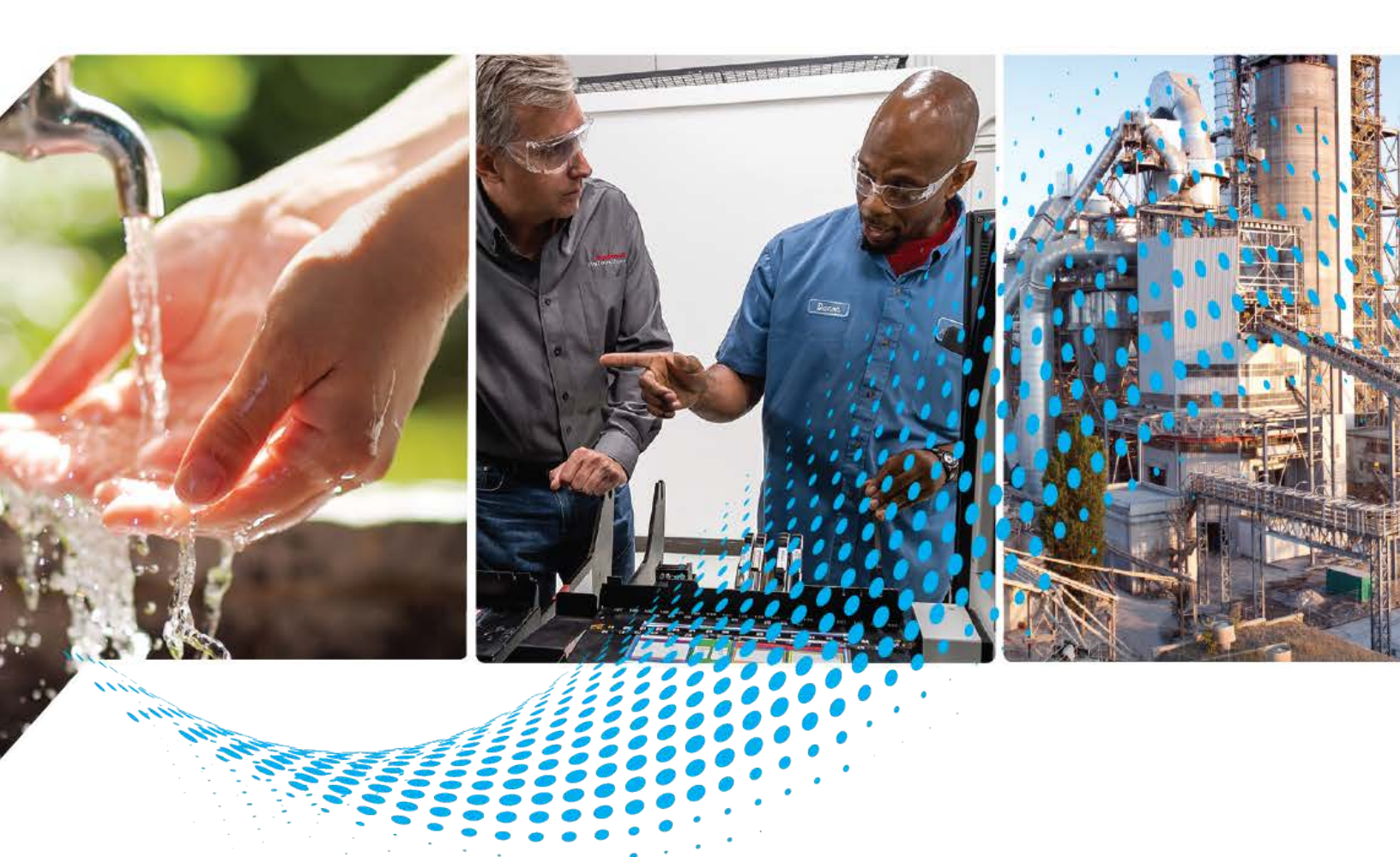

# **IO Device Library**

Release v5.04

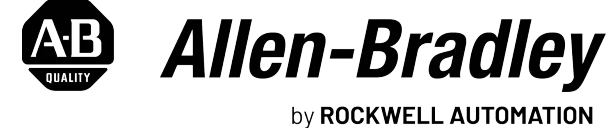

## **Reference Manual**

**Original Instructions** 

### **Important User Information**

Read this document and the documents listed in the additional resources section about installation, configuration, and operation of this equipment before you install, configure, operate, or maintain this product. Users are required to familiarize themselves with installation and wiring instructions in addition to requirements of all applicable codes, laws, and standards.

Activities including installation, adjustments, putting into service, use, assembly, disassembly, and maintenance are required to be carried out by suitably trained personnel in accordance with applicable code of practice.

If this equipment is used in a manner not specified by the manufacturer, the protection provided by the equipment may be impaired.

In no event will Rockwell Automation, Inc. be responsible or liable for indirect or consequential damages resulting from the use or application of this equipment.

The examples and diagrams in this manual are included solely for illustrative purposes. Because of the many variables and requirements associated with any particular installation, Rockwell Automation, Inc. cannot assume responsibility or liability for actual use based on the examples and diagrams.

No patent liability is assumed by Rockwell Automation, Inc. with respect to use of information, circuits, equipment, or software described in this manual.

Reproduction of the contents of this manual, in whole or in part, without written permission of Rockwell Automation, Inc., is prohibited.

Throughout this manual, when necessary, we use notes to make you aware of safety considerations.

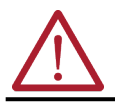

**WARNING:** Identifies information about practices or circumstances that can cause an explosion in a hazardous environment, which may lead to personal injury or death, property damage, or economic loss.

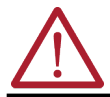

**ATTENTION:** Identifies information about practices or circumstances that can lead to personal injury or death, property damage, or economic loss. Attentions help you identify a hazard, avoid a hazard, and recognize the consequence.

**IMPORTANT** Identifies information that is critical for successful application and understanding of the product.

These labels may also be on or inside the equipment to provide specific precautions.

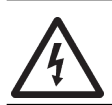

**SHOCK HAZARD:** Labels may be on or inside the equipment, for example, a drive or motor, to alert people that dangerous voltage may be present.

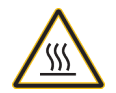

BURN HAZARD: Labels may be on or inside the equipment, for example, a drive or motor, to alert people that surfaces may reach dangerous temperatures.

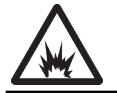

**ARC FLASH HAZARD:** Labels may be on or inside the equipment, for example, a motor control center, to alert people to potential Arc Flash. Arc Flash will cause severe injury or death. Wear proper Personal Protective Equipment (PPE). Follow ALL Regulatory requirements for safe work practices and for Personal Protective Equipment (PPE).

The following icon may appear in the text of this document.

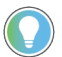

Identifies information that is useful and can help to make a process easier to do or easier to understand.

|                                | Table of Contents                                          | .3   |
|--------------------------------|------------------------------------------------------------|------|
|                                | Preface                                                    | . 11 |
|                                | Device Object Libraries Overview                           | 11   |
|                                | Application Code Manager                                   | 11   |
|                                | Other Application Code Libraries                           | 12.  |
|                                | Software and Firmware Upgrades                             | 13   |
|                                | Rockwell Automation Services and Support                   | 13   |
|                                | Chapter 1                                                  |      |
| Rockwell Automation® 10 Device | Compatibility                                              | 15   |
| l ihrarv                       | Compatible Software                                        | 15   |
| Library                        | Compatible Hardware                                        | 15   |
|                                | Summary of Changes.                                        | 16   |
|                                | Footprint                                                  | 16   |
|                                | Chapter 2                                                  |      |
| Library Components             | IO Device Library                                          | 17   |
|                                | Library Folders and Files.                                 | 17   |
|                                | Visualization Files                                        | 2.0  |
|                                | Studio 5000 View Designer <sup>®</sup> Visualization Files | 30   |
|                                | Basic Faceplate Attributes.                                | 40   |
|                                | Common Status Banner.                                      | 41   |
|                                | Faceplate Navigation.                                      | 41   |
|                                | Faceplate Revision Notes                                   | 41   |
|                                | Launch Buttons                                             | 42   |
|                                | Library Versions                                           | 45   |
|                                | Application Code Manager                                   | 45   |
|                                | Modules                                                    | 45   |
|                                | HART Devices                                               | 55   |
|                                | HMI Tags                                                   | 77   |
|                                | State Model                                                | 78   |
|                                | Interfaces                                                 | 78   |
|                                | Data Types                                                 | 79   |
|                                | raC UDT ItfAD IODevice Cmd                                 | 79   |
|                                | raC UDT ItfAD IODevice Inf                                 | 79   |
|                                | raC UDT ItfAD IODevice Set                                 | 80   |
|                                | raC UDT ItfAD IODevice Sts                                 | 80   |
|                                | raC UDT 1756 EN4TR MsgData                                 | 81   |
|                                | Application Code Manager                                   | 82   |
|                                | Architectural Overview                                     | 82   |
|                                | Chapter 3                                                  |      |

### Using the Library

| Install the Library  | . 83 |
|----------------------|------|
| Download the Library | . 83 |

|                                | Download & Install Studio 5000® Application Code Manager   | 83    |
|--------------------------------|------------------------------------------------------------|-------|
|                                | Register Libraries in Studio 5000 Application Code Manager | 84    |
|                                | Using Studio 5000 View Designer                            | 86    |
|                                | Using View Designer Project Files                          | 86    |
|                                | Configuring View Designer Objects                          | 87    |
|                                | Using FactoryTalk <sup>®</sup> View Studio                 | 87    |
|                                | Import HMI Tags                                            | 87    |
|                                | Import FactoryTalk <sup>®</sup> View Visualization Files   | 89    |
|                                | Configuring FactoryTalk <sup>®</sup> View Objects          | 90    |
|                                | Importing Logic into Studio 5000 <sup>®</sup> Projects     | 91    |
|                                | Import Library Objects Wizard                              | 92    |
|                                | Import Rung Logic                                          | 94    |
|                                | Module Definition                                          | 97    |
|                                | Module Configuration                                       | 97    |
|                                | 1715 High- Availability I/O Configuration                  | 97    |
|                                | 1719 Ex I/O Configuration                                  | 98    |
|                                | 1732E Armor Block Configuration                            | 98    |
|                                | 1732E Armor Block Safety Configuration                     | 98    |
|                                | 1734 POINT IO Configuration                                | . 100 |
|                                | 1734 POINT IO Safety Configuration                         | . 101 |
|                                | 1738 IO Configuration                                      | . 102 |
|                                | 1756 ControlLogix IO Configuration                         | . 103 |
|                                | 1756 ControlLogix IO Safety Configuration                  | . 105 |
|                                | 1769 Compact IO Configuration                              | . 106 |
|                                | 1791ES Guard IO Safety Configuration                       | . 107 |
|                                | 1794 Flex IO Configuration                                 | . 108 |
|                                | 5015 FLEXHA 5000 IO Configuration                          | . 109 |
|                                | 5069 Compact 5000 IO Configuration                         | . 110 |
|                                | 5069 Compact 5000 IO Safety Configuration                  | . 110 |
|                                | 5094 Flex 5000 IO Configuration                            | 111   |
|                                | 5094 Flex 5000 IO Safety Configuration                     | 111   |
|                                | 5032 Armor Block 5000 IO Configuration                     | . 112 |
|                                | Library Upgrades                                           | . 113 |
|                                | Add-On Instruction Upgrades                                | . 113 |
|                                | FactoryTalk® View Upgrades                                 | . 116 |
|                                | Studio 5000 View Designer® Upgrades                        | . 116 |
|                                |                                                            |       |
|                                | Chapter 4                                                  |       |
| Using Application Code Manager | Overview of Application Code Manager                       | . 117 |
| <b>,</b>                       | Creating a New Project                                     | . 117 |
|                                | Adding & Configuring Device Objects                        | . 120 |
|                                | Adding Communication Modules                               | . 120 |
|                                | Adding I/O Modules                                         | . 122 |
|                                | Adding HART Devices to 50xx HART Analog Module Channels.   | . 124 |
|                                | Configuring Displays                                       | . 133 |
|                                | Generating Displays                                        | . 135 |
|                                | Importing Displays into FactoryTalk® View Studio           | . 135 |
|                                | Generating Controller Files                                | . 136 |
|                                | Exporting Attachments                                      | . 137 |
|                                |                                                            |       |

|                                                                      | Chapter 5                                               |     |
|----------------------------------------------------------------------|---------------------------------------------------------|-----|
| Using the IO Device Library with<br>Other Application Code Libraries | Application Code Libraries                              | 139 |
|                                                                      | Chapter 6                                               |     |
| Digital Input Modules                                                | Overview                                                | 141 |
|                                                                      | FactoryTalk <sup>®</sup> View HMI Files                 | 141 |
|                                                                      | Studio 5000 View Designer HMI Files                     | 141 |
|                                                                      | Studio 5000 <sup>®</sup> Application Code Manager Files | 145 |
|                                                                      | Graphic Symbols                                         | 148 |
|                                                                      | FactoryTalk <sup>®</sup> View ME/SE Graphic Symbols     | 148 |
|                                                                      | Studio 5000 View Designer® Graphic Symbols              | 149 |
|                                                                      | Faceplates                                              | 150 |
|                                                                      | Home                                                    | 151 |
|                                                                      | Application Code Manager                                | 152 |
|                                                                      | Module Object Parameters                                | 153 |
|                                                                      | Configured HMI Content                                  | 153 |
|                                                                      | Attachments                                             | 153 |
|                                                                      | Chapter 7                                               |     |
| Digital Input Diagnostic Modules                                     | Overview                                                | 155 |
|                                                                      | Required Files                                          | 155 |
|                                                                      | FactoryTalk® View HMI Files                             | 155 |
|                                                                      | Studio 5000 View Designer HMI Files                     | 156 |
|                                                                      | Studio 5000® Application Code Manager Files             | 156 |
|                                                                      | Graphic Symbols                                         | 157 |
|                                                                      | FactoryTalk <sup>®</sup> View ME/SE Graphic Symbols     | 157 |
|                                                                      | Studio 5000 View Designer® Graphic Symbols              | 158 |
|                                                                      |                                                         | 159 |
|                                                                      | Application Code Manager                                | 160 |
|                                                                      | Module Object Parameters                                | 162 |
|                                                                      | Configured HMI Content                                  | 162 |
|                                                                      | Attachments                                             | 163 |
|                                                                      | Chanter 8                                               |     |
| Nigital Autout Modules                                               |                                                         | 165 |
| Digital Output Houdies                                               | Required Files                                          | 165 |
|                                                                      | FactoryTalk <sup>®</sup> View HMI Files                 | 165 |
|                                                                      | Studio 5000 View Designer HMI Files                     | 168 |
|                                                                      | Studio 5000 <sup>®</sup> Application Code Manager Files | 171 |
|                                                                      | Graphic Symbols                                         | 174 |
|                                                                      | FactoryTalk® View ME/SE Graphic Symbols                 | 175 |
|                                                                      | Studio 5000 View Designer® Graphic Symbols              | 176 |
|                                                                      | Faceplates                                              | 177 |
|                                                                      | Home                                                    | 178 |
|                                                                      | Application Code Manager                                | 179 |
|                                                                      | Module Object Parameters                                | 179 |

Modules

**Digital Output Diagnostics** 

| Configured HMI Content | 180 |
|------------------------|-----|
| Attachments            | 180 |

#### Chapter 9

| Overview                                                |
|---------------------------------------------------------|
| Required Files 181                                      |
| FactoryTalk® View HMI Files 181                         |
| Studio 5000 View Designer HMI Files 182                 |
| Studio 5000® Application Code Manager Files 182         |
| Graphic Symbols 182                                     |
| FactoryTalk <sup>®</sup> View ME/SE Graphic Symbols 183 |
| Studio 5000 View Designer® Graphic Symbols 183          |
| Faceplates                                              |
| Home                                                    |
| Diagnostic Tab 187                                      |
| Application Code Manager 187                            |
| Module Object Parameters 188                            |
| Configured HMI Content 188                              |
| Attachments 189                                         |

### Chapter 10

#### Chapter 11

| Overview                                                    |
|-------------------------------------------------------------|
| Required Files 207                                          |
| FactoryTalk® View HMI Files 207                             |
| Studio 5000 View Designer HMI Files 209                     |
| Studio 5000 <sup>®</sup> Application Code Manager Files 211 |
| Graphic Symbols 213                                         |
| FactoryTalk® View ME/SE Graphic Symbols 213                 |
| Studio 5000 View Designer® Graphic Symbols 214              |
| Faceplates                                                  |
| Home 216                                                    |
| Application Code Manager 217                                |

Digital Input/Output 17x4 Rack

Optimized Modules

#### **Analog Input Modules**

|                                | Module Object Parameters                                | 218                                   |
|--------------------------------|---------------------------------------------------------|---------------------------------------|
|                                | Configured HMI Content                                  | 218                                   |
|                                | Attachments                                             | 219                                   |
|                                | Chapter 12                                              |                                       |
| Analog Input with HART Modules | Overview                                                | 221                                   |
|                                | Required Files                                          | 221                                   |
|                                | FactoryTalk® View HMI Files                             | 221                                   |
|                                | Studio 5000 View Designer HMI Files                     | 222                                   |
|                                | Studio 5000 <sup>®</sup> Application Code Manager Files | 222                                   |
|                                | Graphic Symbols                                         | 223                                   |
|                                | FactoryTalk® View ME/SE Graphic Symbols                 | 225                                   |
|                                | Studio 5000 View Designer® Graphic Symbols              | 226                                   |
|                                | Faceplates                                              | 227                                   |
|                                | Home                                                    | 228                                   |
|                                | Application Code Manager                                | 230                                   |
|                                | Module Object Parameters                                | 231                                   |
|                                | Configured HMI Content                                  |                                       |
|                                | Attachments                                             | 231                                   |
|                                | Chanter 13                                              |                                       |
| Anolog Output Modules          |                                                         |                                       |
| Analog output riodules         | Overview                                                | 233                                   |
|                                | Required Files                                          | 233                                   |
|                                | Factory Talk <sup>®</sup> View HMI Files                | 233                                   |
|                                | Studio 5000 View Designer HMI Files                     | 234                                   |
|                                | Studio 5000 <sup>®</sup> Application Code Manager Files | 235                                   |
|                                | Graphic Symbols                                         | 236                                   |
|                                | FactoryTalk <sup>®</sup> View ME/SE Graphic Symbols     | 237                                   |
|                                | Studio 5000 View Designer® Graphic Symbols              | 237                                   |
|                                | Faceplates                                              | 239                                   |
|                                | Home                                                    | 239                                   |
|                                | Application Code Manager                                | 240                                   |
|                                | Module Object Parameters                                | 241                                   |
|                                | Configured HMI Content                                  | 241                                   |
|                                | Attachments                                             | 242                                   |
|                                | Chapter 14                                              |                                       |
| Analog Output with $HART$      | Overview                                                | 212                                   |
|                                | Pequired Files                                          | · · · · · · · · · · · · · · · · · · · |
| riouules                       | Factory Talle View HMI Files                            | ····· 43                              |
|                                | Studio 5000 View Designer HMI Files                     | ···· 43                               |
|                                | Studio 5000 New Designer Hivir Files                    | 44                                    |
|                                | Graphic Symbols                                         | ۲44۲                                  |
|                                | EactoryTalle® View ME/SE Granhie Symbols                |                                       |
|                                | Studio 5000 View Designer® Craphic Symbols              |                                       |
|                                | Studio 5000 view Designer <sup>®</sup> Graphic Symbols  |                                       |
|                                |                                                         |                                       |
|                                |                                                         |                                       |
|                                | Application Code Manager                                | 252                                   |

|                                | Module Object Parameters 253                                          |
|--------------------------------|-----------------------------------------------------------------------|
|                                | Configured HMI Content 253                                            |
|                                | Attachments 254                                                       |
|                                |                                                                       |
|                                | Chapter 15                                                            |
| 1715 Duplex Modules            | Overview                                                              |
|                                | Required Files 255                                                    |
|                                | FactoryTalk® View HMI Files 256                                       |
|                                | Studio 5000 View Designer HMI Files 256                               |
|                                | Studio 5000 <sup>®</sup> Application Code Manager Files 257           |
|                                | Graphic Symbols 257                                                   |
|                                | FactoryTalk® View ME/SE Graphic Symbols                               |
|                                | Studio 5000 View Designer® Graphic Symbols 258                        |
|                                | Faceplates                                                            |
|                                | Home                                                                  |
|                                | Application Code Manager 261                                          |
|                                | Module Object Parameters                                              |
|                                | Configured HMI Content                                                |
|                                | Attachments                                                           |
|                                |                                                                       |
|                                | Chapter 16                                                            |
| 5015 FLEXHA 5000 Universal I/O | Overview                                                              |
| Modules                        | Required Files                                                        |
|                                | FactoryTalk® View HMI Files                                           |
|                                | Studio 5000 View Designer HMI Files 266                               |
|                                | Studio 5000 <sup>®</sup> Application Code Manager Files               |
|                                | Graphic Symbols                                                       |
|                                | FactoryTalk® View ME/SE Graphic Symbols                               |
|                                | Studio 5000 View Designer® Graphic Symbols 267                        |
|                                | Faceplates                                                            |
|                                | Home                                                                  |
|                                | Application Code Manager 271                                          |
|                                | Module Object Parameters 271                                          |
|                                | Configured HMI Content 271                                            |
|                                | Attachments 272                                                       |
|                                | Chapter 17                                                            |
| Digital Input Safety Modules   | Overview 273                                                          |
| Digital input ourory mounted   | Required Files                                                        |
|                                | FactoryTalk <sup>®</sup> View HMI Files 273                           |
|                                | Studio 5000 View Designer HMI Files                                   |
|                                | Studio 5000 View Designer Tiller Studio 5000 Prev Designer Tiller 274 |
|                                | Graphic Symbols                                                       |
|                                | Eactory Talk <sup>®</sup> View ME/SE Graphic Symbols                  |
|                                | Studio 5000 View Dogionar <sup>®</sup> Craphic Symbols                |
|                                | Studio 5000 view Designer <sup>®</sup> Graphic Symbols                |
|                                | Lomo 277                                                              |
|                                | Dia martia Tal                                                        |
|                                | Diagnostic 1ad 278                                                    |
|                                |                                                                       |

|                                 | Table of Contents                                                                                                    |
|---------------------------------|----------------------------------------------------------------------------------------------------|
|                                 | Application Code Manager2Module Object Parameters2Configured HMI Content2Attachments2                                                                                                    |
|                                 | Chapter 18                                                                                                    |
| Digital Output Safety Modules   | Overview2Required Files2FactoryTalk® View HMI Files2Studio 5000 View Designer HMI Files2Studio 5000® Application Code Manager Files2Graphic Symbols2FactoryTalk® View ME/SE Graphic Symbols2Studio 5000 View Designer® Graphic Symbols2Faceplates2Home2Diagnostic Tab2Application Code Manager2Module Object Parameters2Configured HMI Content2Attachments2 |
|                                 | Chapter 19                                                                                                    |
| Sequence of Event (SOE) Modules | Overview2Required Files2FactoryTalk® View HMI Files2Studio 5000 View Designer HMI Files2Studio 5000® Application Code Manager Files2Graphic Symbols2FactoryTalk® View ME/SE Graphic Symbols2Studio 5000 View Designer® Graphic Symbols2Faceplates2Home2Application Code Manager30Module Object Parameters3Configured HMI Content3Attachments3               |
|                                 |                                                                                                    |

#### High Speed Counter (HSC) Modules

#### **Chapter 20**

**Serial Modules** 

| Home                     | . 308 |
|--------------------------|-------|
| Application Code Manager | . 313 |
| Module Object Parameters | . 313 |
| Configured HMI Content   | . 314 |
| Attachments              | . 314 |

### Chapter 21

| )verview                                               |
|--------------------------------------------------------|
| equired Files 31                                       |
| FactoryTalk® View HMI Files 316                        |
| Studio 5000 View Designer HMI Files 316                |
| Studio 5000® Application Code Manager Files 312        |
| raphic Symbols                                         |
| FactoryTalk <sup>®</sup> View ME/SE Graphic Symbols 31 |
| Studio 5000 View Designer® Graphic Symbols             |
| aceplates                                              |
| Home                                                   |
| pplication Code Manager 324                            |
| Module Object Parameters 324                           |
| Configured HMI Content 32!                             |
| Attachments 32!                                        |

### Chapter 22

| Redundant Adanter 1756-FN4TR | Overview                                            | 377 |
|------------------------------|-----------------------------------------------------|-----|
|                              | Required Files                                      |     |
|                              | Controller Files                                    |     |
|                              |                                                     |     |
|                              | FactoryTalk <sup>®</sup> View HMI Files             | 328 |
|                              | Studio 5000 View Designer HMI Files                 | 328 |
|                              | Studio 5000® Application Code Manager Files         | 329 |
|                              | Device Definition                                   | 329 |
|                              | Library Versions                                    | 331 |
|                              | Add-On Instruction I/O Data                         | 332 |
|                              | InOut Data                                          | 332 |
|                              | Input Data                                          | 333 |
|                              | Output Data                                         | 333 |
|                              | Programming Example                                 | 334 |
|                              | Graphic Symbols                                     | 334 |
|                              | FactoryTalk <sup>®</sup> View ME/SE Graphic Symbols | 334 |
|                              | Studio 5000 View Designer® Graphic Symbols          | 335 |
|                              | Faceplates                                          | 335 |
|                              | Home                                                | 336 |
|                              | Application Code Manager                            | 337 |
|                              | Definition Objects: raC_Dvc_1756_EN4TR              | 337 |
|                              | Implementation Objects: raC_LD_Dvc_1756_EN4TR       | 337 |
|                              | Configured HMI Content                              | 338 |
|                              | Attachments                                         | 338 |

#### Device Object Libraries Overview

Our Device Object Libraries enable you to easily interface with Rockwell Automation intelligent devices like drives, motion, network switches, sensors, IO and more. The libraries contain tested, documented, and lifecycle-managed objects which can be used with machine builder, process, and packaged libraries or as standalone components. Device objects include HMI faceplates for FactoryTalk® View ME/SE and Studio 5000 View Designer® software and provide a user interface that seamlessly integrates with the products.

HMI faceplates are standard display files that provide a common user interface. These are HMI pop-up screens used to display detailed information related to a specific instruction or device. In systems that follow ISA 101.1 design guidelines, faceplates are often referred to as Level 4 displays.

Pre-configured Device Objects include an Add-On Instruction Rung and an HMI Faceplate providing the following benefits:

- Collect, Process and Deliver Data between Smart Devices and Application Logic
- Detailed Device Data Collection and Delivery
- Enhanced Device Status and Diagnostics
- Common Control Interfaces maximizing Flexible Automation Device Selection & Application Code Reuse

Device Object Use Cases:

- Basic Device Maintenance and Diagnostics
- Virtual Device Operations for Startup and Commissioning
- Operator and Program Control for Velocity Machine and Process Applications

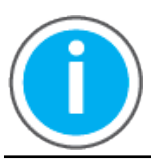

Device Object Libraries may be downloaded from the <u>Product Compatibility</u> and <u>Download Center</u>. Search for "Library".

#### **Application Code Manager**

Studio 5000<sup>®</sup> Application Code Manager is a tool that can be used with Device Object Libraries to streamline project and machine development. This bulk coding tool allows you to easily design and standardize functionality with reusable application code.

Enable more efficient project development with reusable libraries of code:

- Quickly create and deploy projects through our Application Content Libraries
- Import Rockwell provided application content libraries to expedite system development
- Build your own reusable code that can be managed and deployed across your entire enterprise

- Easily configure objects in bulk with reusable code to increase application development, no additional programming is necessary
- Consolidate content for Studio 5000 Logix Designer®, FactoryTalk® View Studio, FactoryTalk® Alarms & Events, FactoryTalk® Historian to configure an object a single time and generate content for each of those software packages.

See the section on <u>Using the Library with Application Code Manager</u> for more details.

**Other Application Code Libraries** This Device Object Library may be used in harmony with other Application Code Libraries including other Device Object Libraries (Network, IO, IO-Link, Safety Device Libraries) or Application Libraries (PlantPAx® Process Objects library, Machine Builder Libraries). All libraries are intended to follow similar design philosophies to provide a consistent experience for operators and maintenance staff.

A complete list of Application Code Libraries from Rockwell Automation® follows.

| Item                                  | Description                                                                                                    |
|---------------------------------------|----------------------------------------------------------------------------------------------------|
| PlantPAx <sup>®</sup> Process Library | Rockwell Automation <sup>®</sup> Library of Process Objects provides application templates, Endress + Hauser library objects, Application Code Manager library objects, and tools and utilities for PlantPAx <sup>®</sup> DCS applications.        Includes the following:      Graphics for built-in instructions        • HMI images and Help files      Logix diagnostic objects        • Process objects      Control strategies        • Sequencer objects      PlantPAx <sup>®</sup> Configuration Tools for Tags, Alarms and Historian        • Color Change      Historian Asset Framework template and objects |
| Machine Builder Libraries             | Tested, documented and life-cycle managed library objects and faceplates for use with Studio 5000® Application Code Manager for use primarily with OEM and discrete machine applications.                                                                                                    |
| Common Application Libraries          | Commonly used application library objects and faceplates for use with Studio 5000 <sup>®</sup> Application Code Manager including basic functions like unit conversion and data collection.                                                                                                    |
| Independent Cart Technology Libraries | ICT Libraries for iTRAK and MagneMotion including MagneMover LITE and QuickStick for Studio 5000® Application Code Manager                                                                                                    |
| I/O Device Library                    | Provides objects for Rockwell Automation 1756, 1769, 1734, 1794, 1738, 1732E, 1719, 5069, 5094 I/O modules including pre-configured status and diagnostic faceplates                                                                                                    |
| IO-Link Device Library                | Provides IO-Link master and sensor objects including pre-configured status and diagnostic faceplates                                                                                                    |
| Network Device Library                | Provides objects for Stratix® switch and Device Level Ring network objects                                                                                                    |
| Power Device Library                  | Provides objects for discrete, velocity, motion, and power monitor devices                                                                                                    |
| Safety Device Library                 | Provides safety objects to interface with safety I/O                                                                                                    |
| Condition Monitoring Device Library   | Provides Dynamix <sup>™</sup> -1444 module and machinery Condition Monitoring applications such as motors and pumps. This includes FactoryTalk View® SE HMI faceplates and Studio 5000® Application Code Manager implementations.                                                                                                    |
| Electrical Protection Device Library  | Provides a standard to represent protection devices within your electrical distribution system                                                                                                    |

Libraries can be accessed from the Product Compatibility and Download Center.

#### Software and Firmware Upgrades

When you update software or firmware revisions, we recommend that you verify the impact on performance and memory utilization before implementing the upgrade on the production system. For FactoryTalk® View or ControlLogix® platforms, we recommend that you review the release notes and verify the impact of the upgrade on performance and memory utilization.

You can also verify the compatibility of the upgrade with the installed software and operating systems in use on your system. See the <u>Product Compatibility</u> and <u>Download Center</u>.

#### Rockwell Automation Services and Support

System Support offers technical assistance that is tailored for control systems. Some of the features include the following:

- Highly experienced team of engineers with training and systems experience
- Use of online remote diagnostic tools
- Access to otherwise restricted TechConnect<sup>SM</sup> Knowledgebase content
- 24-hour, 7 days per week, 365 days per year of phone-support coverage upgrade option

For more information, contact your local distributor or Rockwell Automation representative or see <u>http://www.rockwellautomation.com/support</u>.

You can view or download publications at <u>http://www.rockwellautomation.com/literature</u>. To order paper copies of technical documentation, contact your local Allen-Bradley distributor or Rockwell Automation sales representative.

### **Rockwell Automation® IO Device Library**

The IO Device Library is a tested, documented, and life cycle managed object library. The Device Library provides pre-configured status and diagnostic faceplates sets for Rockwell Automation® I/O Modules. Additionally, the library includes Studio 5000® Application Code Manager module objects that allow users to easily add and configure I/O in their project. The IO Device Objects may be used with Machine Builder, Process, and Packaged Libraries or as standalone components.

The IO Device Library includes HMI Faceplates for FactoryTalk® View ME, FactoryTalk® View SE, and Studio 5000 View Designer® compatible with Allen-Bradley® I/O modules. This document includes the functional requirements of the IO device objects.

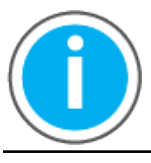

The IO Device Library may be downloaded from the <u>Product Compatibility and</u> <u>Download Center.</u> Search for IO Device Library.

#### Compatibility

#### **Compatible Software**

- Studio 5000 Logix Designer® V30.01.00, v31.02.00, v32.04.00, v33.01.01, v34.01.00 v35.01.00 for PAC Application Development
- Studio 5000® Application Code Manager v4.01 and later for bulk code configuration
- Studio 5000 View Designer® v8.02.00 and later for PanelView™ 5000 Application Development
- FactoryTalk<sup>®</sup> View Studio v10.00.01 and later for PanelView<sup>™</sup> Plus and FactoryTalk<sup>®</sup> View SE Application Development

#### **Compatible Hardware**

- PanelView<sup>™</sup> 5500/5510/5310 with v5 or later firmware
- PanelView<sup>™</sup> Plus v10 or later firmware
- ControlLogix<sup>®</sup> 5580/5570, CompactLogix<sup>®</sup> 5580/5570, GuardLogix<sup>®</sup> 5580/5570, or Compact GuardLogix<sup>®</sup> 5580/5570 controller with v30.01 or later firmware. Note GuardLogix<sup>®</sup> or Compact GuardLogix<sup>®</sup> controllers are required for use with Safety class I/O modules.
- Allen-Bradley I/O Modules including:
  - 1715 High-Availability I/O
  - 1719 Ex I/O
  - 1732E I/O

- 1734 POINT I/O
- 1738 I/O
- 1756 ControlLogix I/O
- 1756 EN4TR
- 1769 Compact I/O
- 1791ES Guard I/O
- 1794 Flex I/O
- 5015 FLEXHA 5000 I/O
- 5069 Compact 5000 I/O
- 5094 FLEX 5000 I/O
- 5032 Configurable Module I/O
- HART Modules

Note that the 5032-CFGB16M12xxxxx supports Logix Designer v35 or later, 5094-IJ2I/S supports Logix Designer v32 or later, 5069-IF4IH/OF4IH supports Logix Designer v33 or later.

#### **Summary of Changes**

This publication contains the following new or updated information. This list includes substantive updates only and is not intended to reflect all changes.

This release consists of new module faceplate and updated ACM Library.

| Торіс                                                       | Revision | Page       |
|-------------------------------------------------------------|----------|------------|
| Added new Faceplate in 5094 series module                   | D        | Throughout |
| Added new Faceplate in 5069 series module                   | D        | Throughout |
| Added 5032 series module                                    | D        | Throughout |
| Updated ACM files for 5069-AENTR and 5069-AEN2TR            | D        | Throughout |
| Updated 5094-IF8IH and 5094-0F8IH Faceplates                | D        | Throughout |
| Updated Using Application Code Manager for PlantPAx section | D        | <u>125</u> |

#### Footprint

Each instruction requires memory footprint within the Logix controller. The following characteristics apply:

- **Definition:** Estimated memory required to store the object definition, including all dependents
- Instance: Estimated memory required per object instantiated.
- **Execution (L85E):** Estimated execution time / scan footprint evaluated in 1756-L85E PAC

#### **Device Object Footprint**

| Device Object      | Defintion (kB) | Instance (kB) | Execution (µs) |
|--------------------|----------------|---------------|----------------|
| raC_Dvc_1756_EN4TR | 36.22          | 4.936         | 95             |

### **Library Components**

#### **IO Device Library**

The IO Device Library includes HMI faceplates to interface with Allen-Bradley<sup>®</sup> I/O Modules. There are no Add-On Instructions or additional programming required. All HMI faceplates communicate directly with I/O module data structures that are pre-defined in the Logix controllers when the I/O module is defined in a project.

Note: 1756-ENTR includes pre-configured status and diagnostic faceplate with Add-on instruction.

All I/O module faceplates have similar functions. The HMI faceplate displays diagnostic information such as module or channel faults along with I/O channel status and data. HMI tags are also provided for FactoryTalk® View ME/SE projects to support multi-tab navigation.

The IO Device Library also contains Studio 5000<sup>®</sup> Application Code Manager module objects. This allows users to add Allen-Bradley<sup>®</sup> I/O Modules, or HART modules to a project in Studio 5000<sup>®</sup> Application Code Manager.

This manual has grouped faceplates by module type as follows:

- Discrete Input
- Discrete Output
- Analog Input
- Analog Output
- Analog Input with HART
- Analog Output with HART
- Safety Discrete Input
- Safety Discrete Output
- Safety Analog Input
- 1715 Simplex and Duplex I/O
- 5015 Simplex and Duplex I/O
- High Speed Counter
- Sequence of Events
- Rack Optimized
- Redundant adapter

All objects in this library are considered devices:

• Device (Dvc): instruction used for devices (e.g. I/O Modules).

**Library Folders and Files** 

When you extract the library from the downloaded .zip folder, you will find the following folder and file structure. Note that some items are generalized with

*TYPE* (e.g. Analog, Digital, Communications), *FAMILY* (1756, 5094, etc), *MODULE* (e.g. OB16, IF8, etc) and *SER* (series e.g. A/B/C). The major and minor versions are represented by X and Y respectively.

| Level 1                                  | Level 2                                                                                                    | Level 3                                               | File Type                        | Description                                           |
|------------------------------------------|----------------------------------------------------------------------------------------------------|-------------------------------------------------------|----------------------------------|-------------------------------------------------------|
| Application Example                      | pplication Example                                                                                                    |                                                       | Folder                           | Application Example Files                             |
|                                          | _04.xlsx                                                                                                    | XLSX                                                  | Application Code Manager Project |                                                       |
|                                          | IODevice_xxxx_Application_V5_04.ACD                                                                                                    |                                                       |                                  | Logix Designer Example project                        |
|                                          | IODeviceApplication_SE_V5_04.apa                                                                                                    |                                                       | APA                              | FTView SE Project Archive                             |
|                                          | IODeviceApplication_ME_V5_04.apa                                                                                                    |                                                       | APA                              | FTView ME Project Archive                             |
| ApplicationCodeManagerLibraries          |                                                                                                    |                                                       | Folder                           | Application Code Manager files                        |
|                                          | Attachments (.HZ1 and .txt files)                                                                                                    |                                                       | Folder                           | ACM Object Attachments                                |
|                                          | (RA-LIB)_ACM_2.00_Module_ <i>TYPE</i> _FAMI                                                                                                    | ILY-MODULE_SER_(X.Y).HSL4                             | HSL4                             | ACM Module Object                                     |
| HMI - FactoryTalk View ME                |                                                                                                    |                                                       | Folder                           | FactoryTalk® View ME files                            |
|                                          | Displays - gfx                                                                                                    |                                                       | Folder                           | FT View ME display files                              |
|                                          |                                                                                                    | (raC-X_YY-ME) raC_Dvc_FAMILY-MODULE-<br>faceplate.gfx | GFX                              | Object Faceplate display                              |
|                                          | Global Objects - ggfx                                                                                                    |                                                       | Folder                           | FT View ME Global Object files                        |
|                                          |                                                                                                    | (raC-X-ME) Graphic Symbols - LIBRARY.ggfx             | GGFX                             | Graphic Symbol/Launch Button<br>global objects        |
|                                          |                                                                                                    | (raC-X-ME) Toolbox - LIBRARY.ggfx                     | GGFX                             | Toolbox global objects                                |
| HMI - FactoryTalk View SE                |                                                                                                    | ·                                                     | Folder                           | FactoryTalk® View SE Files                            |
|                                          | Displays - gfx                                                                                                    |                                                       | Folder                           | FT View SE display files                              |
|                                          |                                                                                                    | (raC-X_YY-SE) raC_Dvc_FAMILY-MODULE-<br>faceplate.gfx | GFX                              | Object Faceplate display                              |
|                                          | Global Objects - ggfx                                                                                                    |                                                       | Folder                           | FT View SE Global Object files                        |
|                                          |                                                                                                    | (raC-X-SE) Graphic Symbols - LIBRARY.ggfx             | GGFX                             | Graphic Symbol/Launch Button<br>global objects        |
|                                          |                                                                                                    | (raC-X-SE) Toolbox - LIBRARY.ggfx                     | GGFX                             | Toolbox global objects                                |
| HMI - ViewDesigner - vpd                 |                                                                                                    |                                                       | Folder                           | View Designer Files                                   |
|                                          | (raC-X_YY-VD) raC_Dvc_FAMILYIO_wDesc.vpd                                                                                                    |                                                       | VPD                              | Object faceplate and graphic<br>symbol/launch buttons |
| HMI FactoryTalk View Images - png        |                                                                                                    |                                                       | Folder                           | FT View ME/SE image files                             |
|                                          | images.png                                                                                                    |                                                       | PNG                              | FTView ME/SE images                                   |
| Reference Manuals                        |                                                                                                    |                                                       | Folder                           | Manuals                                               |
|                                          | DEVICE-RM200x-EN-P.pdf                                                                                                    |                                                       | PDF                              | Reference manual                                      |
| Studio 5000 Logix Designer Files-<br>L5X |                                                                                                    |                                                       | Folder                           | Studio 5000 AOI and RUNG<br>Import Files              |
|                                          | raC_Dvc_EN4TR_5.03_RUNG.L5X                                                                                                    |                                                       | L5X                              | Object Rung Import                                    |
|                                          | raC_Dvc_EN4TR_5.03_A0I.L5X                                                                                                    |                                                       | L5X                              | Object AOI Import                                     |
| Videos                                   |                                                                                                    |                                                       | Folder                           | How-to and Operational<br>Overview Videos             |
|                                          | How_To_Import_and_Configure_I0_Objects_in_FTViewME.mp4        How_To_Import_and_Configure_I0_Objects_in_FTViewSE.mp4        How_To_Configure_I0_Objects_in_ViewDesigner.mp4        How_To_Import_and_Configure_I0_Device_Objects_in_ACM.mp4        Operational_Overview_of_I0_Device_Faceplate.mp4 |                                                       | MP4                              | How-to Video                                          |
|                                          |                                                                                                    |                                                       | MP4                              | How-to Video                                          |
|                                          |                                                                                                    |                                                       | MP4                              | How-to Video                                          |
|                                          |                                                                                                    |                                                       | MP4                              | How-to Video                                          |
|                                          |                                                                                                    |                                                       | MP4                              | Operational Overview video                            |

| FTViewStudio_I0Library_Tags_5_00.csv | CSV | FTView ME/SE HMI Tags                                        |
|--------------------------------------|-----|--------------------------------------------------------------|
| ReadMe.txt                           | TXT | Explanation of setup.cmd                                     |
| SetUp.cmd                            | CMD | Application Code Manager setup<br>script to register library |

#### **Visualization Files**

Each Add-On Instruction or IO-Module has associated visualization files that provide a common user interface. The IO Device Library supports two HMI options each with their own files supplied:

- FactoryTalk<sup>®</sup> View ME (Machine Edition)
- FactoryTalk<sup>®</sup> View SE (Site Edition)
- Studio 5000 View Designer®

#### FactoryTalk<sup>®</sup> View Visualization Files

You must import these files in the following order:

- Images (.png files)
- Global Objects(.ggfx file type)
- HMI faceplates (.gfx file type)

| File Type Abbreviations  | FactoryTalk <sup>®</sup> View ME                                                                                                    | FactoryTalk <sup>®</sup> View SE                                                                                                    | Description                                                                             |
|--------------------------|----------------------------------------------------------------------------------------------------|----------------------------------------------------------------------------------------------------|-----------------------------------------------------------------------------------------|
| Images (.png)            | All .png files in the <i>HMI FactoryTalk® View</i><br><i>Images - png</i> folder.<br><b>IMPORTANT:</b> FactoryTalk® View application<br>renames PNG files when they are imported with a<br>.bmp file extension, but the files retain a .png<br>format. | All .png files in the <i>HMI FactoryTalk® View</i><br><i>Images - png</i> folder.<br><b>IMPORTANT:</b> FactoryTalk® View application<br>renames PNG files when they are imported with a<br>.bmp file extension, but the files retain a .png<br>format. | Common icons that are used in the Global Objects and standard displays for all objects. |
| Global objects (.ggfx)   | (raC-5-ME) Graphic Symbols - IO Device.ggfx                                                                                                    | (raC-5-SE) Graphic Symbols - IO Device.ggfx                                                                                                    | Graphic symbols or launch buttons used to open faceplate displays from other displays.  |
|                          | (raC-5-ME) Toolbox - 10 Device.ggfx                                                                                                    | (raC-5-SE) Toolbox - IO Device.ggfx                                                                                                    | Common objects used across multiple device faceplates.                                  |
| Standard displays (.gfx) | (raC-5_XX-ME) precedes name of the display.                                                                                                    | (raC-5_XX-SE) precedes name of the display.                                                                                                    | e.g. (raC-5_00-SE) raC_Dvc_1756-IB16-<br>Faceplate.gfx                                  |

Global object files contain Graphic Symbols that are created once and referenced multiple times on multiple displays in an application. When changes are made to a global object, all instances in the application are automatically updated.

Global objects serve two purposes:

- Toolbox files contain common elements that are used to build faceplate displays.
- Graphic Symbols files contain device symbols or launch buttons that you can use to build your application displays. Select the symbol to open the corresponding faceplate display.

Standard display files, commonly called faceplates, provide a common user interface.

A complete list of FactoryTalk<sup>®</sup> View SE/ME HMI Faceplates is provided below by I/O family.

| Family | FactoryTalk View SE Faceplate                                         | FactoryTalk View ME Faceplate                                         |
|--------|-----------------------------------------------------------------------|-----------------------------------------------------------------------|
|        | (raC-5_01-SE) raC_Dvc_1715_IB16D_Duplex-Faceplate.gfx                 | (raC-5_01-ME) raC_Dvc_1715_IB16D_Duplex-Faceplate.gfx                 |
|        | (raC-5_01-SE) raC_Dvc_1715_IB16D_Simplex-Faceplate.gfx                | (raC-5_01-ME) raC_Dvc_1715_IB16D_Simplex-Faceplate.gfx                |
|        | (raC-5_01-SE) raC_Dvc_1715_IF16_AnalogDuplex-Faceplate.gfx            | (raC-5_01-ME) raC_Dvc_1715_IF16_AnalogDuplex-Faceplate.gfx            |
|        | (raC-5_01-SE) raC_Dvc_1715_IF16_AnalogSimplex-Faceplate.gfx           | (raC-5_01-ME) raC_Dvc_1715_IF16_AnalogSimplex-Faceplate.gfx           |
|        | (raC-5_01-SE) raC_Dvc_1715_IF16_HARTDuplex-Faceplate.gfx              | (raC-5_01-ME) raC_Dvc_1715_IF16_HARTDuplex-Faceplate.gfx              |
| 1715   | (raC-5_01-SE) raC_Dvc_1715_IF16_HARTSimplex-Faceplate.gfx             | (raC-5_01-ME) raC_Dvc_1715_IF16_HARTSimplex-Faceplate.gfx             |
| 01/10  | (raC-5_03-SE) raC_Dvc_1715_0B8DE_Duplex-Faceplate.gfx                 | (raC-5_01-ME) raC_Dvc_1715_0B8DE_Duplex-Faceplate.gfx                 |
|        | (raC-5_03-SE) raC_Dvc_1715_0B8DE_Simplex-Faceplate.gfx                | (raC-5_01-ME) raC_Dvc_1715_0B8DE_Simplex-Faceplate.gfx                |
|        | (raC-5_03-SE) raC_Dvc_1715_0F8I_AnalogDuplex-Faceplate.gfx            | (raC-5_01-ME) raC_Dvc_1715_0F8I_AnalogDuplex-Faceplate.gfx            |
|        | (raC-5_03-SE) raC_Dvc_1715_0F8I_AnalogSimplex-Faceplate.gfx           | (raC-5_01-ME) raC_Dvc_1715_0F81_AnalogSimplex-Faceplate.gfx           |
|        | (raC-5_01-SE) raC_Dvc_1715_0F81_HARTDuplex-Faceplate.gfx              | (raC-5_01-ME) raC_Dvc_1715_0F81_HARTDuplex-Faceplate.gfx              |
|        | (raC-5_01-SE) raC_Dvc_1715_0F8I_HARTSimplex-Faceplate.gfx             | (raC-5_01-ME) raC_Dvc_1715_0F8I_HARTSimplex-Faceplate.gfx             |
|        | (raC-5_00-SE) raC_Dvc_1719_IBN8-Faceplate.gfx                         | (raC-5_00-ME) raC_Dvc_1719_IBN8-Faceplate.gfx                         |
|        | (raC-5_00-SE) raC_Dvc_1719_IBN8B-Faceplate.gfx                        | (raC-5_00-ME) raC_Dvc_1719_IBN8B-Faceplate.gfx                        |
|        | (raC-5_00-SE) raC_Dvc_1719_IR4B-Faceplate.gfx                         | (raC-5_00-ME) raC_Dvc_1719_IR4B-Faceplate.gfx                         |
| 1719   | (raC-5_00-SE) raC_Dvc_1719_IT4B-Faceplate.gfx                         | (raC-5_00-ME) raC_Dvc_1719_IT4B-Faceplate.gfx                         |
|        | (raC-5_00-SE) raC_Dvc_1719_0B2-Faceplate.gfx                          | (raC-5_00-ME) raC_Dvc_1719_0B2-Faceplate.gfx                          |
|        | (raC-5_00-SE) raC_Dvc_1719_0B2L-Faceplate.gfx                         | (raC-5_00-ME) raC_Dvc_1719_0B2L-Faceplate.gfx                         |
|        | (raC-5_02-SE) raC_Dvc_1719_IF4HB-Faceplate.gfx                        | (raC-5_03-ME) raC_Dvc_1719_IF4HB-Faceplate.gfx                        |
|        | (raC-5_00-SE) raC_Dvc_1732E_IB16M12-Faceplate.gfx                     | (raC-5_00-ME) raC_Dvc_1732E_IB16M12-Faceplate.gfx                     |
|        | (raC-5_00-SE) raC_Dvc_1732E_IB16M12R-Faceplate.gfx                    | (raC-5_00-ME) raC_Dvc_1732E_IB16M12R-Faceplate.gfx                    |
|        | (raC-5_00-SE) raC_Dvc_1732E_IB16M12W-Faceplate.gfx                    | (raC-5_00-ME) raC_Dvc_1732E_IB16M12W-Faceplate.gfx                    |
|        | (raC-5_00-SE) raC_Dvc_1732E_IB8M8S0ER-Faceplate.gfx                   | (raC-5_00-ME) raC_Dvc_1732E_IB8M8S0ER-Faceplate.gfx                   |
|        | (raC-5_00-SE) raC_Dvc_1732E_IF4M12R-Faceplate.gfx                     | (raC-5_00-ME) raC_Dvc_1732E_IF4M12R-Faceplate.gfx                     |
|        | (raC-5_00-SE) raC_Dvc_1732E_IR4IM12R-Faceplate.gfx                    | (raC-5_00-ME) raC_Dvc_1732E_IR4IM12R-Faceplate.gfx                    |
|        | (raC-5_00-SE) raC_Dvc_1732E_IT4IM12R-Faceplate.gfx                    | (raC-5_00-ME) raC_Dvc_1732E_IT4IM12R-Faceplate.gfx                    |
|        | (raC-5_00-SE) raC_Dvc_1732E_0B16M12-Faceplate.gfx                     | (raC-5_00-ME) raC_Dvc_1732E_0B16M12-Faceplate.gfx                     |
|        | (raC-5_00-SE) raC_Dvc_1732E_0B16M12R-Faceplate.gfx                    | (raC-5_00-ME) raC_Dvc_1732E_0B16M12R-Faceplate.gfx                    |
| 1739   | (raC-5_00-SE) raC_Dvc_1732E_0B8M8SR-Faceplate.gfx                     | (raC-5_00-ME) raC_Dvc_1732E_0B8M8SR-Faceplate.gfx                     |
| 1752   | (raC-5_00-SE) raC_Dvc_1732E_0F4M12R-Faceplate.gfx                     | (raC-5_00-ME) raC_Dvc_1732E_0F4M12R-Faceplate.gfx                     |
|        | (raC-5_01-SE) raC_Dvc_1732ES_IB12X0B4_Safety-Faceplate.gfx            | (raC-5_01-ME) raC_Dvc_1732ES_IB12X0B4_Safety-Faceplate.gfx            |
|        | (raC-5_01-SE) raC_Dvc_1732ES_IB12X0B4_SafetyTestOutput-Faceplate.gfx  | (raC-5_01-ME) raC_Dvc_1732ES_IB12X0B4_SafetyTestOutput-Faceplate.gfx  |
|        | (raC-5_01-SE) raC_Dvc_1732ES_IB12X0BV2_Safety-Faceplate.gfx           | (raC-5_01-ME) raC_Dvc_1732ES_IB12X0BV2_Safety-Faceplate.gfx           |
|        | (raC-5_01-SE) raC_Dvc_1732ES_IB12X0BV2_SafetyTestOutput-Faceplate.gfx | (raC-5_01-ME) raC_Dvc_1732ES_IB12X0BV2_SafetyTestOutput-Faceplate.gfx |
|        | (raC-5_01-SE) raC_Dvc_1732ES_IB16_SafetyTestOutput -Faceplate.gfx     | (raC-5_01-ME) raC_Dvc_1732ES_IB16_SafetyTestOutput -Faceplate.gfx     |
|        | (raC-5_01-SE) raC_Dvc_1732ES_IB8X0B8_Safety-Faceplate.gfx             | (raC-5_01-ME) raC_Dvc_1732ES_IB8X0B8_Safety-Faceplate.gfx             |
|        | (raC-5_01-SE) raC_Dvc_1732ES_IB8X0B8_SafetyTestOutput-Faceplate.gfx   | (raC-5_01-ME) raC_Dvc_1732ES_IB8X0B8_SafetyTestOutput-Faceplate.gfx   |
|        | (raC-5_01-SE) raC_Dvc_1732ES_IB8X0BV4_Safety-Faceplate.gfx            | (raC-5_01-ME) raC_Dvc_1732ES_IB8X0BV4_Safety-Faceplate.gfx            |
|        | (raC-5_03-SE) raC_Dvc_1732ES_IB8X0BV4_SafetyTestOutput-Faceplate.gfx  | (raC-5_03-ME) raC_Dvc_1732ES_IB8X0BV4_SafetyTestOutput-Faceplate.gfx  |

| Family | FactoryTalk View SE Faceplate                                  | FactoryTalk View ME Faceplate                                  |
|--------|----------------------------------------------------------------|----------------------------------------------------------------|
|        | (raC-5_03-SE) raC_Dvc_1734_IB4D-Faceplate.gfx                  | (raC-5_01-ME) raC_Dvc_1734_IB4D-Faceplate.gfx                  |
|        | (raC-5_01-SE) raC_Dvc_1734_IB8S_Safety-Faceplate.gfx           | (raC-5_01-ME) raC_Dvc_1734_IB8S_Safety-Faceplate.gfx           |
|        | (raC-5_01-SE) raC_Dvc_1734_IB8S_SafetyTestOutput-Faceplate.gfx | (raC-5_01-ME) raC_Dvc_1734_IB8S_SafetyTestOutput-Faceplate.gfx |
|        | (raC-5_01-SE) raC_Dvc_1734_IE4S_Safety-Faceplate.gfx           | (raC-5_01-ME) raC_Dvc_1734_IE4S_Safety-Faceplate.gfx           |
|        | (raC-5_01-SE) raC_Dvc_1734_0B8S_Safety-Faceplate.gfx           | (raC-5_01-ME) raC_Dvc_1734_0B8S_Safety-Faceplate.gfx           |
|        | (raC-5_00-SE) raC_Dvc_1734_IA2-Faceplate.gfx                   | (raC-5_00-ME) raC_Dvc_1734_IA2-Faceplate.gfx                   |
|        | (raC-5_00-SE) raC_Dvc_1734_IA4-Faceplate.gfx                   | (raC-5_00-ME) raC_Dvc_1734_IA4-Faceplate.gfx                   |
|        | (raC-5_00-SE) raC_Dvc_1734_IB2-Faceplate.gfx                   | (raC-5_00-ME) raC_Dvc_1734_IB2-Faceplate.gfx                   |
|        | (raC-5_00-SE) raC_Dvc_1734_IB4-Faceplate.gfx                   | (raC-5_00-ME) raC_Dvc_1734_IB4-Faceplate.gfx                   |
|        | (raC-5_00-SE) raC_Dvc_1734_IB8-Faceplate.gfx                   | (raC-5_00-ME) raC_Dvc_1734_IB8-Faceplate.gfx                   |
|        | (raC-5_00-SE) raC_Dvc_1734_IE2C-Faceplate.gfx                  | (raC-5_00-ME) raC_Dvc_1734_IE2C-Faceplate.gfx                  |
|        | (raC-5_00-SE) raC_Dvc_1734_IE2V-Faceplate.gfx                  | (raC-5_00-ME) raC_Dvc_1734_IE2V-Faceplate.gfx                  |
|        | (raC-5_00-SE) raC_Dvc_1734_IE4C-Faceplate.gfx                  | (raC-5_00-ME) raC_Dvc_1734_IE4C-Faceplate.gfx                  |
|        | (raC-5_00-SE) raC_Dvc_1734_IE8C-Faceplate.gfx                  | (raC-5_00-ME) raC_Dvc_1734_IE8C-Faceplate.gfx                  |
|        | (raC-5_00-SE) raC_Dvc_1734_IM2-Faceplate.gfx                   | (raC-5_00-ME) raC_Dvc_1734_IM2-Faceplate.gfx                   |
|        | (raC-5_00-SE) raC_Dvc_1734_IM4-Faceplate.gfx                   | (raC-5_00-ME) raC_Dvc_1734_IM4-Faceplate.gfx                   |
|        | (raC-5_00-SE) raC_Dvc_1734_IR2-Faceplate.gfx                   | (raC-5_00-ME) raC_Dvc_1734_IR2-Faceplate.gfx                   |
|        | (raC-5_00-SE) raC_Dvc_1734_IR2E-Faceplate.gfx                  | (raC-5_00-ME) raC_Dvc_1734_IR2E-Faceplate.gfx                  |
|        | (raC-5_00-SE) raC_Dvc_1734_IT2I-Faceplate.gfx                  | (raC-5_00-ME) raC_Dvc_1734_IT2I-Faceplate.gfx                  |
|        | (raC-5_00-SE) raC_Dvc_1734_IV2-Faceplate.gfx                   | (raC-5_00-ME) raC_Dvc_1734_IV2-Faceplate.gfx                   |
|        | (raC-5_00-SE) raC_Dvc_1734_IV4-Faceplate.gfx                   | (raC-5_00-ME) raC_Dvc_1734_IV4-Faceplate.gfx                   |
|        | (raC-5_00-SE) raC_Dvc_1734_IV8-Faceplate.gfx                   | (raC-5_00-ME) raC_Dvc_1734_IV8-Faceplate.gfx                   |
| 177/.  | (raC-5_00-SE) raC_Dvc_1734_0A2-Faceplate.gfx                   | (raC-5_00-ME) raC_Dvc_1734_0A2-Faceplate.gfx                   |
| 1/34   | (raC-5_00-SE) raC_Dvc_1734_0A4-Faceplate.gfx                   | (raC-5_00-ME) raC_Dvc_1734_0A4-Faceplate.gfx                   |
|        | (raC-5_00-SE) raC_Dvc_1734_0B2-Faceplate.gfx                   | (raC-5_00-ME) raC_Dvc_1734_0B2-Faceplate.gfx                   |
|        | (raC-5_00-SE) raC_Dvc_1734_0B2E-Faceplate.gfx                  | (raC-5_00-ME) raC_Dvc_1734_0B2E-Faceplate.gfx                  |
|        | (raC-5_00-SE) raC_Dvc_1734_0B2EP-Faceplate.gfx                 | (raC-5_00-ME) raC_Dvc_1734_0B2EP-Faceplate.gfx                 |
|        | (raC-5_00-SE) raC_Dvc_1734_0B4-Faceplate.gfx                   | (raC-5_00-ME) raC_Dvc_1734_0B4-Faceplate.gfx                   |
|        | (raC-5_00-SE) raC_Dvc_1734_0B4E-Faceplate.gfx                  | (raC-5_00-ME) raC_Dvc_1734_0B4E-Faceplate.gfx                  |
|        | (raC-5_00-SE) raC_Dvc_1734_0B8-Faceplate.gfx                   | (raC-5_00-ME) raC_Dvc_1734_0B8-Faceplate.gfx                   |
|        | (raC-5_00-SE) raC_Dvc_1734_0B8E-Faceplate.gfx                  | (raC-5_00-ME) raC_Dvc_1734_0B8E-Faceplate.gfx                  |
|        | (raC-5_01-SE) raC_Dvc_1734_0BV2S_Safety-Faceplate.gfx          | (raC-5_01-ME) raC_Dvc_1734_0BV2S_Safety-Faceplate.gfx          |
|        | (raC-5_00-SE) raC_Dvc_1734_0E2C-Faceplate.gfx                  | (raC-5_00-ME) raC_Dvc_1734_0E2C-Faceplate.gfx                  |
|        | (raC-5_00-SE) raC_Dvc_1734_0E2V-Faceplate.gfx                  | (raC-5_00-ME) raC_Dvc_1734_0E2V-Faceplate.gfx                  |
|        | (raC-5_00-SE) raC_Dvc_1734_0E4C-Faceplate.gfx                  | (raC-5_00-ME) raC_Dvc_1734_0E4C-Faceplate.gfx                  |
|        | (raC-5_00-SE) raC_Dvc_1734_0V2E-Faceplate.gfx                  | (raC-5_00-ME) raC_Dvc_1734_0V2E-Faceplate.gfx                  |
|        | (raC-5_00-SE) raC_Dvc_1734_0V4E-Faceplate.gfx                  | (raC-5_00-ME) raC_Dvc_1734_0V4E-Faceplate.gfx                  |
|        | (raC-5_00-SE) raC_Dvc_1734_0V8E-Faceplate.gfx                  | (raC-5_00-ME) raC_Dvc_1734_0V8E-Faceplate.gfx                  |
|        | (raC-5_00-SE) raC_Dvc_1734_0W2-Faceplate.gfx                   | (raC-5_00-ME) raC_Dvc_1734_0W2-Faceplate.gfx                   |
|        | (raC-5_00-SE) raC_Dvc_1734_0W4-Faceplate.gfx                   | (raC-5_00-ME) raC_Dvc_1734_0W4-Faceplate.gfx                   |
|        | (raC-5_00-SE) raC_Dvc_1734_0X2-Faceplate.gfx                   | (raC-5_00-ME) raC_Dvc_1734_0X2-Faceplate.gfx                   |
|        | (raC-5_03-SE) raC_Dvc_1734_8CFG-Faceplate.gfx                  | (raC-5_02-ME) raC_Dvc_1734_8CFG-Faceplate.gfx                  |
|        | (raC-5_02-SE) raC_Dvc_1734sc_IE2CH-Faceplate.gfx               | (raC-5_02-ME) raC_Dvc_1734sc_IE2CH-Faceplate.gfx               |
|        | (raC-5_02-SE) raC_Dvc_1734sc_IE4CH-Faceplate.gfx               | (raC-5_02-ME) raC_Dvc_1734sc_IE4CH-Faceplate.gfx               |
|        | (raC-5_03-SE) raC_Dvc_1734sc_IF4U-Faceplate.gfx                | (raC-5_02-ME) raC_Dvc_1734sc_1F4U-Faceplate.gfx                |
|        | (raC-5_02-SE) raC_Dvc_1734sc_0E2CIH-Faceplate.gfx              | (raC-5_02-ME) raC_Dvc_1734sc_0E2CIH-Faceplate.gfx              |

| Family            | FactoryTalk View SE Faceplate                       | FactoryTalk View ME Faceplate                       |
|-------------------|-----------------------------------------------------|-----------------------------------------------------|
|                   | (raC-5_01-SE) raC_Dvc_17x4_xx2-Faceplate.gfx        | (raC-5_01-ME) raC_Dvc_17x4_xx2-Faceplate.gfx        |
| 1734/1794         | (raC-5_01-SE) raC_Dvc_17x4_xx4-Faceplate.gfx        | (raC-5_01-ME) raC_Dvc_17x4_xx4-Faceplate.gfx        |
| Rack<br>Ontimized | (raC-5_01-SE) raC_Dvc_17x4_xx8-Faceplate.gfx        | (raC-5_01-ME) raC_Dvc_17x4_xx8-Faceplate.gfx        |
| Connections       | (raC-5_01-SE) raC_Dvc_17x4_xx16-Faceplate.gfx       | (raC-5_01-ME) raC_Dvc_17x4_xx16-Faceplate.gfx       |
|                   | (raC-5_01-SE) raC_Dvc_17x4_xx32-Faceplate.gfx       | (raC-5_01-ME) raC_Dvc_17x4_xx32-Faceplate.gfx       |
|                   | (raC-5_00-SE) raC_Dvc_1738_IA2M12AC3-Faceplate.gfx  | (raC-5_00-ME) raC_Dvc_1738_IA2M12AC3-Faceplate.gfx  |
|                   | (raC-5_00-SE) raC_Dvc_1738_IA2M12AC4-Faceplate.gfx  | (raC-5_00-ME) raC_Dvc_1738_IA2M12AC4-Faceplate.gfx  |
|                   | (raC-5_00-SE) raC_Dvc_1738_IB2M12-Faceplate.gfx     | (raC-5_00-ME) raC_Dvc_1738_IB2M12-Faceplate.gfx     |
|                   | (raC-5_00-SE) raC_Dvc_1738_IB4M12-Faceplate.gfx     | (raC-5_00-ME) raC_Dvc_1738_IB4M12-Faceplate.gfx     |
|                   | (raC-5_00-SE) raC_Dvc_1738_IB4M8-Faceplate.gfx      | (raC-5_00-ME) raC_Dvc_1738_IB4M8-Faceplate.gfx      |
|                   | (raC-5_00-SE) raC_Dvc_1738_IB8M12-Faceplate.gfx     | (raC-5_00-ME) raC_Dvc_1738_IB8M12-Faceplate.gfx     |
|                   | (raC-5_00-SE) raC_Dvc_1738_IB8M23-Faceplate.gfx     | (raC-5_00-ME) raC_Dvc_1738_IB8M23-Faceplate.gfx     |
|                   | (raC-5_00-SE) raC_Dvc_1738_IB8M8-Faceplate.gfx      | (raC-5_00-ME) raC_Dvc_1738_IB8M8-Faceplate.gfx      |
|                   | (raC-5_00-SE) raC_Dvc_1738_IE2CM12-Faceplate.gfx    | (raC-5_00-ME) raC_Dvc_1738_IE2CM12-Faceplate.gfx    |
|                   | (raC-5_00-SE) raC_Dvc_1738_IE2VM12-Faceplate.gfx    | (raC-5_00-ME) raC_Dvc_1738_IE2VM12-Faceplate.gfx    |
|                   | (raC-5_00-SE) raC_Dvc_1738_IE4CM12-Faceplate.gfx    | (raC-5_00-ME) raC_Dvc_1738_IE4CM12-Faceplate.gfx    |
|                   | (raC-5_00-SE) raC_Dvc_1738_IR2M12-Faceplate.gfx     | (raC-5_00-ME) raC_Dvc_1738_IR2M12-Faceplate.gfx     |
|                   | (raC-5_00-SE) raC_Dvc_1738_IT2IM12-Faceplate.gfx    | (raC-5_00-ME) raC_Dvc_1738_IT2IM12-Faceplate.gfx    |
|                   | (raC-5_00-SE) raC_Dvc_1738_IV4M12-Faceplate.gfx     | (raC-5_00-ME) raC_Dvc_1738_IV4M12-Faceplate.gfx     |
|                   | (raC-5_00-SE) raC_Dvc_1738_IV8M12-Faceplate.gfx     | (raC-5_00-ME) raC_Dvc_1738_IV8M12-Faceplate.gfx     |
|                   | (raC-5_00-SE) raC_Dvc_1738_IV8M23-Faceplate.gfx     | (raC-5_00-ME) raC_Dvc_1738_IV8M23-Faceplate.gfx     |
| 1770              | (raC-5_00-SE) raC_Dvc_1738_IV8M8-Faceplate.gfx      | (raC-5_00-ME) raC_Dvc_1738_IV8M8-Faceplate.gfx      |
| 1750              | (raC-5_00-SE) raC_Dvc_1738_0A2M12AC3-Faceplate.gfx  | (raC-5_00-ME) raC_Dvc_1738_0A2M12AC3-Faceplate.gfx  |
|                   | (raC-5_00-SE) raC_Dvc_1738_0B16E19M23-Faceplate.gfx | (raC-5_00-ME) raC_Dvc_1738_0B16E19M23-Faceplate.gfx |
|                   | (raC-5_00-SE) raC_Dvc_1738_0B16E25DS-Faceplate.gfx  | (raC-5_00-ME) raC_Dvc_1738_0B16E25DS-Faceplate.gfx  |
|                   | (raC-5_00-SE) raC_Dvc_1738_0B16EM12-Faceplate.gfx   | (raC-5_00-ME) raC_Dvc_1738_0B16EM12-Faceplate.gfx   |
|                   | (raC-5_00-SE) raC_Dvc_1738_0B2EM12-Faceplate.gfx    | (raC-5_00-ME) raC_Dvc_1738_0B2EM12-Faceplate.gfx    |
|                   | (raC-5_00-SE) raC_Dvc_1738_0B2EPM12-Faceplate.gfx   | (raC-5_00-ME) raC_Dvc_1738_0B2EPM12-Faceplate.gfx   |
|                   | (raC-5_00-SE) raC_Dvc_1738_0B4EM12-Faceplate.gfx    | (raC-5_00-ME) raC_Dvc_1738_0B4EM12-Faceplate.gfx    |
|                   | (raC-5_00-SE) raC_Dvc_1738_0B4EM8-Faceplate.gfx     | (raC-5_00-ME) raC_Dvc_1738_0B4EM8-Faceplate.gfx     |
|                   | (raC-5_00-SE) raC_Dvc_1738_0B8EM12-Faceplate.gfx    | (raC-5_00-ME) raC_Dvc_1738_0B8EM12-Faceplate.gfx    |
|                   | (raC-5_00-SE) raC_Dvc_1738_0B8EM23-Faceplate.gfx    | (raC-5_00-ME) raC_Dvc_1738_0B8EM23-Faceplate.gfx    |
|                   | (raC-5_00-SE) raC_Dvc_1738_0B8EM8-Faceplate.gfx     | (raC-5_00-ME) raC_Dvc_1738_0B8EM8-Faceplate.gfx     |
|                   | (raC-5_00-SE) raC_Dvc_1738_0E2CM12-Faceplate.gfx    | (raC-5_00-ME) raC_Dvc_1738_0E2CM12-Faceplate.gfx    |
|                   | (raC-5_00-SE) raC_Dvc_1738_0E2VM12-Faceplate.gfx    | (raC-5_00-ME) raC_Dvc_1738_0E2VM12-Faceplate.gfx    |
|                   | (raC-5_00-SE) raC_Dvc_1738_0E4CM12-Faceplate.gfx    | (raC-5_00-ME) raC_Dvc_1738_0E4CM12-Faceplate.gfx    |
|                   | (raC-5_00-SE) raC_Dvc_1738_0V4EM12-Faceplate.gfx    | (raC-5_00-ME) raC_Dvc_1738_0V4EM12-Faceplate.gfx    |
|                   | (raC-5_00-SE) raC_Dvc_1738_0W4M12-Faceplate.gfx     | (raC-5_00-ME) raC_Dvc_1738_0W4M12-Faceplate.gfx     |
|                   | (raC-5_00-SE) raC_Dvc_1738_0W4M12AC-Faceplate.gfx   | (raC-5_00-ME) raC_Dvc_1738_0W4M12AC-Faceplate.gfx   |

| Family | FactoryTalk View SE Faceplate                              | FactoryTalk View ME Faceplate                              |
|--------|------------------------------------------------------------|------------------------------------------------------------|
|        | (raC-5_03-SE) raC_Dvc_1756_HSC-Faceplate.gfx               | (raC-5_01-ME) raC_Dvc_1756_HSC-Faceplate.gfx               |
|        | (raC-5_00-SE) raC_Dvc_1756_IA16-Faceplate.gfx              | (raC-5_00-ME) raC_Dvc_1756_IA16-Faceplate.gfx              |
|        | (raC-5_00-SE) raC_Dvc_1756_IA16I-Faceplate.gfx             | (raC-5_00-ME) raC_Dvc_1756_IA16I-Faceplate.gfx             |
|        | (raC-5_00-SE) raC_Dvc_1756_IA32-Faceplate.gfx              | (raC-5_00-ME) raC_Dvc_1756_IA32-Faceplate.gfx              |
|        | (raC-5_03-SE) raC_Dvc_1756_IA8D-Faceplate.gfx              | (raC-5_01-ME) raC_Dvc_1756_IA8D-Faceplate.gfx              |
|        | (raC-5_00-SE) raC_Dvc_1756_IB16-Faceplate.gfx              | (raC-5_00-ME) raC_Dvc_1756_IB16-Faceplate.gfx              |
|        | (raC-5_01-SE) raC_Dvc_1756_IB16D-Faceplate.gfx             | (raC-5_01-ME) raC_Dvc_1756_IB16D-Faceplate.gfx             |
|        | (raC-5_00-SE) raC_Dvc_1756_IB16I-Faceplate.gfx             | (raC-5_00-ME) raC_Dvc_1756_IB16I-Faceplate.gfx             |
|        | (raC-5_01-SE) raC_Dvc_1756_IB16ISOE-Faceplate.gfx          | (raC-5_01-ME) raC_Dvc_1756_IB16ISOE-Faceplate.gfx          |
|        | (raC-5_01-SE) raC_Dvc_1756_IB16S_Safety-Faceplate.gfx      | (raC-5_01-ME) raC_Dvc_1756_IB16S_Safety-Faceplate.gfx      |
|        | (raC-5_00-SE) raC_Dvc_1756_IB32-Faceplate.gfx              | (raC-5_00-ME) raC_Dvc_1756_IB32-Faceplate.gfx              |
|        | (raC-5_00-SE) raC_Dvc_1756_IC16-Faceplate.gfx              | (raC-5_00-ME) raC_Dvc_1756_IC16-Faceplate.gfx              |
|        | (raC-5_02-SE) raC_Dvc_1756_IF16_Differential-Faceplate.gfx | (raC-5_02-ME) raC_Dvc_1756_IF16_Differential-Faceplate.gfx |
|        | (raC-5_02-SE) raC_Dvc_1756_IF16_SingleEnded-Faceplate.gfx  | (raC-5_02-ME) raC_Dvc_1756_IF16_SingleEnded-Faceplate.gfx  |
|        | (raC-5_03-SE) raC_Dvc_1756_IF16H-Faceplate.gfx             | (raC-5_03-ME) raC_Dvc_1756_IF16H-Faceplate.gfx             |
|        | (raC-5_00-SE) raC_Dvc_1756_IF4FX0F2F-Faceplate.gfx         | (raC-5_00-ME) raC_Dvc_1756_IF4FX0F2F-Faceplate.gfx         |
| 1756   | (raC-5_00-SE) raC_Dvc_1756_IF6CIS-Faceplate.gfx            | (raC-5_00-ME) raC_Dvc_1756_IF6CIS-Faceplate.gfx            |
| 1750   | (raC-5_00-SE) raC_Dvc_1756_IF6I-Faceplate.gfx              | (raC-5_00-ME) raC_Dvc_1756_IF6I-Faceplate.gfx              |
|        | (raC-5_02-SE) raC_Dvc_1756_IF8_Differential-Faceplate.gfx  | (raC-5_02-ME) raC_Dvc_1756_IF8_Differential-Faceplate.gfx  |
|        | (raC-5_02-SE) raC_Dvc_1756_IF8_SingleEnded-Faceplate.gfx   | (raC-5_02-ME) raC_Dvc_1756_IF8_SingleEnded-Faceplate.gfx   |
|        | (raC-5_03-SE) raC_Dvc_1756_IF8H-Faceplate.gfx              | (raC-5_03-ME) raC_Dvc_1756_IF8H-Faceplate.gfx              |
|        | (raC-5_00-SE) raC_Dvc_1756_IF8I-Faceplate.gfx              | (raC-5_00-ME) raC_Dvc_1756_IF8I-Faceplate.gfx              |
|        | (raC-5_00-SE) raC_Dvc_1756_IG16-Faceplate.gfx              | (raC-5_00-ME) raC_Dvc_1756_IG16-Faceplate.gfx              |
|        | (raC-5_00-SE) raC_Dvc_1756_IH16I-Faceplate.gfx             | (raC-5_00-ME) raC_Dvc_1756_IH16I-Faceplate.gfx             |
|        | (raC-5_01-SE) raC_Dvc_1756_IH16ISOE-Faceplate.gfx          | (raC-5_01-ME) raC_Dvc_1756_IH16ISOE-Faceplate.gfx          |
|        | (raC-5_00-SE) raC_Dvc_1756_IM16I-Faceplate.gfx             | (raC-5_00-ME) raC_Dvc_1756_IM16I-Faceplate.gfx             |
|        | (raC-5_00-SE) raC_Dvc_1756_IN16-Faceplate.gfx              | (raC-5_00-ME) raC_Dvc_1756_IN16-Faceplate.gfx              |
|        | (raC-5_00-SE) raC_Dvc_1756_IR12-Faceplate.gfx              | (raC-5_00-ME) raC_Dvc_1756_IR12-Faceplate.gfx              |
|        | (raC-5_00-SE) raC_Dvc_1756_IR6I-Faceplate.gfx              | (raC-5_00-ME) raC_Dvc_1756_IR6I-Faceplate.gfx              |
|        | (raC-5_00-SE) raC_Dvc_1756_IRT8I-Faceplate.gfx             | (raC-5_00-ME) raC_Dvc_1756_IRT8I-Faceplate.gfx             |
|        | (raC-5_00-SE) raC_Dvc_1756_IT16-Faceplate.gfx              | (raC-5_00-ME) raC_Dvc_1756_IT16-Faceplate.gfx              |
|        | (raC-5_00-SE) raC_Dvc_1756_IT6I-Faceplate.gfx              | (raC-5_00-ME) raC_Dvc_1756_IT6I-Faceplate.gfx              |
|        | (raC-5_00-SE) raC_Dvc_1756_IV16-Faceplate.gfx              | (raC-5_00-ME) raC_Dvc_1756_IV16-Faceplate.gfx              |
|        | (raC-5_00-SE) raC_Dvc_1756_IV32-Faceplate.gfx              | (raC-5_00-ME) raC_Dvc_1756_IV32-Faceplate.gfx              |

| Family | FactoryTalk View SE Faceplate                                 | FactoryTalk View ME Faceplate                                 |
|--------|---------------------------------------------------------------|---------------------------------------------------------------|
|        | (raC-5_00-SE) raC_Dvc_1756_0A16-Faceplate.gfx                 | (raC-5_00-ME) raC_Dvc_1756_0A16-Faceplate.gfx                 |
|        | (raC-5_00-SE) raC_Dvc_1756_0A16I-Faceplate.gfx                | (raC-5_00-ME) raC_Dvc_1756_0A16I-Faceplate.gfx                |
|        | (raC-5_03-SE) raC_Dvc_1756_0A8D-Faceplate.gfx                 | (raC-5_01-ME) raC_Dvc_1756_0A8D-Faceplate.gfx                 |
|        | (raC-5_00-SE) raC_Dvc_1756_0A8E-Faceplate.gfx                 | (raC-5_00-ME) raC_Dvc_1756_0A8E-Faceplate.gfx                 |
|        | (raC-5_01-SE) raC_Dvc_1756_0B16D-Faceplate.gfx                | (raC-5_01-ME) raC_Dvc_1756_0B16D-Faceplate.gfx                |
|        | (raC-5_00-SE) raC_Dvc_1756_0B16E-Faceplate.gfx                | (raC-5_00-ME) raC_Dvc_1756_0B16E-Faceplate.gfx                |
|        | (raC-5_00-SE) raC_Dvc_1756_0B16I-Faceplate.gfx                | (raC-5_00-ME) raC_Dvc_1756_0B16I-Faceplate.gfx                |
|        | (raC-5_00-SE) raC_Dvc_1756_0B16IEF-Faceplate.gfx              | (raC-5_00-ME) raC_Dvc_1756_0B16IEF-Faceplate.gfx              |
|        | (raC-5_00-SE) raC_Dvc_1756_0B16IEFS-Faceplate.gfx             | (raC-5_00-ME) raC_Dvc_1756_0B16IEFS-Faceplate.gfx             |
|        | (raC-5_00-SE) raC_Dvc_1756_0B32-Faceplate.gfx                 | (raC-5_00-ME) raC_Dvc_1756_0B32-Faceplate.gfx                 |
|        | (raC-5_00-SE) raC_Dvc_1756_0B8-Faceplate.gfx                  | (raC-5_00-ME) raC_Dvc_1756_0B8-Faceplate.gfx                  |
|        | (raC-5_00-SE) raC_Dvc_1756_0B8EI-Faceplate.gfx                | (raC-5_00-ME) raC_Dvc_1756_0B8EI-Faceplate.gfx                |
|        | (raC-5_00-SE) raC_Dvc_1756_0B8I-Faceplate.gfx                 | (raC-5_00-ME) raC_Dvc_1756_0B8I-Faceplate.gfx                 |
|        | (raC-5_01-SE) raC_Dvc_1756_0BV8S_SafetyBipolar-Faceplate.gfx  | (raC-5_01-ME) raC_Dvc_1756_0BV8S_SafetyBipolar-Faceplate.gfx  |
|        | (raC-5_01-SE) raC_Dvc_1756_0BV8S_SafetySourcing-Faceplate.gfx | (raC-5_01-ME) raC_Dvc_1756_0BV8S_SafetySourcing-Faceplate.gfx |
|        | (raC-5_00-SE) raC_Dvc_1756_0C8-Faceplate.gfx                  | (raC-5_00-ME) raC_Dvc_1756_0C8-Faceplate.gfx                  |
|        | (raC-5_00-SE) raC_Dvc_1756_0F4-Faceplate.gfx                  | (raC-5_00-ME) raC_Dvc_1756_0F4-Faceplate.gfx                  |
|        | (raC-5_00-SE) raC_Dvc_1756_0F6xI-Faceplate.gfx                | (raC-5_00-ME) raC_Dvc_1756_0F6xI-Faceplate.gfx                |
|        | (raC-5_00-SE) raC_Dvc_1756_0F6CI-Faceplate.gfx                | (raC-5_00-ME) raC_Dvc_1756_0F6CI-Faceplate.gfx                |
| 1756   | (raC-5_00-SE) raC_Dvc_1756_0F6VI-Faceplate.gfx                | (raC-5_00-ME) raC_Dvc_1756_0F6VI-Faceplate.gfx                |
| 1750   | (raC-5_00-SE) raC_Dvc_1756_0F8-Faceplate.gfx                  | (raC-5_00-ME) raC_Dvc_1756_0F8-Faceplate.gfx                  |
|        | (raC-5_01-SE) raC_Dvc_1756_0F8H-Faceplate.gfx                 | (raC-5_01-ME) raC_Dvc_1756_0F8H-Faceplate.gfx                 |
|        | (raC-5_03-SE) raC_Dvc_1756_0F8I-Faceplate.gfx                 | (raC-5_03-ME) raC_Dvc_1756_0F8I-Faceplate.gfx                 |
|        | (raC-5_00-SE) raC_Dvc_1756_0G16-Faceplate.gfx                 | (raC-5_00-ME) raC_Dvc_1756_0G16-Faceplate.gfx                 |
|        | (raC-5_00-SE) raC_Dvc_1756_0N8-Faceplate.gfx                  | (raC-5_00-ME) raC_Dvc_1756_0N8-Faceplate.gfx                  |
|        | (raC-5_00-SE) raC_Dvc_1756_0V16E-Faceplate.gfx                | (raC-5_00-ME) raC_Dvc_1756_0V16E-Faceplate.gfx                |
|        | (raC-5_00-SE) raC_Dvc_1756_0V32E-Faceplate.gfx                | (raC-5_00-ME) raC_Dvc_1756_0V32E-Faceplate.gfx                |
|        | (raC-5_02-SE) raC_Dvc_1756_IB16IF-Faceplate.gfx               | (raC-5_02-ME) raC_Dvc_1756_IB16IF-Faceplate.gfx               |
|        | (raC-5_02-SE) raC_Dvc_1756_IF16IH-Faceplate.gfx               | (raC-5_02-ME) raC_Dvc_1756_IF16IH-Faceplate.gfx               |
|        | (raC-5_02-SE) raC_Dvc_1756_IF8IH-Faceplate.gfx                | (raC-5_02-ME) raC_Dvc_1756_IF8IH-Faceplate.gfx                |
|        | (raC-5_02-SE) raC_Dvc_1756_IT6l2-Faceplate.gfx                | (raC-5_02-ME) raC_Dvc_1756_IT612-Faceplate.gfx                |
|        | (raC-5_03-SE) raC_Dvc_1756_0A8-Faceplate.gfx                  | (raC-5_02-ME) raC_Dvc_1756_0A8-Faceplate.gfx                  |
|        | (raC-5_02-SE) raC_Dvc_1756_0B16IS-Faceplate.gfx               | (raC-5_02-ME) raC_Dvc_1756_0B16IS-Faceplate.gfx               |
|        | (raC-5_02-SE) raC_Dvc_1756_0F8IH-Faceplate.gfx                | (raC-5_02-ME) raC_Dvc_1756_0F8IH-Faceplate.gfx                |
|        | (raC-5_02-SE) raC_Dvc_1756_0H8I-Faceplate.gfx                 | (raC-5_02-ME) raC_Dvc_1756_0H8I-Faceplate.gfx                 |
|        | (raC-5_02-SE) raC_Dvc_1756_0W16I-Faceplate.gfx                | (raC-5_02-ME) raC_Dvc_1756_0W16I-Faceplate.gfx                |
|        | (raC-5_02-SE) raC_Dvc_1756_0X8I-Faceplate.gfx                 | (raC-5_02-ME) raC_Dvc_1756_0X8I-Faceplate.gfx                 |
|        | (raC-5_02-SE) raC_Dvc_1756sc_IC32-Faceplate.gfx               | (raC-5_02-ME) raC_Dvc_1756sc_IC32-Faceplate.gfx               |
|        | (raC-5_03-SE) raC_Dvc_1756sc_IF8U-Faceplate.gfx               | (raC-5_02-ME) raC_Dvc_1756sc_IF8U-Faceplate.gfx               |
|        | (raC-5_03-SE) raC_Dvc_1756_EN4TR-Faceplate.gfx                | (raC-5_03-ME) raC_Dvc_1756_EN4TR-Faceplate.gfx                |

| Family | FactoryTalk View SE Faceplate                      | FactoryTalk View ME Faceplate                      |
|--------|----------------------------------------------------|----------------------------------------------------|
|        | (raC-5_01-SE) raC_Dvc_1769_ASCII-Faceplate.gfx     | (raC-5_01-ME) raC_Dvc_1769_ASCII-Faceplate.gfx     |
|        | (raC-5_03-SE) raC_Dvc_1769_HSC-Faceplate.gfx       | (raC-5_01-ME) raC_Dvc_1769_HSC-Faceplate.gfx       |
|        | (raC-5_00-SE) raC_Dvc_1769_IA16-Faceplate.gfx      | (raC-5_00-ME) raC_Dvc_1769_IA16-Faceplate.gfx      |
|        | (raC-5_00-SE) raC_Dvc_1769_IA8I-Faceplate.gfx      | (raC-5_00-ME) raC_Dvc_1769_IA8I-Faceplate.gfx      |
|        | (raC-5_00-SE) raC_Dvc_1769_IF16C-Faceplate.gfx     | (raC-5_00-ME) raC_Dvc_1769_IF16C-Faceplate.gfx     |
|        | (raC-5_00-SE) raC_Dvc_1769_IF16V-Faceplate.gfx     | (raC-5_00-ME) raC_Dvc_1769_IF16V-Faceplate.gfx     |
|        | (raC-5_00-SE) raC_Dvc_1769_IF4-Faceplate.gfx       | (raC-5_00-ME) raC_Dvc_1769_IF4-Faceplate.gfx       |
|        | (raC-5_00-SE) raC_Dvc_1769_IF4FX0F2F-Faceplate.gfx | (raC-5_00-ME) raC_Dvc_1769_IF4FX0F2F-Faceplate.gfx |
|        | (raC-5_00-SE) raC_Dvc_1769_IF4I-Faceplate.gfx      | (raC-5_00-ME) raC_Dvc_1769_IF4I-Faceplate.gfx      |
|        | (raC-5_00-SE) raC_Dvc_1769_IF4X0F2-Faceplate.gfx   | (raC-5_00-ME) raC_Dvc_1769_IF4X0F2-Faceplate.gfx   |
|        | (raC-5_00-SE) raC_Dvc_1769_IF8-Faceplate.gfx       | (raC-5_00-ME) raC_Dvc_1769_IF8-Faceplate.gfx       |
|        | (raC-5_00-SE) raC_Dvc_1769_IG16-Faceplate.gfx      | (raC-5_00-ME) raC_Dvc_1769_IG16-Faceplate.gfx      |
|        | (raC-5_00-SE) raC_Dvc_1769_IM12-Faceplate.gfx      | (raC-5_00-ME) raC_Dvc_1769_IM12-Faceplate.gfx      |
|        | (raC-5_00-SE) raC_Dvc_1769_1016-Faceplate.gfx      | (raC-5_00-ME) raC_Dvc_1769_IQ16-Faceplate.gfx      |
|        | (raC-5_00-SE) raC_Dvc_1769_1016F-Faceplate.gfx     | (raC-5_00-ME) raC_Dvc_1769_IQ16F-Faceplate.gfx     |
|        | (raC-5_00-SE) raC_Dvc_1769_1Q32-Faceplate.gfx      | (raC-5_00-ME) raC_Dvc_1769_IQ32-Faceplate.gfx      |
|        | (raC-5_00-SE) raC_Dvc_1769_1Q32T-Faceplate.gfx     | (raC-5_00-ME) raC_Dvc_1769_IQ32T-Faceplate.gfx     |
|        | (raC-5_00-SE) raC_Dvc_1769_1Q6X0W4-Faceplate.gfx   | (raC-5_00-ME) raC_Dvc_1769_IQ6X0W4-Faceplate.gfx   |
|        | (raC-5_00-SE) raC_Dvc_1769_IR6-Faceplate.gfx       | (raC-5_00-ME) raC_Dvc_1769_IR6-Faceplate.gfx       |
|        | (raC-5_00-SE) raC_Dvc_1769_IT6-Faceplate.gfx       | (raC-5_00-ME) raC_Dvc_1769_IT6-Faceplate.gfx       |
|        | (raC-5_00-SE) raC_Dvc_1769_0A16-Faceplate.gfx      | (raC-5_00-ME) raC_Dvc_1769_0A16-Faceplate.gfx      |
| 1760   | (raC-5_00-SE) raC_Dvc_1769_0A8-Faceplate.gfx       | (raC-5_00-ME) raC_Dvc_1769_0A8-Faceplate.gfx       |
| 1703   | (raC-5_00-SE) raC_Dvc_1769_0B16-Faceplate.gfx      | (raC-5_00-ME) raC_Dvc_1769_0B16-Faceplate.gfx      |
|        | (raC-5_00-SE) raC_Dvc_1769_0B16P-Faceplate.gfx     | (raC-5_00-ME) raC_Dvc_1769_0B16P-Faceplate.gfx     |
|        | (raC-5_00-SE) raC_Dvc_1769_0B32-Faceplate.gfx      | (raC-5_00-ME) raC_Dvc_1769_0B32-Faceplate.gfx      |
|        | (raC-5_00-SE) raC_Dvc_1769_0B32T-Faceplate.gfx     | (raC-5_00-ME) raC_Dvc_1769_0B32T-Faceplate.gfx     |
|        | (raC-5_00-SE) raC_Dvc_1769_0B8-Faceplate.gfx       | (raC-5_00-ME) raC_Dvc_1769_0B8-Faceplate.gfx       |
|        | (raC-5_00-SE) raC_Dvc_1769_0F2-Faceplate.gfx       | (raC-5_00-ME) raC_Dvc_1769_0F2-Faceplate.gfx       |
|        | (raC-5_00-SE) raC_Dvc_1769_0F4-Faceplate.gfx       | (raC-5_00-ME) raC_Dvc_1769_0F4-Faceplate.gfx       |
|        | (raC-5_00-SE) raC_Dvc_1769_0F4CI-Faceplate.gfx     | (raC-5_00-ME) raC_Dvc_1769_0F4CI-Faceplate.gfx     |
|        | (raC-5_00-SE) raC_Dvc_1769_0F4VI-Faceplate.gfx     | (raC-5_00-ME) raC_Dvc_1769_0F4VI-Faceplate.gfx     |
|        | (raC-5_00-SE) raC_Dvc_1769_0F8C-Faceplate.gfx      | (raC-5_00-ME) raC_Dvc_1769_0F8C-Faceplate.gfx      |
|        | (raC-5_00-SE) raC_Dvc_1769_0F8V-Faceplate.gfx      | (raC-5_00-ME) raC_Dvc_1769_0F8V-Faceplate.gfx      |
|        | (raC-5_00-SE) raC_Dvc_1769_0G16-Faceplate.gfx      | (raC-5_00-ME) raC_Dvc_1769_0G16-Faceplate.gfx      |
|        | (raC-5_00-SE) raC_Dvc_1769_0V16-Faceplate.gfx      | (raC-5_00-ME) raC_Dvc_1769_0V16-Faceplate.gfx      |
|        | (raC-5_00-SE) raC_Dvc_1769_0V32T-Faceplate.gfx     | (raC-5_00-ME) raC_Dvc_1769_0V32T-Faceplate.gfx     |
|        | (raC-5_00-SE) raC_Dvc_1769_0W16-Faceplate.gfx      | (raC-5_00-ME) raC_Dvc_1769_0W16-Faceplate.gfx      |
|        | (raC-5_00-SE) raC_Dvc_1769_0W8-Faceplate.gfx       | (raC-5_00-ME) raC_Dvc_1769_0W8-Faceplate.gfx       |
|        | (raC-5_00-SE) raC_Dvc_1769_0W8I-Faceplate.gfx      | (raC-5_00-ME) raC_Dvc_1769_0W8I-Faceplate.gfx      |
|        | (raC-5_02-SE) raC_Dvc_1769sc_IF4IH-Faceplate.gfx   | (raC-5_02-ME) raC_Dvc_1769sc_IF4IH-Faceplate.gfx   |
|        | (raC-5_02-SE) raC_Dvc_1769sc_IF8U-Faceplate.gfx    | (raC-5_02-ME) raC_Dvc_1769sc_IF8U-Faceplate.gfx    |
|        | (raC-5_02-SE) raC_Dvc_1769sc_IR6I-Faceplate.gfx    | (raC-5_02-ME) raC_Dvc_1769sc_IR6I-Faceplate.gfx    |
|        | (raC-5_02-SE) raC_Dvc_1769sc_1T61-Faceplate.gfx    | (raC-5_02-ME) raC_Dvc_1769sc_IT6I-Faceplate.gfx    |
|        | (raC-5_02-SE) raC_Dvc_1769sc_0F4IH-Faceplate.gfx   | (raC-5_02-ME) raC_Dvc_1769sc_0F4IH-Faceplate.gfx   |

| Family | FactoryTalk View SE Faceplate                                        | FactoryTalk View ME Faceplate                                        |
|--------|----------------------------------------------------------------------|----------------------------------------------------------------------|
| 1791ES | (raC-5_01-SE) raC_Dvc_1791ES_IB16_Safety-Faceplate.gfx               | (raC-5_01-ME) raC_Dvc_1791ES_IB16_Safety-Faceplate.gfx               |
|        | (raC-5_01-SE) raC_Dvc_1791ES_IB16_SafetyTestOutput-Faceplate.gfx     | (raC-5_01-ME) raC_Dvc_1791ES_IB16_SafetyTestOutput-Faceplate.gfx     |
|        | (raC-5_01-SE) raC_Dvc_1791ES_IB8X0BV4_Safety-Faceplate.gfx           | (raC-5_01-ME) raC_Dvc_1791ES_IB8X0BV4_Safety-Faceplate.gfx           |
|        | (raC-5_01-SE) raC_Dvc_1791ES_IB8X0BV4_SafetyTestOutput-Faceplate.gfx | (raC-5_01-ME) raC_Dvc_1791ES_IB8X0BV4_SafetyTestOutput-Faceplate.gfx |

| Family | FactoryTalk View SE Faceplate                            | FactoryTalk View ME Faceplate                            |
|--------|----------------------------------------------------------|----------------------------------------------------------|
|        | (raC-5_01-SE) raC_Dvc_1794_IB16D-Faceplate.gfx           | (raC-5_01-ME) raC_Dvc_1794_IB16D-Faceplate.gfx           |
|        | (raC-5_01-SE) raC_Dvc_1794_0B16D-Faceplate.gfx           | (raC-5_01-ME) raC_Dvc_1794_0B16D-Faceplate.gfx           |
|        | (raC-5_03-SE) raC_Dvc_1794_VHSC-Faceplate.gfx            | (raC-5_01-ME) raC_Dvc_1794_VHSC-Faceplate.gfx            |
|        | (raC-5_00-SE) raC_Dvc_1794_IA16-Faceplate.gfx            | (raC-5_00-ME) raC_Dvc_1794_IA16-Faceplate.gfx            |
|        | (raC-5_00-SE) raC_Dvc_1794_IA8-Faceplate.gfx             | (raC-5_00-ME) raC_Dvc_1794_IA8-Faceplate.gfx             |
|        | (raC-5_00-SE) raC_Dvc_1794_IA8I-Faceplate.gfx            | (raC-5_00-ME) raC_Dvc_1794_IA8I-Faceplate.gfx            |
|        | (raC-5_00-SE) raC_Dvc_1794_IB10X0B6-Faceplate.gfx        | (raC-5_00-ME) raC_Dvc_1794_IB10X0B6-Faceplate.gfx        |
|        | (raC-5_00-SE) raC_Dvc_1794_IB16-Faceplate.gfx            | (raC-5_00-ME) raC_Dvc_1794_IB16-Faceplate.gfx            |
|        | (raC-5_00-SE) raC_Dvc_1794_IB16X0B16P-Faceplate.gfx      | (raC-5_00-ME) raC_Dvc_1794_IB16X0B16P-Faceplate.gfx      |
|        | (raC-5_00-SE) raC_Dvc_1794_IB32-Faceplate.gfx            | (raC-5_00-ME) raC_Dvc_1794_IB32-Faceplate.gfx            |
|        | (raC-5_00-SE) raC_Dvc_1794_IB8-Faceplate.gfx             | (raC-5_00-ME) raC_Dvc_1794_IB8-Faceplate.gfx             |
|        | (raC-5_00-SE) raC_Dvc_1794_IC16-Faceplate.gfx            | (raC-5_00-ME) raC_Dvc_1794_IC16-Faceplate.gfx            |
|        | (raC-5_00-SE) raC_Dvc_1794_IE12-Faceplate.gfx            | (raC-5_00-ME) raC_Dvc_1794_IE12-Faceplate.gfx            |
|        | (raC-5_00-SE) raC_Dvc_1794_IE4X0E2-Faceplate.gfx         | (raC-5_00-ME) raC_Dvc_1794_IE4X0E2-Faceplate.gfx         |
|        | (raC-5_00-SE) raC_Dvc_1794_IE8-Faceplate.gfx             | (raC-5_00-ME) raC_Dvc_1794_IE8-Faceplate.gfx             |
|        | (raC-5_00-SE) raC_Dvc_1794_IE8X0E4-Faceplate.gfx         | (raC-5_00-ME) raC_Dvc_1794_IE8X0E4-Faceplate.gfx         |
|        | (raC-5_00-SE) raC_Dvc_1794_IF2X0F2I-Faceplate.gfx        | (raC-5_00-ME) raC_Dvc_1794_IF2X0F2I-Faceplate.gfx        |
|        | (raC-5_00-SE) raC_Dvc_1794_IF4I-Faceplate.gfx            | (raC-5_00-ME) raC_Dvc_1794_IF4I-Faceplate.gfx            |
|        | (raC-5_00-SE) raC_Dvc_1794_IG16-Faceplate.gfx            | (raC-5_00-ME) raC_Dvc_1794_IG16-Faceplate.gfx            |
|        | (raC-5_00-SE) raC_Dvc_1794_1H16-Faceplate.gfx            | (raC-5_00-ME) raC_Dvc_1794_IH16-Faceplate.gfx            |
|        | (raC-5_00-SE) raC_Dvc_1794_IM16-Faceplate.gfx            | (raC-5_00-ME) raC_Dvc_1794_IM16-Faceplate.gfx            |
|        | (raC-5_00-SE) raC_Dvc_1794_IM8-Faceplate.gfx             | (raC-5_00-ME) raC_Dvc_1794_IM8-Faceplate.gfx             |
|        | (raC-5_00-SE) raC_Dvc_1794_IR8-Faceplate.gfx             | (raC-5_00-ME) raC_Dvc_1794_IR8-Faceplate.gfx             |
| 170/   | (raC-5_00-SE) raC_Dvc_1794_IRT8-Faceplate.gfx            | (raC-5_00-ME) raC_Dvc_1794_IRT8-Faceplate.gfx            |
| 1/94   | (raC-5_00-SE) raC_Dvc_1794_IT8-Faceplate.gfx             | (raC-5_00-ME) raC_Dvc_1794_IT8-Faceplate.gfx             |
|        | (raC-5_00-SE) raC_Dvc_1794_IV16-Faceplate.gfx            | (raC-5_00-ME) raC_Dvc_1794_IV16-Faceplate.gfx            |
|        | (raC-5_00-SE) raC_Dvc_1794_IV32-Faceplate.gfx            | (raC-5_00-ME) raC_Dvc_1794_IV32-Faceplate.gfx            |
|        | (raC-5_00-SE) raC_Dvc_1794_0A16-Faceplate.gfx            | (raC-5_00-ME) raC_Dvc_1794_0A16-Faceplate.gfx            |
|        | (raC-5_00-SE) raC_Dvc_1794_0A8-Faceplate.gfx             | (raC-5_00-ME) raC_Dvc_1794_0A8-Faceplate.gfx             |
|        | (raC-5_00-SE) raC_Dvc_1794_0A8I-Faceplate.gfx            | (raC-5_00-ME) raC_Dvc_1794_0A8I-Faceplate.gfx            |
|        | (raC-5_00-SE) raC_Dvc_1794_0B16-Faceplate.gfx            | (raC-5_00-ME) raC_Dvc_1794_0B16-Faceplate.gfx            |
|        | (raC-5_00-SE) raC_Dvc_1794_0B16P-Faceplate.gfx           | (raC-5_00-ME) raC_Dvc_1794_0B16P-Faceplate.gfx           |
|        | (raC-5_00-SE) raC_Dvc_1794_0B32P-Faceplate.gfx           | (raC-5_00-ME) raC_Dvc_1794_0B32P-Faceplate.gfx           |
|        | (raC-5_00-SE) raC_Dvc_1794_0B8-Faceplate.gfx             | (raC-5_00-ME) raC_Dvc_1794_0B8-Faceplate.gfx             |
|        | (raC-5_00-SE) raC_Dvc_1794_0B8EP-Faceplate.gfx           | (raC-5_00-ME) raC_Dvc_1794_0B8EP-Faceplate.gfx           |
|        | (raC-5_00-SE) raC_Dvc_1794_0C16-Faceplate.gfx            | (raC-5_00-ME) raC_Dvc_1794_0C16-Faceplate.gfx            |
|        | (raC-5_00-SE) raC_Dvc_1794_0E12-Faceplate.gfx            | (raC-5_00-ME) raC_Dvc_1794_0E12-Faceplate.gfx            |
|        | (raC-5_00-SE) raC_Dvc_1794_0E4-Faceplate.gfx             | (raC-5_00-ME) raC_Dvc_1794_0E4-Faceplate.gfx             |
|        | (raC-5_00-SE) raC_Dvc_1794_0F4I-Faceplate.gfx            | (raC-5_00-ME) raC_Dvc_1794_0F4I-Faceplate.gfx            |
|        | (raC-5_00-SE) raC_Dvc_1794_0G16-Faceplate.gfx            | (raC-5_00-ME) raC_Dvc_1794_0G16-Faceplate.gfx            |
|        | (raC-5_00-SE) raC_Dvc_1794_0M16-Faceplate.gfx            | (raC-5_00-ME) raC_Dvc_1794_0M16-Faceplate.gfx            |
|        | (raC-5_00-SE) raC_Dvc_1794_0M8-Faceplate.gfx             | (raC-5_00-ME) raC_Dvc_1794_0M8-Faceplate.gfx             |
|        | (raC-5_00-SE) raC_Dvc_1794_0V16-Faceplate.gfx            | (raC-5_00-ME) raC_Dvc_1794_0V16-Faceplate.gfx            |
|        | (raC-5_00-SE) raC_Dvc_1794_0V16P-Faceplate.gfx           | (raC-5_00-ME) raC_Dvc_1794_0V16P-Faceplate.gfx           |
|        | (raC-5_00-SE) raC_Dvc_1794_0V32-Faceplate.gfx            | (raC-5_00-ME) raC_Dvc_1794_0V32-Faceplate.gfx            |
|        | (raC-5_00-SE) raC_Dvc_1794_0W8-Faceplate.gfx             | (raC-5_00-ME) raC_Dvc_1794_0W8-Faceplate.gfx             |
|        | (raC-5_02-SE) raC_Dvc_1794_IB10X0B6_Rack-Faceplate.gfx   | (raC-5_02-ME) raC_Dvc_1794_IB10X0B6_Rack-Faceplate.gfx   |
|        | (raC-5_02-SE) raC_Dvc_1794_IB16X0B16P_Rack-Faceplate.gfx | (raC-5_02-ME) raC_Dvc_1794_IB16X0B16P_Rack-Faceplate.gfx |

Rockwell Automation Publication DEVICE-RM200D-EN-P - April 2024

| (raC-5_03-SE) raC_Dvc_1794_IF4ICF-Faceplate.gfx        (raC-5_02-ME) raC_Dvc_1794_IF4ICF-Faceplate.gfx          (raC-5_02-SE) raC_Dvc_1794_IF8IH-Faceplate.gfx        (raC-5_02-ME) raC_Dvc_1794_IF8IH-Faceplate.gfx          (raC-5_03-SE) raC_Dvc_1794_IF8IHNF-Faceplate.gfx        (raC-5_03-ME) raC_Dvc_1794_IF8IHNF-Faceplate.gfx |  |
|----------------------------------------------------------------------------------------------------|--|
| (raC-5_02-SE) raC_Dvc_1794_IF8IH-Faceplate.gfx        (raC-5_02-ME) raC_Dvc_1794_IF8IH-Faceplate.gfx          (raC-5_03-SE) raC_Dvc_1794_IF8IHNF-Faceplate.gfx        (raC-5_03-ME) raC_Dvc_1794_IF8IHNF-Faceplate.gfx                                                                                                    |  |
| (raC-5_03-SE) raC_Dvc_1794_IF8IHNF-Faceplate.gfx (raC-5_03-ME) raC_Dvc_1794_IF8IHNF-Faceplate.gfx                                                                                                    |  |
|                                                                                                    |  |
| (raC-5_02-SE) raC_Dvc_1794_0F8IH-Faceplate.gfx (raC-5_02-ME) raC_Dvc_1794_0F8IH-Faceplate.gfx                                                                                                    |  |
| (raC-5_03-SE) raC_Dvc_1794sc_IF8IU-Faceplate.gfx (raC-5_02-ME) raC_Dvc_1794sc_IF8IU-Faceplate.gfx                                                                                                    |  |
| (raC-5_03-SE) raC_Dvc_1794sc_IRT8I-Faceplate.gfx (raC-5_02-ME) raC_Dvc_1794sc_IRT8I-Faceplate.gfx                                                                                                    |  |
| (raC-5_01-SE) raC_Dvc_5015_U8IHFTXT_Simplex-Faceplate.gfx (raC-5_01-ME) raC_Dvc_5015_U8IHFTXT_Simplex-Faceplate.gfx                                                                                                    |  |
| (raC-5_03-SE) raC_Dvc_5015_U8IHFTXT_Duplex-Faceplate.gfx (raC-5_01-ME) raC_Dvc_5015_U8IHFTXT_Duplex-Faceplate.gfx                                                                                                    |  |
| (raC-5_01-SE) raC_Dvc_5069_HSC2X0B4-Faceplate.gfx (raC-5_01-ME) raC_Dvc_5069_HSC2X0B4-Faceplate.gfx                                                                                                    |  |
| (raC-5_01-SE) raC_Dvc_5069_IB8S_Safety-Faceplate.gfx (raC-5_01-ME) raC_Dvc_5069_IB8S_Safety-Faceplate.gfx                                                                                                    |  |
| (raC-5_01-SE) raC_Dvc_5069_IB8S_SafetyMuting-Faceplate.gfx (raC-5_01-ME) raC_Dvc_5069_IB8S_SafetyMuting-Faceplate.gfx                                                                                                    |  |
| (raC-5_01-SE) raC_Dvc_5069_0BV8S_SafetyBipolar-Faceplate.gfx (raC-5_01-ME) raC_Dvc_5069_0BV8S_SafetyBipolar-Faceplate.gfx                                                                                                    |  |
| (raC-5_01-SE) raC_Dvc_5069_0BV8S_SafetySourcing-Faceplate.gfx (raC-5_01-ME) raC_Dvc_5069_0BV8S_SafetySourcing-Faceplate.gfx                                                                                                    |  |
| (raC-5_03-SE) raC_Dvc_50xx_SERIAL_ASCII-Faceplate.gfx (raC-5_01-ME) raC_Dvc_50xx_SERIAL_ASCII-Faceplate.gfx                                                                                                    |  |
| (raC-5_03-SE) raC_Dvc_50xx_SERIAL_MBMaster-Faceplate.gfx (raC-5_01-ME) raC_Dvc_50xx_SERIAL_MBMaster-Faceplate.gfx                                                                                                    |  |
| (raC-5_03-SE) raC_Dvc_50x_SERIAL_MBSIave-Faceplate.gfx (raC-5_01-ME) raC_Dvc_50xx_SERIAL_MBSIave-Faceplate.gfx                                                                                                    |  |
| (raC-5_00-SE) raC_Dvc_5069_IA16-Faceplate.gfx (raC-5_00-ME) raC_Dvc_5069_IA16-Faceplate.gfx                                                                                                    |  |
| (raC-5_00-SE) raC_Dvc_5069_IB16-Faceplate.gfx (raC-5_00-ME) raC_Dvc_5069_IB16-Faceplate.gfx                                                                                                    |  |
| (raC-5_00-SE) raC_Dvc_5069_IB16F-Faceplate.gfx (raC-5_00-ME) raC_Dvc_5069_IB16F-Faceplate.gfx                                                                                                    |  |
| (raC-5_00-SE) raC_Dvc_5069_IB6F_3W-Faceplate.gfx (raC-5_00-ME) raC_Dvc_5069_IB6F_3W-Faceplate.gfx                                                                                                    |  |
| (raC-5_00-SE) raC_Dvc_5069_IF8-Faceplate.gfx (raC-5_00-ME) raC_Dvc_5069_IF8-Faceplate.gfx                                                                                                    |  |
| 5069 (raC-5_00-SE) raC_Dvc_5069_IY4-IR-Faceplate.gfx (raC-5_00-ME) raC_Dvc_5069_IY4-IR-Faceplate.gfx                                                                                                    |  |
| (raC-5_00-SE) raC_Dvc_5069_0A16-Faceplate.gfx (raC-5_00-ME) raC_Dvc_5069_0A16-Faceplate.gfx                                                                                                    |  |
| (raC-5_00-SE) raC_Dvc_5069_0B16-Faceplate.gfx (raC-5_00-ME) raC_Dvc_5069_0B16-Faceplate.gfx                                                                                                    |  |
| (raC-5_00-SE) raC_Dvc_5069_0B16F-Faceplate.gfx (raC-5_00-ME) raC_Dvc_5069_0B16F-Faceplate.gfx                                                                                                    |  |
| (raC-5_00-SE) raC_Dvc_5069_0B8-Faceplate.gfx (raC-5_00-ME) raC_Dvc_5069_0B8-Faceplate.gfx                                                                                                    |  |
| (raC-5_00-SE) raC_Dvc_5069_0F4-Faceplate.gfx (raC-5_00-ME) raC_Dvc_5069_0F4-Faceplate.gfx                                                                                                    |  |
| (raC-5_00-SE) raC_Dvc_5069_0F8-Faceplate.gfx (raC-5_00-ME) raC_Dvc_5069_0F8-Faceplate.gfx                                                                                                    |  |
| (raC-5_00-SE) raC_Dvc_5069_0W16-Faceplate.gfx (raC-5_00-ME) raC_Dvc_5069_0W16-Faceplate.gfx                                                                                                    |  |
| (raC-5_00-SE) raC_Dvc_5069_0W4I-Faceplate.gfx (raC-5_00-ME) raC_Dvc_5069_0W4I-Faceplate.gfx                                                                                                    |  |
| (raC-5_00-SE) raC_Dvc_5069_0X4I-Faceplate.gfx (raC-5_00-ME) raC_Dvc_5069_0X4I-Faceplate.gfx                                                                                                    |  |
| (raC-5_04-SE) raC_Dvc_5069_IF4IH_HART-Faceplate (raC-5_04-ME) raC_Dvc_5069_IF4IH_HART-Faceplate                                                                                                    |  |
| (raC-5_04-SE) raC_Dvc_5069_IF4IH_PlantPAx-Faceplate (raC-5_04-ME) raC_Dvc_5069_IF4IH_PlantPAx-Faceplate                                                                                                    |  |
| (raC-5_04-SE) raC_Dvc_5069_0F4IH_HART-Faceplate (raC-5_04-ME) raC_Dvc_5069_0F4IH_HART-Faceplate                                                                                                    |  |
| (raC-5_04-SE) raC_Dvc_5069_0F4IH_PlantPAx-Faceplate (raC-5_04-ME) raC_Dvc_5069_0F4IH_PlantPAx-Faceplate                                                                                                    |  |

| Family | FactoryTalk View SE Faceplate                                    | FactoryTalk View ME Faceplate                                     |
|--------|------------------------------------------------------------------|-------------------------------------------------------------------|
|        | (raC-5_01-SE) raC_Dvc_5094_HSC-Faceplate.gfx                     | (raC-5_01-ME) raC_Dvc_5094_HSC-Faceplate.gfx                      |
|        | (raC-5_01-SE) raC_Dvc_5094_IB16S_Safety-Faceplate.gfx            | (raC-5_01-ME) raC_Dvc_5094_IB16S_Safety-Faceplate.gfx             |
|        | (raC-5_04-SE) raC_Dvc_5094_IF8IH_HART-Faceplate.gfx              | (raC-5_04-ME) raC_Dvc_5094_IF8IH_HART-Faceplate.gfx               |
|        | (raC-5_04-SE) raC_Dvc_5094_IF8IH_PlantPAx-Faceplate.gfx          | (raC-5_04-ME) raC_Dvc_5094_IF8IH_PlantPAx-Faceplate.gfx           |
|        | (raC-5_01-SE) raC_Dvc_5094_0B16S_Safety-Faceplate.gfx            | (raC-5_01-ME) raC_Dvc_5094_0B16S_Safety-Faceplate.gfx             |
|        | (raC-5_04-SE) raC_Dvc_5094_0F8IH_HART-Faceplate.gfx              | (raC-5_04-ME) raC_Dvc_5094_0F8IH_HART-Faceplate.gfx               |
|        | (raC-5_04-SE) raC_Dvc_5094_0F8IH_PlantPAx-Faceplate.gfx          | (raC-5_04-ME) raC_Dvc_5094_0F8IH_PlantPAx-Faceplate.gfx           |
|        | (raC-5_01-SE) raC_Dvc_5094_0W4IS_Safety-Faceplate.gfx            | (raC-5_01-ME) raC_Dvc_5094_0W4IS_Safety-Faceplate.gfx             |
|        | (raC-5_00-SE) raC_Dvc_5094_IB16-Faceplate.gfx                    | (raC-5_00-ME) raC_Dvc_5094_IB16-Faceplate.gfx                     |
|        | (raC-5_00-SE) raC_Dvc_5094_IF8-Faceplate.gfx                     | (raC-5_00-ME) raC_Dvc_5094_IF8-Faceplate.gfx                      |
|        | (raC-5_00-SE) raC_Dvc_5094_0B16-Faceplate.gfx                    | (raC-5_00-ME) raC_Dvc_5094_0B16-Faceplate.gfx                     |
|        | (raC-5_00-SE) raC_Dvc_5094_0F8-Faceplate.gfx                     | (raC-5_00-ME) raC_Dvc_5094_0F8-Faceplate.gfx                      |
| 500/.  | (raC-5_00-SE) raC_Dvc_5094_0W8I-Faceplate.gfx                    | (raC-5_00-ME) raC_Dvc_5094_0W8I-Faceplate.gfx                     |
| 0004   | (raC-5_03-SE) raC_Dvc_50xx_SERIAL_ASCII-Faceplate.gfx            | (raC-5_01-ME) raC_Dvc_50xx_SERIAL_ASCII-Faceplate.gfx             |
|        | (raC-5_03-SE) raC_Dvc_50xx_SERIAL_MBMaster-Faceplate.gfx         | (raC-5_01-ME) raC_Dvc_50xx_SERIAL_MBMaster-Faceplate.gfx          |
|        | (raC-5_03-SE) raC_Dvc_50x_SERIAL_MBSlave-Faceplate.gfx           | (raC-5_01-ME) raC_Dvc_50xx_SERIAL_MBSlave-Faceplate.gfx           |
|        | (raC-5_02-SE) raC_Dvc_5094_IA16-Faceplate.gfx                    | (raC-5_02-ME) raC_Dvc_5094_IA16-Faceplate.gfx                     |
|        | (raC-5_03-SE) raC_Dvc_5094_IB32-Faceplate.gfx                    | (raC-5_03-ME) raC_Dvc_5094_IB32-Faceplate.gfx                     |
|        | (raC-5_03-SE) raC_Dvc_5094_IM8-Faceplate.gfx                     | (raC-5_02-ME) raC_Dvc_5094_IM8-Faceplate.gfx                      |
|        | (raC-5_02-SE) raC_Dvc_5094_IY8_IR-Faceplate.gfx                  | (raC-5_02-ME) raC_Dvc_5094_IY8_IR-Faceplate.gfx                   |
|        | (raC-5_02-SE) raC_Dvc_5094_IY8_IT-Faceplate.gfx                  | (raC-5_02-ME) raC_Dvc_5094_IY8_IT-Faceplate.gfx                   |
|        | (raC-5_02-SE) raC_Dvc_5094_0A16-Faceplate.gfx                    | (raC-5_02-ME) raC_Dvc_5094_0A16-Faceplate.gfx                     |
|        | (raC-5_03-SE) raC_Dvc_5094_0B32-Faceplate.gfx                    | (raC-5_03-ME) raC_Dvc_5094_0B32-Faceplate.gfx                     |
|        | (raC-5_03-SE) raC_Dvc_5094_0B8-Faceplate.gfx                     | (raC-5_02-ME) raC_Dvc_5094_0B8-Faceplate.gfx                      |
|        | (raC-5_04-SE) raC_Dvc_5094_IJ2I-Faceplate.gfx                    | (raC-5_04-ME) raC_Dvc_5094_IJ2I-Faceplate.gfx                     |
|        | (raC-5_04-SE) raC_Dvc_5094_IJ2IS-Faceplate.gfx                   | (raC-5_04-ME) raC_Dvc_5094_IJ2IS-Faceplate.gfx                    |
|        | (raC-5_04-SE) raC_Dvc_5032_CFGB16M12xxxxxx_IN_16Pt-Faceplate.gfx | (raC-5_04-ME) raC_Dvc_5032_CFGB16M12xxxxxx_IN_16Pt-Faceplate.gfx  |
| 5032   | (raC-5_04-SE) raC_Dvc_5032_CFGB16M12xxxxxx_IN_8Pt-Faceplate.gfx  | (raC-5_04-ME) raC_Dvc_5032_CFGB16M12xxxxxx_IN_8Pt-Faceplate.gfx   |
| 5U3Z   | (raC-5_04-SE) raC_Dvc_5032_CFGB16M12xxxxx_0UT_16Pt-Faceplate.gfx | (raC-5_04-ME) raC_Dvc_5032_CFGB16M12xxxxxx_0UT_16Pt-Faceplate.gfx |
|        | (raC-5_04-SE) raC_Dvc_5032_CFGB16M12xxxxxx_OUT_8Pt-Faceplate.gfx | (raC-5_04-ME) raC_Dvc_5032_CFGB16M12xxxxxx_0UT_8Pt-Faceplate.gfx  |

#### Studio 5000 View Designer® Visualization Files

A View Designer project file for each I/O family is supplied which contain faceplates and launch buttons for the IO Device Library. These files are found in the *HMI - ViewDesigner - vpd* folder. Inside of the VPD file you will find a the required display files inside of the *User-Defined Screens* folder.

A complete list of View Designer files follows:

| Family | View Designer File        | View Designer Screen                                   |
|--------|---------------------------|--------------------------------------------------------|
|        |                           | raC_Dvc_1715-IB16D_Duplex_wDesc_FP                     |
|        |                           | raC_Dvc_1715-IB16D_Simplex_wDesc_FP                    |
|        |                           | raC_Dvc_1715-IF16_AnalogDuplex_wDesc_FP                |
|        |                           | raC_Dvc_1715-IF16_AnalogSimplex_wDesc_FP               |
|        |                           | raC_Dvc_1715-IF16_HARTDuplex_wDesc_FP                  |
| 1715   |                           | raC_Dvc_1715-IF16_HARTSimplex_wDesc_FP                 |
| 1715   | 1.90-0.61/1010-0.0620.6hu | raC_Dvc_1715-0B8DE_Duplex_wDesc_FP                     |
|        |                           | raC_Dvc_1715-0B8DE_Simplex_wDesc_FP                    |
|        |                           | raC_Dvc_1715-0F8I_AnalogDuplex_wDesc_FP                |
|        |                           | raC_Dvc_1715-0F8I_AnalogSimplex_wDesc_FP               |
|        |                           | raC_Dvc_1715-OF8I_HARTDuplex_wDesc_FP                  |
|        |                           | raC_Dvc_1715-0F81_HARTSimplex_wDesc_FP                 |
|        |                           | raC_Dvc_1719-IBN8_wDesc_FP                             |
|        |                           | raC_Dvc_1719-IBN8B_wDesc_FP                            |
|        |                           | raC_Dvc_1719-IF4HB_wDesc_FP                            |
| 1719   | raC_Dvc_1719IO_wDesc.vpd  | raC_Dvc_1719-IR4B_wDesc_FP                             |
|        |                           | raC_Dvc_1719-IT4B_wDesc_FP                             |
|        |                           | raC_Dvc_1719-0B2_wDesc_FP                              |
|        |                           | raC_Dvc_1719-0B2L_wDesc_FP                             |
|        |                           | raC_Dvc_1732E-IB16M12_wDesc_FP                         |
|        |                           | raC_Dvc_1732E-IB16M12R_wDesc_FP                        |
|        |                           | raC_Dvc_1732E-IB16M12W_wDesc_FP                        |
|        |                           | raC_Dvc_1732E-IB8M8S0ER_wDesc_FP                       |
|        |                           | raC_Dvc_1732E-IF4M12R_wDesc_FP                         |
|        |                           | raC_Dvc_1732E-IR4IM12R_wDesc_FP                        |
|        |                           | raC_Dvc_1732E-IT4IM12R_wDesc_FP                        |
|        |                           | raC_Dvc_1732E-0B16M12_wDesc_FP                         |
|        |                           | raC_Dvc_1732E-0B16M12R_wDesc_FP                        |
|        |                           | raC_Dvc_1732E-0B8M8SR_wDesc_FP                         |
| 1732   | raC_Dvc_1732IO_wDesc.vpd  | raC_Dvc_1732E-0F4M12R_wDesc_FP                         |
|        |                           | raC_Dvc_1732ES-IB12X0B4_Safety_wDesc_FP                |
|        |                           | raC_Dvc_1732ES-<br>IB12X0B4_SafetyTestOutput_wDesc_FP  |
|        |                           | raC_Dvc_1732ES-IB12X0BV2_Safety_wDesc_FP               |
|        |                           | raC_Dvc_1732ES-<br>IB12XOBV2_SafetyTestOutput_wDesc_FP |
|        |                           | raC_Dvc_1732ES-IB16_SafetyTestOutput _wDesc_FP         |
|        |                           | raC_Dvc_1732ES-IB8X0B8_Safety_wDesc_FP                 |
|        |                           | raC_Dvc_1732ES-IB8X0B8_SafetyTestOutput_wDesc_FP       |
|        |                           | raC_Dvc_1732ES-IB8X0BV4_Safety_wDesc_FP                |
|        |                           | raC_Dvc_1732ES-<br>IB8XOBV4_SafetyTestOutput_wDesc_FP  |

| Family | View Designer File       | View Designer Screen                        |
|--------|--------------------------|---------------------------------------------|
|        |                          | raC_Dvc_1734-IB4D_wDesc_FP                  |
|        |                          | raC_Dvc_1734-IB8S_Safety_wDesc_FP           |
|        |                          | raC_Dvc_1734-IB8S_SafetyTestOutput_wDesc_FP |
|        |                          | raC_Dvc_1734-IE4S_Safety_wDesc_FP           |
|        |                          | raC_Dvc_1734-0B8S_Safety_wDesc_FP           |
|        |                          | raC_Dvc_1734-IA2_wDesc_FP                   |
|        |                          | raC_Dvc_1734-IA4_wDesc_FP                   |
|        |                          | raC_Dvc_1734-IB2_wDesc_FP                   |
|        |                          | raC_Dvc_1734-IB4_wDesc_FP                   |
|        |                          | raC_Dvc_1734-IB8_wDesc_FP                   |
|        |                          | raC_Dvc_1734-IE2C_wDesc_FP                  |
|        |                          | raC_Dvc_1734-IE2V_wDesc_FP                  |
|        |                          | raC_Dvc_1734-IE4C_wDesc_FP                  |
|        |                          | raC_Dvc_1734-IE8C_wDesc_FP                  |
|        |                          | raC_Dvc_1734-IM2_wDesc_FP                   |
|        |                          | raC_Dvc_1734-IM4_wDesc_FP                   |
|        |                          | raC_Dvc_1734-IR2_wDesc_FP                   |
|        |                          | raC_Dvc_1734-IR2E_wDesc_FP                  |
|        |                          | raC_Dvc_1734-IT2I_wDesc_FP                  |
|        |                          | raC_Dvc_1734-IV2_wDesc_FP                   |
|        |                          | raC_Dvc_1734-IV4_wDesc_FP                   |
|        | raC_Dvc_1734IO_wDesc.vpd | raC_Dvc_1734-IV8_wDesc_FP                   |
| 177/.  |                          | raC_Dvc_1734-0A2_wDesc_FP                   |
| 1/54   |                          | raC_Dvc_1734-0A4_wDesc_FP                   |
|        |                          | raC_Dvc_1734-0B2_wDesc_FP                   |
|        |                          | raC_Dvc_1734-0B2E_wDesc_FP                  |
|        |                          | raC_Dvc_1734-0B2EP_wDesc_FP                 |
|        |                          | raC_Dvc_1734-0B4_wDesc_FP                   |
|        |                          | raC_Dvc_1734-0B4E_wDesc_FP                  |
|        |                          | raC_Dvc_1734-0B8_wDesc_FP                   |
|        |                          | raC_Dvc_1734-0B8E_wDesc_FP                  |
|        |                          | raC_Dvc_1734-0BV2S_wDesc_FP                 |
|        |                          | raC_Dvc_1734-0E2C_wDesc_FP                  |
|        |                          | raC_Dvc_1734-0E2V_wDesc_FP                  |
|        |                          | raC_Dvc_1734-0E4C_wDesc_FP                  |
|        |                          | raC_Dvc_1734-0V2E_wDesc_FP                  |
|        |                          | raC_Dvc_1734-0V4E_wDesc_FP                  |
|        |                          | raC_Dvc_1734-0V8E_wDesc_FP                  |
|        |                          | raC_Dvc_1734-OW2_wDesc_FP                   |
|        |                          | raC_Dvc_1734-0W4_wDesc_FP                   |
|        |                          | raC_Dvc_1734-0X2_wDesc_FP                   |
|        |                          | raC_Dvc_1734sc_IE2CH_wDesc_FP               |
|        |                          | raC_Dvc_1734sc_IE4CH_wDesc_FP               |
|        |                          | raC_Dvc_1734sc_IF4U_wDesc_FP                |
|        |                          | raC_Dvc_1734sc_OE2CIH_wDesc_FP              |
|        |                          | raC_Dvc_1734_8CFG_wDesc_FP                  |

| Family         | View Designer File             | View Designer Screen             |
|----------------|--------------------------------|----------------------------------|
|                |                                | raC_Dvc_17X4-xx2_wDesc_FP        |
| 1734/1704      | raf Dvc 173410 wDesc vnd       | raC_Dvc_17X4-xx4_wDesc_FP        |
| Rack Optimized | or<br>raC_Dvc_1794I0_wDesc.vpd | raC_Dvc_17X4-xx8_wDesc_FP        |
| Connections    |                                | raC_Dvc_17X4-xx16_wDesc_FP       |
|                |                                | raC_Dvc_17X4-xx32_wDesc_FP       |
|                |                                | raC_Dvc_1738-IA2M12AC3_wDesc_FP  |
|                |                                | raC_Dvc_1738-IA2M12AC4_wDesc_FP  |
|                |                                | raC_Dvc_1738-IB2M12_wDesc_FP     |
|                |                                | raC_Dvc_1738-IB4M12_wDesc_FP     |
|                |                                | raC_Dvc_1738-IB4M8_wDesc_FP      |
|                |                                | raC_Dvc_1738-IB8M12_wDesc_FP     |
|                |                                | raC_Dvc_1738-IB8M23_wDesc_FP     |
|                |                                | raC_Dvc_1738-IB8M8_wDesc_FP      |
|                |                                | raC_Dvc_1738-IE2CM12_wDesc_FP    |
|                |                                | raC_Dvc_1738-IE2VM12_wDesc_FP    |
|                |                                | raC_Dvc_1738-IE4CM12_wDesc_FP    |
|                |                                | raC_Dvc_1738-IR2M12_wDesc_FP     |
|                |                                | raC_Dvc_1738-IT2IM12_wDesc_FP    |
|                | raC_Dvc_173810_wDesc.vpd       | raC_Dvc_1738-IV4M12_wDesc_FP     |
|                |                                | raC_Dvc_1738-IV8M12_wDesc_FP     |
|                |                                | raC_Dvc_1738-IV8M23_wDesc_FP     |
| 1770           |                                | raC_Dvc_1738-IV8M8_wDesc_FP      |
| 1750           |                                | raC_Dvc_1738-0A2M12AC3_wDesc_FP  |
|                |                                | raC_Dvc_1738-0B16E19M23_wDesc_FP |
|                |                                | raC_Dvc_1738-0B16E25DS_wDesc_FP  |
|                |                                | raC_Dvc_1738-0B16EM12_wDesc_FP   |
|                |                                | raC_Dvc_1738-0B2EM12_wDesc_FP    |
|                |                                | raC_Dvc_1738-0B2EPM12_wDesc_FP   |
|                |                                | raC_Dvc_1738-0B4EM12_wDesc_FP    |
|                |                                | raC_Dvc_1738-0B4EM8_wDesc_FP     |
|                |                                | raC_Dvc_1738-0B8EM12_wDesc_FP    |
|                |                                | raC_Dvc_1738-0B8EM23_wDesc_FP    |
|                |                                | raC_Dvc_1738-0B8EM8_wDesc_FP     |
|                |                                | raC_Dvc_1738-0E2CM12_wDesc_FP    |
|                |                                | raC_Dvc_1738-0E2VM12_wDesc_FP    |
|                |                                | raC_Dvc_1738-0E4CM12_wDesc_FP    |
|                |                                | raC_Dvc_1738-0V4EM12_wDesc_FP    |
|                |                                | raC_Dvc_1738-0W4M12_wDesc_FP     |
|                |                                | raC_Dvc_1738-0W4M12AC_wDesc_FP   |

| Family | View Designer File             | View Designer Screen               |
|--------|--------------------------------|------------------------------------|
|        |                                | raC_Dvc_1756-HSC_wDesc_FP          |
|        |                                | raC_Dvc_1756-IA16_wDesc_FP         |
|        |                                | raC_Dvc_1756-IA16I_wDesc_FP        |
|        |                                | raC_Dvc_1756-IA32_wDesc_FP         |
|        |                                | raC_Dvc_1756-IA8D_wDesc_FP         |
|        |                                | raC_Dvc_1756-IB16_wDesc_FP         |
|        |                                | raC_Dvc_1756-IB16D_wDesc_FP        |
|        |                                | raC_Dvc_1756-IB16I_wDesc_FP        |
|        |                                | raC_Dvc_1756-IB16IF_wDesc_FP       |
|        |                                | raC_Dvc_1756-IB16ISOE_wDesc_FP     |
|        |                                | raC_Dvc_1756-IB16S_Safety_wDesc_FP |
|        |                                | raC_Dvc_1756-IB32_wDesc_FP         |
|        |                                | raC_Dvc_1756-IC16_wDesc_FP         |
|        |                                | raC_Dvc_1756-IF16_wDesc_FP         |
|        |                                | raC_Dvc_1756-IF16H_wDesc_FP        |
|        |                                | raC_Dvc_1756-IF16IH_wDesc_FP       |
|        |                                | raC_Dvc_1756-IF4FX0F2F_wDesc_FP    |
| 1750   | rac Due 17EGIO Input wDeee und | raC_Dvc_1756-IF6CIS_wDesc_FP       |
| 1750   | rac_uvc_1/560U_Input_wuesc.vpa | raC_Dvc_1756-IF6I_wDesc_FP         |
|        |                                | raC_Dvc_1756-IF8_wDesc_FP          |
|        |                                | raC_Dvc_1756-IF8H_wDesc_FP         |
|        |                                | raC_Dvc_1756-IF8I_wDesc_FP         |
|        |                                | raC_Dvc_1756-IF8IH_wDesc_FP        |
|        |                                | raC_Dvc_1756-IG16_wDesc_FP         |
|        |                                | raC_Dvc_1756-IH16I_wDesc_FP        |
|        |                                | raC_Dvc_1756-IH16ISOE_wDesc_FP     |
|        |                                | raC_Dvc_1756-IM16I_wDesc_FP        |
|        |                                | raC_Dvc_1756-IN16_wDesc_FP         |
|        |                                | raC_Dvc_1756-IR12_wDesc_FP         |
|        |                                | raC_Dvc_1756-IR6I_wDesc_FP         |
|        |                                | raC_Dvc_1756-IRT8I_wDesc_FP        |
|        |                                | raC_Dvc_1756-IT16_wDesc_FP         |
|        |                                | raC_Dvc_1756-IT6I_wDesc_FP         |
|        |                                | raC_Dvc_1756-IT6l2_wDesc_FP        |
|        |                                | raC_Dvc_1756-IV16_wDesc_FP         |
|        |                                | raC_Dvc_1756-IV32_wDesc_FP         |

| Family | View Designer File              | View Designer Screen                       |
|--------|---------------------------------|--------------------------------------------|
|        |                                 | raC_Dvc_1756-0A16_wDesc_FP                 |
|        |                                 | raC_Dvc_1756-0A16I_wDesc_FP                |
|        |                                 | raC_Dvc_1756-0A8D_wDesc_FP                 |
|        |                                 | raC_Dvc_1756-0A8E_wDesc_FP                 |
|        |                                 | raC_Dvc_1756-0B16D_wDesc_FP                |
|        |                                 | raC_Dvc_1756-0B16E_wDesc_FP                |
|        |                                 | raC_Dvc_1756-0B16I_wDesc_FP                |
|        |                                 | raC_Dvc_1756-0B16IEF_wDesc_FP              |
|        |                                 | raC_Dvc_1756-0B16IEFS_wDesc_FP             |
|        |                                 | raC_Dvc_1756-0B32_wDesc_FP                 |
|        |                                 | raC_Dvc_1756-0B8_wDesc_FP                  |
|        |                                 | raC_Dvc_1756-0B8EI_wDesc_FP                |
|        |                                 | raC_Dvc_1756-0B8I_wDesc_FP                 |
|        |                                 | raC_Dvc_1756-0BV8S_SafetyBipolar_wDesc_FP  |
|        |                                 | raC_Dvc_1756-0BV8S_SafetySourcing_wDesc_FP |
|        |                                 | raC_Dvc_1756-0C8_wDesc_FP                  |
|        |                                 | raC_Dvc_1756-OF4_wDesc_FP                  |
| 170    |                                 | raC_Dvc_1756-OF6xl_wDesc_FP                |
| 1/50   | raC_Dvc_1/5610_Uutput_wDesc.vpd | raC_Dvc_1756-OF6Cl_wDesc_FP                |
|        |                                 | raC_Dvc_1756-OF6VI_wDesc_FP                |
|        |                                 | raC_Dvc_1756-OF8_wDesc_FP                  |
|        |                                 | raC_Dvc_1756-0F8H_wDesc_FP                 |
|        |                                 | raC_Dvc_1756-0F81_wDesc_FP                 |
|        |                                 | raC_Dvc_1756-0G16_wDesc_FP                 |
|        |                                 | raC_Dvc_1756-0H8I_wDesc_FP                 |
|        |                                 | raC_Dvc_1756-0N8_wDesc_FP                  |
|        |                                 | raC_Dvc_1756-0V16E_wDesc_FP                |
|        |                                 | raC_Dvc_1756-0V32E_wDesc_FP                |
|        |                                 | raC_Dvc_1756-0W16I_wDesc_FP                |
|        |                                 | raC_Dvc_1756-0X8I_wDesc_FP                 |
|        |                                 | raC_Dvc_1756sc_IC32_wDesc_FP               |
|        |                                 | raC_Dvc_1756sc_IF8U_wDesc_FP               |
|        |                                 | raC_Dvc_1756_0A8_wDesc_FP                  |
|        |                                 | raC_Dvc_1756_0B16IS_wDesc_FP               |
|        |                                 | raC_Dvc_1756-0F8IH_wDesc_FP                |
|        |                                 | raC_Dvc_1756-EN4TR_FP                      |

| Family | View Designer File       | View Designer Screen            |
|--------|--------------------------|---------------------------------|
|        |                          | raC_Dvc_1769-ASCII_wDesc_FP     |
|        |                          | raC_Dvc_1769-HSC_wDesc_FP       |
|        |                          | raC_Dvc_1769-IA16_wDesc_FP      |
|        |                          | raC_Dvc_1769-IA8I_wDesc_FP      |
|        |                          | raC_Dvc_1769-IF16C_wDesc_FP     |
|        |                          | raC_Dvc_1769-IF16V_wDesc_FP     |
|        |                          | raC_Dvc_1769-IF4_wDesc_FP       |
|        |                          | raC_Dvc_1769-IF4FX0F2F_wDesc_FP |
|        |                          | raC_Dvc_1769-IF41_wDesc_FP      |
|        |                          | raC_Dvc_1769-IF4X0F2_wDesc_FP   |
|        |                          | raC_Dvc_1769-IF8_wDesc_FP       |
|        |                          | raC_Dvc_1769-IG16_wDesc_FP      |
|        |                          | raC_Dvc_1769-IM12_wDesc_FP      |
|        |                          | raC_Dvc_1769-IQ16_wDesc_FP      |
|        |                          | raC_Dvc_1769-IQ16F_wDesc_FP     |
|        |                          | raC_Dvc_1769-IQ32_wDesc_FP      |
|        |                          | raC_Dvc_1769-IQ32T_wDesc_FP     |
|        |                          | raC_Dvc_1769-IQ6X0W4_wDesc_FP   |
|        |                          | raC_Dvc_1769-IR6_wDesc_FP       |
|        |                          | raC_Dvc_1769-IT6_wDesc_FP       |
| 1769   | raC_Dvc_176910_wDesc.vpd | raC_Dvc_1769-0A16_wDesc_FP      |
|        |                          | raC_Dvc_1769-0A8_wDesc_FP       |
|        |                          | raC_Dvc_1769-0B16_wDesc_FP      |
|        |                          | raC_Dvc_1769-0B16P_wDesc_FP     |
|        |                          | raC_Dvc_1769-0B32_wDesc_FP      |
|        |                          | raC_Dvc_1769-0B32T_wDesc_FP     |
|        |                          | raC_Dvc_1769-0B8_wDesc_FP       |
|        |                          | raC_Dvc_1769-OF2_wDesc_FP       |
|        |                          | raC_Dvc_1769-0F4_wDesc_FP       |
|        |                          | raC_Dvc_1769-0F4Cl_wDesc_FP     |
|        |                          | raC_Dvc_1769-0F4VI_wDesc_FP     |
|        |                          | raC_Dvc_1769-0F8C_wDesc_FP      |
|        |                          | raC_Dvc_1769-0F8V_wDesc_FP      |
|        |                          | raC_Dvc_1769-0G16_wDesc_FP      |
|        |                          | raC_Dvc_1769-0V16_wDesc_FP      |
|        |                          | raC_Dvc_1769-0V32T_wDesc_FP     |
|        |                          | raC_Dvc_1769-0W16_wDesc_FP      |
|        |                          | raC_Dvc_1769-0W8_wDesc_FP       |
|        |                          | raC_Dvc_1769-0W81_wDesc_FP      |
|        |                          | raC_Dvc_1769sc_IF4IH_wDesc_FP   |
|        |                          | raC_Dvc_1769sc_IF8U_wDesc_FP    |
|        |                          | raC_Dvc_1769sc_IR6I_wDesc_FP    |
|        |                          | raC_Dvc_1769sc_IT6I_wDesc_FP    |
|        |                          | raC_Dvc_1769sc_OF4IH_wDesc_FP   |
| Family | View Designer File View Designer Screen |                                                       |
|--------|-----------------------------------------|-------------------------------------------------------|
|        |                                         | raC_Dvc_1791ES-IB16_Safety_wDesc_FP                   |
| 1791ES | raC_Dvc_1791IEO_wDesc.vpd               | raC_Dvc_1791ES-IB16_SafetyTestOutput_wDesc_FP         |
|        |                                         | raC_Dvc_1791ES-IB8X0BV4_Safety_wDesc_FP               |
|        |                                         | raC_Dvc_1791ES-<br>IB8XOBV4_SafetyTestOutput_wDesc_FP |

| Family | View Designer File                 | View Designer Screen             |
|--------|------------------------------------|----------------------------------|
|        |                                    | raC_Dvc_1794-IB16D_wDesc_FP      |
|        |                                    | raC_Dvc_1794-IA16_wDesc_FP       |
|        |                                    | raC_Dvc_1794-IA8_wDesc_FP        |
|        |                                    | raC_Dvc_1794-IA8I_wDesc_FP       |
|        |                                    | raC_Dvc_1794-IB10X0B6_wDesc_FP   |
|        |                                    | raC_Dvc_1794-IB16_wDesc_FP       |
|        |                                    | raC_Dvc_1794-IB16X0B16P_wDesc_FP |
|        |                                    | raC_Dvc_1794-IB32_wDesc_FP       |
|        |                                    | raC_Dvc_1794-IB8_wDesc_FP        |
|        |                                    | raC_Dvc_1794-IC16_wDesc_FP       |
|        |                                    | raC_Dvc_1794-IE12_wDesc_FP       |
|        |                                    | raC_Dvc_1794-IE4X0E2_wDesc_FP    |
|        |                                    | raC_Dvc_1794-IE8_wDesc_FP        |
|        |                                    | raC_Dvc_1794-IE8X0E4_wDesc_FP    |
|        | us C. Dus 170/10 Insut urDess und  | raC_Dvc_1794-IF2X0F2I_wDesc_FP   |
|        | rac_uvc_1/3410_input_wuesc.vpd     | raC_Dvc_1794-IF4I_wDesc_FP       |
|        |                                    | raC_Dvc_1794-IG16_wDesc_FP       |
|        |                                    | raC_Dvc_1794-IH16_wDesc_FP       |
|        |                                    | raC_Dvc_1794-IM16_wDesc_FP       |
|        |                                    | raC_Dvc_1794-IM8_wDesc_FP        |
|        |                                    | raC_Dvc_1794-IR8_wDesc_FP        |
|        |                                    | raC_Dvc_1794-IRT8_wDesc_FP       |
|        |                                    | raC_Dvc_1794-IT8_wDesc_FP        |
|        |                                    | raC_Dvc_1794-IV16_wDesc_FP       |
|        |                                    | raC_Dvc_1794-IV32_wDesc_FP       |
| 1794   |                                    | raC_Dvc_1794_IF4ICF_wDesc_FP     |
|        |                                    | raC_Dvc_1794_IF8IH_wDesc_FP      |
|        |                                    | raC_Dvc_1794_IF8IHNF_wDesc_FP    |
|        |                                    | raC_Dvc_1794sc_IF8IU_wDesc_FP    |
|        |                                    | raC_Dvc_1794sc_IRT8I_wDesc_FP    |
|        |                                    | rac_Dvc_1/94-UAI6_wDesc_FP       |
|        |                                    | rat_UVc_1/94-UA8_WDesc_FP        |
|        |                                    | rat_UVC_1/94-UA81_WUESC_FP       |
|        |                                    |                                  |
|        |                                    |                                  |
|        |                                    | rac_Dvc_1/94-UB32P_WDesc_FP      |
|        |                                    | rac_Dvc_1/34-0B8_wDesc_FP        |
|        |                                    |                                  |
|        |                                    | rac_Dvc_1/94-ULI6_wDesc_rP       |
|        | rec. Due 170/10. Output urDeee und | rac_Dvc_1/34-UE12_wDesc_FP       |
|        |                                    | TaC_DVC_1734-0E4_WDesc_FP        |
|        |                                    | 1ac_DVc_1/34-0r4i_wDesc_FF       |
|        |                                    | raC_Dvc_1734-0010_wDesc_FP       |
|        |                                    | raf Dvc 1794 VHSC wDesc FP       |
|        |                                    | rac Dvc 1794-018 wDesc FP        |
|        |                                    |                                  |
|        |                                    |                                  |

| Family | View Designer File        | View Designer Screen                    |
|--------|---------------------------|-----------------------------------------|
|        |                           | raC_Dvc_1794_0V16_wDesc_FP              |
|        |                           | raC_Dvc_1794_0V16P_wDesc_FP             |
|        |                           | raC_Dvc_1794_0V32_wDesc_FP              |
|        |                           | raC_Dvc_1794_OW8_wDesc_FP               |
|        |                           | raC_Dvc_1794_0F8IH_wDesc_FP             |
| E01E   | rac Due E01EI0 urDeee und | raC_Dvc_5015-U8IHFTXT_Simplex_wDesc_FP  |
| 000    | Tat_Dvc_bulblo_wbesc.vpu  | raC_Dvc_5015-U8IHFTXT_Duplex_wDesc_FP   |
|        |                           | raC_Dvc_5069_HSC_wDesc_FP               |
|        |                           | raC_Dvc_5069_IB8S_Safety_wDesc_FP       |
|        |                           | raC_Dvc_5069_IB8S_SafetyMuting_wDesc_FP |
|        |                           | raC_Dvc_5069_0BV8S_SafetyBip_wDesc_FP   |
|        |                           | raC_Dvc_5069_0BV8S_SafetySrc_wDesc_FP   |
|        |                           | raC_Dvc_5069_SERIAL_ASCII_wDesc_FP      |
|        |                           | raC_Dvc_5069_SERIAL_MBMaster_wDesc_FP   |
|        |                           | raC_Dvc_5069_SERIAL_MBSlave_wDesc_FP    |
|        |                           | raC_Dvc_5069_IA16_wDesc_FP              |
|        |                           | raC_Dvc_5069_IB16_wDesc_FP              |
|        |                           | raC_Dvc_5069_IB16F_wDesc_FP             |
|        |                           | raC_Dvc_5069_IB6F-3W_wDesc_FP           |
|        |                           | raC_Dvc_5069_IF8_wDesc_FP               |
| 5069   | raC_Dvc_5069I0_wDesc.vpd  | raC_Dvc_5069_IY4_wDesc_FP               |
|        |                           | raC_Dvc_5069_0A16_wDesc_FP              |
|        |                           | raC_Dvc_5069_0B16_wDesc_FP              |
|        |                           | raC_Dvc_5069_0B16F_wDesc_FP             |
|        |                           | raC_Dvc_5069_0B8_wDesc_FP               |
|        |                           | raC_Dvc_5069_0F4_wDesc_FP               |
|        |                           | raC_Dvc_5069_0F8_wDesc_FP               |
|        |                           | raC_Dvc_5069_0W16_wDesc_FP              |
|        |                           | raC_Dvc_5069_0W4I_wDesc_FP              |
|        |                           | raC_Dvc_5069_0X41_wDesc_FP              |
|        |                           | raC_Dvc_5069_IF4IH_HART_wDesc_FP        |
|        |                           | raC_Dvc_5069_IF4IH_PlantPAx_wDesc_FP    |
|        |                           | raC_Dvc_5069_0F4IH_HART_wDesc_FP        |
|        |                           | raC_Dvc_5069_0F4IH_PlantPAx_wDesc_FP    |

| Family | View Designer File       | View Designer Screen                     |  |  |
|--------|--------------------------|------------------------------------------|--|--|
|        |                          | raC_Dvc_5094-HSC_wDesc_FP                |  |  |
|        |                          | raC_Dvc_5094-IB16S_Safety_wDesc_FP       |  |  |
|        |                          | raC_Dvc_5094-IF8IH_HART_wDesc_FP         |  |  |
|        |                          | raC_Dvc_5094-IF8IH_PlantPAx_wDesc_FP     |  |  |
|        |                          | raC_Dvc_5094-0B16S_Safety_wDesc_FP       |  |  |
|        |                          | raC_Dvc_5094-0F8IH_HART_wDesc_FP         |  |  |
|        |                          | raC_Dvc_5094-0F8IH_PlantPAx_wDesc_FP     |  |  |
|        |                          | raC_Dvc_5094-0W4IS_Safety_wDesc_FP       |  |  |
|        |                          | raC_Dvc_5094-IB16_wDesc_FP               |  |  |
|        |                          | raC_Dvc_5094-IF8_wDesc_FP                |  |  |
|        |                          | raC_Dvc_5094-0B16_wDesc_FP               |  |  |
|        |                          | raC_Dvc_5094-0F8_wDesc_FP                |  |  |
| 500/   | rat Dvc 500/10 wDesc ynd | raC_Dvc_5094-0W8I_wDesc_FP               |  |  |
| 5054   | 1ac_Dvc_505410_wDesc.vpu | raC_Dvc_5094-SERIAL_ASCII_wDesc_FP       |  |  |
|        |                          | raC_Dvc_5094-SERIAL_MBMaster_wDesc_FP    |  |  |
|        |                          | raC_Dvc_5094-SERIAL_MBSlave_wDesc_FP     |  |  |
|        |                          | raC_Dvc_5094_IY8_IR_wDesc_FP             |  |  |
|        |                          | raC_Dvc_5094_IY8_IT_wDesc_FP             |  |  |
|        |                          | raC_Dvc_5094_IA16_wDesc_FP               |  |  |
|        |                          | raC_Dvc_5094_IB32_wDesc_FP               |  |  |
|        |                          | raC_Dvc_5094_IM8_wDesc_FP                |  |  |
|        |                          | raC_Dvc_5094_0A16_wDesc_FP               |  |  |
|        |                          | raC_Dvc_5094_0B32_wDesc_FP               |  |  |
|        |                          | raC_Dvc_5094_0B8_wDesc_FP                |  |  |
|        |                          | raC_Dvc_5094_IJ2I_wDesc_FP               |  |  |
|        |                          | raC_Dvc_5094_IJ2IS_wDesc_FP              |  |  |
|        |                          | raC_Dvc_5032_CFGB16M12xx_IN_16Pt_Des_FP  |  |  |
| 5032   | rat Due 503210 where yed | raC_Dvc_5032_CFGB16M12xx_IN_8Pt_Des_FP   |  |  |
| 5052   | 1ac_bvc_3052i0_wbesc.vpu | raC_Dvc_5032_CFGB16M12xx_OUT_16Pt_Des_FP |  |  |
|        |                          | raC_Dvc_5032_CFGB16M12xx_OUT_8Pt_Des_FP  |  |  |

## **Basic Faceplate Attributes**

Faceplates consist of tabs, and each tab consists of one or more pages. The Home tab is displayed when the faceplate is initially opened. The faceplate provides the means for operators, maintenance personnel, engineers, and others to interact with a device or instruction instance, which includes a view of its status and values. Faceplates may also manipulate an instruction through its commands and settings. Select the appropriate icon on the left of the faceplate to access a specific tab. This section provides an overview of the faceplate attributes that are common across the objects. More details are supplied in the individual section for each object.

#### **Common Status Banner**

At the top of all device object faceplates there is a common status banner which provides the following information:

- Ready (green LED icon)
- Not Ready Module Fault (yellow LED icon) status
- Channel Fault Module is ready and one or more channels goes into fault state

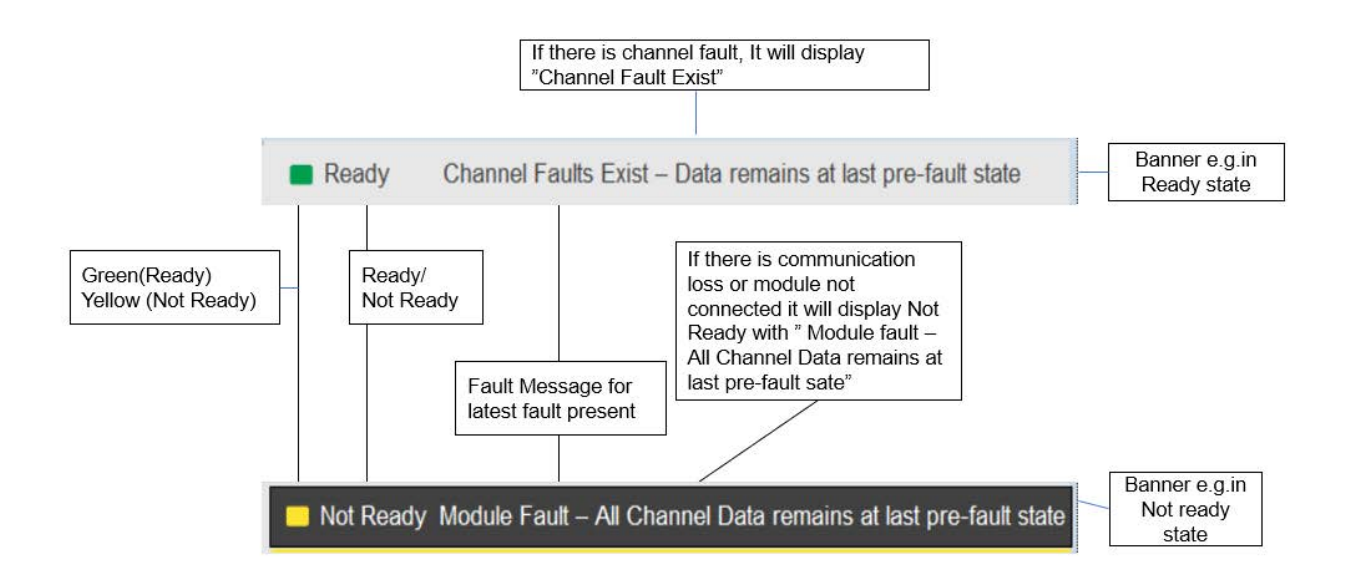

#### **Faceplate Navigation**

All device object faceplates have navigation tabs on the left side of the faceplate. Navigation tabs may vary based on device type. The active tab will show as a light grey, while an inactive tab will show as a dark grey.

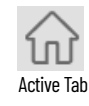

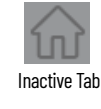

The common tabs are shown below.

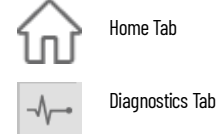

**Faceplate Revision Notes** 

By clicking on the open space near the bottom left corner of the faceplate you can momentarily view revision notes and details of the active faceplate. This

may be useful in troubleshooting or when communicating with Rockwell Automation Tech Support.

|   | 1756-IB3               | 32                        |                       |              |          |                            | $\times$ |
|---|------------------------|---------------------------|-----------------------|--------------|----------|----------------------------|----------|
|   | $\widehat{\mathbf{w}}$ | 🔳 Ready                   | Channel Faults E      | Exist – Data | i remair | ns at last pre-fault state |          |
|   |                        | o 📕 🛛 PB-201              | 1                     |              | 8 🗌      | Spare                      |          |
|   |                        | 1 PB-202                  | 2                     |              | 9 📃      | Spare                      |          |
| 2 | -                      | 1756-1832<br>Revision 5.0 |                       |              | 10 🗌     | Spare                      |          |
| 3 | -                      | raC_Dvc_1756_IB           | 32-Faceplate          | 0.11         | 11 🗔     | Spare                      |          |
|   |                        | Rights Reserved           | well Automation, Inc. | All          | 12 🗌     | Spare                      |          |
|   |                        | 5 📃 LSHH-                 | 300                   |              | 13 🗌     | Spare                      |          |
|   |                        | 6 🔲 ZSC-30                | 00                    |              | 14 🗔     | Spare                      |          |
|   |                        | 7 📃 ZSO-3                 | 00                    |              | 15 📃     | Spare                      |          |
| 1 |                        |                           |                       | 12>          |          |                            |          |

| lt | tem | Description                                                                           |
|----|-----|---------------------------------------------------------------------------------------|
|    | 1   | Click near the bottom right corner to temporarily open up the revision notes dialogue |
|    | 2   | Revision number                                                                       |
|    | 3   | Faceplate display name                                                                |

# **Launch Buttons**

Launch buttons are provided in Global Display (GGFX) files for FactoryTalk View<sup>®</sup> ME/SE as well as in Studio 5000 View Designer<sup>®</sup> projects. These are used to open HMI faceplate displays or pop-ups. Two types of launch buttons are provided:

| Launch Button Style | Image Examples | Usage                                                                                                    |
|---------------------|----------------|----------------------------------------------------------------------------------------------------|
| Basic Text Button   | SS             | Simple launch button with no diagnostic information.                                                                                                    |
| Graphical Button    |                | Graphic button can be used in schematic<br>style displays where a system/network<br>diagram is shown. When available, basic<br>module diagnostics are displayed. |

#### Diagnostic Icons

Diagnostic icons may be displayed on the graphic buttons for compatible modules. Safety modules are designated with a small guard icon.

| lcon                   | Image | Visible Condition                         |
|------------------------|-------|-------------------------------------------|
| Communications Failure | 8     | Connection Faulted                        |
| Fault                  | ×     | Any channel fault or<br>Diagnostic Active |
| Guard                  | 2     | Safety Class Modules                      |

Schematic Display Configuration

Additional icons are provided to represent I/O communications adapters, chassis, CPUs and slot fillers. Adapter icons can use Global Object Parameters to assign a label to the I/O rack. These icons can be used together to allow users to build schematic diagrams. The IO Device Library graphics can also be used along with similar buttons available in the Network Device Library Vxx.xx and Power Device Library Vx.xx.

It is recommended set the Grid Snap ON with settings z = 4; y = 4 when using the graphic symbols in FactoryTalk View<sup>®</sup> ME/SE. This will make it easier to align modules in a chassis configuration.

A legend is provided in the FactoryTalk View<sup>®</sup> ME/SE global object displays (*raC-5-ME*) *Graphic Symbols - IO Device* and (*raC-5-SE*) *Graphic Symbols - IO Device*.

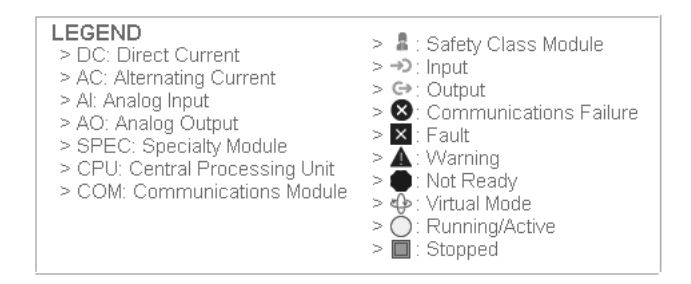

An example of a complete system is shown below. This system includes objects from the IO Device Library, Network Device Library and Power Device Library.

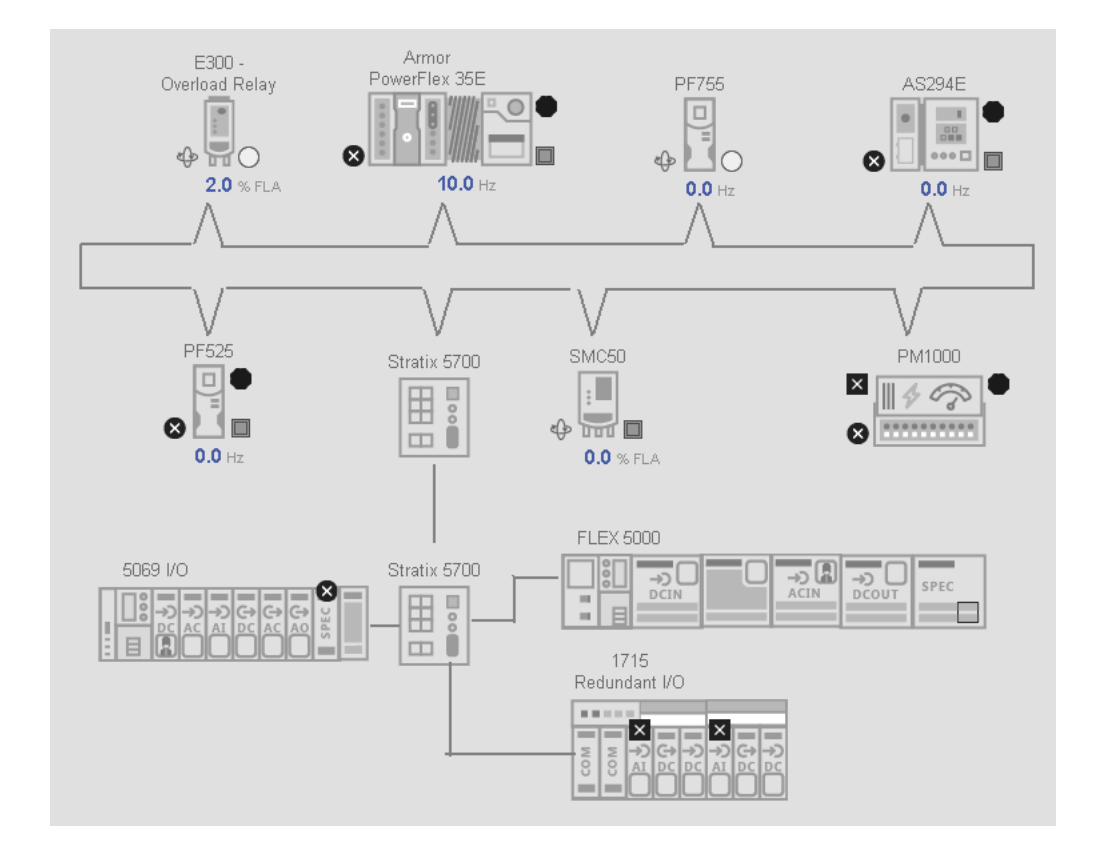

## **Library Versions**

Each library object has a revision x.yy where: x is the Major Revision number and yy is the Minor Revision number. Each release of the library comes with release notes that describe the changes that were made since the last release. You can find the revision number of the object in a number of locations as shown below.

| Component                                                                                                    | Example                                                                                                    |  |  |
|----------------------------------------------------------------------------------------------------|----------------------------------------------------------------------------------------------------|--|--|
| The faceplate in FactoryTalk® View<br>software has revision information visible<br>when the pointer is clicked just inside the<br>lower left corner of the faceplate. | 1756-IB32<br>Revision 5.0<br>(raC-5_00-ME)<br>raC_Dvc_1756_IB32-Faceplate<br>Copyright © Rockwell Automation, Inc. All<br>Rights Reserved                                                                                                    |  |  |
| The revision number is shown in the file names for GFX, VPD and ACM.HSL4 files                                                                                        | <ul> <li>(raC-5_00-ME) raC_Dvc_1719_IBN8B-Faceplate.gfx</li> <li>(raC-5_00-ME) raC_Dvc_1719_IBN8-Faceplate.gfx</li> <li>(raC-5_00-ME) raC_Dvc_1719_IR4B-Faceplate.gfx</li> <li>(raC-5_00-ME) raC_Dvc_1719_IT4B-Faceplate.gfx</li> <li>(raC-5_00-ME) raC_Dvc_1719_OB2-Faceplate.gfx</li> </ul> |  |  |

## Application Code Manager

### **Modules**

Module type objects are provided for use with Studio 5000<sup>®</sup> Application Code Manager. This allows users to add I/O modules to their project in Application Code Manager. Modules must be added to compatible chassis or adapters.

A complete list of the included Application Code Manager module objects follows:

| Family | Application Code Manager File                            |
|--------|----------------------------------------------------------|
|        | (RA-LIB)_ACM_2.00_Module_Digital_1715-IB16D_A_(5.3).HSL4 |
| 1715   | (RA-LIB)_ACM_2.00_Module_Analog_1715-IF16_A_(5.3).HSL4   |
| 1715   | (RA-LIB)_ACM_2.00_Module_Analog_1715-0F8I_A_(5.3).HSL4   |
|        | (RA-LIB)_ACM_2.00_Module_Digital_1715-0B8DE_A_(5.3).HSL4 |
|        | (RA-LIB)_ACM_2.00_Module_Digital_1719-IBN8_A_(5.3).HSL4  |
|        | (RA-LIB)_ACM_2.00_Module_Digital_1719-IBN8B_A_(5.3).HSL4 |
|        | (RA-LIB)_ACM_2.00_Module_Analog_1719-1R4B_A_(5.3).HSL4   |
| 1719   | (RA-LIB)_ACM_2.00_Module_Analog_1719-IT4B_A_(5.3).HSL4   |
|        | (RA-LIB)_ACM_2.00_Module_Digital_1719-0B2_A_(5.3).HSL4   |
|        | (RA-LIB)_ACM_2.00_Module_Digital_1719-0B2L_A_(5.3).HSL4  |
|        | (RA-LIB)_ACM_2.00_Module_Analog_1719-IF4HB_A_(5.3).HSL4  |

| Family | Application Code Manager File                                                                                                    |
|--------|----------------------------------------------------------------------------------------------------|
|        | (RA-LIB)_ACM_2.00_Module_Digital_1732E-IB16M12R_B_(5.3).HSL4                                                                                                    |
|        | (RA-LIB)_ACM_2.00_Module_Digital_1732E-IB16M12W_A_(5.3).HSL4                                                                                                    |
|        | (RA-LIB)_ACM_2.00_Module_Digital_1732E-IB8M8S0ER_A_(5.3).HSL4                                                                                                    |
|        | (RA-LIB)_ACM_2.00_Module_Analog_1732E-IF4M12R_A_(5.3).HSL4                                                                                                    |
|        | (RA-LIB)_ACM_2.00_Module_Analog_1732E-IR4IM12R_A_(5.3).HSL4                                                                                                    |
|        | (RA-LIB)_ACM_2.00_Module_Analog_1732E-IT4IM12R_A_(5.3).HSL4                                                                                                    |
|        | (RA-LIB)_ACM_2.00_Module_Digital_1732E-0B16M12_A_(5.3).HSL4                                                                                                    |
|        | (RA-LIB)_ACM_2.00_Module_Digital_1732E-0B16M12R_B_(5.3).HSL4                                                                                                    |
| 1732   | (RA-LIB)_ACM_2.00_Module_Digital_1732E-0B8M8SR_A_(5.3).HSL4                                                                                                    |
|        | (RA-LIB)_ACM_2.00_Module_Analog_1732E-0F4M12R_A_(5.3).HSL4                                                                                                    |
|        | (RA-LIB)_ACM_2.00_Module_Digital_1732ES-IB16M12_A_(5.3).HSL4                                                                                                    |
|        | (RA-LIB)_ACM_2.00_Module_Digital_1732ES-IB12X0B4_A_(5.3).HSL4                                                                                                    |
|        | (RA-LIB) ACM_2.00_Module_Digital_1732ES-IB12X0BV2_A_(5.3).HSL4                                                                                                    |
|        | (RA-LIB) ACM 2.00 Module Digital 1732FS-IB16 A (5.3).HSL4                                                                                                    |
|        | (RA-LIR) ACM 2.00 Module Digital 1732FS-IR8X0R8 A (5.3) HSI 4                                                                                                    |
|        | (RA-LIR) ACM 2.00 Module Digital 1732FS-IR8X0RV4 A (5.3) HSL4                                                                                                    |
|        | (RA-LIR) ACM 2.00 Module Digital 1734-IR4D C (5.3) HSL4                                                                                                    |
|        | (RA-LIR) ACM 2.00 Module Analog 1734-IE4S A (5.3) HSL4                                                                                                    |
|        | (PA-LIB) ACM 2.00 Modulo Digital 173/-0898 B (5.3) HSL/                                                                                                    |
|        | (PA-LIB) ACM 2.00 Module Apples 1734-1620 C (5.3) HSL/                                                                                                    |
|        | (RA-ED) ACM 2.00 Module Analog 1734-E20-0-(0.0)-E324                                                                                                    |
|        | (RA-LID) = ACI = 2.00 = 1000 Heading = 1737 = 12.2 = 0.3 = 0.3 = 0.3 = 0.0 = 0.0 = |
|        | (RA-LID) ACM 2.00 Module Analog 177/ IC0C C (E 7) IC1/                                                                                                    |
|        | (RA-LID)_ACH_2.00_Hodule_Allaluy_1/34-166C_C_(3.3).RSL4                                                                                                    |
|        | (KA-LIB)_AU1_Z.UU_1100UIE_UIGIUI_1/34-II1Z_U_(5.5).H5L4                                                                                                    |
|        | (KA-LIB)_AUM_2.UU_MODUIE_UIGITAI_1/34-IM4_U_(5.3).HSL4                                                                                                    |
|        | (RA-LIB)_ACM_2.UU_MODUIE_Anaiog_1/34-IK2_U_(5.3).HSL4                                                                                                    |
|        | (RA-LIB)_ACM_2.UU_Module_Analog_1/34-IR2E_U_(5.3).HSL4                                                                                                    |
|        | (RA-LIB)_ACM_2.UU_Module_Analog_T/34-1121_C_(5.3).HSL4                                                                                                    |
|        | (RA-LIB)_ACM_2.00_Module_Digital_1734-IV2_C_(5.3).HSL4                                                                                                    |
|        | (RA-LIB)_ACM_2.00_Module_Digital_1734-IV4_C_(5.3).HSL4                                                                                                    |
|        | (RA-LIB)_ACM_2.00_Module_Digital_1734-IV8_C_(5.3).HSL4                                                                                                    |
| 1734   | (RA-LIB)_ACM_2.00_Module_Digital_1734-0BV2S_B_(5.3).HSL4                                                                                                    |
|        | (RA-LIB)_ACM_2.00_Module_Analog_1734-0E2C_C_(5.3).HSL4                                                                                                    |
|        | (RA-LIB)_ACM_2.00_Module_Analog_1734-0E2V_C_(5.3).HSL4                                                                                                    |
|        | (RA-LIB)_ACM_2.00_Module_Analog_1734-0E4C_C_(5.3).HSL4                                                                                                    |
|        | (RA-LIB)_ACM_2.00_Module_Analog_1734sc-IE2CH_A_(5.3).HSL4                                                                                                    |
|        | (RA-LIB)_ACM_2.00_Module_Analog_1734sc-IE4CH_A_(5.3).HSL4                                                                                                    |
|        | (RA-LIB)_ACM_2.00_Module_Analog_1734sc-IF4U_A_(5.3).HSL4                                                                                                    |
|        | (RA-LIB)_ACM_2.00_Module_Analog_1734sc-0E2CIH_A_(5.3).HSL4                                                                                                    |
|        | (RA-LIB)_ACM_2.00_Module_Digital_1734-8CFG_C_(5.3).HSL4                                                                                                    |
|        | (RA-LIB)_ACM_2.00_Module_Digital_1734-IA2_C_(5.3).HSL4                                                                                                    |
|        | (RA-LIB)_ACM_2.00_Module_Digital_1734-IA4_C_(5.3).HSL4                                                                                                    |
|        | (RA-LIB)_ACM_2.00_Module_Digital_1734-IB2_C_(5.3).HSL4                                                                                                    |
|        | (RA-LIB)_ACM_2.00_Module_Digital_1734-IB4_C_(5.3).HSL4                                                                                                    |
|        | (RA-LIB)_ACM_2.00_Module_Digital_1734-IB4D_C_(5.3).HSL4                                                                                                    |
|        | (RA-LIB)_ACM_2.00_Module_Digital_1734-IB8_C_(5.3).HSL4                                                                                                    |
|        | (RA-LIB)_ACM_2.00_Module_Digital_1734-IB8S_B_(5.3).HSL4                                                                                                    |
|        |                                                                                                    |

| Family | Application Code Manager File                            |
|--------|----------------------------------------------------------|
|        | (RA-LIB)_ACM_2.00_Module_Digital_1734-0A2_C_(5.3).HSL4   |
|        | (RA-LIB)_ACM_2.00_Module_Digital_1734-0A4_C_(5.3).HSL4   |
|        | (RA-LIB)_ACM_2.00_Module_Digital_1734-0B2_C_(5.3).HSL4   |
|        | (RA-LIB)_ACM_2.00_Module_Digital_1734-0B2E_C_(5.3).HSL4  |
|        | (RA-LIB)_ACM_2.00_Module_Digital_1734-0B2EP_C_(5.3).HSL4 |
|        | (RA-LIB)_ACM_2.00_Module_Digital_1734-0B4_C_(5.3).HSL4   |
|        | (RA-LIB)_ACM_2.00_Module_Digital_1734-0B4E_C_(5.3).HSL4  |
|        | (RA-LIB)_ACM_2.00_Module_Digital_1734-0B8_C_(5.3).HSL4   |
|        | (RA-LIB)_ACM_2.00_Module_Digital_1734-0B8E_C_(5.3).HSL4  |
|        | (RA-LIB)_ACM_2.00_Module_Digital_1734-0V2E_C_(5.3).HSL4  |
|        | (RA-LIB)_ACM_2.00_Module_Digital_1734-0V4E_C_(5.3).HSL4  |
|        | (RA-LIB)_ACM_2.00_Module_Digital_1734-0V8E_C_(5.3).HSL4  |
|        | (RA-LIB)_ACM_2.00_Module_Digital_1734-0W2_C_(5.3).HSL4   |
|        | (RA-LIB)_ACM_2.00_Module_Digital_1734-0W4_C_(5.3).HSL4   |
|        | (RA-LIB)_ACM_2.00_Module_Digital_1734-0X2_C_(5.3).HSL4   |

#### Chapter 2 Library Components

| (RA-LIB)_ACM_2.00_Module_Digit  | al_1738-IA2M12AC3_A_(5.3).HSL4<br>al_1738-IA2M12AC4_A_(5.3).HSL4 |
|---------------------------------|------------------------------------------------------------------|
| (PA-LIP) ACM 2.00 Module Digit  | al_1738-IA2M12AC4_A_(5.3).HSL4                                   |
|                                 | . ,                                                              |
| (RA-LIB)_ACM_2.00_Module_Digita | al_1738-IB2M12_A_(5.3).HSL4                                      |
| (RA-LIB)_ACM_2.00_Module_Digita | al_1738-IB4M12_A_(5.3).HSL4                                      |
| (RA-LIB)_ACM_2.00_Module_Digita | al_1738-IB4M8_A_(5.3).HSL4                                       |
| (RA-LIB)_ACM_2.00_Module_Digita | al_1738-IB8M12_A_(5.3).HSL4                                      |
| (RA-LIB)_ACM_2.00_Module_Digita | al_1738-IB8M23_A_(5.3).HSL4                                      |
| (RA-LIB)_ACM_2.00_Module_Digita | al_1738-IB8M8_A_(5.3).HSL4                                       |
| (RA-LIB)_ACM_2.00_Module_Analo  | og_1738-IE2CM12_A_(5.3).HSL4                                     |
| (RA-LIB)_ACM_2.00_Module_Analo  | og_1738-IE2VM12_A_(5.3).HSL4                                     |
| (RA-LIB)_ACM_2.00_Module_Anal   | og_1738-IE4CM12_A_(5.3).HSL4                                     |
| (RA-LIB)_ACM_2.00_Module_Anal   | og_1738-IR2M12_A_(5.3).HSL4                                      |
| (RA-LIB)_ACM_2.00_Module_Anal   | og_1738-IT2IM12_A_(5.3).HSL4                                     |
| (RA-LIB)_ACM_2.00_Module_Digita | al_1738-IV4M12_A_(5.3).HSL4                                      |
| (RA-LIB)_ACM_2.00_Module_Digita | al_1738-IV8M12_A_(5.3).HSL4                                      |
| (RA-LIB)_ACM_2.00_Module_Digita | al_1738-IV8M23_A_(5.3).HSL4                                      |
| (RA-LIB)_ACM_2.00_Module_Digita | al_1738-IV8M8_A_(5.3).HSL4                                       |
| (RA-LIB)_ACM_2.00_Module_Digitz | al_1738-0A2M12AC3_A_(5.3).HSL4                                   |
| (RA-LIB)_ACM_2.00_Module_Digita | al_1738-0B16E19M23_A_(5.3).HSL4                                  |
| (RA-LIB)_ACM_2.00_Module_Digitz | al_1738-0B16E25DS_A_(5.3).HSL4                                   |
| (RA-LIB)_ACM_2.00_Module_Digitz | al_1738-0B16EM12_A_(5.3).HSL4                                    |
| (RA-LIB)_ACM_2.00_Module_Digita | al_1738-0B2EM12_A_(5.3).HSL4                                     |
| (RA-LIB)_ACM_2.00_Module_Digita | al_1738-0B2EPM12_A_(5.3).HSL4                                    |
| (RA-LIB)_ACM_2.00_Module_Digita | al_1738-0B4EM12_A_(5.3).HSL4                                     |
| (RA-LIB)_ACM_2.00_Module_Digita | al_1738-0B4EM8_A_(5.3).HSL4                                      |
| (RA-LIB)_ACM_2.00_Module_Digita | al_1738-0B8EM12_A_(5.3).HSL4                                     |
| (RA-LIB)_ACM_2.00_Module_Digit; | al_1738-0B8EM23_A_(5.3).HSL4                                     |
| (RA-LIB)_ACM_2.00_Module_Digit; | al_1738-0B8EM8_A_(5.3).HSL4                                      |
| (RA-LIB)_ACM_2.00_Module_Anal   | og_1738-0E2CM12_A_(5.3).HSL4                                     |
| (RA-LIB)_ACM_2.00_Module_Anal   | og_1738-0E2VM12_A_(5.3).HSL4                                     |
| (RA-LIB)_ACM_2.00_Module_Anal   | og_1738-0E4CM12_A_(5.3).HSL4                                     |
| (RA-LIB)_ACM_2.00_Module_Digit; | al_1738-0V4EM12_A_(5.3).HSL4                                     |
| (RA-LIB)_ACM_2.00_Module_Digits | al_1738-0W4M12_A_(5.3).HSL4                                      |
| (RA-LIB)_ACM_2.00_Module_Digita | al_1738-0W4M12AC_A_(5.3).HSL4                                    |

| Family | Application Code Manager File                             |
|--------|-----------------------------------------------------------|
|        | (RA-LIB)_ACM_2.00_Module_Speciality_1756-HSC_B_(5.3).HSL4 |
|        | (RA-LIB)_ACM_2.00_Module_Digital_1756-IA16_(5.3).HSL4     |
|        | (RA-LIB)_ACM_2.00_Module_Digital_1756-IA161_(5.3).HSL4    |
|        | (RA-LIB)_ACM_2.00_Module_Digital_1756-IA32_A_(5.3).HSL4   |
|        | (RA-LIB)_ACM_2.00_Module_Digital_1756-IB16_(5.3).HSL4     |
|        | (RA-LIB)_ACM_2.00_Module_Digital_1756-IB16L_(5.3).HSL4    |
|        | (RA-LIB)_ACM_2.00_Module_Digital_1756-IB16S_A_(5.3).HSL4  |
|        | (RA-LIB)_ACM_2.00_Module_Digital_1756-IB32_B_(5.3).HSL4   |
|        | (RA-LIB)_ACM_2.00_Module_Digital_1756-IC16_(5.3).HSL4     |
|        | (RA-LIB)_ACM_2.00_Module_Analog_1756-IF16_B_(5.3).HSL4    |
|        | (RA-LIB)_ACM_2.00_Module_Analog_1756-IF16H_A_(5.3).HSL4   |
|        | (RA-LIB)_ACM_2.00_Module_Analog_1756-IF4FX0F2F_(5.3).HSL4 |
|        | (RA-LIB)_ACM_2.00_Module_Analog_1756-IF6CIS_A_(5.3).HSL4  |
| 1756   | (RA-LIB)_ACM_2.00_Module_Analog_1756-IF61_(5.3).HSL4      |
|        | (RA-LIB)_ACM_2.00_Module_Analog_1756-IF8_B_(5.3).HSL4     |
|        | (RA-LIB)_ACM_2.00_Module_Analog_1756-IF8H_A_(5.3).HSL4    |
|        | (RA-LIB)_ACM_2.00_Module_Analog_1756-IF81_B_(5.3).HSL4    |
|        | (RA-LIB)_ACM_2.00_Module_Digital_1756-IG16_A_(5.3).HSL4   |
|        | (RA-LIB)_ACM_2.00_Module_Digital_1756-IH161_(5.3).HSL4    |
|        | (RA-LIB)_ACM_2.00_Module_Digital_1756-IM16I_(5.3).HSL4    |
|        | (RA-LIB)_ACM_2.00_Module_Digital_1756-IN16_(5.3).HSL4     |
|        | (RA-LIB)_ACM_2.00_Module_Analog_1756-IR61_(5.3).HSL4      |
|        | (RA-LIB)_ACM_2.00_Module_Analog_1756-IRT8I_A_(5.3).HSL4   |
|        | (RA-LIB)_ACM_2.00_Module_Analog_1756-IT16_A_(5.3).HSL4    |
|        | (RA-LIB)_ACM_2.00_Module_Analog_1756-IT61_(5.3).HSL4      |
|        | (RA-LIB)_ACM_2.00_Module_Digital_1756-IV16_A_(5.3).HSL4   |
|        | (RA-LIB)_ACM_2.00_Module_Digital_1756-IV32_A_(5.3).HSL4   |

| Family | Application Code Manager File                               |
|--------|-------------------------------------------------------------|
|        | (RA-LIB)_ACM_2.00_Module_Digital_1756-0A16_(5.3).HSL4       |
|        | (RA-LIB)_ACM_2.00_Module_Digital_1756-0A161_(5.3).HSL4      |
|        | (RA-LIB)_ACM_2.00_Module_Digital_1756-0A8E_(5.3).HSL4       |
|        | (RA-LIB)_ACM_2.00_Module_Digital_1756-0B16E_(5.3).HSL4      |
|        | (RA-LIB)_ACM_2.00_Module_Digital_1756-0B161_(5.3).HSL4      |
|        | (RA-LIB)_ACM_2.00_Module_Digital_1756-0B16IEF_A_(5.3).HSL4  |
|        | (RA-LIB)_ACM_2.00_Module_Digital_1756-0B16IEFS_A_(5.3).HSL4 |
|        | (RA-LIB)_ACM_2.00_Module_Digital_1756-0B32_(5.3).HSL4       |
|        | (RA-LIB)_ACM_2.00_Module_Digital_1756-0B8_(5.3).HSL4        |
|        | (RA-LIB)_ACM_2.00_Module_Digital_1756-0B8EI_(5.3).HSL4      |
|        | (RA-LIB)_ACM_2.00_Module_Digital_1756-0B8I_(5.3).HSL4       |
|        | (RA-LIB)_ACM_2.00_Module_Digital_1756-0BV8S_A_(5.3).HSL4    |
|        | (RA-LIB)_ACM_2.00_Module_Digital_1756-0C8_(5.3).HSL4        |
|        | (RA-LIB)_ACM_2.00_Module_Analog_1756-0F4_B_(5.3).HSL4       |
|        | (RA-LIB)_ACM_2.00_Module_Analog_1756-0F6xI_(5.3).HSL4       |
|        | (RA-LIB)_ACM_2.00_Module_Analog_1756-0F6CI_(5.3).HSL4       |
|        | (RA-LIB)_ACM_2.00_Module_Analog_1756-0F6VI_(5.3).HSL4       |
|        | (RA-LIB)_ACM_2.00_Module_Analog_1756-0F8_B_(5.3).HSL4       |
|        | (RA-LIB)_ACM_2.00_Module_Analog_1756-0F81_B_(5.3).HSL4      |
|        | (RA-LIB)_ACM_2.00_Module_Digital_1756-0G16_A_(5.3).HSL4     |
|        | (RA-LIB)_ACM_2.00_Module_Digital_1756-0N8_(5.3).HSL4        |
| 1750   | (RA-LIB)_ACM_2.00_Module_Digital_1756-0V16E_A_(5.3).HSL4    |
| 1/00   | (RA-LIB)_ACM_2.00_Module_Digital_1756-0V32E_A_(5.3).HSL4    |
|        | (RA-LIB)_ACM_2.00_Module_Analog_1756-IF16H_A_(5.3).HSL4     |
|        | (RA-LIB)_ACM_2.00_Module_Analog_1756-IF8H_A_(5.3).HSL4      |
|        | (RA-LIB)_ACM_2.00_Module_Analog_1756-IF8IH_A_(5.3).HSL4     |
|        | (RA-LIB)_ACM_2.00_Module_Analog_1756-IR12_A_(5.3).HSL4      |
|        | (RA-LIB)_ACM_2.00_Module_Analog_1756-IT612_(5.3).HSL4       |
|        | (RA-LIB)_ACM_2.00_Module_Analog_1756-0F8H_A_(5.3).HSL4      |
|        | (RA-LIB)_ACM_2.00_Module_Analog_1756-0F8IH_A_(5.3).HSL4     |
|        | (RA-LIB)_ACM_2.00_Module_Analog_1756sc-IF8U_A_(5.3).HSL4    |
|        | (RA-LIB)_ACM_2.00_Module_Digital_1756-IA8D_(5.3).HSL4       |
|        | (RA-LIB)_ACM_2.00_Module_Digital_1756-IB16D_(5.3).HSL4      |
|        | (RA-LIB)_ACM_2.00_Module_Digital_1756-IB16IF_A_(5.3).HSL4   |
|        | (RA-LIB)_ACM_2.00_Module_Digital_1756-IB16ISOE_A_(5.3).HSL4 |
|        | (RA-LIB)_ACM_2.00_Module_Digital_1756-IH16ISOE_A_(5.3).HSL4 |
|        | (RA-LIB)_ACM_2.00_Module_Digital_1756-0A8_(5.3).HSL4        |
|        | (RA-LIB)_ACM_2.00_Module_Digital_1756-0A8D_(5.3).HSL4       |
|        | (RA-LIB)_ACM_2.00_Module_Digital_1756-0B16D_(5.3).HSL4      |
|        | (RA-LIB)_ACM_2.00_Module_Digital_1756-0B16IS_(5.3).HSL4     |
|        | (RA-LIB)_ACM_2.00_Module_Digital_1756-0H8I_(5.3).HSL4       |
|        | (RA-LIB)_ACM_2.00_Module_Digital_1756-0W161_(5.3).HSL4      |
|        | (RA-LIB)_ACM_2.00_Module_Digital_1756-0X8I_(5.3).HSL4       |
|        | (RA-LIB)_ACM_2.00_Module_Digital_1756sc-IC32_A_(5.3).HSL4   |

| Family | Application Code Manager File                                 |
|--------|---------------------------------------------------------------|
|        | (RA-LIB)_ACM_2.00_Module_Speciality_1769-ASCII_A_(5.3).HSL4   |
|        | (RA-LIB)_ACM_2.00_Module_Speciality_1769-HSC_A_(5.3).HSL4     |
|        | (RA-LIB)_ACM_2.00_Module_Digital_1769-1A8I_A_(5.3).HSL4       |
|        | (RA-LIB)_ACM_2.00_Module_Analog_1769-IF16C_A_(5.3).HSL4       |
|        | (RA-LIB)_ACM_2.00_Module_Analog_1769-IF16V_A_(5.3).HSL4       |
|        | (RA-LIB)_ACM_2.00_Module_Analog_1769-IF4_B_(5.3).HSL4         |
|        | (RA-LIB)_ACM_2.00_Module_Analog_1769-IF4FX0F2F_A_(5.3).HSL4   |
|        | (RA-LIB)_ACM_2.00_Module_Analog_1769-IF4I_A_(5.3).HSL4        |
|        | (RA-LIB)_ACM_2.00_Module_Analog_1769-IF4X0F2_A_(5.3).HSL4     |
|        | (RA-LIB)_ACM_2.00_Module_Analog_1769-IF8_A_(5.3).HSL4         |
|        | (RA-LIB)_ACM_2.00_Module_Digital_1769-IG16_A_(5.3).HSL4       |
|        | (RA-LIB)_ACM_2.00_Module_Digital_1769-IM12_A_(5.3).HSL4       |
|        | (RA-LIB)_ACM_2.00_Module_Digital_1769-IQ16_A_(5.3).HSL4       |
|        | (RA-LIB)_ACM_2.00_Module_Analog_1769-IQ16F_A_(5.3).HSL4       |
|        | (RA-LIB)_ACM_2.00_Module_Digital_1769-1032_A_(5.3).HSL4       |
|        | (RA-LIB)_ACM_2.00_Module_Digital_1769-IQ32T_A_(5.3).HSL4      |
|        | (RA-LIB)_ACM_2.00_Module_Digital_1769-IQ6X0W4_B_(5.3).HSL4    |
|        | (RA-LIB)_ACM_2.00_Module_Analog_1769-IR6_A_(5.3).HSL4         |
|        | (RA-LIB)_ACM_2.00_Module_Analog_1769-1T6_A_(5.3).HSL4         |
|        | (RA-LIB)_ACM_2.00_Module_Digital_1769-0A16_A_(5.3).HSL4       |
|        | (RA-LIB)_ACM_2.00_Module_Digital_1769-0A8_B_(5.3).HSL4        |
| 1700   | (RA-LIB)_ACM_2.00_Module_Digital_1769-0B16_B_(5.3).HSL4       |
| 1769   | (RA-LIB)_ACM_2.00_Module_Digital_1769-0B16P_B_(5.3).HSL4      |
|        | (RA-LIB)_ACM_2.00_Module_Digital_1769-0B32_A_(5.3).HSL4       |
|        | (RA-LIB)_ACM_2.00_Module_Digital_1769-0B32T_A_(5.3).HSL4      |
|        | (RA-LIB)_ACM_2.00_Module_Digital_1769-0B8_A_(5.3).HSL4        |
|        | (RA-LIB)_ACM_2.00_Module_Analog_1769-0F2_B_(5.3).HSL4         |
|        | (RA-LIB)_ACM_2.00_Module_Analog_1769-0F4_A_(5.3).HSL4         |
|        | (RA-LIB)_ACM_2.00_Module_Analog_1769-0F4C1_A_(5.3).HSL4       |
|        | (RA-LIB)_ACM_2.00_Module_Analog_1769-0F4VI_A_(5.3).HSL4       |
|        | (RA-LIB)_ACM_2.00_Module_Analog_1769-0F8C_A_(5.3).HSL4        |
|        | (RA-LIB)_ACM_2.00_Module_Analog_1769-0F8V_A_(5.3).HSL4        |
|        | (RA-LIB)_ACM_2.00_Module_Digital_1769-0G16_A_(5.3).HSL4       |
|        | (RA-LIB)_ACM_2.00_Module_Digital_1769-0V16_B_(5.3).HSL4       |
|        | (RA-LIB)_ACM_2.00_Module_Digital_1769-0V32T_A_(5.3).HSL4      |
|        | (RA-LIB)_ACM_2.00_Module_Digital_1769-0W16_A_(5.3).HSL4       |
|        | (RA-LIB)_ACM_2.00_Module_Digital_1769-0W8_B_(5.3).HSL4        |
|        | (RA-LIB)_ACM_2.00_Module_Digital_1769-0W8I_B_(5.3).HSL4       |
|        | (RA-LIB)_ACM_2.00_Module_Analog_1769sc-IF4IH_A_(5.3).HSL4     |
|        | (RA-LIB)_ACM_2.00_Module_Analog_1769sc-IF8U_A_(5.3).HSL4      |
|        | (RA-LIB)_ACM_2.00_Module_Analog_1769sc-IR61_A_(5.3).HSL4      |
|        | (RA-LIB)_ACM_2.00_Module_Analog_1769sc-IT61_A_(5.3).HSL4      |
|        | (RA-LIB)_ACM_2.00_Module_Analog_1769sc-0F4IH_A_(5.3).HSL4     |
|        | (RA-LIB)_ACM_2.00_Module_Digital_1769-IA16_A_(5.3).HSL4       |
| 170150 | (RA-LIB)_ACM_2.00_Module_Digital_1791ES-IB16_A_(5.3).HSL4     |
| 1/9152 | (RA-LIB)_ACM_2.00_Module_Digital_1791ES-IB8X0BV4_A_(5.3).HSL4 |

| Family | Application Code Manager File                                 |
|--------|---------------------------------------------------------------|
|        | (RA-LIB)_ACM_2.00_Module_Speciality_1794-VHSC_A_(5.3).HSL4    |
|        | (RA-LIB)_ACM_2.00_Module_Digital_1794-IA16_A_(5.3).HSL4       |
|        | (RA-LIB)_ACM_2.00_Module_Digital_1794-IB16_A_(5.3).HSL4       |
|        | (RA-LIB)_ACM_2.00_Module_Digital_1794-IB32_A_(5.3).HSL4       |
|        | (RA-LIB)_ACM_2.00_Module_Analog_1794-IE12_A_(5.3).HSL4        |
|        | (RA-LIB)_ACM_2.00_Module_Analog_1794-IE4X0E2_B_(5.3).HSL4     |
|        | (RA-LIB)_ACM_2.00_Module_Analog_1794-IE8_B_(5.3).HSL4         |
|        | (RA-LIB)_ACM_2.00_Module_Analog_1794-IE8X0E4_A_(5.3).HSL4     |
|        | (RA-LIB)_ACM_2.00_Module_Analog_1794-IF2X0F2I_A_(5.3).HSL4    |
|        | (RA-LIB)_ACM_2.00_Module_Analog_1794-IF4I_A_(5.3).HSL4        |
|        | (RA-LIB)_ACM_2.00_Module_Analog_1794-IR8_B_(5.3).HSL4         |
|        | (RA-LIB)_ACM_2.00_Module_Analog_1794-IRT8_A_(5.3).HSL4        |
|        | (RA-LIB)_ACM_2.00_Module_Analog_1794-IT8_B_(5.3).HSL4         |
|        | (RA-LIB)_ACM_2.00_Module_Digital_1794-IV32_A_(5.3).HSL4       |
|        | (RA-LIB)_ACM_2.00_Module_Digital_1794-0B32P_A_(5.3).HSL4      |
|        | (RA-LIB)_ACM_2.00_Module_Analog_1794-0E12_A_(5.3).HSL4        |
|        | (RA-LIB)_ACM_2.00_Module_Analog_1794-0E4_B_(5.3).HSL4         |
|        | (RA-LIB)_ACM_2.00_Module_Analog_1794-0F41_A_(5.3).HSL4        |
|        | (RA-LIB)_ACM_2.00_Module_Digital_1794-0V32_A_(5.3).HSL4       |
|        | (RA-LIB)_ACM_2.00_Module_Analog_1794-IF4ICF_A_(5.3).HSL4      |
|        | (RA-LIB)_ACM_2.00_Module_Analog_1794-IF8IH_A_(5.3).HSL4       |
|        | (RA-LIB)_ACM_2.00_Module_Analog_1794-IF8IHNF_A_(5.3).HSL4     |
|        | (RA-LIB)_ACM_2.00_Module_Analog_1794-0F8IH_A_(5.3).HSL4       |
| 1794   | (RA-LIB)_ACM_2.00_Module_Analog_1794sc-IF8IU_(5.3).HSL4       |
|        | (RA-LIB)_ACM_2.00_Module_Analog_1794sc-IRT8I_(5.3).HSL4       |
|        | (RA-LIB)_ACM_2.00_Module_Digital_1794-IA16_A_(5.3).HSL4       |
|        | (RA-LIB)_ACM_2.00_Module_Digital_1794-IA8_A_(5.3).HSL4        |
|        | (RA-LIB)_ACM_2.00_Module_Digital_1794-IA8I_A_(5.3).HSL4       |
|        | (RA-LIB)_ACM_2.00_Module_Digital_1794-IB10X0B6_A_(5.3).HSL4   |
|        | (RA-LIB)_ACM_2.00_Module_Digital_1794-IB16_A_(5.3).HSL4       |
|        | (RA-LIB)_ACM_2.00_Module_Digital_1794-IB16D_A_(5.3).HSL4      |
|        | (RA-LIB)_ACM_2.00_Module_Digital_1794-IB16X0B16P_A_(5.3).HSL4 |
|        | (RA-LIB)_ACM_2.00_Module_Digital_1794-IB8_A_(5.3).HSL4        |
|        | (RA-LIB)_ACM_2.00_Module_Digital_1794-IC16_A_(5.3).HSL4       |
|        | (RA-LIB)_ACM_2.00_Module_Digital_1794-IG16_A_(5.3).HSL4       |
|        | (RA-LIB)_ACM_2.00_Module_Digital_1794-IH16_A_(5.3).HSL4       |
|        | (RA-LIB)_ACM_2.00_Module_Digital_1794-IM16_A_(5.3).HSL4       |
|        | (RA-LIB)_ACM_2.00_Module_Digital_1794-IM8_A_(5.3).HSL4        |
|        | (RA-LIB)_ACM_2.00_Module_Digital_1794-IV16_A_(5.3).HSL4       |
|        | (RA-LIB)_ACM_2.00_Module_Digital_1794-0A16_A_(5.3).HSL4       |
|        | (RA-LIB)_ACM_2.00_Module_Digital_1794-0A8_A_(5.3).HSL4        |
|        | (RA-LIB)_ACM_2.00_Module_Digital_1794-0A8I_A_(5.3).HSL4       |
|        | (RA-LIB)_ACM_2.00_Module_Digital_1794-0B16_A_(5.3).HSL4       |
|        | (RA-LIB)_ACM_2.00_Module_Digital_1794-0B16D_A_(5.3).HSL4      |
|        | (RA-LIB)_ACM_2.00_Module_Digital_1794-0B16P_A_(5.3).HSL4      |
|        | (RA-LIB)_ACM_2.00_Module_Digital_1794-0B8_A_(5.3).HSL4        |
|        | (RA-LIB)_ACM_2.00_Module_Digital_1794-0B8EP_A_(5.3).HSL4      |

| Family | Application Code Manager File                                  |
|--------|----------------------------------------------------------------|
|        | (RA-LIB)_ACM_2.00_Module_Digital_1794-0C16_A_(5.3).HSL4        |
|        | (RA-LIB)_ACM_2.00_Module_Digital_1794-0G16_A_(5.3).HSL4        |
|        | (RA-LIB)_ACM_2.00_Module_Digital_1794-0M16_A_(5.3).HSL4        |
| 1794   | (RA-LIB)_ACM_2.00_Module_Digital_1794-0M8_A_(5.3).HSL4         |
|        | (RA-LIB)_ACM_2.00_Module_Digital_1794-0V16_A_(5.3).HSL4        |
|        | (RA-LIB)_ACM_2.00_Module_Digital_1794-0V16P_A_(5.3).HSL4       |
|        | (RA-LIB)_ACM_2.00_Module_Digital_1794-0W8_A_(5.3).HSL4         |
| 5015   | (RA-LIB)_ACM_2.00_Module_Universal_5015-U8IHFTXT_(5.3).HSL4    |
|        | (RA-LIB)_ACM_2.00_Module_Speciality_5069-HSC2X0B4_A_(5.3).HSL4 |
|        | (RA-LIB)_ACM_2.00_Module_Digital_5069-IB8S_A_(5.3).HSL4        |
|        | (RA-LIB)_ACM_2.00_Module_Digital_5069-0BV8S_A_(5.3).HSL4       |
|        | (RA-LIB)_ACM_2.00_Module_Speciality_5069-SERIAL_(5.3).HSL4     |
|        | (RA-LIB)_ACM_2.00_Module_Speciality_5069-SERIAL_(5.3).HSL4     |
|        | (RA-LIB)_ACM_2.00_Module_Speciality_5069-SERIAL_(5.3).HSL4     |
|        | (RA-LIB)_ACM_2.00_Module_Digital_5069-IA16_A_(5.3).HSL4        |
|        | (RA-LIB)_ACM_2.00_Module_Digital_5069-IB16_A_(5.3).HSL4        |
|        | (RA-LIB)_ACM_2.00_Module_Digital_5069-IB16F_A_(5.3).HSL4       |
|        | (RA-LIB)_ACM_2.00_Module_Analog_5069-IB6F-3W_A_(5.3).HSL4      |
|        | (RA-LIB)_ACM_2.00_Module_Analog_5069-IF8_A_(5.3).HSL4          |
| 5069   | (RA-LIB)_ACM_2.00_Module_Analog_5069-1Y4-IR_A_(5.3).HSL4       |
|        | (RA-LIB)_ACM_2.00_Module_Digital_5069-0A16_A_(5.3).HSL4        |
|        | (RA-LIB)_ACM_2.00_Module_Digital_5069-0B16_B_(5.3).HSL4        |
|        | (RA-LIB)_ACM_2.00_Module_Digital_5069-0B16F_B_(5.3).HSL4       |
|        | (RA-LIB)_ACM_2.00_Module_Digital_5069-0B8_A_(5.3).HSL4         |
|        | (RA-LIB)_ACM_2.00_Module_Analog_5069-0F4_A_(5.3).HSL4          |
|        | (RA-LIB)_ACM_2.00_Module_Analog_5069-0F8_A_(5.3).HSL4          |
|        | (RA-LIB)_ACM_2.00_Module_Digital_5069-0W16_B_(5.3).HSL4        |
|        | (RA-LIB)_ACM_2.00_Module_Digital_5069-0W4I_A_(5.3).HSL4        |
|        | (RA-LIB)_ACM_2.00_Module_Digital_5069-0X4I_A_(5.3).HSL4        |
|        | (RA-LIB)_ACM_2.00_Module_Analog_5069-IF4IH_A_(5.4).HSL4        |
|        | (RA-LIB)_ACM_2.00_Module_Analog_5069-0F4IH_A_(5.4).HSL4        |

| Family | Application Code Manager File                                      |
|--------|--------------------------------------------------------------------|
|        | (RA-LIB)_ACM_2.00_Module_Analog_5094-IF8IH_A_(5.4).HSL4            |
|        | (RA-LIB)_ACM_2.00_Module_Analog_5094-IF8IHXT_A_(5.4).HSL4          |
|        | (RA-LIB)_ACM_2.00_Module_Digital_5094-0B16S_A_(5.3).HSL4           |
|        | (RA-LIB)_ACM_2.00_Module_Analog_5094-0F8IH_A_(5.4).HSL4            |
|        | (RA-LIB)_ACM_2.00_Module_Analog_5094-0F8IHXT_A_(5.4).HSL4          |
|        | (RA-LIB)_ACM_2.00_Module_Digital_5094-0W4IS_A_(5.3).HSL4           |
|        | (RA-LIB)_ACM_2.00_Module_Digital_5094-0W4ISXT_A_(5.3).HSL4         |
|        | (RA-LIB)_ACM_2.00_Module_Digital_5094-IB16_A_(5.3).HSL4            |
|        | (RA-LIB)_ACM_2.00_Module_Digital_5094-IB16XT_A_(5.3).HSL4          |
|        | (RA-LIB)_ACM_2.00_Module_Analog_5094-IF8_A_(5.3).HSL4              |
|        | (RA-LIB)_ACM_2.00_Module_Analog_5094-IF8XT_A_(5.3).HSL4            |
|        | (RA-LIB)_ACM_2.00_Module_Digital_5094-0B16_A_(5.3).HSL4            |
|        | (RA-LIB)_ACM_2.00_Module_Digital_5094-0B16XT_A_(5.3).HSL4          |
|        | (RA-LIB)_ACM_2.00_Module_Analog_5094-0F8_A_(5.3).HSL4              |
|        | (RA-LIB)_ACM_2.00_Module_Analog_5094-0F8XT_A_(5.3).HSL4            |
|        | (RA-LIB)_ACM_2.00_Module_Digital_5094-0W8I_A_(5.3).HSL4            |
|        | (RA-LIB)_ACM_2.00_Module_Digital_5094-0W8IXT_A_(5.3).HSL4          |
|        | (RA-LIB)_ACM_2.00_Module_Analog_5094-IY8_B_(5.3).HSL4              |
|        | (RA-LIB)_ACM_2.00_Module_Analog_5094-IY8XT_B_(5.3).HSL4            |
|        | (RA-LIB)_ACM_2.00_Module_Digital_5094-IA16_A_(5.3).HSL4            |
|        | (RA-LIB)_ACM_2.00_Module_Digital_5094-IA16XT_A_(5.3).HSL4          |
| 5094   | (RA-LIB)_ACM_2.00_Module_Digital_5094-IB16S_A_(5.3).HSL4           |
|        | (RA-LIB)_ACM_2.00_Module_Digital_5094-IB16SXT_A_(5.3).HSL4         |
|        | (RA-LIB)_ACM_2.00_Module_Digital_5094-IB32_A_(5.3).HSL4            |
|        | (RA-LIB)_ACM_2.00_Module_Digital_5094-IB32XT_A_(5.3).HSL4          |
|        | (RA-LIB)_ACM_2.00_Module_Digital_5094-IM8_A_(5.3).HSL4             |
|        | (RA-LIB)_ACM_2.00_Module_Digital_5094-IM8XT_A_(5.3).HSL4           |
|        | (RA-LIB)_ACM_2.00_Module_Digital_5094-0A16_A_(5.3).HSL4            |
|        | (RA-LIB)_ACM_2.00_Module_Digital_5094-0A16XT_A_(5.3).HSL4          |
|        | (RA-LIB)_ACM_2.00_Module_Digital_5094-0B16S_A_(5.3).HSL4           |
|        | (RA-LIB)_ACM_2.00_Module_Digital_5094-0B16SXT_A_(5.3).HSL4         |
|        | (RA-LIB)_ACM_2.00_Module_Digital_5094-0B32_A_(5.3).HSL4            |
|        | (RA-LIB)_ACM_2.00_Module_Digital_5094-0B32XT_A_(5.3).HSL4          |
|        | (RA-LIB)_ACM_2.00_Module_Digital_5094-0B8_A_(5.3).HSL4             |
|        | (RA-LIB)_ACM_2.00_Module_Digital_5094-0B8XT_A_(5.3).HSL4           |
|        | (RA-LIB)_ACM_2.00_Module_Speciality_5094-HSC_A_(5.3).HSL4          |
|        | (RA-LIB)_ACM_2.00_Module_Speciality_5094-HSCXT_A_(5.3).HSL4        |
|        | (RA-LIB)_ACM_2.00_Module_Speciality_5094-SERIAL_A_(5.3).HSL4       |
|        | (RA-LIB)_ACM_2.00_Module_Speciality_5094-SERIALXT_A_(5.3).HSL4     |
|        | (RA-LIB)_ACM_2.00_Module_Analog_5094-IJ2I_A_(5.4).HSL4             |
|        | (RA-LIB)_ACM_2.00_Module_Analog_5094-IJ2IXT_A_(5.4).HSL4           |
|        | (RA-LIB)_ACM_2.00_Module_Analog_5094-IJ2IS_A_(5.4).HSL4            |
|        | (RA-LIB)_ACM_2.00_Module_Analog_5094-IJ2ISXT_A_(5.4).HSL4          |
|        | (RA-LIB)_ACM_2.00_Module_Digital_5032-CFG16M12DR_A_(5.4).HSL4      |
| 6032   | (RA-LIB)_ACM_2.00_Module_Digital_5032-CFGB16M12M12LDR_A_(5.4).HSL4 |
|        | (RA-LIR) ACM 2.00 Module Digital 5032-CEGR16M12P5DR A (5.4) HSL4   |

| Family        | Application Code Manager File                                       |
|---------------|---------------------------------------------------------------------|
|               | (RA-LIB)_ACM_2.00_Module_Communication_1734-ACNR_A_(2.0).HSL4       |
|               | (RA-LIB)_ACM_2.00_Module_Communication_1734-AENT_C_(5.2).HSL4       |
|               | (RA-LIB)_ACM_2.00_Module_Communication_1734-AENTR_C_(5.2).HSL4      |
|               | (RA-LIB)_ACM_2.00_Module_Communication_1738-ACNR_A_(2.0).HSL4       |
|               | (RA-LIB)_ACM_2.00_Module_Communication_1738-AENT_B_(2.0).HSL4       |
|               | (RA-LIB)_ACM_2.00_Module_Communication_1738-AENTR_B_(2.0).HSL4      |
|               | (RA-LIB)_ACM_2.00_Module_Communication_1756-CN2_C_(2.0).HSL4        |
|               | (RA-LIB)_ACM_2.00_Module_Communication_1756-CN2R_C_(2.0).HSL4       |
|               | (RA-LIB)_ACM_2.00_Module_Communication_1756-DNB_(2.0).HSL4          |
|               | (RA-LIB)_ACM_2.00_Module_Communication_1756-EN2T_(2.1).HSL4         |
|               | (RA-LIB)_ACM_2.00_Module_Communication_1756-EN2TP_(4.0).HSL4        |
|               | (RA-LIB)_ACM_2.00_Module_Communication_1756-EN2TR_(2.1).HSL4        |
|               | (RA-LIB)_ACM_2.00_Module_Communication_1756-EN3TR_(2.1).HSL4        |
|               | (RA-LIB)_ACM_2.00_Module_Communication_1756-EN4TR_(5.3).HSL4        |
|               | (RA-LIB)_ACM_2.00_Module_Communication_1769-AENTR_(2.1).HSL4        |
| Communication | (RA-LIB)_ACM_2.00_Module_Communication_1794-ACN15_D_(2.0).HSL4      |
| Module        | (RA-LIB)_ACM_2.00_Module_Communication_1794-ACNR15_D_(2.0).HSL4     |
|               | (RA-LIB)_ACM_2.00_Module_Communication_1794-AENT_(5.3).HSL4         |
|               | (RA-LIB)_ACM_2.00_Module_Communication_1794-AENTR_(5.3).HSL4        |
|               | (RA-LIB)_ACM_2.00_Module_Communication_5015-AENFTXT_(5.1).HSL4      |
|               | (RA-LIB)_ACM_2.00_Module_Communication_5069-AEN2TR_(5.4).HSL4       |
|               | (RA-LIB)_ACM_2.00_Module_Communication_5069-AENTR_(5.4).HSL4        |
|               | (RA-LIB)_ACM_2.00_Module_Communication_5094-AEN2SFPR_A_(5.1).HSL4   |
|               | (RA-LIB)_ACM_2.00_Module_Communication_5094-AEN2SFPRXT_A_(5.1).HSL4 |
|               | (RA-LIB)_ACM_2.00_Module_Communication_5094-AEN2TR_A_(5.1).HSL4     |
|               | (RA-LIB)_ACM_2.00_Module_Communication_5094-AEN2TRXT_A_(5.1).HSL4   |
|               | (RA-LIB)_ACM_2.00_Module_Communication_5094-AENSFPR_A_(5.1).HSL4    |
|               | (RA-LIB)_ACM_2.00_Module_Communication_5094-AENSFPRXT_A_(5.1).HSL4  |
|               | (RA-LIB)_ACM_2.00_Module_Communication_5094-AENTR_A_(5.1).HSL4      |
|               | (RA-LIB)_ACM_2.00_Module_Communication_5094-AENTRXT_A_(5.1).HSL4    |
|               | (RA-LIB)_ACM_2.00_Module_Communication_1715-AENTR_A_(5.2).HSL4      |
|               | (RA-LIB)_ACM_2.00_Module_Communication_1719-AENTR_A_(5.1).HSL4      |

## **HART Devices**

A collection of HART devices is provided for use in Application Code Manager. This allows users to add devices to 5094 FLEX 5000 Analog HART Input/ Output modules. A complete list of files is provided below.

| HART Device                 | Application Code Manager File                                               |
|-----------------------------|-----------------------------------------------------------------------------|
| 0304-NEWTHERMOX             | (RA-LIB)_ACM_2.00_Module_HART_Device_0304-NEWTHERM0X_(5.2).HSL4             |
| 0A01-TRI20                  | (RA-LIB)_ACM_2.00_Module_HART_Device_0A01-TRI20_(5.2).HSL4                  |
| OAO2-BI_38XXVA              | (RA-LIB)_ACM_2.00_Module_HART_Device_0A02-BI_38XXVA_(5.2).HSL4              |
| 0A04-QUANTIM                | (RA-LIB)_ACM_2.00_Module_HART_Device_0A04-QUANTIM_(5.2).HSL4                |
| OD14-Series_Gas_USM_3400    | (RA-LIB)_ACM_2.00_Module_HART_Device_OD14-Series_Gas_USM_3400_(5.2).HSL4    |
| OD15-Series_Gas_USM_3410    | (RA-LIB)_ACM_2.00_Module_HART_Device_OD15-Series_Gas_USM_3410_(5.2).HSL4    |
| OD28-Series_Liquid_USM_3800 | (RA-LIB)_ACM_2.00_Module_HART_Device_OD28-Series_Liquid_USM_3800_(5.2).HSL4 |
| 0D29-Series_Liquid_USM_3810 | (RA-LIB)_ACM_2.00_Module_HART_Device_OD29-Series_Liquid_USM_3810_(5.2).HSL4 |

| HART Device                  | Application Code Manager File                                                |
|------------------------------|------------------------------------------------------------------------------|
| 1103-FMU860                  | (RA-LIB)_ACM_2.00_Module_HART_Device_1103-FMU860_(5.2).HSL4                  |
| 1104-FMU861                  | (RA-LIB)_ACM_2.00_Module_HART_Device_1104-FMU861_(5.2).HSL4                  |
| 1105-FMU862                  | (RA-LIB)_ACM_2.00_Module_HART_Device_1105-FMU862_(5.2).HSL4                  |
| 1108-FEC12                   | (RA-LIB)_ACM_2.00_Module_HART_Device_1108-FEC12_(5.2).HSL4                   |
| 110C-FMR23x                  | (RA-LIB)_ACM_2.00_Module_HART_Device_110C-FMR23x_(5.2).HSL4                  |
| 110D-FMP200                  | (RA-LIB)_ACM_2.00_Module_HART_Device_110D-FMP200_(5.2).HSL4                  |
| 110E-CerabarM                | (RA-LIB)_ACM_2.00_Module_HART_Device_110E-CerabarM_(5.2).HSL4                |
| 110F-FMR2xx                  | (RA-LIB)_ACM_2.00_Module_HART_Device_110F-FMR2xx_(5.2).HSL4                  |
| 1110-FMR53x                  | (RA-LIB)_ACM_2.00_Module_HART_Device_1110-FMR53x_(5.2).HSL4                  |
| 1111-FMU4x                   | (RA-LIB)_ACM_2.00_Module_HART_Device_1111-FMU4x_(5.2).HSL4                   |
| 1112-FMP4x                   | (RA-LIB)_ACM_2.00_Module_HART_Device_1112-FMP4x_(5.2).HSL4                   |
| 1113-FMG_60                  | (RA-LIB)_ACM_2.00_Module_HART_Device_1113-FMG_60_(5.2).HSL4                  |
| 1117-DeltabarS               | (RA-LIB)_ACM_2.00_Module_HART_Device_1117-DeltabarS_(5.2).HSL4               |
| 1118-CerabarS                | (RA-LIB)_ACM_2.00_Module_HART_Device_1118-CerabarS_(5.2).HSL4                |
| 1119-Cerabar_M_5x            | (RA-LIB)_ACM_2.00_Module_HART_Device_1119-Cerabar_M_5x_(5.2).HSL4            |
| 111A-DeltapilotS             | (RA-LIB)_ACM_2.00_Module_HART_Device_111A-DeltapilotS_(5.2).HSL4             |
| 111B-FMU9x                   | (RA-LIB)_ACM_2.00_Module_HART_Device_111B-FMU9x_(5.2).HSL4                   |
| 111D-FMI5x                   | (RA-LIB)_ACM_2.00_Module_HART_Device_111D-FMI5x_(5.2).HSL4                   |
| 111E-FMR25x                  | (RA-LIB)_ACM_2.00_Module_HART_Device_111E-FMR25x_(5.2).HSL4                  |
| 111F_FMR54x                  | (RA-LIB)_ACM_2.00_Module_HART_Device_111F_FMR54x_(5.2).HSL4                  |
| 1120-FMP4x_I                 | (RA-LIB)_ACM_2.00_Module_HART_Device_1120-FMP4x_I_(5.2).HSL4                 |
| 1121-Deltabar_M_5x           | (RA-LIB)_ACM_2.00_Module_HART_Device_1121-Deltabar_M_5x_(5.2).HSL4           |
| 1122-Levelflex_FMP5x         | (RA-LIB)_ACM_2.00_Module_HART_Device_1122-Levelflex_FMP5x_(5.2).HSL4         |
| 1124-Waterpilot_2x           | (RA-LIB)_ACM_2.00_Module_HART_Device_1124-Waterpilot_2x_(5.2).HSL4           |
| 1127-Deltabar_FMD71x         | (RA-LIB)_ACM_2.00_Module_HART_Device_1127-Deltabar_FMD71x_(5.2).HSL4         |
| 1128-MicropilotFMR5x         | (RA-LIB)_ACM_2.00_Module_HART_Device_1128-MicropilotFMR5x_(5.2).HSL4         |
| 1128-Micropilot_5x           | (RA-LIB)_ACM_2.00_Module_HART_Device_1128-Micropilot_5x_(5.2).HSL4           |
| 112A-Cerabar_5xB_7xB         | (RA-LIB)_ACM_2.00_Module_HART_Device_112A-Cerabar_5xB_7xB_(5.2).HSL4         |
| 112B-MicropilotFMR6x         | (RA-LIB)_ACM_2.00_Module_HART_Device_112B-MicropilotFMR6x_(5.2).HSL4         |
| 112B-Micropilot_6x           | (RA-LIB)_ACM_2.00_Module_HART_Device_112B-Micropilot_6x_(5.2).HSL4           |
| 112D-Proservo_NMS8x          | (RA-LIB)_ACM_2.00_Module_HART_Device_112D-Proservo_NMS8x_(5.2).HSL4          |
| 112E-Micropilot_NMR8x        | (RA-LIB)_ACM_2.00_Module_HART_Device_112E-Micropilot_NMR8x_(5.2).HSL4        |
| 112F-Tank_Side_Monitor_NRF8x | (RA-LIB)_ACM_2.00_Module_HART_Device_112F-Tank_Side_Monitor_NRF8x_(5.2).HSL4 |
| 1130-Gammapilot_5x           | (RA-LIB)_ACM_2.00_Module_HART_Device_1130-Gammapilot_5x_(5.2).HSL4           |
| 1131-Deltabar_5xB_7xB        | (RA-LIB)_ACM_2.00_Module_HART_Device_1131-Deltabar_5xB_7xB_(5.2).HSL4        |
| 1132-Promag_33               | (RA-LIB)_ACM_2.00_Module_HART_Device_1132-Promag_33_(5.2).HSL4               |
| 1133-Prowirl70               | (RA-LIB)_ACM_2.00_Module_HART_Device_1133-Prowir170_(5.2).HSL4               |
| 1134-Promass63               | (RA-LIB)_ACM_2.00_Module_HART_Device_1134-Promass63_(5.2).HSL4               |
| 1135-Promag39                | (RA-LIB)_ACM_2.00_Module_HART_Device_1135-Promag39_(5.2).HSL4                |
| 1136-Promag35S               | (RA-LIB)_ACM_2.00_Module_HART_Device_1136-Promag35S_(5.2).HSL4               |
| 1137-Prowirl77               | (RA-LIB)_ACM_2.00_Module_HART_Device_1137-Prowirl77_(5.2).HSL4               |
| 1138-Prowirl200              | (RA-LIB)_ACM_2.00_Module_HART_Device_1138-Prowirl200_(5.2).HSL4              |
| 1139-Promass60               | (RA-LIB)_ACM_2.00_Module_HART_Device_1139-Promass60_(5.2).HSL4               |
| 113A-Promag100               | (RA-LIB)_ACM_2.00_Module_HART_Device_113A-Promag100_(5.2).HSL4               |
| 113B-Promass300_500          | (RA-LIB)_ACM_2.00_Module_HART_Device_113B-Promass300_500_(5.2).HSL4          |
| 113C-Promag300_500           | (RA-LIB)_ACM_2.00_Module_HART_Device_113C-Promag300_500_(5.2).HSL4           |
| 1140-Proson_F                | (RA-LIB)_ACM_2.00_Module_HART_Device_1140-Proson_F_(5.2).HSL4                |

| Application Code Manager File                                             |
|---------------------------------------------------------------------------|
| (RA-LIB)_ACM_2.00_Module_HART_Device_1141-Promag50_(5.2).HSL4             |
| (RA-LIB)_ACM_2.00_Module_HART_Device_1142-Promag53_(5.2).HSL4             |
| (RA-LIB)_ACM_2.00_Module_HART_Device_1143-Promag51_(5.2).HSL4             |
| (RA-LIB)_ACM_2.00_Module_HART_Device_1144-Promag55_(5.2).HSL4             |
| (RA-LIB)_ACM_2.00_Module_HART_Device_1145-Promag10_(5.2).HSL4             |
| (RA-LIB)_ACM_2.00_Module_HART_Device_1146-Promag23_(5.2).HSL4             |
| (RA-LIB)_ACM_2.00_Module_HART_Device_1148-Promag200_(5.2).HSL4            |
| (RA-LIB)_ACM_2.00_Module_HART_Device_1149-Cubemass_DCI_(5.2).HSL4         |
| (RA-LIB)_ACM_2.00_Module_HART_Device_114A-Promass100_(5.2).HSL4           |
| (RA-LIB)_ACM_2.00_Module_HART_Device_1150-Promass80_(5.2).HSL4            |
| (RA-LIB)_ACM_2.00_Module_HART_Device_1151-Promass83_(5.2).HSL4            |
| (RA-LIB)_ACM_2.00_Module_HART_Device_1152-Promass84_(5.2).HSL4            |
| (RA-LIB)_ACM_2.00_Module_HART_Device_1153-Promass40_(5.2).HSL4            |
| (RA-LIB)_ACM_2.00_Module_HART_Device_1154-Promass200_(5.2).HSL4           |
| (RA-LIB)_ACM_2.00_Module_HART_Device_1155-CNGmass_DCI_(5.2).HSL4          |
| (RA-LIB)_ACM_2.00_Module_HART_Device_1156-Prowirl72_(5.2).HSL4            |
| (RA-LIB)_ACM_2.00_Module_HART_Device_1157-Prowirl73_(5.2).HSL4            |
| (RA-LIB)_ACM_2.00_Module_HART_Device_1158-P_Flow90_(5.2).HSL4             |
| (RA-LIB)_ACM_2.00_Module_HART_Device_1159-P_Flow93_(5.2).HSL4             |
| (RA-LIB)_ACM_2.00_Module_HART_Device_115A-ProsonicFlow_200_(5.2).HSL4     |
| (RA-LIB)_ACM_2.00_Module_HART_Device_115C-ProsonicFlow_100_(5.2).HSL4     |
| (RA-LIB)_ACM_2.00_Module_HART_Device_115D-ProsonicFlow_300_500_(5.2).HSL4 |
| (RA-LIB)_ACM_2.00_Module_HART_Device_1164-AT70_(5.2).HSL4                 |
| (RA-LIB)_ACM_2.00_Module_HART_Device_1165-T_Mass65_(5.2).HSL4             |
| (RA-LIB)_ACM_2.00_Module_HART_Device_1166-T_Mass_A_B_150_(5.2).HSL4       |
| (RA-LIB)_ACM_2.00_Module_HART_Device_1167-Promag400_R6_(5.2).HSL4         |
| (RA-LIB)_ACM_2.00_Module_HART_Device_1167-Promag_400_(5.2).HSL4           |
| (RA-LIB)_ACM_2.00_Module_HART_Device_1168-t_mass_L_T_150_(5.2).HSL4       |
| (RA-LIB)_ACM_2.00_Module_HART_Device_1169-Promag400_R8_(5.2).HSL4         |
| (RA-LIB)_ACM_2.00_Module_HART_Device_1172-Promass10_(5.2).HSL4            |
| (RA-LIB)_ACM_2.00_Module_HART_Device_1178-TMD832_(5.2).HSL4               |
| (RA-LIB)_ACM_2.00_Module_HART_Device_1179-TMD833_(5.2).HSL4               |
| (RA-LIB)_ACM_2.00_Module_HART_Device_117C-TMD842_(5.2).HSL4               |
| (RA-LIB)_ACM_2.00_Module_HART_Device_118C-Mypro_pH_(5.2).HSL4             |
| (RA-LIB)_ACM_2.00_Module_HART_Device_118D-Mypro_LFC_(5.2).HSL4            |
| (RA-LIB)_ACM_2.00_Module_HART_Device_118E-Mypro_LFI_(5.2).HSL4            |
| (RA-LIB)_ACM_2.00_Module_HART_Device_119C-Liquiline_CM44x_(5.2).HSL4      |
| (RA-LIB)_ACM_2.00_Module_HART_Device_119D-Liquistation_CSFxx_(5.2).HSL4   |
| (RA-LIB)_ACM_2.00_Module_HART_Device_119F-Liquiline_CA80xx_(5.2).HSL4     |
| (RA-LIB)_ACM_2.00_Module_HART_Device_11A3-LiquilineCM82_(5.2).HSL4        |
| (RA-LIB)_ACM_2.00_Module_HART_Device_11B5-NMT530_(5.2).HSL4               |
| (RA-LIB)_ACM_2.00_Module_HART_Device_11B6-NMS530_(5.2).HSL4               |
| (RA-LIB)_ACM_2.00_Module_HART_Device_11C8-TMT182_(5.2).HSL4               |
| (RA-LIB)_ACM_2.00_Module_HART_Device_11C9-TMT122_(5.2).HSL4               |
| (RA-LIB)_ACM_2.00_Module_HART_Device_11CA-TMT162_(5.2).HSL4               |
| (RA-LIB)_ACM_2.00_Module_HART_Device_11CB-TMT142_(5.2).HSL4               |
| (RA-LIB)_ACM_2.00_Module_HART_Device_11CC-iTEMP_TMT82_(5.2).HSL4          |
|                                                                           |

| HART Device           | Application Code Manager File                                         |
|-----------------------|-----------------------------------------------------------------------|
| 11CE-ITEMP_TMT162     | (RA-LIB)_ACM_2.00_Module_HART_Device_11CE-iTEMP_TMT162_(5.2).HSL4     |
| 11CF-TrustSensTM37x   | (RA-LIB)_ACM_2.00_Module_HART_Device_11CF-TrustSensTM37x_(5.2).HSL4   |
| 11DO-ITEMP_TMT72      | (RA-LIB)_ACM_2.00_Module_HART_Device_11D0-iTEMP_TMT72_(5.2).HSL4      |
| 11EE-Crocus_P         | (RA-LIB)_ACM_2.00_Module_HART_Device_11EE-Crocus_P_(5.2).HSL4         |
| 11EF-Crocus_D         | (RA-LIB)_ACM_2.00_Module_HART_Device_11EF-Crocus_D_(5.2).HSL4         |
| 1207-ABB_50XM2000     | (RA-LIB)_ACM_2.00_Module_HART_Device_1207-ABB_50XM2000_(5.2).HSL4     |
| 1208-ABB_50XE400      | (RA-LIB)_ACM_2.00_Module_HART_Device_1208-ABB_50XE400_(5.2).HSL4      |
| 120E-ABB_50VT1000     | (RA-LIB)_ACM_2.00_Module_HART_Device_120E-ABB_50VT1000_(5.2).HSL4     |
| 120F-ABB_50VM1000     | (RA-LIB)_ACM_2.00_Module_HART_Device_120F-ABB_50VM1000_(5.2).HSL4     |
| 1219-ABB_50XM1000     | (RA-LIB)_ACM_2.00_Module_HART_Device_1219-ABB_50XM1000_(5.2).HSL4     |
| 121A-ABB_50SM1000     | (RA-LIB)_ACM_2.00_Module_HART_Device_121A-ABB_50SM1000_(5.2).HSL4     |
| 1242-PTH              | (RA-LIB)_ACM_2.00_Module_HART_Device_1242-PTH_(5.2).HSL4              |
| 1250-ТВ82РН_рН        | (RA-LIB)_ACM_2.00_Module_HART_Device_1250-TB82PH_pH_(5.2).HSL4        |
| 1251-TB82PH_ORP       | (RA-LIB)_ACM_2.00_Module_HART_Device_1251-TB82PH_ORP_(5.2).HSL4       |
| 1252-TB82PH_pION      | (RA-LIB)_ACM_2.00_Module_HART_Device_1252-TB82PH_pION_(5.2).HSL4      |
| 1253-TB82PH_IConc     | (RA-LIB)_ACM_2.00_Module_HART_Device_1253-TB82PH_IConc_(5.2).HSL4     |
| 1254-TB82EC_COND      | (RA-LIB)_ACM_2.00_Module_HART_Device_1254-TB82EC_COND_(5.2).HSL4      |
| 1255-TB82EC_CONC      | (RA-LIB)_ACM_2.00_Module_HART_Device_1255-TB82EC_CONC_(5.2).HSL4      |
| 1256-TB82TE_COND      | (RA-LIB)_ACM_2.00_Module_HART_Device_1256-TB82TE_COND_(5.2).HSL4      |
| 1257-TB82TE_CONC      | (RA-LIB)_ACM_2.00_Module_HART_Device_1257-TB82TE_CONC_(5.2).HSL4      |
| 1258-TB82TC_COND      | (RA-LIB)_ACM_2.00_Module_HART_Device_1258-TB82TC_COND_(5.2).HSL4      |
| 1259-TB82TC_CONC      | (RA-LIB)_ACM_2.00_Module_HART_Device_1259-TB82TC_CONC_(5.2).HSL4      |
| 1300-Position_Xmitter | (RA-LIB)_ACM_2.00_Module_HART_Device_1300-Position_Xmitter_(5.2).HSL4 |
| 1303-DVC6000          | (RA-LIB)_ACM_2.00_Module_HART_Device_1303-DVC6000_(5.2).HSL4          |
| 1304-DLC3010          | (RA-LIB)_ACM_2.00_Module_HART_Device_1304-DLC3010_(5.2).HSL4          |
| 1305-DVC2000          | (RA-LIB)_ACM_2.00_Module_HART_Device_1305-DVC2000_(5.2).HSL4          |
| 1309-DVC6200          | (RA-LIB)_ACM_2.00_Module_HART_Device_1309-DVC6200_(5.2).HSL4          |
| 130A-DVC6200_SIS      | (RA-LIB)_ACM_2.00_Module_HART_Device_130A-DVC6200_SIS_(5.2).HSL4      |
| 130B-DVC6000_HW2      | (RA-LIB)_ACM_2.00_Module_HART_Device_130B-DVC6000_HW2_(5.2).HSL4      |
| 130F-DLC3100          | (RA-LIB)_ACM_2.00_Module_HART_Device_130F-DLC3100_(5.2).HSL4          |
| 1401-MAG2             | (RA-LIB)_ACM_2.00_Module_HART_Device_1401-MAG2_(5.2).HSL4             |
| 1402-IASPT_Premium_2  | (RA-LIB)_ACM_2.00_Module_HART_Device_1402-IASPT_Premium_2_(5.2).HSL4  |
| 1405-рН_876           | (RA-LIB)_ACM_2.00_Module_HART_Device_1405-pH_876_(5.2).HSL4           |
| 1407-RTT30            | (RA-LIB)_ACM_2.00_Module_HART_Device_1407-RTT30_(5.2).HSL4            |
| 1408-ECS_Pressure     | (RA-LIB)_ACM_2.00_Module_HART_Device_1408-ECS_Pressure_(5.2).HSL4     |
| 1409-CFT51            | (RA-LIB)_ACM_2.00_Module_HART_Device_1409-CFT51_(5.2).HSL4            |
| 140A-RTT80            | (RA-LIB)_ACM_2.00_Module_HART_Device_140A-RTT80_(5.2).HSL4            |
| 140B-pH_S876          | (RA-LIB)_ACM_2.00_Module_HART_Device_140B-pH_S876_(5.2).HSL4          |
| 1419-CFT34A           | (RA-LIB)_ACM_2.00_Module_HART_Device_1419-CFT34A_(5.2).HSL4           |
| 141B-IMT31A           | (RA-LIB)_ACM_2.00_Module_HART_Device_141B-IMT31A_(5.2).HSL4           |
| 141C-IMT33A           | (RA-LIB)_ACM_2.00_Module_HART_Device_141C-IMT33A_(5.2).HSL4           |
| 141D-IMV31            | (RA-LIB)_ACM_2.00_Module_HART_Device_141D-IMV31_(5.2).HSL4            |
| 141E-Vortex_84        | (RA-LIB)_ACM_2.00_Module_HART_Device_141E-Vortex_84_(5.2).HSL4        |
| 141F-Vortex_84C       | (RA-LIB)_ACM_2.00_Module_HART_Device_141F-Vortex_84C_(5.2).HSL4       |
| 1428-IMT96            | (RA-LIB)_ACM_2.00_Module_HART_Device_1428-IMT96_(5.2).HSL4            |
| 1429-IMT25            | (RA-LIB)_ACM_2.00_Module_HART_Device_1429-IMT25_(5.2).HSL4            |
| 142E-I_A_Pressure     | (RA-LIB)_ACM_2.00_Module_HART_Device_142E-I_A_Pressure_(5.2).HSL4     |

| HART Device                | Application Code Manager File                                              |
|----------------------------|----------------------------------------------------------------------------|
| 142F-IMV_25_30             | (RA-LIB)_ACM_2.00_Module_HART_Device_142F-IMV_25_30_(5.2).HSL4             |
| 1430-PH_875                | (RA-LIB)_ACM_2.00_Module_HART_Device_1430-PH_875_(5.2).HSL4                |
| 1433-ITVORTEX              | (RA-LIB)_ACM_2.00_Module_HART_Device_1433-ITVORTEX_(5.2).HSL4              |
| 1434-CFT50                 | (RA-LIB)_ACM_2.00_Module_HART_Device_1434-CFT50_(5.2).HSL4                 |
| 1435-CR_875                | (RA-LIB)_ACM_2.00_Module_HART_Device_1435-CR_875_(5.2).HSL4                |
| 1436-EC_875                | (RA-LIB)_ACM_2.00_Module_HART_Device_1436-EC_875_(5.2).HSL4                |
| 1438-RTT15                 | (RA-LIB)_ACM_2.00_Module_HART_Device_1438-RTT15_(5.2).HSL4                 |
| 1440-IA_Pressure_S         | (RA-LIB)_ACM_2.00_Module_HART_Device_1440-IA_Pressure_S_(5.2).HSL4         |
| 1440-I_A_Pressure_S        | (RA-LIB)_ACM_2.00_Module_HART_Device_1440-I_A_Pressure_S_(5.2).HSL4        |
| 1441-RTT15_H               | (RA-LIB)_ACM_2.00_Module_HART_Device_1441-RTT15_H_(5.2).HSL4               |
| 1442-RTT15S                | (RA-LIB)_ACM_2.00_Module_HART_Device_1442-RTT15S_(5.2).HSL4                |
| 1444-Free_Space_Radar_LRxx | (RA-LIB)_ACM_2.00_Module_HART_Device_1444-Free_Space_Radar_LRxx_(5.2).HSL4 |
| 147D-CFT_30_x              | (RA-LIB)_ACM_2.00_Module_HART_Device_147D-CFT_30_x_(5.2).HSL4              |
| 1501-FCX_A_C               | (RA-LIB)_ACM_2.00_Module_HART_Device_1501-FCX_A_C_(5.2).HSL4               |
| 1502-FCX_A2_C2             | (RA-LIB)_ACM_2.00_Module_HART_Device_1502-FCX_A2_C2_(5.2).HSL4             |
| 1504-FCX_A3S               | (RA-LIB)_ACM_2.00_Module_HART_Device_1504-FCX_A3S_(5.2).HSL4               |
| 1505-FCX_A4                | (RA-LIB)_ACM_2.00_Module_HART_Device_1505-FCX_A4_(5.2).HSL4                |
| 1540-FST                   | (RA-LIB)_ACM_2.00_Module_HART_Device_1540-FST_(5.2).HSL4                   |
| 1581-FRC                   | (RA-LIB)_ACM_2.00_Module_HART_Device_1581-FRC_(5.2).HSL4                   |
| 1605-TEU_211               | (RA-LIB)_ACM_2.00_Module_HART_Device_1605-TEU_211_(5.2).HSL4               |
| 1606-TS_11                 | (RA-LIB)_ACM_2.00_Module_HART_Device_1606-TS_11_(5.2).HSL4                 |
| 1608-TH_02                 | (RA-LIB)_ACM_2.00_Module_HART_Device_1608-TH_02_(5.2).HSL4                 |
| 1640-TZID                  | (RA-LIB)_ACM_2.00_Module_HART_Device_1640-TZID_(5.2).HSL4                  |
| 1641-TZIDC                 | (RA-LIB)_ACM_2.00_Module_HART_Device_1641-TZIDC_(5.2).HSL4                 |
| 1685-AS800                 | (RA-LIB)_ACM_2.00_Module_HART_Device_1685-AS800_(5.2).HSL4                 |
| 1687-Contrac               | (RA-LIB)_ACM_2.00_Module_HART_Device_1687-Contrac_(5.2).HSL4               |
| 1701-ST3000                | (RA-LIB)_ACM_2.00_Module_HART_Device_1701-ST3000_(5.2).HSL4                |
| 1702-STT25T                | (RA-LIB)_ACM_2.00_Module_HART_Device_1702-STT25T_(5.2).HSL4                |
| 1703-HWFLOW_Mage_W_Plus    | (RA-LIB)_ACM_2.00_Module_HART_Device_1703-HWFLOW_Mage_W_Plus_(5.2).HSL4    |
| 1704-STT25H                | (RA-LIB)_ACM_2.00_Module_HART_Device_1704-STT25H_(5.2).HSL4                |
| 1705-HERCULINE             | (RA-LIB)_ACM_2.00_Module_HART_Device_1705-HERCULINE_(5.2).HSL4             |
| 1706-SmartCET              | (RA-LIB)_ACM_2.00_Module_HART_Device_1706-SmartCET_(5.2).HSL4              |
| 1707-STT17H                | (RA-LIB)_ACM_2.00_Module_HART_Device_1707-STT17H_(5.2).HSL4                |
| 1709-STT25S                | (RA-LIB)_ACM_2.00_Module_HART_Device_1709-STT25S_(5.2).HSL4                |
| 170B-STT25H6               | (RA-LIB)_ACM_2.00_Module_HART_Device_170B-STT25H6_(5.2).HSL4               |
| 170C-STT25T6               | (RA-LIB)_ACM_2.00_Module_HART_Device_170C-STT25T6_(5.2).HSL4               |
| 1720-ST_800                | (RA-LIB)_ACM_2.00_Module_HART_Device_1720-ST_800_(5.2).HSL4                |
| 1721-ST_700                | (RA-LIB)_ACM_2.00_Module_HART_Device_1721-ST_700_(5.2).HSL4                |
| 1722-STT850                | (RA-LIB)_ACM_2.00_Module_HART_Device_1722-STT850_(5.2).HSL4                |
| 1724-SMV800                | (RA-LIB)_ACM_2.00_Module_HART_Device_1724-SMV800_(5.2).HSL4                |
| 1726-SLG700                | (RA-LIB)_ACM_2.00_Module_HART_Device_1726-SLG700_(5.2).HSL4                |
| 1727-SLN_700               | (RA-LIB)_ACM_2.00_Module_HART_Device_1727-SLN_700_(5.2).HSL4               |
| 1729-XNX                   | (RA-LIB)_ACM_2.00_Module_HART_Device_1729-XNX_(5.2).HSL4                   |
| 172A-STT750                | (RA-LIB)_ACM_2.00_Module_HART_Device_172A-STT750_(5.2).HSL4                |
| 172C-RMx40_x50             | (RA-LIB)_ACM_2.00_Module_HART_Device_172C-RMx40_x50_(5.2).HSL4             |
| 1740-STT650                | (RA-LIB)_ACM_2.00_Module_HART_Device_1740-STT650_(5.2).HSL4                |
| 1750-TWM9000               | (RA-LIB)_ACM_2.00_Module_HART_Device_1750-TWM9000_(5.2).HSL4               |

| HART Device                      | Application Code Manager File                                                    |
|----------------------------------|----------------------------------------------------------------------------------|
| 1751-TWC9000                     | (RA-LIB)_ACM_2.00_Module_HART_Device_1751-TWC9000_(5.2).HSL4                     |
| 1754-TWV9000                     | (RA-LIB)_ACM_2.00_Module_HART_Device_1754-TWV9000_(5.2).HSL4                     |
| 1755-TWM1000                     | (RA-LIB)_ACM_2.00_Module_HART_Device_1755-TWM1000_(5.2).HSL4                     |
| 1756-Smartline_Radar             | (RA-LIB)_ACM_2.00_Module_HART_Device_1756-Smartline_Radar_(5.2).HSL4             |
| 1757-Smartline_TDR               | (RA-LIB)_ACM_2.00_Module_HART_Device_1757-Smartline_TDR_(5.2).HSL4               |
| 1758-Smartline_RM76              | (RA-LIB)_ACM_2.00_Module_HART_Device_1758-Smartline_RM76_(5.2).HSL4              |
| 1759-Smartline_RM77              | (RA-LIB)_ACM_2.00_Module_HART_Device_1759-Smartline_RM77_(5.2).HSL4              |
| 175A-RAEGuard_3                  | (RA-LIB)_ACM_2.00_Module_HART_Device_175A-RAEGuard_3_(5.2).HSL4                  |
| 175B-VersaFlow_SONIC_1000        | (RA-LIB)_ACM_2.00_Module_HART_Device_175B-VersaFlow_SONIC_1000_(5.2).HSL4        |
| 1909-Dens_3680                   | (RA-LIB)_ACM_2.00_Module_HART_Device_1909-Dens_3680_(5.2).HSL4                   |
| 190A-TMT_4790                    | (RA-LIB)_ACM_2.00_Module_HART_Device_190A-TMT_4790_(5.2).HSL4                    |
| 190B-Accu_Pulse_PR0              | (RA-LIB)_ACM_2.00_Module_HART_Device_190B-Accu_Pulse_PR0_(5.2).HSL4              |
| 1A01-KSX                         | (RA-LIB)_ACM_2.00_Module_HART_Device_1A01-KSX_(5.2).HSL4                         |
| 1A02-ABB_600T                    | (RA-LIB)_ACM_2.00_Module_HART_Device_1A02-ABB_600T_(5.2).HSL4                    |
| 1A03-ABB_2600T_268               | (RA-LIB)_ACM_2.00_Module_HART_Device_1A03-ABB_2600T_268_(5.2).HSL4               |
| 1A04-ABB_2600T_262_264           | (RA-LIB)_ACM_2.00_Module_HART_Device_1A04-ABB_2600T_262_264_(5.2).HSL4           |
| 1A05-ABB_2600T_364               | (RA-LIB)_ACM_2.00_Module_HART_Device_1A05-ABB_2600T_364_(5.2).HSL4               |
| 1A07-ABB_2600T_266_Pressure      | (RA-LIB)_ACM_2.00_Module_HART_Device_1A07-ABB_2600T_266_Pressure_(5.2).HSL4      |
| 1A08-KST                         | (RA-LIB)_ACM_2.00_Module_HART_Device_1A08-KST_(5.2).HSL4                         |
| 1AOA-ABB_658T                    | (RA-LIB)_ACM_2.00_Module_HART_Device_1A0A-ABB_658T_(5.2).HSL4                    |
| 1AOB-TTX300_series               | (RA-LIB)_ACM_2.00_Module_HART_Device_1A0B-TTX300_series_(5.2).HSL4               |
| 1AOC-ABB_652_653S                | (RA-LIB)_ACM_2.00_Module_HART_Device_1A0C-ABB_652_653S_(5.2).HSL4                |
| 1A0D-TTx200_family               | (RA-LIB)_ACM_2.00_Module_HART_Device_1A0D-TTx200_family_(5.2).HSL4               |
| 1A1A-FVS4000                     | (RA-LIB)_ACM_2.00_Module_HART_Device_1A1A-FVS4000_(5.2).HSL4                     |
| 1A1B-VA_Master_FAM540            | (RA-LIB)_ACM_2.00_Module_HART_Device_1A1B-VA_Master_FAM540_(5.2).HSL4            |
| 1A1D-FSM4000                     | (RA-LIB)_ACM_2.00_Module_HART_Device_1A1D-FSM4000_(5.2).HSL4                     |
| 1A1E-FEX300                      | (RA-LIB)_ACM_2.00_Module_HART_Device_1A1E-FEX300_(5.2).HSL4                      |
| 1A1F-FEX100                      | (RA-LIB)_ACM_2.00_Module_HART_Device_1A1F-FEX100_(5.2).HSL4                      |
| 1A22-AWT210                      | (RA-LIB)_ACM_2.00_Module_HART_Device_1A22-AWT210_(5.2).HSL4                      |
| 1A23-TB82PH_Combined             | (RA-LIB)_ACM_2.00_Module_HART_Device_1A23-TB82PH_Combined_(5.2).HSL4             |
| 1A24-TB82EC_Combined             | (RA-LIB)_ACM_2.00_Module_HART_Device_1A24-TB82EC_Combined_(5.2).HSL4             |
| 1A25-TB82TE_Combined             | (RA-LIB)_ACM_2.00_Module_HART_Device_1A25-TB82TE_Combined_(5.2).HSL4             |
| 1A26-TB82TC_Combined             | (RA-LIB)_ACM_2.00_Module_HART_Device_1A26-TB82TC_Combined_(5.2).HSL4             |
| 1A30-APA592PH                    | (RA-LIB)_ACM_2.00_Module_HART_Device_1A30-APA592PH_(5.2).HSL4                    |
| 1A31-ACA592EC                    | (RA-LIB)_ACM_2.00_Module_HART_Device_1A31-ACA592EC_(5.2).HSL4                    |
| 1A32-ACA592TE                    | (RA-LIB)_ACM_2.00_Module_HART_Device_1A32-ACA592TE_(5.2).HSL4                    |
| 1A33-ACA592TC                    | (RA-LIB)_ACM_2.00_Module_HART_Device_1A33-ACA592TC_(5.2).HSL4                    |
| 1A35-AWT420                      | (RA-LIB)_ACM_2.00_Module_HART_Device_1A35-AWT420_(5.2).HSL4                      |
| 1A89-ABB_263_265_2000T           | (RA-LIB)_ACM_2.00_Module_HART_Device_1A89-ABB_263_265_2000T_(5.2).HSL4           |
| 1A8C-ABB_261                     | (RA-LIB)_ACM_2.00_Module_HART_Device_1A8C-ABB_261_(5.2).HSL4                     |
| 1A8D-EDP300                      | (RA-LIB)_ACM_2.00_Module_HART_Device_1A8D-EDP300_(5.2).HSL4                      |
| 1A8E-ABB_2600T_266_MV            | (RA-LIB)_ACM_2.00_Module_HART_Device_1A8E-ABB_2600T_266_MV_(5.2).HSL4            |
| 1A91-Pxx100                      | (RA-LIB)_ACM_2.00_Module_HART_Device_1A91-Pxx100_(5.2).HSL4                      |
| 1A99-Fieldkey_NHU200_WL          | (RA-LIB)_ACM_2.00_Module_HART_Device_1A99-Fieldkey_NHU200_WL_(5.2).HSL4          |
| 1A9C-LST_400_Ultrasonic_Level    | (RA-LIB)_ACM_2.00_Module_HART_Device_1A9C-LST_400_Ultrasonic_Level_(5.2).HSL4    |
| 1A9E-LWT_Guided_Wave_Radar_Level | (RA-LIB)_ACM_2.00_Module_HART_Device_1A9E-LWT_Guided_Wave_Radar_Level_(5.2).HSL4 |
| 1AAO-FCXxxx                      | (RA-LIB)_ACM_2.00_Module_HART_Device_1AAO-FCXxxx_(5.2).HSL4                      |

| HART Device                                  | Application Code Manager File                                                                |
|----------------------------------------------|----------------------------------------------------------------------------------------------|
| 1AA3-FSV400_FSS400                           | (RA-LIB)_ACM_2.00_Module_HART_Device_1AA3-FSV400_FSS400_(5.2).HSL4                           |
| 1AA4-FEW5xx_FEX6xx                           | (RA-LIB)_ACM_2.00_Module_HART_Device_1AA4-FEW5xx_FEX6xx_(5.2).HSL4                           |
| 1D01-B6U                                     | (RA-LIB)_ACM_2.00_Module_HART_Device_1D01-B6U_(5.2).HSL4                                     |
| 1D02-B3HU                                    | (RA-LIB)_ACM_2.00_Module_HART_Device_1D02-B3HU_(5.2).HSL4                                    |
| 1D03-HU_27                                   | (RA-LIB)_ACM_2.00_Module_HART_Device_1D03-HU_27_(5.2).HSL4                                   |
| 1D04-B3HU2                                   | (RA-LIB)_ACM_2.00_Module_HART_Device_1D04-B3HU2_(5.2).HSL4                                   |
| 1F07-MM_9712_Mass_flo                        | (RA-LIB)_ACM_2.00_Module_HART_Device_1F07-MM_9712_Mass_flo_(5.2).HSL4                        |
| 1F15-MM_9739_Mass_flo                        | (RA-LIB)_ACM_2.00_Module_HART_Device_1F15-MM_9739_Mass_flo_(5.2).HSL4                        |
| 1F16-MVD_Series_9739                         | (RA-LIB)_ACM_2.00_Module_HART_Device_1F16-MVD_Series_9739_(5.2).HSL4                         |
| 1F17-K_Series                                | (RA-LIB)_ACM_2.00_Module_HART_Device_1F17-K_Series_(5.2).HSL4                                |
| 1F1E-MM_9701                                 | (RA-LIB)_ACM_2.00_Module_HART_Device_1F1E-MM_9701_(5.2).HSL4                                 |
| 1F24-MVD_Series_2000_Config_1_0              | (RA-LIB)_ACM_2.00_Module_HART_Device_1F24-MVD_Series_2000_Config_1_0_(5.2).HSL4              |
| 1F25-MVD_Series_1000_Config_I_0              | (RA-LIB)_ACM_2.00_Module_HART_Device_1F25-MVD_Series_1000_Config_1_0_(5.2).HSL4              |
| 1F26-MVD_Series_2000_IS_Output               | (RA-LIB)_ACM_2.00_Module_HART_Device_1F26-MVD_Series_2000_IS_Output_(5.2).HSL4               |
| 1F27-MVD_Series_1000_IS_Output               | (RA-LIB)_ACM_2.00_Module_HART_Device_1F27-MVD_Series_1000_IS_Output_(5.2).HSL4               |
| 1F29-MVD_Series_1000_Analog_Output           | (RA-LIB)_ACM_2.00_Module_HART_Device_1F29-MVD_Series_1000_Analog_Output_(5.2).HSL4           |
| 1F2A-MVD_Series_2000_Analog_Output           | (RA-LIB)_ACM_2.00_Module_HART_Device_1F2A-MVD_Series_2000_Analog_Output_(5.2).HSL4           |
| 1F34-Mass_flo_2400S                          | (RA-LIB)_ACM_2.00_Module_HART_Device_1F34-Mass_flo_2400S_(5.2).HSL4                          |
| 1F3A-Analog_2200S                            | (RA-LIB)_ACM_2.00_Module_HART_Device_1F3A-Analog_2200S_(5.2).HSL4                            |
| 1F3D-Density_Gas_Viscosity_Meter             | (RA-LIB)_ACM_2.00_Module_HART_Device_1F3D-Density_Gas_Viscosity_Meter_(5.2).HSL4             |
| 1F41-MVD_Series_3000                         | (RA-LIB)_ACM_2.00_Module_HART_Device_1F41-MVD_Series_3000_(5.2).HSL4                         |
| 1F46-Configurable_I_0_5700                   | (RA-LIB)_ACM_2.00_Module_HART_Device_1F46-Configurable_1_0_5700_(5.2).HSL4                   |
| 1F47-MM_5700_with_Intrinsically_Safe_Outputs | (RA-LIB)_ACM_2.00_Module_HART_Device_1F47-MM_5700_with_Intrinsically_Safe_Outputs_(5.2).HSL4 |
| 1F4B-MM_4200                                 | (RA-LIB)_ACM_2.00_Module_HART_Device_1F4B-MM_4200_(5.2).HSL4                                 |
| 2001-TRZ                                     | (RA-LIB)_ACM_2.00_Module_HART_Device_2001-TRZ_(5.2).HSL4                                     |
| 2003-THZ                                     | (RA-LIB)_ACM_2.00_Module_HART_Device_2003-THZ_(5.2).HSL4                                     |
| 2004-THZ2                                    | (RA-LIB)_ACM_2.00_Module_HART_Device_2004-THZ2_(5.2).HSL4                                    |
| 2005-HTZ                                     | (RA-LIB)_ACM_2.00_Module_HART_Device_2005-HTZ_(5.2).HSL4                                     |
| 2006-TCM                                     | (RA-LIB)_ACM_2.00_Module_HART_Device_2006-TCM_(5.2).HSL4                                     |
| 2007-MI_888                                  | (RA-LIB)_ACM_2.00_Module_HART_Device_2007-MI_888_(5.2).HSL4                                  |
| 2008-THZ3_TDZ3                               | (RA-LIB)_ACM_2.00_Module_HART_Device_2008-THZ3_TDZ3_(5.2).HSL4                               |
| 2009-STZ                                     | (RA-LIB)_ACM_2.00_Module_HART_Device_2009-STZ_(5.2).HSL4                                     |
| 2602-Temp_3044                               | (RA-LIB)_ACM_2.00_Module_HART_Device_2602-Temp_3044_(5.2).HSL4                               |
| 2603-Rosemount_1151                          | (RA-LIB)_ACM_2.00_Module_HART_Device_2603-Rosemount_1151_(5.2).HSL4                          |
| 2604-Magmeter                                | (RA-LIB)_ACM_2.00_Module_HART_Device_2604-Magmeter_(5.2).HSL4                                |
| 2606-Rosemount_3051                          | (RA-LIB)_ACM_2.00_Module_HART_Device_2606-Rosemount_3051_(5.2).HSL4                          |
| 260C-Mag_HS                                  | (RA-LIB)_ACM_2.00_Module_HART_Device_260C-Mag_HS_(5.2).HSL4                                  |
| 260D-Temp_3044C                              | (RA-LIB)_ACM_2.00_Module_HART_Device_260D-Temp_3044C_(5.2).HSL4                              |
| 260E-HTG_3001C                               | (RA-LIB)_ACM_2.00_Module_HART_Device_260E-HTG_3001C_(5.2).HSL4                               |
| 260F-Rosemount_3051LP                        | (RA-LIB)_ACM_2.00_Module_HART_Device_260F-Rosemount_3051LP_(5.2).HSL4                        |
| 2610-Vortex                                  | (RA-LIB)_ACM_2.00_Module_HART_Device_2610-Vortex_(5.2).HSL4                                  |
| 2611-SAM_3201                                | (RA-LIB)_ACM_2.00_Module_HART_Device_2611-SAM_3201_(5.2).HSL4                                |
| 2613-SAM_3202                                | (RA-LIB)_ACM_2.00_Module_HART_Device_2613-SAM_3202_(5.2).HSL4                                |
| 2614-HTG_3001S                               | (RA-LIB)_ACM_2.00_Module_HART_Device_2614-HTG_3001S_(5.2).HSL4                               |
| 2616-Rosemount_3095MV                        | (RA-LIB)_ACM_2.00_Module_HART_Device_2616-Rosemount_3095MV_(5.2).HSL4                        |
| 2618-Temp_644                                | (RA-LIB)_ACM_2.00_Module_HART_Device_2618-Temp_644_(5.2).HSL4                                |
| 261D-Tri_Loop                                | (RA-LIB)_ACM_2.00_Module_HART_Device_261D-Tri_Loop_(5.2).HSL4                                |

| HART Device               | Application Code Manager File                                             |
|---------------------------|---------------------------------------------------------------------------|
| 2624-ProBar               | (RA-LIB)_ACM_2.00_Module_HART_Device_2624-ProBar_(5.2).HSL4               |
| 2628-ProBar_UC            | (RA-LIB)_ACM_2.00_Module_HART_Device_2628-ProBar_UC_(5.2).HSL4            |
| 262F-ProPlate_UC          | (RA-LIB)_ACM_2.00_Module_HART_Device_262F-ProPlate_UC_(5.2).HSL4          |
| 2662-Metran_150           | (RA-LIB)_ACM_2.00_Module_HART_Device_2662-Metran_150_(5.2).HSL4           |
| 266D-Metran_75            | (RA-LIB)_ACM_2.00_Module_HART_Device_266D-Metran_75_(5.2).HSL4            |
| 268A-Smart_Pressure_Gauge | (RA-LIB)_ACM_2.00_Module_HART_Device_268A-Smart_Pressure_Gauge_(5.2).HSL4 |
| 2801-NEXGEN               | (RA-LIB)_ACM_2.00_Module_HART_Device_2801-NEXGEN_(5.2).HSL4               |
| 2A04-SITRANS_FUS          | (RA-LIB)_ACM_2.00_Module_HART_Device_2A04-SITRANS_FUS_(5.2).HSL4          |
| 2A07-SITRANS_LR           | (RA-LIB)_ACM_2.00_Module_HART_Device_2A07-SITRANS_LR_(5.2).HSL4           |
| 2A08-KM35                 | (RA-LIB)_ACM_2.00_Module_HART_Device_2A08-KM35_(5.2).HSL4                 |
| 2AOA-SITRANS_P_HS         | (RA-LIB)_ACM_2.00_Module_HART_Device_2A0A-SITRANS_P_HS_(5.2).HSL4         |
| 2AOB-SITRANS_P_DS         | (RA-LIB)_ACM_2.00_Module_HART_Device_2A0B-SITRANS_P_DS_(5.2).HSL4         |
| 2AOC-SITRANS_P_ES         | (RA-LIB)_ACM_2.00_Module_HART_Device_2A0C-SITRANS_P_ES_(5.2).HSL4         |
| 2AOD-SITRANS_P_MS         | (RA-LIB)_ACM_2.00_Module_HART_Device_2A0D-SITRANS_P_MS_(5.2).HSL4         |
| 2A10-SITRANS_TW           | (RA-LIB)_ACM_2.00_Module_HART_Device_2A10-SITRANS_TW_(5.2).HSL4           |
| 2A12-SITRANS_TK_H         | (RA-LIB)_ACM_2.00_Module_HART_Device_2A12-SITRANS_TK_H_(5.2).HSL4         |
| 2A13-SITRANS_TH300        | (RA-LIB)_ACM_2.00_Module_HART_Device_2A13-SITRANS_TH300_(5.2).HSL4        |
| 2A15-SIPART_PS2           | (RA-LIB)_ACM_2.00_Module_HART_Device_2A15-SIPART_PS2_(5.2).HSL4           |
| 2A16-SITRANS_FM           | (RA-LIB)_ACM_2.00_Module_HART_Device_2A16-SITRANS_FM_(5.2).HSL4           |
| 2A18-SITRANS_FM_MAGFL0    | (RA-LIB)_ACM_2.00_Module_HART_Device_2A18-SITRANS_FM_MAGFL0_(5.2).HSL4    |
| 2A19-SITRANS_FC_MASSFL0   | (RA-LIB)_ACM_2.00_Module_HART_Device_2A19-SITRANS_FC_MASSFL0_(5.2).HSL4   |
| 2A1A-SITRANS_FM_IT2_TM2   | (RA-LIB)_ACM_2.00_Module_HART_Device_2A1A-SITRANS_FM_IT2_TM2_(5.2).HSL4   |
| 2A1D-SITRANS_P300         | (RA-LIB)_ACM_2.00_Module_HART_Device_2A1D-SITRANS_P300_(5.2).HSL4         |
| 2A1F-SITRANS_TR300        | (RA-LIB)_ACM_2.00_Module_HART_Device_2A1F-SITRANS_TR300_(5.2).HSL4        |
| 2A20-SITRANS_VP300        | (RA-LIB)_ACM_2.00_Module_HART_Device_2A20-SITRANS_VP300_(5.2).HSL4        |
| 2A22-SITRANS_FC430        | (RA-LIB)_ACM_2.00_Module_HART_Device_2A22-SITRANS_FC430_(5.2).HSL4        |
| 2A23-SITRANS_P500         | (RA-LIB)_ACM_2.00_Module_HART_Device_2A23-SITRANS_P500_(5.2).HSL4         |
| 2A24-SITRANS_LR560        | (RA-LIB)_ACM_2.00_Module_HART_Device_2A24-SITRANS_LR560_(5.2).HSL4        |
| 2A28-SIPART_PS100         | (RA-LIB)_ACM_2.00_Module_HART_Device_2A28-SIPART_PS100_(5.2).HSL4         |
| 2A2D-SITRANS_Probe_LU240  | (RA-LIB)_ACM_2.00_Module_HART_Device_2A2D-SITRANS_Probe_LU240_(5.2).HSL4  |
| 2A34-SITRANS_LUT400       | (RA-LIB)_ACM_2.00_Module_HART_Device_2A34-SITRANS_LUT400_(5.2).HSL4       |
| 2A3D-SITRANS_P320         | (RA-LIB)_ACM_2.00_Module_HART_Device_2A3D-SITRANS_P320_(5.2).HSL4         |
| 2A3E-SITRANS_P420         | (RA-LIB)_ACM_2.00_Module_HART_Device_2A3E-SITRANS_P420_(5.2).HSL4         |
| 2C02-AP3100               | (RA-LIB)_ACM_2.00_Module_HART_Device_2C02-AP3100_(5.2).HSL4               |
| 2COA-LF_Series            | (RA-LIB)_ACM_2.00_Module_HART_Device_2COA-LF_Series_(5.2).HSL4            |
| 2E06-pH_2081              | (RA-LIB)_ACM_2.00_Module_HART_Device_2E06-pH_2081_(5.2).HSL4              |
| 2E07-Cond_2081            | (RA-LIB)_ACM_2.00_Module_HART_Device_2E07-Cond_2081_(5.2).HSL4            |
| 2E0C-0xymitter_4000       | (RA-LIB)_ACM_2.00_Module_HART_Device_2E0C-0xymitter_4000_(5.2).HSL4       |
| 2E0D-WC_3000              | (RA-LIB)_ACM_2.00_Module_HART_Device_2E0D-WC_3000_(5.2).HSL4              |
| 2EOF-OPM_2000R            | (RA-LIB)_ACM_2.00_Module_HART_Device_2EOF-OPM_2000R_(5.2).HSL4            |
| 2E10-0CX_4000             | (RA-LIB)_ACM_2.00_Module_HART_Device_2E10-0CX_4000_(5.2).HSL4             |
| 2E1B-Xmt_A                | (RA-LIB)_ACM_2.00_Module_HART_Device_2E1B-Xmt_A_(5.2).HSL4                |
| 2E1C-Xmt_C_T              | (RA-LIB)_ACM_2.00_Module_HART_Device_2E1C-Xmt_C_T_(5.2).HSL4              |
| 2E1D-Xmt_pH               | (RA-LIB)_ACM_2.00_Module_HART_Device_2E1D-Xmt_pH_(5.2).HSL4               |
| 2E1E-FG_5081              | (RA-LIB)_ACM_2.00_Module_HART_Device_2E1E-FG_5081_(5.2).HSL4              |
| 2E2B-XS_02                | (RA-LIB)_ACM_2.00_Module_HART_Device_2E2B-XS_02_(5.2).HSL4                |
| 2E3A-02_6888              | (RA-LIB)_ACM_2.00_Module_HART_Device_2E3A-02_6888_(5.2).HSL4              |

| HART Device           | Application Code Manager File                                         |
|-----------------------|-----------------------------------------------------------------------|
| 2E56-Model56          | (RA-LIB)_ACM_2.00_Module_HART_Device_2E56-Model56_(5.2).HSL4          |
| 2F01-PSMART           | (RA-LIB)_ACM_2.00_Module_HART_Device_2F01-PSMART_(5.2).HSL4           |
| 2F3C-SMARTPULP        | (RA-LIB)_ACM_2.00_Module_HART_Device_2F3C-SMARTPULP_(5.2).HSL4        |
| 2F3D-SMARTLX          | (RA-LIB)_ACM_2.00_Module_HART_Device_2F3D-SMARTLX_(5.2).HSL4          |
| 2F3E-MCAi             | (RA-LIB)_ACM_2.00_Module_HART_Device_2F3E-MCAi_(5.2).HSL4             |
| 2F3F-SMARTLC          | (RA-LIB)_ACM_2.00_Module_HART_Device_2F3F-SMARTLC_(5.2).HSL4          |
| 2F40-MCA              | (RA-LIB)_ACM_2.00_Module_HART_Device_2F40-MCA_(5.2).HSL4              |
| 3001-Logix_12xx       | (RA-LIB)_ACM_2.00_Module_HART_Device_3001-Logix_12xx_(5.2).HSL4       |
| 3003-Logix_520        | (RA-LIB)_ACM_2.00_Module_HART_Device_3003-Logix_520_(5.2).HSL4        |
| 3004-Logix3200_IQ     | (RA-LIB)_ACM_2.00_Module_HART_Device_3004-Logix3200_IQ_(5.2).HSL4     |
| 3005-Logix3200MD      | (RA-LIB)_ACM_2.00_Module_HART_Device_3005-Logix3200MD_(5.2).HSL4      |
| 3006-Logix520MD       | (RA-LIB)_ACM_2.00_Module_HART_Device_3006-Logix520MD_(5.2).HSL4       |
| 3007-Logix_MD         | (RA-LIB)_ACM_2.00_Module_HART_Device_3007-Logix_MD_(5.2).HSL4         |
| 3008-Limitorque_MX_QX | (RA-LIB)_ACM_2.00_Module_HART_Device_3008-Limitorque_MX_QX_(5.2).HSL4 |
| 3009-Logix_420        | (RA-LIB)_ACM_2.00_Module_HART_Device_3009-Logix_420_(5.2).HSL4        |
| 300A-Logix_3820       | (RA-LIB)_ACM_2.00_Module_HART_Device_300A-Logix_3820_(5.2).HSL4       |
| 300B-Logix_3820e      | (RA-LIB)_ACM_2.00_Module_HART_Device_300B-Logix_3820e_(5.2).HSL4      |
| 3202-Trim             | (RA-LIB)_ACM_2.00_Module_HART_Device_3202-Trim_(5.2).HSL4             |
| 322E-I_A_Pressure     | (RA-LIB)_ACM_2.00_Module_HART_Device_322E-I_A_Pressure_(5.2).HSL4     |
| 3601-MagneW           | (RA-LIB)_ACM_2.00_Module_HART_Device_3601-MagneW_(5.2).HSL4           |
| 3602-ST3000           | (RA-LIB)_ACM_2.00_Module_HART_Device_3602-ST3000_(5.2).HSL4           |
| 3603-SVP              | (RA-LIB)_ACM_2.00_Module_HART_Device_3603-SVP_(5.2).HSL4              |
| 3604-ThermoPlus_ATT   | (RA-LIB)_ACM_2.00_Module_HART_Device_3604-ThermoPlus_ATT_(5.2).HSL4   |
| 3605-PTG              | (RA-LIB)_ACM_2.00_Module_HART_Device_3605-PTG_(5.2).HSL4              |
| 3608-MagneW_2W        | (RA-LIB)_ACM_2.00_Module_HART_Device_3608-MagneW_2W_(5.2).HSL4        |
| 360C-MAGNEW4W         | (RA-LIB)_ACM_2.00_Module_HART_Device_360C-MAGNEW4W_(5.2).HSL4         |
| 360D-AT9000           | (RA-LIB)_ACM_2.00_Module_HART_Device_360D-AT9000_(5.2).HSL4           |
| 360E-GASCVD           | (RA-LIB)_ACM_2.00_Module_HART_Device_360E-GASCVD_(5.2).HSL4           |
| 360F-AVP700           | (RA-LIB)_ACM_2.00_Module_HART_Device_360F-AVP700_(5.2).HSL4           |
| 3610-AVP700_SIS       | (RA-LIB)_ACM_2.00_Module_HART_Device_3610-AVP700_SIS_(5.2).HSL4       |
| 3611-AVP307           | (RA-LIB)_ACM_2.00_Module_HART_Device_3611-AVP307_(5.2).HSL4           |
| 3614-SVP_V2           | (RA-LIB)_ACM_2.00_Module_HART_Device_3614-SVP_V2_(5.2).HSL4           |
| 3615-ATT082           | (RA-LIB)_ACM_2.00_Module_HART_Device_3615-ATT082_(5.2).HSL4           |
| 3616-ATT162           | (RA-LIB)_ACM_2.00_Module_HART_Device_3616-ATT162_(5.2).HSL4           |
| 3701-YEWFL0           | (RA-LIB)_ACM_2.00_Module_HART_Device_3701-YEWFL0_(5.2).HSL4           |
| 3702-YT200            | (RA-LIB)_ACM_2.00_Module_HART_Device_3702-YT200_(5.2).HSL4            |
| 3703-UNICOM           | (RA-LIB)_ACM_2.00_Module_HART_Device_3703-UNICOM_(5.2).HSL4           |
| 3704-EJA              | (RA-LIB)_ACM_2.00_Module_HART_Device_3704-EJA_(5.2).HSL4              |
| 3705-ADMAG_AE         | (RA-LIB)_ACM_2.00_Module_HART_Device_3705-ADMAG_AE_(5.2).HSL4         |
| 3706-AM11             | (RA-LIB)_ACM_2.00_Module_HART_Device_3706-AM11_(5.2).HSL4             |
| 3708-ADMAG_SE         | (RA-LIB)_ACM_2.00_Module_HART_Device_3708-ADMAG_SE_(5.2).HSL4         |
| 3709-YTA              | (RA-LIB)_ACM_2.00_Module_HART_Device_3709-YTA_(5.2).HSL4              |
| 370A-YTA70E           | (RA-LIB)_ACM_2.00_Module_HART_Device_370A-YTA70E_(5.2).HSL4           |
| 370B-DYF              | (RA-LIB)_ACM_2.00_Module_HART_Device_370B-DYF_(5.2).HSL4              |
| 370C-ZR202            | (RA-LIB)_ACM_2.00_Module_HART_Device_370C-ZR202_(5.2).HSL4            |
| 370D-ZR402            | (RA-LIB)_ACM_2.00_Module_HART_Device_370D-ZR402_(5.2).HSL4            |
| 3711-YTA610           | (RA-LIB)_ACM_2.00_Module_HART_Device_3711-YTA610_(5.2).HSL4           |

| HART Device         | Application Code Manager File                                       |
|---------------------|---------------------------------------------------------------------|
| 3712-FLXA402        | (RA-LIB)_ACM_2.00_Module_HART_Device_3712-FLXA402_(5.2).HSL4        |
| 3714-ISC202         | (RA-LIB)_ACM_2.00_Module_HART_Device_3714-ISC202_(5.2).HSL4         |
| 3715-PH202          | (RA-LIB)_ACM_2.00_Module_HART_Device_3715-PH202_(5.2).HSL4          |
| 3716-SC202          | (RA-LIB)_ACM_2.00_Module_HART_Device_3716-SC202_(5.2).HSL4          |
| 3718-D0202          | (RA-LIB)_ACM_2.00_Module_HART_Device_3718-D0202_(5.2).HSL4          |
| 371A-AXG4A          | (RA-LIB)_ACM_2.00_Module_HART_Device_371A-AXG4A_(5.2).HSL4          |
| 371B-AXW4A          | (RA-LIB)_ACM_2.00_Module_HART_Device_371B-AXW4A_(5.2).HSL4          |
| 371C-AXG1A          | (RA-LIB)_ACM_2.00_Module_HART_Device_371C-AXG1A_(5.2).HSL4          |
| 3720-SF14A          | (RA-LIB)_ACM_2.00_Module_HART_Device_3720-SF14A_(5.2).HSL4          |
| 3721-ZR802          | (RA-LIB)_ACM_2.00_Module_HART_Device_3721-ZR802_(5.2).HSL4          |
| 3727-PH150          | (RA-LIB)_ACM_2.00_Module_HART_Device_3727-PH150_(5.2).HSL4          |
| 3728-SC150          | (RA-LIB)_ACM_2.00_Module_HART_Device_3728-SC150_(5.2).HSL4          |
| 372B-PH450          | (RA-LIB)_ACM_2.00_Module_HART_Device_372B-PH450_(5.2).HSL4          |
| 372C-SC450          | (RA-LIB)_ACM_2.00_Module_HART_Device_372C-SC450_(5.2).HSL4          |
| 372D-ISC450         | (RA-LIB)_ACM_2.00_Module_HART_Device_372D-ISC450_(5.2).HSL4         |
| 373C-YTA70E_Z       | (RA-LIB)_ACM_2.00_Module_HART_Device_373C-YTA70E_Z_(5.2).HSL4       |
| 373D-YTA70_J        | (RA-LIB)_ACM_2.00_Module_HART_Device_373D-YTA70_J_(5.2).HSL4        |
| 373E-TDLS8000       | (RA-LIB)_ACM_2.00_Module_HART_Device_373E-TDLS8000_(5.2).HSL4       |
| 373F-YTA70P         | (RA-LIB)_ACM_2.00_Module_HART_Device_373F-YTA70P_(5.2).HSL4         |
| 3740-ROTAMASS       | (RA-LIB)_ACM_2.00_Module_HART_Device_3740-ROTAMASS_(5.2).HSL4       |
| 3741-RAMC           | (RA-LIB)_ACM_2.00_Module_HART_Device_3741-RAMC_(5.2).HSL4           |
| 3742-RCCT_F3        | (RA-LIB)_ACM_2.00_Module_HART_Device_3742-RCCT_F3_(5.2).HSL4        |
| 3750-AXFA11         | (RA-LIB)_ACM_2.00_Module_HART_Device_3750-AXFA11_(5.2).HSL4         |
| 3751-EJX            | (RA-LIB)_ACM_2.00_Module_HART_Device_3751-EJX_(5.2).HSL4            |
| 3752-AXFA14         | (RA-LIB)_ACM_2.00_Module_HART_Device_3752-AXFA14_(5.2).HSL4         |
| 3753-AV550G         | (RA-LIB)_ACM_2.00_Module_HART_Device_3753-AV550G_(5.2).HSL4         |
| 3754-EJX_MV         | (RA-LIB)_ACM_2.00_Module_HART_Device_3754-EJX_MV_(5.2).HSL4         |
| 3755-EJX_DRS        | (RA-LIB)_ACM_2.00_Module_HART_Device_3755-EJX_DRS_(5.2).HSL4        |
| 3757-AXR            | (RA-LIB)_ACM_2.00_Module_HART_Device_3757-AXR_(5.2).HSL4            |
| 3758-FLXA21_PH      | (RA-LIB)_ACM_2.00_Module_HART_Device_3758-FLXA21_PH_(5.2).HSL4      |
| 3759-FLXA21_202_SC  | (RA-LIB)_ACM_2.00_Module_HART_Device_3759-FLXA21_202_SC_(5.2).HSL4  |
| 375A-FLXA21_202_ISC | (RA-LIB)_ACM_2.00_Module_HART_Device_375A-FLXA21_202_ISC_(5.2).HSL4 |
| 375B-FLXA21_D0      | (RA-LIB)_ACM_2.00_Module_HART_Device_375B-FLXA21_D0_(5.2).HSL4      |
| 375C-EJA_NEXT       | (RA-LIB)_ACM_2.00_Module_HART_Device_375C-EJA_NEXT_(5.2).HSL4       |
| 375D-EJA_NEXT_LP    | (RA-LIB)_ACM_2.00_Module_HART_Device_375D-EJA_NEXT_LP_(5.2).HSL4    |
| 375F-YTA710         | (RA-LIB)_ACM_2.00_Module_HART_Device_375F-YTA710_(5.2).HSL4         |
| 3760-ROTAMASS_TI    | (RA-LIB)_ACM_2.00_Module_HART_Device_3760-ROTAMASS_TI_(5.2).HSL4    |
| 3B15-MSP100         | (RA-LIB)_ACM_2.00_Module_HART_Device_3B15-MSP100_(5.2).HSL4         |
| 3B29-MLT100         | (RA-LIB)_ACM_2.00_Module_HART_Device_3B29-MLT100_(5.2).HSL4         |
| 3B2B-MSM400         | (RA-LIB)_ACM_2.00_Module_HART_Device_3B2B-MSM400_(5.2).HSL4         |
| 3B2E-MSP900_400     | (RA-LIB)_ACM_2.00_Module_HART_Device_3B2E-MSP900_400_(5.2).HSL4     |
| 3B2F-MRL700         | (RA-LIB)_ACM_2.00_Module_HART_Device_3B2F-MRL700_(5.2).HSL4         |
| 3E01-LD301          | (RA-LIB)_ACM_2.00_Module_HART_Device_3E01-LD301_(5.2).HSL4          |
| 3E02-TT301          | (RA-LIB)_ACM_2.00_Module_HART_Device_3E02-TT301_(5.2).HSL4          |
| 3E03-FY301          | (RA-LIB)_ACM_2.00_Module_HART_Device_3E03-FY301_(5.2).HSL4          |
| 3E04-LD291          | (RA-LIB)_ACM_2.00_Module_HART_Device_3E04-LD291_(5.2).HSL4          |
| 3E05-TP301          | (RA-LIB)_ACM_2.00_Module_HART_Device_3E05-TP301_(5.2).HSL4          |

| HART Device                       | Application Code Manager File                                                     |
|-----------------------------------|-----------------------------------------------------------------------------------|
| 3E06-DT301                        | (RA-LIB)_ACM_2.00_Module_HART_Device_3E06-DT301_(5.2).HSL4                        |
| 3E09-TT400                        | (RA-LIB)_ACM_2.00_Module_HART_Device_3E09-TT400_(5.2).HSL4                        |
| 3E0A-LD400                        | (RA-LIB)_ACM_2.00_Module_HART_Device_3E0A-LD400_(5.2).HSL4                        |
| 3F01-TSV175                       | (RA-LIB)_ACM_2.00_Module_HART_Device_3F01-TSV175_(5.2).HSL4                       |
| 3F02-DMU130                       | (RA-LIB)_ACM_2.00_Module_HART_Device_3F02-DMU130_(5.2).HSL4                       |
| 3F03-TI_RTT20                     | (RA-LIB)_ACM_2.00_Module_HART_Device_3F03-T1_RTT20_(5.2).HSL4                     |
| 3F04-SRD991                       | (RA-LIB)_ACM_2.00_Module_HART_Device_3F04-SRD991_(5.2).HSL4                       |
| 3F05-DMU140                       | (RA-LIB)_ACM_2.00_Module_HART_Device_3F05-DMU140_(5.2).HSL4                       |
| 3F06-SRD960                       | (RA-LIB)_ACM_2.00_Module_HART_Device_3F06-SRD960_(5.2).HSL4                       |
| 3F07-LD244                        | (RA-LIB)_ACM_2.00_Module_HART_Device_3F07-LD244_(5.2).HSL4                        |
| 3F08-SRD998                       | (RA-LIB)_ACM_2.00_Module_HART_Device_3F08-SRD998_(5.2).HSL4                       |
| 3FD0-LR01                         | (RA-LIB)_ACM_2.00_Module_HART_Device_3FD0-LR01_(5.2).HSL4                         |
| 3FD7-LG01                         | (RA-LIB)_ACM_2.00_Module_HART_Device_3FD7-LG01_(5.2).HSL4                         |
| 42EB-TROVIS_3730_3                | (RA-LIB)_ACM_2.00_Module_HART_Device_42EB-TROVIS_3730_3_(5.2).HSL4                |
| 42EC-TROVIS_SAFE_3793             | (RA-LIB)_ACM_2.00_Module_HART_Device_42EC-TROVIS_SAFE_3793_(5.2).HSL4             |
| 42ED-TROVIS_3793                  | (RA-LIB)_ACM_2.00_Module_HART_Device_42ED-TROVIS_3793_(5.2).HSL4                  |
| 43EE-FM6XX                        | (RA-LIB)_ACM_2.00_Module_HART_Device_43EE-FM6XX_(5.2).HSL4                        |
| 45AD-OPTISYS_IND_8100             | (RA-LIB)_ACM_2.00_Module_HART_Device_45AD-OPTISYS_IND_8100_(5.2).HSL4             |
| 45AE-0PTIFLEX_3200_6200_7200_8200 | (RA-LIB)_ACM_2.00_Module_HART_Device_45AE-0PTIFLEX_3200_6200_7200_8200_(5.2).HSL4 |
| 45AF-UFC300_V2                    | (RA-LIB)_ACM_2.00_Module_HART_Device_45AF-UFC300_V2_(5.2).HSL4                    |
| 45B9-0PTIWAVE_x400_x500           | (RA-LIB)_ACM_2.00_Module_HART_Device_45B9-0PTIWAVE_x400_x500_(5.2).HSL4           |
| 45BA-ESK3x                        | (RA-LIB)_ACM_2.00_Module_HART_Device_45BA-ESK3x_(5.2).HSL4                        |
| 45BB-MFC_400_S                    | (RA-LIB)_ACM_2.00_Module_HART_Device_45BB-MFC_400_S_(5.2).HSL4                    |
| 45BC-OPTIBAR_5060_SIL             | (RA-LIB)_ACM_2.00_Module_HART_Device_45BC-0PTIBAR_5060_SIL_(5.2).HSL4             |
| 45BD-OPTIBAR_7060_SIL             | (RA-LIB)_ACM_2.00_Module_HART_Device_45BD-0PTIBAR_7060_SIL_(5.2).HSL4             |
| 45BE-ESK4A                        | (RA-LIB)_ACM_2.00_Module_HART_Device_45BE-ESK4A_(5.2).HSL4                        |
| 45BF-OPTIWAVE_1010                | (RA-LIB)_ACM_2.00_Module_HART_Device_45BF-0PTIWAVE_1010_(5.2).HSL4                |
| 45C2-SMARTPAT_COND                | (RA-LIB)_ACM_2.00_Module_HART_Device_45C2-SMARTPAT_COND_(5.2).HSL4                |
| 45C3-SMARTSENS_ORP                | (RA-LIB)_ACM_2.00_Module_HART_Device_45C3-SMARTSENS_ORP_(5.2).HSL4                |
| 45C4-0PTIBAR_5060                 | (RA-LIB)_ACM_2.00_Module_HART_Device_45C4-0PTIBAR_5060_(5.2).HSL4                 |
| 45C5-0PTIBAR_DP_7060_C            | (RA-LIB)_ACM_2.00_Module_HART_Device_45C5-0PTIBAR_DP_7060_C_(5.2).HSL4            |
| 45C6-SMARTSENS_PH                 | (RA-LIB)_ACM_2.00_Module_HART_Device_45C6-SMARTSENS_PH_(5.2).HSL4                 |
| 45C7-TT53_C_R_Ex                  | (RA-LIB)_ACM_2.00_Module_HART_Device_45C7-TT53_C_R_Ex_(5.2).HSL4                  |
| 45CC-MFC400                       | (RA-LIB)_ACM_2.00_Module_HART_Device_45CC-MFC400_(5.2).HSL4                       |
| 45CD-VFC200                       | (RA-LIB)_ACM_2.00_Module_HART_Device_45CD-VFC200_(5.2).HSL4                       |
| 45CF-MAC100                       | (RA-LIB)_ACM_2.00_Module_HART_Device_45CF-MAC100_(5.2).HSL4                       |
| 45D0-Optiwave_5200_C_F            | (RA-LIB)_ACM_2.00_Module_HART_Device_45D0-Optiwave_5200_C_F_(5.2).HSL4            |
| 45D2-UFC400                       | (RA-LIB)_ACM_2.00_Module_HART_Device_45D2-UFC400_(5.2).HSL4                       |
| 45D3-TT51C_R                      | (RA-LIB)_ACM_2.00_Module_HART_Device_45D3-TT51C_R_(5.2).HSL4                      |
| 45D6-ESK4                         | (RA-LIB)_ACM_2.00_Module_HART_Device_45D6-ESK4_(5.2).HSL4                         |
| 45D7-0PTIFLEX_2200                | (RA-LIB)_ACM_2.00_Module_HART_Device_45D7-0PTIFLEX_2200_(5.2).HSL4                |
| 45D9-IFC_100                      | (RA-LIB)_ACM_2.00_Module_HART_Device_45D9-IFC_100_(5.2).HSL4                      |
| 45DB-TT50C_R                      | (RA-LIB)_ACM_2.00_Module_HART_Device_45DB-TT50C_R_(5.2).HSL4                      |
| 45DD-MFC_300                      | (RA-LIB)_ACM_2.00_Module_HART_Device_45DD-MFC_300_(5.2).HSL4                      |
| 45DE-VFC070                       | (RA-LIB)_ACM_2.00_Module_HART_Device_45DE-VFC070_(5.2).HSL4                       |
| 45E2-ESK2A                        | (RA-LIB)_ACM_2.00_Module_HART_Device_45E2-ESK2A_(5.2).HSL4                        |
| 45E3-IFC_300                      | (RA-LIB)_ACM_2.00_Module_HART_Device_45E3-IFC_300_(5.2).HSL4                      |
|                                   |                                                                                   |

| HART Device                      | Application Code Manager File                                                    |
|----------------------------------|----------------------------------------------------------------------------------|
| 45E4-Optiflex_1300C              | (RA-LIB)_ACM_2.00_Module_HART_Device_45E4-Optiflex_1300C_(5.2).HSL4              |
| 45E5-0ptiwave_7300C              | (RA-LIB)_ACM_2.00_Module_HART_Device_45E5-Optiwave_7300C_(5.2).HSL4              |
| 45E6-M8E                         | (RA-LIB)_ACM_2.00_Module_HART_Device_45E6-M8E_(5.2).HSL4                         |
| 45E7-UFC030                      | (RA-LIB)_ACM_2.00_Module_HART_Device_45E7-UFC030_(5.2).HSL4                      |
| 45E8-MFC05x                      | (RA-LIB)_ACM_2.00_Module_HART_Device_45E8-MFC05x_(5.2).HSL4                      |
| 45E9-IFC040                      | (RA-LIB)_ACM_2.00_Module_HART_Device_45E9-IFC040_(5.2).HSL4                      |
| 45EA-M10                         | (RA-LIB)_ACM_2.00_Module_HART_Device_45EA-M10_(5.2).HSL4                         |
| 45EC-BM102                       | (RA-LIB)_ACM_2.00_Module_HART_Device_45EC-BM102_(5.2).HSL4                       |
| 45ED-VFM31                       | (RA-LIB)_ACM_2.00_Module_HART_Device_45ED-VFM31_(5.2).HSL4                       |
| 45EE-BM100                       | (RA-LIB)_ACM_2.00_Module_HART_Device_45EE-BM100_(5.2).HSL4                       |
| 45F2-ESKII                       | (RA-LIB)_ACM_2.00_Module_HART_Device_45F2-ESKII_(5.2).HSL4                       |
| 45F3-IFC110                      | (RA-LIB)_ACM_2.00_Module_HART_Device_45F3-IFC110_(5.2).HSL4                      |
| 45F4-IFC090                      | (RA-LIB)_ACM_2.00_Module_HART_Device_45F4-IFC090_(5.2).HSL4                      |
| 45F5-UFC500                      | (RA-LIB)_ACM_2.00_Module_HART_Device_45F5-UFC500_(5.2).HSL4                      |
| 45F7-MFC08x                      | (RA-LIB)_ACM_2.00_Module_HART_Device_45F7-MFC08x_(5.2).HSL4                      |
| 45F8-IFC080                      | (RA-LIB)_ACM_2.00_Module_HART_Device_45F8-IFC080_(5.2).HSL4                      |
| 45F9-BM70                        | (RA-LIB)_ACM_2.00_Module_HART_Device_45F9-BM70_(5.2).HSL4                        |
| 47E9-RTX1000H_Gauge              | (RA-LIB)_ACM_2.00_Module_HART_Device_47E9-RTX1000H_Gauge_(5.2).HSL4              |
| 47EC-RTX1000H_SG                 | (RA-LIB)_ACM_2.00_Module_HART_Device_47EC-RTX1000H_SG_(5.2).HSL4                 |
| 47EF-RTX1000H_ABS                | (RA-LIB)_ACM_2.00_Module_HART_Device_47EF-RTX1000H_ABS_(5.2).HSL4                |
| 4800-Series_815                  | (RA-LIB)_ACM_2.00_Module_HART_Device_4800-Series_815_(5.2).HSL4                  |
| 4D01-IC0T                        | (RA-LIB)_ACM_2.00_Module_HART_Device_4D01-ICOT_(5.2).HSL4                        |
| 4D02-SmartCal                    | (RA-LIB)_ACM_2.00_Module_HART_Device_4D02-SmartCal_(5.2).HSL4                    |
| 4D03-D_EPIC                      | (RA-LIB)_ACM_2.00_Module_HART_Device_4D03-D_EPIC_(5.2).HSL4                      |
| 4D04-D_EPIC_ESD                  | (RA-LIB)_ACM_2.00_Module_HART_Device_4D04-D_EPIC_ESD_(5.2).HSL4                  |
| 4D05-Digital_EPIC_2              | (RA-LIB)_ACM_2.00_Module_HART_Device_4D05-Digital_EPIC_2_(5.2).HSL4              |
| 4D06-Digital_Epic_D200           | (RA-LIB)_ACM_2.00_Module_HART_Device_4D06-Digital_Epic_D200_(5.2).HSL4           |
| 4E02-UNIVERSAL_III               | (RA-LIB)_ACM_2.00_Module_HART_Device_4E02-UNIVERSAL_III_(5.2).HSL4               |
| 4EEA-Radar_DRx400_DRx500         | (RA-LIB)_ACM_2.00_Module_HART_Device_4EEA-Radar_DRx400_DRx500_(5.2).HSL4         |
| 4EEC-DR2000                      | (RA-LIB)_ACM_2.00_Module_HART_Device_4EEC-DR2000_(5.2).HSL4                      |
| 4EED-DR5200                      | (RA-LIB)_ACM_2.00_Module_HART_Device_4EED-DR5200_(5.2).HSL4                      |
| 4FEF-TankRadarPro                | (RA-LIB)_ACM_2.00_Module_HART_Device_4FEF-TankRadarPro_(5.2).HSL4                |
| 5072-AT100_200_LvI_VoI_LCD       | (RA-LIB)_ACM_2.00_Module_HART_Device_5072-AT100_200_LvI_Vol_LCD_(5.2).HSL4       |
| 5073-AT100_200_2LvI_VoI_LCD      | (RA-LIB)_ACM_2.00_Module_HART_Device_5073-AT100_200_2Lvl_Vol_LCD_(5.2).HSL4      |
| 5076-AT100_200_Lvl_Temp_Vol_LCD  | (RA-LIB)_ACM_2.00_Module_HART_Device_5076-AT100_200_LvI_Temp_Vol_LCD_(5.2).HSL4  |
| 5077-AT100_200_2Lvl_Temp_Vol_LCD | (RA-LIB)_ACM_2.00_Module_HART_Device_5077-AT100_200_2Lvl_Temp_Vol_LCD_(5.2).HSL4 |
| 5078-AT100_200_Lvl               | (RA-LIB)_ACM_2.00_Module_HART_Device_5078-AT100_200_LvI_(5.2).HSL4               |
| 507A-AT100_200_LvI_LCD           | (RA-LIB)_ACM_2.00_Module_HART_Device_507A-AT100_200_LvI_LCD_(5.2).HSL4           |
| 507B-AT100_200_2LvI_LCD          | (RA-LIB)_ACM_2.00_Module_HART_Device_507B-AT100_200_2Lvl_LCD_(5.2).HSL4          |
| 507E-AT100_200_Lvl_Temp_LCD      | (RA-LIB)_ACM_2.00_Module_HART_Device_507E-AT100_200_Lvl_Temp_LCD_(5.2).HSL4      |
| 507F-AT100_200_2Lvl_Temp_LCD     | (RA-LIB)_ACM_2.00_Module_HART_Device_507F-AT100_200_2Lvl_Temp_LCD_(5.2).HSL4     |
| 50AA-MT5000                      | (RA-LIB)_ACM_2.00_Module_HART_Device_50AA-MT5000_(5.2).HSL4                      |
| 50AB-MT5100                      | (RA-LIB)_ACM_2.00_Module_HART_Device_50AB-MT5100_(5.2).HSL4                      |
| 50BA-MT5200                      | (RA-LIB)_ACM_2.00_Module_HART_Device_50BA-MT5200_(5.2).HSL4                      |
| 50C2-SS140XP                     | (RA-LIB)_ACM_2.00_Module_HART_Device_50C2-SS140XP_(5.2).HSL4                     |
| 52E8-Polytron_8000               | (RA-LIB)_ACM_2.00_Module_HART_Device_52E8-Polytron_8000_(5.2).HSL4               |
| 52E9-PIR7000                     | (RA-LIB)_ACM_2.00_Module_HART_Device_52E9-PIR7000_(5.2).HSL4                     |

| HART Device                              | Application Code Manager File                                                            |
|------------------------------------------|------------------------------------------------------------------------------------------|
| 52EB-Polytron_7000                       | (RA-LIB)_ACM_2.00_Module_HART_Device_52EB-Polytron_7000_(5.2).HSL4                       |
| 52ED-Polytron2_IR                        | (RA-LIB)_ACM_2.00_Module_HART_Device_52ED-Polytron2_IR_(5.2).HSL4                        |
| 52EE-PIR_7x00                            | (RA-LIB)_ACM_2.00_Module_HART_Device_52EE-PIR_7x00_(5.2).HSL4                            |
| 52EF-Pulsar_7x00                         | (RA-LIB)_ACM_2.00_Module_HART_Device_52EF-Pulsar_7x00_(5.2).HSL4                         |
| 52F1-Polytron_PID                        | (RA-LIB)_ACM_2.00_Module_HART_Device_52F1-Polytron_PID_(5.2).HSL4                        |
| 52F7-Polytron2                           | (RA-LIB)_ACM_2.00_Module_HART_Device_52F7-Polytron2_(5.2).HSL4                           |
| 54F8-MSP2002                             | (RA-LIB)_ACM_2.00_Module_HART_Device_54F8-MSP2002_(5.2).HSL4                             |
| 54F9-MST9500                             | (RA-LIB)_ACM_2.00_Module_HART_Device_54F9-MST9500_(5.2).HSL4                             |
| 55DE-HCM_8000                            | (RA-LIB)_ACM_2.00_Module_HART_Device_55DE-HCM_8000_(5.2).HSL4                            |
| 56DC-Eclipse_Model_700_Level_Transmitter | (RA-LIB)_ACM_2.00_Module_HART_Device_56DC-Eclipse_Model_700_Level_Transmitter_(5.2).HSL4 |
| 56DF-Jupiter_Model_JM4                   | (RA-LIB)_ACM_2.00_Module_HART_Device_56DF-Jupiter_Model_JM4_(5.2).HSL4                   |
| 56E0-Model_706                           | (RA-LIB)_ACM_2.00_Module_HART_Device_56E0-Model_706_(5.2).HSL4                           |
| 56E2-Model_R82                           | (RA-LIB)_ACM_2.00_Module_HART_Device_56E2-Model_R82_(5.2).HSL4                           |
| 56E3-E3_Modulevel                        | (RA-LIB)_ACM_2.00_Module_HART_Device_56E3-E3_Modulevel_(5.2).HSL4                        |
| 56E4-Model_355                           | (RA-LIB)_ACM_2.00_Module_HART_Device_56E4-Model_355_(5.2).HSL4                           |
| 56E6-Model_RX5                           | (RA-LIB)_ACM_2.00_Module_HART_Device_56E6-Model_RX5_(5.2).HSL4                           |
| 56E7-Model_704                           | (RA-LIB)_ACM_2.00_Module_HART_Device_56E7-Model_704_(5.2).HSL4                           |
| 56E8-Jupiter                             | (RA-LIB)_ACM_2.00_Module_HART_Device_56E8-Jupiter_(5.2).HSL4                             |
| 56E9-Model_TA2                           | (RA-LIB)_ACM_2.00_Module_HART_Device_56E9-Model_TA2_(5.2).HSL4                           |
| 56EA-Model_707                           | (RA-LIB)_ACM_2.00_Module_HART_Device_56EA-Model_707_(5.2).HSL4                           |
| 56EC-Model_708                           | (RA-LIB)_ACM_2.00_Module_HART_Device_56EC-Model_708_(5.2).HSL4                           |
| 56ED-Model_805                           | (RA-LIB)_ACM_2.00_Module_HART_Device_56ED-Model_805_(5.2).HSL4                           |
| 56EE-Model_805                           | (RA-LIB)_ACM_2.00_Module_HART_Device_56EE-Model_805_(5.2).HSL4                           |
| 56EF-SMARTEZ                             | (RA-LIB)_ACM_2.00_Module_HART_Device_56EF-SMARTEZ_(5.2).HSL4                             |
| 57A2-NDX_H6                              | (RA-LIB)_ACM_2.00_Module_HART_Device_57A2-NDX_H6_(5.2).HSL4                              |
| 57A3-NDX_H7                              | (RA-LIB)_ACM_2.00_Module_HART_Device_57A3-NDX_H7_(5.2).HSL4                              |
| 57D5-SG9000H                             | (RA-LIB)_ACM_2.00_Module_HART_Device_57D5-SG9000H_(5.2).HSL4                             |
| 57D9-VG9000H                             | (RA-LIB)_ACM_2.00_Module_HART_Device_57D9-VG9000H_(5.2).HSL4                             |
| 57DE-ND7000H                             | (RA-LIB)_ACM_2.00_Module_HART_Device_57DE-ND7000H_(5.2).HSL4                             |
| 57E4-ND9100HT                            | (RA-LIB)_ACM_2.00_Module_HART_Device_57E4-ND9100HT_(5.2).HSL4                            |
| 57E5-ND9100H                             | (RA-LIB)_ACM_2.00_Module_HART_Device_57E5-ND9100H_(5.2).HSL4                             |
| 57EB-ValvGuard                           | (RA-LIB)_ACM_2.00_Module_HART_Device_57EB-ValvGuard_(5.2).HSL4                           |
| 57EE-ND820_T                             | (RA-LIB)_ACM_2.00_Module_HART_Device_57EE-ND820_T_(5.2).HSL4                             |
| 57EF-ND820                               | (RA-LIB)_ACM_2.00_Module_HART_Device_57EF-ND820_(5.2).HSL4                               |
| 57F1-VG9000H_H7                          | (RA-LIB)_ACM_2.00_Module_HART_Device_57F1-VG9000H_H7_(5.2).HSL4                          |
| 58C9-SITRANS_LR300                       | (RA-LIB)_ACM_2.00_Module_HART_Device_58C9-SITRANS_LR300_(5.2).HSL4                       |
| 58CA-LR_200                              | (RA-LIB)_ACM_2.00_Module_HART_Device_58CA-LR_200_(5.2).HSL4                              |
| 58CC-SITRANS_LR400                       | (RA-LIB)_ACM_2.00_Module_HART_Device_58CC-SITRANS_LR400_(5.2).HSL4                       |
| 58CD-Sitrans_Probe_LU_6m                 | (RA-LIB)_ACM_2.00_Module_HART_Device_58CD-Sitrans_Probe_LU_6m_(5.2).HSL4                 |
| 58CE-Sitrans_Probe_LU_12m                | (RA-LIB)_ACM_2.00_Module_HART_Device_58CE-Sitrans_Probe_LU_12m_(5.2).HSL4                |
| 58CF-Probe_LR                            | (RA-LIB)_ACM_2.00_Module_HART_Device_58CF-Probe_LR_(5.2).HSL4                            |
| 58D1-SITRANS_LR250                       | (RA-LIB)_ACM_2.00_Module_HART_Device_58D1-SITRANS_LR250_(5.2).HSL4                       |
| 58D3-SITRANS_LR460                       | (RA-LIB)_ACM_2.00_Module_HART_Device_58D3-SITRANS_LR460_(5.2).HSL4                       |
| 58D4-SITRANS_LR260                       | (RA-LIB)_ACM_2.00_Module_HART_Device_58D4-SITRANS_LR260_(5.2).HSL4                       |
| 58D6-SITRANS_LR200                       | (RA-LIB)_ACM_2.00_Module_HART_Device_58D6-SITRANS_LR200_(5.2).HSL4                       |
| 5AC8-ANDRSN1                             | (RA-LIB)_ACM_2.00_Module_HART_Device_5AC8-ANDRSN1_(5.2).HSL4                             |
| 5ACC-L3                                  | (RA-LIB)_ACM_2.00_Module_HART_Device_5ACC-L3_(5.2).HSL4                                  |

| HART Device                 | Application Code Manager File                                               |
|-----------------------------|-----------------------------------------------------------------------------|
| 5BEA-IPAQ_C530_R530_X       | (RA-LIB)_ACM_2.00_Module_HART_Device_5BEA-IPAQ_C530_R530_X_(5.2).HSL4       |
| 5BEB-C520_R520              | (RA-LIB)_ACM_2.00_Module_HART_Device_5BEB-C520_R520_(5.2).HSL4              |
| 60EC-AF14_AF15_CombiLyz     | (RA-LIB)_ACM_2.00_Module_HART_Device_60EC-AF14_AF15_CombiLyz_(5.2).HSL4     |
| 60ED-FLEXBAR_3501           | (RA-LIB)_ACM_2.00_Module_HART_Device_60ED-FLEXBAR_3501_(5.2).HSL4           |
| 60EE-FLEXBAR_HRT            | (RA-LIB)_ACM_2.00_Module_HART_Device_60EE-FLEXBAR_HRT_(5.2).HSL4            |
| 60EF-FLEXTOP_HRT            | (RA-LIB)_ACM_2.00_Module_HART_Device_60EF-FLEXTOP_HRT_(5.2).HSL4            |
| 61CD-Straros_Multi_E401     | (RA-LIB)_ACM_2.00_Module_HART_Device_61CD-Straros_Multi_E401_(5.2).HSL4     |
| 61CE-MemoTrans_MT201        | (RA-LIB)_ACM_2.00_Module_HART_Device_61CE-MemoTrans_MT201_(5.2).HSL4        |
| 61EO-A411_CONDI             | (RA-LIB)_ACM_2.00_Module_HART_Device_61EO-A411_CONDI_(5.2).HSL4             |
| 61E1-A411_COND              | (RA-LIB)_ACM_2.00_Module_HART_Device_61E1-A411_COND_(5.2).HSL4              |
| 61E2-A411_0XY               | (RA-LIB)_ACM_2.00_Module_HART_Device_61E2-A411_0XY_(5.2).HSL4               |
| 61E3-A411_PH                | (RA-LIB)_ACM_2.00_Module_HART_Device_61E3-A411_PH_(5.2).HSL4                |
| 61E4-Stratos_Pro_CONDI      | (RA-LIB)_ACM_2.00_Module_HART_Device_61E4-Stratos_Pro_CONDI_(5.2).HSL4      |
| 61E5-Stratos_Pro_Cond       | (RA-LIB)_ACM_2.00_Module_HART_Device_61E5-Stratos_Pro_Cond_(5.2).HSL4       |
| 61E6-Stratos_Pro_OXY        | (RA-LIB)_ACM_2.00_Module_HART_Device_61E6-Stratos_Pro_0XY_(5.2).HSL4        |
| 61E7-Stratos_Pro_pH         | (RA-LIB)_ACM_2.00_Module_HART_Device_61E7-Stratos_Pro_pH_(5.2).HSL4         |
| 61E8-Condl_2211             | (RA-LIB)_ACM_2.00_Module_HART_Device_61E8-Condl_2211_(5.2).HSL4             |
| 61E9-0xy_2211               | (RA-LIB)_ACM_2.00_Module_HART_Device_61E9-0xy_2211_(5.2).HSL4               |
| 61EA-Cond_2211              | (RA-LIB)_ACM_2.00_Module_HART_Device_61EA-Cond_2211_(5.2).HSL4              |
| 61EB-pH_2211                | (RA-LIB)_ACM_2.00_Module_HART_Device_61EB-pH_2211_(5.2).HSL4                |
| 62BC-VEGAPULS_20_30_series  | (RA-LIB)_ACM_2.00_Module_HART_Device_62BC-VEGAPULS_20_30_series_(5.2).HSL4  |
| 62BD-VEGAPULS_C_20_series   | (RA-LIB)_ACM_2.00_Module_HART_Device_62BD-VEGAPULS_C_20_series_(5.2).HSL4   |
| 62BE-VEGAPULS_64            | (RA-LIB)_ACM_2.00_Module_HART_Device_62BE-VEGAPULS_64_(5.2).HSL4            |
| 62BF-VEGADIF_80_series_SIL  | (RA-LIB)_ACM_2.00_Module_HART_Device_62BF-VEGADIF_80_series_SIL_(5.2).HSL4  |
| 62CO-VEGADIF_80_series      | (RA-LIB)_ACM_2.00_Module_HART_Device_62CO-VEGADIF_80_series_(5.2).HSL4      |
| 62C1-VEGAPULS_69            | (RA-LIB)_ACM_2.00_Module_HART_Device_62C1-VEGAPULS_69_(5.2).HSL4            |
| 62C2-VEGABAR_80_series_SIL  | (RA-LIB)_ACM_2.00_Module_HART_Device_62C2-VEGABAR_80_series_SIL_(5.2).HSL4  |
| 62C3-VEGABAR_80_series      | (RA-LIB)_ACM_2.00_Module_HART_Device_62C3-VEGABAR_80_series_(5.2).HSL4      |
| 62C5-POINTRAC_31            | (RA-LIB)_ACM_2.00_Module_HART_Device_62C5-POINTRAC_31_(5.2).HSL4            |
| 62C6-VEGAPULS_SR_68         | (RA-LIB)_ACM_2.00_Module_HART_Device_62C6-VEGAPULS_SR_68_(5.2).HSL4         |
| 62C7-VEGAPULS_WL_61         | (RA-LIB)_ACM_2.00_Module_HART_Device_62C7-VEGAPULS_WL_61_(5.2).HSL4         |
| 62C8-FIBERTRAC_31           | (RA-LIB)_ACM_2.00_Module_HART_Device_62C8-FIBERTRAC_31_(5.2).HSL4           |
| 62C9-FIBERTRAC_32           | (RA-LIB)_ACM_2.00_Module_HART_Device_62C9-FIBERTRAC_32_(5.2).HSL4           |
| 62CA-SOLITRAC_31            | (RA-LIB)_ACM_2.00_Module_HART_Device_62CA-SOLITRAC_31_(5.2).HSL4            |
| 62CB-MINITRAC_31            | (RA-LIB)_ACM_2.00_Module_HART_Device_62CB-MINITRAC_31_(5.2).HSL4            |
| 62CC-MINITRAC_32            | (RA-LIB)_ACM_2.00_Module_HART_Device_62CC-MINITRAC_32_(5.2).HSL4            |
| 62CD-MINITRAC_33            | (RA-LIB)_ACM_2.00_Module_HART_Device_62CD-MINITRAC_33_(5.2).HSL4            |
| 62D4-VEGAFLEX_80_series_SIL | (RA-LIB)_ACM_2.00_Module_HART_Device_62D4-VEGAFLEX_80_series_SIL_(5.2).HSL4 |
| 62D5-VEGAFLEX_80_series     | (RA-LIB)_ACM_2.00_Module_HART_Device_62D5-VEGAFLEX_80_series_(5.2).HSL4     |
| 62D6-VEGAPULS_68            | (RA-LIB)_ACM_2.00_Module_HART_Device_62D6-VEGAPULS_68_(5.2).HSL4            |
| 62D7-VEGAPULS_67            | (RA-LIB)_ACM_2.00_Module_HART_Device_62D7-VEGAPULS_67_(5.2).HSL4            |
| 62D8-VEGAPULS_66            | (RA-LIB)_ACM_2.00_Module_HART_Device_62D8-VEGAPULS_66_(5.2).HSL4            |
| 62D9-VEGAPULS_65            | (RA-LIB)_ACM_2.00_Module_HART_Device_62D9-VEGAPULS_65_(5.2).HSL4            |
| 62DA-VEGAPULS_63            | (RA-LIB)_ACM_2.00_Module_HART_Device_62DA-VEGAPULS_63_(5.2).HSL4            |
| 62DB-VEGAPULS_62            | (RA-LIB)_ACM_2.00_Module_HART_Device_62DB-VEGAPULS_62_(5.2).HSL4            |
| 62DC-VEGAPULS_61            | (RA-LIB)_ACM_2.00_Module_HART_Device_62DC-VEGAPULS_61_(5.2).HSL4            |
| 62E1-VEGADIF_65             | (RA-LIB)_ACM_2.00_Module_HART_Device_62E1-VEGADIF_65_(5.2).HSL4             |

| HART Device                   | Application Code Manager File                                                 |
|-------------------------------|-------------------------------------------------------------------------------|
| 62E2-VEGABAR_5x_6x            | (RA-LIB)_ACM_2.00_Module_HART_Device_62E2-VEGABAR_5x_6x_(5.2).HSL4            |
| 63ED-M_Series                 | (RA-LIB)_ACM_2.00_Module_HART_Device_63ED-M_Series_(5.2).HSL4                 |
| 63EE-LIPSIL                   | (RA-LIB)_ACM_2.00_Module_HART_Device_63EE-LIPSIL_(5.2).HSL4                   |
| 63EF-LP_Series                | (RA-LIB)_ACM_2.00_Module_HART_Device_63EF-LP_Series_(5.2).HSL4                |
| 6464-ULTRAOVAL                | (RA-LIB)_ACM_2.00_Module_HART_Device_6464-ULTRA0VAL_(5.2).HSL4                |
| 6465-ExDelta                  | (RA-LIB)_ACM_2.00_Module_HART_Device_6465-ExDelta_(5.2).HSL4                  |
| 646E-Mass_flo_9401            | (RA-LIB)_ACM_2.00_Module_HART_Device_646E-Mass_flo_9401_(5.2).HSL4            |
| 646F-Mass_flo_9801            | (RA-LIB)_ACM_2.00_Module_HART_Device_646F-Mass_flo_9801_(5.2).HSL4            |
| 6470-Mass_flo_9201            | (RA-LIB)_ACM_2.00_Module_HART_Device_6470-Mass_flo_9201_(5.2).HSL4            |
| 647B-Mass_flo_9431            | (RA-LIB)_ACM_2.00_Module_HART_Device_647B-Mass_flo_9431_(5.2).HSL4            |
| 6BE4-DPT_20_SIL2              | (RA-LIB)_ACM_2.00_Module_HART_Device_6BE4-DPT_20_SIL2_(5.2).HSL4              |
| 6BE5-DPT_20                   | (RA-LIB)_ACM_2.00_Module_HART_Device_6BE5-DPT_20_(5.2).HSL4                   |
| 6BEB-DPT                      | (RA-LIB)_ACM_2.00_Module_HART_Device_6BEB-DPT_(5.2).HSL4                      |
| 6BEC-IPT                      | (RA-LIB)_ACM_2.00_Module_HART_Device_6BEC-IPT_(5.2).HSL4                      |
| 6BEE-UniTrans                 | (RA-LIB)_ACM_2.00_Module_HART_Device_6BEE-UniTrans_(5.2).HSL4                 |
| 6BEF-T32                      | (RA-LIB)_ACM_2.00_Module_HART_Device_6BEF-T32_(5.2).HSL4                      |
| 6BFO-IPT_2x_CPT_2x            | (RA-LIB)_ACM_2.00_Module_HART_Device_6BF0-IPT_2x_CPT_2x_(5.2).HSL4            |
| 6BF1-IPT_2x_CPT_2x_SIL        | (RA-LIB)_ACM_2.00_Module_HART_Device_6BF1-IPT_2x_CPT_2x_SIL_(5.2).HSL4        |
| 6CEB-UMC2                     | (RA-LIB)_ACM_2.00_Module_HART_Device_6CEB-UMC2_(5.2).HSL4                     |
| 6CEC-ES                       | (RA-LIB)_ACM_2.00_Module_HART_Device_6CEC-ES_(5.2).HSL4                       |
| 6CED-VTX                      | (RA-LIB)_ACM_2.00_Module_HART_Device_6CED-VTX_(5.2).HSL4                      |
| 6CEE-DIMF                     | (RA-LIB)_ACM_2.00_Module_HART_Device_6CEE-DIMF_(5.2).HSL4                     |
| 6CEF-UST_1                    | (RA-LIB)_ACM_2.00_Module_HART_Device_6CEF-UST_1_(5.2).HSL4                    |
| 6DDF-T55                      | (RA-LIB)_ACM_2.00_Module_HART_Device_6DDF-T55_(5.2).HSL4                      |
| 6DE6-PR5437                   | (RA-LIB)_ACM_2.00_Module_HART_Device_6DE6-PR5437_(5.2).HSL4                   |
| 6DE7-PR_7501H7                | (RA-LIB)_ACM_2.00_Module_HART_Device_6DE7-PR_7501H7_(5.2).HSL4                |
| 6DE8-PR_3113                  | (RA-LIB)_ACM_2.00_Module_HART_Device_6DE8-PR_3113_(5.2).HSL4                  |
| 6DE9-PR_3337                  | (RA-LIB)_ACM_2.00_Module_HART_Device_6DE9-PR_3337_(5.2).HSL4                  |
| 6DEA-PR_6337                  | (RA-LIB)_ACM_2.00_Module_HART_Device_6DEA-PR_6337_(5.2).HSL4                  |
| 6DEB-pr_5337                  | (RA-LIB)_ACM_2.00_Module_HART_Device_6DEB-pr_5337_(5.2).HSL4                  |
| 6DEE-PRetrans_6335            | (RA-LIB)_ACM_2.00_Module_HART_Device_6DEE-PRetrans_6335_(5.2).HSL4            |
| 6DEF-PR5335_PR7501H5          | (RA-LIB)_ACM_2.00_Module_HART_Device_6DEF-PR5335_PR7501H5_(5.2).HSL4          |
| 6EDD-Actuator                 | (RA-LIB)_ACM_2.00_Module_HART_Device_6EDD-Actuator_(5.2).HSL4                 |
| 71EE-MT115                    | (RA-LIB)_ACM_2.00_Module_HART_Device_71EE-MT115_(5.2).HSL4                    |
| 72DE-SPX                      | (RA-LIB)_ACM_2.00_Module_HART_Device_72DE-SPX_(5.2).HSL4                      |
| 72DF-IPXII                    | (RA-LIB)_ACM_2.00_Module_HART_Device_72DF-IPXII_(5.2).HSL4                    |
| 72EO-IPX                      | (RA-LIB)_ACM_2.00_Module_HART_Device_72EO-IPX_(5.2).HSL4                      |
| 75EF-Klay_2000_Pressure_Level | (RA-LIB)_ACM_2.00_Module_HART_Device_75EF-Klay_2000_Pressure_Level_(5.2).HSL4 |
| 76ED-VF_100                   | (RA-LIB)_ACM_2.00_Module_HART_Device_76ED-VF_100_(5.2).HSL4                   |
| 76EE-GVF_100                  | (RA-LIB)_ACM_2.00_Module_HART_Device_76EE-GVF_100_(5.2).HSL4                  |
| 76EF-VFGVF_100                | (RA-LIB)_ACM_2.00_Module_HART_Device_76EF-VFGVF_100_(5.2).HSL4                |
| 79EF-FORCEmeter               | (RA-LIB)_ACM_2.00_Module_HART_Device_79EF-FORCEmeter_(5.2).HSL4               |
| 7EEO-SMT_EL                   | (RA-LIB)_ACM_2.00_Module_HART_Device_7EE0-SMT_EL_(5.2).HSL4                   |
| 7F3C-PASCAL_CI                | (RA-LIB)_ACM_2.00_Module_HART_Device_7F3C-PASCAL_C1_(5.2).HSL4                |
| 7FEF-Pascal_CV                | (RA-LIB)_ACM_2.00_Module_HART_Device_7FEF-Pascal_CV_(5.2).HSL4                |
| 817F-Intermag_Transmag        | (RA-LIB)_ACM_2.00_Module_HART_Device_817F-Intermag_Transmag_(5.2).HSL4        |
| 8254-TLRx400x500              | (RA-LIB)_ACM_2.00_Module_HART_Device_8254-TLRx400x500_(5.2).HSL4              |

| HART Device         | Application Code Manager File                                       |
|---------------------|---------------------------------------------------------------------|
| 8257-MMC400         | (RA-LIB)_ACM_2.00_Module_HART_Device_8257-MMC400_(5.2).HSL4         |
| 8258-FGY            | (RA-LIB)_ACM_2.00_Module_HART_Device_8258-FGY_(5.2).HSL4            |
| 8259-AM3_H          | (RA-LIB)_ACM_2.00_Module_HART_Device_8259-AM3_H_(5.2).HSL4          |
| 825B-VFC200         | (RA-LIB)_ACM_2.00_Module_HART_Device_825B-VFC200_(5.2).HSL4         |
| 825C-ULC_400        | (RA-LIB)_ACM_2.00_Module_HART_Device_825C-ULC_400_(5.2).HSL4        |
| 8260-NLZ_H          | (RA-LIB)_ACM_2.00_Module_HART_Device_8260-NLZ_H_(5.2).HSL4          |
| 8261-FST4000        | (RA-LIB)_ACM_2.00_Module_HART_Device_8261-FST4000_(5.2).HSL4        |
| 8263-AM_T           | (RA-LIB)_ACM_2.00_Module_HART_Device_8263-AM_T_(5.2).HSL4           |
| 8265-AM_H           | (RA-LIB)_ACM_2.00_Module_HART_Device_8265-AM_H_(5.2).HSL4           |
| 8267-VFC_070        | (RA-LIB)_ACM_2.00_Module_HART_Device_8267-VFC_070_(5.2).HSL4        |
| 8269-UL6300V2       | (RA-LIB)_ACM_2.00_Module_HART_Device_8269-UL6300V2_(5.2).HSL4       |
| 827B-FW_9000        | (RA-LIB)_ACM_2.00_Module_HART_Device_827B-FW_9000_(5.2).HSL4        |
| 827F-FST_3000       | (RA-LIB)_ACM_2.00_Module_HART_Device_827F-FST_3000_(5.2).HSL4       |
| 837D-IP8001         | (RA-LIB)_ACM_2.00_Module_HART_Device_837D-IP8001_(5.2).HSL4         |
| 837E-IP8101         | (RA-LIB)_ACM_2.00_Module_HART_Device_837E-IP8101_(5.2).HSL4         |
| 837F-IN_777         | (RA-LIB)_ACM_2.00_Module_HART_Device_837F-IN_777_(5.2).HSL4         |
| 83EF-F793_E701      | (RA-LIB)_ACM_2.00_Module_HART_Device_83EF-F793_E701_(5.2).HSL4      |
| 84EF-SEM_300        | (RA-LIB)_ACM_2.00_Module_HART_Device_84EF-SEM_300_(5.2).HSL4        |
| 857F-HK_TT01        | (RA-LIB)_ACM_2.00_Module_HART_Device_857F-HK_TT01_(5.2).HSL4        |
| 8661-APT 3200       | (RA-LIB)_ACM_2.00_Module_HART_Device_8661-APT3200_(5.2).HSL4        |
| 8667-APT3700N       | (RA-LIB)_ACM_2.00_Module_HART_Device_8667-APT3700N_(5.2).HSL4       |
| 866B-APT3100        | (RA-LIB)_ACM_2.00_Module_HART_Device_866B-APT3100_(5.2).HSL4        |
| 866B-APT3100        | (RA-LIB)_ACM_2.00_Module_HART_Device_866B-APT3100_(1.1).HSL4        |
| 8673-ATT2X00_Series | (RA-LIB)_ACM_2.00_Module_HART_Device_8673-ATT2X00_Series_(5.2).HSL4 |
| 8675-ATT2100S       | (RA-LIB)_ACM_2.00_Module_HART_Device_8675-ATT2100S_(5.2).HSL4       |
| 8676-APT3800N       | (RA-LIB)_ACM_2.00_Module_HART_Device_8676-APT3800N_(5.2).HSL4       |
| 8678-APT3500W       | (RA-LIB)_ACM_2.00_Module_HART_Device_8678-APT3500W_(5.2).HSL4       |
| 867B-APT3500        | (RA-LIB)_ACM_2.00_Module_HART_Device_867B-APT3500_(5.2).HSL4        |
| 867E-ALT6100        | (RA-LIB)_ACM_2.00_Module_HART_Device_867E-ALT6100_(5.2).HSL4        |
| 8701-Pro_V          | (RA-LIB)_ACM_2.00_Module_HART_Device_8701-Pro_V_(5.2).HSL4          |
| 8C88-LTM_100        | (RA-LIB)_ACM_2.00_Module_HART_Device_8C88-LTM_100_(5.2).HSL4        |
| 8C89-LTM_300        | (RA-LIB)_ACM_2.00_Module_HART_Device_8C89-LTM_300_(5.2).HSL4        |
| 8C8A-LTM_350        | (RA-LIB)_ACM_2.00_Module_HART_Device_8C8A-LTM_350_(5.2).HSL4        |
| 8E70-M400_4_wire    | (RA-LIB)_ACM_2.00_Module_HART_Device_8E70-M400_4_wire_(5.2).HSL4    |
| 8E74-M420_Cond_Ind  | (RA-LIB)_ACM_2.00_Module_HART_Device_8E74-M420_Cond_Ind_(5.2).HSL4  |
| 8E75-M420_Cond      | (RA-LIB)_ACM_2.00_Module_HART_Device_8E75-M420_Cond_(5.2).HSL4      |
| 8E76-M420_02        | (RA-LIB)_ACM_2.00_Module_HART_Device_8E76-M420_02_(5.2).HSL4        |
| 8E77-M420_pH        | (RA-LIB)_ACM_2.00_Module_HART_Device_8E77-M420_pH_(5.2).HSL4        |
| 8E78-Condl7100      | (RA-LIB)_ACM_2.00_Module_HART_Device_8E78-Condl7100_(5.2).HSL4      |
| 8E79-02_4100e       | (RA-LIB)_ACM_2.00_Module_HART_Device_8E79-02_4100e_(5.2).HSL4       |
| 8E7A-Cond7100       | (RA-LIB)_ACM_2.00_Module_HART_Device_8E7A-Cond7100_(5.2).HSL4       |
| 8E7B-pH_2100        | (RA-LIB)_ACM_2.00_Module_HART_Device_8E7B-pH_2100_(5.2).HSL4        |
| 8F73-LS2000         | (RA-LIB)_ACM_2.00_Module_HART_Device_8F73-LS2000_(5.2).HSL4         |
| 8F74-ATX10          | (RA-LIB)_ACM_2.00_Module_HART_Device_8F74-ATX10_(5.2).HSL4          |
| 8F75-Eclipse_C02    | (RA-LIB)_ACM_2.00_Module_HART_Device_8F75-Eclipse_C02_(5.2).HSL4    |
| 8F76-X2200          | (RA-LIB)_ACM_2.00_Module_HART_Device_8F76-X2200_(5.2).HSL4          |
| 8F77-X5200          | (RA-LIB)_ACM_2.00_Module_HART_Device_8F77-X5200_(5.2).HSL4          |

| HART Device                        | Application Code Manager File                                                      |
|------------------------------------|------------------------------------------------------------------------------------|
| 8F78-X9800                         | (RA-LIB)_ACM_2.00_Module_HART_Device_8F78-X9800_(5.2).HSL4                         |
| 8F79-X3302                         | (RA-LIB)_ACM_2.00_Module_HART_Device_8F79-X3302_(5.2).HSL4                         |
| 8F7A-UD10                          | (RA-LIB)_ACM_2.00_Module_HART_Device_8F7A-UD10_(5.2).HSL4                          |
| 8F7B-GT3000                        | (RA-LIB)_ACM_2.00_Module_HART_Device_8F7B-GT3000_(5.2).HSL4                        |
| 8F7C-X3301                         | (RA-LIB)_ACM_2.00_Module_HART_Device_8F7C-X3301_(5.2).HSL4                         |
| 8F7E-OPECL_RX                      | (RA-LIB)_ACM_2.00_Module_HART_Device_8F7E-0PECL_RX_(5.2).HSL4                      |
| 8F7F-Eclipse                       | (RA-LIB)_ACM_2.00_Module_HART_Device_8F7F-Eclipse_(5.2).HSL4                       |
| 907B-AutoXP                        | (RA-LIB)_ACM_2.00_Module_HART_Device_907B-AutoXP_(5.2).HSL4                        |
| 907C-MS2011                        | (RA-LIB)_ACM_2.00_Module_HART_Device_907C-MS2011_(5.2).HSL4                        |
| 907D-NDMi                          | (RA-LIB)_ACM_2.00_Module_HART_Device_907D-NDMi_(5.2).HSL4                          |
| 907E-Accu_Wave                     | (RA-LIB)_ACM_2.00_Module_HART_Device_907E-Accu_Wave_(5.2).HSL4                     |
| 907F-NCMi                          | (RA-LIB)_ACM_2.00_Module_HART_Device_907F-NCMi_(5.2).HSL4                          |
| 927F-Analyzer                      | (RA-LIB)_ACM_2.00_Module_HART_Device_927F-Analyzer_(5.2).HSL4                      |
| 9977-METRAN_303PR                  | (RA-LIB)_ACM_2.00_Module_HART_Device_9977-METRAN_303PR_(5.2).HSL4                  |
| 9979-Metran_150                    | (RA-LIB)_ACM_2.00_Module_HART_Device_9979-Metran_150_(5.2).HSL4                    |
| 997E-METRAN_280                    | (RA-LIB)_ACM_2.00_Module_HART_Device_997E-METRAN_280_(5.2).HSL4                    |
| 997F-METRAN_100                    | (RA-LIB)_ACM_2.00_Module_HART_Device_997F-METRAN_100_(5.2).HSL4                    |
| 9BD3-PMV                           | (RA-LIB)_ACM_2.00_Module_HART_Device_9BD3-PMV_(5.2).HSL4                           |
| 9D70-x868                          | (RA-LIB)_ACM_2.00_Module_HART_Device_9D70-x868_(5.2).HSL4                          |
| 9D79-XMT1000_UFM                   | (RA-LIB)_ACM_2.00_Module_HART_Device_9D79-XMT1000_UFM_(5.2).HSL4                   |
| A002-PIR_2000                      | (RA-LIB)_ACM_2.00_Module_HART_Device_A002-PIR_2000_(5.2).HSL4                      |
| A0ED-0XI5000                       | (RA-LIB)_ACM_2.00_Module_HART_Device_A0ED-0XI5000_(5.2).HSL4                       |
| A175-LB414                         |                                                                                    |
| A179-LB480_Density                 | (RA-LIB)_ACM_2.00_Module_HART_Device_A179-LB480_Density_(5.2).HSL4                 |
| A17A-LB480_Level                   | (RA-LIB)_ACM_2.00_Module_HART_Device_A17A-LB480_Level_(5.2).HSL4                   |
| A17B-LB480_LevelSwitch             | (RA-LIB)_ACM_2.00_Module_HART_Device_A17B-LB480_LevelSwitch_(5.2).HSL4             |
| A17D-LB491                         | (RA-LIB)_ACM_2.00_Module_HART_Device_A17D-LB491_(5.2).HSL4                         |
| A17F-LB490                         | (RA-LIB)_ACM_2.00_Module_HART_Device_A17F-LB490_(5.2).HSL4                         |
| A2EF-SMARTCET_18C                  | (RA-LIB)_ACM_2.00_Module_HART_Device_A2EF-SMARTCET_18C_(5.2).HSL4                  |
| A57F-Sierra_i_Series               | (RA-LIB)_ACM_2.00_Module_HART_Device_A57F-Sierra_i_Series_(5.2).HSL4               |
| A677-ST80_ST100A                   | (RA-LIB)_ACM_2.00_Module_HART_Device_A677-ST80_ST100A_(5.2).HSL4                   |
| A678-ST98                          | (RA-LIB)_ACM_2.00_Module_HART_Device_A678-ST98_(5.2).HSL4                          |
| A679-MT100_Series                  | (RA-LIB)_ACM_2.00_Module_HART_Device_A679-MT100_Series_(5.2).HSL4                  |
| A67E-ST50_product_family           | (RA-LIB)_ACM_2.00_Module_HART_Device_A67E-ST50_product_family_(5.2).HSL4           |
| A67F-ST100_Series                  | (RA-LIB)_ACM_2.00_Module_HART_Device_A67F-ST100_Series_(5.2).HSL4                  |
| A87F-M3500                         | (RA-LIB)_ACM_2.00_Module_HART_Device_A87F-M3500_(5.2).HSL4                         |
| AB01-SmartCal                      | (RA-LIB)_ACM_2.00_Module_HART_Device_AB01-SmartCal_(5.2).HSL4                      |
| AE7F-PRI_150                       | (RA-LIB)_ACM_2.00_Module_HART_Device_AE7F-PRI_150_(5.2).HSL4                       |
| AEA0-T251_X_5                      | (RA-LIB)_ACM_2.00_Module_HART_Device_AEAO-T251_X_5_(5.2).HSL4                      |
| AF7E-ID200                         | (RA-LIB)_ACM_2.00_Module_HART_Device_AF7E-ID200_(5.2).HSL4                         |
| B001-MCR_TS_LP                     | (RA-LIB)_ACM_2.00_Module_HART_Device_B001-MCR_TS_LP_(5.2).HSL4                     |
| B002-MCR_HT_TS                     | (RA-LIB)_ACM_2.00_Module_HART_Device_B002-MCR_HT_TS_(5.2).HSL4                     |
| B005-MCR_TS_I_OLP                  | (RA-LIB)_ACM_2.00_Module_HART_Device_B005-MCR_TS_I_0LP_(5.2).HSL4                  |
| B006-MCR_ITS_I_OLP                 | (RA-LIB)_ACM_2.00_Module_HART_Device_B006-MCR_ITS_I_0LP_(5.2).HSL4                 |
| B012-GW_PL_ETH_BASIC_BUS           | (RA-LIB)_ACM_2.00_Module_HART_Device_B012-GW_PL_ETH_BASIC_BUS_(5.2).HSL4           |
| B013-GW_PL_ETH_UNI_BUS             | (RA-LIB)_ACM_2.00_Module_HART_Device_B013-GW_PL_ETH_UNI_BUS_(5.2).HSL4             |
| B301-Centurion_Guided_Radar_Device | (RA-LIB)_ACM_2.00_Module_HART_Device_B301-Centurion_Guided_Radar_Device_(5.2).HSL4 |
|                                    |                                                                                    |

| HART Device              | Application Code Manager File                                            |
|--------------------------|--------------------------------------------------------------------------|
| B302-Senator_24_80_Radar | (RA-LIB)_ACM_2.00_Module_HART_Device_B302-Senator_24_80_Radar_(5.2).HSL4 |
| B401-YT_2300             | (RA-LIB)_ACM_2.00_Module_HART_Device_B401-YT_2300_(5.2).HSL4             |
| B402-YT_2400             | (RA-LIB)_ACM_2.00_Module_HART_Device_B402-YT_2400_(5.2).HSL4             |
| B407-YT_3400             | (RA-LIB)_ACM_2.00_Module_HART_Device_B407-YT_3400_(5.2).HSL4             |
| B409-YT_3300             | (RA-LIB)_ACM_2.00_Module_HART_Device_B409-YT_3300_(5.2).HSL4             |
| B40A-SPTM                | (RA-LIB)_ACM_2.00_Module_HART_Device_B40A-SPTM_(5.2).HSL4                |
| B40B-YT_3300_Pro         | (RA-LIB)_ACM_2.00_Module_HART_Device_B40B-YT_3300_Pro_(5.2).HSL4         |
| B47F-C330                | (RA-LIB)_ACM_2.00_Module_HART_Device_B47F-C330_(5.2).HSL4                |
| B57F-Series_442          | (RA-LIB)_ACM_2.00_Module_HART_Device_B57F-Series_442_(5.2).HSL4          |
| B580-Series_642          | (RA-LIB)_ACM_2.00_Module_HART_Device_B580-Series_642_(5.2).HSL4          |
| B581-T82                 | (RA-LIB)_ACM_2.00_Module_HART_Device_B581-T82_(5.2).HSL4                 |
| B582-Series_662          | (RA-LIB)_ACM_2.00_Module_HART_Device_B582-Series_662_(5.2).HSL4          |
| B67F-V_series            | (RA-LIB)_ACM_2.00_Module_HART_Device_B67F-V_series_(5.2).HSL4            |
| B77C-HRT_IMVS2000v2      | (RA-LIB)_ACM_2.00_Module_HART_Device_B77C-HRT_IMVS2000v2_(5.2).HSL4      |
| B77D-HRTIMVS2000         | (RA-LIB)_ACM_2.00_Module_HART_Device_B77D-HRTIMVS2000_(5.2).HSL4         |
| B77E-HRT2000v4           | (RA-LIB)_ACM_2.00_Module_HART_Device_B77E-HRT2000v4_(5.2).HSL4           |
| B97F-D331A               | (RA-LIB)_ACM_2.00_Module_HART_Device_B97F-D331A_(5.2).HSL4               |
| BC7A-LI_24               | (RA-LIB)_ACM_2.00_Module_HART_Device_BC7A-LI_24_(5.2).HSL4               |
| BC7B-APC_2000ALW         | (RA-LIB)_ACM_2.00_Module_HART_Device_BC7B-APC_2000ALW_(5.2).HSL4         |
| BD01-Primo_Advanced      | (RA-LIB)_ACM_2.00_Module_HART_Device_BD01-Primo_Advanced_(5.2).HSL4      |
| BD02-M2000               | (RA-LIB)_ACM_2.00_Module_HART_Device_BD02-M2000_(5.2).HSL4               |
| BF7C-MDL_400             | (RA-LIB)_ACM_2.00_Module_HART_Device_BF7C-MDL_400_(5.2).HSL4             |
| COEF-GT400               | (RA-LIB)_ACM_2.00_Module_HART_Device_C0EF-GT400_(5.2).HSL4               |
| C221-TE_52               | (RA-LIB)_ACM_2.00_Module_HART_Device_C221-TE_52_(5.2).HSL4               |
| C374-LSIII_Pressure      | (RA-LIB)_ACM_2.00_Module_HART_Device_C374-LSIII_Pressure_(5.2).HSL4      |
| С580-КС_3                | (RA-LIB)_ACM_2.00_Module_HART_Device_C580-KC_3_(5.2).HSL4                |
| C581-KC_5                | (RA-LIB)_ACM_2.00_Module_HART_Device_C581-KC_5_(5.2).HSL4                |
| C780-FLOWSIC_600         | (RA-LIB)_ACM_2.00_Module_HART_Device_C780-FLOWSIC_600_(5.2).HSL4         |
| C781-FLOWSIC_100         | (RA-LIB)_ACM_2.00_Module_HART_Device_C781-FLOWSIC_100_(5.2).HSL4         |
| C782-FLOWSIC_30          | (RA-LIB)_ACM_2.00_Module_HART_Device_C782-FLOWSIC_30_(5.2).HSL4          |
| C783-FLOWSIC_IU          | (RA-LIB)_ACM_2.00_Module_HART_Device_C783-FLOWSIC_IU_(5.2).HSL4          |
| C784-LFR_SicWave         | (RA-LIB)_ACM_2.00_Module_HART_Device_C784-LFR_SicWave_(5.2).HSL4         |
| C785-LBR_SicWave         | (RA-LIB)_ACM_2.00_Module_HART_Device_C785-LBR_SicWave_(5.2).HSL4         |
| CA80-SP301               | (RA-LIB)_ACM_2.00_Module_HART_Device_CA80-SP301_(5.2).HSL4               |
| CF80-EP1000_SPS2000      | (RA-LIB)_ACM_2.00_Module_HART_Device_CF80-EP1000_SPS2000_(5.2).HSL4      |
| CF81-EP1001              | (RA-LIB)_ACM_2.00_Module_HART_Device_CF81-EP1001_(5.2).HSL4              |
| CF83-KGP5000             | (RA-LIB)_ACM_2.00_Module_HART_Device_CF83-KGP5000_(5.2).HSL4             |
| D280-XNX                 | (RA-LIB)_ACM_2.00_Module_HART_Device_D280-XNX_(5.2).HSL4                 |
| D281-Optima              | (RA-LIB)_ACM_2.00_Module_HART_Device_D281-Optima_(5.2).HSL4              |
| D283-Searchzone_Sonk     | (RA-LIB)_ACM_2.00_Module_HART_Device_D283-Searchzone_Sonk_(5.2).HSL4     |
| D380-PAD                 | (RA-LIB)_ACM_2.00_Module_HART_Device_D380-PAD_(5.2).HSL4                 |
| D381-PAS                 | (RA-LIB)_ACM_2.00_Module_HART_Device_D381-PAS_(5.2).HSL4                 |
| D382-PAD_F               | (RA-LIB)_ACM_2.00_Module_HART_Device_D382-PAD_F_(5.2).HSL4               |
| D3EA-UMF3                | (RA-LIB)_ACM_2.00_Module_HART_Device_D3EA-UMF3_(5.2).HSL4                |
| D480-PES                 | (RA-LIB)_ACM_2.00_Module_HART_Device_D480-PES_(5.2).HSL4                 |
|                          | (RA-LIB)_ACM_2.00_Module_HART_Device_D481-PDS_(5.2).HSL4                 |
| D482-HVP                 | (RA-LIB)_ACM_2.00_Module_HART_Device_D482-HVP_(5.2).HSL4                 |
| HART Device                               | Application Code Manager File                                                             |
|-------------------------------------------|-------------------------------------------------------------------------------------------|
| D485-HVP1114                              | (RA-LIB)_ACM_2.00_Module_HART_Device_D485-HVP1114_(5.2).HSL4                              |
| D486-FLOW_MASTER                          | (RA-LIB)_ACM_2.00_Module_HART_Device_D486-FLOW_MASTER_(5.2).HSL4                          |
| D487-TTS                                  | (RA-LIB)_ACM_2.00_Module_HART_Device_D487-TTS_(5.2).HSL4                                  |
| D490-MPS                                  | (RA-LIB)_ACM_2.00_Module_HART_Device_D490-MPS_(5.2).HSL4                                  |
| D580-SI792P                               | (RA-LIB)_ACM_2.00_Module_HART_Device_D580-SI792P_(5.2).HSL4                               |
| D581-S1792C                               | (RA-LIB)_ACM_2.00_Module_HART_Device_D581-S1792C_(5.2).HSL4                               |
| D582-SI792T                               | (RA-LIB)_ACM_2.00_Module_HART_Device_D582-SI792T_(5.2).HSL4                               |
| D583-SI792E                               | (RA-LIB)_ACM_2.00_Module_HART_Device_D583-SI792E_(5.2).HSL4                               |
| D584-SI792D                               | (RA-LIB)_ACM_2.00_Module_HART_Device_D584-SI792D_(5.2).HSL4                               |
| D586-sc200_pH_ORP_Module                  | (RA-LIB)_ACM_2.00_Module_HART_Device_D586-sc200_pH_ORP_Module_(5.2).HSL4                  |
| D587-LD0                                  | (RA-LIB)_ACM_2.00_Module_HART_Device_D587-LDO_(5.2).HSL4                                  |
| D588-sc200_Contacting_Conductivity_Module | (RA-LIB)_ACM_2.00_Module_HART_Device_D588-sc200_Contacting_Conductivity_Module_(5.2).HSL4 |
| D589-sc200_Inductive_Conductivity_Module  | (RA-LIB)_ACM_2.00_Module_HART_Device_D589-sc200_Inductive_Conductivity_Module_(5.2).HSL4  |
| D58A-sc200_D0_Module                      | (RA-LIB)_ACM_2.00_Module_HART_Device_D58A-sc200_D0_Module_(5.2).HSL4                      |
| D58B-sc200_Ultrasonic_Flow_Module         | (RA-LIB)_ACM_2.00_Module_HART_Device_D58B-sc200_Ultrasonic_Flow_Module_(5.2).HSL4         |
| D58C-Surface_Scatter_7_Turbidimeter       | (RA-LIB)_ACM_2.00_Module_HART_Device_D58C-Surface_Scatter_7_Turbidimeter_(5.2).HSL4       |
| D58D-sc200_4_20mA_Analog_Input_Module     | (RA-LIB)_ACM_2.00_Module_HART_Device_D58D-sc200_4_20mA_Analog_Input_Module_(5.2).HSL4     |
| D58E-sc_pH_ORP_Differential               | (RA-LIB)_ACM_2.00_Module_HART_Device_D58E-sc_pH_ORP_Differential_(5.2).HSL4               |
| D58F-FP360sc                              | (RA-LIB)_ACM_2.00_Module_HART_Device_D58F-FP360sc_(5.2).HSL4                              |
| D590-TSSsc                                | (RA-LIB)_ACM_2.00_Module_HART_Device_D590-TSSsc_(5.2).HSL4                                |
| D591-Turbidimeter_1720E                   | (RA-LIB)_ACM_2.00_Module_HART_Device_D591-Turbidimeter_1720E_(5.2).HSL4                   |
| D5AF-LD0_2                                | (RA-LIB)_ACM_2.00_Module_HART_Device_D5AF-LD0_2_(5.2).HSL4                                |
| D5BO-sc200_Conductivity_Module            | (RA-LIB)_ACM_2.00_Module_HART_Device_D5B0-sc200_Conductivity_Module_(5.2).HSL4            |
| D5B2-sc200_pH_Module                      | (RA-LIB)_ACM_2.00_Module_HART_Device_D5B2-sc200_pH_Module_(5.2).HSL4                      |
| D5B3-sc200_Amperometric_Module            | (RA-LIB)_ACM_2.00_Module_HART_Device_D5B3-sc200_Amperometric_Module_(5.2).HSL4            |
| <br>D5B5-NAx600sc_Sodium                  | (RA-LIB)_ACM_2.00_Module_HART_Device_D5B5-NAx600sc_Sodium_(5.2).HSL4                      |
| D980-Safir                                | (RA-LIB)_ACM_2.00_Module_HART_Device_D980-Safir_(5.2).HSL4                                |
| DB80-SharpEye                             | (RA-LIB)_ACM_2.00_Module_HART_Device_DB80-SharpEye_(5.2).HSL4                             |
| DB81-SafEye                               | (RA-LIB)_ACM_2.00_Module_HART_Device_DB81-SafEye_(5.2).HSL4                               |
| DB83-Spectrex_SharpEye_40_40              | (RA-LIB)_ACM_2.00_Module_HART_Device_DB83-Spectrex_SharpEye_40_40_(5.2).HSL4              |
| DE81-X3                                   | (RA-LIB)_ACM_2.00_Module_HART_Device_DE81-X3_(5.2).HSL4                                   |
| DF80-FL4000                               | (RA-LIB)_ACM_2.00_Module_HART_Device_DF80-FL4000_(5.2).HSL4                               |
| DF81-S4000CH                              | (RA-LIB)_ACM_2.00_Module_HART_Device_DF81-S4000CH_(5.2).HSL4                              |
| DF82-S4000TH                              | (RA-LIB)_ACM_2.00_Module_HART_Device_DF82-S4000TH_(5.2).HSL4                              |
| DF83-IR400                                | (RA-LIB)_ACM_2.00_Module_HART_Device_DF83-IR400_(5.2).HSL4                                |
| DF84-IR4000                               | (RA-LIB)_ACM_2.00_Module_HART_Device_DF84-IR4000_(5.2).HSL4                               |
| DF85-S4100CH                              | (RA-LIB)_ACM_2.00_Module_HART_Device_DF85-S4100CH_(5.2).HSL4                              |
| DF87-IR5500_ULTIMA_OPIR_5                 | (RA-LIB)_ACM_2.00_Module_HART_Device_DF87-IR5500_ULTIMA_OPIR_5_(5.2).HSL4                 |
| DF88-IR700                                | (RA-LIB)_ACM_2.00_Module_HART_Device_DF88-IR700_(5.2).HSL4                                |
| DF89-TS4000H                              | (RA-LIB)_ACM_2.00_Module_HART_Device_DF89-TS4000H_(5.2).HSL4                              |
| DF90-FL3100H_FL3101H                      | (RA-LIB)_ACM_2.00_Module_HART_Device_DF90-FL3100H_FL3101H_(5.2).HSL4                      |
| DF93-FL500                                | (RA-LIB)_ACM_2.00_Module_HART_Device_DF93-FL500_(5.2).HSL4                                |
| DF95-Observer_H_Ultrasonic_EX_5           | (RA-LIB)_ACM_2.00_Module_HART_Device_DF95-Observer_H_Ultrasonic_EX_5_(5.2).HSL4           |
| DF96-Observer_i                           | (RA-LIB)_ACM_2.00_Module_HART_Device_DF96-Observer_i_(5.2).HSL4                           |
| E082-SDT420                               | (RA-LIB)_ACM_2.00_Module_HART_Device_E082-SDT420_(5.2).HSL4                               |
| E088-EX200H_Positioner                    | (RA-LIB)_ACM_2.00_Module_HART_Device_E088-EX200H_Positioner_(5.2).HSL4                    |
| E08B-Detcon_HRT_Bridge                    | (RA-LIB)_ACM_2.00_Module_HART_Device_E08B-Detcon_HRT_Bridge_(5.2).HSL4                    |
| 2                                         |                                                                                           |

| HART Device                      | Application Code Manager File                                                    |
|----------------------------------|----------------------------------------------------------------------------------|
| E08C-UltimaXL_XT                 | (RA-LIB)_ACM_2.00_Module_HART_Device_E08C-UltimaXL_XT_(5.2).HSL4                 |
| E093-CXT_CJT                     | (RA-LIB)_ACM_2.00_Module_HART_Device_E093-CXT_CJT_(5.2).HSL4                     |
| E095-HBM_165_H                   | (RA-LIB)_ACM_2.00_Module_HART_Device_E095-HBM_165_H_(5.2).HSL4                   |
| E097-WBM_165_H                   | (RA-LIB)_ACM_2.00_Module_HART_Device_E097-WBM_165_H_(5.2).HSL4                   |
| E09E-Millenium_2_Basic           | (RA-LIB)_ACM_2.00_Module_HART_Device_E09E-Millenium_2_Basic_(5.2).HSL4           |
| E09F-UltimaXEH                   | (RA-LIB)_ACM_2.00_Module_HART_Device_E09F-UltimaXEH_(5.2).HSL4                   |
| EOA1-HRT1                        | (RA-LIB)_ACM_2.00_Module_HART_Device_EOA1-HRT1_(5.2).HSL4                        |
| EOAC-Wireless_Adapter            | (RA-LIB)_ACM_2.00_Module_HART_Device_EOAC-Wireless_Adapter_(5.2).HSL4            |
| EOBD-FLUXUS                      | (RA-LIB)_ACM_2.00_Module_HART_Device_EOBD-FLUXUS_(5.2).HSL4                      |
| E0C2-Axiom                       | (RA-LIB)_ACM_2.00_Module_HART_Device_E0C2-Axiom_(5.2).HSL4                       |
| EOCB-AIR_20H                     | (RA-LIB)_ACM_2.00_Module_HART_Device_EOCB-AIR_20H_(5.2).HSL4                     |
| EOD3-OXITEC_5000                 | (RA-LIB)_ACM_2.00_Module_HART_Device_EOD3-0XITEC_5000_(5.2).HSL4                 |
| EOD4-COMTEC_6000                 | (RA-LIB)_ACM_2.00_Module_HART_Device_E0D4-COMTEC_6000_(5.2).HSL4                 |
| EOD7-MFT_B_Series                | (RA-LIB)_ACM_2.00_Module_HART_Device_E0D7-MFT_B_Series_(5.2).HSL4                |
| EODE-TiXo3                       | (RA-LIB)_ACM_2.00_Module_HART_Device_EODE-TiXo3_(5.2).HSL4                       |
| EODF-JB_MPHF_Series              | (RA-LIB)_ACM_2.00_Module_HART_Device_EODF-JB_MPHF_Series_(5.2).HSL4              |
| E0E1-DLT9000                     | (RA-LIB)_ACM_2.00_Module_HART_Device_E0E1-DLT9000_(5.2).HSL4                     |
| E0E2-FFG_P_Level_Sensor          | (RA-LIB)_ACM_2.00_Module_HART_Device_E0E2-FFG_P_Level_Sensor_(5.2).HSL4          |
| E0E3-ST5700_SteamTrap            | (RA-LIB)_ACM_2.00_Module_HART_Device_E0E3-ST5700_SteamTrap_(5.2).HSL4            |
| E0E4-AD5000_Acoustic             | (RA-LIB)_ACM_2.00_Module_HART_Device_E0E4-AD5000_Acoustic_(5.2).HSL4             |
| E0E6-N7                          | (RA-LIB)_ACM_2.00_Module_HART_Device_E0E6-N7_(5.2).HSL4                          |
| E0EA-F018p                       | (RA-LIB)_ACM_2.00_Module_HART_Device_E0EA-F018p_(5.2).HSL4                       |
| E0F1-Freq_mA                     | (RA-LIB)_ACM_2.00_Module_HART_Device_EOF1-Freq_mA_(5.2).HSL4                     |
| E0F3-PrimaX                      | (RA-LIB)_ACM_2.00_Module_HART_Device_EOF3-PrimaX_(5.2).HSL4                      |
| E0F6-PrimaX_IR                   | (RA-LIB)_ACM_2.00_Module_HART_Device_EOF6-PrimaX_IR_(5.2).HSL4                   |
| E0F7-GD10                        | (RA-LIB)_ACM_2.00_Module_HART_Device_E0F7-GD10_(5.2).HSL4                        |
| EOFC-XgardlQ                     | (RA-LIB)_ACM_2.00_Module_HART_Device_EOFC-XgardIQ_(5.2).HSL4                     |
| EOFF-CALIPERAY                   | (RA-LIB)_ACM_2.00_Module_HART_Device_EOFF-CALIPERAY_(5.2).HSL4                   |
| E184-EA10S                       | (RA-LIB)_ACM_2.00_Module_HART_Device_E184-EA10S_(5.2).HSL4                       |
| E18D-TX200H                      | (RA-LIB)_ACM_2.00_Module_HART_Device_E18D-TX200H_(5.2).HSL4                      |
| E190-FST_3000                    | (RA-LIB)_ACM_2.00_Module_HART_Device_E190-FST_3000_(5.2).HSL4                    |
| E198-0LCT_200                    | (RA-LIB)_ACM_2.00_Module_HART_Device_E198-0LCT_200_(5.2).HSL4                    |
| E19C-SGOES                       | (RA-LIB)_ACM_2.00_Module_HART_Device_E19C-SG0ES_(5.2).HSL4                       |
| E1AA-IT_Series                   | (RA-LIB)_ACM_2.00_Module_HART_Device_E1AA-IT_Series_(5.2).HSL4                   |
| E1AB-Vector_Field_Control_Unit   | (RA-LIB)_ACM_2.00_Module_HART_Device_E1AB-Vector_Field_Control_Unit_(5.2).HSL4   |
| E1AD-DTU100                      | (RA-LIB)_ACM_2.00_Module_HART_Device_E1AD-DTU100_(5.2).HSL4                      |
| E1B5-SD_1                        | (RA-LIB)_ACM_2.00_Module_HART_Device_E1B5-SD_1_(5.2).HSL4                        |
| E1C1-EIM_CAM206                  | (RA-LIB)_ACM_2.00_Module_HART_Device_E1C1-EIM_CAM206_(5.2).HSL4                  |
| E1C3-GTD2000                     | (RA-LIB)_ACM_2.00_Module_HART_Device_E1C3-GTD2000_(5.2).HSL4                     |
| E1C4-VisiPro_D0                  | (RA-LIB)_ACM_2.00_Module_HART_Device_E1C4-VisiPro_D0_(5.2).HSL4                  |
| E1C6-GIR_3000                    | (RA-LIB)_ACM_2.00_Module_HART_Device_E1C6-GIR_3000_(5.2).HSL4                    |
| E1D4-Meridian_Gas_Detector_Wired | (RA-LIB)_ACM_2.00_Module_HART_Device_E1D4-Meridian_Gas_Detector_Wired_(5.2).HSL4 |
| E1DC-Model2010                   | (RA-LIB)_ACM_2.00_Module_HART_Device_E1DC-Model2010_(5.2).HSL4                   |
| E1E1-MAT_MATD_MATS               | (RA-LIB)_ACM_2.00_Module_HART_Device_E1E1-MAT_MATD_MATS_(5.2).HSL4               |
| E1E2-SAGE_PRIME_RIO              | (RA-LIB)_ACM_2.00_Module_HART_Device_E1E2-SAGE_PRIME_RIO_(5.2).HSL4              |
| E1E9-KRG_10                      | (RA-LIB)_ACM_2.00_Module_HART_Device_E1E9-KRG_10_(5.2).HSL4                      |
| E1EA-iTrans_2                    | (RA-LIB)_ACM_2.00_Module_HART_Device_E1EA-iTrans_2_(5.2).HSL4                    |

| HART Device                    | Application Code Manager File                                                  |
|--------------------------------|--------------------------------------------------------------------------------|
| E1EC-ST_4312                   | (RA-LIB)_ACM_2.00_Module_HART_Device_E1EC-ST_4312_(5.2).HSL4                   |
| E1F1-AIR_10SH                  | (RA-LIB)_ACM_2.00_Module_HART_Device_E1F1-AIR_10SH_(5.2).HSL4                  |
| E1FD-AUMATIC_AC_01_2_ACEx_01_2 | (RA-LIB)_ACM_2.00_Module_HART_Device_E1FD-AUMATIC_AC_01_2_ACEx_01_2_(5.2).HSL4 |
| E285-H_Pres_Transmitter        | (RA-LIB)_ACM_2.00_Module_HART_Device_E285-H_Pres_Transmitter_(5.2).HSL4        |
| E286-E2T_PULSAR_4              | (RA-LIB)_ACM_2.00_Module_HART_Device_E286-E2T_PULSAR_4_(5.2).HSL4              |
| E28D-MP100                     | (RA-LIB)_ACM_2.00_Module_HART_Device_E28D-MP100_(5.2).HSL4                     |
| E29B-MC608                     | (RA-LIB)_ACM_2.00_Module_HART_Device_E29B-MC608_(5.2).HSL4                     |
| E2A1-SS235                     | (RA-LIB)_ACM_2.00_Module_HART_Device_E2A1-SS235_(5.2).HSL4                     |
| E2A2-EMF_1000_Series           | (RA-LIB)_ACM_2.00_Module_HART_Device_E2A2-EMF_1000_Series_(5.2).HSL4           |
| E2A3-CMF_2000_Series           | (RA-LIB)_ACM_2.00_Module_HART_Device_E2A3-CMF_2000_Series_(5.2).HSL4           |
| E2A6-L_mag                     | (RA-LIB)_ACM_2.00_Module_HART_Device_E2A6-L_mag_(5.2).HSL4                     |
| E2AD-ML210_ME101               | (RA-LIB)_ACM_2.00_Module_HART_Device_E2AD-ML210_ME101_(5.2).HSL4               |
| E2B3-SmartPoz_8400S            | (RA-LIB)_ACM_2.00_Module_HART_Device_E2B3-SmartPoz_8400S_(5.2).HSL4            |
| E2B5-DREHMO_i_matic            | (RA-LIB)_ACM_2.00_Module_HART_Device_E2B5-DREHM0_i_matic_(5.2).HSL4            |
| E2B8-SNE4100B                  | (RA-LIB)_ACM_2.00_Module_HART_Device_E2B8-SNE4100B_(5.2).HSL4                  |
| E2BA-DAT_M                     | (RA-LIB)_ACM_2.00_Module_HART_Device_E2BA-DAT_M_(5.2).HSL4                     |
| E2BB-DAH_M                     | (RA-LIB)_ACM_2.00_Module_HART_Device_E2BB-DAH_M_(5.2).HSL4                     |
| E2BF-GT_CT_8900                | (RA-LIB)_ACM_2.00_Module_HART_Device_E2BF-GT_CT_8900_(5.2).HSL4                |
| E2CO-GQ_CE8900                 | (RA-LIB)_ACM_2.00_Module_HART_Device_E2C0-GQ_CE8900_(5.2).HSL4                 |
| E2C1-ECHOPRO_LRxx              | (RA-LIB)_ACM_2.00_Module_HART_Device_E2C1-ECHOPR0_LRxx_(5.2).HSL4              |
| E2C6-ACM_2_HRT                 | (RA-LIB)_ACM_2.00_Module_HART_Device_E2C6-ACM_2_HRT_(5.2).HSL4                 |
| E2CD-E018p                     | (RA-LIB)_ACM_2.00_Module_HART_Device_E2CD-E018p_(5.2).HSL4                     |
| E2E7-N8                        | (RA-LIB)_ACM_2.00_Module_HART_Device_E2E7-N8_(5.2).HSL4                        |
| E2E8-D58_DC                    | (RA-LIB)_ACM_2.00_Module_HART_Device_E2E8-D58_DC_(5.2).HSL4                    |
| E2E9-GD_88                     | (RA-LIB)_ACM_2.00_Module_HART_Device_E2E9-GD_88_(5.2).HSL4                     |
| E2ED-TxlsoRail_HRT             | (RA-LIB)_ACM_2.00_Module_HART_Device_E2ED-TxlsoRail_HRT_(5.2).HSL4             |
| E2FA-IDC24                     | (RA-LIB)_ACM_2.00_Module_HART_Device_E2FA-IDC24_(5.2).HSL4                     |
| E305-WD_BS_Series              | (RA-LIB)_ACM_2.00_Module_HART_Device_E305-WD_BS_Series_(5.2).HSL4              |
| E306-D58_AC                    | (RA-LIB)_ACM_2.00_Module_HART_Device_E306-D58_AC_(5.2).HSL4                    |
| E308-TCD50                     | (RA-LIB)_ACM_2.00_Module_HART_Device_E308-TCD50_(5.2).HSL4                     |
| E30E-IP_0304_M1_H              | (RA-LIB)_ACM_2.00_Module_HART_Device_E30E-IP_0304_M1_H_(5.2).HSL4              |
| E313-TxlsoBlock_HRT            | (RA-LIB)_ACM_2.00_Module_HART_Device_E313-TxIsoBlock_HRT_(5.2).HSL4            |
| E328-AMI_pH_Redox              | (RA-LIB)_ACM_2.00_Module_HART_Device_E328-AMI_pH_Redox_(5.2).HSL4              |
| E32C-G3_LEFM                   | (RA-LIB)_ACM_2.00_Module_HART_Device_E32C-G3_LEFM_(5.2).HSL4                   |
| E32F-KD_12                     | (RA-LIB)_ACM_2.00_Module_HART_Device_E32F-KD_12_(5.2).HSL4                     |
| E330-AIR_30M                   | (RA-LIB)_ACM_2.00_Module_HART_Device_E330-AIR_30M_(5.2).HSL4                   |
| E332-BRIZ_TM_2Ex               | (RA-LIB)_ACM_2.00_Module_HART_Device_E332-BRIZ_TM_2Ex_(5.2).HSL4               |
| E333-Mass_flowmeter            | (RA-LIB)_ACM_2.00_Module_HART_Device_E333-Mass_flowmeter_(5.2).HSL4            |
| E334-TriVAX                    | (RA-LIB)_ACM_2.00_Module_HART_Device_E334-TriVAX_(5.2).HSL4                    |
| E33D-CamCor                    | (RA-LIB)_ACM_2.00_Module_HART_Device_E33D-CamCor_(5.2).HSL4                    |
| E35A-ULM                       | (RA-LIB)_ACM_2.00_Module_HART_Device_E35A-ULM_(5.2).HSL4                       |
| E35D-series_9D_Analyzer        | (RA-LIB)_ACM_2.00_Module_HART_Device_E35D-series_9D_Analyzer_(5.2).HSL4        |
| E363-APOSA                     | (RA-LIB)_ACM_2.00_Module_HART_Device_E363-APOSA_(5.2).HSL4                     |
| E37C-0TIS_7543_6_W_HRT         | (RA-LIB)_ACM_2.00_Module_HART_Device_E37C-OTIS_7543_6_W_HRT_(5.2).HSL4         |
| E389-JUMO_dTRANS_T07           | (RA-LIB)_ACM_2.00_Module_HART_Device_E389-JUM0_dTRANS_T07_(5.2).HSL4           |
| E38D-CHRONOS_IDP7600           | (RA-LIB)_ACM_2.00_Module_HART_Device_E38D-CHRONOS_IDP7600_(5.2).HSL4           |
| E38E-GT_X_1100                 | (RA-LIB)_ACM_2.00_Module_HART_Device_E38E-GT_X_1100_(5.2).HSL4                 |
|                                |                                                                                |

| HART Device                                | Application Code Manager File                                                              |
|--------------------------------------------|--------------------------------------------------------------------------------------------|
| E38F-KC_200_H                              | (RA-LIB)_ACM_2.00_Module_HART_Device_E38F-KC_200_H_(5.2).HSL4                              |
| E394-Position_Xmtr                         | (RA-LIB)_ACM_2.00_Module_HART_Device_E394-Position_Xmtr_(5.2).HSL4                         |
| E39C-Mv110_MV210                           | (RA-LIB)_ACM_2.00_Module_HART_Device_E39C-Mv110_MV210_(5.2).HSL4                           |
| E3A6-BiT_Barkslade_Intelligent_Transmitter | (RA-LIB)_ACM_2.00_Module_HART_Device_E3A6-BiT_Barkslade_Intelligent_Transmitter_(5.2).HSL4 |
| E3A8-Ultra_IR800                           | (RA-LIB)_ACM_2.00_Module_HART_Device_E3A8-Ultra_IR800_(5.2).HSL4                           |
| E3A9-Ultra_FL800                           | (RA-LIB)_ACM_2.00_Module_HART_Device_E3A9-Ultra_FL800_(5.2).HSL4                           |
| E3B7-NivuFlow                              | (RA-LIB)_ACM_2.00_Module_HART_Device_E3B7-NivuFlow_(5.2).HSL4                              |
| E3BB-XTH300i                               | (RA-LIB)_ACM_2.00_Module_HART_Device_E3BB-XTH300i_(5.2).HSL4                               |
| E3BD-SDCU_20                               | (RA-LIB)_ACM_2.00_Module_HART_Device_E3BD-SDCU_20_(5.2).HSL4                               |
| E3C4-RP1000                                | (RA-LIB)_ACM_2.00_Module_HART_Device_E3C4-RP1000_(5.2).HSL4                                |
| E3E3-JUM0_dTRANS_T08_37                    | (RA-LIB)_ACM_2.00_Module_HART_Device_E3E3-JUM0_dTRANS_T08_37_(5.2).HSL4                    |
| E3E4-JUM0_dTRANS_T08_13                    | (RA-LIB)_ACM_2.00_Module_HART_Device_E3E4-JUM0_dTRANS_T08_13_(5.2).HSL4                    |
| E3E5-EMIS_BAR                              | (RA-LIB)_ACM_2.00_Module_HART_Device_E3E5-EMIS_BAR_(5.2).HSL4                              |
| E405-TER                                   | (RA-LIB)_ACM_2.00_Module_HART_Device_E405-TER_(5.2).HSL4                                   |
| E406-HIR                                   | (RA-LIB)_ACM_2.00_Module_HART_Device_E406-HIR_(5.2).HSL4                                   |
| E408-SMT_200X                              | (RA-LIB)_ACM_2.00_Module_HART_Device_E408-SMT_200X_(5.2).HSL4                              |
| E40A-NCS_TT106                             | (RA-LIB)_ACM_2.00_Module_HART_Device_E40A-NCS_TT106_(5.2).HSL4                             |
| E41A-Uniphos_501_DT                        | (RA-LIB)_ACM_2.00_Module_HART_Device_E41A-Uniphos_501_DT_(5.2).HSL4                        |
| E41B-CURTO_CU_DQD_0235                     | (RA-LIB)_ACM_2.00_Module_HART_Device_E41B-CURT0_CU_DQD_0235_(5.2).HSL4                     |
| E429-EMIS_VIHR_200                         | (RA-LIB)_ACM_2.00_Module_HART_Device_E429-EMIS_VIHR_200_(5.2).HSL4                         |
| E42C-MR                                    | (RA-LIB)_ACM_2.00_Module_HART_Device_E42C-MR_(5.2).HSL4                                    |
| E435-DX_PST_with_HRT_7                     | (RA-LIB)_ACM_2.00_Module_HART_Device_E435-DX_PST_with_HRT_7_(5.2).HSL4                     |
| E44D-VisiFerm_mA                           | (RA-LIB)_ACM_2.00_Module_HART_Device_E44D-VisiFerm_mA_(5.2).HSL4                           |
| E44E-VisiTrace_mA                          | (RA-LIB)_ACM_2.00_Module_HART_Device_E44E-VisiTrace_mA_(5.2).HSL4                          |
| E44F-iPES_IR3                              | (RA-LIB)_ACM_2.00_Module_HART_Device_E44F-iPES_IR3_(5.2).HSL4                              |
| E450-TGAES_RX_A                            | (RA-LIB)_ACM_2.00_Module_HART_Device_E450-TGAES_RX_A_(5.2).HSL4                            |
| E457-Wi_Corr_Bond                          | (RA-LIB)_ACM_2.00_Module_HART_Device_E457-Wi_Corr_Bond_(5.2).HSL4                          |
| E465-CT_PT4550                             | (RA-LIB)_ACM_2.00_Module_HART_Device_E465-CT_PT4550_(5.2).HSL4                             |
| E467-CT_PMS6030                            | (RA-LIB)_ACM_2.00_Module_HART_Device_E467-CT_PMS6030_(5.2).HSL4                            |
| E468-Leon_Meter                            | (RA-LIB)_ACM_2.00_Module_HART_Device_E468-Leon_Meter_(5.2).HSL4                            |
| E469-SI_100                                | (RA-LIB)_ACM_2.00_Module_HART_Device_E469-SI_100_(5.2).HSL4                                |
| E46B-TP2000_Series                         | (RA-LIB)_ACM_2.00_Module_HART_Device_E46B-TP2000_Series_(5.2).HSL4                         |
| E46C-DRG_M_DRS                             | (RA-LIB)_ACM_2.00_Module_HART_Device_E46C-DRG_M_DRS_(5.2).HSL4                             |
| E47A-PT0304_VT                             | (RA-LIB)_ACM_2.00_Module_HART_Device_E47A-PT0304_VT_(5.2).HSL4                             |
| E47B-EM_260                                | (RA-LIB)_ACM_2.00_Module_HART_Device_E47B-EM_260_(5.2).HSL4                                |
| E481-SD_3                                  | (RA-LIB)_ACM_2.00_Module_HART_Device_E481-SD_3_(5.2).HSL4                                  |
| E488-MC_Synergy                            | (RA-LIB)_ACM_2.00_Module_HART_Device_E488-MC_Synergy_(5.2).HSL4                            |
| E48A-YYDG                                  | (RA-LIB)_ACM_2.00_Module_HART_Device_E48A-YYDG_(5.2).HSL4                                  |
| E494-NTM8                                  | (RA-LIB)_ACM_2.00_Module_HART_Device_E494-NTM8_(5.2).HSL4                                  |
| E49F-SP4060                                | (RA-LIB)_ACM_2.00_Module_HART_Device_E49F-SP4060_(5.2).HSL4                                |
| E4A6-TLK_TT306H                            | (RA-LIB)_ACM_2.00_Module_HART_Device_E4A6-TLK_TT306H_(5.2).HSL4                            |
| E4A7-TLK_TT305H                            | (RA-LIB)_ACM_2.00_Module_HART_Device_E4A7-TLK_TT305H_(5.2).HSL4                            |
| E4A8-TLK_TT306H_R                          | (RA-LIB)_ACM_2.00_Module_HART_Device_E4A8-TLK_TT306H_R_(5.2).HSL4                          |
| E4A9-RU                                    | (RA-LIB)_ACM_2.00_Module_HART_Device_E4A9-RU_(5.2).HSL4                                    |
| E4B6-TRG80XX                               | (RA-LIB)_ACM_2.00_Module_HART_Device_E4B6-TRG80XX_(5.2).HSL4                               |
| E4B8-REM                                   | (RA-LIB)_ACM_2.00_Module_HART_Device_E4B8-REM_(5.2).HSL4                                   |
| E4BF-GDRD8X                                | (RA-LIB)_ACM_2.00_Module_HART_Device_E4BF-GDRD8X_(5.2).HSL4                                |

| HART Device       | Application Code Manager File                                     |
|-------------------|-------------------------------------------------------------------|
| E4C2-RV           | (RA-LIB)_ACM_2.00_Module_HART_Device_E4C2-RV_(5.2).HSL4           |
| E4D5-IP_0304_M3_H | (RA-LIB)_ACM_2.00_Module_HART_Device_E4D5-IP_0304_M3_H_(5.2).HSL4 |
| E4D8-DA_500       | (RA-LIB)_ACM_2.00_Module_HART_Device_E4D8-DA_500_(5.2).HSL4       |
| E4DE-PID901       | (RA-LIB)_ACM_2.00_Module_HART_Device_E4DE-PID901_(5.2).HSL4       |
| E537-ACTUATOR     | (RA-LIB)_ACM_2.00_Module_HART_Device_E537-ACTUATOR_(5.2).HSL4     |
| Generic           | (RA-LIB)_ACM_2.00_Module_HART_Device_Generic_(5.2).HSL4           |

## **HMI Tags**

The IODevice Library contains "*FTViewStudio\_IOLibrary\_Tags\_5\_00.CSV*", which is used by FactoryTalk<sup>®</sup> View Site Edition and FactoryTalk<sup>®</sup> View Machine Edition applications to operate the page navigation and revision screens. The CSV import file includes the following tags:

| Member      | Description                                   | Data Type |
|-------------|-----------------------------------------------|-----------|
| IOLibNavTag | Page navigation tag                           | INT       |
| IOLibRevTag | 99 = Revision screen is active on the device. | INT       |

### **State Model**

The following section will discuss the state model for Device Object. The figure below shows the core logic states.

By default, each state is active for a minimum of 256us to allow for evaluation of state outside of the ADO instance in the user program

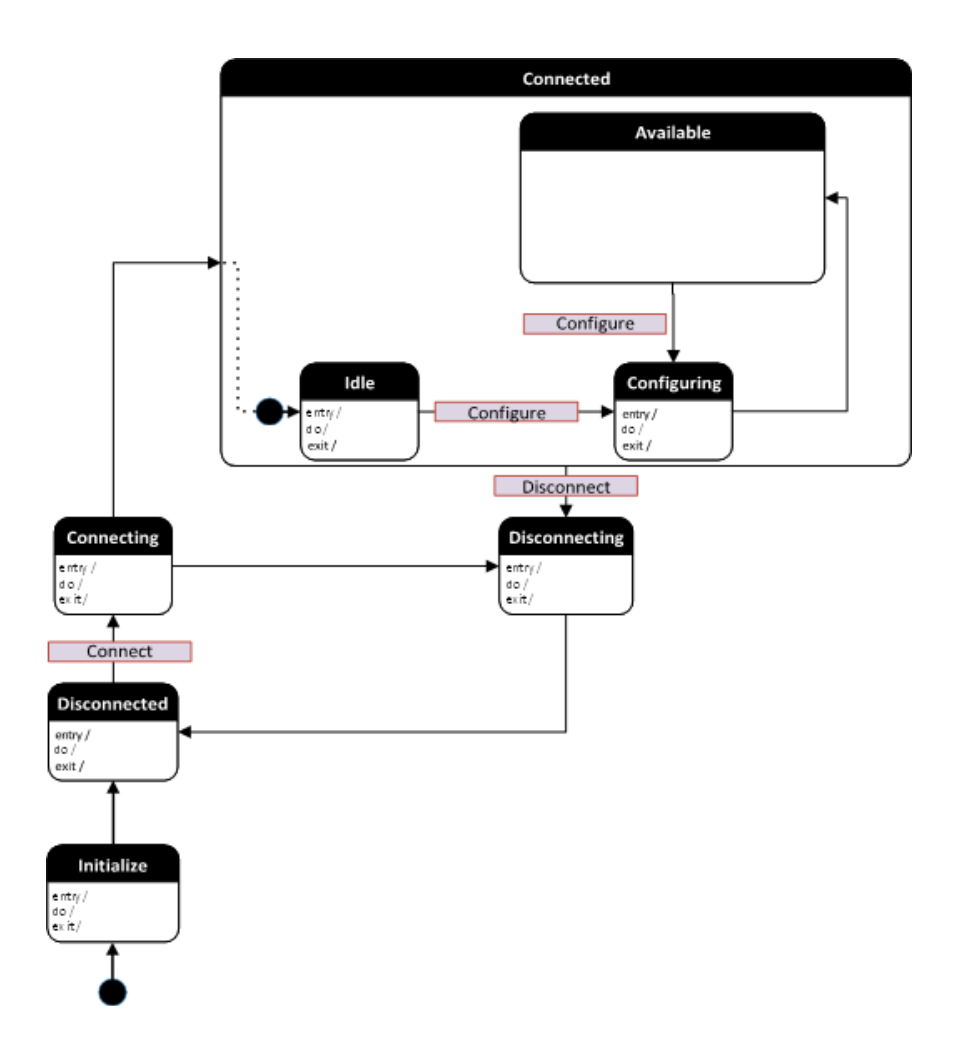

### Interfaces

Device object interfaces are intended to provide the application programmer a class based harmonized interface for interacting with the device object from user code. Standard control interfaces are used for passing device inputs (Inp), device configuration (Cfg), Settings (Set), Commands (Cmd) and Status (Sts).

The following IO-Device Common Control Interface tags are the primary device program tags to read and write to when interfacing to IO-Devices. The value of using these tags in your specific application code is that you may use a number of different IO-Devices such as 1756-EN4TR without having to update your application device interface tags.

For detailed information on specific interfaces, please refer to the appropriate section in this manual. A list of interface UDTs used in this library follows. Note that *OBJECT* used in the Inp interfaces is replaced with the specific IO-Device object (e.g. 1756-EN4TR).

| Interface Class   | Object Class | Object Sub-Class | Interface Type                 | Interface Name (UDT)           |
|-------------------|--------------|------------------|--------------------------------|--------------------------------|
|                   |              |                  | Setting                        | raC_UDT_ItfAD_IODevice_CtrlSet |
|                   |              |                  | Command                        | raC_UDT_ItfAD_IODevice_CtrlCmd |
| Control IO-Device | IO-Devices   | Status           | raC_UDT_ItfAD_IODevice_CtrlSts |                                |
|                   |              |                  | Information                    | raC_UDT_ItfAD_IODevice_Inf     |
|                   |              |                  | Interfacing                    | raC_UDT_ItfAD_IODevices        |

### **Data Types**

The following IO-Device Common Control Interface tags are the primary device program tags to read to when interfacing to IO-Devices. The value of using these tags in your specific application code is that you may use a number of different IO-Devices such as 1756-EN4TR without having to update your application device interface tags.

#### raC\_UDT\_ItfAD\_IODevice\_Cmd

This is the IO-Device Common Control Interface User-Defined Data Type for device commands. Its members provide application program access to common device commands.

The table below shows member names, descriptions, and tag data types. Note: Physical & Virtual members are not currently used in the Add-On Instruction and are reserved for future use.

| Member     | Description                                                    | DataType |
|------------|----------------------------------------------------------------|----------|
| bCmd       | Bit Overlay (Visible) covering all subsequent boolean members. | DINT     |
| Physical   | 1 = Operate as Physical Device.                                | BOOL     |
| Virtual    | 1 = Operate as Virtual Device.                                 | BOOL     |
| ResetWarn  | 1 = Reset device warning.                                      | BOOL     |
| ResetFault | 1 = Reset device trip or fault.                                | BOOL     |

#### raC\_UDT\_ItfAD\_IODevice\_Inf

This is the IO-Device interfacing data which provide the device type information to the IO-Device.

The below table shows detailed information of members used in this UDT tag.

| Member            | Description                                                                              | Data Type |
|-------------------|------------------------------------------------------------------------------------------|-----------|
| ModulePath        | Module CIP path.                                                                         | STR0032   |
| bExtensionEnabled | Object extension is present in the controller, represented bitwise: 0 = False, 1 = True. | DINT      |

#### raC\_UDT\_ItfAD\_IODevice\_Set

This is the IO-Device Common Control Interface User-Defined Data Type for device settings. Its members provide application program access to allow or inhibit commands and settings from the device faceplate or other external sources. The table below shows member names, descriptions, and tag data types.

For example, to inhibit write commands from the device faceplate or other external sources write a 1 to the \_InstanceName\_CtlrSet.InhibitCmd program tag from your application program. This would prevent a Locate, Reset count, Reset Duration commands from the device faceplate.

| Member     | Description                                                      | Data Type |
|------------|------------------------------------------------------------------|-----------|
| blnhibit   | Inhibits (Bit Overlay).                                          | DINT      |
| InhibitCmd | 1 = Inhibit user Commands from external sources, 0 = Allow.      | BOOL      |
| InhibitSet | 1 = Inhibit user Settings from external sources, 0 = Allow.      | BOOL      |
| InhibitCfg | 1 = Inhibit user Configuration from external sources, 0 = Allow. | BOOL      |

#### raC\_UDT\_ItfAD\_IODevice\_Sts

This is the IO-Device Common Control interfacing Status tag. By configuring these tags, we can read various status from the device like Ready, Connected, and Available etc. The below table shows detailed information of members used in this UDT tags. Note: Physical & Virtual members are not currently used in the Add-On Instruction and are reserved for future use.

| Input        | Description                                                                                                    | Data Type     |
|--------------|----------------------------------------------------------------------------------------------------|---------------|
| eState       | Enumerated state value:<br>0 = Unused<br>1 = Initializing<br>2 = Disconnected<br>3 = Disconnecting<br>4 = Connecting<br>5 = Idle<br>6 = Configuring<br>7 = Available | DINT          |
| FirstWarning | First Warning Event Data                                                                                                    | raC_UDT_Event |
| FirstFault   | First Fault Event Data                                                                                                    | raC_UDT_Event |
| eCmdFail     | Enumerated command failure code.                                                                                                    | DINT          |
| bSts         | Bit overlay (Visible) covering all subsequent boolean members.                                                                                                    | DINT          |
| Physical     | 1 = Controlling physical device.                                                                                                    | BOOL          |

| Input     | Description                                        | Data Type |
|-----------|----------------------------------------------------|-----------|
| Virtual   | 1 = Controlling virtual device.                    | BOOL      |
| Connected | 1 = PAC to device connection has been established. | BOOL      |
| Ready     | 1 = Device is ready to                             | BOOL      |
| Warning   | 1 = A warning is active on the device.             | BOOL      |
| Faulted   | 1 = A fault is active on the device.               | BOOL      |

### raC\_UDT\_Event

| Member      | Description                                                             | Data Type |
|-------------|-------------------------------------------------------------------------|-----------|
| Туре        | Event type:<br>1 = Status<br>2 = Warning<br>3 = Fault<br>4n = User      | DINT      |
| ID          | User definable event ID.                                                | DINT      |
| Category    | User definable category (Electrical,Mechanical,Materials,Utility,etc.). | DINT      |
| Action      | User definable event action code.                                       | DINT      |
| Value       | User definable event value or fault code.                               | DINT      |
| Message     | Event message text.                                                     | STRING    |
| EventTime_L | Timestamp (Date/Time format).                                           | LINT      |
| EventTime_D | Timestamp (Y,M,D,h,m,s,us).                                             | DINT[7]   |

### raC\_UDT\_1756\_EN4TR\_MsgData

This is the IO-Device Message data which provide the command and status related information to the EN4TR.

The below table shows detailed information of members used in this UDT tag.

| Member                     | Description                                                                                                    | Data Type |
|----------------------------|----------------------------------------------------------------------------------------------------|-----------|
| AutoQualOption             | Auto-qualification configuration option                                                                                 | INT       |
| AutoQualState              | Present state of auto-qualification enabling                                                                            | INT       |
| ProgCommands               | Controls whether or not user<br>programs can initiate redundancy<br>commands                                            | INT       |
| PasswordScope              | Controls whether or not<br>redundancy configuration changes<br>and/or user-initiated commands<br>are password protected | INT       |
| ModuleRedundancyStat<br>e  | Indicates the module redundancy state of this module                                                                    | INT       |
| ChassisRedundancySta<br>te | Indicates the chassis redundancy state of this chassis                                                                  | INT       |
| PartnerRedundancySta<br>te | Indicates the module redundancy state of the partner module, if one exists                                              | INT       |

| Member                  | Description                                                                        | Data Type |
|-------------------------|------------------------------------------------------------------------------------|-----------|
| PartnerChassisState     | Indicates the chassis redundancy<br>state of the partner chassis, if one<br>exists | INT       |
| QualificationInProgress | Indicates whether the chassis is<br>currently in the qualification<br>process      | INT       |
| NotApplied              | NA                                                                                 | INT[12]   |

#### raC\_UDT\_LookupMember\_STR0082

| Member | Description                               | Data Type |
|--------|-------------------------------------------|-----------|
| Code   | Stores the value of device fault code     | DINT      |
| Desc   | Stores the Messages related to fault code | STRING    |

#### **Application Code Manager**

#### Architectural Overview

Device libraries, as with most Application Code Libraries are divided into 2 logical groups: either Asset-Control Object or Device Implement Object.

Asset-Control Objects contain the asset definition of an object and any associated content which belongs to the asset. This includes controller tags, add-on instructions, data types, and attachments such as HMI content and documentation. These are found under the (*RA-LIB*) *Device* > *Asset-Control* folder and have names like *raC\_Dvc\_xxxx* where *xxxx* is the device name.

Device Implement Objects contain an instance of an asset-control object and provide all related configuration of the asset. The Device implement type is the application code (e.g. programming rung). This includes the required controller tags, programs, modules, and FactoryTalk View ME/SE symbols. These are found under the (*RA-LIB*) *Device* > *Device* folder and have names like *raC\_LD\_Dvc\_xxxx* where *xxxx* is the device name. LD stands for ladder logic.

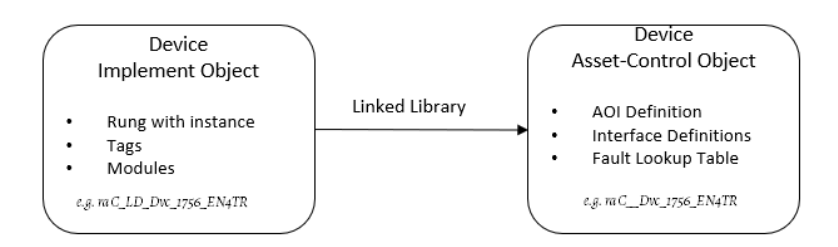

# **Using the Library**

### **Install the Library**

#### **Download the Library**

For the latest compatible software information and to download the Rockwell Automation Library, see the <u>Product Compatibility and Download Center</u>.

Search "Device Library" or filter on Application Content to quickly find the library.

#### FIND DOWNLOADS

| Device Library         | All Categories 🗸 All Families 🗸 🔍                                                                                         | COMPARE                          |
|------------------------|----------------------------------------------------------------------------------------------------|----------------------------------|
| IO Device Library      | Tested, documented and life-cycle managed library objects for<br>Rockwell Automation 1756, 1769, 1734, 1794, 1738, 1732F  | Power Device Library 3.01.00     |
|                        | 1719, 509 (Application Content/Engineering Libraries)                                                                     | O Device Library 5.00            |
| IO-Link Device Library | Tested, documented and life-cycle managed IO-Link Master<br>and Sensor Library Objects. (Application Content/Engineering  | O-Link Device Library 2.2.00     |
|                        | Libraries) (Application Content/Engineering Libraries)                                                                    | • Network Device Library 1.04.00 |
| Network Device Library | Tested, documented and life-cycle managed library objects for<br>Stratix Switch and Device Level Ring DLR network objects | Safety Device Library 1.01.00    |
|                        | (Application Content/Engineering Libraries)                                                                               |                                  |
| Power Device Library   | Tested, documented and life-cycle managed Power Device                                                                    |                                  |
|                        | Kinetix. (Application Content/Engineering Libraries)                                                                      |                                  |
| Safety Device Library  | Tested, documented and life-cycle managed library objects for                                                             |                                  |
|                        | Rockwell Automation Safety Instructions. (Application<br>Content/Engineering Libraries)                                   |                                  |
|                        |                                                                                                    |                                  |

### Download & Install Studio 5000<sup>®</sup> Application Code Manager

Studio 5000<sup>®</sup> Application Code Manager is free to install from Rockwell Automation's <u>Product Compatibility and Download Center</u>.

Search "Application Code Manager" and select the item to download.

#### FIND DOWNLOADS 🔞

| Application Code Manager     | All Categories 🗸 🗸                                                                                                    | All Families 🗸 🗸                                                       | ۹ 🖬      |                 | COMPARE         |   |
|------------------------------|----------------------------------------------------------------------------------------------------|------------------------------------------------------------------------|----------|-----------------|-----------------|---|
|                              | (Application Content/Engineering Lit                                                                                                    | braries)                                                               | <b>^</b> | Studio 5000 App | lication Code M | a |
| Independent Cart Technology  | Libraries<br>ICT Libraries for iTRAK and Magnel<br>MagneMover LITE, QuickStick for Aj                                                    | Motion including<br>pplication Code Mana                               | iger     |                 |                 |   |
| Machine Builder Libraries    | (ACM) (Application Content/Enginee<br>Tested, documented and life-cycle n                                                                | ring Libraries)<br>nanaged library objec                               | ts       |                 |                 |   |
|                              | and faceplates for use with Studio 50<br>Manager (ACM) (Application Conten                                                               | 000 Application Code<br>t/Engineering Librari                          | es)      |                 |                 |   |
| Process Library              | RA Library of Process Objects, Appli<br>Application Code Manager Library, 7<br>Integration with Endress+Hauser De<br>Solutions/PlantPAx) | ication Templates,<br>Fools & Utilities, and<br>evices (pre-5.00) (Pro | cess     |                 |                 |   |
| Studio 5000 Application Code | Manager<br>Engineering design productivity tool<br>automation application development<br>(Software/Software)                             | focused on rapid<br>Ieveraging (ACM)                                   | ]        |                 |                 |   |
| 5 items found                |                                                                                                    | MOVE SELECTION                                                         | s▶ 1 se  | lection         | COMPARE         |   |

Extract the downloaded .zip file by running the 4.xx.00-Studio5000\_ACM-DVD.exe executable file. This will extract a new folder containing a Setup.exe file which can be run to begin product installation.

Follow the prompts from the splash screen until installation is complete. Note that a SQL server is required for Application Code Manager. SQL Server Express is offered for free and is included in the Application Code Manager installer.

#### **Register Libraries in Studio 5000 Application Code Manager**

It is recommended that you use Studio 5000<sup>®</sup> Application Code Manager to add I/O modules to a project and pre-configure FactoryTalk<sup>®</sup> View ME/SE faceplate HMI objects. To use the library in Application Code Manager you must first register the libraries.

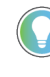

The *Lite* version of Studio 5000<sup>®</sup> Application Code Manager is free of charge and can be downloaded from the Product Compatibility and Download Centre. None of the features included in the Standard (paid) version are required to use Device Object Libraries.

Register Complete Library Automatically

To automatically register the entire library, find and run the *setup.cmd* file in the root folder of the library files. You will see a windows console appear as the

script runs. When it is complete it will display "Deployment Complete". Enter "Y" to exist the console.

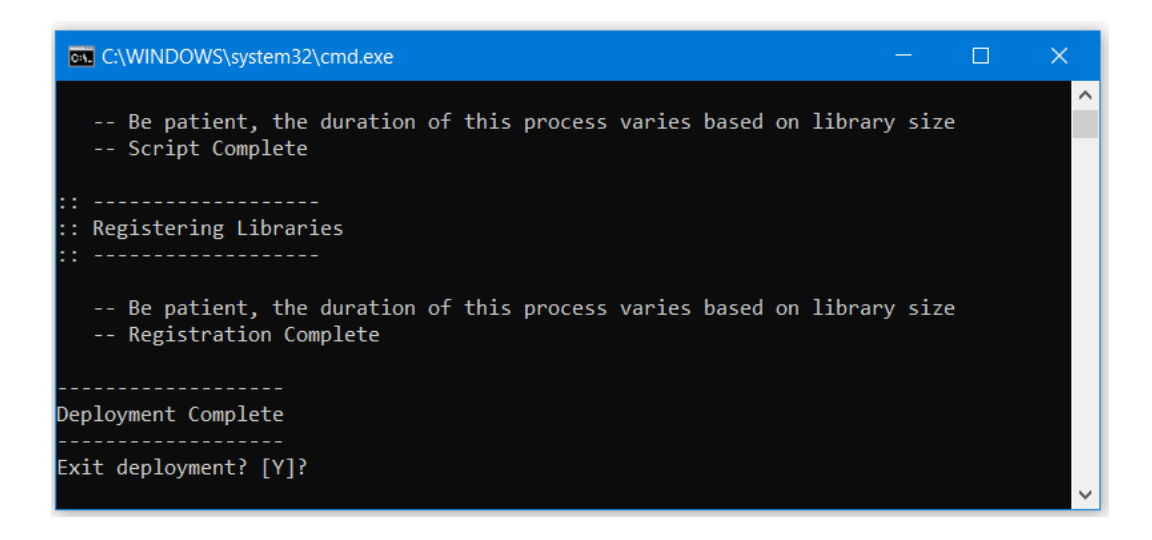

Register Individual Library Objects Manually

As an alternative to registering the entire library using the setup.cmd script, you can manually register one or multiple library objects in Studio 5000<sup>®</sup> Application Code Manager. Open up Application Code Manager and view the Registered Libraries panel on the right. Right-click on *Registered Libraries* and select *Register*. Browse to the *ApplicationCodeManagerLibraries* folder within the library files and select any HSL4 files that you would like to register. Note you may select more than one at a time. Once you complete registering the desired objects they will be shown under the (*RA-LIB*) *Device* solution folder.

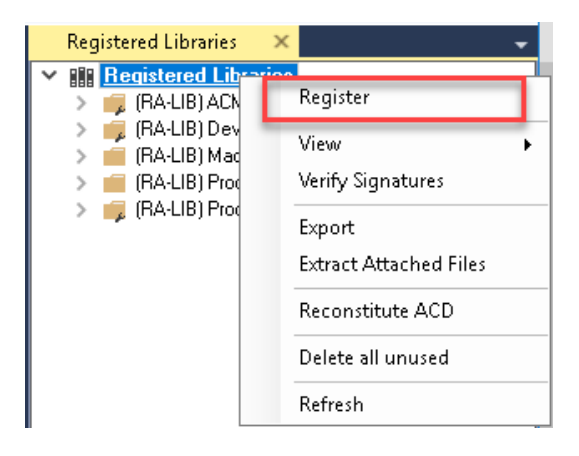

### Using Studio 5000 View Designer

#### **Using View Designer Project Files**

Studio 5000 View Designer<sup>®</sup> may be used for HMI development for PanelView<sup>™</sup> 5000 applications. Open up your Studio 5000 View Designer<sup>®</sup> project alongside a second application instance running the required VSD file in the library folder *HMI* - *ViewDesigner* - *vpd*.

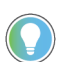

In the Library there is a folder named *Videos* which contains many How-To Import Videos which walk step-by-step through each process. You can refer to the following videos for this section: "How\_To\_Import\_and\_Configure\_IO\_Objects\_into\_View\_Designer"

You will notice there are multiple screens available under the *User-Defined Screens* folder:

- raC\_Dvc\_XXXX\_Type: This has the graphic symbol launch buttons for the faceplate where XXXX is the I/O family and Type is the module type (e.g. AC\_Input).
- raC\_Dvc\_XXXX\_wDesc\_FP: This is a faceplate pop-up screen.

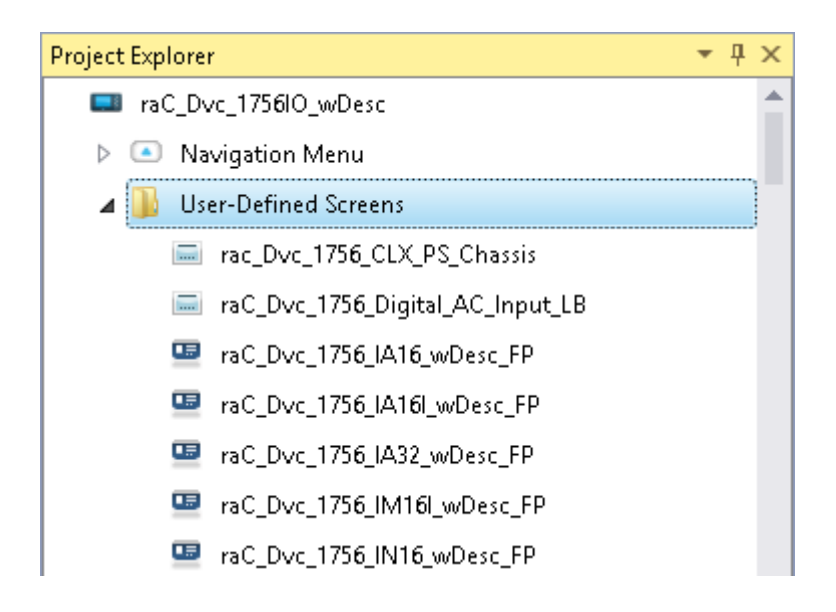

To include these files in your project, perform the following steps:

- Copy the entire faceplate \_wDesc\_FP screen from the supplied VSD project to your project application.
- Open the graphic symbols screen and copy the desired graphic symbol and paste it into a screen in your project application.

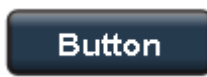

#### **Configuring View Designer Objects**

To link the launch button to the faceplate, highlight the button and view the *Events* tab of within the *Properties* pane. Set an Event to *Open popup on release* with the following settings:

- Key: Touch Only
- Popup: Select desired faceplate screen
- Module\_InputTag: Browse to Input (:I) tag of the I/O module in your controller file. This is required for all module types.
- Module\_OutputTag: Browse to Output (:O) tag of the I/O module in your controller file. This is only defined and required for Output modules and some specialty modules.

| Properties                       | <del>*</del> ₽ ×    |
|----------------------------------|---------------------|
| Name: Button_001<br>Type: Button |                     |
| Properties Animations Events     |                     |
| Button Behavior                  | ×                   |
| Open popup on release            | •                   |
| Key: Touch Only                  |                     |
| Requires Focus                   |                     |
| Always Trigger Release Eve       | nt 🕕                |
| Popup:                           |                     |
| User-Defined Screens\raC_5_01_D  | vc_1756OB16D_FP 🔹   |
| Property Configuration:          |                     |
| InitialTab 😵 Ente                | er binding          |
| Module_InputTag ::IO             | Moduleclx.Local:3:1 |
| Module_InputTag1 ::IO            | Moduleclx.Local:3:0 |

# Using FactoryTalk® View Studio

#### **Import HMI Tags**

An HMI Tag file *FTViewStudio\_IOLibrary\_Tags\_5\_00.CSV* is provided in the root of the library folder for use with FactoryTalk® View ME and SE. This is required to support faceplate navigation between tabs and pages where application.

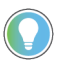

In the Library there is a folder named *Videos* which contains many How-To Import Videos which walk step-by-step through each process. You can refer to the following videos for this section: "How\_To\_Import\_and\_Configure\_I0\_Objects\_in\_FTViewME" "How\_To\_Import\_and\_Configure\_I0\_Objects\_in\_FTViewSE"

To import the tag file, in FactoryTalk<sup>®</sup> View Studio go to *Tools > Tag Import and Export Wizard...* 

Set the Operation to Import FactoryTalk® View tag CSV files.

| Tag Import and E     | xport Wizard        |         | ×      |
|----------------------|---------------------|---------|--------|
| Select the operation | you would like to p | erform. |        |
| Operation            |                     |         |        |
| Import FactoryTalk   | View tag CSV files  |         | $\sim$ |
|                      |                     |         |        |
|                      |                     |         |        |
|                      |                     |         |        |
|                      |                     |         |        |
|                      |                     |         |        |
|                      |                     |         |        |
|                      |                     |         |        |

Choose the appropriate *Project Type* (Machine Edition or Site Edition). Browse for the desired project .*MED* file.

| Tag Import a<br>Choose the Fact | and Export Wizard                                                                                | >      |
|---------------------------------|--------------------------------------------------------------------------------------------------|--------|
| Destination pro                 | jects                                                                                            |        |
| Project Type:                   | Machine Edition                                                                                  | $\sim$ |
| Project:                        | C:\Users\Public\Documents\RSView Enterprise\ME\HMI<br>projects\IO_Device_5_01\IO_Device_5_01.med |        |
|                                 |                                                                                                  |        |
|                                 |                                                                                                  |        |
|                                 | < Back Next > Cancel                                                                             | Help   |

Browse for the .CSV file in the root of the IODeviceLibrary\_v5.xx library folder.

| Select FactoryTalk View Export File                                                                                                    |   |   |                                                 | ×     |
|----------------------------------------------------------------------------------------------------|---|---|-------------------------------------------------|-------|
| ← → ~ ↑ 📙 « IODeviceLibrary > IODeviceLibrary_v5.0 > 🗸 🗸                                                                                                    | Ĉ | , | Search IODeviceLibrary_v5.0                     | P     |
| Organize 🔻 New folder                                                                                                    |   |   |                                                 | ?     |
| ^ Name                                                                                                    |   |   |                                                 |       |
| <ul> <li>ApplicationCodeManagerLibraries</li> <li>HMI - FactoryTalk View ME</li> <li>HMI - FactoryTalk View SE</li> <li>HMI - ViewDesigner - vpd</li> <li>HMI FactoryTalk View Images - bmp</li> <li>Reference Manuals</li> <li>Videos</li> </ul> |   |   |                                                 |       |
| FTViewStudio_IOLibrary_Tags_5_00.CSV                                                                                                    |   |   |                                                 |       |
| File name: FTViewStudio_IOLibrary_Tags_5_00.CSV                                                                                                    |   | ~ | FactoryTalk View Export Files (*<br>Open Cancel | ><br> |

You may choose to Skip existing or Update existing tags. If this has not been done previously the choice should not make a difference.

The following tags are now imported:

| Tag Name    | Туре   | Description                             |
|-------------|--------|-----------------------------------------|
| IOLibNavTag | Analog | Navigation tag for IO Module Facepaltes |
| IOLibRevTag | Analog | Revision tag for IO Module Faceplates   |

#### Import FactoryTalk® View Visualization Files

There are several components to import for the visualization files. You import files from the downloaded Rockwell Automation library files via FactoryTalk<sup>®</sup> View ME or FactoryTalk<sup>®</sup> View SE. The workflow is the same for both FactoryTalk<sup>®</sup> View ME and SE. All image and display items can be imported either by right-clicking in FactoryTalk<sup>®</sup> View on the Graphic sub-folder (e.g. Displays, Global Objects, Images) or simply dragging and dropping the files into the application.

| 🛓 🚄 Graphics   |                                |
|----------------|--------------------------------|
| 🔠 🌆 Displays   |                                |
| 👍 🌆 Global Obj | ects                           |
| 🛛 🚔 Symbol Fa  | ctory                          |
| 🔠 🌆 Libraries  |                                |
| 🌐 🖾 Images     |                                |
| 🌐 🗭 Param      | Add Component Into Application |
| - 😂 Legacy     | Delete                         |
| - 🐙 Local N    | Pamoua                         |
| - 🐼 Trend      |                                |
| - 🔯 Trend Snap | oshots                         |
| 🔤 🐼 TrendPro T | -emplates                      |

Import files in this order: 1. Import HMI Images files. Select all the images in the  $\MI FactoryTalk^{\textcircled{B}}$  View Images - png folder and Open.

2. Import Global Object files

Select the global object (.ggfx) files from the \HMI - FactoryTalk<sup>®</sup> View ME\Global Objects - ggfx or \HMI - FactoryTalk<sup>®</sup> View SE\Global Objects - ggfx folder

3. Import HMI Faceplates

Select the faceplate (.gfx) files from the \HMI - FactoryTalk<sup>®</sup> View ME\Displays - gfx or \HMI - FactoryTalk<sup>®</sup> View SE\Displays - gfx folder

#### Configuring FactoryTalk® View Objects

Once the files have been imported into the FactoryTalk® View Studio project, you can begin using them in your application. Open the *Global Display (raC-5-ME) Graphic Symbols - IO Device*. Copy the desired launch button style and paste it into a display in your application where you would like to open the faceplate. For more information on graphic symbols, refer to the Graphic Symbols section of the specific device type chapter in this manual.

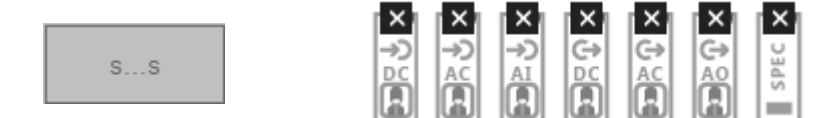

To configure the graphic symbol launch button, right-click and select *Global Object Parameter Values*. You can browse for the tag in your controller project by clicking '...' or manually type them in. These parameters may vary depending on the graphic symbol used, please refer to the Graphic Symbols section of the device type for detailed information. Generally Global Object Parameters for the IO Device Library are defined as follows:

| Name/# | Description                                                          | Mandatory           |
|--------|----------------------------------------------------------------------|---------------------|
| #102   | Faceplate Display Name e.g. (raC-5_00-ME) raC_Dvc_XXXX_XXX-Faceplate | Yes                 |
| #103   | IO Module Input Tag .e.g. {::[Topic Name]Local:1:I}                  | Yes                 |
| #104   | IO Module Output Tag .e.g. {::[Topic Name]Local:1:0}                 | Output Modules Only |
| #106   | Custom Button Label. Leave blank to use InputTag.@Description        | No                  |
| #111   | IO Class: Blank=Standard; 1=Safety                                   | No                  |
| #120   | Display's left position (e.g. 100)                                   | No                  |
| #121   | Display's top position (e.g. 100)                                    | No                  |

💵 Global Object Parameter Values

|   | Name | Value                                      | Tag | Description                                                          |
|---|------|--------------------------------------------|-----|----------------------------------------------------------------------|
| 1 | #102 | (raC-5_01-ME) raC_Dvc_1756_OB16D-Faceplate | ••• | Faceplate Display Name e.g. (raC-5_00-ME) raC_Dvc_XXXX_XXX-Faceplate |
| 2 | #103 | {::[CLX]R1756:5:I}                         | ••• | IO Module Input Tag e.g. {::[Topic Name]Local:1:I}                   |
| 3 | #104 | {::[CLX]R1756:5:0}                         | ••• | IO Module Output Tagle.g. {::[Topic Name]Local:1:0}                  |
| 4 | #106 | DO                                         | ••• | Custom button label. Leave blank to use InputTag.@Description        |
| 5 | #120 |                                            | ••• | Display's left position (e.g. 100)                                   |
| 6 | #121 |                                            | ••• | Display's top position (e.g. 100)                                    |

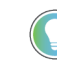

These Global Object Parameter Values are automatically configured when you use Studio 5000<sup>®</sup> Application Code Manager to design and configure your project. Refer to <u>Using Studio 5000<sup>®</sup> Application Code Manager</u> for more information.

### Importing Logic into Studio 5000® Projects

There are multiple methods to using the logic in a Studio 5000 application. For projects that are being developed from scratch using Application Code Manager along with other Application Code Libraries such as the PlantPAx Process Objects Library or the Machine Builder Library, you can continue to use the Device Object Libraries in Application Code Manager. For existing applications where devices are being added, it is recommended to use the Studio 5000 Plug-In "Import Library Objects" Wizard. Alternatively you can import the RUNG.L5X files into your program and configure them manually.

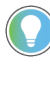

In the Library there is a folder named *Videos* which contains many How-To and Operational Overview Videos which walk step-by-step through each process. You can refer to the following videos for this section: "How\_To\_Import\_and\_Configure\_*IO\_Device\_*Objects\_in\_LogixDesigner.mp4"

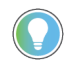

It is not recommended to simply import the AOI.L5X files and attempt to build your own logic rung. Doing so will increase the likelihood of configuration errors and likely miss logic that is required outside of the Add-On Instruction. AOI files should only be imported when updating an existing application from a previous version of a Device Object Library to a newer one.

Below is a table to capture recommendations on when to use which tool or workflow when importing and configuring device objects.

| Tool/Workflow                                  | Description of when to use                                                                                               | Software Requirements                                                          |
|------------------------------------------------|----------------------------------------------------------------------------------------------------|--------------------------------------------------------------------------------|
| Application Code Manager<br>(full application) | Project is developed from scratch using<br>Application Code Manager along with<br>PlantPAx or Machine Builder libraries. | Studio 5000 Logix Designer®<br>Studio 5000® Application Code Manager<br>(Lite) |

| Tool/Workflow                                          | Description of when to use                                                                                                    | Software Requirements                                                          |
|--------------------------------------------------------|----------------------------------------------------------------------------------------------------|--------------------------------------------------------------------------------|
| Studio 5000 Plug-In "Import<br>Library Objects" Wizard | Application Code Manager is installed but<br>not required for the entire project.<br>Application has already been developed<br>but some Device Objects need to be<br>added. | Studio 5000 Logix Designer®<br>Studio 5000® Application Code Manager<br>(Lite) |
| Import RUNG.L5X File                                   | Application Code Manager is not installed.<br>Application has already been developed<br>but some Device Objects need to be<br>added.<br>Familiar with rung import workflow. | Studio 5000 Logix Designer®                                                    |
| Import AOI.L5X File                                    | Updating existing application that<br>contains an older version of a Device<br>Object AOI.                                                                                  | Studio 5000 Logix Designer®                                                    |

#### Import Library Objects Wizard

The most simple way to import a Device Object into an existing application is to use the Studio 5000 Plug-In "Import Library Objects" wizard. This plug-in requires Application Code Manager to be installed but does not require it to be open or have a project created.

Right click on an item (e.g. Controller, Task, Program, etc) in the Controller Organizer and select *Plug-Ins > Import Library Objects...* 

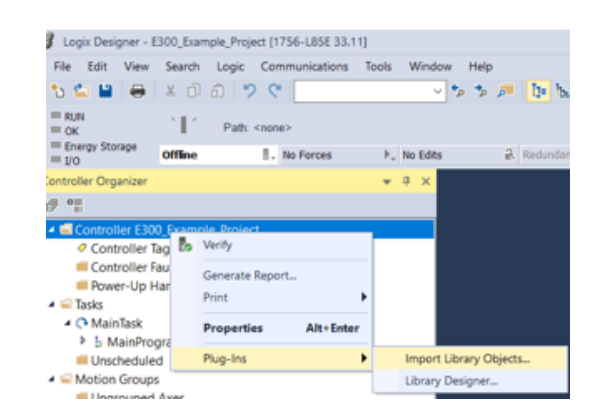

This will launch a small wizard version of Application Code Manager inside of your Studio 5000 Logix Designer® Project. In the Registered Libraries panel on the left, find your desired object under *Registered Libraries* > (*RA-LIB*) Device > Device and drag it into the Library Object(s) list in the Object Configuration Tab.

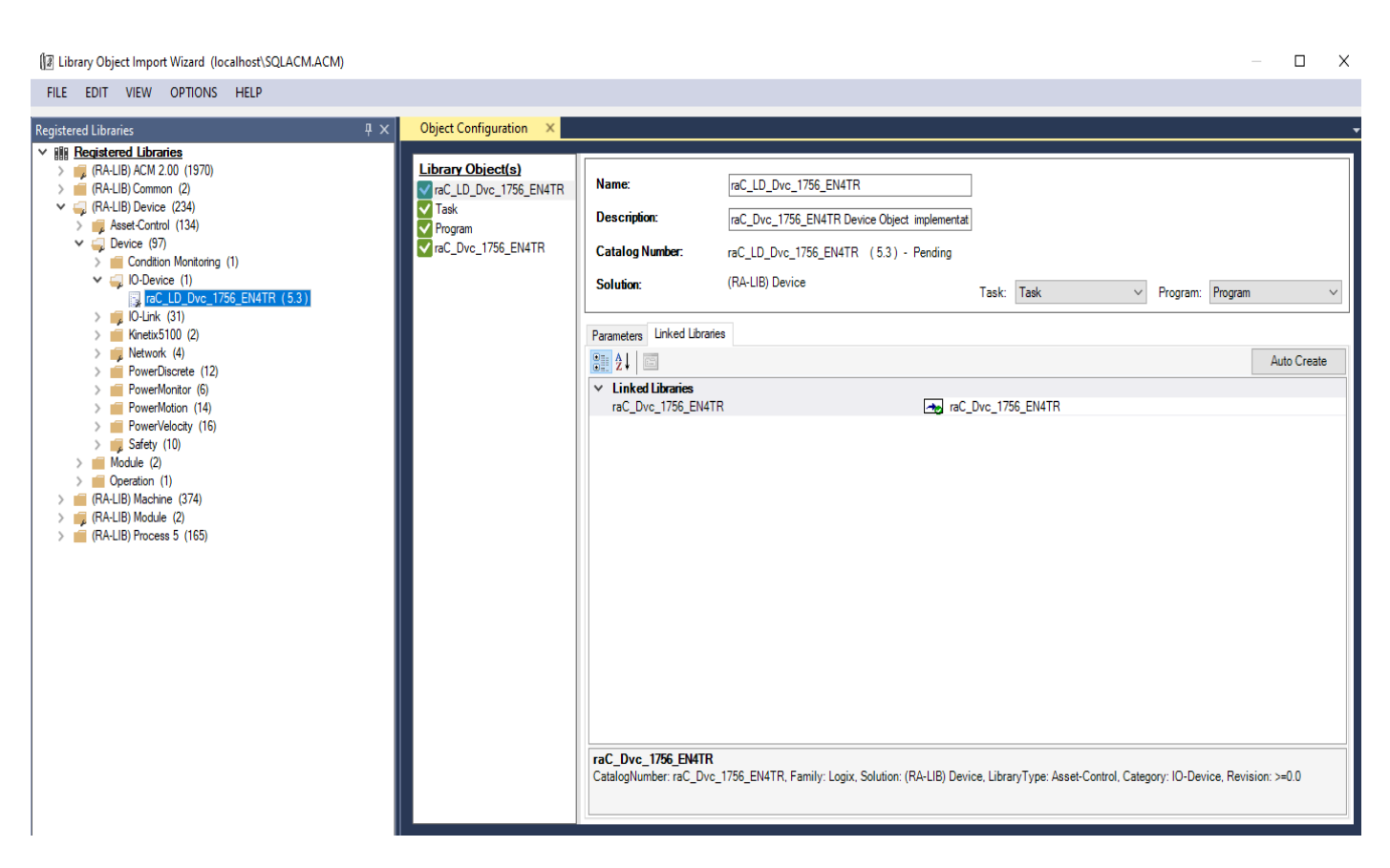

Perform the following configuration:

- Enter a **name** and **description**. Maximum name length can be 22 characters. Note that other parameters such as the RoutineName, TagName, etc will auto-complete based on these fields.
- Assign the **Task** and **Program**.
- The **ModuleReference** represents the IO-Device Module to which the IO-device is connected.
- Assign the **ModuleName** by typing or browsing to the instance of the IO-Device Module in the controller project (e.g. 1756-EN4TR)
- The HMI Configuration options are not used in the Plug-In Wizard and can be ignored.
- Click next or click on the *Linked Libraries* tab. Click the *Auto Create* button to automatically create all of the required linked libraries.

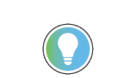

You can manually create new linked libraries or point to existing linked libraries if necessary. You may need to do this if you would like to use an older version of library objects when multiple versions are installed in Application Code Manager.

- On the following screen you can select the desired Merge Actions. Generally these can be left with the default actions.
  - Add: used when AOIs don't previously exist in application
  - Overwrite: usually preferred. Used when AOIs previously exist but may or may not be the same revision.
  - Use Existing: used when AOIs previously exist in the application and you do not wish to overwrite the existing items.
- Click next and you can now see any new logic and modules that will be created.
- Click Finish to complete the import.

#### **Import Rung Logic**

An Add-On Instruction is defined once in each controller project, and can be instantiated multiple times in your application code. To use pre-engineered logic, import each desired RUNG.L5X file into a controller project.

1. In the Studio 5000 Logix Designer® application, open a new or existing project.

2. Choose or create a new ladder routine to open. Right-click in the routine ladder and choose Import Rungs...

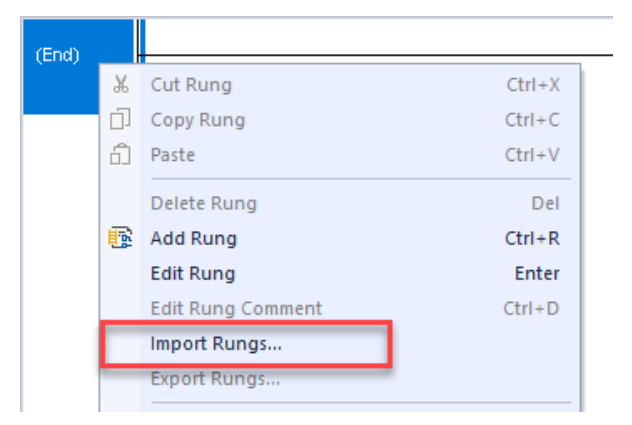

3. Select the desired RUNG and Select Import. The file will have a name like *raC\_Dvc\_1756\_EN4TR\_RUNG.L5X*.

| 💰 Import Rung |                                    |                                     |                                               |       | ×      |
|---------------|------------------------------------|-------------------------------------|-----------------------------------------------|-------|--------|
| Look in:      | Studio 5000 L                      | ogix Designer Files - L5X           | Sector 10 10 10 10 10 10 10 10 10 10 10 10 10 | • 📂 🥶 |        |
| Quick access  | Name<br>raC_Dvc_175<br>raC_Dvc_175 | 6_EN4TR_AOI.L5X<br>6_EN4TR_RUNG.L5X | ^                                             |       |        |
| Desktop       |                                    |                                     |                                               |       |        |
| Libraries     |                                    |                                     |                                               |       |        |
| This PC       |                                    |                                     |                                               |       |        |
| ٢             |                                    |                                     |                                               |       |        |
| Network       |                                    |                                     |                                               |       |        |
|               | <                                  |                                     |                                               |       | >      |
|               | File name:                         | raC_Dvc_1756_EN4TR_R                | UNG.L5X                                       | ~     | Open   |
|               | Files of type:                     | Logix Designer XML Files (          | .L5X)                                         | ~     | Cancel |
|               |                                    |                                     |                                               |       | Help   |

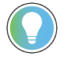

Both "RUNG" and "AOI" .L5X files are provided. Import the RUNG file to get all required additional tags, data types, and message configurations.

4. An *Import Configuration* dialogue window will open and display generic Import names which include "\_InstanceName". Click the *Find/Replace...* button and replace all instances of "\_InstanceName" with your desired device name (e.g. "EN4TR").

| ···      | Import Configuration - raC_Dv       | c_1756_EN4T      | TR_RUNG.L5X           | :e           |                          | ×            |
|----------|-------------------------------------|------------------|-----------------------|--------------|--------------------------|--------------|
| Imp      | port Content:                       | , rindi Ndine, r | plaure Tag Deferences |              |                          |              |
|          | - Programs                          | Con              | ingure rag kererences | 1-           |                          |              |
| di       | MainRoutine (Ru                     | ngs)             | Import Name           | Operation    | Final Name               | ~ <b>P</b> U |
| -        | 🔄 References                        |                  | _InstanceName         | Create       |                          |              |
|          | Tags                                |                  | InstanceName_Cmd      | Create       | InstanceName_Cmd         | P            |
|          | Add-On Inst                         | ruction:         | InstanceName_GetA     | Create       | InstanceName_GetAll      |              |
| H        | Data Types                          |                  | InstanceName_GetSi    | ingle Create | InstanceName_GetSingle   | <b>_</b>     |
| <b>`</b> | Errors/Warnings                     |                  | InstanceName_Inf      | Create       |                          | <b>_</b>     |
|          |                                     | Find / Replac    | ace                   |              | × - <sup>MSGData</sup>   |              |
|          |                                     |                  |                       |              | _Set                     | P            |
|          |                                     | Find What:       | _InstanceName         | ~            | Find Next                | P            |
|          |                                     | Replace With     | h: EN4TR              | ~            | EIN41R_RedAdapter_Inf1ab |              |
|          |                                     |                  |                       |              |                          |              |
|          |                                     |                  | cards                 |              | Replace All              |              |
|          |                                     | Search cu        | urrent view only      |              |                          |              |
|          |                                     | Direction:       |                       |              | Close                    | ~            |
|          |                                     | - Lund           | 0.0                   |              | Help                     |              |
|          |                                     | Find Within:     |                       |              |                          |              |
|          |                                     | [∨] Impor        | ort Name 🖂 Final Name |              |                          |              |
|          |                                     | Alias F          | For Data Type         | 🗹 Parameter  |                          |              |
|          | L                                   |                  |                       |              |                          |              |
|          |                                     |                  |                       |              |                          |              |
| <        |                                     | >                |                       |              |                          |              |
|          | Preserve existing tag values in off | line project     |                       |              | OK Cancel                | Help         |

5. Click the *Find/Replace...* button and replace of "Instance\_Description" with your desired description e.g. "EN4TR Module").

| · Content:  |                     | Config   | ure Tag References      |           |   |               |                                   |   |
|-------------|---------------------|----------|-------------------------|-----------|---|---------------|-----------------------------------|---|
| MainProgram |                     |          | Import Name             | Operation | - | Final Name    |                                   | 1 |
| MainKo      | vences              | •        | _InstanceName           | Create    |   | _InstanceName | e                                 | Ŀ |
|             | Tags                |          | _InstanceName_Cmd       | Create    |   | _InstanceName | e_Cmd                             |   |
| e           | Add-On Instruction: |          | _InstanceName_GetAll    | Create    |   | _InstanceName | e_GetAll                          |   |
| E 191 C     | Data Types          |          | _InstanceName_GetSingle | Create    |   | _InstanceName | e_GetSingle                       |   |
| ·····∎•∎ (  | Other Components    |          | _InstanceName_Inf       | Create    |   | _InstanceName | e_Inf                             |   |
|             | Find / Re           | place    |                         |           |   | ×             | _MSGData<br>_Set                  | + |
|             | Find What           | at:      | _InstanceDescription    | ~         |   | Find Next     | _Sts<br>ENATE RedAdapter InfTable | + |
|             | Replace             | With:    | EN4TR Module            | ~         |   | Replace       |                                   |   |
|             | Use V               | Vildcard | ls                      |           |   | Replace All   |                                   |   |
|             | Searc               | h curre  | nt view only            |           |   | Close         |                                   |   |
|             | Direction           |          | O Up O Down             |           |   |               |                                   |   |

6. Click the *Other Componets...* and select of "\_ModuleName" with your desired Module Name e.g. "EN4TR\_Adapter").

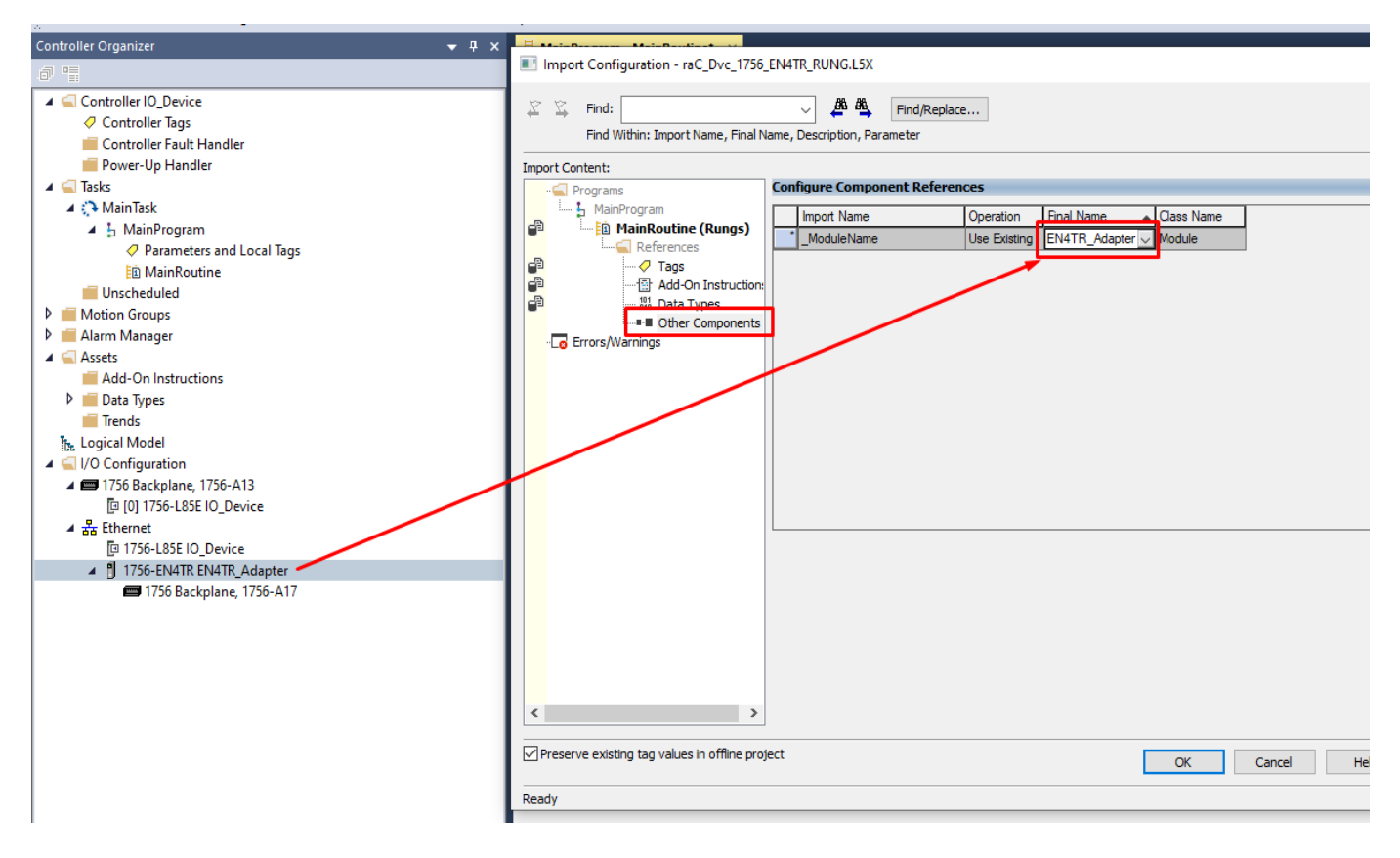

7. Click "OK" on the "Import Configuration dialog box". The rung will now be imported into your ladder routine.

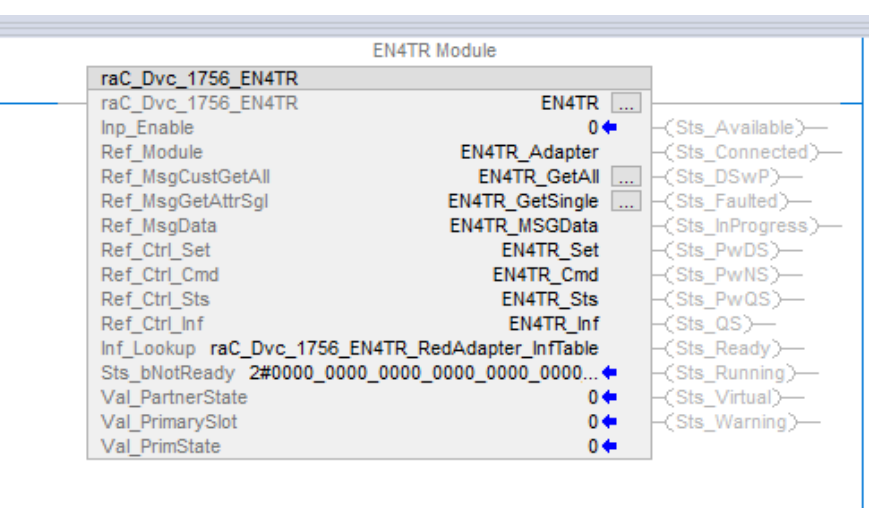

### **Module Definition**

#### **Module Configuration**

The specified Configuration is necessary when user manually creating Studio 5000 Project. However if Application Code Manager is used for Project construction, these configurations are automatically managed. According to the faceplate user are required to adjust module settings. Refer to the table below for necessary configurations across all series.

#### 1715 High- Availability I/O Configuration

| FactoryTalk View xx Faceplate                               | Connection | Input / Output<br>Data | Data Format | Redundant | SIL2 safety | HART Enabled |
|-------------------------------------------------------------|------------|------------------------|-------------|-----------|-------------|--------------|
| (raC-5_xx-xx) raC_Dvc_1715_IF16_AnalogDuplex-Faceplate.gfx  |            | Analog only            | Float       | Yes       | No .        | No           |
| (raC-5_xx-xx) raC_Dvc_1715_IF16_AnalogSimplex-Faceplate.gfx |            |                        |             | No        |             |              |
| (raC-5_xx-xx) raC_Dvc_1715_IF16_HARTDuplex-Faceplate.gfx    | Data       |                        |             | Yes       |             | Vaa          |
| (raC-5_xx-xx) raC_Dvc_1715_IF16_HARTSimplex-Faceplate.gfx   |            |                        |             | No        |             | ies          |
| (raC-5_xx-xx) raC_Dvc_1715_0F8I_AnalogDuplex-Faceplate.gfx  |            |                        |             | Yes       |             | No           |
| (raC-5_xx-xx) raC_Dvc_1715_0F8I_AnalogSimplex-Faceplate.gfx |            |                        |             | No        |             |              |
| (raC-5_xx-xx) raC_Dvc_1715_0F8I_HARTDuplex-Faceplate.gfx    |            |                        |             | Yes       |             | Yes          |
| (raC-5_xx-xx) raC_Dvc_1715_0F8I_HARTSimplex-Faceplate.gfx   |            |                        |             | No        |             |              |
| (raC-5_xx-xx) raC_Dvc_1715_IB16D_Duplex-Faceplate.gfx       |            |                        |             | Yes       |             | N/A          |
| (raC-5_xx-xx) raC_Dvc_1715_IB16D_Simplex-Faceplate.gfx      |            | N/A                    | NI/A        | No        |             |              |
| (raC-5_xx-xx) raC_Dvc_1715_0B8DE_Duplex-Faceplate.gfx       | 1          | N/A                    | INVA        | Yes       |             |              |
| (raC-5_xx-xx) raC_Dvc_1715_0B8DE_Simplex-Faceplate.gfx      | 1          |                        |             | No        |             |              |

## 1719 Ex I/O Configuration

| FactoryTalk View xx Faceplate                  | Input / Output<br>Data | Output Data           |  |
|------------------------------------------------|------------------------|-----------------------|--|
| (raC-5_xx-xx) raC_Dvc_1719_IF4HB-Faceplate.gfx |                        | Analog Data +<br>HART |  |
| (raC-5_xx-xx) raC_Dvc_1719_IR4B-Faceplate.gfx  |                        | Analog Data           |  |
| (raC-5_xx-xx) raC_Dvc_1719_IT4B-Faceplate.gfx  | Data<br>-              | Allaloy Data          |  |
| (raC-5_xx-xx) raC_Dvc_1719_IBN8-Faceplate.gfx  |                        | N /A                  |  |
| (raC-5_xx-xx) raC_Dvc_1719_IBN8B-Faceplate.gfx |                        |                       |  |
| (raC-5_xx-xx) raC_Dvc_1719_0B2-Faceplate.gfx   |                        | Low Current           |  |
| (raC-5_xx-xx) raC_Dvc_1719_0B2L-Faceplate.gfx  |                        | ,two points           |  |

## 1732E Armor Block Configuration

| FactoryTalk View xx Faceplate                       | Connection | Data Format | Time Stamp       | Enable MAOC<br>Support |
|-----------------------------------------------------|------------|-------------|------------------|------------------------|
| (raC-5_xx-xx) raC_Dvc_1732E_IF4M12R-Faceplate.gfx   |            |             |                  |                        |
| (raC-5_xx-xx) raC_Dvc_1732E_IR4IM12R-Faceplate.gfx  |            | N/A         | N/A<br>Per Point | N/A                    |
| (raC-5_xx-xx) raC_Dvc_1732E_IT4IM12R-Faceplate.gfx  |            | Integer     |                  |                        |
| (raC-5_xx-xx) raC_Dvc_1732E_0F4M12R-Faceplate.gfx   |            |             |                  |                        |
| (raC-5_xx-xx) raC_Dvc_1732E_IB16M12-Faceplate.gfx   |            |             |                  |                        |
| (raC-5_xx-xx) raC_Dvc_1732E_IB16M12R-Faceplate.gfx  | Data       |             |                  |                        |
| (raC-5_xx-xx) raC_Dvc_1732E_IB16M12W-Faceplate.gfx  |            |             |                  |                        |
| (raC-5_xx-xx) raC_Dvc_1732E_IB8M8S0ER-Faceplate.gfx |            | N/A         |                  |                        |
| (raC-5_xx-xx) raC_Dvc_1732E_0B16M12-Faceplate.gfx   |            | later and   | N/A              |                        |
| (raC-5_xx-xx) raC_Dvc_1732E_0B16M12R-Faceplate.gfx  |            | Integer     | N/A              |                        |
| (raC-5_xx-xx) raC_Dvc_1732E_0B8M8SR-Faceplate.gfx   | 1          | N/A         | Per Point        | Yes                    |

## 1732E Armor Block Safety Configuration

| FactoryTalk View xx Faceplate                                             | Input Data           | Input Status                            | Output Data | Data Format |
|---------------------------------------------------------------------------|----------------------|-----------------------------------------|-------------|-------------|
| (raC-5_xx-xx) raC_Dvc_1732ES_IB12X0B4_Safety-Faceplate.gfx                | Safety               | Pt.Status-<br>Muting                    | Safety      |             |
| (raC-5_xx-xx) raC_Dvc_1732ES_IB12X0B4_SafetyTestOutput-<br>Faceplate.gfx  | Safety -<br>Readback | Pt. Status -<br>Muting - Test<br>Output | Combined    | Integer     |
| (raC-5_xx-xx) raC_Dvc_1732ES_IB12X0BV2_Safety-Faceplate.gfx               | Safety               | Pt.Status-<br>Muting                    | Safety      | lineger     |
| (raC-5_xx-xx) raC_Dvc_1732ES_IB12X0BV2_SafetyTestOutput-<br>Faceplate.gfx | Safety -<br>Readback | Pt. Status -<br>Muting - Test<br>Output | Combined    |             |

| FactoryTalk View xx Faceplate                                            | Input Data           | Input Status                            | Output Data | Data Format |
|--------------------------------------------------------------------------|----------------------|-----------------------------------------|-------------|-------------|
| (raC-5_xx-xx) raC_Dvc_1732ES_IB16_SafetyTestOutput -<br>Faceplate.gfx    | safety               | Pt. Status -<br>Muting - Test<br>Output | Test        |             |
| (raC-5_xx-xx) raC_Dvc_1732ES_IB8X0B8_Safety-Faceplate.gfx                | Safety               | Pt.Status-<br>Muting                    | Safety      |             |
| (raC-5_xx-xx) raC_Dvc_1732ES_IB8X0B8_SafetyTestOutput-<br>Faceplate.gfx  | Safety -<br>Readback | Pt. Status -<br>Muting - Test<br>Output | Combined    | N/A         |
| (raC-5_xx-xx) raC_Dvc_1732ES_IB8X0BV4_Safety-Faceplate.gfx               | Safety               | Pt.Status-<br>Muting                    | Safety      |             |
| (raC-5_xx-xx) raC_Dvc_1732ES_IB8X0BV4_SafetyTestOutput-<br>Faceplate.gfx | Safety -<br>Readback | Pt. Status -<br>Muting - Test<br>Output | Combined    |             |

# 1734 POINT IO Configuration

| FactoryTalk View xx Faceplate                     | Connection          | Data Format         |
|---------------------------------------------------|---------------------|---------------------|
| (raC-5_xx-xx) raC_Dvc_1734_IE2C-Faceplate.gfx     |                     |                     |
| (raC-5_xx-xx) raC_Dvc_1734_IE2V-Faceplate.gfx     |                     |                     |
| (raC-5_xx-xx) raC_Dvc_1734_IE4C-Faceplate.gfx     |                     |                     |
| (raC-5_xx-xx) raC_Dvc_1734_IE8C-Faceplate.gfx     |                     | Integer             |
| (raC-5_xx-xx) raC_Dvc_1734_IR2-Faceplate.gfx      |                     |                     |
| (raC-5_xx-xx) raC_Dvc_1734_IR2E-Faceplate.gfx     |                     |                     |
| (raC-5_xx-xx) raC_Dvc_1734_IT2I-Faceplate.gfx     |                     |                     |
| (raC-5_xx-xx) raC_Dvc_1734sc_IE2CH-Faceplate.gfx  |                     | Analog with         |
| (raC-5_xx-xx) raC_Dvc_1734sc_IE4CH-Faceplate.gfx  |                     | Hart                |
| (raC-5_xx-xx) raC_Dvc_1734sc_IF4U-Faceplate.gfx   |                     | N/A                 |
| (raC-5_xx-xx) raC_Dvc_1734_0E2C-Faceplate.gfx     |                     |                     |
| (raC-5_xx-xx) raC_Dvc_1734_0E2V-Faceplate.gfx     |                     | Integer             |
| (raC-5_xx-xx) raC_Dvc_1734_0E4C-Faceplate.gfx     | Data                |                     |
| (raC-5_xx-xx) raC_Dvc_1734sc_0E2CIH-Faceplate.gfx |                     | Analog with<br>Hart |
| (raC-5_xx-xx) raC_Dvc_1734_8CFG-Faceplate.gfx     |                     |                     |
| (raC-5_xx-xx) raC_Dvc_1734_IA2-Faceplate.gfx      |                     |                     |
| (raC-5_xx-xx) raC_Dvc_1734_IA4-Faceplate.gfx      |                     |                     |
| (raC-5_xx-xx) raC_Dvc_1734_IB2-Faceplate.gfx      |                     |                     |
| (raC-5_xx-xx) raC_Dvc_1734_IB4-Faceplate.gfx      |                     |                     |
| (raC-5_xx-xx) raC_Dvc_1734_IB8-Faceplate.gfx      |                     |                     |
| (raC-5_xx-xx) raC_Dvc_1734_IM2-Faceplate.gfx      |                     | Integer             |
| (raC-5_xx-xx) raC_Dvc_1734_IM4-Faceplate.gfx      |                     |                     |
| (raC-5_xx-xx) raC_Dvc_1734_IV2-Faceplate.gfx      |                     |                     |
| (raC-5_xx-xx) raC_Dvc_1734_IV4-Faceplate.gfx      |                     |                     |
| (raC-5_xx-xx) raC_Dvc_1734_IV8-Faceplate.gfx      |                     |                     |
| (raC-5_xx-xx) raC_Dvc_1734_IB4D-Faceplate.gfx     | Diagnostics<br>Data |                     |

| FactoryTalk View xx Faceplate                  | Connection   | Data Format |
|------------------------------------------------|--------------|-------------|
| (raC-5_xx-xx) raC_Dvc_1734_0A2-Faceplate.gfx   |              |             |
| (raC-5_xx-xx) raC_Dvc_1734_0A4-Faceplate.gfx   |              |             |
| (raC-5_xx-xx) raC_Dvc_1734_0B2-Faceplate.gfx   |              |             |
| (raC-5_xx-xx) raC_Dvc_1734_0B2E-Faceplate.gfx  |              |             |
| (raC-5_xx-xx) raC_Dvc_1734_0B2EP-Faceplate.gfx |              |             |
| (raC-5_xx-xx) raC_Dvc_1734_0B4-Faceplate.gfx   |              |             |
| (raC-5_xx-xx) raC_Dvc_1734_0B4E-Faceplate.gfx  |              |             |
| (raC-5_xx-xx) raC_Dvc_1734_0B8-Faceplate.gfx   | Data         |             |
| (raC-5_xx-xx) raC_Dvc_1734_0B8E-Faceplate.gfx  |              | Integer     |
| (raC-5_xx-xx) raC_Dvc_1734_0V2E-Faceplate.gfx  |              |             |
| (raC-5_xx-xx) raC_Dvc_1734_0V4E-Faceplate.gfx  |              |             |
| (raC-5_xx-xx) raC_Dvc_1734_0V8E-Faceplate.gfx  |              |             |
| (raC-5_xx-xx) raC_Dvc_1734_0W2-Faceplate.gfx   |              |             |
| (raC-5_xx-xx) raC_Dvc_1734_0W4-Faceplate.gfx   |              |             |
| (raC-5_xx-xx) raC_Dvc_1734_0X2-Faceplate.gfx   |              |             |
| (raC-5_xx-xx) raC_Dvc_17x4_xx2-Faceplate.gfx   |              |             |
| (raC-5_xx-xx) raC_Dvc_17x4_xx4-Faceplate.gfx   | Data         |             |
| (raC-5_xx-xx) raC_Dvc_17x4_xx8-Faceplate.gfx   | Rack         |             |
| (raC-5_xx-xx) raC_Dvc_17x4_xx16-Faceplate.gfx  | Uptimization |             |
| (raC-5_xx-xx) raC_Dvc_17x4_xx32-Faceplate.gfx  |              |             |

# 1734 POINT IO Safety Configuration

| FactoryTalk View xx Faceplate                                      | Input Data | Output Data | Process Data           | Input Status                              |
|--------------------------------------------------------------------|------------|-------------|------------------------|-------------------------------------------|
| (raC-5_xx-xx) raC_Dvc_1734_IE4S_Safety-Faceplate.gfx               | Safety     | None        | Status Alarm<br>Faults | N/A                                       |
| (raC-5_xx-xx) raC_Dvc_1734_IB8S_Safety-Faceplate.gfx               |            |             |                        | Pt- Status                                |
| (raC-5_xx-xx) raC_Dvc_1734_IB8S_SafetyTestOutput-<br>Faceplate.gfx | N/A        | Test        | N/A                    | Pt-Staus-<br>Power-Muting<br>-Test output |
| (raC-5_xx-xx) raC_Dvc_1734_0B8S_Safety-Faceplate.gfx               |            | Safaty      |                        | Pt- Status -                              |
| (raC-5_xx-xx) raC_Dvc_1734_0BV2S_Safety-Faceplate.gfx              | ]          | Jodiety     |                        | Readback                                  |

# 1738 IO Configuration

| FactoryTalk View xx Faceplate                       | Connection | Data Format |
|-----------------------------------------------------|------------|-------------|
| (raC-5_xx-xx) raC_Dvc_1738_IE2CM12-Faceplate.gfx    |            |             |
| (raC-5_xx-xx) raC_Dvc_1738_IE2VM12-Faceplate.gfx    |            |             |
| (raC-5_xx-xx) raC_Dvc_1738_IE4CM12-Faceplate.gfx    | -          |             |
| (raC-5_xx-xx) raC_Dvc_1738_IR2M12-Faceplate.gfx     | -          |             |
| (raC-5_xx-xx) raC_Dvc_1738_IT2IM12-Faceplate.gfx    | -          |             |
| (raC-5_xx-xx) raC_Dvc_1738_0E2CM12-Faceplate.gfx    | 1          |             |
| (raC-5_xx-xx) raC_Dvc_1738_0E2VM12-Faceplate.gfx    | 1          |             |
| (raC-5_xx-xx) raC_Dvc_1738_0E4CM12-Faceplate.gfx    |            |             |
| (raC-5_xx-xx) raC_Dvc_1738_IA2M12AC3-Faceplate.gfx  |            |             |
| (raC-5_xx-xx) raC_Dvc_1738_IA2M12AC4-Faceplate.gfx  | -          |             |
| (raC-5_xx-xx) raC_Dvc_1738_IB2M12-Faceplate.gfx     | -          |             |
| (raC-5_xx-xx) raC_Dvc_1738_IB4M8-Faceplate.gfx      | -          |             |
| (raC-5_xx-xx) raC_Dvc_1738_IB4M12-Faceplate.gfx     | -          |             |
| (raC-5_xx-xx) raC_Dvc_1738_IB8M8-Faceplate.gfx      | -          |             |
| (raC-5_xx-xx) raC_Dvc_1738_IB8M12-Faceplate.gfx     | -          |             |
| (raC-5_xx-xx) raC_Dvc_1738_IB8M23-Faceplate.gfx     | -          |             |
| (raC-5_xx-xx) raC_Dvc_1738_IV4M12-Faceplate.gfx     | Data       | Integer     |
| (raC-5_xx-xx) raC_Dvc_1738_IV8M12-Faceplate.gfx     | 1          |             |
| (raC-5_xx-xx) raC_Dvc_1738_IV8M23-Faceplate.gfx     |            |             |
| (raC-5_xx-xx) raC_Dvc_1738_0A2M12AC3-Faceplate.gfx  | -          |             |
| (raC-5_xx-xx) raC_Dvc_1738_0B2EM12-Faceplate.gfx    | 1          |             |
| (raC-5_xx-xx) raC_Dvc_1738_0B2EPM12-Faceplate.gfx   | 1          |             |
| (raC-5_xx-xx) raC_Dvc_1738_0B4EM8-Faceplate.gfx     |            |             |
| (raC-5_xx-xx) raC_Dvc_1738_0B4EM12-Faceplate.gfx    | -          |             |
| (raC-5_xx-xx) raC_Dvc_1738_0B8EM8-Faceplate.gfx     |            |             |
| (raC-5_xx-xx) raC_Dvc_1738_0B8EM12-Faceplate.gfx    |            |             |
| (raC-5_xx-xx) raC_Dvc_1738_0B8EM23-Faceplate.gfx    |            |             |
| (raC-5_xx-xx) raC_Dvc_1738_0B16E19M23-Faceplate.gfx |            |             |
| (raC-5_xx-xx) raC_Dvc_1738_0B16E25DS-Faceplate.gfx  | -          |             |
| (raC-5_xx-xx) raC_Dvc_1738_0B16EM12-Faceplate.gfx   | 1          |             |
| (raC-5_xx-xx) raC_Dvc_1738_0V4EM12-Faceplate.gfx    | 1          |             |
| (raC-5_xx-xx) raC_Dvc_1738_0W4M12-Faceplate.gfx     | 1          |             |
| (raC-5_xx-xx) raC_Dvc_1738_0W4M12AC-Faceplate.gfx   | 1          |             |

# 1756 ControlLogix IO Configuration

| FactoryTalk View xx Faceplate                              | Connection   | Input / Output<br>Data           | Data Format | Coordinated<br>System time | Comm Format | Configure<br>HART<br>Device(s) |       |     |  |  |  |  |  |  |
|------------------------------------------------------------|--------------|----------------------------------|-------------|----------------------------|-------------|--------------------------------|-------|-----|--|--|--|--|--|--|
| (raC-5_xx-xx) raC_Dvc_1756_IF16_SingleEnded-Faceplate.gfx  |              | Single-Ended<br>Data             | Integer     | N/A                        |             |                                |       |     |  |  |  |  |  |  |
| (raC-5_xx-xx) raC_Dvc_1756_IF16_Differential-Faceplate.gfx |              | Differential<br>Data             |             |                            |             |                                |       |     |  |  |  |  |  |  |
| (raC-5_xx-xx) raC_Dvc_1756_IF16H-Faceplate.gfx             | Data         | Analog and<br>HART by<br>Channel | Float       | Timestamned                | N/A         |                                |       |     |  |  |  |  |  |  |
| (raC-5_xx-xx) raC_Dvc_1756_IF16IH-Faceplate.gfx            |              | Analog and<br>HART by<br>Channel |             | Timestamped                |             |                                |       |     |  |  |  |  |  |  |
| (raC-5_xx-xx) raC_Dvc_1756_IF4FX0F2F-Faceplate.gfx         |              |                                  |             |                            |             |                                |       |     |  |  |  |  |  |  |
| (raC-5_xx-xx) raC_Dvc_1756_IF6CIS-Faceplate.gfx            | N/A          | N/A                              | N/A         | N/A                        | Fleet Date  |                                |       |     |  |  |  |  |  |  |
| (raC-5_xx-xx) raC_Dvc_1756_IF6I-Faceplate.gfx              | N/A          |                                  |             |                            | FIUAL DALA  |                                |       |     |  |  |  |  |  |  |
| (raC-5_xx-xx) raC_Dvc_1756_IF8_SingleEnded-Faceplate.gfx   |              | Single-Ended<br>Data             | — Float     | Float                      | Flash       |                                | Float |     |  |  |  |  |  |  |
| (raC-5_xx-xx) raC_Dvc_1756_IF8_Differential-Faceplate.gfx  | Data         | Differential<br>Data             |             |                            | -           |                                |       |     |  |  |  |  |  |  |
| (raC-5_xx-xx) raC_Dvc_1756_IF8H-Faceplate.gfx              |              | Analog and<br>HART by<br>Channel |             |                            |             |                                |       | N/A |  |  |  |  |  |  |
| (raC-5_xx-xx) raC_Dvc_1756_IF8I-Faceplate.gfx              | Input Data   | N/A                              |             |                            |             | N/A                            |       |     |  |  |  |  |  |  |
| (raC-5_xx-xx) raC_Dvc_1756_IF8IH-Faceplate.gfx             | Data         | Analog and<br>HART by<br>Channel | N/A N/A     |                            |             |                                |       |     |  |  |  |  |  |  |
| (raC-5_xx-xx) raC_Dvc_1756_IR12-Faceplate.gfx              | Input Data   |                                  |             | N/A                        |             |                                |       |     |  |  |  |  |  |  |
| (raC-5_xx-xx) raC_Dvc_1756_IR6I-Faceplate.gfx              | N/A          |                                  |             |                            | Float Data  |                                |       |     |  |  |  |  |  |  |
| (raC-5_xx-xx) raC_Dvc_1756_IRT8I-Faceplate.gfx             | Innut Data   |                                  |             | N/A                        | N1/A        | 7                              |       |     |  |  |  |  |  |  |
| (raC-5_xx-xx) raC_Dvc_1756_IT16-Faceplate.gfx              | - input Data | N/A                              |             |                            | N/A         |                                |       |     |  |  |  |  |  |  |
| (raC-5_xx-xx) raC_Dvc_1756_IT6I-Faceplate.gfx              | N/A          |                                  |             |                            | Floot Data  | _                              |       |     |  |  |  |  |  |  |
| (raC-5_xx-xx) raC_Dvc_1756_IT6l2-Faceplate.gfx             |              |                                  |             |                            | riudi Ddid  |                                |       |     |  |  |  |  |  |  |
| (raC-5_xx-xx) raC_Dvc_1756_0F4-Faceplate.gfx               | Data         | Data                             | Float       | ]                          | N/A         |                                |       |     |  |  |  |  |  |  |
| (raC-5_xx-xx) raC_Dvc_1756_0F6CI-Faceplate.gfx             | N/A          | N/A                              | N/A         |                            | Eleat Data  |                                |       |     |  |  |  |  |  |  |
| (raC-5_xx-xx) raC_Dvc_1756_0F6VI-Faceplate.gfx             |              | IN/A                             | INVA        |                            | riudi Ddid  |                                |       |     |  |  |  |  |  |  |
| (raC-5_xx-xx) raC_Dvc_1756_OF8-Faceplate.gfx               |              | Data                             |             |                            |             |                                |       |     |  |  |  |  |  |  |
| (raC-5_xx-xx) raC_Dvc_1756_0F8H-Faceplate.gfx              | Data         | Analog and<br>HART by<br>Channel | Float       | Timestamped                |             |                                |       |     |  |  |  |  |  |  |
| (raC-5_xx-xx) raC_Dvc_1756_0F8I-Faceplate.gfx              | Output Data  | N/A                              | N/A         | N/A                        | N/A         |                                |       |     |  |  |  |  |  |  |
| (raC-5_xx-xx) raC_Dvc_1756_OF8IH-Faceplate.gfx             | Data         | Analog and<br>HART by<br>Channel | Float       | Timestamped                |             | No                             |       |     |  |  |  |  |  |  |
| (raC-5_xx-xx) raC_Dvc_1756sc_IF8U-Faceplate.gfx            |              | N/A                              |             |                            |             | N/A                            |       |     |  |  |  |  |  |  |

| FactoryTalk View xx Faceplate                     | Connection            | Input / Output<br>Data    | Data Format | Coordinated<br>System time | Comm Format | Configure<br>HART<br>Device(s) |     |  |      |
|---------------------------------------------------|-----------------------|---------------------------|-------------|----------------------------|-------------|--------------------------------|-----|--|------|
| (raC-5_xx-xx) raC_Dvc_1756_IA16-Faceplate.gfx     |                       |                           |             |                            |             |                                |     |  |      |
| (raC-5_xx-xx) raC_Dvc_1756_IA16I-Faceplate.gfx    |                       | Data                      |             |                            |             |                                |     |  |      |
| (raC-5_xx-xx) raC_Dvc_1756_IA32-Faceplate.gfx     | ]                     |                           |             |                            |             |                                |     |  |      |
| (raC-5_xx-xx) raC_Dvc_1756_IA8D-Faceplate.gfx     |                       | N/A                       |             |                            |             |                                |     |  |      |
| (raC-5_xx-xx) raC_Dvc_1756_IB16-Faceplate.gfx     | Data                  | Data                      |             |                            |             |                                |     |  |      |
| (raC-5_xx-xx) raC_Dvc_1756_IB16D-Faceplate.gfx    |                       | N/A                       |             |                            |             |                                |     |  |      |
| (raC-5_xx-xx) raC_Dvc_1756_IB16I-Faceplate.gfx    |                       | Data                      |             |                            |             |                                |     |  |      |
| (raC-5_xx-xx) raC_Dvc_1756_IB16IF-Faceplate.gfx   |                       | TimeStamp<br>Data         |             |                            |             |                                |     |  |      |
| (raC-5_xx-xx) raC_Dvc_1756_IB16ISOE-Faceplate.gfx | CIP sync Per<br>point | N/A                       |             |                            |             |                                |     |  |      |
| (raC-5_xx-xx) raC_Dvc_1756_IB32-Faceplate.gfx     |                       |                           |             |                            |             |                                |     |  |      |
| (raC-5_xx-xx) raC_Dvc_1756_IC16-Faceplate.gfx     | Data                  | Data                      |             |                            |             |                                |     |  |      |
| (raC-5_xx-xx) raC_Dvc_1756_IG16-Faceplate.gfx     | Dala                  | Dara                      | Dala        |                            |             |                                |     |  |      |
| (raC-5_xx-xx) raC_Dvc_1756_IH16I-Faceplate.gfx    |                       |                           |             |                            |             |                                |     |  |      |
| (raC-5_xx-xx) raC_Dvc_1756_IH16ISOE-Faceplate.gfx | CIP sync Per<br>point | N/A                       |             |                            |             |                                |     |  |      |
| (raC-5_xx-xx) raC_Dvc_1756_IM16I-Faceplate.gfx    |                       |                           |             |                            |             |                                |     |  |      |
| (raC-5_xx-xx) raC_Dvc_1756_IN16-Faceplate.gfx     | 1                     | Data                      |             |                            |             |                                |     |  |      |
| (raC-5_xx-xx) raC_Dvc_1756_IV16-Faceplate.gfx     | 1                     | Dala                      | Dala        | Dala                       | Dala        |                                | N/A |  |      |
| (raC-5_xx-xx) raC_Dvc_1756_IV32-Faceplate.gfx     |                       |                           |             |                            |             |                                |     |  |      |
| (raC-5_xx-xx) raC_Dvc_1756_0A16-Faceplate.gfx     | -                     | Timestamp<br>Data<br>Data |             |                            |             |                                |     |  |      |
| (raC-5_xx-xx) raC_Dvc_1756_0A16I-Faceplate.gfx    | 1                     |                           |             |                            | N1/A        |                                | N/A |  | N1/A |
| (raC-5_xx-xx) raC_Dvc_1756_0A8-Faceplate.gfx      | 1                     |                           | N/A         |                            |             | N/A                            |     |  |      |
| (raC-5_xx-xx) raC_Dvc_1756_0A8D-Faceplate.gfx     | 1                     |                           |             |                            |             |                                |     |  |      |
| (raC-5_xx-xx) raC_Dvc_1756_0A8E-Faceplate.gfx     |                       | Timestamp<br>Data         |             |                            |             |                                |     |  |      |
| (raC-5_xx-xx) raC_Dvc_1756_0B16D-Faceplate.gfx    | 1                     | Data                      |             |                            |             |                                |     |  |      |
| (raC-5_xx-xx) raC_Dvc_1756_0B16E-Faceplate.gfx    | -                     | Timestamp<br>Data         |             |                            |             |                                |     |  |      |
| (raC-5_xx-xx) raC_Dvc_1756_0B16I-Faceplate.gfx    | 1                     | Data                      |             |                            |             |                                |     |  |      |
| (raC-5_xx-xx) raC_Dvc_1756_0B16IEF-Faceplate.gfx  | Data                  | Data                      |             |                            |             |                                |     |  |      |
| (raC-5_xx-xx) raC_Dvc_1756_0B16IEFS-Faceplate.gfx |                       | Schedule Per<br>Point     |             |                            |             |                                |     |  |      |
| (raC-5_xx-xx) raC_Dvc_1756_0B16IS-Faceplate.gfx   | 1                     |                           |             |                            |             |                                |     |  |      |
| (raC-5_xx-xx) raC_Dvc_1756_0B32-Faceplate.gfx     | 1                     | Data                      |             |                            |             |                                |     |  |      |
| (raC-5_xx-xx) raC_Dvc_1756_0B8-Faceplate.gfx      | 1                     |                           |             |                            |             |                                |     |  |      |
| (raC-5_xx-xx) raC_Dvc_1756_0B8EI-Faceplate.gfx    |                       | Timestamp<br>Data         |             |                            |             |                                |     |  |      |
| (raC-5_xx-xx) raC_Dvc_1756_0B8I-Faceplate.gfx     | 1                     | N/A                       | 1           |                            | Output Data |                                |     |  |      |
| (raC-5_xx-xx) raC_Dvc_1756_0C8-Faceplate.gfx      | 1                     |                           | 1           |                            |             | 1                              |     |  |      |
| (raC-5_xx-xx) raC_Dvc_1756_0G16-Faceplate.gfx     | 1                     | Data                      |             |                            |             |                                |     |  |      |
| (raC-5_xx-xx) raC_Dvc_1756_0H8I-Faceplate.gfx     | 1                     | Dala                      |             |                            |             |                                |     |  |      |
| (raC-5_xx-xx) raC_Dvc_1756_0N8-Faceplate.gfx      | 1                     |                           |             |                            | N/A         |                                |     |  |      |
| (raC-5_xx-xx) raC_Dvc_1756_0V16E-Faceplate.gfx    | 1                     | Timestamp                 | 1           |                            |             |                                |     |  |      |
| (raC-5_xx-xx) raC_Dvc_1756_0V32E-Faceplate.gfx    | 1                     | Data                      |             |                            |             |                                |     |  |      |
| (raC-5_xx-xx) raC_Dvc_1756_0W16I-Faceplate.gfx    |                       | Data                      |             |                            |             |                                |     |  |      |

| FactoryTalk View xx Faceplate                   | Connection                  | Input / Output<br>Data | Data Format | Coordinated<br>System time | Comm Format | Configure<br>HART<br>Device(s) |
|-------------------------------------------------|-----------------------------|------------------------|-------------|----------------------------|-------------|--------------------------------|
| (raC-5_xx-xx) raC_Dvc_1756_0X8I-Faceplate.gfx   | Data                        | Data                   |             |                            |             |                                |
| (raC-5_xx-xx) raC_Dvc_1756sc_IC32-Faceplate.gfx | CST<br>Timestamped<br>Input | N/A                    | N/A         | N/A                        | N/A         | N/A                            |
| (raC-5_xx-xx) raC_Dvc_1756_HSC-Faceplate.gfx    | N/A                         |                        |             |                            | HSC data    |                                |

# 1756 ControlLogix IO Safety Configuration

| FactoryTalk View xx Faceplate                                     | Input / Output<br>Data | Output Mode |
|-------------------------------------------------------------------|------------------------|-------------|
| (raC-5_xx-xx) raC_Dvc_1756_IB16S_Safety-Faceplate.gfx             |                        | N/A         |
| (raC-5_xx-xx) raC_Dvc_1756_0BV8S_SafetyBipolar-Faceplate.gfx      | Safety Data            | Bipolar     |
| (raC-5_xx-xx) raC_Dvc_1756_0BV8S_SafetySourcing-<br>Faceplate.gfx |                        | Sourcing    |

# 1769 Compact IO Configuration

| FactoryTalk View xx Faceplate                      | Connection | Data Format | Mode      |
|----------------------------------------------------|------------|-------------|-----------|
| (raC-5_xx-xx) raC_Dvc_1769_IF16C-Faceplate.gfx     | Dete       |             |           |
| (raC-5_xx-xx) raC_Dvc_1769_IF16V-Faceplate.gfx     |            |             |           |
| (raC-5_xx-xx) raC_Dvc_1769_IF4-Faceplate.gfx       | Input      |             |           |
| (raC-5_xx-xx) raC_Dvc_1769_IF4FX0F2F-Faceplate.gfx |            | _           |           |
| (raC-5_xx-xx) raC_Dvc_1769_IF4I-Faceplate.gfx      | 0          |             |           |
| (raC-5_xx-xx) raC_Dvc_1769_IF4X0F2-Faceplate.gfx   |            |             |           |
| (raC-5_xx-xx) raC_Dvc_1769_IF8-Faceplate.gfx       |            |             |           |
| (raC-5_xx-xx) raC_Dvc_1769_IR6-Faceplate.gfx       | Innut      |             |           |
| (raC-5_xx-xx) raC_Dvc_1769_IT6-Faceplate.gfx       |            |             |           |
| (raC-5_xx-xx) raC_Dvc_1769_0F2-Faceplate.gfx       | Output     |             |           |
| (raC-5_xx-xx) raC_Dvc_1769_0F4-Faceplate.gfx       | Data       |             |           |
| (raC-5_xx-xx) raC_Dvc_1769_0F4CI-Faceplate.gfx     |            | ]           |           |
| (raC-5_xx-xx) raC_Dvc_1769_0F4VI-Faceplate.gfx     |            |             |           |
| (raC-5_xx-xx) raC_Dvc_1769_0F8C-Faceplate.gfx      | Output     |             |           |
| (raC-5_xx-xx) raC_Dvc_1769_0F8V-Faceplate.gfx      |            |             |           |
| (raC-5_xx-xx) raC_Dvc_1769sc_IF4IH-Faceplate.gfx   |            |             |           |
| (raC-5_xx-xx) raC_Dvc_1769sc_IF8U-Faceplate.gfx    |            |             |           |
| (raC-5_xx-xx) raC_Dvc_1769sc_IR6I-Faceplate.gfx    | Input      |             |           |
| (raC-5_xx-xx) raC_Dvc_1769sc_1T61-Faceplate.gfx    |            |             |           |
| (raC-5_xx-xx) raC_Dvc_1769sc_0F4IH-Faceplate.gfx   | Output     |             | N/A       |
| (raC-5_xx-xx) raC_Dvc_1769_IG16-Faceplate.gfx      |            | Integer     | N/A       |
| (raC-5_xx-xx) raC_Dvc_1769_IM12-Faceplate.gfx      |            | _           |           |
| (raC-5_xx-xx) raC_Dvc_1769_IQ16-Faceplate.gfx      | Innut      |             |           |
| (raC-5_xx-xx) raC_Dvc_1769_IQ16F-Faceplate.gfx     | Input      |             |           |
| (raC-5_xx-xx) raC_Dvc_1769_IQ32-Faceplate.gfx      |            |             |           |
| (raC-5_xx-xx) raC_Dvc_1769_IQ32T-Faceplate.gfx     |            |             |           |
| (raC-5_xx-xx) raC_Dvc_1769_IQ6XOW4-Faceplate.gfx   |            |             |           |
| (raC-5_xx-xx) raC_Dvc_1769_0A16-Faceplate.gfx      |            |             |           |
| (raC-5_xx-xx) raC_Dvc_1769_0A8-Faceplate.gfx       |            |             |           |
| (raC-5_xx-xx) raC_Dvc_1769_0B16-Faceplate.gfx      |            |             |           |
| (raC-5_xx-xx) raC_Dvc_1769_0B16P-Faceplate.gfx     |            |             |           |
| (raC-5_xx-xx) raC_Dvc_1769_0B32-Faceplate.gfx      |            |             |           |
| (raC-5_xx-xx) raC_Dvc_1769_0B32T-Faceplate.gfx     |            |             |           |
| (raC-5_xx-xx) raC_Dvc_1769_0B8-Faceplate.gfx       | Output     |             |           |
| (raC-5_xx-xx) raC_Dvc_1769_0G16-Faceplate.gfx      |            |             |           |
| (raC-5_xx-xx) raC_Dvc_1769_0V16-Faceplate.gfx      |            |             |           |
| (raC-5_xx-xx) raC_Dvc_1769_0V32T-Faceplate.gfx     |            |             |           |
| (raC-5_xx-xx) raC_Dvc_1769_0W16-Faceplate.gfx      |            |             |           |
| (raC-5_xx-xx) raC_Dvc_1769_0W8-Faceplate.gfx       |            |             |           |
| (raC-5_xx-xx) raC_Dvc_1769_0W8I-Faceplate.gfx      |            |             |           |
| (raC-5_xx-xx) raC_Dvc_1769_ASCII-Faceplate.gfx     |            |             | Alternate |
| (raC-5_xx-xx) raC_Dvc_1769_HSC-Faceplate.gfx       |            |             | N/A       |

# 1791ES Guard IO Safety Configuration

| FactoryTalk View xx Faceplate                                            | Input Data         | Input Status                        | Output Data | Data Format |
|--------------------------------------------------------------------------|--------------------|-------------------------------------|-------------|-------------|
| (raC-5_xx-xx) raC_Dvc_1791ES_IB16_Safety-Faceplate.gfx                   |                    | Pt- Status                          | None        |             |
| (raC-5_xx-xx) raC_Dvc_1791ES_IB16_SafetyTestOutput-<br>Faceplate.gfx     | Safety             | Pt-Staus-<br>Muting -Test<br>output | Test        |             |
| (raC-5_xx-xx) raC_Dvc_1791ES_IB8X0BV4_Safety-Faceplate.gfx               |                    | Pt-Staus-<br>Muting                 | Safety      | Integer     |
| (raC-5_xx-xx) raC_Dvc_1791ES_IB8X0BV4_SafetyTestOutput-<br>Faceplate.gfx | Safety<br>Readback | Pt-Staus-<br>Muting -Test<br>output | Combined    |             |

# 1794 Flex IO Configuration

| FactoryTalk View xx Faceplate                       | Connection                          | Data Format                | Mode                      |
|-----------------------------------------------------|-------------------------------------|----------------------------|---------------------------|
| (raC-5_xx-xx) raC_Dvc_1794_IE12-Faceplate.gfx       |                                     |                            |                           |
| (raC-5_xx-xx) raC_Dvc_1794_IE4X0E2-Faceplate.gfx    | 1                                   |                            |                           |
| (raC-5_xx-xx) raC_Dvc_1794_IE8-Faceplate.gfx        | 1                                   |                            |                           |
| (raC-5_xx-xx) raC_Dvc_1794_IE8X0E4-Faceplate.gfx    | 1                                   | Analog Data                |                           |
| (raC-5_xx-xx) raC_Dvc_1794_IF2X0F2I-Faceplate.gfx   |                                     |                            | N/A                       |
| (raC-5_xx-xx) raC_Dvc_1794_IF4I-Faceplate.gfx       |                                     |                            |                           |
| (raC-5_xx-xx) raC_Dvc_1794_IF4ICF-Faceplate.gfx     |                                     |                            |                           |
| (raC-5_xx-xx) raC_Dvc_1794_IF8IH-Faceplate.gfx      | Data                                | Analog Data<br>and Hart PV |                           |
| (raC-5_xx-xx) raC_Dvc_1794_IF8IHNF-Faceplate.gfx    |                                     | N/A                        | Input Data and<br>HART PV |
| (raC-5_xx-xx) raC_Dvc_1794_IR8-Faceplate.gfx        |                                     |                            |                           |
| (raC-5_xx-xx) raC_Dvc_1794_IRT8-Faceplate.gfx       |                                     |                            |                           |
| (raC-5_xx-xx) raC_Dvc_1794_IT8-Faceplate.gfx        |                                     | Analog Data                | N /A                      |
| (raC-5_xx-xx) raC_Dvc_1794_0E12-Faceplate.gfx       |                                     | Allaloy Data               | IN/A                      |
| (raC-5_xx-xx) raC_Dvc_1794_0E4-Faceplate.gfx        |                                     |                            |                           |
| (raC-5_xx-xx) raC_Dvc_1794_0F4I-Faceplate.gfx       |                                     |                            |                           |
| (raC-5_xx-xx) raC_Dvc_1794_0F8IH-Faceplate.gfx      |                                     |                            | Input Data and<br>HART PV |
| (raC-5_xx-xx) raC_Dvc_1794sc_IF8IU-Faceplate.gfx    |                                     | 1                          | Data-INT                  |
| (raC-5_xx-xx) raC_Dvc_1794sc_IRT8I-Faceplate.gfx    |                                     |                            | Data-INI                  |
| (raC-5_xx-xx) raC_Dvc_1794_IA16-Faceplate.gfx       |                                     |                            |                           |
| (raC-5_xx-xx) raC_Dvc_1794_IA8-Faceplate.gfx        | _                                   |                            |                           |
| (raC-5_xx-xx) raC_Dvc_1794_1A8I-Faceplate.gfx       |                                     |                            |                           |
| (raC-5_xx-xx) raC_Dvc_1794_IB10X0B6-Faceplate.gfx   |                                     |                            |                           |
| (raC-5_xx-xx) raC_Dvc_1794_IB16-Faceplate.gfx       |                                     |                            |                           |
| (raC-5_xx-xx) raC_Dvc_1794_IB16D-Faceplate.gfx      | Data                                |                            |                           |
| (raC-5_xx-xx) raC_Dvc_1794_IB16X0B16P-Faceplate.gfx | Rack                                |                            |                           |
| (raC-5_xx-xx) raC_Dvc_1794_IB32-Faceplate.gfx       | Uptimization                        |                            |                           |
| (raC-5_xx-xx) raC_Dvc_1794_IB8-Faceplate.gfx        |                                     |                            |                           |
| (raC-5_xx-xx) raC_Dvc_1794_IC16-Faceplate.gfx       |                                     |                            |                           |
| (raC-5_xx-xx) raC_Dvc_1794_IG16-Faceplate.gfx       |                                     | N/A                        |                           |
| (raC-5_xx-xx) raC_Dvc_1794_IH16-Faceplate.gfx       |                                     |                            | N1 /A                     |
| (raC-5_xx-xx) raC_Dvc_1794_IM16-Faceplate.gfx       |                                     |                            | N/A                       |
| (raC-5_xx-xx) raC_Dvc_1794_IM8-Faceplate.gfx        |                                     |                            |                           |
| (raC-5_xx-xx) raC_Dvc_1794_IV16-Faceplate.gfx       |                                     |                            |                           |
| (raC-5_xx-xx) raC_Dvc_1794_IV32-Faceplate.gfx       | Data                                | 1                          |                           |
| (raC-5_xx-xx) raC_Dvc_1794_0A16-Faceplate.gfx       |                                     | ]                          |                           |
| (raC-5_xx-xx) raC_Dvc_1794_0A8-Faceplate.gfx        | Output Data                         |                            |                           |
| (raC-5_xx-xx) raC_Dvc_1794_0A8I-Faceplate.gfx       | Optimization                        |                            |                           |
| (raC-5_xx-xx) raC_Dvc_1794_0B16-Faceplate.gfx       |                                     |                            |                           |
| (raC-5_xx-xx) raC_Dvc_1794_0B16D-Faceplate.gfx      | Output Data                         |                            |                           |
| (raC-5_xx-xx) raC_Dvc_1794_0B16P-Faceplate.gfx      | Output Data<br>Rack<br>Optimization |                            |                           |
| (raC-5_xx-xx) raC_Dvc_1794_0B32P-Faceplate.gfx      | Output Data                         | 1                          |                           |
| FactoryTalk View xx Faceplate                  | Connection   | Data Format | Mode |
|------------------------------------------------|--------------|-------------|------|
| (raC-5_xx-xx) raC_Dvc_1794_0B8-Faceplate.gfx   |              |             |      |
| (raC-5_xx-xx) raC_Dvc_1794_0B8EP-Faceplate.gfx |              |             |      |
| (raC-5_xx-xx) raC_Dvc_1794_0C16-Faceplate.gfx  |              | N/A         | N/A  |
| (raC-5_xx-xx) raC_Dvc_1794_0G16-Faceplate.gfx  | Output Data  |             |      |
| (raC-5_xx-xx) raC_Dvc_1794_0M16-Faceplate.gfx  | Rack         |             |      |
| (raC-5_xx-xx) raC_Dvc_1794_0M8-Faceplate.gfx   | Uptimization |             |      |
| (raC-5_xx-xx) raC_Dvc_1794_0V16-Faceplate.gfx  |              |             |      |
| (raC-5_xx-xx) raC_Dvc_1794_0V16P-Faceplate.gfx |              |             |      |
| (raC-5_xx-xx) raC_Dvc_1794_0V32-Faceplate.gfx  |              |             |      |
| (raC-5_xx-xx) raC_Dvc_1794_0W8-Faceplate.gfx   | Output Data  | 1           |      |
| (raC-5_xx-xx) raC_Dvc_1794_VHSC-Faceplate.gfx  | Data         | 1           |      |

# 5015 FLEXHA 5000 IO Configuration

| FactoryTalk View xx Faceplate                             | Input / Output<br>Data | Output Data                                                             |
|-----------------------------------------------------------|------------------------|-------------------------------------------------------------------------|
| (raC-5_xx-xx) raC_Dvc_5015_U8IHFTXT_Simplex-Faceplate.gfx | Simplex                | Analog Input (Required when<br>connecting HART device as<br>input)      |
| (raC-5_xx-xx) raC_Dvc_5015_U8IHFTXT_Duplex-Faceplate.gfx  | Duplex                 | 2. Analog Output (Required<br>when connecting HART<br>device as output) |

# 5069 Compact 5000 IO Configuration

| FactoryTalk View xx Faceplate                            | Connection | Input data/ Output<br>Data | Counters | Channel 0/1   |
|----------------------------------------------------------|------------|----------------------------|----------|---------------|
| (raC-5_xx-xx) raC_Dvc_5069_IF8-Faceplate.gfx             |            |                            |          |               |
| (raC-5_xx-xx) raC_Dvc_5069_IY4-IR-Faceplate.gfx          |            | Analog Data                | N/A      |               |
| (raC-5_xx-xx) raC_Dvc_5069_0F4-Faceplate.gfx             |            |                            |          |               |
| (raC-5_xx-xx) raC_Dvc_5069_0F8-Faceplate.gfx             |            |                            |          |               |
| (raC-5_xx-xx) raC_Dvc_5069_IA16-Faceplate.gfx            |            | N/A                        |          |               |
| (raC-5_xx-xx) raC_Dvc_5069_IB16-Faceplate.gfx            |            |                            |          |               |
| (raC-5_xx-xx) raC_Dvc_5069_IB16F-Faceplate.gfx           |            | Data                       | None     | NZA           |
| (raC-5_xx-xx) raC_Dvc_5069_IB6F_3W-Faceplate.gfx         |            |                            |          |               |
| (raC-5_xx-xx) raC_Dvc_5069_0A16-Faceplate.gfx            |            | N/A                        |          |               |
| (raC-5_xx-xx) raC_Dvc_5069_0B16-Faceplate.gfx            |            |                            |          |               |
| (raC-5_xx-xx) raC_Dvc_5069_0B16F-Faceplate.gfx           | Data       | Data                       |          |               |
| (raC-5_xx-xx) raC_Dvc_5069_0B8-Faceplate.gfx             |            | _                          |          |               |
| (raC-5_xx-xx) raC_Dvc_5069_0W16-Faceplate.gfx            |            |                            |          |               |
| (raC-5_xx-xx) raC_Dvc_5069_0W4I-Faceplate.gfx            |            |                            | N/A      |               |
| (raC-5_xx-xx) raC_Dvc_5069_0X4I-Faceplate.gfx            |            |                            |          |               |
| (raC-5_xx-xx) raC_Dvc_5069_HSC2X0B4-Faceplate.gfx        |            | N/A                        |          |               |
| (raC-5_xx-xx) raC_Dvc_50xx_SERIAL_ASCII-Faceplate.gfx    |            |                            |          | Generic ASCII |
| (raC-5_xx-xx) raC_Dvc_50xx_SERIAL_MBMaster-Faceplate.gfx |            |                            |          | Modbus Master |
| (raC-5_xx-xx) raC_Dvc_50x_SERIAL_MBSlave-Faceplate.gfx   |            |                            |          | Modbus Slave  |
| (raC-5_xx-xx) raC_Dvc_5069_IF4IH_HART-Faceplate.gfx      |            |                            |          |               |
| (raC-5_xx-xx) raC_Dvc_5069_IF4IH_PlantPAx-Faceplate.gfx  |            |                            | N1/A     | NI /A         |
| (raC-5_xx-xx) raC_Dvc_5069_0F4IH_HART-Faceplate.gfx      |            | Анаюу                      |          | IN/A          |
| (raC-5_xx-xx) raC_Dvc_5069_0F4IH_PlantPAx-Faceplate.gfx  |            |                            |          |               |

# 5069 Compact 5000 IO Safety Configuration

| FactoryTalk View xx Faceplate                                     | Input / Output<br>Data | Muting Lamp<br>Points | Output Mode |  |
|-------------------------------------------------------------------|------------------------|-----------------------|-------------|--|
| (raC-5_xx-xx) raC_Dvc_5069_IB8S_Safety-Faceplate.gfx              |                        | None                  |             |  |
| (raC-5_xx-xx) raC_Dvc_5069_IB8S_SafetyMuting-Faceplate.gfx        | Safety Data            | Point 02 and<br>03    | N/A         |  |
| (raC-5_xx-xx) raC_Dvc_5069_0BV8S_SafetyBipolar-Faceplate.gfx      |                        |                       | Bipolar     |  |
| (raC-5_xx-xx) raC_Dvc_5069_0BV8S_SafetySourcing-<br>Faceplate.gfx |                        | N/A                   | Sourcing    |  |

# 5094 Flex 5000 IO Configuration

| FactoryTalk View xx Faceplate                            | Connection | Input / Output<br>Data | Counters |
|----------------------------------------------------------|------------|------------------------|----------|
| (raC-5_xx-xx) raC_Dvc_5094_IF8-Faceplate.gfx             |            | Analog Data            |          |
| (raC-5_xx-xx) raC_Dvc_5094_IF8IH_HART-Faceplate.gfx      |            | Analog                 |          |
| (raC-5_xx-xx) raC_Dvc_5094_IF8IH_PlantPAx-Faceplate.gfx  |            | Analog                 |          |
| (raC-5_xx-xx) raC_Dvc_5094_IY8_IR-Faceplate.gfx          |            |                        | ]        |
| (raC-5_xx-xx) raC_Dvc_5094_IY8_IT-Faceplate.gfx          | -          |                        | N/A      |
| (raC-5_xx-xx) raC_Dvc_5094_0F8-Faceplate.gfx             | -          | Analog Data            |          |
| (raC-5_xx-xx) raC_Dvc_5094_0F8IH_HART-Faceplate.gfx      | -          |                        |          |
| (raC-5_xx-xx) raC_Dvc_5094_0F8IH_PlantPAx-Faceplate.gfx  |            |                        |          |
| (raC-5_xx-xx) raC_Dvc_5094_IA16-Faceplate.gfx            |            | N/A                    |          |
| (raC-5_xx-xx) raC_Dvc_5094_IB16-Faceplate.gfx            | Data       | Data                   | Nono     |
| (raC-5_xx-xx) raC_Dvc_5094_IB32-Faceplate.gfx            | Dala       | Dala                   | NULLE    |
| (raC-5_xx-xx) raC_Dvc_5094_IM8-Faceplate.gfx             | -          | N/A                    |          |
| (raC-5_xx-xx) raC_Dvc_5094_0A16-Faceplate.gfx            |            |                        |          |
| (raC-5_xx-xx) raC_Dvc_5094_0B32-Faceplate.gfx            |            | Data                   |          |
| (raC-5_xx-xx) raC_Dvc_5094_0B8-Faceplate.gfx             |            |                        |          |
| (raC-5_xx-xx) raC_Dvc_5094_HSC-Faceplate.gfx             | -          |                        | N/A      |
| (raC-5_xx-xx) raC_Dvc_50xx_SERIAL_ASCII-Faceplate.gfx    |            |                        |          |
| (raC-5_xx-xx) raC_Dvc_50xx_SERIAL_MBMaster-Faceplate.gfx |            | N/A                    |          |
| (raC-5_xx-xx) raC_Dvc_50x_SERIAL_MBSIave-Faceplate.gfx   |            |                        |          |
| (raC-5_xx-xx) raC_Dvc_5094_IJ2I-Faceplate.gfx            | 1          |                        |          |

# 5094 Flex 5000 IO Safety Configuration

| FactoryTalk View xx Faceplate                         | Input / Output<br>Data | Configured by   |  |
|-------------------------------------------------------|------------------------|-----------------|--|
| (raC-5_xx-xx) raC_Dvc_5094_IB16S_Safety-Faceplate.gfx |                        |                 |  |
| (raC-5_xx-xx) raC_Dvc_5094_0B16S_Safety-Faceplate.gfx | Safaty Data            | This Controller |  |
| (raC-5_xx-xx) raC_Dvc_5094_0W4IS_Safety-Faceplate.gfx | Safety-Faceplate.gfx   |                 |  |
| (raC-5_xx-xx) raC_Dvc_5094_IJ2IS-Faceplate.gfx        |                        |                 |  |

# 5032 Armor Block 5000 IO Configuration

| FactoryTalk View xx Faceplate                                                    | Connection                              | Timestamp           | Points |
|----------------------------------------------------------------------------------|-----------------------------------------|---------------------|--------|
|                                                                                  | Data                                    |                     |        |
|                                                                                  | Listen Only Data                        | None/<br>Per Point/ | 16     |
|                                                                                  | Data and Ethernet<br>Status             | FIFO                |        |
| (raC-5_xx-xx) raC_Dvc_5032_CFGB16M12xxxxxx_IN_16Pt-Faceplate.gfx                 | Data with Events                        |                     |        |
|                                                                                  | Listen Only Data with<br>Events         | None/               |        |
|                                                                                  | Data with Events and<br>Ethernet Status | Per Point           |        |
|                                                                                  | Data                                    |                     |        |
|                                                                                  | Listen Only Data                        | None/<br>Per Point/ |        |
|                                                                                  | Data and Ethernet<br>Status             | FIFO                |        |
| (raC-5_04-ME) raC_Dvc_5032_CFGB16M12xxxxxx_IN_8Pt-Faceplate.gfx                  | Data with Events                        |                     | 8      |
|                                                                                  | Listen Only Data with<br>Events         | None/               |        |
|                                                                                  | Data with Events and<br>Ethernet Status | Per Point           |        |
|                                                                                  | Data                                    |                     |        |
|                                                                                  | Listen Only Data                        | None/<br>Per Point/ |        |
|                                                                                  | Data and Ethernet<br>Status             | FIFO                |        |
|                                                                                  | Data with Events                        |                     | 16     |
| (raC-5_04-ME) raC_Dvc_5032_CFGB16M12xxxxxx_0UT_16Pt-Faceplate.gfx                | Listen Only Data with<br>Events         | None/               |        |
|                                                                                  | Data with Events and Ethernet Status    | Per Point           |        |
|                                                                                  | Scheduled Output                        |                     |        |
|                                                                                  | Scheduled Output<br>and Status          |                     |        |
|                                                                                  | Data                                    |                     |        |
|                                                                                  | Listen Only Data                        | None/<br>Per Point/ |        |
|                                                                                  | Data and Ethernet<br>Status             | FIFO                |        |
| (raC-5_04-ME) raC_Dvc_5032_CFGB16M12xxxxx_0UT_8Pt-Faceplate.gfx $\ensuremath{R}$ | Data with Events                        |                     | 8      |
|                                                                                  | Listen Only Data with<br>Events         | None/               |        |
|                                                                                  | Data with Events and<br>Ethernet Status |                     |        |

# **Library Upgrades**

#### **Add-On Instruction Upgrades**

There are two methods to upgrading existing device object add-on instructions in a project. You can do this either by using the Studio 5000 Plug-In *Import Library Objects* Wizard or by importing individual add-on instruction AOI.L5X files. Both methods are described in the following sections.

Note that all updates to Add-On Instructions must be done with Studio 5000 Logix Designer in OFFLINE mode and a download to the controller is required.

Upgrades Using Studio 5000 Plug-In to Import Library Objects

If Studio 5000 Application Code Manager is installed, you can use the Studio 5000 Plug-In *Import Library Objects* Wizard to update existing Add-On Instructions. For complete information on Studio 5000 Application Code Manager, refer to the section <u>Using Application Code Manager</u>.

Right-click in your controller organizer or within a routine to access *Plug-Ins* > *Import Library Objects*.

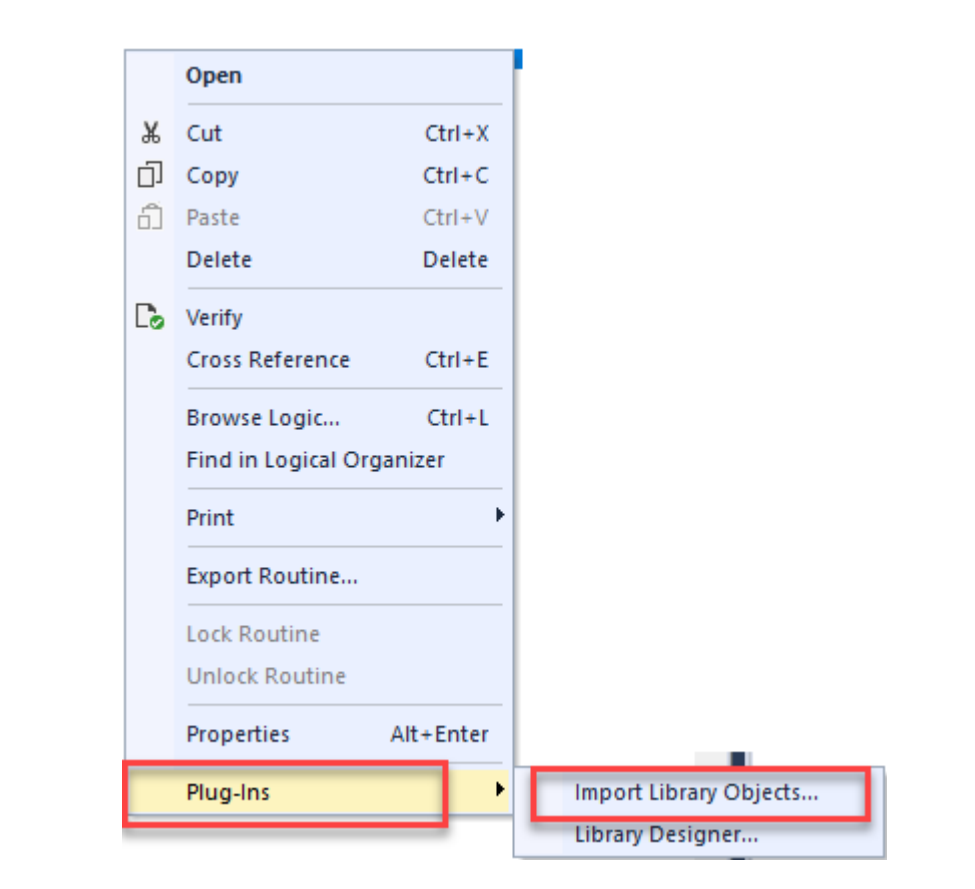

The Library Object Import Wizard dialogue window will open. Under Registered Libraries expend (RA-LIB) Device > Asset-Control and find the desired object and version. Drag the object into the Object Configuration window on the right.

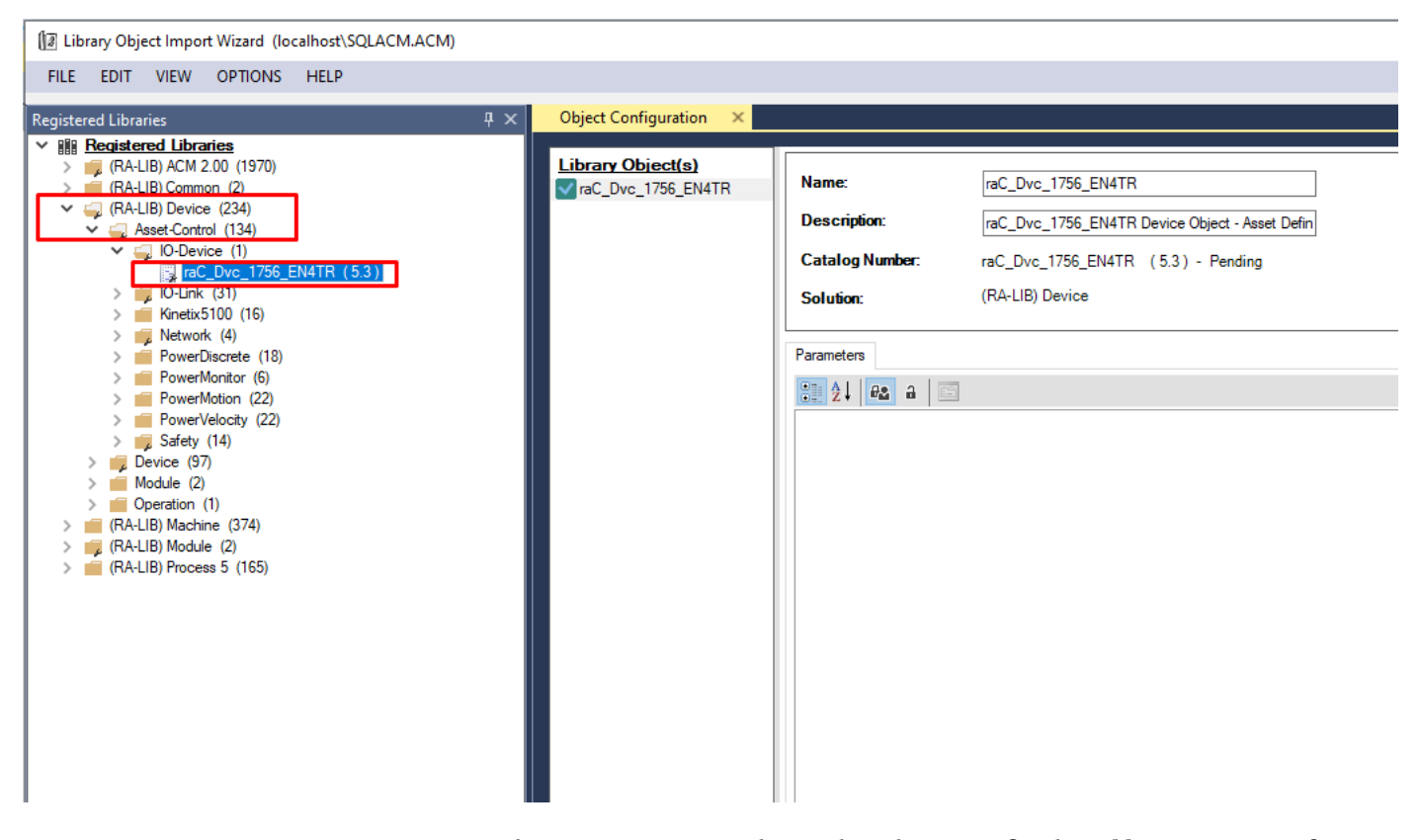

In the *Merge Actions* window, select the *Action* for the *AddOnIntructionDefinition* to *Overwrite*. This will update any existing instance of the object to the newer version. You may also choose to overwrite any other Data Types or Tags. Review the release notes of the latest library release to understand what may be impacted. Click next and finish to complete the process.

| Merge Actions 🗙            |                              |          |  |  |  |
|----------------------------|------------------------------|----------|--|--|--|
|                            |                              |          |  |  |  |
| Category                   | Name                         | Action   |  |  |  |
| AddOnInstructionDefinition | n                            |          |  |  |  |
| AddOnInstructionDefinition | raC_Dvc_1756_EN4TR           | Verwrite |  |  |  |
| DataType                   |                              |          |  |  |  |
| DataType                   | raC_UDT_1756_EN4TR_MsgData   | Verwrite |  |  |  |
| DataType                   | raC_UDT_Event                | Verwrite |  |  |  |
| DataType                   | raC_UDT_ltfAD_IODevice_Cmd   | Verwrite |  |  |  |
| DataType                   | raC_UDT_ltfAD_IODevice_Inf   | Verwrite |  |  |  |
| DataType                   | raC_UDT_ltfAD_IODevice_Set   | Verwrite |  |  |  |
| DataType                   | raC_UDT_ltfAD_IODevice_Sts   | Verwrite |  |  |  |
| DataType                   | raC_UDT_LookupMember_STR0082 | Verwrite |  |  |  |
| DataType                   | STR0016                      | Verwrite |  |  |  |
| DataType                   | STR0032                      | Verwrite |  |  |  |
|                            |                              |          |  |  |  |

- EN4TR Module raC\_Dvc\_1756\_EN4TR EN4TR ... raC\_Dvc\_1756\_EN4TR Inp\_Enable 0 🕈 (Sts\_Available)-Ref\_Module EN4TR Adapter (Sts\_Connected)-Ref\_MsgCustGetAll EN4TR\_GetAll ... (Sts\_DSwP)-EN4TR\_GetSingle ... Ref MsgGetAttrSgl (Sts Faulted)-(Sts\_InProgress)-EN4TR\_MSGData Ref\_MsgData Ref\_Ctrl\_Set EN4TR Set (Sts\_PwDS)-Ref\_Ctrl\_Cmd EN4TR\_Cmd (Sts\_PwNS)-EN4TR\_Sts (Sts\_PwQS)-Ref\_Ctrl\_Sts Ref\_Ctrl\_Inf EN4TR\_Inf (Sts\_QS)-Inf\_Lookup raC\_Dvc\_1756\_EN4TR\_RedAdapter\_InfTable (Sts\_Ready)-Sts\_bNotReady 2#0000\_0000\_0000\_0000\_0000\_... + (Sts\_Running)-Val PartnerState 0 🕈 -(Sts Virtual)---Val\_PrimarySlot 0 🕈 (Sts\_Warning)— Val\_PrimState 0 🕈
- After Importing the AOI. Make sure the controller is error-free and

download it to the controller.

#### Upgrades by Importing AOI.L5X Files

To upgrade or migrate a project that uses a previous library version to a newer one, the add-on instruction L5X files are supplied. To perform an upgrade to an object perform the following steps:

- Open the controller file. Note changes must be done offline.
- In the Controller Organizer pane right-click on Assets > Add-On Instructions and select Import Add-On Instruction. Navigate to the AOI.L5X file in the Studio 5000 Logix Designer Files - L5X and Open.

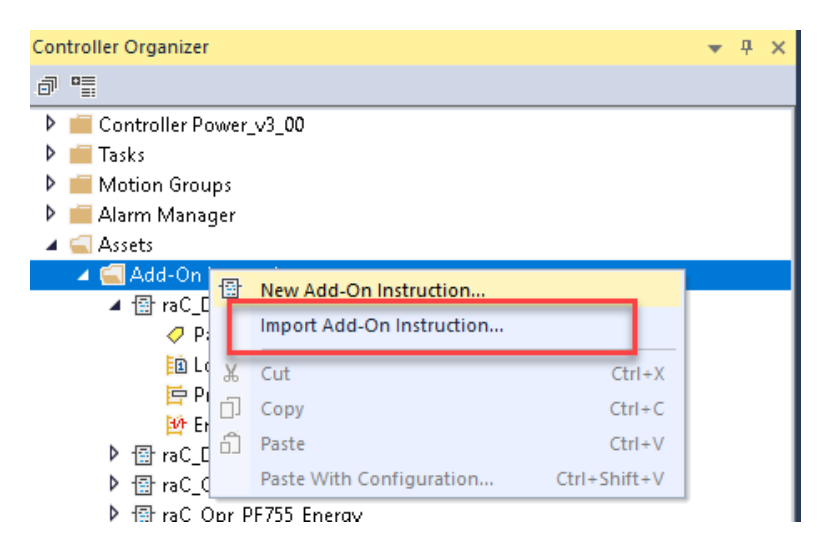

• You will be prompted that there is an existing version of the instruction that is different. Choose *Overwrite* as the operation and select OK once you have read and understood the warnings. Your existing logic will be updated with the new add-on instruction. Verify that your code compiles and test adequately.

| ort Content:          |                      |                                                                                                    |                                                                                                    |
|-----------------------|----------------------|----------------------------------------------------------------------------------------------------|----------------------------------------------------------------------------------------------------|
| . Add-On Instructions | Configure Add-       | On Instruction Properties                                                                                                    |                                                                                                    |
| raC_Dvc_1756_EN       | I4TR Import Name:    | raC_Dvc_1756_EN4TR                                                                                                    |                                                                                                    |
|                       | Operation:           | Overwrite                                                                                                    | × 🔊                                                                                                    |
| References            |                      | References will be imported as<br>configured in the References folde                                                                     | ers                                                                                                    |
| "Lo Errors/Warnings"  | Final Name:          | raC_Dvc_1756_EN4TR                                                                                                    | ✓ Collision Details                                                                                                    |
|                       | Description:         | Monitor 1756-EN4TR in Redundant<br>Adapter configuration                                                                                 | ^                                                                                                    |
|                       |                      |                                                                                                    | <ul> <li>Note: An add-on instruction named<br/>'raC_Dvc_1756_EN4TR' already exist<br/>in project and differences exist</li> </ul> |
|                       | Revision:            | v5.3.00                                                                                                    | between the instruction definitions<br>though both have same Last Edit Dat                                                        |
|                       | Revision Note:       |                                                                                                    |                                                                                                    |
|                       | Vendor:              | Rockwell Automation                                                                                                    |                                                                                                    |
|                       | Calls to             | c_1756_EN4TR' already exists in project a<br>this instruction will be edited to maintain a<br>on to ensure they will execute correctly w | and is different. Existing references may be affected<br>rguments passed to existing parameters. Check all c<br>ith updates.      |
|                       | If the d<br>values r | ata layout is different, data values for tag<br>nay be lost. Check any tags using this typ                                               | is using this type will be converted if possible and sor<br>e to ensure tag data converts as expected.                            |

After Importing the AOI. The AOI references in the routine are affected and need to reconfigure it.

## FactoryTalk® View Upgrades

To upgrade a device object in a FactoryTalk® View ME/SE application, simply import the new faceplate.gfx display file into the application. If any global objects or images have been added or modified, you may need to import these as well. Any unused displays from previous versions may be removed or deleted from the application.

#### Studio 5000 View Designer® Upgrades

To upgrade a device object in a Studio 5000 View Designer® application, simply import the open the new View Designer.vpd file and copy the raC\_Dvc\_xxxxx\_wDesc\_FP pop-up screen into the existing application. Find any graphic symbol launch buttons in the application that open the faceplate, and update the Action to open the new pop-up screen. Any unused pop-up screens from previous versions may be removed or deleted from the application.

# **Using Application Code Manager**

## Overview of Application Code Manager

Studio 5000<sup>®</sup> Application Code Manager is a tool that enables more efficient project development with libraries of reusable code. Application Code Manager creates modular objects with customizable configuration parameters using the reusable content. Application Code Manager can also create the associated visualization, historical and alarming elements for a project.

Studio 5000<sup>®</sup> Application Code Manager can be easily used along with Rockwell Automation<sup>®</sup> application code libraries such as the PlantPAx<sup>®</sup> Process Objects Library, Machine Builder Library, and Device Object Libraries. For more information on Studio 5000<sup>®</sup> Application Code Manager, refer to the <u>Application Code Manager User Manual</u>.

## **Creating a New Project**

Begin by opening Application Code Manager.

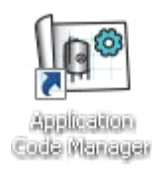

Note: the last project (if any) is opened by default; otherwise a blank screen is displayed.

Create a New Project or open an existing project. Navigate to *File > New > Project*.

| 🕒 Ap        | plication Code Mar           | nage | r (localhost\SQLACM.ACM)      |     |
|-------------|------------------------------|------|-------------------------------|-----|
| <u>F</u> IL | E <u>E</u> DIT <u>T</u> OOLS | V    | IEW <u>H</u> ELP              |     |
|             | Connect                      |      |                               |     |
|             | <u>N</u> ew                  | •    | Project                       | ų × |
| 1           | <u>O</u> pen                 | ×    | Project from Existing Project |     |
|             | Delete                       | ¥    |                               |     |
|             | Recent Projects              | ⊁    |                               |     |
|             | E <u>x</u> it                |      |                               |     |
|             |                              |      |                               |     |
|             |                              |      |                               |     |
|             |                              |      |                               |     |

Select the desired project type (e.g. (*RA-LIB*) ACM 2.00 Project - Basic\_Project) and fill in the Name and Description.

To add a new controller to a project, in the *Controller Preview* window, rightclick on *Controllers* and select *Add New...* 

| Controlle | r Prev | riew ×               | • | Class View  |
|-----------|--------|----------------------|---|-------------|
| Contro    | ollers |                      |   | Controllers |
|           | *      | Generate Controllers |   |             |
|           |        | Add New              |   |             |
|           |        | Add New from ACD/L5X |   |             |
|           |        |                      |   |             |

Select the desired controller type (e.g. *ControlLogix\_Controller*, *GuardLogix\_Controller*, *CompactLogix\_Controller*, *etc*). Enter a *Name* and *Description* for the controller. Select the appropriate Chassis and Processor configurations.

You can also configure the HMI *AreaPath* and.or *AreaPathME* parameters which will be referenced if you use Application Code Manager to generate FactoryTalk® View ME/SE displays with graphic symbol launch buttons.

| Object Configuration Wiz                                                                          | zard                                                                                                    | ? × |
|---------------------------------------------------------------------------------------------------|----------------------------------------------------------------------------------------------------|-----|
| Name:<br>Description:<br>Catalog Number:<br>Solution:                                             | SafetyDevice_v1_02<br>GuardLogix Safety Controller<br>GuardLogix_Controller (2.1) - Published<br>(RA-LIB) ACM 2.00 |     |
| Parameters                                                                                        |                                                                                                    |     |
| <mark>₿∎</mark> ĝ↓ 🖾                                                                              |                                                                                                    |     |
| O1 - Controller<br>ChassisName<br>Slot<br>Size<br>SoftwareRevision<br>ProcessorType<br>V 02 - HMI | Local<br>0<br>4<br>33<br>1756-L84ES                                                                                | ~   |
| AreaPath                                                                                          | /Area:[shortcut]                                                                                                   |     |
| AreaPathME<br>V 03 - Historian<br>HistorianPath<br>FTLDInterfaceNo<br>V Motion                    | [shortcut]<br>Application/Area:RSLinx Enterprise:[shortcut]<br>1                                                   |     |
| ConfigureMotion                                                                                   | False                                                                                                    |     |
| <ul> <li>Port Configuration<br/>EthernetPort1_Enable</li> <li>Safety Configurati</li> </ul>       | n<br>led True<br>tion                                                                                              |     |
| Safety_Level<br>Safety_LockApplicati<br>Safety_ProtectSignat<br>Safety_ConfigureSafe              | SIL2/PLd       iion     False       ture     False       etylIOAlways     False                                    |     |
| <ul> <li>Time Synchronizat</li> <li>TimeSync_Priority1</li> <li>TimeSunc_Priority2</li> </ul>     | 128<br>128                                                                                                    | ~   |
| Size<br>This is the Chassis size of                                                               | f this Controller           Cancel         <                                                                       |     |

You can now add in any desired tasks and programs to your controller. Right-Click on the *Tasks* folder underneath your controller in the *Controller Preview* and *Add New Task*. Similarly, right-click on any Task and select *Add New Program*. Complete the desired parameters for Tasks and Programs such as name, type, period, etc.

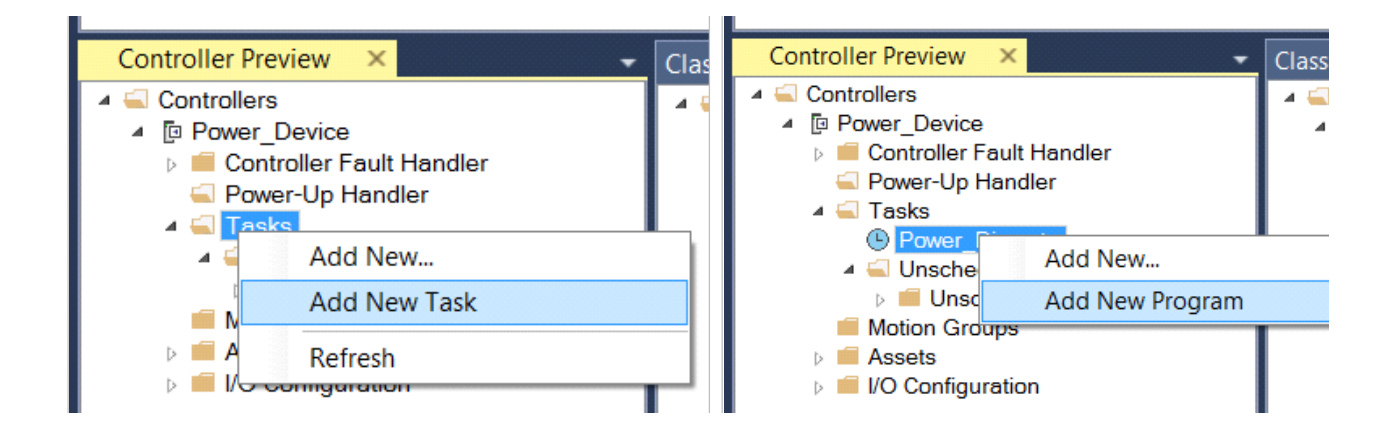

# Adding & Configuring Device Objects

Prior to adding in any Device Objects, ensure you have registered the library in Application Code Manager. Refer to <u>Registering Libraries in Studio 5000®</u> <u>Application Code Manager</u> for details.

#### **Adding Communication Modules**

If not already done you may need to add Communication modules to your Controller I/O Configuration. This will allow you add additional I/O systems and modules.

In the *Controller Preview* pane you find the *I/O Configuration* folder underneath your controller. Right-click the desired location such as the backplane or an existing Ethernet network and select *Add New*.

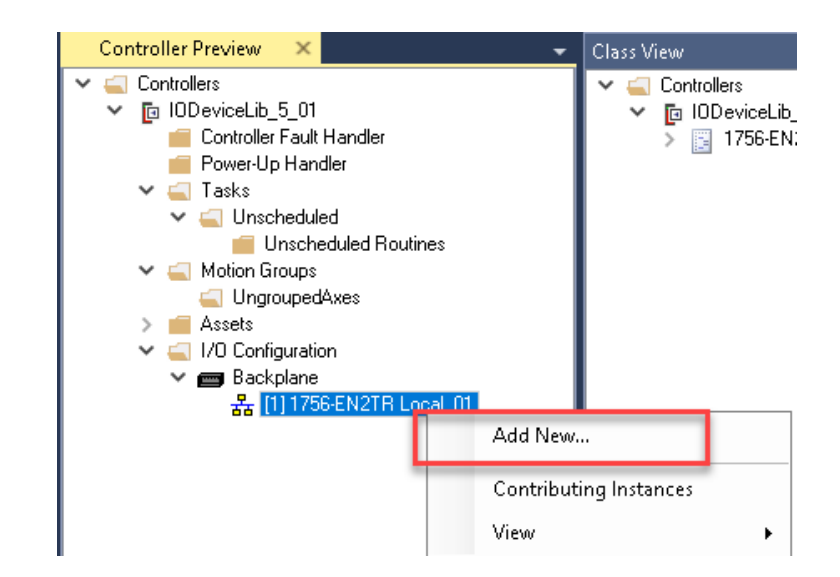

You may choose to click on the *Category* filter to easily sort and find *Communication* modules. Selected the desired Communication module and click *Next*.

| Object Configura                                                                     | Object Configuration Wizard |                   |                 |          |               |             |
|--------------------------------------------------------------------------------------|-----------------------------|-------------------|-----------------|----------|---------------|-------------|
| Select a library                                                                     | /                           |                   |                 |          |               |             |
| Filter:                                                                              |                             |                   |                 | 🔲 🗌 Show | All Revisions | 🗹 Show All  |
| Solution                                                                             | LibraryType                 | Category <b>Y</b> | CatalogNumber   |          | Family        | ContentType |
| 🗄 Analog (4 it                                                                       | ems)                        |                   |                 |          |               |             |
| 🗆 Communicati                                                                        | ion (23 items)              | 1                 |                 |          |               |             |
| (RA-LIB) ACM 2.00                                                                    | Module                      | Communication     | 1719-AENTR/A (  | 5.0)     | 1719          | Task        |
| (RA-LIB) ACM 2.00                                                                    | Module                      | Communication     | 1734-AENT/B (2  | .0)      | 1734          | Task        |
| (RA-LIB) ACM 2.00                                                                    | Module                      | Communication     | 1734-AENTR/B (  | 2.0)     | 1734          | Task        |
| (RA-LIB) ACM 2.00                                                                    | Module                      | Communication     | 1738-AENT/B (2  | .0)      | 1738          | Task        |
| (RA-LIB) ACM 2.00                                                                    | Module                      | Communication     | 1738-AENTR/B (  | 2.0)     | 1738          | Task        |
| (RA-LIB) ACM 2.00                                                                    | Module                      | Communication     | 1756-EN2T (2.1  | )        | 1756          | Task        |
| (RA-LIB) ACM 2.00                                                                    | Module                      | Communication     | 1756-EN2TP (4.0 | ))       | 1756          | Task        |
| (RA-LIB) ACM 2.00                                                                    | Module                      | Communication     | 1756-EN2TR (2.  | 1)       | 1756          | Task        |
| (RA-LIB) ACM 2.00                                                                    | Module                      | Communication     | 1756-EN3TR (2.  | 1)       | 1756          | Task        |
| Library Description:<br>1756 10/100 Mbps Ethernet Bridge, 2-Port, Twisted-Pair Media |                             |                   |                 |          |               |             |
|                                                                                      |                             | Cano              | el              | << Prev  | ious          | Next >>     |

For new I/O chassis assign a unique *ChassisName*. You can also assign a unique IP *Address* and other parameters like *Size*, *RPI*, *Unnicast* and *EnableTimeSync*. Click *Finish* to complete.

| Object Configuration Wiz | Object Configuration Wizard                        |  |  |  |  |
|--------------------------|----------------------------------------------------|--|--|--|--|
| Name:                    | ControlLogix_1756_10_00                            |  |  |  |  |
| Description:             | 1756 10/100 Mbps Ethernet Bridge, 2-Port, Twisted- |  |  |  |  |
| Catalog Number:          | 1756-EN2TR (2.1) - Published                       |  |  |  |  |
| Solution:                | (RA-LIB) ACM 2.00                                  |  |  |  |  |
| Parameters               |                                                    |  |  |  |  |
| EnableTimeSync           | False                                              |  |  |  |  |
| ✓ Module Configurat      | tion                                               |  |  |  |  |
| Slot                     | 0                                                  |  |  |  |  |
| ChassisName              | ControlLogix_1756_10                               |  |  |  |  |
| Address                  | 192.168.1.15                                       |  |  |  |  |
|                          |                                                    |  |  |  |  |
| Size                     | 17                                                 |  |  |  |  |
| Size<br>RPI              | 17<br>20                                           |  |  |  |  |

#### Adding I/O Modules

If an I/O chassis exists in a project then you can add I/O modules to that chassis. To add a new I/O module right-click on a chassis' communications adapter module and *Add New...* 

| Controller Preview 🗙                                                                                                    |                                |
|----------------------------------------------------------------------------------------------------|--------------------------------|
| <ul> <li>✓ Controllers</li> <li>✓ IDDeviceLib_5_01</li> <li>Controller Fault Handler</li> <li>Power-Up Handler</li> <li>✓ Tasks</li> <li>✓ Motion Groups</li> <li>✓ Assets</li> <li>✓ I/O Configuration</li> <li>✓ Backplane</li> </ul> |                                |
| [0] 1756-EN2TR ControlLogix_17                                                                                                    | Add New                        |
|                                                                                                    | Contributing Instances<br>View |

You may choose to click on the *Category* filter to easily sort and find *Analog* or *Digital* modules. Selected the desired I/O module and click *Next* 

| Object Configura                        | ation Wizard     |            |                   |                    |             |
|-----------------------------------------|------------------|------------|-------------------|--------------------|-------------|
| Select a librar                         | y                |            |                   |                    |             |
| Filter:                                 |                  |            |                   | ] Show All Revisio | ns 🗹 S      |
| Solution                                | LibraryType      | Category 🝸 | LatalogNumber     | Family             | ContentType |
| 🗄 Analog (24                            | items)           |            |                   |                    |             |
| 🗄 Communicat                            | ion (8 items)    |            |                   |                    |             |
| 🗆 Digital (44                           | items)           |            |                   |                    |             |
| (RA-LIB) ACM 2.00                       | Module           | Digital    | 1756-IA8D (2.1)   | 1756               | Task        |
| (RA-LIB) ACM 2.00                       | Module           | Digital    | 1756-IA16 (5.0)   | 1756               | Task        |
| (RA-LIB) ACM 2.00                       | Module           | Digital    | 1756-IA16I (5.0)  | 1756               | Task        |
| (RA-LIB) ACM 2.00                       | Module           | Digital    | 1756-IA32/A (5.0) | 1756               | Task        |
| (RA-LIB) ACM 2.00                       | Module           | Digital    | 1756-IB16 (5.0)   | 1756               | Task        |
| Library Descripti<br>16 Point 10V-31.2V | ion:<br>DC Input |            |                   |                    |             |
|                                         |                  |            | Cancel            | << Previous        |             |

Configuration parameters may very slightly depending on the I/O module. Perform the following configuration:

- Assign **Channel Descriptions** to all channels. This will be entered in the I/O module tag's .@Description fields of the primary channel data tags. If using the HMI faceplates, it is recommended not to leave any descriptions blank since this will result in diagnostic events in FactoryTalk View.
- Assign the FPLaunch\_Button\_Label which set's the I/O module tag's .@Description extended tag property. This will be shown on the launch button if using the basic text launch buttons in FactoryTalk<sup>®</sup> View ME/ SE.
- If using FactoryTalk® View ME/SE you may assign the **SEAssocDisplay** and/or **MEAssocDisplay** to create a launch button with pre-defined Global Object Parameters. For more information onHMI Configuration refer to <u>Configuring Displays</u>.
- Assign the desired module **Slot** and **RPI**.

| Na         | me:                      | ControlLogix_1756_I0_01                     |  |
|------------|--------------------------|---------------------------------------------|--|
| De         | scription:               | 16 Point 10V-31.2V DC Input                 |  |
| <b>C</b> - |                          |                                             |  |
| La         | laiog Number:            | 1756-1616 (5.0) - Published                 |  |
| So         | lution:                  | (RA·LIB) ACM 2.00                           |  |
|            |                          |                                             |  |
| Para       | meters DI                |                                             |  |
|            |                          |                                             |  |
| ŏ.         | 2↓ 🔳 🏭 🖾                 |                                             |  |
| $\sim$     | <b>Channel Descripti</b> | ons                                         |  |
|            | Ch0Description           | XYC-501                                     |  |
|            | Ch1Description           | XY0-501                                     |  |
|            | Ch2Description           | XYC-502                                     |  |
|            | Ch3Description           | XY0-502                                     |  |
|            | Ch4Description PB-103    |                                             |  |
|            | Ch5Description PB-104    |                                             |  |
|            | Ch6Description LSL-406   |                                             |  |
|            | Ch7Description LSH-406   |                                             |  |
|            | Ch8Description Spare     |                                             |  |
|            | Ch9Description Spare     |                                             |  |
|            | Ch10Description          | Spare                                       |  |
|            | Ch11Description          | Spare                                       |  |
|            | Ch12Description          | Spare                                       |  |
|            | Ch13Description          | Spare                                       |  |
|            | Ch14Description          | Spare                                       |  |
|            | Ch15Description          | Spare                                       |  |
| $\sim$     | General                  |                                             |  |
|            | FPLaunch_Button_La       | 1756-IB16 Digital Input Module              |  |
| ~          | HMI Configuration        |                                             |  |
|            | SEAssocDisplay           | FTViewSE_Server.GraphicDisplays.SE_Display  |  |
|            | MEAssocDisplay           | ➡ FTViewME_Panel.GraphicDisplays.ME_Display |  |
| ~          | Module Configurat        | tion                                        |  |
|            | Slot                     | 1                                           |  |
|            | RPI                      | 20                                          |  |
|            | ChassisName              | ControlLogix_1756_10                        |  |

- Note that there is nothing to complete on the DI/DO/AI/AO tab.
- Click Finish to complete the object configuration.

For specific devices details, refer to the appropriate chapter in this manual.

#### Adding HART Devices to 50xx HART Analog Module Channels

You can optionally add HART devices to compatible HART Analog I/O modules. At this time, compatible I/O modules include:

- 5094-IF8IH/XT
- 5094-OF8IH/XT
- 5015-U8IHFTXT
- 5069-IF4IH
- 5069-OF4IH

HART devices must be added to the communications adapter module in Application Code Manager. Right-click on the adapter and select *Add New...* 

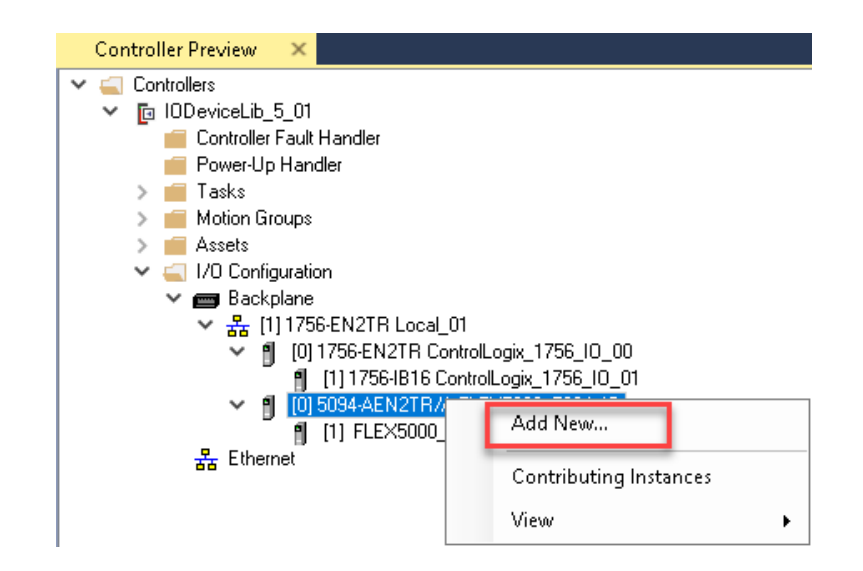

You may choose to click on the *Category* filter to easily sort and find *HART Device* modules. Selected the desired HART Device and click *Next* 

| Object Configura    | tion Wizard          |             |                                |        |  |
|---------------------|----------------------|-------------|--------------------------------|--------|--|
| Select a library    | ,                    |             |                                |        |  |
| Filter:             |                      |             | 🗌 Show All Revis               | ions 🖂 |  |
| Solution            | LibraryType          | Category 🝸  | TatalogNumber                  | Family |  |
| 🗄 Analog (9 it      | ems)                 |             | -                              |        |  |
| 🗄 Digital (24 i     | 🗄 Digital (24 items) |             |                                |        |  |
| 🖯 HART Device       | (13 items)           |             |                                |        |  |
| (RA-LIB) ACM 2.00   | Module               | HART Device | 0A01-TRI20 (1.0)               | 5094   |  |
| (RA-LIB) ACM 2.00   | Module               | HART Device | OA02-BI_38XXVA (1.0)           | 5094   |  |
| (RA-LIB) ACM 2.00   | Module               | HART Device | 0A04-QUANTIM (1.0)             | 5094   |  |
| (RA-LIB) ACM 2.00   | Module               | HART Device | OD14-Series_Gas_USM_3400 (1.0) | 5094   |  |
| Library Description | on:                  |             |                                |        |  |

In the *Object Configuration Wizard* of the HART Device you can assign the *ParentModule* to the Analog HART I/O module. Click '…' to Select a Reference from the project.

| 📧 Select a Reference                  |                  |        |                     |                               |          |
|---------------------------------------|------------------|--------|---------------------|-------------------------------|----------|
| V 🔅 Project - 10 Device Library v5 01 | Controller       | Туре   | Object Name         | Object Description            |          |
| > 🍟 Historian<br>> 🔲 HMI              | IODeviceLib_5_01 | Module | FLEX5000_5094_IO_01 | 8 Channel HART Analog/Digital | Input, I |
| 🕶 🚄 Controllers                       |                  |        |                     |                               |          |
| ✓ 	[□ IODeviceLib_5_01                |                  |        |                     |                               |          |
| > 📔 0A04-QUANTIM (1.0)                |                  |        |                     |                               |          |
| > 🛐 1756-EN2TR (2.1)                  |                  |        |                     |                               |          |
| > 📔 1756-IB16 (5.0)                   |                  |        |                     |                               |          |
| > 📔 5094-AEN2TR/A (4.0)               |                  |        |                     |                               |          |
| ✓ S094-IF8IH/A (5.0)                  |                  |        |                     |                               |          |
| E FLEX5000_5094_10_01                 |                  |        |                     |                               |          |
|                                       | <                |        |                     |                               | >        |

Complete the device configuration by assigning the I/O *Channel* and adjust the *RPI* as needed.

| Name: FLEX5000_01_0_TRI20 |                            |  |  |  |
|---------------------------|----------------------------|--|--|--|
| Description:              | TRI20                      |  |  |  |
| Catalog Number:           | 0A01-TRI20 (5.2) - Pending |  |  |  |
| Solution:                 | (RA-LIB) ACM 2.00          |  |  |  |
| Parameters                |                            |  |  |  |
| <b>₽</b>                  |                            |  |  |  |
| ⊿ General                 |                            |  |  |  |
| Connectiontype            | Data                       |  |  |  |
| ⊿ Module Configurati      | on                         |  |  |  |
| ParentModule              | FLEX5000_01                |  |  |  |
| Channel                   | 0                          |  |  |  |
| ChassisName               | FLEX5000_01_0_TRI20        |  |  |  |
| RPI                       | 500                        |  |  |  |

Using HART Devices with PlantPAx PAI Instruction

To use Analog HART Modules and HART Devices in PlantPAx DCS Applications you must configure the PAI instruction a specific way in Application Code Manager. There are two ways to use the PAI instruction with HART Devices:

- 1. Analog HART Module with PV only from HART Device
- 2. Analog HART Module with PV/SV/TV/QV from HART Device

The two methods are as defined as follows.

#### 1. Analog HART Module with PV only from HART Device

Please note, the Connectiontype of Hart Device should be PlantPAx.

After adding AI module, from the Process Library > Organization > Bus folder, add a Hardware\_Bus under System Task.

| ,                                 | × Name:<br>Description:<br>Catalog Number:<br>Solution: | HWBus_Org<br>Description<br>Hardware_Bus (3.0) - Published<br>(RA-LIB) Process 5 | Task: System    | × |
|-----------------------------------|---------------------------------------------------------|----------------------------------------------------------------------------------|-----------------|---|
|                                   | Parameters Bus Vie                                      | w Assignment                                                                     |                 |   |
|                                   |                                                         |                                                                                  |                 |   |
|                                   | 🚺 Ž 🖡 🖽 🖼 🖓                                             | 1                                                                                |                 |   |
|                                   | ✓ 00.00 - Org                                           |                                                                                  |                 |   |
|                                   | HWOrgViewSize                                           |                                                                                  | 4               |   |
| Class View P ×                    | ✓ 00.01 - Org Scan                                      | Data - Common                                                                    |                 |   |
|                                   | Scan_Library                                            |                                                                                  | raP-5_00        |   |
|                                   | Scan_Instruction<br>Scan_Label                          |                                                                                  | raP_Opr_OrgScan |   |
|                                   |                                                         |                                                                                  | HWOrgScan       |   |
| ♥ [i] CLA ► 1150 Promote 90 (5.2) | Scan_Area                                               |                                                                                  | Area01          |   |
| 5.2)                              | ✓ 00.02 - Org View Data - Common                        |                                                                                  |                 |   |
| 5000-AENTR (5.4)                  | View_Library                                            |                                                                                  | raP-5_00        |   |
| > 005-IF4IFI/A (3.4)              | View_Instruction                                        |                                                                                  | raP_Opr_OrgView |   |
| Hardwale_bus (3.0)                | View_Area                                               |                                                                                  | Area01          |   |
| B Program (10)                    | View_Label                                              |                                                                                  | HWOrgScan       |   |
| Taek (10)                         | View_Area_01                                            |                                                                                  | AreaU1          |   |
|                                   | View_Label_01                                           |                                                                                  | OrgView         |   |
|                                   | View_Area_02                                            |                                                                                  | AreaU1          |   |
|                                   | View_Label_02                                           |                                                                                  | OrgView         |   |
|                                   | View_Area_03                                            |                                                                                  | AreaU1          |   |
|                                   | View_Label_03                                           |                                                                                  | Urg View        |   |
|                                   |                                                         |                                                                                  |                 |   |

From the Process Library > Hardware Monitoring > Speciality folder, add Hardware\_Module\_Status and assign Module and Bus\_Instance to it.

| ÷ ×                                                                                                    | Name:<br>Description:<br>Catalog Number:<br>Solution:                                                                                          | HWMS_Rack01_01<br>[This instruction checks the I/O connection status of the give]<br>Hardware_Module_Status (3.0) - Published<br>(RA-LIB) Process 5 |                                                                                     |
|----------------------------------------------------------------------------------------------------|----------------------------------------------------------------------------------------------------|----------------------------------------------------------------------------------------------------|-------------------------------------------------------------------------------------|
|                                                                                                    | Parameters<br>2↓ ■ ↔ ■<br>00.01 - Data - Come<br>01 - Options<br>Module<br>Bus_Instance                                                        | non                                                                                                    | Aack01_01     HWBus_Org.Bus.Cmd_1                                                   |
| Class View         4 ×           ✓ ⊆ Controllers         ✓ ⊑ CLX           ✓ Ξ 1150-Promass80 (5.2)         > Ξ 5069-AENTR (5.4)           > Ξ 5069-AENTR (5.4)         > Ξ 5069-AENTR (5.4) | <ul> <li>01.01 - Options<br/>SetNumberOfChannels<br/>ParentModuleName<br/>ModuleCatNum<br/>ModuleSlot</li> <li>04 - Alarm Configur.</li> </ul> | ation                                                                                                    | False<br>Local_1<br>Rack01_01#CatNum<br>Rack01_017Stot                              |
| > ○         Hardware_Busk (3.0)           ▼         Hardware_Module_Status (3.0)           □         HWMS_FackO100           > ○         Pogram (1.0)           > ○         Task (1.0)       | AlamClass<br>• 04.01 - Module Fau<br>ModuleFaultAamComm<br>Cfg_ModuleFaultAckRe<br>Cfg_ModuleFaultReset<br>Cfg_ModuleFaultSever                | lt Alarma<br>and<br>qqd<br>Reqd<br>∨                                                                                                    | 0<br>Nav ToDisplay [ControlStrategies] x "Faceplate" "/RP"<br>True<br>False<br>1000 |

Then, From the Process library > Control Strategies > Input Processing folder, add a PAI instance for the analog input module and configure these parameters in the I/O Configuration section.

| <b>л</b> х                                                                                                    | Name:<br>Description:<br>Catalog Number:<br>Solution:                                                                                                    | XT100<br>Description<br>PAI (3.0) - Published<br>(RA-LIB) Process 5                                             | Task: Nomal V Proc                                                                                                    | yam: NomalProgram 🗸 |
|----------------------------------------------------------------------------------------------------|----------------------------------------------------------------------------------------------------|----------------------------------------------------------------------------------------------------|----------------------------------------------------------------------------------------------------|---------------------|
| Class View         ↓ ×           ▼ Controllers         ▼ E CLX           > □ 1160-Fromass80 (5.2)         > 5069-AENTR (5.4)           > □ 5069-IF4IH/A (5.4)         > Hardware_Bus (3.0)           > □ Hardware_Module_Status (3.0)         > □ PAI (3.0)           > □ PAI (3.0)         □ Program (1.0)           > □ Task (1.0)         > □ Task | Parameters         Events           Image: Section         ACM_UsedIn           IO_Signal_Type         Use_FTIS           00.01.0 - Data - Cor         00.01.0 - Data - Cor           00.02 - Data - Cor         00.02 - Data - Cor           00.02 - Data - Cor         00.02 - Data - Cor           00.02 - Data - Cor         00.00 - Dota - Cor           00.02 - Device Corfis         03.00 - IO Configs           Inp_PV_Address         Inp_PV_ModuleOK           Inp_PV_ModuleOK         Inp_PV_Uncentain           Cg_UseHARTDigtIse_Se         Ref_HatTScalin           Hat_Type         HatTPangabis_Se           Ref_HAtRTPhartPark         Ref_HAtRTPhartPark | mmon<br>HART<br>neral<br>guration Fail Actions<br>onfiguration Limits and Scaling]<br>reation<br>t<br>Data<br>g | PAI(Single_channel)<br>None<br>HART<br>False<br>Rack01_01 AI Rack01_01_00<br>Rack01_01 AI Rack01_01_00#Address<br>Rack01_01 AI Rack01_01_00#Address<br>Rack01_01 AI Rack01_01_00#Address<br>Rack01_01 AI Rack01_01_00#Address<br>True<br>Hart7<br>Promass83<br>Rack01_01_0_Promass80<br>Rack01_01_0_Promass80 |                     |

| ACM Parameter             | Usage                                                                         |
|---------------------------|-------------------------------------------------------------------------------|
| Task, Program             | Assign a Task and Program for the PAI control strategy                        |
| IO_Signal_Type            | Hart                                                                          |
| Inp_PV                    | Connect to the channel of the IO module that the instrument is connected to.  |
| Cfg_ UseHARTDigitalData   | Not applicable, leave at default value                                        |
| Cfg_UseHARTScaling        | Set to True if you want to connect the scaling parameters from the PAH module |
| Hart_Type                 | Select the HART protocol revision (Generic, Hart, Hart5, Hart6 orHart7)       |
| Hart7_DiagTable_Selection | Select the relevant Diag Table value for the instrument.                      |
| Ref_HartDevice            | Connect to the instrument object in ACM                                       |

# This generates the following Studio 5000 Logix Designer® code for a PlantPAx® project:

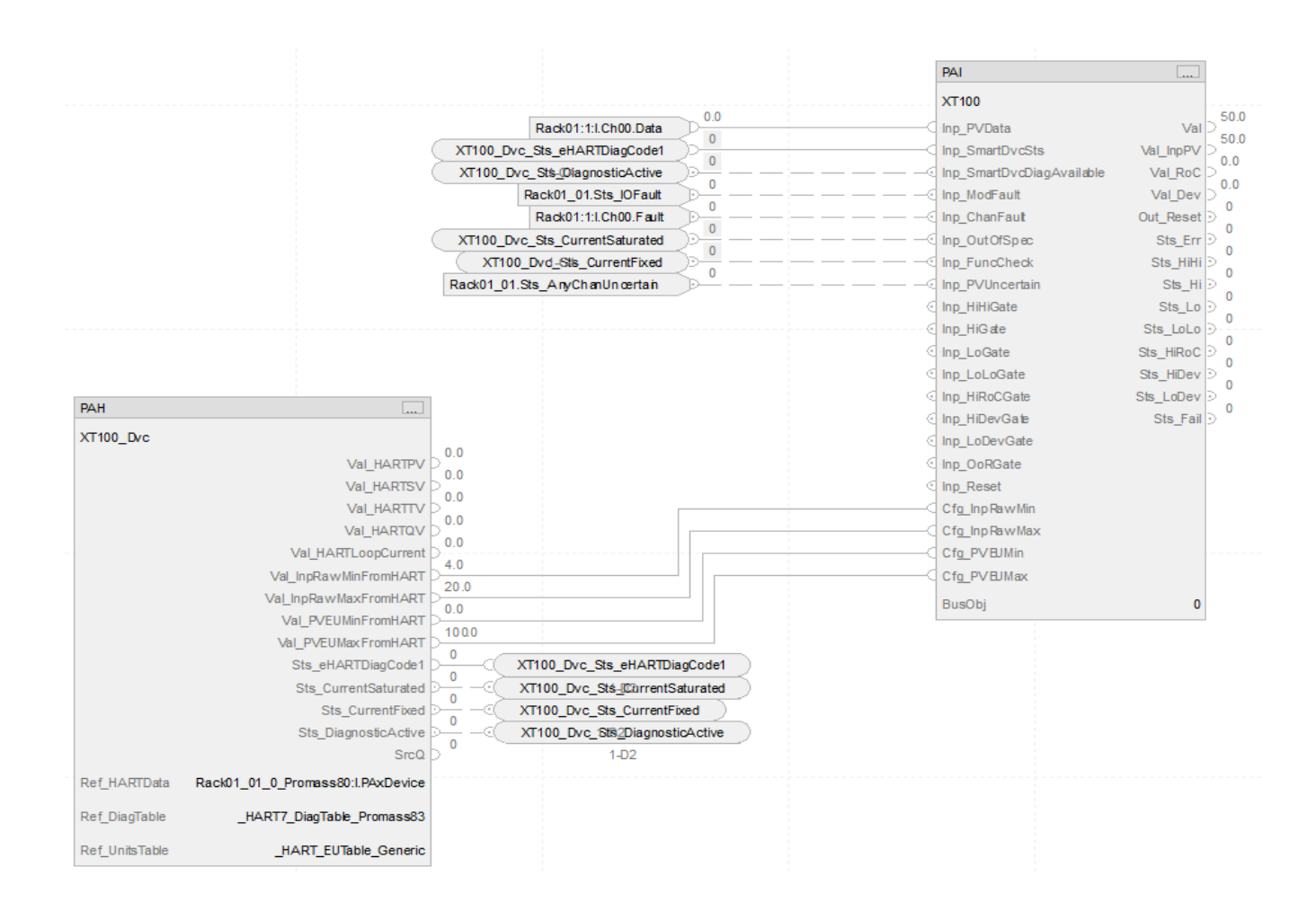

#### 2. Analog HART Module with PV/SV/TV/FV from HART Device

Please note, the Connectiontype of Hart Device should be PlantPAx.

After adding AI module and Hart device, from the Process Library > HART IO Card Mapping, create an instance of the 5094\_Hart\_PAxMap and connect to the Hart instrument.

| <b>#</b> ×                                                                                                    | Name:<br>Description:<br>Catalog Number:<br>Solution: | Rack01_01_0_Promag400R8_HART_Map<br>HART advanced data mapping to 5x PAI object.<br>5094_HART_PAxMap (3.0) - Published<br>(RA-LIB) Process 5 | Task: Normal V Program: NormalProgram V |
|----------------------------------------------------------------------------------------------------|-------------------------------------------------------|----------------------------------------------------------------------------------------------------|-----------------------------------------|
| Class View         Image: Controllers           ✓ Cortrollers         ✓ [In CLX           >>         1169-Promag400_R8 (5.2)           >>         5069-AENTR (5.4)           >>         5069-MENTR (5.4)           >         >>           >         5069-MENTR (5.4)           >         >>           >         >>           >         >>           >         >>           >         >>           >         >>           >         Program (1.0)           >         >>           Task (1.0) | Parameters PV SV                                      | ΤΥ QV                                                                                                    | ■ Rack01_01_0_Promag400R8               |

From the Process Library > Organization > Bus folder, add a Hardware\_Bus under System Task.

| # ×                         | Name:<br>Description:<br>Catalog Number:<br>Solution: | HWBus_Org<br>Description<br>Hardware_Bus (3.0) - Published<br>(RA-LIB) Process 5 | Task: System       | × |
|-----------------------------|-------------------------------------------------------|----------------------------------------------------------------------------------|--------------------|---|
|                             | Parameters Bus View                                   | Assignment                                                                       |                    |   |
|                             |                                                       |                                                                                  |                    |   |
|                             |                                                       |                                                                                  |                    |   |
|                             | ✓ 00.00 - Org<br>UMOre ManuSing                       |                                                                                  |                    |   |
|                             | HWOrgviewsize                                         | Data - Common                                                                    | 4                  |   |
|                             | Scan Library                                          | Data - Common                                                                    | raP-5_00           |   |
| Class View 🛛 🖓 🗙            | Scan Instruction                                      |                                                                                  | raP. Opr. Org.Scan |   |
| ✓                           | Scan Label                                            |                                                                                  | HWOrgScan          |   |
| V 🔁 CLX                     | Scan Area                                             |                                                                                  | Area01             |   |
| > 3 1169-Promag400_R8 (5.2) | ✓ 00.02 - Org View E                                  | Data - Common                                                                    |                    |   |
| > 5069-AENTR (5.4)          | View Library                                          |                                                                                  | raP-5 00           |   |
| > 🔂 5069-IF4IH/A (5.4)      | View_Instruction                                      |                                                                                  | raP_Opr_OrgView    |   |
| > 5094_HART_PAxMap (3.0)    | View_Area                                             |                                                                                  | Area01             |   |
| ✓ Hardware_Bus (3.0)        | View_Label                                            |                                                                                  | HWOrgScan          |   |
| HWBus_Org                   | View_Area_01                                          |                                                                                  | Area01             |   |
| > Program (1.0)             | View_Label_01                                         |                                                                                  | OrgView            |   |
| > 📑 Task (1.0)              | View_Area_02                                          |                                                                                  | Area01             |   |
|                             | View_Label_02                                         |                                                                                  | OrgView            |   |
|                             | View_Area_03                                          |                                                                                  | Area01             |   |
|                             | View_Label_03                                         |                                                                                  | OrgView            |   |
|                             |                                                       |                                                                                  |                    |   |

From the Process Library > Hardware Monitoring > Speciality folder, add Hardware\_Module\_Status and assign Module and Bus\_Instance to it.

| # ×                                                                                                    | Name:<br>Description:<br>Catalog Number:<br>Solution:                                                                                                    | HWMS_Rack01_01<br>This instruction checks the I/O connection status of<br>Hardware_Module_Status (3.0) - Published<br>(RA-LIB) Process 5                                                                                                    | the giver |
|----------------------------------------------------------------------------------------------------|----------------------------------------------------------------------------------------------------|----------------------------------------------------------------------------------------------------|-----------|
| Class View         ₽ ×           ▼ Controllers         ▼ Grotx           > ⊆ 1169-Promag400_R8 (5.2)         > 5069-RENTR (5.4)           > ⊆ 5069-IF4H/A (5.4)         > 5069-IF4H/A (5.4)           > ⊆ 5069-IF4H/A (5.4)         > Ξ 5094_HART_PAxMap (3.0)           > ⊆ Hardware_Bus (3.0)         ₩ Hardware_Bus (3.0)           > ☑ Hardware_Module_Status (3.0)         □           > ☑ Program (1.0)         > ☑ Task (1.0) | Parameters  Parameters  0.0.01 - Data - Con 0.01 - Options Module Bus_Instance  v 01.01 - Options SetNumberOfChannel ParentModuleName ModuleCatNum ModuleCatNum ModuleStot v 04.01 - ModuleFautRese (rg_ModuleFautRese (rg_Mod | nmon s ration uit Alarm mand leqd tReqd tReqd tReqd try Group ShefDuration veDuration Setoperations Setoperations |           |

Then, From the Process library > Control Strategies > Input Processing folder, add a PAI instance for the analog input module and configure these parameters in the I/O Configuration section.

| # ×                                                                                                    | Name:<br>Description:<br>Catalog Number:<br>Solution: | XT100<br>Description<br>PAI (3.0) - Published<br>(RA-LIB) Process 5                                  | Task: | Normal V Program: NormalProgram V                           |
|----------------------------------------------------------------------------------------------------|-------------------------------------------------------|----------------------------------------------------------------------------------------------------|-------|-------------------------------------------------------------|
| Class View         ∅ ×           ▼ G Controllers         ▼ G CtX           > □ 1193-Promag400_R8 (5.2)         □ 5053-FAH7R (5.4)           > □ 5053-FAH7R (5.4)         > ○ 5053-FAH7R (5.4)           > ○ 5054-HA7R [7-AMAp (3.0)         > □ Hardware_Bus (3.0)           > □ Hardware_Bus (3.0)         > □ Hardware_Bus (3.0)           > ○ PAI (3.0)         □ × T100           > □ XT100         > □ XT100           > □ Task (1.0)         > □ Task (1.0) | Parameters Events                                     | mon<br>JART<br>eral<br>uration<br>figuration Fail Actions<br>figuration Limits and Scaling<br>ration |       | PAI(Single_channel)         None         HART         False |

| ACM Parameter           | Usage                                                                                                    |
|-------------------------|----------------------------------------------------------------------------------------------------|
| Task, Program           | Assign a Task and Program for the PAI control strategy                                                           |
| IO_Signal_Type          | Hart                                                                                                    |
| Inp_PV                  | Set this reference to the PV, SV, TV or QV of the 5094_HART_MaplO object that<br>was created for the HART device |
| Cfg_ UseHARTDigitalData | Set to True                                                                                                    |
| Ref_HartModule          | Set this reference to the 5094 module that the instrument is connected to                                        |

#### In this example the SV of the HART device is mapped:

| × | 03.00 - IO Configuration |                                                                        |
|---|--------------------------|------------------------------------------------------------------------|
|   | Inp_PV                   | Rack01_01_0_Promag400R8_HART_Map.SV.Rack01_01_0_Promag400R8_SV         |
|   | Inp_PV_Address           | Rack01_01_0_Promag400R8_HART_Map.SV.Rack01_01_0_Promag400R8_SV#Address |
|   | Inp_PV_ModuleOk          | Rack01_01_0_Promag400R8_HART_Map.Sts_IOFault                           |
|   | Inp_PV_ChannelFault      | Rack01_01_0_Promag400R8_HART_Map.SV.Rack01_01_0_Promag400R8_SV#ChFault |
|   | Inp_PV_Uncertain         | Rack01_01_0_Promag400R8_HART_Map.Sts_AnyChanUncertain                  |
|   | Cfg_UseHARTDigitalData   | True                                                                   |
|   | Ref_HARTModule           | Rack01_01_0_Promag400R8                                                |
|   | Ref_HARTModule           | Rack01_01_0_Promag400R8                                                |

#### To do so, you can browse to select a reference from the device as shown below:

| Select a Reference                     |            |              |                                  |                                       |        |                |                        |                            |             | - 0         | ×        |
|----------------------------------------|------------|--------------|----------------------------------|---------------------------------------|--------|----------------|------------------------|----------------------------|-------------|-------------|----------|
| Y A Project - HWBus Testing Copy       | Controller | Туре         | Object Name                      | Object Description                    | Object | References     | Parameters PV SV       | TV QV                      |             |             |          |
| > 😜 Histonan                           | CLX        | HART_Mapping | Rack01_01_0_Promag400R8_HART_Map | HART advanced data mapping to 5.x PAI | Name   |                | Referenced             | By Referenced By I         | Description | Channe      | l SubOl  |
| V Controllers                          |            |              |                                  |                                       | Rack01 | _01_0_Proma    | g400R8_SV XT100.Inp_PV | Description                |             |             |          |
| ✓ [i] CLX ↓ □ 1169 Promon(00) R8 (5.2) |            |              |                                  |                                       |        |                |                        |                            |             |             |          |
| > 5 5069-AENTR (5.4)                   |            |              |                                  |                                       |        |                |                        |                            |             |             |          |
| ✓ 3069-IF4IH/A (5.4)                   |            |              |                                  |                                       |        |                |                        |                            |             |             |          |
| Rack01_01                              |            |              |                                  |                                       |        |                |                        |                            |             |             |          |
| Rack01_01_0_Promag400R8_HART_Ma        |            |              |                                  |                                       |        |                |                        |                            |             |             |          |
| > Hardware_Bus (3.0)                   |            |              |                                  |                                       |        |                |                        |                            |             |             |          |
| Hardware_Module_Status (3.0)           |            |              |                                  |                                       |        |                |                        |                            |             |             |          |
| > Program (1.0)                        |            |              |                                  |                                       | <      |                |                        |                            |             |             | >        |
| > 💽 Task (1.0)                         |            |              |                                  |                                       | SubOb  | ject Reference | es SubParameters       |                            |             |             |          |
|                                        |            |              |                                  |                                       | Name   | e Scope        | Val                    |                            | Description | DType       | CLXDep   |
|                                        |            |              |                                  |                                       | Addres | is SV          | Rack01_01_0_Promag400  | R8:I.PAxDevice.SV.Ch.Data  |             | String      | true     |
|                                        |            |              |                                  |                                       | ChFau  | t SV           | Rack01_01_0_Promag400  | R8:I.PAxDevice.SV.Ch.Fault |             | String      | true     |
|                                        |            |              |                                  |                                       |        |                |                        |                            |             |             |          |
|                                        |            |              |                                  |                                       |        |                |                        |                            |             |             |          |
|                                        |            |              |                                  |                                       |        |                |                        |                            |             |             |          |
|                                        |            |              |                                  |                                       |        |                |                        |                            |             |             |          |
|                                        |            |              |                                  |                                       |        |                |                        |                            |             |             |          |
| < >                                    | <          |              |                                  | >                                     | <      |                |                        |                            |             |             | >        |
|                                        |            |              | Cancel << Previou                | s Next >>                             | Fir    | ish            |                        | Selected Item:             | Rack01_0    | 1_0_Promage | 400R8_SV |

This generates the following Studio 5000 Logix Designer® code for a PlantPAx® project:

|                                                 | PAI                       |             |
|-------------------------------------------------|---------------------------|-------------|
|                                                 | XT100                     |             |
| Rack01_01_0_Promag400R8:I.RAxDevice.SV.Ch.Data  | Inp_PVData                | Val >       |
|                                                 | Inp_SmartDvcSts           | Val_InpPV > |
|                                                 | Inp_SmartDvcDiagAvailable | Val_RoC >   |
| Rack01_01.Sts_IOFault                           | Inp_ModFault              | Val_Dev D   |
| Rack01_01_0_Promag400R8:I.PAxDevice.SV.Ch.Fault | Inp_ChanFaut              | Out_Reset 🦻 |
|                                                 | Inp_OutOfSpec             | Sts_Err 🖻   |
| 0                                               | Inp_FuncCheck             | Sts_HiHi 🖻  |
| Rack01_01.Sts_AnyChanUn certain                 | Inp_PVUncertain           | Sts_Hi 🗩    |
|                                                 | Inp_HiHiGate              | Sts_Lo ∋    |
|                                                 |                           | Sts_LoLo 🕑  |
|                                                 | Inp_LoGate                | Sts_HiRoC 🖻 |
|                                                 | Inp_LoLoGate              | Sts_HiDev 🖻 |
|                                                 | Inp_HiRoCGate             | Sts_LoDev 🖻 |
|                                                 | Inp_HiDevGate             | Sts_Fail ∋  |
|                                                 | Inp_LoDevGate             |             |
|                                                 | Inp_OoRGate               |             |
|                                                 | Inp_Reset                 |             |
|                                                 | Cfg_Inp Raw Min           |             |
|                                                 | Cfg_InpRawMax             |             |
|                                                 | Cfg_PVEJMin               |             |
|                                                 | Cfg_PVEJMax               |             |
|                                                 | BusObi                    | 0           |
|                                                 | -                         |             |

# **Configuring Displays**

Application Code Manager can be used to automatically configure graphic symbol launch buttons for device objects In FactoryTalk® View ME or SE. Note that Application Code Manager is not compatible with Studio 5000 View Designer® applications.

First you must add Displays to your project. Under the *System View* panel expand *HMI* and right-click on *Displays* to select *Add*. Choose the type of display (e.g. *FTViewME* or *FTViewSE* depending on your project requirements.

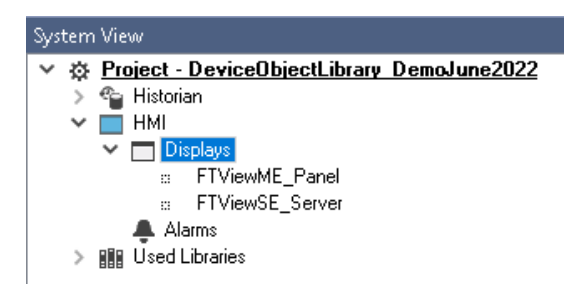

| Object Configura  | tion Wizard |                   |                      |                 |             |                 |           |               |              |
|-------------------|-------------|-------------------|----------------------|-----------------|-------------|-----------------|-----------|---------------|--------------|
| Select a library  | /           |                   |                      |                 |             |                 |           |               |              |
| Filter:           |             |                   | s                    | ihow All Revisi | ons 🗹 Show  | w All Libraries |           |               |              |
| Solution          | LibraryType | Category <b>Y</b> | CatalogNumber        | Family          | ContentType | Class           | Status    | Schema¥ersion | Owner        |
| 🗉 Display (4 i    | tems)       |                   |                      |                 |             |                 |           |               |              |
| (RA-LIB) ACM 2.00 | HMI         | Display           | FTViewME (2.2)       | Project         |             | Standard        | Published | 2.0.0         | Rockwell Aut |
| (RA-LIB) ACM 2.00 | HMI         | Display           | FTViewSE (2.2)       | Project         |             | Standard        | Published | 2.0.0         | Rockwell Aut |
| (RA-LIB) Machine  | HMI         | Display           | FwkB_DisplayME (1.3) | Logix           | Task        | Standard        | Published | 2.0.0         | RockwellAuto |
| (RA-LIB) Machine  | HMI         | Display           | FwkB_DisplaySE (1.3) | Logix           | Task        | Standard        | Published | 2.0.0         | Rockwell Aut |

In the display object parameter configuration, you must select the *DisplayTemplate* type to match the version of FactoryTalk® View application that you are using.

| Name:                 | FTViewME_Panel              |                                                                                                    |        |
|-----------------------|-----------------------------|----------------------------------------------------------------------------------------------------|--------|
| Description:          | FactoryTalk View ME Display |                                                                                                    |        |
| Catalog Number:       | FTViewME (2.2) - Published  |                                                                                                    |        |
| Solution:             | (RA-LIB) ACM 2.00           |                                                                                                    |        |
|                       |                             |                                                                                                    |        |
| Parameters Displays   |                             |                                                                                                    |        |
| 🔡 24 🔳 🗔 🖾            |                             |                                                                                                    |        |
| ✓ 01 - HMI Configural | tion                        |                                                                                                    |        |
| DisplayTemplate       |                             | RA-TPL)_ACM_2.00_HMI_Display_FTViewME_10.0_(1.0).xml                                                         | $\sim$ |
| BatchImportTemplate   |                             | (RA-TPL)_ACM_2.00_HMI_Display_FTViewME_7.0_(1.0).xml                                                         | _      |
| MaxSymbolWidth        |                             | (RA-TPL)_ACM_2.00_HMI_Display_FTViewME_8.1_(1.0).xml                                                         |        |
| MaxSymbolHeight       |                             | [RA-TPL] ACM_2.00_HMI_Display_FTViewME_8.2_[1.0].xmi<br>(RA-TPL) ACM_2.00_HMI_Display_FTViewME_9.0_(1.0).yml |        |
|                       |                             | (RA-TPL) ACM 2.00 HMI Display FTViewME 10.0 (1.0) xml                                                        |        |
|                       |                             | [RA-TPL]_ACM_2.00_HMI_Display_FTViewME_11.0_(1.0).xml                                                        |        |

Navigate to the *Displays* tab where you can right-click and *Add New* display.

| Name:           |           | FTViewSE                    |
|-----------------|-----------|-----------------------------|
| Descriptio      | on:       | FactoryTalk View SE Display |
| Catalog Number: |           | FTViewSE (2.2) - Published  |
| Solution:       |           | (RA-LIB) ACM 2.00           |
| Parameters      | Displays  |                             |
| Name            | SubObject | Description                 |
|                 | Add New   |                             |
|                 | Сору      |                             |
|                 | Paste     |                             |
|                 | Delete    |                             |
|                 |           |                             |

Set the desired name and display parameters. Generally all display parameters aside from *Name* can be left as default since this will often be used as a temporary display where object launch buttons are copied from.

| Name:               | FTViewME_    | _Panel                      |            |              |  |  |
|---------------------|--------------|-----------------------------|------------|--------------|--|--|
| Description:        | FactoryTal   | FactoryTalk View ME Display |            |              |  |  |
| Catalog Number:     | FTViewME     | (2.2) - Publish             | ned        |              |  |  |
| Solution:           | (RA-LIB) AC  | CM 2.00                     |            |              |  |  |
| Parameters Displays |              |                             |            |              |  |  |
| Name                | DisplayTitle | DisplayLeft                 | DisplayTop | DisplayWidth |  |  |
| 🖻 0 (1 item)        |              |                             |            |              |  |  |
| Power_MEv10         |              | 0                           | 0          | 800          |  |  |

Return to your device object configuration and view the *HMI Configuration* section of the parameters. You can browse or type in the HMI\_Server\_Name.HMI\_Display\_Name.

| $\sim$ | HMI Configuration |                                             |
|--------|-------------------|---------------------------------------------|
|        | SEAssocDisplay    | FTViewSE_Server.GraphicDisplays.Power_SEv10 |
|        | MEAssocDisplay    | FTViewME_Panel.GraphicDisplays.Power_MEv10  |

| 6 | 9 Se | lect a Reference           |            |       |                |            |                   | — 🗆          | ×        |
|---|------|----------------------------|------------|-------|----------------|------------|-------------------|--------------|----------|
| ~ | ₿    | Project - Power Device Lit | Controller | Туре  | Object Name    | Object D   | Object References | Parameters   | Displays |
|   | ÷    | 省 Historian                | N/A        | HMI   | FTViewME_Panel | FactoryTal | Name              | DisplayTitle | e Di ^   |
|   |      | ▲ Alarms ✓ Displays        |            |       |                |            | 🗏 0 (1 item)      |              |          |
|   |      | ⇔ FTViewSE_Server I        |            |       |                |            | Power_MEv10       |              | 0 🗸      |
|   | >    | Controllers                |            |       |                |            | <                 |              | >        |
|   |      |                            |            |       |                |            | SubObject Referen | nces SubPar  | ameters  |
|   |      |                            |            |       |                |            |                   |              |          |
| < |      | >                          | <          |       |                | >          |                   |              |          |
|   |      | Cancel                     | << Pre     | vious |                | vlext>>    | Finis             | sh           |          |

If you browse for the display, select the desired display server in the left panel, then click on the *Display* tab in the right panel and select the specific display. Click finish.

This workflow can be followed for either FactoryTalk® View ME or SE depending on the project requirements.

## **Generating Displays**

Once you have assigned displays to all of the device objects, you can generate the displays. In the *System View* highlight the desired display server under *HMI* > *Display* and right-click to select *Generate Displays* > *All Displays* or select individual displays. Choose a place to save the generated files and take note of it.

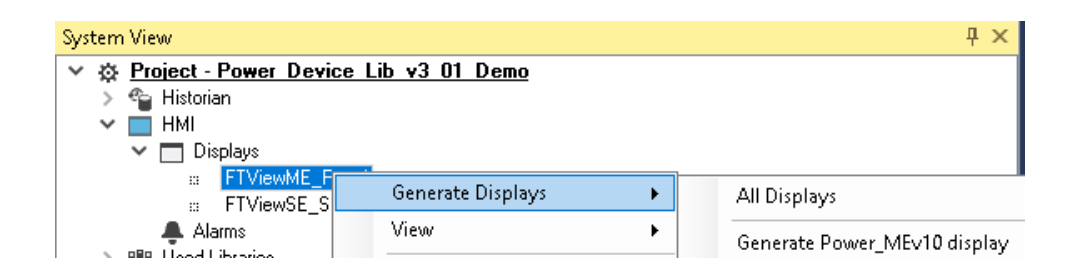

## Importing Displays into FactoryTalk<sup>®</sup> View Studio

To import the configured displays, open your FactoryTalk® View ME/SE project in FactoryTalk® View Studio. Right-click on *Graphic > Displays* and select *Import and Export...* 

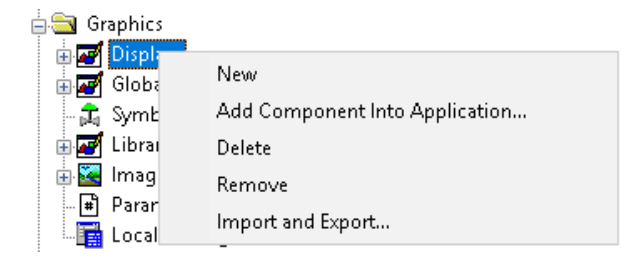

Follow the required prompts:

- Import graphic information into displays
- Choose whether or not to backup displays
- Choose either a *Single display import file* (must have an existing or blank display to import into) or *Multiple displays batch import file* if *All Displays* was used to Generate Displays.
- If this is the first time it is recommended to import Multiple displays batch import file and then Create new objects on the display.
- If you have done this before and are updating the imported display after modifying your Application Code Manager project, you can choose *Update existing objects on the display*.
- Browse for the BatchImport.xml file or individual display.xml file.

Open up the newly imported display. Notice that there are graphic symbol launch buttons labeled and configured for each item that was configured in Application Code Manager.

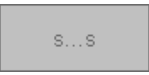

Right-click on the object and select *Global Object Parameters* to view that all of the parameters have been pre-configured for you.

| Global Object Parameter Values |      |                                            |     |                                                                      |  |
|--------------------------------|------|--------------------------------------------|-----|----------------------------------------------------------------------|--|
|                                | Name | Value                                      | Tag | Description                                                          |  |
| 1                              | #102 | (raC-5_01-ME) raC_Dvc_1756_OB16D-Faceplate | ••• | Faceplate Display Name e.g. (raC-5_00-ME) raC_Dvc_XXXX_XXX-Faceplate |  |
| 2                              | #103 | {::[CLX]R1756:5:I}                         | ••• | IO Module Input Tagle.g. {::[Topic Name]Local:1:I}                   |  |
| 3                              | #104 | {::[CLX]R1756:5:0}                         | ••• | IO Module Output Tagle.g. {::[Topic Name]Local:1:0}                  |  |
| 4                              | #106 | DO                                         | ••• | Custom button label. Leave blank to use InputTag.@Description        |  |
| 5                              | #120 |                                            | ••• | Display's left position (e.g. 100)                                   |  |
| 6                              | #121 |                                            | ••• | Display's top position (e.g. 100)                                    |  |

You may not copy and paste this graphic symbol onto any other display in your application.

# **Generating Controller Files**

Once you have completed configuring your project in Studio 5000<sup>®</sup> Application Code Manager, you can generate the controller file for use in Studio 5000 Logix Designer<sup>®</sup>.

In the *Controller Preview* pane right-click on the controller name within the *Controllers* folder and select *Generate Controller*.

In the *Logix Code Generation* dialogue window you will need to check *Create ACD*. You ma also need to check *Overwrite Existing* if this is not the first time generating the controller code.

|             |                                   | Cor                    | Atroller Previev<br>Controllers<br>P Cont<br>Cont<br>Cont<br>P Cont<br>P Co | Generate C<br>Generate C<br>Update fro<br>Detach fro<br>Merge Cor<br>Refresh | Controller<br>m ACD/L5X<br>m ACD/L5X<br>itroller | Class View ▲ Controllers Power_Device ▲ Program (1 = Program (1 = Progr |     |
|-------------|-----------------------------------|------------------------|----------------------------------------------------------------------------------------------------|------------------------------------------------------------------------------|--------------------------------------------------|----------------------------------------------------------------------------------------------------|-----|
| 📩 Logix Coo | de Generation                     | 12                     |                                                                                                    |                                                                              |                                                  |                                                                                                    | 9 X |
| Generate    | Name                              | Save As                | Overwrite<br>Existing                                                                                                    | ACM Project Data                                                             | Create ACD                                       | Status                                                                                                    |     |
|             | Power_Device                      | Power_Device           | V                                                                                                    | V                                                                            | V                                                |                                                                                                    |     |
| Save Path:  | C:\Users\Public\Documents\Rockwel | Automation\Studio 5000 |                                                                                                    |                                                                              |                                                  |                                                                                                    |     |
|             |                                   | Close                  | Cancel                                                                                                    | Оре                                                                          | en Folder                                        | Generate                                                                                                    |     |

Once the controller file is generated, you can navigate to the location set in *Save Path* and open your file. Note that all of the configuration that was done in Application Code Manager is now shown in your Logix Designer ACD file.

# **Exporting Attachments**

Application Code Libraries not only contain Logix code, but also contain Visualization collateral and associated documentation. Every Asset library contains at least a reference manual (RM). Those libraries which have associated Visualization content also have all required global objects (GO), images, static displays and View Designer applications added as attachments. In this manner the user can generate only the necessary visualization and documentation for the objects included in the project.

To access the attached files, right click on the Controller in Class View and select *Extract Attached Files*.

| Class View                              |                        |
|-----------------------------------------|------------------------|
| 🗸 🚄 Controllers                         |                        |
| ✓ [i] IODeviceLib ⊆ 01<br>> [i] 0A04-QL | Generate Controller    |
| > 📑 1756-EN                             | Update from ACD/L5X    |
| > 📴 5094-AE<br>> 📴 5094-IF8             | Detach from ACD/L5X    |
|                                         | Merge Controller       |
|                                         | Add New                |
|                                         | Export                 |
|                                         | Import                 |
|                                         | Extract Attached Files |

Select the destination folder on your computer, and select OK. An Extract Attachments dialog will show the extraction status.

The extracted folder will contain the following:

- Reference Manual
- Required Images
- View Designer Faceplate Files
- FactoryTalk® View Machine Edition Displays
- FactoryTalk<sup>®</sup> View Machine Edition Global Objects
- FactoryTalk<sup>®</sup> View Site Edition Displays
- FactoryTalk® View Site Edition Global Objects

# Using the IO Device Library with Other Application Code Libraries

| Application Code Libraries | The IO Device Library is can be used alongside other Application Code<br>Libraries.                                                                                                    |
|----------------------------|----------------------------------------------------------------------------------------------------|
|                            | The Machine Builder Library and PlantPAx <sup>®</sup> Process Object Library<br>application-level library objects may be used in the same applications with the<br>module objects in the IO Device Library. This allows you to map application<br>instruction I/O tags to I/O module channels in your project. |
|                            | The IO Device Library is also used with the Safety Device Library for safety applications to allow mapping safety instructions to I/O module channel tags.                                                                                                    |

# **Digital Input Modules**

| Overview              | Digital input module objects include Studio 5000® Application Code Manager<br>modules and HMI faceplates for FactoryTalk® View ME/SE and Studio 5000<br>View Designer®. HMI faceplates provide the following information:                                                                                                    |
|-----------------------|----------------------------------------------------------------------------------------------------|
|                       | Module description, status, and faults                                                                                                    |
|                       | Channel description, status and faults                                                                                                    |
| <b>Required Files</b> | IO Device Objects include HMI faceplates. There is no controller programming<br>required other than the creation of the I/O module in the project. If using<br>FactoryTalk® View ME/SE you must also import the tag import file<br><i>FTViewStudio_IOLibrary_Tags_5_00.CSV</i> to support navigation on faceplates<br>with multiple tabs or pages. |
|                       | Note that the revision numbers (e.g. 5.01) used in filenames below can change as new revisions are created.                                                                                                    |

## FactoryTalk® View HMI Files

FactoryTalk<sup>®</sup> View ME/SE applications require importing the desired device faceplates in addition to all Global Object (ggfx) files and all images located in the */HMI FactoryTalk®* View Images - png/ folder of the library. FactoryTalk<sup>®</sup> View ME files are stored in the */HMI - FactoryTalk View ME*/ library folder and FactoryTalk<sup>®</sup> View SE files are stored in the */HMI - FactoryTalk View SE*/ library folder.

GGFX Global Object Files

| Device/Item     | Compatible Modules | FactoryTalk® View SE<br>Faceplate      | FactoryTalk® View ME<br>Faceplate      |
|-----------------|--------------------|----------------------------------------|----------------------------------------|
| Graphic Symbols | All IO Modules     | (raC-5-SE) Graphic Symbols - 10 Device | (raC-5-ME) Graphic Symbols - 10 Device |
| Toolbox         | All IO Modules     | (raC-5-SE) Toolbox -IO Device.ggfx     | (raC-5-ME) Toolbox -IO Device.ggfx     |

#### **GFX Display Files**

| Family | Module     | FactoryTalk® View SE Faceplate                 | FactoryTalk® View ME Faceplate                 |
|--------|------------|------------------------------------------------|------------------------------------------------|
| 1719   | 1719-IBN8  | (raC-5_00-SE) raC_Dvc_1719_IBN8-Faceplate.gfx  | (raC-5_00-ME) raC_Dvc_1719_IBN8-Faceplate.gfx  |
|        | 1719-IBN8B | (raC-5_00-SE) raC_Dvc_1719_IBN8B-Faceplate.gfx | (raC-5_00-ME) raC_Dvc_1719_IBN8B-Faceplate.gfx |

| Family | Module          | FactoryTalk® View SE Faceplate                      | FactoryTalk <sup>®</sup> View ME Faceplate          |
|--------|-----------------|-----------------------------------------------------|-----------------------------------------------------|
|        | 1732E-IB16M12   | (raC-5_00-SE) raC_Dvc_1732E_IB16M12-Faceplate.gfx   | (raC-5_00-ME) raC_Dvc_1732E_IB16M12-Faceplate.gfx   |
| 17705  | 1732E-IB16M12R  | (raC-5_00-SE) raC_Dvc_1732E_IB16M12R-Faceplate.gfx  | (raC-5_00-ME) raC_Dvc_1732E_IB16M12R-Faceplate.gfx  |
| 1/32E  | 1732E-IB16M12W  | (raC-5_00-SE) raC_Dvc_1732E_IB16M12W-Faceplate.gfx  | (raC-5_00-ME) raC_Dvc_1732E_IB16M12W-Faceplate.gfx  |
|        | 1732E-IB8M8SOER | (raC-5_00-SE) raC_Dvc_1732E_IB8M8S0ER-Faceplate.gfx | (raC-5_00-ME) raC_Dvc_1732E_IB8M8S0ER-Faceplate.gfx |
|        | 1734-IA2        | (raC-5_00-SE) raC_Dvc_1734_IA2-Faceplate.gfx        | (raC-5_00-ME) raC_Dvc_1734_IA2-Faceplate.gfx        |
|        | 1734-IA4        | (raC-5_00-SE) raC_Dvc_1734_IA4-Faceplate.gfx        | (raC-5_00-ME) raC_Dvc_1734_IA4-Faceplate.gfx        |
|        | 1734-IB2        | (raC-5_00-SE) raC_Dvc_1734_IB2-Faceplate.gfx        | (raC-5_00-ME) raC_Dvc_1734_IB2-Faceplate.gfx        |
|        | 1734-IB4        | (raC-5_00-SE) raC_Dvc_1734_IB4-Faceplate.gfx        | (raC-5_00-ME) raC_Dvc_1734_IB4-Faceplate.gfx        |
|        | 1734-IB8        | (raC-5_00-SE) raC_Dvc_1734_IB8-Faceplate.gfx        | (raC-5_00-ME) raC_Dvc_1734_IB8-Faceplate.gfx        |
| 1734   | 1734-IM2        | (raC-5_00-SE) raC_Dvc_1734_IM2-Faceplate.gfx        | (raC-5_00-ME) raC_Dvc_1734_IM2-Faceplate.gfx        |
|        | 1734-IM4        | (raC-5_00-SE) raC_Dvc_1734_IM4-Faceplate.gfx        | (raC-5_00-ME) raC_Dvc_1734_IM4-Faceplate.gfx        |
|        | 1734-IV2        | (raC-5_00-SE) raC_Dvc_1734_IV2-Faceplate.gfx        | (raC-5_00-ME) raC_Dvc_1734_IV2-Faceplate.gfx        |
|        | 1734-1V4        | (raC-5_00-SE) raC_Dvc_1734_IV4-Faceplate.gfx        | (raC-5_00-ME) raC_Dvc_1734_IV4-Faceplate.gfx        |
|        | 1734-8CFG       | (raC-5_03-SE) raC_Dvc_1734_8CFG-Faceplate.gfx       | (raC-5_02-ME) raC_Dvc_1734_8CFG-Faceplate.gfx       |
|        | 1734-IV8        | (raC-5_00-SE) raC_Dvc_1734_IV8-Faceplate.gfx        | (raC-5_00-ME) raC_Dvc_1734_IV8-Faceplate.gfx        |
|        | 1738-IA2M12AC3  | (raC-5_00-SE) raC_Dvc_1738_IA2M12AC3-Faceplate.gfx  | (raC-5_00-ME) raC_Dvc_1738_IA2M12AC3-Faceplate.gfx  |
|        | 1738-IA2M12AC4  | (raC-5_00-SE) raC_Dvc_1738_IA2M12AC4-Faceplate.gfx  | (raC-5_00-ME) raC_Dvc_1738_IA2M12AC4-Faceplate.gfx  |
|        | 1738-IB2M12     | (raC-5_00-SE) raC_Dvc_1738_IB2M12-Faceplate.gfx     | (raC-5_00-ME) raC_Dvc_1738_IB2M12-Faceplate.gfx     |
|        | 1738-IB4M12     | (raC-5_00-SE) raC_Dvc_1738_IB4M12-Faceplate.gfx     | (raC-5_00-ME) raC_Dvc_1738_IB4M12-Faceplate.gfx     |
|        | 1738-IB4M8      | (raC-5_00-SE) raC_Dvc_1738_IB4M8-Faceplate.gfx      | (raC-5_00-ME) raC_Dvc_1738_IB4M8-Faceplate.gfx      |
| 1770   | 1738-IB8M12     | (raC-5_00-SE) raC_Dvc_1738_IB8M12-Faceplate.gfx     | (raC-5_00-ME) raC_Dvc_1738_IB8M12-Faceplate.gfx     |
| 1/30   | 1738-IB8M23     | (raC-5_00-ME) raC_Dvc_1738_IB8M23-Faceplate.gfx     | (raC-5_00-ME) raC_Dvc_1738_IB8M23-Faceplate.gfx     |
|        | 1738-IB8M8      | (raC-5_00-SE) raC_Dvc_1738_IB8M8-Faceplate.gfx      | (raC-5_00-ME) raC_Dvc_1738_IB8M8-Faceplate.gfx      |
|        | 1738-IV4M12     | (raC-5_00-SE) raC_Dvc_1738_IV4M12-Faceplate.gfx     | (raC-5_00-ME) raC_Dvc_1738_IV4M12-Faceplate.gfx     |
|        | 1738-IV8M12     | (raC-5_00-SE) raC_Dvc_1738_IV8M12-Faceplate.gfx     | (raC-5_00-ME) raC_Dvc_1738_IV8M12-Faceplate.gfx     |
|        | 1738-IV8M23     | (raC-5_00-SE) raC_Dvc_1738_IV8M23-Faceplate.gfx     | (raC-5_00-ME) raC_Dvc_1738_IV8M23-Faceplate.gfx     |
|        | 1738-IV8M8      | (raC-5_00-SE) raC_Dvc_1738_IV8M8-Faceplate.gfx      | (raC-5_00-ME) raC_Dvc_1738_IV8M8-Faceplate.gfx      |
|        | 1756-IA16       | (raC-5_00-SE) raC_Dvc_1756_IA16-Faceplate.gfx       | (raC-5_00-ME) raC_Dvc_1756_IA16-Faceplate.gfx       |
|        | 1756-IA16I      | (raC-5_00-SE) raC_Dvc_1756_IA16I-Faceplate.gfx      | (raC-5_00-ME) raC_Dvc_1756_IA16I-Faceplate.gfx      |
|        | 1756-IA32       | (raC-5_00-SE) raC_Dvc_1756_IA32-Faceplate.gfx       | (raC-5_00-ME) raC_Dvc_1756_IA32-Faceplate.gfx       |
|        | 1756-IB16       | (raC-5_00-SE) raC_Dvc_1756_IB16-Faceplate.gfx       | (raC-5_00-ME) raC_Dvc_1756_IB16-Faceplate.gfx       |
|        | 1756-IB16I      | (raC-5_00-SE) raC_Dvc_1756_IB16I-Faceplate.gfx      | (raC-5_00-ME) raC_Dvc_1756_IB16I-Faceplate.gfx      |
|        | 1756-IB32       | (raC-5_00-SE) raC_Dvc_1756_IB32-Faceplate.gfx       | (raC-5_00-ME) raC_Dvc_1756_IB32-Faceplate.gfx       |
|        | 1756-IC16       | (raC-5_00-SE) raC_Dvc_1756_IC16-Faceplate.gfx       | (raC-5_00-ME) raC_Dvc_1756_IC16-Faceplate.gfx       |
| 1756   | 1756-IG16       | (raC-5_00-SE) raC_Dvc_1756_IG16-Faceplate.gfx       | (raC-5_00-ME) raC_Dvc_1756_IG16-Faceplate.gfx       |
| 1750   | 1756-IH16I      | (raC-5_00-SE) raC_Dvc_1756_IH16I-Faceplate.gfx      | (raC-5_00-ME) raC_Dvc_1756_IH16I-Faceplate.gfx      |
|        | 1756-IM16I      | (raC-5_00-SE) raC_Dvc_1756_IM16I-Faceplate.gfx      | (raC-5_00-ME) raC_Dvc_1756_IM16I-Faceplate.gfx      |
|        | 1756-IN16       | (raC-5_00-SE) raC_Dvc_1756_IN16-Faceplate.gfx       | (raC-5_00-ME) raC_Dvc_1756_IN16-Faceplate.gfx       |
|        | 1756-IV16       | (raC-5_00-SE) raC_Dvc_1756_IV16-Faceplate.gfx       | (raC-5_00-ME) raC_Dvc_1756_IV16-Faceplate.gfx       |
|        | 1756-IV32       | (raC-5_00-SE) raC_Dvc_1756_IV32-Faceplate.gfx       | (raC-5_00-ME) raC_Dvc_1756_IV32-Faceplate.gfx       |
|        | 1756-IB16IF     | (raC-5_02-SE) raC_Dvc_1756_IB16IF-Faceplate.gfx     | (raC-5_02-ME) raC_Dvc_1756_IB16IF-Faceplate.gfx     |
|        | 1756-IB16IS0E   | (raC-5_01-SE) raC_Dvc_1756_IB16IS0E-Faceplate.gfx   | (raC-5_01-ME) raC_Dvc_1756_IB16ISOE-Faceplate.gfx   |
|        | 1756sc-IC32     | (raC-5_02-SE) raC_Dvc_1756sc_IC32-Faceplate.gfx     | (raC-5_02-ME) raC_Dvc_1756sc_IC32-Faceplate.gfx     |

| Family | Module                                      | FactoryTalk® View SE Faceplate                                       | FactoryTalk® View ME Faceplate                                       |
|--------|---------------------------------------------|----------------------------------------------------------------------|----------------------------------------------------------------------|
|        | 1769-IA16                                   | (raC-5_02-SE) raC_Dvc_1769_IA16-Faceplate.gfx                        | (raC-5_02-ME) raC_Dvc_1769_IA16-Faceplate.gfx                        |
|        | 1769-IA8I                                   | (raC-5_00-SE) raC_Dvc_1769_IA8I-Faceplate.gfx                        | (raC-5_00-ME) raC_Dvc_1769_IA8I-Faceplate.gfx                        |
|        | 1769-IG16                                   | (raC-5_00-SE) raC_Dvc_1769_IG16-Faceplate.gfx                        | (raC-5_00-ME) raC_Dvc_1769_IG16-Faceplate.gfx                        |
|        | 1769-IM12                                   | (raC-5_00-SE) raC_Dvc_1769_IM12-Faceplate.gfx                        | (raC-5_00-ME) raC_Dvc_1769_IM12-Faceplate.gfx                        |
| 1769   | 1769-IQ16                                   | (raC-5_00-SE) raC_Dvc_1769_IQ16-Faceplate.gfx                        | (raC-5_00-ME) raC_Dvc_1769_I016-Faceplate.gfx                        |
|        | 1769-IQ16F                                  | (raC-5_00-SE) raC_Dvc_1769_IQ16F-Faceplate.gfx                       | (raC-5_00-ME) raC_Dvc_1769_I016F-Faceplate.gfx                       |
|        | 1769-IQ32                                   | (raC-5_00-SE) raC_Dvc_1769_IQ32-Faceplate.gfx                        | (raC-5_00-ME) raC_Dvc_1769_IQ32-Faceplate.gfx                        |
|        | 1769-IQ32T                                  | (raC-5_00-SE) raC_Dvc_1769_IQ32T-Faceplate.gfx                       | (raC-5_00-ME) raC_Dvc_1769_IQ32T-Faceplate.gfx                       |
|        | 1769-IQ6X0W4                                | (raC-5_00-SE) raC_Dvc_1769_IQ6X0W4-Faceplate.gfx                     | (raC-5_00-ME) raC_Dvc_1769_IQ6X0W4-Faceplate.gfx                     |
|        | 1794-IA16                                   | (raC-5_00-SE) raC_Dvc_1794_IA16-Faceplate.gfx                        | (raC-5_00-ME) raC_Dvc_1794_IA16-Faceplate.gfx                        |
|        | 1794-IA8                                    | (raC-5_00-SE) raC_Dvc_1794_IA8-Faceplate.gfx                         | (raC-5_00-ME) raC_Dvc_1794_IA8-Faceplate.gfx                         |
|        | 1794-IA8I                                   | (raC-5_00-SE) raC_Dvc_1794_IA8I-Faceplate.gfx                        | (raC-5_00-ME) raC_Dvc_1794_IA8I-Faceplate.gfx                        |
|        | 1794-IB10X0B6                               | (raC-5_02-SE) raC_Dvc_1794_IB10X0B6-Faceplate.gfx                    | (raC-5_02-ME) raC_Dvc_1794_IB10X0B6-Faceplate.gfx                    |
|        | 1794-IB16                                   | (raC-5_00-SE) raC_Dvc_1794_IB16-Faceplate.gfx                        | (raC-5_00-ME) raC_Dvc_1794_IB16-Faceplate.gfx                        |
|        | 1794-IB16X0B16P                             | (raC-5_02-SE) raC_Dvc_1794_IB16X0B16P-Faceplate.gfx                  | (raC-5_02-ME) raC_Dvc_1794_IB16X0B16P-Faceplate.gfx                  |
|        | 1794-IB32                                   | (raC-5_00-SE) raC_Dvc_1794_IB32-Faceplate.gfx                        | (raC-5_00-ME) raC_Dvc_1794_IB32-Faceplate.gfx                        |
| 1794   | 1794-IB8                                    | (raC-5_00-SE) raC_Dvc_1794_IB8-Faceplate.gfx                         | (raC-5_00-ME) raC_Dvc_1794_IB8-Faceplate.gfx                         |
|        | 1794-IC16                                   | (raC-5_00-SE) raC_Dvc_1794_IC16-Faceplate.gfx                        | (raC-5_00-ME) raC_Dvc_1794_IC16-Faceplate.gfx                        |
|        | 1794-IG16                                   | (raC-5_00-SE) raC_Dvc_1794_IG16-Faceplate.gfx                        | (raC-5_00-ME) raC_Dvc_1794_IG16-Faceplate.gfx                        |
|        | 1794-IH16                                   | (raC-5_00-SE) raC_Dvc_1794_IH16-Faceplate.gfx                        | (raC-5_00-ME) raC_Dvc_1794_IH16-Faceplate.gfx                        |
|        | 1794-IM16                                   | (raC-5_00-SE) raC_Dvc_1794_IM16-Faceplate.gfx                        | (raC-5_00-ME) raC_Dvc_1794_IM16-Faceplate.gfx                        |
|        | 1794-IM8                                    | (raC-5_00-SE) raC_Dvc_1794_IM8-Faceplate.gfx                         | (raC-5_00-ME) raC_Dvc_1794_IM8-Faceplate.gfx                         |
|        | 1794-IV16                                   | (raC-5_00-SE) raC_Dvc_1794_IV16-Faceplate.gfx                        | (raC-5_00-ME) raC_Dvc_1794_IV16-Faceplate.gfx                        |
|        | 1794-IV32                                   | (raC-5_00-SE) raC_Dvc_1794_IV32-Faceplate.gfx                        | (raC-5_00-ME) raC_Dvc_1794_IV32-Faceplate.gfx                        |
|        | 5069-IA16                                   | (raC-5_00-SE) raC_Dvc_5069_IA16-Faceplate.gfx                        | (raC-5_00-ME) raC_Dvc_5069_IA16-Faceplate.gfx                        |
| 5060   | 5069-IB6F-3W                                | (raC-5_00-ME) raC_Dvc_5069_IB6F_3W-Faceplate.gfx                     | (raC-5_00-ME) raC_Dvc_5069_IB6F_3W-Faceplate.gfx                     |
| 20.09  | 5069-IB16                                   | (raC-5_00-SE) raC_Dvc_5069_IB16-Faceplate.gfx                        | (raC-5_00-ME) raC_Dvc_5069_IB16-Faceplate.gfx                        |
|        | 5069-IB16F                                  | (raC-5_00-SE) raC_Dvc_5069_IB16F-Faceplate.gfx                       | (raC-5_00-ME) raC_Dvc_5069_IB16F-Faceplate.gfx                       |
|        | 5094-IB16                                   | (raC-5_00-SE) raC_Dvc_5094_IB16-Faceplate.gfx                        | (raC-5_00-ME) raC_Dvc_5094_IB16-Faceplate.gfx                        |
| E00/.  | 5094-IA16                                   | (raC-5_02-SE) raC_Dvc_5094_IA16-Faceplate.gfx                        | (raC-5_02-ME) raC_Dvc_5094_IA16-Faceplate.gfx                        |
| 5094   | 5094-IB32                                   | (raC-5_03-SE) raC_Dvc_5094_IB32-Faceplate.gfx                        | (raC-5_03-ME) raC_Dvc_5094_IB32-Faceplate.gfx                        |
|        | 5094-IM8                                    | (raC-5_03-SE) raC_Dvc_5094_IM8-Faceplate.gfx                         | (raC-5_02-ME) raC_Dvc_5094_IM8-Faceplate.gfx                         |
| 5032   | 5032-CFGB16M12DR,                           | (raC-5_04-SE) raC_Dvc_5032_CFGB16M12xxxxxx_IN_16Pt-<br>Faceplate.gfx | (raC-5_04-ME) raC_Dvc_5032_CFGB16M12xxxxxx_IN_16Pt-<br>Faceplate.gfx |
| 5U02   | 5032-CFGB16M12P5UR,<br>5032-CFGB16M12M12LDR | (raC-5_04-SE) raC_Dvc_5032_CFGB16M12xxxxxx_IN_8Pt-<br>Faceplate.gfx  | (raC-5_04-ME) raC_Dvc_5032_CFGB16M12xxxxxx_IN_8Pt-<br>Faceplate.gfx  |

# Studio 5000 View Designer HMI Files

All Studio 5000 View Designer Files can be found in the */HMI - ViewDesigner - vpd/* folder of the library. Each I/O family (e.g. 1756) has a single .VPD file which contains faceplate screens for all I/O modules in that family.

| Family | View Designer File           | Module          | View Designer Screen             |
|--------|------------------------------|-----------------|----------------------------------|
| 1719   | raC_Dvc_1719IO_wDesc.v<br>pd | 1719-IBN8       | raC_Dvc_1719-IBN8_wDesc_FP       |
|        |                              | 1719-IBN8B      | raC_Dvc_1719-IBN8B_wDesc_FP      |
| 1732E  | raC_Dvc_1732IO_wDesc.v<br>pd | 1732E-IB16M12   | raC_Dvc_1732E-IB16M12_wDesc_FP   |
|        |                              | 1732E-IB16M12R  | raC_Dvc_1732E-IB16M12R_wDesc_FP  |
|        |                              | 1732E-IB16M12W  | raC_Dvc_1732E-IB16M12W_wDesc_FP  |
|        |                              | 1732E-IB8M8SOER | raC_Dvc_1732E-IB8M8S0ER_wDesc_FP |
| 1734   | raC_Dvc_1734I0_wDesc.v<br>pd | 1734-IA2        | raC_Dvc_1734-IA2_wDesc_FP        |
|        |                              | 1734-IA4        | raC_Dvc_1734-IA4_wDesc_FP        |
|        |                              | 1734-IB2        | raC_Dvc_1734-IB2_wDesc_FP        |
|        |                              | 1734-IB4        | raC_Dvc_1734-IB4_wDesc_FP        |
|        |                              | 1734-IB8        | raC_Dvc_1734-IB8_wDesc_FP        |
|        |                              | 1734-IM2        | raC_Dvc_1734-IM2_wDesc_FP        |
|        |                              | 1734-IM4        | raC_Dvc_1734-IM4_wDesc_FP        |
|        |                              | 1734-IV2        | raC_Dvc_1734-IV5_wDesc_FP        |
|        |                              | 1734-IV4        | raC_Dvc_1734-IV4_wDesc_FP        |
|        |                              | 1734-IV8        | raC_Dvc_1734-IV8_wDesc_FP        |
| 1738   | raC_Dvc_1738IO_wDesc.v<br>pd | 1738-IA2M12AC3  | raC_Dvc_1738-IA2M12AC3_wDesc_FP  |
|        |                              | 1738-IA2M12AC4  | raC_Dvc_1738-IA2M12AC4_wDesc_FP  |
|        |                              | 1738-IB2M12     | raC_Dvc_1738-IB2M12_wDesc_FP     |
|        |                              | 1738-IB4M12     | raC_Dvc_1738-IB4M12_wDesc_FP     |
|        |                              | 1738-IB4M8      | raC_Dvc_1738-IB4M8_wDesc_FP      |
|        |                              | 1738-IB8M12     | raC_Dvc_1738-IB8M12_wDesc_FP     |
|        |                              | 1738-IB8M23     | raC_Dvc_1738-IB8M23_wDesc_FP     |
|        |                              | 1738-IB8M8      | raC_Dvc_1738-IB8M8_wDesc_FP      |
|        |                              | 1738-IV4M12     | raC_Dvc_1738-IV4M12_wDesc_FP     |
|        |                              | 1738-IV8M12     | raC_Dvc_1738-IV8M12_wDesc_FP     |
|        |                              | 1738-IV8M23     | raC_Dvc_1738-IV8M23_wDesc_FP     |
|        |                              | 1738-IV8M8      | raC_Dvc_1738-IV8M8_wDesc_FP      |
| 1756   | raC_Dvc_1756IO_wDesc.v<br>pd | 1756-IA16       | raC_Dvc_1756-IA16_wDesc_FP       |
|        |                              | 1756-IA16I      | raC_Dvc_1756-IA16I_wDesc_FP      |
|        |                              | 1756-IA32       | raC_Dvc_1756-IA32_wDesc_FP       |
|        |                              | 1756-IB16       | raC_Dvc_1756-IB16_wDesc_FP       |
|        |                              | 1756-IB16I      | raC_Dvc_1756-IB16I_wDesc_FP      |
|        |                              | 1756-IB16ISOE   | raC_Dvc_1756-IB16ISOE_wDesc_FP   |
|        |                              | 1756-IB16IF     | raC_Dvc_1756-IB16IF_wDesc_FP     |
|        |                              | 1756-IB32       | raC_Dvc_1756-IB32_wDesc_FP       |
|        |                              | 1756-IC16       | raC_Dvc_1756-IC16_wDesc_FP       |
|        |                              | 1756-IG16       | raC_Dvc_1756-IG16_wDesc_FP       |
|        |                              | 1756-IH16I      | raC_Dvc_1756-IH16I_wDesc_FP      |
|        |                              | 1756-IB16ISOE   | raC_Dvc_1756-IB16ISOE_wDesc_FP   |
|        |                              | 1756-IM16I      | raC_Dvc_1756-IM16I_wDesc_FP      |
|        |                              | 1756-IN16       | raC_Dvc_1756-IN16_wDesc_FP       |
|        |                              | 1756-IV16       | raC_Dvc_1756-IV16_wDesc_FP       |
|        |                              | 1756-IV32       | raC_Dvc_1756-IV32_wDesc_FP       |
| Family | View Designer File     | Module               | View Designer Screen                     |
|--------|------------------------|----------------------|------------------------------------------|
|        |                        | 1769-IA16            | raC_Dvc_1769-IA16_wDesc_FP               |
|        |                        | 1769-1A81            | raC_Dvc_1769-IA8I_wDesc_FP               |
|        |                        | 1769-IG16            | raC_Dvc_1769-IG16_wDesc_FP               |
|        |                        | 1769-IM12            | raC_Dvc_1769-IM12_wDesc_FP               |
| 1769   | raC_Dvc_1769IO_wDesc.v | 1769-1016            | raC_Dvc_1769-IQ16_wDesc_FP               |
|        | P~                     | 1769-IQ16F           | raC_Dvc_1769-IQ16F_wDesc_FP              |
|        |                        | 1769-1032            | raC_Dvc_1769-IQ32_wDesc_FP               |
|        |                        | 1769-IQ32T           | raC_Dvc_1769-IQ32T_wDesc_FP              |
|        |                        | 1769-IQ6X0W4         | raC_Dvc_1769-IQ6X0W4_wDesc_FP            |
|        |                        | 1794-IA16            | raC_Dvc_1794-IA16_wDesc_FP               |
|        |                        | 1794-IA8             | raC_Dvc_1794-IA8_wDesc_FP                |
|        |                        | 1794-IA8I            | raC_Dvc_1794-IA8I_wDesc_FP               |
|        |                        | 1794-IB10X0B6        | raC_Dvc_1794-IB10X0B6_wDesc_FP           |
|        |                        | 1794-IB16            | raC_Dvc_1794-IB16_wDesc_FP               |
|        |                        | 1794-IB16X0B16P      | raC_Dvc_1794-IB16X0B16P_wDesc_FP         |
|        |                        | 1794-IB32            | raC_Dvc_1794-IB32_wDesc_FP               |
| 1794   | raC_Dvc_179410_wDesc.v | 1794-IB8             | raC_Dvc_1794-IB8_wDesc_FP                |
|        |                        | 1794-IC16            | raC_Dvc_1794-IC16_wDesc_FP               |
|        |                        | 1794-IG16            | raC_Dvc_1794-IG16_wDesc_FP               |
|        |                        | 1794-IH16            | raC_Dvc_1794-IH16_wDesc_FP               |
|        |                        | 1794-IM16            | raC_Dvc_1794-IM16_wDesc_FP               |
|        |                        | 1794-IM8             | raC_Dvc_1794-IM8_wDesc_FP                |
|        |                        | 1794-IV16            | raC_Dvc_1794-IV16_wDesc_FP               |
|        |                        | 1794-IV32            | raC_Dvc_1794-IV32_wDesc_FP               |
|        |                        | 5069-IA16            | raC_Dvc_5069-IA16_wDesc_FP               |
| 5060   | raC_Dvc_5069I0_wDesc.  | 5069-IB6F-3W         | raC_Dvc_5069-IB6F-3W_wDesc_FP            |
| 0009   | vpd                    | 5069-IB16            | raC_Dvc_5069-IB16_wDesc_FP               |
|        |                        | 5069-IB16F           | raC_Dvc_5069-IB16F_wDesc_FP              |
| 5094   |                        | 5094-IB16            | raC_Dvc_5094-IB16_wDesc_FP               |
|        | raC_Dvc_509410_wDesc.  | 5094-IM8             | raC_Dvc_5094_IM8_wDesc_FP                |
|        | vpd                    | 5094-IB32            | raC_Dvc_5094_IB32_wDesc_FP               |
|        |                        | 5094-IA16            | raC_Dvc_5094_IA16_wDesc_FP               |
| E070   | raC_Dvc_5032I0_wDesc.  | 5032-CFGB16M12DR,    | raC_Dvc_5032_CFGB16M12xx_IN_16Pt_wDes_FP |
| 5032   | vpd                    | 5032-CFGB16M12M12LDR | raC_Dvc_5032_CFGB16M12xx_IN_8Pt_Des_FP   |

#### Studio 5000<sup>®</sup> Application Code Manager Files

Studio 5000<sup>®</sup> Application Code Manager (ACM) can be optionally used if it is installed. All devices can be easily registered in the ACM repositories by running the *setup.cmd* file located in the root folder of the library.

Individual HSL4 files are provided as an alternative to running the setup.cmd to allow users to manually register specific implementation objects. Each object has two files - an Asset Control file and a Device file. The Module files include attachments of all required files for that object.

All Studio 5000<sup>®</sup> Application Code Manager files can be found in the / *ApplicationCodeManagerLibraries*/ folder of the library. The files included are as follows:

| Family | Module              | Application Code Manager File                                     |
|--------|---------------------|-------------------------------------------------------------------|
| 1710   | 1719-IBN8           | (RA-LIB)_ACM_2.00_Module_Digital_1719-IBN8_(5.3).HSL4             |
| 1719   | 1719-IBN8B          | (RA-LIB)_ACM_2.00_Module_Digital_1719-IBN8B_(5.3).HSL4            |
|        | 1732E-IB16M12       | (RA-LIB)_ACM_2.00_Module_Digital_1732E-IB16M12_A_(5.3).HSL4       |
|        | 1732E-IB16M12W      | (RA-LIB)_ACM_2.00_Module_Digital_1732E-IB16M12W_A_(5.3).HSL4      |
|        | 1732E-IB16M12R      | (RA-LIB)_ACM_2.00_Module_Digital_1732E-IB16M12R_B_(5.3).HSL4      |
| 17705  | 1732E-IB8M8SOER     | (RA-LIB)_ACM_2.00_Module_Digital_1732E-IB8M8S0ER_A_(5.3).HSL4     |
| 1/32E  | 1732E-16CFGM12P5QCR | (RA-LIB)_ACM_2.00_Module_Digital_1732E-16CFGM12P5QCR_A_(5.4).HSL4 |
|        | 1732E-16CFGM12QCWR  | (RA-LIB)_ACM_2.00_Module_Digital_1732E-16CFGM12QCWR_A_(5.4).HSL4  |
|        | 1732E- 16CFGM12R    | (RA-LIB)_ACM_2.00_Module_Digital_1732E-16CFGM12R_B_(5.4).HSL4     |
|        | 1732E- 8CFGM8R      | (RA-LIB)_ACM_2.00_Module_Digital_1732E-8CFGM8R_A_(5.4).HSL4       |
|        | 1734-IA2            | (RA-LIB)_ACM_2.00_Module_Digital_1734-IA2_C_(5.3).HSL4            |
|        | 1734-IA4            | (RA-LIB)_ACM_2.00_Module_Digital_1734-IA4_C_(5.3).HSL4            |
|        | 1734-IB2            | (RA-LIB)_ACM_2.00_Module_Digital_1734-IB2_C_(5.3).HSL4            |
|        | 1734-IB4            | (RA-LIB)_ACM_2.00_Module_Digital_1734-IB4_C_(5.3).HSL4            |
|        | 1734-IB8            | (RA-LIB)_ACM_2.00_Module_Digital_1734-IB8_C_(5.3).HSL4            |
| 1734   | 1734-IM2            | (RA-LIB)_ACM_2.00_Module_Digital_1734-IM2_C_(5.3).HSL4            |
|        | 1734-IM4            | (RA-LIB)_ACM_2.00_Module_Digital_1734-IM4_C_(5.3).HSL4            |
|        | 1734-IV2            | (RA-LIB)_ACM_2.00_Module_Digital_1734-IV2_C_(5.3).HSL4            |
|        | 1734-1V4            | (RA-LIB)_ACM_2.00_Module_Digital_1734-IV4_C_(5.3).HSL4            |
|        | 1734-IV8            | (RA-LIB)_ACM_2.00_Module_Digital_1734-IV8_C_(5.3).HSL4            |
|        | 1734-8CFG           | (RA-LIB)_ACM_2.00_Module_Digital_1734-8CFG_C_(5.3).HSL4           |
|        | 1738-IA2M12AC3      | (RA-LIB)_ACM_2.00_Module_Digital_1738-IA2M12AC3_A_(5.3).HSL4      |
|        | 1738-IA2M12AC4      | (RA-LIB)_ACM_2.00_Module_Digital_1738-IA2M12AC4_A_(5.3).HSL4      |
|        | 1738-IB2M12         | (RA-LIB)_ACM_2.00_Module_Digital_1738-IB2M12_A_(5.3).HSL4         |
|        | 1738-IB4M12         | (RA-LIB)_ACM_2.00_Module_Digital_1738-IB4M12_A_(5.3).HSL4         |
|        | 1738-IB4M8          | (RA-LIB)_ACM_2.00_Module_Digital_1738-IB4M8_A_(5.3).HSL4          |
|        | 1738-IB8M12         | (RA-LIB)_ACM_2.00_Module_Digital_1738-IB8M12_A_(5.3).HSL4         |
|        | 1738-IB8M23         | (RA-LIB)_ACM_2.00_Module_Digital_1738-IB8M23_A_(5.3).HSL4         |
|        | 1738-IB8M8          | (RA-LIB)_ACM_2.00_Module_Digital_1738-IB8M8_A_(5.3).HSL4          |
| 1770   | 1738-IV4M12         | (RA-LIB)_ACM_2.00_Module_Digital_1738-IV4M12_A_(5.3).HSL4         |
| 1/38   | 1738-IV8M12         | (RA-LIB)_ACM_2.00_Module_Digital_1738-IV8M12_A_(5.3).HSL4         |
|        | 1738-IV8M23         | (RA-LIB)_ACM_2.00_Module_Digital_1738-IV8M23_A_(5.3).HSL4         |
|        | 1738-IV8M8          | (RA-LIB)_ACM_2.00_Module_Digital_1738-IV8M8_A_(5.3).HSL4          |
|        | 1738-8CFGM12        | (RA-LIB)_ACM_2.00_Module_Digital_1738-8CFGM12_A_(2.1).HSL4        |
|        | 1738-8CFGM23        | (RA-LIB)_ACM_2.00_Module_Digital_1738-8CFGM23_A_(2.1).HSL4        |
|        | 1738-8CFGM8         | (RA-LIB)_ACM_2.00_Module_Digital_1738-8CFGM8_A_(2.1).HSL4         |
|        | 1738-IB16DM12       | (RA-LIB)_ACM_2.00_Module_Digital_1738-IB16DM12_A_(2.1).HSL4       |
|        | 1738-IB4DM12        | (RA-LIB)_ACM_2.00_Module_Digital_1738-IB4DM12_A_(2.1).HSL4        |
|        | 1738-0B4EM12        | (RA-LIB)_ACM_2.00_Module_Digital_1738-0B4EM12_A_(5.3).HSL4        |

| Family | Module          | Application Code Manager File                                 |
|--------|-----------------|---------------------------------------------------------------|
|        | 1756-IA16       | (RA-LIB)_ACM_2.00_Module_Digital_1756-IA16_(5.3).HSL4         |
|        | 1756-IA16I      | (RA-LIB)_ACM_2.00_Module_Digital_1756-IA16I_(5.3).HSL4        |
|        | 1756-IA32       |                                                               |
|        | 1756-IB16       | (RA-LIB)_ACM_2.00_Module_Digital_1756-IB16_(5.3).HSL4         |
|        | 1756-IB16I      | (RA-LIB)_ACM_2.00_Module_Digital_1756-IB16I_(5.3).HSL4        |
|        | 1756-IB32       | (RA-LIB)_ACM_2.00_Module_Digital_1756-IA32_A_(5.3).HSL4       |
|        | 1756-IC16       | (RA-LIB)_ACM_2.00_Module_Digital_1756-IC16_(5.3).HSL4         |
|        | 1756-IG16       | (RA-LIB)_ACM_2.00_Module_Digital_1756-IG16_A_(5.3).HSL4       |
| 1756   | 1756-IH16I      | (RA-LIB)_ACM_2.00_Module_Digital_1756-IH16L_(5.3).HSL4        |
|        | 1756-IM16I      | (RA-LIB)_ACM_2.00_Module_Digital_1756-IM16I_(5.3).HSL4        |
|        | 1756-IN16       | (RA-LIB)_ACM_2.00_Module_Digital_1756-IN16_(5.3).HSL4         |
|        | 1756-IV16       | (RA-LIB)_ACM_2.00_Module_Digital_1756-IV16_A_(5.3).HSL4       |
|        | 1756sc-IC32     | (RA-LIB)_ACM_2.00_Module_Digital_1756sc-IC32_A_(5.3).HSL4     |
|        | 1756-IB16IF     | (RA-LIB)_ACM_2.00_Module_Digital_1756-IB16IF_A_(5.3).HSL4     |
|        | 1756-IB16ISOE   | (RA-LIB)_ACM_2.00_Module_Digital_1756-IB16ISOE_A_(5.3).HSL4   |
|        | 1756-IH16ISOE   | (RA-LIB)_ACM_2.00_Module_Digital_1756-IH16ISOE_A_(5.3).HSL4   |
|        | 1756-IV32       | (RA-LIB)_ACM_2.00_Module_Digital_1756-IV32_A_(5.3).HSL4       |
|        | 1769-IA16       | (RA-LIB)_ACM_2.00_Module_Digital_1769-IA16_A_(5.3).HSL4       |
|        | 1769-IA8I       | (RA-LIB)_ACM_2.00_Module_Digital_1769-IA8I_(5.3).HSL4         |
|        | 1769-IG16       | (RA-LIB)_ACM_2.00_Module_Digital_1769-IG16_A_(5.3).HSL4       |
|        | 1769-IM12       | (RA-LIB)_ACM_2.00_Module_Digital_1769-IM12_A_(5.3).HSL4       |
| 1769   | 1769-IQ16       | (RA-LIB)_ACM_2.00_Module_Digital_1769-IQ16_A_(5.3).HSL4       |
|        | 1769-IQ16F      | (RA-LIB)_ACM_2.00_Module_Digital_1769-IQ16F_A_(5.3).HSL4      |
|        | 1769-IQ32       | (RA-LIB)_ACM_2.00_Module_Digital_1769-IQ32_A_(5.3).HSL4       |
|        | 1769-IQ32T      | (RA-LIB)_ACM_2.00_Module_Digital_1769-IQ32T_A_(5.3).HSL4      |
|        | 1769-IQ6X0W4    | (RA-LIB)_ACM_2.00_Module_Digital_1769-IQ6X0W4_B_(5.3).HSL4    |
|        | 1794-IA16       | (RA-LIB)_ACM_2.00_Module_Digital_1794-IA16_A_(5.3).HSL4       |
|        | 1794-IA8        | (RA-LIB)_ACM_2.00_Module_Digital_1794-IA8_A_(5.3).HSL4        |
|        | 1794-IA8I       | (RA-LIB)_ACM_2.00_Module_Digital_1794-IA8I_A_(5.3).HSL4       |
|        | 1794-IB10X0B6   | (RA-LIB)_ACM_2.00_Module_Digital_1794-IB10X0B6_A_(5.3).HSL4   |
|        | 1794-IB16       | (RA-LIB)_ACM_2.00_Module_Digital_1794-IB16_A_(5.3).HSL4       |
|        | 1794-IB16X0B16P | (RA-LIB)_ACM_2.00_Module_Digital_1794-IB16X0B16P_A_(5.3).HSL4 |
|        | 1794-IB32       | (RA-LIB)_ACM_2.00_Module_Digital_1794-IB32_A_(5.3).HSL4       |
| 1794   | 1794-IB8        | (RA-LIB)_ACM_2.00_Module_Digital_1794-IB8_A_(5.3).HSL4        |
|        | 1794-IC16       | (RA-LIB)_ACM_2.00_Module_Digital_1794-IC16_A_(5.3).HSL4       |
|        | 1794-IG16       | (RA-LIB)_ACM_2.00_Module_Digital_1794-IG16_A_(5.3).HSL4       |
|        | 1794-IH16       | (RA-LIB)_ACM_2.00_Module_Digital_1794-1H16_A_(5.3).HSL4       |
|        | 1794-IM16       | (RA-LIB)_ACM_2.00_Module_Digital_1794-IM16_A_(5.3).HSL4       |
|        | 1794-IM8        | (RA-LIB)_ACM_2.00_Module_Digital_1794-IM8_A_(5.3).HSL4        |
|        | 1794-IV16       | (RA-LIB)_ACM_2.00_Module_Digital_1794-IV16_A_(5.3).HSL4       |
|        | 1794-IV32       | (RA-LIB)_ACM_2.00_Module_Digital_1794-IV32_A_(5.3).HSL4       |
|        | 5069-IA16       | (RA-LIB)_ACM_2.00_Module_Digital_5069-IA16_A_(5.3).HSL4       |
| 5በይባ   | 5069-IB6F-3W    | (RA-LIB)_ACM_2.00_Module_Digital_5069-IB6F-3W_A_(5.3).HSL4    |
| 0000   | 5069-IB16       | (RA-LIB)_ACM_2.00_Module_Digital_5069-IB16_A_(5.3).HSL4       |
|        | 5069-IB16F      | (RA-LIB)_ACM_2.00_Module_Digital_5069-IB16F_A_(5.3).HSL4      |

| Family | Module                                      | Application Code Manager File                                      |  |  |  |
|--------|---------------------------------------------|--------------------------------------------------------------------|--|--|--|
|        | 5094-IB16                                   | (RA-LIB)_ACM_2.00_Module_Digital_5094-IB16_A_(5.3).HSL4            |  |  |  |
|        | 5094-IB16XT                                 | (RA-LIB)_ACM_2.00_Module_Digital_5094-IB16XT_A_(5.3).HSL4          |  |  |  |
|        | 5094-IA16                                   | A-LIB)_ACM_2.00_Module_Digital_5094-1A16_A_(5.3).HSL4              |  |  |  |
| E00/   | 5094-IA16XT                                 | (RA-LIB)_ACM_2.00_Module_Digital_5094-IA16XT_A_(5.3).HSL4          |  |  |  |
| 5094   | 5094-IB32                                   | (RA-LIB)_ACM_2.00_Module_Digital_5094-IB32_A_(5.3).HSL4            |  |  |  |
|        | 5094-IB32XT                                 | (RA-LIB)_ACM_2.00_Module_Digital_5094-IB32XT_A_(5.3).HSL4          |  |  |  |
|        | 5094-IM8                                    | (RA-LIB)_ACM_2.00_Module_Digital_5094-IM8_A_(5.3).HSL4             |  |  |  |
|        | 5094-IM8XT                                  | (RA-LIB)_ACM_2.00_Module_Digital_5094-IM8XT_A_(5.3).HSL4           |  |  |  |
| 5032   | 5032-CEGR16M12DR                            | (RA-LIB)_ACM_2.00_Module_Digital_5032-CFG16M12DR_A_(5.4).HSL4      |  |  |  |
|        | 5032-CFGB16M12P5DR,<br>5032-CFGB16M12M12LDR | (RA-LIB)_ACM_2.00_Module_Digital_5032-CFGB16M12M12LDR_A_(5.4).HSL4 |  |  |  |
|        |                                             | (RA-LIB)_ACM_2.00_Module_Digital_5032-CFGB16M12P5DR_A_(5.4).HSL4   |  |  |  |

# **Graphic Symbols**

Graphic Symbols are used as launch buttons within HMI applications to open up faceplate displays. A generic rectangular pushbutton with a text label can be used, or a graphical style button with abnormal indicator icons can be used. See <u>Basic Launch Button Attributes</u> section for details on configuration and indicators.

| <b>Graphic Symbol Name</b> | Description                                        | Global Object Parameter Values                                                                                                    | Graphic Symbol |
|----------------------------|----------------------------------------------------|----------------------------------------------------------------------------------------------------|----------------|
| GO_GotoDisplay             | Faceplate navigation button with string tag label. | #102: Faceplate Display Name<br>#103: IO Module Input Tag<br>#105: Custom button label. Leave blank to use Tag.@Description<br>#120: Display's left position<br>#121: Display's top position                          | SS             |
| GO_LaunchDCIn_17xx         | Use with 1715/1734/1756/1769 DC Input Modules      | #102: Faceplate Display Name<br>#103: IO Module Input Tag<br>#120: Display's left position<br>#121: Display's top position                                                                                            |                |
| GO_LaunchDCIn_50xx         | Use with 1719/5069/5015 DC Input Modules           | <ul> <li>#102: Faceplate Display Name</li> <li>#103: IO Module Input Tag</li> <li>#111: IO Class: Blank = Standard; 1= Safety</li> <li>#120: Display's left position</li> <li>#121: Display's top position</li> </ul> |                |
| GO_LaunchACIn_17xx         | Use with 1715/1734/1756/1769 AC Input Modules      | #102: Faceplate Display Name<br>#103: IO Module Input Tag<br>#120: Display's left position<br>#121: Display's top position                                                                                            |                |
| GO_LaunchACIn_50xx         | Use with 1719/5069/5015 AC Input Modules           | #102: Faceplate Display Name<br>#103: IO Module Input Tag<br>#111: IO Class: Blank = Standard; 1= Safety<br>#120: Display's left position<br>#121: Display's top position                                             |                |
| GO_Launch_DCIn_1794        | Use with 1794 DC Input Modules                     | #102: Faceplate Display Name<br>#103: IO Module Input Tag<br>#120: Display's left position<br>#121: Display's top position                                                                                            |                |
| GO_Launch_DCIn_5094        | Use with 5094 DC Input Modules                     | #102: Faceplate Display Name<br>#103: IO Module Input Tag<br>#111: IO Class: Blank = Standard; 1= Safety<br>#120: Display's left position<br>#121: Display's top position                                             |                |

# FactoryTalk<sup>®</sup> View ME/SE Graphic Symbols

| Graphic Symbol Name | Description                                    | Global Object Parameter Values                                                                                                    | Graphic Symbol |
|---------------------|------------------------------------------------|----------------------------------------------------------------------------------------------------|----------------|
| GO_LaunchACIn_1794  | Use with 1794 AC Input Modules                 | #102: Faceplate Display Name<br>#103: IO Module Input Tag<br>#120: Display's left position<br>#121: Display's top position                                                                   |                |
| GO_LaunchACIn_5094  | Use with 5094 AC Input Modules                 | #102: Faceplate Display Name<br>#103: IO Module Input Tag<br>#111: IO Class: Blank = Standard; 1= Safety<br>#120: Display's left position<br>#121: Display's top position                    |                |
| GO_LaunchIn_Armor   | Use with 1732E/1738 Digital Input Only Modules | #102: Faceplate Display Name<br>#103: IO Module Input Tag<br>#105: Custom button label. Leave blank to use Tag.@Description<br>#120: Display's left position<br>#121: Display's top position |                |
| GO_Launch_Armor_IN  | Use with 5032 Digital Input Only Modules       | #102: Faceplate Display Name<br>#103: IO Module Input Tag<br>#105: Custom button label. Leave blank to use Tag.@Description<br>#120: Display's left position<br>#121: Display's top position | SS             |

#### Studio 5000 View Designer® Graphic Symbols

All Studio 5000 View Designer<sup>®</sup> graphic symbols must be configured with an *Event* to open up the appropriate Popup screen. Select the graphic symbol and in the *Properties* window navigate to the *Events* tab. Assign a *Button Behavior* event to *Open popup on release*. Assign the required Popup screen (e.g. User-Defined Screens\raC\_5\_02\_Dvc\_1756OB16D\_wDesc\_FP). The required *Property Configurations* are found in the following table where you may assign an *InitialTab* to 11 to ensure the pop-up opens on the Home Tab, and assign the *Module\_InputTag* to the module's :I controller tag (e.g. ::PAC.Local:3:I).

| Properties                                                      | • 4 × |  |  |  |
|-----------------------------------------------------------------|-------|--|--|--|
| Name: Button_001<br>Type: Button                                |       |  |  |  |
| Properties Animations Events                                    |       |  |  |  |
| ☆ Button Behavior                                               |       |  |  |  |
| Open popup on release                                           |       |  |  |  |
| Key: Touch Only  Requires Focus Always Trigger Release Event () |       |  |  |  |
| Popup:                                                          |       |  |  |  |
| User-Defined Screens\raC_5_01_Dvc_1756IF8H_FP                   |       |  |  |  |
| Property Configuration:                                         |       |  |  |  |
| Module_InputTag ḈÓ #PAC.Local:0:I                               |       |  |  |  |

| Graphic Symbol Name                   | Description                                                                                                    | Properties - Events Configuration                      | Graphic Symbol |
|---------------------------------------|----------------------------------------------------------------------------------------------------|--------------------------------------------------------|----------------|
| Button_001                            | Faceplate navigation button with string tag label.<br>Use Properties > General > Text to modify the<br>button label text. | InitialTab: 11<br>Module_InputTag: 10 Module Input Tag | Button         |
| GO_LaunchDCIn_17xx                    | Use with 1715/1734/1756/1769 DC Input Modules                                                                             | InitialTab: 11<br>Module_InputTag: 10 Module Input Tag |                |
| GO_LaunchDCIn_50xx                    | Use with 1719/5069/5015 DC Input Modules                                                                                  | InitialTab: 11<br>Module_InputTag: 10 Module Input Tag |                |
| GO_LaunchACIn_17xx                    | Use with 1715/1734/1756/1769 AC Input Modules                                                                             | InitialTab: 11<br>Module_InputTag: 10 Module Input Tag |                |
| GO_LaunchACIn_50xx                    | Use with 1719/5069/5015 AC Input Modules                                                                                  | InitialTab: 11<br>Module_InputTag: 10 Module Input Tag |                |
| GO_Launch_DCIn_1794                   | Use with 1794 DC Input Modules                                                                                            | InitialTab: 11<br>Module_InputTag: 10 Module Input Tag |                |
| GO_Launch_DCIn_5094                   | Use with 5094 DC Input Modules                                                                                            | InitialTab: 11<br>Module_InputTag: 10 Module Input Tag |                |
| GO_LaunchACIn_1794                    | Use with 1794 AC Input Modules                                                                                            | InitialTab: 11<br>Module_InputTag: 10 Module Input Tag |                |
| GO_LaunchACIn_5094                    | Use with 5094 AC Input Modules                                                                                            | InitialTab: 11<br>Module_InputTag: 10 Module Input Tag |                |
| GO_LaunchIn_Armor                     | Use with 1732E/1738 Digital Input Only Modules                                                                            | InitialTab: 11<br>Module_InputTag: 10 Module Input Tag | SS             |
| GO_Launch_5032_CFGB<br>16M12_IN16/IN8 | Use with 5032 Digital Input Only Modules                                                                                  | InitialTab: 11<br>Module_InputTag: 10 Module Input Tag |                |

# **Faceplates**

There are basic faceplate attributes that are common across all instructions. See <u>Basic Faceplate Attributes</u> for more information.

In this document, the faceplate pictures (or snapshots) are shown in FactoryTalk® View ME. Faceplates will look similar in FactoryTalk® View SE or Studio 5000 View Designer®. Number of I/O channels and minor details may vary depending on the exact I/O module. The faceplate title is linked to *Module:I.@description*, the *.@description* extended tag property of the module's input tag instance. This is user-configurable from controller/program tags in Studio 5000 Logix Designer.

| Name        | Description         | Data Type                         |
|-------------|---------------------|-----------------------------------|
| R1756:2:1   | 1756-SOE            | AB:1756_SOE_16PointCIPSync:I:0    |
| ▶ R1756:2:C | 1756-SOE            | AB:1756_SOE:C:1                   |
| R1756;7:I   | 1756-OF8H           | AB:1756_OF8H_AnalogHARTbyChannel  |
| R1756:11:I  | 1756-OF8            | AB:1756_OF8_Float:I:0             |
| R1756:6:1   | 1756-OBV8S Sourcing | AB:5000_SDO8:1:0                  |
| R1756:10:1  | 1756-OB32           | AB:1756_DO:I:0                    |
| R1756:5:1   | 1756-OB16D          | AB:1756_DO_DC_Diag:I:0            |
| R1756:4:1   | 1756-IF16H          | AB:1756_IF16H_AnalogHARTbyChannel |
| R1756:9:1   | 1756-IF8            | AB:1756_IF8_Float:I:0             |
| R1756:8:1   | 1756-IB32           | AB:1756_DI:I:0                    |

The I/O channel descriptions are linked to the channel's primary data tag .@Description field. For Digital Input modules this is the individual I.Data.x BOOL tags. Failure to fill in these tags will result in HMI diagnostic errors. These tags can be filled out using Studio 5000 Application Code Manager.

| Name             | Description |  | Data Type      |
|------------------|-------------|--|----------------|
| ▲ R1756:8:I      | 1756-IB32   |  | AB:1756_DI:I:0 |
| R1756:8:I.Fault  | 1756-IB32   |  | DINT           |
| R1756:8:I.Data   | 1756-IB32   |  | DINT           |
| R1756:8:I.Data.0 | PB-201      |  | BOOL           |
| R1756:8:I.Data.1 | PB-202      |  | BOOL           |
| R1756:8:I.Data.2 | PB-203      |  | BOOL           |
| R1756:8:I.Data.3 | LSL-300     |  | BOOL           |
| R1756:8:I.Data.4 | LSH-300     |  | BOOL           |
| R1756:8:I.Data.5 | LSHH-300    |  | BOOL           |

#### Home

The main tab of the faceplate is the Home tab, which displays information regarding the I/O channels and faults. The banner at the top of the faceplate displays module status and fault information.

| <br>+ 1756-IB32 |             | >                                                                                                    |
|-----------------|-------------|----------------------------------------------------------------------------------------------------|
|                 | Ready (     | Channel Faults Exist – Data remains at last pre-fault state 🔸                                                                                                    |
| • 0             | PB-201      | 8 🗔 Spare 🔸                                                                                                    |
| → <b>□</b> 1    | DB-202      | 9 🔲 Spare                                                                                                    |
| 2               | PB-203      | 10 🗔 Spare                                                                                                    |
| 3               | LSL-300     | 11 🔲 Spare                                                                                                    |
| 4               | LSH-300     | 12 🔲 Spare                                                                                                    |
| 6               | LSHH-30     | 0 13 🗌 Spare                                                                                                    |
| 6               | i 🔳 ZSC-300 | 14 🗔 Spare                                                                                                    |
| 7               | ZSO-300     | 15 🔤 Spare                                                                                                    |
|                 |             | → < 1 2                                                                                                    |
|                 |             |                                                                                                    |
|                 | ltem        | Description                                                                                                    |
|                 | 1           | Faceplate title bar. Display's Module:I.@Description                                                                                                    |
|                 |             | Module ready status.                                                                                                    |
|                 | 2           | GREEN = Ready                                                                                                    |
|                 |             | YELLOW = Module Fault/Not Ready                                                                                                    |
|                 |             | Channel Status                                                                                                    |
|                 | 3           | BLUE = Active/High                                                                                                    |
|                 |             | GREY = Inactive/Low                                                                                                    |
|                 | 4           | Channel Fault Indication. "!" icon and yellow border.                                                                                                    |
|                 | 5           | Page navigation; used for modules with more than 16 channels.                                                                                                    |
|                 | 6           | Module/Channel Fault status text. May display the following:<br>- Module Fault - All Channel Data remains at last pre-fault state<br>- Channel Fault Exists - Data remains at last pre-fault state |
|                 | 7           | Channel description. Module:I.Data.x.@Description                                                                                                    |
|                 |             |                                                                                                    |

# **Application Code Manager**

The IO Device Library can be used with Studio 5000<sup>®</sup> Application Code Manager to configure all required I/O for a project. All I/O modules can be found in the (*RA-LIB*) ACM 2.00 Library within the *Module* folder.

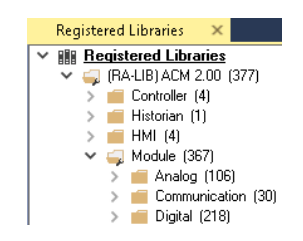

Refer to the section <u>Using Application Code Manager</u> for complete details.

## **Module Object Parameters**

Each module object (e.g. 1756-IB16F) has parameters which can be configured in Studio 5000<sup>®</sup> Application Code Manager prior to Controller code generation.

| Parameter Name        | Default Value   | Description                                                                                   |
|-----------------------|-----------------|-----------------------------------------------------------------------------------------------|
| ChxDescription        |                 | Channel tag description used in Module:I.Data.x.@Description tag and shown on HMI faceplates. |
| FPLaunch_Button_Label | [ModuleName]    | Module:I.@Descroption tag and shown on basic text launch buttons.                             |
| SEAssocDisplay        |                 | Associated HMI SE Display                                                                     |
| MEAssocDisplay        |                 | Associated HMI ME Display                                                                     |
| Slot                  | Next Available  | This is the slot that this module is located in.                                              |
| RPI                   | 20              | This is the RPI of the module (ms).                                                           |
| ChassisName           | [ChassisName]   | This is the Chassis that this module is located in.                                           |
| NavigationButton      | GraphicalButton | Select Navigation Button Type                                                                 |

## **Configured HMI Content**

| HMI Content   | Instance Name       | Description                                          |
|---------------|---------------------|------------------------------------------------------|
| Launch Button | GO_LaunchFP         | Global Object generic rectangular text launch button |
| Launch Button | GO_LaunchDCIn_17xx  | Use with 1715/1734/1756/1769 DC Input Modules        |
| Launch Button | GO_LaunchDCIn_50xx  | Use with 1719/5069/5015 DC Input Modules             |
| Launch Button | GO_LaunchACIn_17xx  | Use with 1715/1734/1756/1769 AC Input Modules        |
| Launch Button | GO_LaunchACIn_50xx  | Use with 1719/5069/5015 AC Input Modules             |
| Launch Button | GO_Launch_DCIn_1794 | Use with 1794 DC Input Modules                       |
| Launch Button | GO_Launch_DCIn_5094 | Use with 5094 DC Input Modules                       |
| Launch Button | GO_LaunchACIn_1794  | Use with 1794 AC Input Modules                       |
| Launch Button | GO_LaunchACIn_5094  | Use with 5094 AC Input Modules                       |
| Launch Button | GO_LaunchIn_Armor   | Use with 1732E/1738 Digital Input Only Modules       |

## **Attachments**

| Name                     | Description        | File Name                                         | Extraction Path                                    |
|--------------------------|--------------------|---------------------------------------------------|----------------------------------------------------|
| V5_raC_Dvc_Globall       | Graphic Symbols ME | (raC-5-ME) Graphic Symbols - IO Device.ggfx       | {ProjectName}\Visualization\FTViewME\Global Object |
| V5_raC_Dvc_FAMILY_MODULE | Faceplate ME       | (raC-5_xx-ME) raC_Dvc_FAMILY_MODULE-Faceplate.gfx | {ProjectName}\Visualization\FTViewME\Displays      |
| V5_raC_Dvc_Globall       | Graphic Symbols SE | (raC-5-SE) Graphic Symbols - IO Device.ggfx       | {ProjectName}\Visualization\FTViewSE\Global Object |

| Name                     | Description      | File Name                                         | Extraction Path                                   |
|--------------------------|------------------|---------------------------------------------------|---------------------------------------------------|
| V5_raC_Dvc_FAMILY_MODULE | Faceplate SE     | (raC-5_xx-SE) raC_Dvc_FAMILY_MODULE-Faceplate.gfx | {ProjectName}\Visualization\FTViewSE\Displays     |
| V5_raC_Dvc_FAMILY        | View Designer    | (raC-5_xx-VD) raC_Dvc_FAMILYIO_wDesc.vpd          | {ProjectName}\Visualization\ViewDesigner\Displays |
| V5_RM_raC_Dvc_I0         | Reference Manual | DEVICE-RM200x-EN-P.pdf                            | {ProjectName}\Documentation                       |
| V5_I0_Device_Images      | HMI Image Set    | HMI FactoryTalk® View Images - png.zip            | {ProjectName}\Visualization\Images                |
| V5_I0_Device_HMI_Tag     | HMI Tag          | FTViewStudio_IOLibrary_Tags_5_xx.CSV              | {ProjectName}\Visualization\                      |

# **Digital Input Diagnostic Modules**

| Overview       | <ul> <li>Digital input diagnostic module objects include Studio 5000® Application</li> <li>Code Manager modules and HMI faceplates for FactoryTalk® View ME/SE and</li> <li>Studio 5000 View Designer®. HMI faceplates provide the following information: <ul> <li>Module description, status, and faults</li> <li>Channel description, status and detailed faults</li> </ul> </li> </ul>                                                                            |
|----------------|----------------------------------------------------------------------------------------------------|
| Required Files | IO Device Objects include HMI faceplates. There is no controller programming<br>required other than the creation of the I/O module in the project. If using<br>FactoryTalk® View ME/SE you must also import the tag import file<br><i>FTViewStudio_IOLibrary_Tags_5_00.CSV</i> to support navigation on faceplates<br>with multiple tabs or pages.<br>Note that the revision numbers (e.g. 5.01) used in filenames below can change<br>as new revisions are created. |
|                | FactoryTalk® View HMI Files                                                                                                    |
|                | FactoryTalk <sup>®</sup> View ME/SE applications require importing the desired device<br>faceplates in addition to all Global Object (ggfx) files and all images located in<br>the <i>/HMI FactoryTalk<sup>®</sup> View Images - png/</i> folder of the library. FactoryTalk <sup>®</sup><br>View ME files are stored in the <i>/HMI - FactoryTalk View ME/</i> library folder and                                                                                   |

GGFX Global Object Files

folder.

| Device/Item     | Compatible Modules | FactoryTalk® View SE<br>Faceplate      | FactoryTalk® View ME<br>Faceplate      |
|-----------------|--------------------|----------------------------------------|----------------------------------------|
| Graphic Symbols | All IO Modules     | (raC-5-SE) Graphic Symbols - 10 Device | (raC-5-ME) Graphic Symbols - 10 Device |
| Toolbox         | All IO Modules     | (raC-5-SE) Toolbox -IO Device.ggfx     | (raC-5-ME) Toolbox -IO Device.ggfx     |

FactoryTalk® View SE files are stored in the /HMI - FactoryTalk View SE/ library

GFX Display Files

| Family | Module     | FactoryTalk View SE Faceplate                  | FactoryTalk View ME Faceplate                  |
|--------|------------|------------------------------------------------|------------------------------------------------|
| 1756   | 1756-IA8D  | (raC-5_03-SE) raC_Dvc_1756_IA8D-Faceplate.gfx  | (raC-5_01-ME) raC_Dvc_1756_IA8D-Faceplate.gfx  |
|        | 1756-IB16D | (raC-5_01-SE) raC_Dvc_1756_IB16D-Faceplate.gfx | (raC-5_01-ME) raC_Dvc_1756_IB16D-Faceplate.gfx |

| Family | Module     | FactoryTalk View SE Faceplate                          | FactoryTalk View ME Faceplate                          |
|--------|------------|--------------------------------------------------------|--------------------------------------------------------|
| 1734   | 1734-IB4D  | (raC-5_03-SE) raC_Dvc_1734_IB4D-Faceplate.gfx          | (raC-5_01-ME) raC_Dvc_1734_IB4D-Faceplate.gfx          |
| 1794   | 1794-IB16D | (raC-5_01-SE) raC_Dvc_1794_IB16D-Faceplate.gfx         | (raC-5_01-ME) raC_Dvc_1794_IB16D-Faceplate.gfx         |
| 1715   | 1715-IB16D | (raC-5_01-SE) raC_Dvc_1715_IB16D_Simplex-Faceplate.gfx | (raC-5_01-ME) raC_Dvc_1715_IB16D_Simplex-Faceplate.gfx |

#### **Studio 5000 View Designer HMI Files**

All Studio 5000 View Designer Files can be found in the */HMI - ViewDesigner - vpd/* folder of the library. Each I/O family (e.g. 1756) has a single .VPD file which contains faceplate screens for all I/O modules in that family.

| Family | View Designer File       | Module     | View Designer Screen                |
|--------|--------------------------|------------|-------------------------------------|
| 1756   | ral Due 175610 where und | 1756-IA8D  | raC_Dvc_1756-IA8D_wDesc_FP          |
| 1/00   |                          | 1756-IB16D | raC_Dvc_1756-IB16D_wDesc_FP         |
| 1734   | raC_Dvc_1734IO_wDesc.vpd | 1734-IB4D  | raC_Dvc_1734-IB4D_wDesc_FP          |
| 1794   | raC_Dvc_1794IO_wDesc.vpd | 1794-IB16D | raC_Dvc_1794-IB16D_wDesc_FP         |
| 1715   | raC_Dvc_1715IO_wDesc.vpd | 1715-IB16D | raC_Dvc_1715-IB16D_Simplex_wDesc_FP |

#### Studio 5000<sup>®</sup> Application Code Manager Files

Studio 5000<sup>®</sup> Application Code Manager (ACM) can be optionally used if it is installed. All devices can be easily registered in the ACM repositories by running the *setup.cmd* file located in the root folder of the library.

Individual HSL4 files are provided as an alternative to running the setup.cmd to allow users to manually register specific implementation objects. Each object has two files - an Asset Control file and a Device file. The Module files include attachments of all required files for that object.

All Studio 5000<sup>®</sup> Application Code Manager files can be found in the / *ApplicationCodeManagerLibraries*/ folder of the library. The files included are as follows:

| Family | Module     | Application Code Manager File                            |  |
|--------|------------|----------------------------------------------------------|--|
| 1756   | 1756-IA8D  | (RA-LIB)_ACM_2.00_Module_Digital_1756-IA8D_(5.3).HSL4    |  |
| 1750   | 1756-IB16D | RA-LIB)_ACM_2.00_Module_Digital_1756-IB16D_(5.3).HSL4    |  |
| 1734   | 1734-IB4D  | (RA-LIB)_ACM_2.00_Module_Digital_1734-IB4D_C_(5.3).HSL4  |  |
| 1794   | 1794-IB16D | (RA-LIB)_ACM_2.00_Module_Digital_1794-IB16D_A_(5.3).HSL4 |  |
| 1715   | 1715-IB16D | (RA-LIB)_ACM_2.00_Module_Digital_1715-IB16D_A_(5.3).HSL4 |  |

| Family | Module                   | Application Code Manager File                                      |  |
|--------|--------------------------|--------------------------------------------------------------------|--|
| 1732E  | 1732E-IB16M12DR          | (RA-LIB)_ACM_2.00_Module_Digital_1732E-IB16M12DR_B_(5.4).HSL4      |  |
|        | 1732E-<br>IB16M12S0EDR   | (RA-LIB)_ACM_2.00_Module_Digital_1732E-IB16M12SOEDR_A_(5.4).HSL4   |  |
|        | 1732E-<br>12X4M12P5QCDR  | (RA-LIB)_ACM_2.00_Module_Digital_1732E-12X4M12P50CDR_A_(5.4).HSL4  |  |
|        | 1732E-8X8M12DR           | (RA-LIB)_ACM_2.00_Module_Digital_1732E-8X8M12DR_B_(5.4).HSL4       |  |
|        | 1732E-<br>12X4M12QCDR    | (RA-LIB)_ACM_2.00_Module_Digital_1732E-12X4M12QCDR_A_(5.4).HSL4    |  |
|        | 1732E-<br>16CFGM12M12LDR | (RA-LIB)_ACM_2.00_Module_Digital_1732E-16CFGM12M12LDR_A_(5.4).HSL4 |  |
|        | 1732E-<br>16CFGM12P5DR   | (RA-LIB)_ACM_2.00_Module_Digital_1732E-16CFGM12P5DR_A_(5.4).HSL4   |  |

# **Graphic Symbols**

Graphic Symbols are used as launch buttons within HMI applications to open up faceplate displays. A generic rectangular pushbutton with a text label can be used, or a graphical style button with abnormal indicator icons can be used. See <u>Basic Launch Button Attributes</u> section for details on configuration and indicators.

#### FactoryTalk<sup>®</sup> View ME/SE Graphic Symbols

| <b>Graphic Symbol Name</b> | Description                                        | Global Object Parameter Values                                                                                                    | Graphic Symbol |
|----------------------------|----------------------------------------------------|----------------------------------------------------------------------------------------------------|----------------|
| GO_GotoDisplay             | Faceplate navigation button with string tag label. | #102: Faceplate Display Name<br>#103: IO Module Input Tag<br>#105: Custom button label. Leave blank to use Tag.@Description<br>#120: Display's left position<br>#121: Display's top position | SS             |
| GO_LaunchDCIn_17xx         | Use with 1715/1734/1756/1769 DC Input Modules      | #102: Faceplate Display Name<br>#103: IO Module Input Tag<br>#120: Display's left position<br>#121: Display's top position                                                                   |                |
| GO_LaunchDCIn_50xx         | Use with 1719/5069/5015 DC Input Modules           | #102: Faceplate Display Name<br>#103: IO Module Input Tag<br>#111: IO Class: Blank = Standard; 1= Safety<br>#120: Display's left position<br>#121: Display's top position                    |                |
| GO_LaunchACIn_17xx         | Use with 1715/1734/1756/1769 AC Input Modules      | #102: Faceplate Display Name<br>#103: IO Module Input Tag<br>#120: Display's left position<br>#121: Display's top position                                                                   |                |
| GO_LaunchACIn_50xx         | Use with 1719/5069/5015 AC Input Modules           | #102: Faceplate Display Name<br>#103: IO Module Input Tag<br>#111: IO Class: Blank = Standard; 1= Safety<br>#120: Display's left position<br>#121: Display's top position                    |                |

| Graphic Symbol Name | Description                    | Global Object Parameter Values                                                                                                    | Graphic Symbol |
|---------------------|--------------------------------|----------------------------------------------------------------------------------------------------|----------------|
| GO_Launch_DCIn_1794 | Use with 1794 DC Input Modules | #102: Faceplate Display Name<br>#103: IO Module Input Tag<br>#120: Display's left position<br>#121: Display's top position                                                |                |
| GO_Launch_DCIn_5094 | Use with 5094 DC Input Modules | #102: Faceplate Display Name<br>#103: IO Module Input Tag<br>#111: IO Class: Blank = Standard; 1= Safety<br>#120: Display's left position<br>#121: Display's top position |                |
| GO_LaunchACIn_1794  | Use with 1794 AC Input Modules | #102: Faceplate Display Name<br>#103: IO Module Input Tag<br>#120: Display's left position<br>#121: Display's top position                                                |                |
| GO_LaunchACIn_5094  | Use with 5094 AC Input Modules | #102: Faceplate Display Name<br>#103: IO Module Input Tag<br>#111: IO Class: Blank = Standard; 1= Safety<br>#120: Display's left position<br>#121: Display's top position |                |

### Studio 5000 View Designer® Graphic Symbols

All Studio 5000 View Designer<sup>®</sup> graphic symbols must be configured with an *Event* to open up the appropriate Popup screen. Select the graphic symbol and in the *Properties* window navigate to the *Events* tab. Assign a *Button Behavior* event to *Open popup on release*. Assign the required Popup screen (e.g. User-Defined Screens\raC\_5\_02\_Dvc\_1756OB16D\_wDesc\_FP). The required *Property Configurations* are found in the following table where you may assign an *InitialTab* to 11 to ensure the pop-up opens on the Home Tab, and assign the *Module\_InputTag* to the module's :I controller tag (e.g. ::PAC.Local:3:I).

| Propertie      | s                                                 |                  | - <b>q</b> | × |
|----------------|---------------------------------------------------|------------------|------------|---|
| Name:<br>Type: | Button_001<br>Button                              |                  |            |   |
| Properties     | Animations Events                                 |                  |            |   |
|                | tton Behavior                                     |                  | >          | < |
| Open           | popup on release                                  |                  | •          | ] |
| Key: T         | ouch Only   Requires Focus Always Trigger Release | Event ()         |            |   |
| Popup          | :                                                 |                  |            |   |
| User-[         | Defined Screens\raC_5_0                           | _Dvc_1756IF8H_FP | •          |   |
| Proper         | ty Configuration:                                 |                  |            |   |
| M              | odule_InputTag ḈQ́                                | ::PAC.Local:0:I  |            |   |

| Graphic Symbol Name | Description                                                                                                    | Properties - Events Configuration                      | Graphic Symbol |
|---------------------|----------------------------------------------------------------------------------------------------|--------------------------------------------------------|----------------|
| Button_001          | Faceplate navigation button with string tag label.<br>Use Properties > General > Text to modify the<br>button label text. | InitialTab: 11<br>Module_InputTag: 10 Module Input Tag | Button         |
| GO_LaunchDCIn_17xx  | Use with 1715/1734/1756/1769 DC Input Modules                                                                             | InitialTab: 11<br>Module_InputTag: 10 Module Input Tag |                |
| GO_LaunchDCIn_50xx  | Use with 1719/5069/5015 DC Input Modules                                                                                  | InitialTab: 11<br>Module_InputTag: 10 Module Input Tag |                |
| GO_LaunchACIn_17xx  | Use with 1715/1734/1756/1769 AC Input Modules                                                                             | InitialTab: 11<br>Module_InputTag: 10 Module Input Tag |                |
| GO_LaunchACIn_50xx  | Use with 1719/5069/5015 AC Input Modules                                                                                  | InitialTab: 11<br>Module_InputTag: 10 Module Input Tag |                |
| GO_Launch_DCIn_1794 | Use with 1794 DC Input Modules                                                                                            | InitialTab: 11<br>Module_InputTag: 10 Module Input Tag |                |
| GO_Launch_DCIn_5094 | Use with 5094 DC Input Modules                                                                                            | InitialTab: 11<br>Module_InputTag: 10 Module Input Tag |                |
| GO_LaunchACIn_1794  | Use with 1794 AC Input Modules                                                                                            | InitialTab: 11<br>Module_InputTag: 10 Module Input Tag |                |
| GO_LaunchACIn_5094  | Use with 5094 AC Input Modules                                                                                            | InitialTab: 11<br>Module_InputTag: 10 Module Input Tag |                |

## **Faceplates**

There are basic faceplate attributes that are common across all instructions. See <u>Basic Faceplate Attributes</u> for more information.

In this document, the faceplate pictures (or snapshots) are shown in FactoryTalk® View ME. Faceplates will look similar in FactoryTalk® View SE or Studio 5000 View Designer®. Number of I/O channels and minor details may vary depending on the exact I/O module.

The faceplate title is linked to *Module:I.@description*, the *.@description* extended tag property of the module's input tag instance. This is user-configurable from controller/program tags in Studio 5000 Logix Designer.

| Name        | Description 📰 🕶     | Data Type                         |
|-------------|---------------------|-----------------------------------|
| R1756:2:1   | 1756-SOE            | AB:1756_SOE_16PointCIPSync:I:0    |
| ▶ R1756:2:C | 1756-SOE            | AB:1756_SOE:C:1                   |
| R1756:7:I   | 1756-OF8H           | AB:1756_OF8H_AnalogHARTbyChannel  |
| R1756:11:I  | 1756-OF8            | AB:1756_OF8_Float:I:0             |
| R1756:6:1   | 1756-OBV8S Sourcing | AB:5000_SDO8:1:0                  |
| R1756:10:1  | 1756-OB32           | AB:1756_DO:I:0                    |
| R1756:5:1   | 1756-OB16D          | AB:1756_DO_DC_Diag:I:0            |
| R1756:4:1   | 1756-IF16H          | AB:1756_IF16H_AnalogHARTbyChannel |
| R1756:9:1   | 1756-IF8            | AB:1756_IF8_Float:I:0             |
| R1756:8:1   | 1756-IB32           | AB:1756_DI:I:0                    |

The I/O channel descriptions are linked to the channel's primary data tag .@Description field. For Digital Input modules this is the individual I.Data.x BOOL tags. Failure to fill in these tags will result in HMI diagnostic errors. These tags can be filled out using Studio 5000 Application Code Manager.

| Name             | Description | -= - | Data Type      |
|------------------|-------------|------|----------------|
| ▲ R1756:8:I      | 1756-IB32   |      | AB:1756_DI:I:0 |
| R1756:8:I.Fault  | 1756-IB32   |      | DINT           |
| ▲ R1756:8:I.Data | 1756-IB32   |      | DINT           |
| R1756:8:I.Data.0 | PB-201      |      | BOOL           |
| R1756:8:I.Data.1 | PB-202      |      | BOOL           |
| R1756:8:I.Data.2 | PB-203      |      | BOOL           |
| R1756:8:I.Data.3 | LSL-300     |      | BOOL           |
| R1756:8:1.Data.4 | LSH-300     |      | BOOL           |
| R1756:8:I.Data.5 | LSHH-300    |      | BOOL           |

#### Home

The Home tab is the main tab of the faceplate. I/O channel data and fault information. The banner at the top of the faceplate displays module status and fault information.

| 1 | <br>1715-IE                | 316D Simplex      |                                                           | $\times$ |
|---|----------------------------|-------------------|-----------------------------------------------------------|----------|
| 2 | <br>$\widehat{\mathbf{w}}$ | 🔳 Ready           | Channel Faults Exist – Data remains at last pre-fault sta | ie 🔶 6   |
| 3 |                            | → 0 <b>=</b> LSL- | -001 4                                                    | 7        |
| 4 | <br>                       | LSLI              | L-001 CHANNEL FAULT                                       |          |
|   |                            | 2 🗌 LSH           | -001 SHORT CIRCUITT -                                     | 8        |
|   |                            | . 3 🗌 LSH         | H-001 INDETERMINATE                                       |          |
|   |                            | 4 📃 PB-1          | 105                                                       |          |
|   |                            | 5 📃 PB-1          | 106                                                       |          |
|   |                            | 6 📃 Spar          | re                                                        |          |
|   |                            | 7 📃 Spar          | re                                                        |          |
| 5 |                            |                   | → 2 >                                                     |          |

| ltem | Description                                                                                                    |                              |
|------|----------------------------------------------------------------------------------------------------|------------------------------|
| 1    | Faceplate title bar. Display's Module:1.@Description                                                                                                    |                              |
|      | Module ready status.                                                                                                    |                              |
| 2    | GREEN = Ready                                                                                                    | · 🔳 Ready                    |
|      | YELLOW = Module Fault/Not Ready                                                                                                    | 📒 Not Ready                  |
|      | Channel Status                                                                                                    |                              |
| 3    | BLUE = Active/High                                                                                                    |                              |
|      | GREY = Inactive/Low                                                                                                    |                              |
| 4    | Channel Fault Indication. "!" icon and yellow border.                                                                                                    |                              |
| 5    | Page navigation; used for modules with more than 16 o                                                                                                    | channels.                    |
| 6    | Module/Channel Fault status text. May display the follo<br>- Module Fault - All Channel Data remains at last pre-fa<br>- Channel Fault Exists - Data remains at last pre-fault | wing:<br>ault state<br>state |
| 7    | Channel description. Module:I.Data.x.@Description                                                                                                    |                              |
| 8    | Channel Fault Description:<br>-Open Wire<br>- Fault<br>- Short Circuit (1715 only)<br>- Indeterminate (1715 Only)                                                              |                              |

# **Application Code Manager**

The IO Device Library can be used with Studio 5000<sup>®</sup> Application Code Manager to configure all required I/O for a project. All I/O modules can be found in the (*RA-LIB*) ACM 2.00 Library within the *Module* folder.

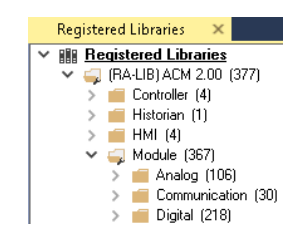

Refer to the section <u>Using Application Code Manager</u> for complete details.

## **Module Object Parameters**

Each module object (e.g. 1756-IB16D) has parameters which can be configured in Studio 5000<sup>®</sup> Application Code Manager prior to Controller code generation.

| Parameter Name        | Default Value   | Description                                                                                   |  |
|-----------------------|-----------------|-----------------------------------------------------------------------------------------------|--|
| ChxDescription        |                 | Channel tag description used in Module:I.Data.x.@Description tag and shown on HMI faceplates. |  |
| FPLaunch_Button_Label | [ModuleName]    | Module:I.@Descroption tag and shown on basic text launch buttons.                             |  |
| SEAssocDisplay        |                 | Associated HMI SE Display                                                                     |  |
| MEAssocDisplay        |                 | Associated HMI ME Display                                                                     |  |
| Slot                  | Next Available  | This is the slot that this module is located in.                                              |  |
| RPI                   | 20              | This is the RPI of the module (ms).                                                           |  |
| ChassisName           | [ChassisName]   | This is the Chassis that this module is located in.                                           |  |
| NavigationButton      | GraphicalButton | Select Navigation Button Type                                                                 |  |

# **Configured HMI Content**

| HMI Content   | Instance Name       | Description                                          |
|---------------|---------------------|------------------------------------------------------|
| Launch Button | GO_LaunchFP         | Global Object generic rectangular text launch button |
| Launch Button | GO_LaunchDCIn_17xx  | Use with 1715/1734/1756/1769 DC Input Modules        |
| Launch Button | GO_LaunchDCIn_50xx  | Use with 1719/5069/5015 DC Input Modules             |
| Launch Button | GO_LaunchACIn_17xx  | Use with 1715/1734/1756/1769 AC Input Modules        |
| Launch Button | GO_LaunchACIn_50xx  | Use with 1719/5069/5015 AC Input Modules             |
| Launch Button | GO_Launch_DCIn_1794 | Use with 1794 DC Input Modules                       |
| Launch Button | GO_Launch_DCIn_5094 | Use with 5094 DC Input Modules                       |

| Launch Button | GO_LaunchACIn_1794 | Use with 1794 AC Input Modules                 |
|---------------|--------------------|------------------------------------------------|
| Launch Button | GO_LaunchACIn_5094 | Use with 5094 AC Input Modules                 |
| Launch Button | GO_LaunchIn_Armor  | Use with 1732E/1738 Digital Input Only Modules |

## **Attachments**

| Name                     | Description        | File Name                                         | Extraction Path                                    |
|--------------------------|--------------------|---------------------------------------------------|----------------------------------------------------|
| V5_raC_Dvc_Globall       | Graphic Symbols ME | (raC-5-ME) Graphic Symbols - IO Device.ggfx       | {ProjectName}\Visualization\FTViewME\Global Object |
| V5_raC_Dvc_FAMILY_MODULE | Faceplate ME       | (raC-5_xx-ME) raC_Dvc_FAMILY_MODULE-Faceplate.gfx | {ProjectName}\Visualization\FTViewME\Displays      |
| V5_raC_Dvc_Globall       | Graphic Symbols SE | (raC-5-SE) Graphic Symbols - IO Device.ggfx       | {ProjectName}\Visualization\FTViewSE\Global Object |
| V5_raC_Dvc_FAMILY_MODULE | Faceplate SE       | (raC-5_xx-SE) raC_Dvc_FAMILY_MODULE-Faceplate.gfx | {ProjectName}\Visualization\FTViewSE\Displays      |
| V5_raC_Dvc_FAMILY        | View Designer      | (raC-5_xx-VD) raC_Dvc_FAMILYIO_wDesc.vpd          | {ProjectName}\Visualization\ViewDesigner\Displays  |
| V5_RM_raC_Dvc_I0         | Reference Manual   | DEVICE-RM200x-EN-P.pdf                            | {ProjectName}\Documentation                        |
| V5_I0_Device_Images      | HMI Image Set      | HMI FactoryTalk® View Images - png.zip            | {ProjectName}\Visualization\Images                 |
| V5_I0_Device_HMI_Tag     | HMI Tag            | FTViewStudio_IOLibrary_Tags_5_xx.CSV              | {ProjectName}\Visualization\                       |

# **Digital Output Modules**

| Overview       | <ul> <li>Digital Output module objects include Studio 5000<sup>®</sup> Application Code<br/>Manager modules and HMI faceplates for FactoryTalk<sup>®</sup> View ME/SE and<br/>Studio 5000 View Designer<sup>®</sup>. HMI faceplates provide the following<br/>information: <ul> <li>Module description, status, and faults</li> <li>Channel description, status and faults</li> </ul> </li> </ul>                                                                    |
|----------------|----------------------------------------------------------------------------------------------------|
| Required Files | IO Device Objects include HMI faceplates. There is no controller programming<br>required other than the creation of the I/O module in the project. If using<br>FactoryTalk® View ME/SE you must also import the tag import file<br><i>FTViewStudio_IOLibrary_Tags_5_00.CSV</i> to support navigation on faceplates<br>with multiple tabs or pages.<br>Note that the revision numbers (e.g. 5.01) used in filenames below can change<br>as new revisions are created. |
|                | <b>FactoryTalk® View HMI Files</b><br>FactoryTalk® View ME/SE applications require importing the desired device<br>faceplates in addition to all Global Object (ggfx) files and all images located in<br>the /HMI FactoryTalk® View Images - png/ folder of the library. FactoryTalk®<br>View ME files are stored in the /HMI - FactoryTalk View ME/ library folder and<br>FactoryTalk® View SE files are stored in the /HMI - FactoryTalk View SE/ library          |

GGFX Global Object Files

folder.

| Device/Item     | Compatible Modules | FactoryTalk® View SE<br>Faceplate      | FactoryTalk® View ME<br>Faceplate      |
|-----------------|--------------------|----------------------------------------|----------------------------------------|
| Graphic Symbols | All IO Modules     | (raC-5-SE) Graphic Symbols - 10 Device | (raC-5-ME) Graphic Symbols - 10 Device |
| Toolbox         | All IO Modules     | (raC-5-SE) Toolbox -IO Device.ggfx     | (raC-5-ME) Toolbox -IO Device.ggfx     |

## GFX Display Files

| Family                                         | Module          | FactoryTalk View SE Faceplate                       | FactoryTalk View ME Faceplate                       |
|------------------------------------------------|-----------------|-----------------------------------------------------|-----------------------------------------------------|
| 1710                                           | 1719-0B2        | (raC-5_00-SE) raC_Dvc_1719_0B2-Faceplate.gfx        | (raC-5_00-ME) raC_Dvc_1719_0B2-Faceplate.gfx        |
| Family         1719         1732E         1734 | 1719-0B2L       | (raC-5_00-SE) raC_Dvc_1719_0B2L-Faceplate.gfx       | (raC-5_00-ME) raC_Dvc_1719_0B2L-Faceplate.gfx       |
|                                                | 1732E-0B16M12   | (raC-5_00-SE) raC_Dvc_1732E_0B16M12-Faceplate.gfx   | (raC-5_00-ME) raC_Dvc_1732E_0B16M12-Faceplate.gfx   |
| 1732E                                          | 1732E-0B16M12R  | (raC-5_00-SE) raC_Dvc_1732E_0B16M12R-Faceplate.gfx  | (raC-5_00-ME) raC_Dvc_1732E_0B16M12R-Faceplate.gfx  |
|                                                | 1732E-0B8M8SR   | (raC-5_00-SE) raC_Dvc_1732E_0B8M8SR-Faceplate.gfx   | (raC-5_00-ME) raC_Dvc_1732E_0B8M8SR-Faceplate.gfx   |
|                                                | 1734-0A2        | (raC-5_00-SE) raC_Dvc_1734_0A2-Faceplate.gfx        | (raC-5_00-ME) raC_Dvc_1734_0A2-Faceplate.gfx        |
|                                                | 1734-0A4        | (raC-5_00-SE) raC_Dvc_1734_0A4-Faceplate.gfx        | (raC-5_00-ME) raC_Dvc_1734_0A4-Faceplate.gfx        |
|                                                | 1734-0B2        | (raC-5_00-SE) raC_Dvc_1734_0B2-Faceplate.gfx        | (raC-5_00-ME) raC_Dvc_1734_0B2-Faceplate.gfx        |
|                                                | 1734-0B2E       | (raC-5_00-SE) raC_Dvc_1734_0B2E-Faceplate.gfx       | (raC-5_00-ME) raC_Dvc_1734_0B2E-Faceplate.gfx       |
|                                                | 1734-0B2EP      | (raC-5_00-SE) raC_Dvc_1734_0B2EP-Faceplate.gfx      | (raC-5_00-ME) raC_Dvc_1734_0B2EP-Faceplate.gfx      |
|                                                | 1734-0B4        | (raC-5_00-SE) raC_Dvc_1734_0B4-Faceplate.gfx        | (raC-5_00-ME) raC_Dvc_1734_0B4-Faceplate.gfx        |
|                                                | 1734-0B4E       | (raC-5_00-SE) raC_Dvc_1734_0B4E-Faceplate.gfx       | (raC-5_00-ME) raC_Dvc_1734_0B4E-Faceplate.gfx       |
| 1734                                           | 1734-0B8        | (raC-5_00-SE) raC_Dvc_1734_0B8-Faceplate.gfx        | (raC-5_00-ME) raC_Dvc_1734_0B8-Faceplate.gfx        |
|                                                | 1734-0B8E       | (raC-5_00-SE) raC_Dvc_1734_0B8E-Faceplate.gfx       | (raC-5_00-ME) raC_Dvc_1734_0B8E-Faceplate.gfx       |
|                                                | 1734-0V2E       | (raC-5_00-SE) raC_Dvc_1734_0V2E-Faceplate.gfx       | (raC-5_00-ME) raC_Dvc_1734_0V2E-Faceplate.gfx       |
|                                                | 1734-0V4E       | (raC-5_00-SE) raC_Dvc_1734_0V4E-Faceplate.gfx       | (raC-5_00-ME) raC_Dvc_1734_0V4E-Faceplate.gfx       |
|                                                | 1734-0V8E       | (raC-5_00-SE) raC_Dvc_1734_0V8E-Faceplate.gfx       | (raC-5_00-ME) raC_Dvc_1734_0V8E-Faceplate.gfx       |
|                                                | 1734-0W2        | (raC-5_00-SE) raC_Dvc_1734_0W2-Faceplate.gfx        | (raC-5_00-ME) raC_Dvc_1734_0W2-Faceplate.gfx        |
|                                                | 1734-0W4        | (raC-5_00-SE) raC_Dvc_1734_0W4-Faceplate.gfx        | (raC-5_00-ME) raC_Dvc_1734_0W4-Faceplate.gfx        |
|                                                | 1734-0X2        | (raC-5_00-SE) raC_Dvc_1734_0X2-Faceplate.gfx        | (raC-5_00-ME) raC_Dvc_1734_0X2-Faceplate.gfx        |
|                                                | 1738-0A2M12AC3  | (raC-5_00-SE) raC_Dvc_1738_0A2M12AC3-Faceplate.gfx  | (raC-5_00-ME) raC_Dvc_1738_0A2M12AC3-Faceplate.gfx  |
|                                                | 1738-0B16E19M23 | (raC-5_00-SE) raC_Dvc_1738_0B16E19M23-Faceplate.gfx | (raC-5_00-ME) raC_Dvc_1738_0B16E19M23-Faceplate.gfx |
|                                                | 1738-0B16E25DS  | (raC-5_00-SE) raC_Dvc_1738_0B16E25DS-Faceplate.gfx  | (raC-5_00-ME) raC_Dvc_1738_0B16E25DS-Faceplate.gfx  |
|                                                | 1738-0B16EM12   | (raC-5_00-SE) raC_Dvc_1738_0B16EM12-Faceplate.gfx   | (raC-5_00-ME) raC_Dvc_1738_0B16EM12-Faceplate.gfx   |
|                                                | 1738-0B2EM12    | (raC-5_00-SE) raC_Dvc_1738_0B2EM12-Faceplate.gfx    | (raC-5_00-ME) raC_Dvc_1738_0B2EM12-Faceplate.gfx    |
|                                                | 1738-0B2EPM12   | (raC-5_00-SE) raC_Dvc_1738_0B2EPM12-Faceplate.gfx   | (raC-5_00-ME) raC_Dvc_1738_0B2EPM12-Faceplate.gfx   |
| 1778                                           | 1738-0B4EM12    | (raC-5_00-SE) raC_Dvc_1738_0B4EM12-Faceplate.gfx    | (raC-5_00-ME) raC_Dvc_1738_0B4EM12-Faceplate.gfx    |
| 1/30                                           | 1738-0B4EM8     | (raC-5_00-SE) raC_Dvc_1738_0B4EM8-Faceplate.gfx     | (raC-5_00-ME) raC_Dvc_1738_0B4EM8-Faceplate.gfx     |
|                                                | 1738-0B8EM12    | (raC-5_00-SE) raC_Dvc_1738_0B8EM12-Faceplate.gfx    | (raC-5_00-ME) raC_Dvc_1738_0B8EM12-Faceplate.gfx    |
|                                                | 1738-0B8EM23    | (raC-5_00-SE) raC_Dvc_1738_0B8EM23-Faceplate.gfx    | (raC-5_00-ME) raC_Dvc_1738_0B8EM23-Faceplate.gfx    |
|                                                | 1738-0B8EM8     | (raC-5_00-SE) raC_Dvc_1738_0B8EM8-Faceplate.gfx     | (raC-5_00-ME) raC_Dvc_1738_0B8EM8-Faceplate.gfx     |
|                                                | 1738-0V4EM12    | (raC-5_00-SE) raC_Dvc_1738_0V4EM12-Faceplate.gfx    | (raC-5_00-ME) raC_Dvc_1738_0V4EM12-Faceplate.gfx    |
|                                                | 1738-0W4M12     | (raC-5_00-SE) raC_Dvc_1738_0W4M12-Faceplate.gfx     | (raC-5_00-ME) raC_Dvc_1738_0W4M12-Faceplate.gfx     |
|                                                | 1738-0W4M12AC4  | (raC-5_00-SE) raC_Dvc_1738_0W4M12AC4-Faceplate.gfx  | (raC-5_00-ME) raC_Dvc_1738_0W4M12AC4-Faceplate.gfx  |

| Family         | Module        | FactoryTalk View SE Faceplate                     | FactoryTalk View ME Faceplate                     |
|----------------|---------------|---------------------------------------------------|---------------------------------------------------|
|                | 1756-0A16     | (raC-5_00-SE) raC_Dvc_1756_0A16-Faceplate.gfx     | (raC-5_00-ME) raC_Dvc_1756_0A16-Faceplate.gfx     |
| Family<br>1756 | 1756-0A16I    | (raC-5_00-SE) raC_Dvc_1756_0A16I-Faceplate.gfx    | (raC-5_00-ME) raC_Dvc_1756_0A16I-Faceplate.gfx    |
|                | 1756-0A8E     | (raC-5_00-SE) raC_Dvc_1756_0A8E-Faceplate.gfx     | (raC-5_00-ME) raC_Dvc_1756_0A8E-Faceplate.gfx     |
|                | 1756-0B16E    | (raC-5_00-SE) raC_Dvc_1756_0B16E-Faceplate.gfx    | (raC-5_00-ME) raC_Dvc_1756_0B16E-Faceplate.gfx    |
|                | 1756-0B16I    | (raC-5_00-SE) raC_Dvc_1756_0B16I-Faceplate.gfx    | (raC-5_00-ME) raC_Dvc_1756_0B16I-Faceplate.gfx    |
|                | 1756-0B16IEF  | (raC-5_00-SE) raC_Dvc_1756_0B16IEF-Faceplate.gfx  | (raC-5_00-ME) raC_Dvc_1756_0B16IEF-Faceplate.gfx  |
|                | 1756-0B16IEFS | (raC-5_00-SE) raC_Dvc_1756_0B16IEFS-Faceplate.gfx | (raC-5_00-ME) raC_Dvc_1756_0B16IEFS-Faceplate.gfx |
|                | 1756-0B32     | (raC-5_00-SE) raC_Dvc_1756_0B32-Faceplate.gfx     | (raC-5_00-ME) raC_Dvc_1756_0B32-Faceplate.gfx     |
|                | 1756-0B8      | (raC-5_00-SE) raC_Dvc_1756_0B8-Faceplate.gfx      | (raC-5_00-ME) raC_Dvc_1756_0B8-Faceplate.gfx      |
|                | 1756-0B8EI    | (raC-5_00-SE) raC_Dvc_1756_0B8EI-Faceplate.gfx    | (raC-5_00-ME) raC_Dvc_1756_0B8EI-Faceplate.gfx    |
| 1756           | 1756-0B8I     | (raC-5_00-SE) raC_Dvc_1756_0B8I-Faceplate.gfx     | (raC-5_00-ME) raC_Dvc_1756_0B8I-Faceplate.gfx     |
|                | 1756-0C8      | (raC-5_00-SE) raC_Dvc_1756_0C8-Faceplate.gfx      | (raC-5_00-ME) raC_Dvc_1756_0C8-Faceplate.gfx      |
|                | 1756-0616     | (raC-5_00-SE) raC_Dvc_1756_0G16-Faceplate.gfx     | (raC-5_00-ME) raC_Dvc_1756_0G16-Faceplate.gfx     |
|                | 1756-0N8      | (raC-5_00-SE) raC_Dvc_1756_0N8-Faceplate.gfx      | (raC-5_00-ME) raC_Dvc_1756_0N8-Faceplate.gfx      |
|                | 1756-0V16E    | (raC-5_00-SE) raC_Dvc_1756_0V16E-Faceplate.gfx    | (raC-5_00-ME) raC_Dvc_1756_0V16E-Faceplate.gfx    |
|                | 1756-0V32E    | (raC-5_00-SE) raC_Dvc_1756_0V32E-Faceplate.gfx    | (raC-5_00-ME) raC_Dvc_1756_0V32E-Faceplate.gfx    |
|                | 1756-0A8      | (raC-5_03-SE) raC_Dvc_1756_0A8-Faceplate.gfx      | (raC-5_02-ME) raC_Dvc_1756_0A8-Faceplate.gfx      |
|                | 1756-0B16IS   | (raC-5_02-SE) raC_Dvc_1756_0B16IS-Faceplate.gfx   | (raC-5_02-ME) raC_Dvc_1756_0B16IS-Faceplate.gfx   |
|                | 1756-0H8I     | (raC-5_02-SE) raC_Dvc_1756_0H8I-Faceplate.gfx     | (raC-5_02-ME) raC_Dvc_1756_0H8I-Faceplate.gfx     |
|                | 1756-0W16I    | (raC-5_02-SE) raC_Dvc_1756_0W16I-Faceplate.gfx    | (raC-5_02-ME) raC_Dvc_1756_0W16I-Faceplate.gfx    |
|                | 1756-0X81     | (raC-5_02-SE) raC_Dvc_1756_0X8I-Faceplate.gfx     | (raC-5_02-ME) raC_Dvc_1756_0X8I-Faceplate.gfx     |
|                | 1769-0A16     | (raC-5_00-SE) raC_Dvc_1769_0A16-Faceplate.gfx     | (raC-5_00-ME) raC_Dvc_1769_0A16-Faceplate.gfx     |
|                | 1769-0A8      | (raC-5_03-SE) raC_Dvc_1769_0A8-Faceplate.gfx      | (raC-5_00-ME) raC_Dvc_1769_0A8-Faceplate.gfx      |
|                | 1769-0B16     | (raC-5_00-SE) raC_Dvc_1769_0B16-Faceplate.gfx     | (raC-5_00-ME) raC_Dvc_1769_0B16-Faceplate.gfx     |
|                | 1769-0B16P    | (raC-5_00-SE) raC_Dvc_1769_0B16P-Faceplate.gfx    | (raC-5_00-ME) raC_Dvc_1769_0B16P-Faceplate.gfx    |
|                | 1769-0B32     | (raC-5_00-SE) raC_Dvc_1769_0B32-Faceplate.gfx     | (raC-5_00-ME) raC_Dvc_1769_0B32-Faceplate.gfx     |
|                | 1769-0B32T    | (raC-5_00-SE) raC_Dvc_1769_0B32T-Faceplate.gfx    | (raC-5_00-ME) raC_Dvc_1769_0B32T-Faceplate.gfx    |
| 1769           | 1769-0B8      | (raC-5_00-SE) raC_Dvc_1769_0B8-Faceplate.gfx      | (raC-5_00-ME) raC_Dvc_1769_0B8-Faceplate.gfx      |
|                | 1769-0616     | (raC-5_00-SE) raC_Dvc_1769_0G16-Faceplate.gfx     | (raC-5_00-ME) raC_Dvc_1769_0G16-Faceplate.gfx     |
|                | 1769-0V16     | (raC-5_00-SE) raC_Dvc_1769_0V16-Faceplate.gfx     | (raC-5_00-ME) raC_Dvc_1769_0V16-Faceplate.gfx     |
|                | 1769-0V32T    | (raC-5_00-SE) raC_Dvc_1769_0V32T-Faceplate.gfx    | (raC-5_00-ME) raC_Dvc_1769_0V32T-Faceplate.gfx    |
|                | 1769-0W16     | (raC-5_00-SE) raC_Dvc_1769_0W16-Faceplate.gfx     | (raC-5_00-ME) raC_Dvc_1769_0W16-Faceplate.gfx     |
|                | 1769-0W8      | (raC-5_00-SE) raC_Dvc_1769_0W8-Faceplate.gfx      | (raC-5_00-ME) raC_Dvc_1769_0W8-Faceplate.gfx      |
|                | 1769-0W8I     | (raC-5_00-SE) raC_Dvc_1769_0W8I-Faceplate.gfx     | (raC-5_00-ME) raC_Dvc_1769_0W8I-Faceplate.gfx     |

| Family                                                                                                    | Module                                     | FactoryTalk View SE Faceplate                                         | FactoryTalk View ME Faceplate                                     |
|----------------------------------------------------------------------------------------------------|--------------------------------------------|-----------------------------------------------------------------------|-------------------------------------------------------------------|
| Family       -         1794       -         5069       -         5094       -                                                                                                    | 1794-0A16                                  | (raC-5_00-SE) raC_Dvc_1794_0A16-Faceplate.gfx                         | (raC-5_00-ME) raC_Dvc_1794_0A16-Faceplate.gfx                     |
|                                                                                                    | 1794-0A8                                   | (raC-5_00-SE) raC_Dvc_1794_0A8-Faceplate.gfx                          | (raC-5_00-ME) raC_Dvc_1794_0A8-Faceplate.gfx                      |
| Family         I           1         1           1         1           1         1           1         1           1         1           1         1           1         1           1         1           1         1           1         1           1         1           1         1           1         1           1         1           1         1           1         1           1         1           1         1           1         1           1         1           1         1           1         1           1         1           1         1           1         1           1         1           1         1           1         1           1         1           1         1           1         1           1         1           1         1           1         1           1         1 <td>1794-0A8I</td> <td>(raC-5_00-SE) raC_Dvc_1794_0A8I-Faceplate.gfx</td> <td>(raC-5_00-ME) raC_Dvc_1794_0A8I-Faceplate.gfx</td> | 1794-0A8I                                  | (raC-5_00-SE) raC_Dvc_1794_0A8I-Faceplate.gfx                         | (raC-5_00-ME) raC_Dvc_1794_0A8I-Faceplate.gfx                     |
|                                                                                                    | 1794-0B16                                  | (raC-5_00-SE) raC_Dvc_1794_0B16-Faceplate.gfx                         | (raC-5_00-ME) raC_Dvc_1794_0B16-Faceplate.gfx                     |
|                                                                                                    | 1794-0B16P                                 | (raC-5_00-SE) raC_Dvc_1794_0B16P-Faceplate.gfx                        | (raC-5_00-ME) raC_Dvc_1794_0B16P-Faceplate.gfx                    |
|                                                                                                    | 1794-0B32P                                 | (raC-5_00-SE) raC_Dvc_1794_0B32P-Faceplate.gfx                        | (raC-5_00-ME) raC_Dvc_1794_0B32P-Faceplate.gfx                    |
|                                                                                                    | 1794-0B8                                   | (raC-5_00-SE) raC_Dvc_1794_0B8-Faceplate.gfx                          | (raC-5_00-ME) raC_Dvc_1794_0B8-Faceplate.gfx                      |
| 170/.                                                                                                    | 1794-0B8EP                                 | (raC-5_00-SE) raC_Dvc_1794_0B8EP-Faceplate.gfx                        | (raC-5_00-ME) raC_Dvc_1794_0B8EP-Faceplate.gfx                    |
| 1/34                                                                                                    | 1794-0C16                                  | (raC-5_00-SE) raC_Dvc_1794_0C16-Faceplate.gfx                         | (raC-5_00-ME) raC_Dvc_1794_0C16-Faceplate.gfx                     |
|                                                                                                    | 1794-0G16                                  | (raC-5_00-SE) raC_Dvc_1794_0G16-Faceplate.gfx                         | (raC-5_00-ME) raC_Dvc_1794_0G16-Faceplate.gfx                     |
|                                                                                                    | 1794-0M16                                  | (raC-5_00-SE) raC_Dvc_1794_0M16-Faceplate.gfx                         | (raC-5_00-ME) raC_Dvc_1794_0M16-Faceplate.gfx                     |
|                                                                                                    | 1794-0M8                                   | (raC-5_00-SE) raC_Dvc_1794_0M8-Faceplate.gfx                          | (raC-5_00-ME) raC_Dvc_1794_0M8-Faceplate.gfx                      |
|                                                                                                    | 1794-0V16                                  | (raC-5_00-SE) raC_Dvc_1794_0V16-Faceplate.gfx                         | (raC-5_00-ME) raC_Dvc_1794_0V16-Faceplate.gfx                     |
|                                                                                                    | 1794-0V16P                                 | (raC-5_00-SE) raC_Dvc_1794_0V16P-Faceplate.gfx                        | (raC-5_00-ME) raC_Dvc_1794_0V16P-Faceplate.gfx                    |
|                                                                                                    | 1794-0V32                                  | (raC-5_00-SE) raC_Dvc_1794_0V32-Faceplate.gfx                         | (raC-5_00-ME) raC_Dvc_1794_0V32-Faceplate.gfx                     |
|                                                                                                    | 1794-0W8                                   | (raC-5_00-SE) raC_Dvc_1794_0W8-Faceplate.gfx                          | (raC-5_00-ME) raC_Dvc_1794_0W8-Faceplate.gfx                      |
|                                                                                                    | 5069-0A16                                  | (raC-5_00-ME) raC_Dvc_5069_0A16-Faceplate.gfx                         | (raC-5_00-ME) raC_Dvc_5069_0A16-Faceplate.gfx                     |
|                                                                                                    | 5069-0B16                                  | (raC-5_00-ME) raC_Dvc_5069_0B16-Faceplate.gfx                         | (raC-5_00-ME) raC_Dvc_5069_0B16-Faceplate.gfx                     |
|                                                                                                    | 5069-0B16F                                 | (raC-5_00-ME) raC_Dvc_5069_0B16F-Faceplate.gfx                        | (raC-5_00-ME) raC_Dvc_5069_0B16F-Faceplate.gfx                    |
| 5069                                                                                                    | 5069-0B8                                   | (raC-5_00-ME) raC_Dvc_5069_0B8-Faceplate.gfx                          | (raC-5_00-ME) raC_Dvc_5069_0B8-Faceplate.gfx                      |
|                                                                                                    | 5069-0W16                                  | (raC-5_00-ME) raC_Dvc_5069_0W16-Faceplate.gfx                         | (raC-5_00-ME) raC_Dvc_5069_0W16-Faceplate.gfx                     |
|                                                                                                    | 5069-0W4I                                  | (raC-5_00-ME) raC_Dvc_5069_0W4I-Faceplate.gfx                         | (raC-5_00-ME) raC_Dvc_5069_0W4I-Faceplate.gfx                     |
|                                                                                                    | 5069-0X4I                                  | (raC-5_00-ME) raC_Dvc_5069_0X4I-Faceplate.gfx                         | (raC-5_00-ME) raC_Dvc_5069_0X4I-Faceplate.gfx                     |
|                                                                                                    | 5094-0B16                                  | (raC-5_00-SE) raC_Dvc_5094_0B16-Faceplate.gfx                         | (raC-5_00-ME) raC_Dvc_5094_0B16-Faceplate.gfx                     |
|                                                                                                    | 5094-0A16                                  | (raC-5_02-SE) raC_Dvc_5094_0A16-Faceplate.gfx                         | (raC-5_02-ME) raC_Dvc_5094_0A16-Faceplate.gfx                     |
| 5094                                                                                                    | 5094-0B32                                  | (raC-5_02-SE) raC_Dvc_5094_0B32-Faceplate.gfx                         | (raC-5_02-ME) raC_Dvc_5094_0B32-Faceplate.gfx                     |
|                                                                                                    | 5094-0B8                                   | (raC-5_03-SE) raC_Dvc_5094_0B8-Faceplate.gfx                          | (raC-5_02-ME) raC_Dvc_5094_0B8-Faceplate.gfx                      |
|                                                                                                    | 5094-0W8I                                  | (raC-5_00-SE) raC_Dvc_5094_0W8I-Faceplate.gfx                         | (raC-5_00-ME) raC_Dvc_5094_0W8I-Faceplate.gfx                     |
|                                                                                                    | 5032-<br>CFGB16M12DR,                      | (raC-5_04-SE) raC_Dvc_5032_CF6B16M12xxxxxx_OUT_16Pt-<br>Faceplate.gfx | (raC-5_04-ME) raC_Dvc_5032_CFGB16M12xxxxxx_0UT_16Pt-Faceplate.gfx |
| 5032                                                                                                    | CFGB16M12P5DR,<br>5032-<br>CFGB16M12M12LDR | (raC-5_04-SE) raC_Dvc_5032_CFGB16M12xxxxxx_OUT_8Pt-<br>Faceplate.gfx  | (raC-5_04-ME) raC_Dvc_5032_CFGB16M12xxxxxx_0UT_8Pt-Faceplate.gfx  |

## **Studio 5000 View Designer HMI Files**

All Studio 5000 View Designer Files can be found in the */HMI - ViewDesigner - vpd/* folder of the library. Each I/O family (e.g. 1756) has a single .VPD file which contains faceplate screens for all I/O modules in that family.

| Family | View Designer File           | Module    | View Designer Screen       |
|--------|------------------------------|-----------|----------------------------|
|        | raC_Dvc_171910_wDesc.v       | 1719-0B2  | raC_Dvc_1719-0B2_wDesc_FP  |
| 1719   | raC_Dvc_1719IO_wDesc.v<br>pd | 1719-0B2L | raC_Dvc_1719-0B2L_wDesc_FP |

| Family | View Designer File     | Module          | View Designer Screen             |
|--------|------------------------|-----------------|----------------------------------|
|        |                        | 1732E-0B16M12   | raC_Dvc_1732E-0B16M12_wDesc_FP   |
| 1732E  | raC_Dvc_173210_wDesc.v | 1732E-0B16M12R  | raC_Dvc_1732E-0B16M12R_wDesc_FP  |
|        | pu l                   | 1732E-0B8M8SR   | raC_Dvc_1732E-0B8M8SR_wDesc_FP   |
| 1732E  |                        | 1734-0A2        | raC_Dvc_1734-0A2_wDesc_FP        |
|        |                        | 1734-0A4        | raC_Dvc_1734-0A4_wDesc_FP        |
|        |                        | 1734-0B2        | raC_Dvc_1734-0B2_wDesc_FP        |
|        |                        | 1734-0B2E       | raC_Dvc_1734-0B2E_wDesc_FP       |
|        |                        | 1734-0B2EP      | raC_Dvc_1734-0B2EP_wDesc_FP      |
|        |                        | 1734-0B4        | raC_Dvc_1734-0B4_wDesc_FP        |
|        |                        | 1734-0B4E       | raC_Dvc_1734-0B4E_wDesc_FP       |
| 1734   | raC_Dvc_1734IO_wDesc.v | 1734-0B8        | raC_Dvc_1734-0B8_wDesc_FP        |
|        | P -                    | 1734-0B8E       | raC_Dvc_1734-0B8E_wDesc_FP       |
|        |                        | 1734-0V2E       | raC_Dvc_1734-0V2E_wDesc_FP       |
|        |                        | 1734-0V4E       | raC_Dvc_1734-0V4E_wDesc_FP       |
|        |                        | 1734-0V8E       | raC_Dvc_1734-0V8E_wDesc_FP       |
|        |                        | 1734-0W2        | raC_Dvc_1734-0W2_wDesc_FP        |
|        |                        | 1734-0W4        | raC_Dvc_1734-0W4_wDesc_FP        |
|        |                        | 1734-0X2        | raC_Dvc_1734-0X2_wDesc_FP        |
|        |                        | 1738-0A2M12AC3  | raC_Dvc_1738-0A2M12AC3_wDesc_FP  |
|        |                        | 1738-0B16E19M23 | raC_Dvc_1738-0B16E19M23_wDesc_FP |
|        |                        | 1738-0B16E25DS  | raC_Dvc_1738-0B16E25DS_wDesc_FP  |
|        |                        | 1738-0B16EM12   | raC_Dvc_1738-0B16EM12_wDesc_FP   |
|        |                        | 1738-0B2EM12    | raC_Dvc_1738-0B2EM12_wDesc_FP    |
|        |                        | 1738-0B2EPM12   | raC_Dvc_1738-0B2EPM12_wDesc_FP   |
| 1738   | raC_Dvc_1738IO_wDesc.v | 1738-0B4EM12    | raC_Dvc_1738-0B4EM12_wDesc_FP    |
| 1700   | pd                     | 1738-0B4EM8     | raC_Dvc_1738-0B4EM8_wDesc_FP     |
|        |                        | 1738-0B8EM12    | raC_Dvc_1738-0B8EM12_wDesc_FP    |
|        |                        | 1738-0B8EM23    | raC_Dvc_1738-0B8EM23_wDesc_FP    |
|        |                        | 1738-0B8EM8     | raC_Dvc_1738-0B8EM8_wDesc_FP     |
|        |                        | 1738-0V4EM12    | raC_Dvc_1738-0V4EM12_wDesc_FP    |
|        |                        | 1738-0W4M12     | raC_Dvc_1738-0W4M12_wDesc_FP     |
|        |                        | 1738-0W4M12AC4  | raC_Dvc_1738-0W4M12AC4_wDesc_FP  |

| Family                 | View Designer File           | Module        | View Designer Screen           |
|------------------------|------------------------------|---------------|--------------------------------|
|                        |                              | 1756-0A16     | raC_Dvc_1756-0A16_wDesc_FP     |
| Family<br>1756<br>1759 |                              | 1756-0A16I    | raC_Dvc_1756-0A16I_wDesc_FP    |
|                        |                              | 1756-0A8E     | raC_Dvc_1756-0A8E_wDesc_FP     |
|                        |                              | 1756-0B16E    | raC_Dvc_1756-0B16E_wDesc_FP    |
|                        |                              | 1756-0B16I    | raC_Dvc_1756-0B16I_wDesc_FP    |
|                        |                              | 1756-0B16IEF  | raC_Dvc_1756-0B16IEF_wDesc_FP  |
|                        |                              | 1756-0B16IEFS | raC_Dvc_1756-0B16IEFS_wDesc_FP |
|                        |                              | 1756-0B32     | raC_Dvc_1756-0B32_wDesc_FP     |
| 1750                   | raC_Dvc_1756I0_wDesc.v       | 1756-0B8      | raC_Dvc_1756-0B8_wDesc_FP      |
| 1/00                   | pd                           | 1756-0B8EI    | raC_Dvc_1756-0B8EI_wDesc_FP    |
|                        |                              | 1756-0B8I     | raC_Dvc_1756-0B8I_wDesc_FP     |
|                        |                              | 1756-0C8      | raC_Dvc_1756-0C8_wDesc_FP      |
|                        |                              | 1756-0G16     | raC_Dvc_1756-0G16_wDesc_FP     |
|                        |                              | 1756-OH8I     | raC_Dvc_1756-0H8I_wDesc_FP     |
|                        |                              | 1756-0N8      | raC_Dvc_1756-0N8_wDesc_FP      |
|                        |                              | 1756-0V16E    | raC_Dvc_1756-0V16E_wDesc_FP    |
|                        |                              | 1756-0V32E    | raC_Dvc_1756-0V32E_wDesc_FP    |
|                        |                              | 1756-0W16I    | raC_Dvc_1756-0W16I_wDesc_FP    |
| 1756                   | raC_Dvc_1756IO_wDesc.v<br>pd | 1756-0X8I     | raC_Dvc_1756-0X8I_wDesc_FP     |
|                        |                              | 1769-0A16     | raC_Dvc_1769-0A16_wDesc_FP     |
|                        |                              | 1769-0A8      | raC_Dvc_1769-0A8_wDesc_FP      |
|                        |                              | 1769-0B16     | raC_Dvc_1769-0B16_wDesc_FP     |
|                        |                              | 1769-0B16P    | raC_Dvc_1769-0B16P_wDesc_FP    |
|                        |                              | 1769-0B32     | raC_Dvc_1769-0B32_wDesc_FP     |
|                        |                              | 1769-0B32T    | raC_Dvc_1769-0B32T_wDesc_FP    |
| 1769                   | raC_Dvc_1769IO_wDesc.v       | 1769-0B8      | raC_Dvc_1769-0B8_wDesc_FP      |
|                        | P~                           | 1769-0G16     | raC_Dvc_1769-0G16_wDesc_FP     |
|                        |                              | 1769-0V16     | raC_Dvc_1769-0V16_wDesc_FP     |
|                        |                              | 1769-0V32T    | raC_Dvc_1769-0V32T_wDesc_FP    |
|                        |                              | 1769-0W16     | raC_Dvc_1769-0W16_wDesc_FP     |
|                        |                              | 1769-0W8      | raC_Dvc_1769-0W8_wDesc_FP      |
|                        |                              | 1769-0W8I     | raC_Dvc_1769-0W8I_wDesc_FP     |

| Family                | View Designer File           | Module               | View Designer Screen                     |
|-----------------------|------------------------------|----------------------|------------------------------------------|
|                       |                              | 1794-0A16            | raC_Dvc_1794-0A16_wDesc_FP               |
| Family 1794 5069 5094 |                              | 1794-0A8             | raC_Dvc_1794-0A8_wDesc_FP                |
|                       |                              | 1794-0A81            | raC_Dvc_1794-0A8I_wDesc_FP               |
|                       |                              | 1794-0B16            | raC_Dvc_1794-0B16_wDesc_FP               |
|                       |                              | 1794-0B16P           | raC_Dvc_1794-0B16P_wDesc_FP              |
|                       |                              | 1794-0B32P           | raC_Dvc_1794-0B32P_wDesc_FP              |
|                       |                              | 1794-0B8             | raC_Dvc_1794-0B8_wDesc_FP                |
| 1794                  | raC_Dvc_179410_wDesc.v       | 1794-0B8EP           | raC_Dvc_1794-0B8EP_wDesc_FP              |
|                       | pd                           | 1794-0C16            | raC_Dvc_1794-0C16_wDesc_FP               |
|                       |                              | 1794-0G16            | raC_Dvc_1794-0G16_wDesc_FP               |
|                       |                              | 1794-0M16            | raC_Dvc_1794-0M16_wDesc_FP               |
|                       |                              | 1794-0M8             | raC_Dvc_1794-0M8_wDesc_FP                |
|                       |                              | 1794-0V16            | raC_Dvc_1794-0V16_wDesc_FP               |
|                       |                              | 1794-0V16P           | raC_Dvc_1794-0V16P_wDesc_FP              |
|                       |                              | 1794-0V32            | raC_Dvc_1794-0V32_wDesc_FP               |
|                       |                              | 1794-0W8             | raC_Dvc_1794-0W8_wDesc_FP                |
|                       |                              | 5069-0A16            | raC_Dvc_5069-0A16_wDesc_FP               |
|                       |                              | 5069-0B16            | raC_Dvc_5069-0B16_wDesc_FP               |
| 5069                  |                              | 5069-0B16F           | raC_Dvc_5069-0B16F_wDesc_FP              |
|                       | raC_Dvc_506910_wDesc.        | 5069-0B8             | raC_Dvc_5069-0B8_wDesc_FP                |
|                       |                              | 5069-0W16            | raC_Dvc_5069-0W16_wDesc_FP               |
|                       |                              | 5069-0W4I            | raC_Dvc_5069-0W4I_wDesc_FP               |
|                       |                              | 5069-0X4I            | raC_Dvc_5069-0X4I_wDesc_FP               |
|                       |                              | 5094-0B16            | raC_Dvc_5094-0B16_wDesc_FP               |
|                       |                              | 5094-0A16            | raC_Dvc_5094_0A16_wDesc_FP               |
| 5094                  | raC_Dvc_509410_wDesc.<br>vpd | 5094-0B32            | raC_Dvc_5094_0B32_wDesc_FP               |
|                       |                              | 5094-0B8             | raC_Dvc_5094_0B8_wDesc_FP                |
|                       |                              | 5094-0W8I            | raC_Dvc_5094-0W8I_wDesc_FP               |
| E072                  | raC_Dvc_5032I0_wDesc.        | 5032-CFGB16M12DR,    | raC_Dvc_5032_CFGB16M12xx_IN_16Pt_wDes_FP |
| 000Z                  | vpd                          | 5032-CFGB16M12M12LDR | raC_Dvc_5032_CFGB16M12xx_IN_8Pt_Des_FP   |

#### Studio 5000<sup>®</sup> Application Code Manager Files

Studio 5000<sup>®</sup> Application Code Manager (ACM) can be optionally used if it is installed. All devices can be easily registered in the ACM repositories by running the *setup.cmd* file located in the root folder of the library.

Individual HSL4 files are provided as an alternative to running the setup.cmd to allow users to manually register specific implementation objects. Each object has two files - an Asset Control file and a Device file. The Module files include attachments of all required files for that object.

All Studio 5000<sup>®</sup> Application Code Manager files can be found in the / *ApplicationCodeManagerLibraries*/ folder of the library. The files included are as follows:

| Family                                                                             | Module          | Application Code Manager File                                 |  |
|------------------------------------------------------------------------------------|-----------------|---------------------------------------------------------------|--|
| 1710                                                                               | 1719-0B2        | (RA-LIB)_ACM_2.00_Module_Digital_1719-0B2_A_(5.3).HSL4        |  |
| 1719                                                                               | 1719-0B2L       | (RA-LIB)_ACM_2.00_Module_Digital_1719-0B2L_A_(5.3).HSL4       |  |
|                                                                                    | 1732E-0B16M12   | (RA-LIB)_ACM_2.00_Module_Digital_1732E-0B16M12_A_(5.3).HSL4   |  |
| 1732E                                                                              | 1732E-0B16M12R  | (RA-LIB)_ACM_2.00_Module_Digital_1732E-0B16M12R_B_(5.3).HSL4  |  |
|                                                                                    | 1732E-0B8M8SR   | (RA-LIB)_ACM_2.00_Module_Digital_1732E-0B8M8SR_A_(5.3).HSL4   |  |
|                                                                                    | 1734-0A2        | (RA-LIB)_ACM_2.00_Module_Digital_1734-0A2_C_(5.3).HSL4        |  |
|                                                                                    | 1734-0A4        | (RA-LIB)_ACM_2.00_Module_Digital_1734-0A4_C_(5.3).HSL4        |  |
| Family           1719           1732E           1734           1734           1738 | 1734-0B2        | (RA-LIB)_ACM_2.00_Module_Digital_1734-0B2_C_(5.3).HSL4        |  |
|                                                                                    | 1734-0B2E       | (RA-LIB)_ACM_2.00_Module_Digital_1734-0B2E_C_(5.3).HSL4       |  |
|                                                                                    | 1734-0B2EP      | (RA-LIB)_ACM_2.00_Module_Digital_1734-0B2EP_C_(5.3).HSL4      |  |
|                                                                                    | 1734-0B4        | (RA-LIB)_ACM_2.00_Module_Digital_1734-0B4_C_(5.3).HSL4        |  |
|                                                                                    | 1734-0B4E       | (RA-LIB)_ACM_2.00_Module_Digital_1734-0B4E_C_(5.3).HSL4       |  |
| 1734                                                                               | 1734-0B8        | (RA-LIB)_ACM_2.00_Module_Digital_1734-0B8_C_(5.2).HSL4        |  |
|                                                                                    | 1734-0B8E       | (RA-LIB)_ACM_2.00_Module_Digital_1734-0B8E_C_(5.3).HSL4       |  |
|                                                                                    | 1734-0V2E       | (RA-LIB)_ACM_2.00_Module_Digital_1734-0V2E_C_(5.3).HSL4       |  |
|                                                                                    | 1734-0V4E       | (RA-LIB)_ACM_2.00_Module_Digital_1734-0V4E_C_(5.3).HSL4       |  |
|                                                                                    | 1734-0V8E       | (RA-LIB)_ACM_2.00_Module_Digital_1734-0V8E_C_(5.3).HSL4       |  |
|                                                                                    | 1734-0W2        | (RA-LIB)_ACM_2.00_Module_Digital_1734-0W2_C_(5.3).HSL4        |  |
|                                                                                    | 1734-0W4        | (RA-LIB)_ACM_2.00_Module_Digital_1734-0W4_C_(5.3).HSL4        |  |
|                                                                                    | 1734-0X2        | (RA-LIB)_ACM_2.00_Module_Digital_1734-0X2_C_(5.3).HSL4        |  |
|                                                                                    | 1738-0A2M12AC3  | (RA-LIB)_ACM_2.00_Module_Digital_1738-0A2M12AC3_A_(5.3).HSL4  |  |
|                                                                                    | 1738-0B16E19M23 | (RA-LIB)_ACM_2.00_Module_Digital_1738-0B16E19M23_A_(5.3).HSL4 |  |
|                                                                                    | 1738-0B16E25DS  | (RA-LIB)_ACM_2.00_Module_Digital_1738-0B16E25DS_A_(5.3).HSL4  |  |
|                                                                                    | 1738-0B16EM12   | (RA-LIB)_ACM_2.00_Module_Digital_1738-0B16EM12_A_(5.3).HSL4   |  |
|                                                                                    | 1738-0B2EM12    | (RA-LIB)_ACM_2.00_Module_Digital_1738-0B2EM12_A_(5.3).HSL4    |  |
|                                                                                    | 1738-0B2EPM12   | (RA-LIB)_ACM_2.00_Module_Digital_1738-0B2EPM12_A_(5.3).HSL4   |  |
| 1770                                                                               | 1738-0B4EM12    | (RA-LIB)_ACM_2.00_Module_Digital_1738-0B4EM12_A_(5.3).HSL4    |  |
| 1730                                                                               | 1738-0B4EM8     | (RA-LIB)_ACM_2.00_Module_Digital_1738-0B4EM8_A_(5.3).HSL4     |  |
|                                                                                    | 1738-0B8EM12    | (RA-LIB)_ACM_2.00_Module_Digital_1738-0B8EM12_A_(5.3).HSL4    |  |
|                                                                                    | 1738-0B8EM23    | (RA-LIB)_ACM_2.00_Module_Digital_1738-0B8EM23_A_(5.3).HSL4    |  |
|                                                                                    | 1738-0B8EM8     | (RA-LIB)_ACM_2.00_Module_Digital_1738-0B8EM8_A_(5.3).HSL4     |  |
|                                                                                    | 1738-0V4EM12    | (RA-LIB)_ACM_2.00_Module_Digital_1738-0V4EM12_A_(5.3).HSL4    |  |
|                                                                                    | 1738-0W4M12     | (RA-LIB)_ACM_2.00_Module_Digital_1738-0W4M12_A_(5.3).HSL4     |  |
|                                                                                    | 1738-0W4M12AC   | (RA-LIB)_ACM_2.00_Module_Digital_1738-0W4M12AC_A_(5.3).HSL4   |  |

| Family         | Module        | Application Code Manager File                               |
|----------------|---------------|-------------------------------------------------------------|
|                | 1756-0A16     | (RA-LIB)_ACM_2.00_Module_Digital_1756-0A16_(5.3).HSL4       |
| Family<br>1756 | 1756-0A16I    | (RA-LIB)_ACM_2.00_Module_Digital_1756-0A16I_(5.3).HSL4      |
|                | 1756-0A8E     | (RA-LIB)_ACM_2.00_Module_Digital_1756-0A8E_(5.3).HSL4       |
|                | 1756-0B16E    | (RA-LIB)_ACM_2.00_Module_Digital_1756-0B16E_(5.3).HSL4      |
|                | 1756-0B16I    | (RA-LIB)_ACM_2.00_Module_Digital_1756-0B16I_(5.3).HSL4      |
|                | 1756-0B16IEF  | (RA-LIB)_ACM_2.00_Module_Digital_1756-0B16IEF_A_(5.3).HSL4  |
|                | 1756-0B16IEFS | (RA-LIB)_ACM_2.00_Module_Digital_1756-0B16IEFS_A_(5.3).HSL4 |
|                | 1756-0B32     | (RA-LIB)_ACM_2.00_Module_Digital_1756-0B32_(5.3).HSL4       |
|                | 1756-0B8      | (RA-LIB)_ACM_2.00_Module_Digital_1756-0B8_(5.3).HSL4        |
| 1750           | 1756-0B8EI    | (RA-LIB)_ACM_2.00_Module_Digital_1756-0B8EI_(5.3).HSL4      |
| 1/50           | 1756-0B8I     | (RA-LIB)_ACM_2.00_Module_Digital_1756-0B81_(5.3).HSL4       |
|                | 1756-0C8      | (RA-LIB)_ACM_2.00_Module_Digital_1756-0C8_(5.3).HSL4        |
|                | 1756-0616     | (RA-LIB)_ACM_2.00_Module_Digital_1756-0G16_(5.3).HSL4       |
|                | 1756-0N8      | (RA-LIB)_ACM_2.00_Module_Digital_1756-0N8_(5.3).HSL4        |
|                | 1756-0V16E    | (RA-LIB)_ACM_2.00_Module_Digital_1756-0V16E_A_(5.3).HSL4    |
|                | 1756-0V32E    | (RA-LIB)_ACM_2.00_Module_Digital_1756-0V32E_A_(5.3).HSL4    |
|                | 1756-0A8      | (RA-LIB)_ACM_2.00_Module_Digital_1756-0A8_(5.3).HSL4        |
|                | 1756-0H8I     | (RA-LIB)_ACM_2.00_Module_Digital_1756-0H8I_(5.3).HSL4       |
|                | 1756-0W16I    | (RA-LIB)_ACM_2.00_Module_Digital_1756-0W16I_(5.3).HSL4      |
|                | 1756-0X8I     | (RA-LIB)_ACM_2.00_Module_Digital_1756-0X81_(5.3).HSL4       |
|                | 1769-0A16     | (RA-LIB)_ACM_2.00_Module_Digital_1769-0A16_A_(5.3).HSL4     |
|                | 1769-0A8      | (RA-LIB)_ACM_2.00_Module_Digital_1769-0A8_B_(5.3).HSL4      |
|                | 1769-0B16     | (RA-LIB)_ACM_2.00_Module_Digital_1769-0B16_B_(5.3).HSL4     |
|                | 1769-0B16P    | (RA-LIB)_ACM_2.00_Module_Digital_1769-0B16P_B_(5.3).HSL4    |
|                | 1769-0B32     | (RA-LIB)_ACM_2.00_Module_Digital_1769-0B32_A_(5.3).HSL4     |
|                | 1769-0B32T    | (RA-LIB)_ACM_2.00_Module_Digital_1769-0B32T_A_(5.3).HSL4    |
| 1769           | 1769-0B8      | (RA-LIB)_ACM_2.00_Module_Digital_1769-0B8_A_(5.3).HSL4      |
|                | 1769-0616     | (RA-LIB)_ACM_2.00_Module_Digital_1769-0G16_A_(5.3).HSL4     |
|                | 1769-0V16     | (RA-LIB)_ACM_2.00_Module_Digital_1769-0V16_B_(5.3).HSL4     |
|                | 1769-0V32T    | (RA-LIB)_ACM_2.00_Module_Digital_1769-0V32T_A_(5.3).HSL4    |
|                | 1769-0W16     | (RA-LIB)_ACM_2.00_Module_Digital_1769-0W16_A_(5.3).HSL4     |
| 1769           | 1769-0W8      | (RA-LIB)_ACM_2.00_Module_Digital_1769-0W8_B_(5.3).HSL4      |
|                | 1769-0W8I     | (RA-LIB)_ACM_2.00_Module_Digital_1769-0W8I_B_(5.3).HSL4     |

| Family | Module               | Application Code Manager File                                      |
|--------|----------------------|--------------------------------------------------------------------|
|        | 1794-0A16            | (RA-LIB)_ACM_2.00_Module_Digital_1794-0A16_A_(5.3).HSL4            |
|        | 1794-0A8             | (RA-LIB)_ACM_2.00_Module_Digital_1794-0A8_A_(5.3).HSL4             |
|        | 1794-0A81            | (RA-LIB)_ACM_2.00_Module_Digital_1794-0A8I_A_(5.3).HSL4            |
|        | 1794-0B16            | (RA-LIB)_ACM_2.00_Module_Digital_1794-0B16_A_(5.3).HSL4            |
|        | 1794-0B16P           | (RA-LIB)_ACM_2.00_Module_Digital_1794-0B16P_A_(5.3).HSL4           |
|        | 1794-0B32P           | (RA-LIB)_ACM_2.00_Module_Digital_1794-0B32P_A_(5.3).HSL4           |
|        | 1794-0B8             | (RA-LIB)_ACM_2.00_Module_Digital_1794-0B8_A_(5.3).HSL4             |
| 1707   | 1794-0B8EP           | (RA-LIB)_ACM_2.00_Module_Digital_1794-0B8EP_A_(5.3).HSL4           |
| /94    | 1794-0C16            | (RA-LIB)_ACM_2.00_Module_Digital_1794-0C16_A_(5.3).HSL4            |
|        | 1794-0616            | (RA-LIB)_ACM_2.00_Module_Digital_1794-0G16_A_(5.3).HSL4            |
|        | 1794-0M16            | (RA-LIB)_ACM_2.00_Module_Digital_1794-0M16_A_(5.3).HSL4            |
|        | 1794-0M8             | (RA-LIB)_ACM_2.00_Module_Digital_1794-0M8_A_(5.3).HSL4             |
|        | 1794-0V16            | (RA-LIB)_ACM_2.00_Module_Digital_1794-0V16_A_(5.3).HSL4            |
|        | 1794-0V16P           | (RA-LIB)_ACM_2.00_Module_Digital_1794-0V16P_A_(5.3).HSL4           |
|        | 1794-0V32            | (RA-LIB)_ACM_2.00_Module_Digital_1794-0V32_A_(5.3).HSL4            |
|        | 1794-0W8             | (RA-LIB)_ACM_2.00_Module_Digital_1794-0W8_A_(5.3).HSL4             |
|        | 5069-0A16            | (RA-LIB)_ACM_2.00_Module_Digital_5069-0A16_A_(5.3).HSL4            |
|        | 5069-0B16            | (RA-LIB)_ACM_2.00_Module_Digital_5069-0B16_B_(5.3).HSL4            |
|        | 5069-0B16F           | (RA-LIB)_ACM_2.00_Module_Digital_5069-0B16F_B_(5.3).HSL4           |
| 069    | 5069-0B8             | (RA-LIB)_ACM_2.00_Module_Digital_5069-0B8_A_(5.3).HSL4             |
|        | 5069-0W16            | (RA-LIB)_ACM_2.00_Module_Digital_5069-0W16_B_(5.3).HSL4            |
|        | 5069-0W4I            | (RA-LIB)_ACM_2.00_Module_Digital_5069-0W4I_A_(5.3).HSL4            |
|        | 5069-0X4I            | (RA-LIB)_ACM_2.00_Module_Digital_5069-0X41_A_(5.3).HSL4            |
|        | 5094-0B16            | (RA-LIB)_ACM_2.00_Module_Digital_5094-0B16_A_(5.3).HSL4            |
|        | 5094-0B16XT          | (RA-LIB)_ACM_2.00_Module_Digital_5094-0B16XT_A_(5.3).HSL4          |
|        | 5094-0A16            | (RA-LIB)_ACM_2.00_Module_Digital_5094-0A16_A_(5.3).HSL4            |
|        | 5094-0A16XT          | (RA-LIB)_ACM_2.00_Module_Digital_5094-0A16XT_A_(5.3).HSL4          |
| 500/.  | 5094-0B32            | (RA-LIB)_ACM_2.00_Module_Digital_5094-0B32_A_(5.3).HSL4            |
| 0004   | 5094-0B32XT          | (RA-LIB)_ACM_2.00_Module_Digital_5094-0B32XT_A_(5.3).HSL4          |
|        | 5094-0B8             | (RA-LIB)_ACM_2.00_Module_Digital_5094-0B8_A_(5.3).HSL4             |
|        | 5094-0B8XT           | (RA-LIB)_ACM_2.00_Module_Digital_5094-0B8XT_A_(5.3).HSL4           |
|        | 5094-0W8I            | (RA-LIB)_ACM_2.00_Module_Digital_5094-0W8I_A_(5.3).HSL4            |
|        | 5094-0W8IXT          | (RA-LIB)_ACM_2.00_Module_Digital_5094-0W8IXT_A_(5.3).HSL4          |
|        | 5032-CFGB16M12DR.    | (RA-LIB)_ACM_2.00_Module_Digital_5032-CFG16M12DR_A_(5.4).HSL4      |
| 5032   | 5032-CFGB16M12P5DR,  | (RA-LIB)_ACM_2.00_Module_Digital_5032-CFGB16M12M12LDR_A_(5.4).HSL4 |
|        | DOSZ-CFORIOMIZMIZLDR | (RA-LIB)_ACM_2.00_Module_Digital_5032-CFGB16M12P5DR_A_(5.4).HSL4   |

# **Graphic Symbols**

Graphic Symbols are used as launch buttons within HMI applications to open up faceplate displays. A generic rectangular pushbutton with a text label can be used, or a graphical style button with abnormal indicator icons can be used. See <u>Basic Launch Button Attributes</u> section for details on configuration and indicators.

# FactoryTalk $^{\circ}$ View ME/SE Graphic Symbols

| Graphic Symbol Name      | Description                                        | Global Object Parameter Values                                                                                                    | Graphic Symbol |
|--------------------------|----------------------------------------------------|----------------------------------------------------------------------------------------------------|----------------|
| GO_GotoDisplay1          | Faceplate navigation button with string tag label. | #102: Faceplate Display Name<br>#103: IO Module Input Tag<br>#104: IO Module Output Tag<br>#105: Custom button label. Leave blank to use Tag.@Description<br>#120: Display's left position<br>#121: Display's top position | SS             |
| GO_LaunchDCOut_17xx      | Use with 1715/1734/1756/1769 DC Output Modules     | #102: Faceplate Display Name<br>#103: IO Module Input Tag<br>#104: IO Module Output Tag<br>#120: Display's left position<br>#121: Display's top position                                                                   |                |
| GO_LaunchDCOut_50xx      | Use with 1719/5069/5015 DC Output Modules          | #102: Faceplate Display Name<br>#103: IO Module Input Tag<br>#104: IO Module Output Tag<br>#111: IO Class: Blank = Standard; 1= Safety<br>#120: Display's left position<br>#121: Display's top position                    | ÛD             |
| GO_LaunchACOut_17xx      | Use with 1715/1734/1756/1769 AC Output Modules     | #102: Faceplate Display Name<br>#103: IO Module Input Tag<br>#104: IO Module Output Tag<br>#120: Display's left position<br>#121: Display's top position                                                                   |                |
| GO_LaunchACOut_50xx      | Use with 1719/5069/5015 AC Output Modules          | #102: Faceplate Display Name<br>#103: IO Module Input Tag<br>#104: IO Module Output Tag<br>#111: IO Class: Blank = Standard; 1= Safety<br>#120: Display's left position<br>#121: Display's top position                    | AC             |
| GO_Launch_DCOut_1794     | Use with 1794 DC Output Modules                    | #102: Faceplate Display Name<br>#103: IO Module Input Tag<br>#104: IO Module Output Tag<br>#120: Display's left position<br>#121: Display's top position                                                                   |                |
| GO_Launch_DCOut_509<br>4 | Use with 5094 DC Output Modules                    | #102: Faceplate Display Name<br>#103: 10 Module Input Tag<br>#104: 10 Module Output Tag<br>#111: 10 Class: Blank = Standard; 1= Safety<br>#120: Display's left position<br>#121: Display's top position                    | C-> U<br>DCOUT |
| GO_LaunchACOut_1794      | Use with 1794 AC Output Modules                    | #102: Faceplate Display Name<br>#103: IO Module Input Tag<br>#104: IO Module Output Tag<br>#120: Display's left position<br>#121: Display's top position                                                                   |                |
| GO_LaunchACOut_5094      | Use with 5094 AC Output Modules                    | #102: Faceplate Display Name<br>#103: IO Module Input Tag<br>#104: IO Module Output Tag<br>#111: IO Class: Blank = Standard; 1= Safety<br>#120: Display's left position<br>#121: Display's top position                    |                |
| GO_LaunchInOut_Armor     | Use with 1732E/1738 Digital Input/Output Modules   | #102: Faceplate Display Name<br>#103: IO Module Input Tag<br>#104: IO Module Output Tag<br>#105: Custom button label. Leave blank to use Tag.@Description<br>#120: Display's left position<br>#121: Display's top position | SS             |
| GO_Launch_Armor_OUT      | Use with 5032 Digital Output Only Modules          | #102: Faceplate Display Name<br>#103: IO Module Input Tag<br>#104: IO Module Output Tag<br>#105: Custom button label. Leave blank to use Tag.@Description<br>#120: Display's left position<br>#121: Display's top position | SS             |

#### Studio 5000 View Designer® Graphic Symbols

All Studio 5000 View Designer<sup>®</sup> graphic symbols must be configured with an *Event* to open up the appropriate Popup screen. Select the graphic symbol and in the *Properties* window navigate to the *Events* tab. Assign a *Button Behavior* event to *Open popup on release*. Assign the required Popup screen (e.g. User-Defined Screens\raC\_5\_02\_Dvc\_1756OB16D\_wDesc\_FP). The required *Property Configurations* are found in the following table where you may assign an *InitialTab* to 11 to ensure the pop-up opens on the Home Tab, and assign the *Module\_InputTag* to the module's :I controller tag (e.g. ::PAC.Local:3:I) and *Module\_OutputTag* to the module's :O controller tag (e.g. ::PAC.Local:3:O).

| Properties                                               | *                        | <b>д &gt;</b> |
|----------------------------------------------------------|--------------------------|---------------|
| Name: Button_001<br>Type: Button                         |                          |               |
| Properties Animations Events                             |                          |               |
| ☆ Button Behavior                                        |                          | X             |
| Open popup on release                                    |                          | •             |
| Key: Touch Only   Requires Focus  Always Trigger Release | Event ()                 |               |
| Popup:                                                   |                          |               |
| User-Defined Screens\raC_5_0                             | 1_Dvc_1756OB16D_FP       | •             |
| Property Configuration:                                  |                          |               |
| InitialTab 🚳                                             | Enter binding            |               |
| Module_InputTag                                          | ::IO_Moduleclx.Local:3:I |               |
| Module_InputTag1                                         | ::IO_Moduleclx.Local:3:O |               |

| Graphic Symbol Name | Description                                                                                                    | Properties - Events Configuration                                                                | Graphic Symbol |
|---------------------|----------------------------------------------------------------------------------------------------|--------------------------------------------------------------------------------------------------|----------------|
| Button_001          | Faceplate navigation button with string tag label.<br>Use Properties > General > Text to modify the<br>button label text. | InitialTab: 11<br>Module_InputTag: 10 Module Input Tag<br>Module_OutputTag: 10 Module Output Tag | Button         |
| GO_LaunchDCOut_17xx | Use with 1715/1734/1756/1769 DC Output Modules                                                                            | InitialTab: 11<br>Module_InputTag: 10 Module Input Tag<br>Module_OutputTag: 10 Module Output Tag |                |
| GO_LaunchDCOut_50xx | Use with 1719/5069/5015 DC Output Modules                                                                                 | InitialTab: 11<br>Module_InputTag: 10 Module Input Tag<br>Module_OutputTag: 10 Module Output Tag |                |
| GO_LaunchACOut_17xx | Use with 1715/1734/1756/1769 AC Output Modules                                                                            | InitialTab: 11<br>Module_InputTag: 10 Module Input Tag<br>Module_OutputTag: 10 Module Output Tag |                |
| GO_LaunchACOut_50xx | Use with 1719/5069/5015 AC Output Modules                                                                                 | InitialTab: 11<br>Module_InputTag: 10 Module Input Tag<br>Module_OutputTag: 10 Module Output Tag |                |

| Graphic Symbol Name                     | Description                                      | Properties - Events Configuration                                                                | Graphic Symbol  |  |
|-----------------------------------------|--------------------------------------------------|--------------------------------------------------------------------------------------------------|-----------------|--|
| GO_Launch_DCOut_1794                    | Use with 1794 DC Output Modules                  | InitialTab: 11<br>Module_InputTag: 10 Module Input Tag<br>Module_OutputTag: 10 Module Output Tag |                 |  |
| GO_Launch_DCOut_509<br>4                | Use with 5094 DC Output Modules                  | InitialTab: 11<br>Module_InputTag: 10 Module Input Tag<br>Module_OutputTag: 10 Module Output Tag | C+<br>DCOUT     |  |
| GO_LaunchACOut_1794                     | Use with 1794 AC Output Modules                  | InitialTab: 11<br>Module_InputTag: 10 Module Input Tag<br>Module_OutputTag: 10 Module Output Tag |                 |  |
| GO_LaunchACOut_5094                     | Use with 5094 AC Output Modules                  | InitialTab: 11<br>Module_InputTag: 10 Module Input Tag<br>Module_OutputTag: 10 Module Output Tag | ACOUT           |  |
| GO_LaunchInOut_Armor                    | Use with 1732E/1738 Digital Input/Output Modules | InitialTab: 11<br>Module_InputTag: 10 Module Input Tag<br>Module_OutputTag: 10 Module Output Tag | TAXABLE IN COMM |  |
| GO_Launch_5032_CFGB<br>16M12_0UT16/0UT8 | Use with 5032 Digital Output Only Modules        | InitialTab: 11<br>Module_InputTag: 10 Module Input Tag<br>Module_OutputTag: 10 Module Output Tag |                 |  |

## **Faceplates**

There are basic faceplate attributes that are common across all instructions. See <u>Basic Faceplate Attributes</u> for more information.

In this document, the faceplate pictures (or snapshots) are shown in FactoryTalk® View ME. Faceplates will look similar in FactoryTalk® View SE or Studio 5000 View Designer®. Number of I/O channels and minor details may vary depending on the exact I/O module.

The faceplate title is linked to *Module:I.@description*, the *.@description* extended tag property of the module's input tag instance. This is user-configurable from controller/program tags in Studio 5000 Logix Designer.

| Name        | Description         | Data Type                         |
|-------------|---------------------|-----------------------------------|
| R1756:2:1   | 1756-SOE            | AB:1756_SOE_16PointCIPSync:I:0    |
| ▶ R1756:2:C | 1756-SOE            | AB:1756_SOE:C:1                   |
| R1756:7:I   | 1756-OF8H           | AB:1756_OF8H_AnalogHARTbyChannel  |
| R1756:11:I  | 1756-OF8            | AB:1756_OF8_Float:1:0             |
| R1756:6:1   | 1756-OBV8S Sourcing | AB:5000_SDO8:1:0                  |
| R1756:10:I  | 1756-OB32           | AB:1756_DO:I:0                    |
| R1756:5:1   | 1756-OB16D          | AB:1756_DO_DC_Diag:I:0            |
| R1756:4:1   | 1756-IF16H          | AB:1756_IF16H_AnalogHARTbyChannel |
| R1756:9:1   | 1756-IF8            | AB:1756_IF8_Float:I:0             |
| R1756:8:1   | 1756-IB32           | AB:1756_DI:I:0                    |

The I/O channel descriptions are linked to the channel's primary data tag .@Description field. For Digital Output modules this is the individual O.Data.x BOOL tags. Failure to fill in these tags will result in HMI diagnostic errors. These tags can be filled out using Studio 5000 Application Code Manager.

| Name              | Description | 🛯 🔺 Data Type  |
|-------------------|-------------|----------------|
| ▲ R1756:10:I      | 1756-OB32   | AB:1756_DO:I:0 |
| R1756:10:I.Fault  | 1756-OB32   | DINT           |
| ⊿ R1756:10:I.Data | 1756-OB32   | DINT           |
| R1756:10:I.Data.0 | XYC-100     | BOOL           |
| R1756:10:I.Data.1 | XYO-100     | BOOL           |
| R1756:10:I.Data.2 | XYC-101     | BOOL           |
| R1756:10:I.Data.3 | XYO-101     | BOOL           |
| R1756:10:I.Data.4 | USD-305     | BOOL           |
| R1756:10:I.Data.5 | Spare       | BOOL           |
| R1756:10:I.Data.6 | Spare       | BOOL           |

#### Home

The main tab of the faceplate is the Home tab, which displays information regarding the I/O channels and faults. The banner at the top of the faceplate displays module status and fault information.

| 1 | 1756-0B32   |            |                            | X                                   |   |
|---|-------------|------------|----------------------------|-------------------------------------|---|
| 2 | <u>ि</u> .∎ | Ready      | Channel Faults Exist – Dat | ta remains at last pre-fault state• | 6 |
|   |             | 0 🔳 XYC-85 | 0                          | 8 🗌 Spare 🖌                         | 7 |
|   |             | 1 🔲 XYO-85 | 50                         | 9 📃 Spare                           |   |
| 3 |             | 2 🔲 XYC-85 | 51                         | 10 📃 Spare                          |   |
|   |             | 3 🔲 XYO-85 | 51                         | 11 🔲 Spare                          |   |
|   |             | 4 📃 USD-10 | 05                         | 12 📃 Spare                          |   |
| 4 | → 0[        | 5 📃 USD-10 | 06                         | 13 📃 Spare                          |   |
|   |             | 6 📃 ESD-90 | 01                         | 14 📃 Spare                          |   |
|   |             | 7 📃 Spare  |                            | 15 📃 Spare                          |   |
| 5 |             |            | → 2 >                      | >                                   |   |

| ltem | Description                                                                                                    |           |  |  |
|------|----------------------------------------------------------------------------------------------------|-----------|--|--|
| 1    | Faceplate title bar. Display's Module:I.@Description                                                                                                    |           |  |  |
|      | Module ready status.                                                                                                    |           |  |  |
| 2    | GREEN = Ready                                                                                                    | · 🔳 Ready |  |  |
|      | YELLOW = Module Fault/Not Ready                                                                                                    | Not Ready |  |  |
|      | Channel Status                                                                                                    |           |  |  |
| 3    | BLUE = Active/High                                                                                                    |           |  |  |
|      | GREY = Inactive/Low                                                                                                    |           |  |  |
| 4    | Channel Fault Indication. "!" icon and yellow border.                                                                                                    |           |  |  |
| 5    | Page navigation; used for modules with more than 16 channels.                                                                                                    |           |  |  |
| 6    | Module/Channel Fault status text. May display the following:<br>- Module Fault - All Channel Data remains at last pre-fault state<br>- Channel Fault Exists - Data remains at last pre-fault state |           |  |  |
| 7    | Channel description. Module:0.Data.x.@Description                                                                                                    |           |  |  |

### **Application Code Manager**

The IO Device Library can be used with Studio 5000<sup>®</sup> Application Code Manager to configure all required I/O for a project. All I/O modules can be found in the (*RA-LIB*) ACM 2.00 Library within the *Module* folder.

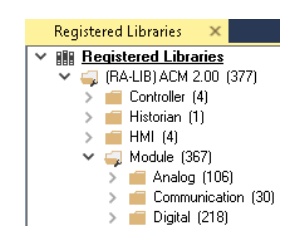

Refer to the section <u>Using Application Code Manager</u> for complete details.

#### **Module Object Parameters**

Each module object (e.g. 1756-OH8I) has parameters which can be configured in Studio 5000<sup>®</sup> Application Code Manager prior to Controller code generation.

| Parameter Name        | Default Value  | Description                                                                                   |  |
|-----------------------|----------------|-----------------------------------------------------------------------------------------------|--|
| ChxDescription        |                | Channel tag description used in Module:0.Data.x.@Description tag and shown on HMI faceplates. |  |
| FPLaunch_Button_Label | [ModuleName]   | Module:I.@Descroption tag and shown on basic text launch buttons.                             |  |
| SEAssocDisplay        |                | Associated HMI SE Display                                                                     |  |
| MEAssocDisplay        |                | Associated HMI ME Display                                                                     |  |
| Slot                  | Next Available | This is the slot that this module is located in.                                              |  |

| Parameter Name   | Default Value   | Description                                         |
|------------------|-----------------|-----------------------------------------------------|
| RPI              | 20              | This is the RPI of the module (ms).                 |
| ChassisName      | [ChassisName]   | This is the Chassis that this module is located in. |
| NavigationButton | GraphicalButton | Select Navigation Button Type                       |

# **Configured HMI Content**

| HMI Content   | Instance Name        | Description                                          |
|---------------|----------------------|------------------------------------------------------|
| Launch Button | GO_LaunchFP          | Global Object generic rectangular text launch button |
| Launch Button | GO_LaunchDCOut_17xx  | Use with 1715/1734/1756/1769 DC Output Modules       |
| Launch Button | GO_LaunchDCOut_50xx  | Use with 1719/5069/5015 DC Output Modules            |
| Launch Button | GO_LaunchACOut_17xx  | Use with 1715/1734/1756/1769 AC Output Modules       |
| Launch Button | GO_LaunchACOut_50xx  | Use with 1719/5069/5015 AC Output Modules            |
| Launch Button | GO_Launch_DCOut_1794 | Use with 1794 DC Output Modules                      |
| Launch Button | GO_Launch_DCOut_5094 | Use with 5094 DC Output Modules                      |
| Launch Button | GO_LaunchACOut_1794  | Use with 1794 AC Output Modules                      |
| Launch Button | GO_LaunchACOut_5094  | Use with 5094 AC Output Modules                      |
| Launch Button | GO_LaunchIn_Armor    | Use with 1732E/1738 Digital Input/Output Modules     |

## **Attachments**

| Name                     | Description        | File Name                                         | Extraction Path                                    |
|--------------------------|--------------------|---------------------------------------------------|----------------------------------------------------|
| V5_raC_Dvc_Globall       | Graphic Symbols ME | (raC-5-ME) Graphic Symbols - IO Device.ggfx       | {ProjectName}\Visualization\FTViewME\Global Object |
| V5_raC_Dvc_FAMILY_MODULE | Faceplate ME       | (raC-5_xx-ME) raC_Dvc_FAMILY_MODULE-Faceplate.gfx | {ProjectName}\Visualization\FTViewME\Displays      |
| V5_raC_Dvc_Globall       | Graphic Symbols SE | (raC-5-SE) Graphic Symbols - IO Device.ggfx       | {ProjectName}\Visualization\FTViewSE\Global Object |
| V5_raC_Dvc_FAMILY_MODULE | Faceplate SE       | (raC-5_xx-SE) raC_Dvc_FAMILY_MODULE-Faceplate.gfx | {ProjectName}\Visualization\FTViewSE\Displays      |
| V5_raC_Dvc_FAMILY        | View Designer      | (raC-5_xx-VD) raC_Dvc_FAMILYIO_wDesc.vpd          | {ProjectName}\Visualization\ViewDesigner\Displays  |
| V5_RM_raC_Dvc_I0         | Reference Manual   | DEVICE-RM200x-EN-P.pdf                            | {ProjectName}\Documentation                        |
| V5_I0_Device_Images      | HMI Image Set      | HMI FactoryTalk® View Images - png.zip            | {ProjectName}\Visualization\Images                 |
| V5_I0_Device_HMI_Tag     | HMI Tag            | FTViewStudio_I0Library_Tags_5_xx.CSV              | {ProjectName}\Visualization\                       |
# **Digital Output Diagnostics Modules**

| Overview       | <ul> <li>Digital Output diagnostic module objects include Studio 5000<sup>®</sup> Application<br/>Code Manager modules and HMI faceplates for FactoryTalk<sup>®</sup> View ME/SE and<br/>Studio 5000 View Designer<sup>®</sup>. HMI faceplates provide the following<br/>information: <ul> <li>Module description, status, and faults</li> <li>Channel description, status and detailed faults</li> </ul> </li> </ul>                                                |
|----------------|----------------------------------------------------------------------------------------------------|
| Required Files | IO Device Objects include HMI faceplates. There is no controller programming<br>required other than the creation of the I/O module in the project. If using<br>FactoryTalk® View ME/SE you must also import the tag import file<br><i>FTViewStudio_IOLibrary_Tags_5_00.CSV</i> to support navigation on faceplates<br>with multiple tabs or pages.<br>Note that the revision numbers (e.g. 5.01) used in filenames below can change<br>as new revisions are created. |
|                | FactoryTalk® View HMI Files                                                                                                    |
|                | FactoryTalk <sup>®</sup> View ME/SE applications require importing the desired device<br>faceplates in addition to all Global Object (ggfx) files and all images located in<br>the <i>/HMI FactoryTalk<sup>®</sup> View Images - png/</i> folder of the library. FactoryTalk <sup>®</sup><br>View ME files are stored in the <i>/HML - FactoryTalk View ME/</i> library folder and                                                                                   |

GGFX Global Object Files

folder.

| Device/Item     | Compatible Modules | FactoryTalk® View SE<br>Faceplate      | FactoryTalk® View ME<br>Faceplate      |
|-----------------|--------------------|----------------------------------------|----------------------------------------|
| Graphic Symbols | All IO Modules     | (raC-5-SE) Graphic Symbols - 10 Device | (raC-5-ME) Graphic Symbols - 10 Device |
| Toolbox         | All IO Modules     | (raC-5-SE) Toolbox -IO Device.ggfx     | (raC-5-ME) Toolbox -IO Device.ggfx     |

FactoryTalk® View SE files are stored in the /HMI - FactoryTalk View SE/ library

GFX Display Files

| Family | Module     | FactoryTalk View SE Faceplate                  | FactoryTalk View ME Faceplate                  |
|--------|------------|------------------------------------------------|------------------------------------------------|
| 1756   | 1756-0A8D  | (raC-5_03-SE) raC_Dvc_1756_0A8D-Faceplate.gfx  | (raC-5_01-ME) raC_Dvc_1756_0A8D-Faceplate.gfx  |
|        | 1756-0B16D | (raC-5_01-SE) raC_Dvc_1756_0B16D-Faceplate.gfx | (raC-5_01-ME) raC_Dvc_1756_0B16D-Faceplate.gfx |

| Family                                                         | Module     | FactoryTalk View SE Faceplate                          | FactoryTalk View ME Faceplate                          |
|----------------------------------------------------------------|------------|--------------------------------------------------------|--------------------------------------------------------|
| 1794 1794-0B16D (raC-5_01-SE) raC_Dvc_1794_0B16D-Faceplate.gfx |            | (raC-5_01-SE) raC_Dvc_1794_0B16D-Faceplate.gfx         | (raC-5_01-ME) raC_Dvc_1794_0B16D-Faceplate.gfx         |
| 1715                                                           | 1715-0B8DE | (raC-5_03-SE) raC_Dvc_1715_0B8DE_Simplex-Faceplate.gfx | (raC-5_01-ME) raC_Dvc_1715_0B8DE_Simplex-Faceplate.gfx |
|                                                                |            | (raC-5_03-SE) raC_Dvc_1715_0B8DE_Duplex-Faceplate.gfx  | (raC-5_01-ME) raC_Dvc_1715_0B8DE_Duplex-Faceplate.gfx  |

#### **Studio 5000 View Designer HMI Files**

All Studio 5000 View Designer Files can be found in the */HMI - ViewDesigner - vpd/* folder of the library. Each I/O family (e.g. 1756) has a single .VPD file which contains faceplate screens for all I/O modules in that family.

| Family                            | View Designer File      | Module     | View Designer Screen                |  |
|-----------------------------------|-------------------------|------------|-------------------------------------|--|
| 1756                              | raC_Dvc_1756IO_wDesc.v  | 1756-0A8D  | raC_Dvc_1756-0A8D_wDesc_FP          |  |
| 1750                              | pd                      | 1756-0B16D | raC_Dvc_1756-0B16D_wDesc_FP         |  |
| 1794 raC_Dvc_1794I0_wDesc.vp<br>d |                         | 1794-0B16D | raC_Dvc_1794-0B16D_wDesc_FP         |  |
| 1715                              | raC_Dvc_1715I0_wDesc.vp | 1715-0B8DE | raC_Dvc_1715-0B8DE_Simplex_wDesc_FP |  |
| 1715                              | d                       |            | raC_Dvc_1715-0B8DE_Duplex_wDesc_FP  |  |

#### Studio 5000<sup>®</sup> Application Code Manager Files

Studio 5000<sup>®</sup> Application Code Manager (ACM) can be optionally used if it is installed. All devices can be easily registered in the ACM repositories by running the *setup.cmd* file located in the root folder of the library.

Individual HSL4 files are provided as an alternative to running the setup.cmd to allow users to manually register specific implementation objects. Each object has two files - an Asset Control file and a Device file. The Module files include attachments of all required files for that object.

All Studio 5000<sup>®</sup> Application Code Manager files can be found in the / *ApplicationCodeManagerLibraries*/ folder of the library. The files included are as follows:

| Family | Module          | Application Code Manager File                                 |  |
|--------|-----------------|---------------------------------------------------------------|--|
| 1756   | 1756-0A8D       | (RA-LIB)_ACM_2.00_Module_Digital_1756-0A8D_(5.3).HSL4         |  |
| 1/50   | 1756-0B16D      | A-LIB)_ACM_2.00_Module_Digital_1756-0B16D_(5.3).HSL4          |  |
| 1794   | 1794-0B16D      | (RA-LIB)_ACM_2.00_Module_Digital_1794-0B16D_A_(5.3).HSL4      |  |
| 1715   | 1715-0B8DE      | (RA-LIB)_ACM_2.00_Module_Digital_1715-0B8DE_A_(5.3).HSL4      |  |
| 1732E  | 1732E-0B16M12DR | (RA-LIB)_ACM_2.00_Module_Digital_1732E-0B16M12DR_B_(5.4).HSL4 |  |

## **Graphic Symbols**

Graphic Symbols are used as launch buttons within HMI applications to open up faceplate displays. A generic rectangular pushbutton with a text label can be used, or a graphical style button with abnormal indicator icons can be used. See <u>Basic Launch Button Attributes</u> section for details on configuration and indicators.

| Graphic Symbol Name      | Description                                        | Global Object Parameter Values                                                                                                    | Graphic Symbol |
|--------------------------|----------------------------------------------------|----------------------------------------------------------------------------------------------------|----------------|
| GO_GotoDisplay1          | Faceplate navigation button with string tag label. | #102: Faceplate Display Name<br>#103: IO Module Input Tag<br>#104: IO Module Output Tag<br>#105: Custom button label. Leave blank to use Tag.@Description<br>#120: Display's left position<br>#121: Display's top position | SS             |
| GO_LaunchDCOut_17xx      | Use with 1715/1734/1756/1769 DC Output Modules     | #102: Faceplate Display Name<br>#103: IO Module Input Tag<br>#104: IO Module Output Tag<br>#120: Display's left position<br>#121: Display's top position                                                                   |                |
| GO_LaunchDCOut_50xx      | Use with 1719/5069/5015 DC Output Modules          | #102: Faceplate Display Name<br>#103: IO Module Input Tag<br>#104: IO Module Output Tag<br>#111: IO Class: Blank = Standard; 1= Safety<br>#120: Display's left position<br>#121: Display's top position                    |                |
| GO_LaunchACOut_17xx      | Use with 1715/1734/1756/1769 AC Output Modules     | #102: Faceplate Display Name<br>#103: IO Module Input Tag<br>#104: IO Module Output Tag<br>#120: Display's left position<br>#121: Display's top position                                                                   |                |
| GO_LaunchACOut_50xx      | Use with 1719/5069/5015 AC Output Modules          | #102: Faceplate Display Name<br>#103: IO Module Input Tag<br>#104: IO Module Output Tag<br>#111: IO Class: Blank = Standard; 1= Safety<br>#120: Display's left position<br>#121: Display's top position                    | C→<br>AC       |
| GO_Launch_DCOut_1794     | Use with 1794 DC Output Modules                    | #102: Faceplate Display Name<br>#103: IO Module Input Tag<br>#104: IO Module Output Tag<br>#120: Display's left position<br>#121: Display's top position                                                                   |                |
| GO_Launch_DCOut_509<br>4 | Use with 5094 DC Output Modules                    | #102: Faceplate Display Name<br>#103: IO Module Input Tag<br>#104: IO Module Output Tag<br>#111: IO Class: Blank = Standard; 1= Safety<br>#120: Display's left position<br>#121: Display's top position                    |                |
| GO_LaunchACOut_1794      | Use with 1794 AC Output Modules                    | #102: Faceplate Display Name<br>#103: IO Module Input Tag<br>#104: IO Module Output Tag<br>#120: Display's left position<br>#121: Display's top position                                                                   |                |
| GO_LaunchACOut_5094      | Use with 5094 AC Output Modules                    | #102: Faceplate Display Name<br>#103: IO Module Input Tag<br>#104: IO Module Output Tag<br>#111: IO Class: Blank = Standard; 1= Safety<br>#120: Display's left position<br>#121: Display's top position                    |                |

#### FactoryTalk<sup>®</sup> View ME/SE Graphic Symbols

#### Studio 5000 View Designer® Graphic Symbols

All Studio 5000 View Designer<sup>®</sup> graphic symbols must be configured with an *Event* to open up the appropriate Popup screen. Select the graphic symbol and in the *Properties* window navigate to the *Events* tab. Assign a *Button Behavior* event to *Open popup on release*. Assign the required Popup screen (e.g. User-Defined Screens\raC\_5\_02\_Dvc\_1756OB16D\_wDesc\_FP). The required *Property* 

*Configurations* are found in the following table where you may assign an *InitialTab* to 11 to ensure the pop-up opens on the Home Tab, and assign the *Module\_InputTag* to the module's :I controller tag (e.g. ::PAC.Local:3:I) and *Module\_OutputTag* to the module's :O controller tag (e.g. ::PAC.Local:3:O).

| Properties                   | -                        | <del>П</del> | × |  |  |
|------------------------------|--------------------------|--------------|---|--|--|
| Name: Button_001             |                          |              |   |  |  |
| Type: Button                 |                          |              |   |  |  |
| Properties Animations Events |                          |              |   |  |  |
| ℅ Button Behavior            |                          | >            | < |  |  |
| Open popup on release        |                          | •            |   |  |  |
| Key: Touch Only 🔻            | Key: Touch Only          |              |   |  |  |
| Requires Focus               |                          |              |   |  |  |
| Always Trigger Release       | Event 🕕                  |              |   |  |  |
| Popup:                       |                          |              |   |  |  |
| User-Defined Screens\raC_5_0 | 1_Dvc_1756OB16D_FP       | •            |   |  |  |
| Property Configuration:      |                          |              | , |  |  |
| InitialTab 🔗                 | Enter binding            |              |   |  |  |
| Module_InputTag              | ::IO_Moduleclx.Local:3:I |              |   |  |  |
| Module_InputTag1             | ::IO_Moduleclx.Local:3:O |              |   |  |  |

| Graphic Symbol Name | Description                                                                                                    | Properties - Events Configuration                                                                | Graphic Symbol |
|---------------------|----------------------------------------------------------------------------------------------------|--------------------------------------------------------------------------------------------------|----------------|
| Button_001          | Faceplate navigation button with string tag label.<br>Use Properties > General > Text to modify the<br>button label text. | InitialTab: 11<br>Module_InputTag: 10 Module Input Tag<br>Module_OutputTag: 10 Module Output Tag | Button         |
| GO_LaunchDCOut_17xx | Use with 1715/1734/1756/1769 DC Output Modules                                                                            | InitialTab: 11<br>Module_InputTag: 10 Module Input Tag<br>Module_OutputTag: 10 Module Output Tag |                |
| GO_LaunchDCOut_50xx | Use with 1719/5069/5015 DC Output Modules                                                                                 | InitialTab: 11<br>Module_InputTag: 10 Module Input Tag<br>Module_OutputTag: 10 Module Output Tag |                |
| GO_LaunchACOut_17xx | Use with 1715/1734/1756/1769 AC Output Modules                                                                            | InitialTab: 11<br>Module_InputTag: 10 Module Input Tag<br>Module_OutputTag: 10 Module Output Tag |                |
| GO_LaunchACOut_50xx | Use with 1719/5069/5015 AC Output Modules                                                                                 | InitialTab: 11<br>Module_InputTag: 10 Module Input Tag<br>Module_OutputTag: 10 Module Output Tag | AC             |

| Graphic Symbol Name      | Description                     | Properties - Events Configuration                                                                | Graphic Symbol |
|--------------------------|---------------------------------|--------------------------------------------------------------------------------------------------|----------------|
| GO_Launch_DCOut_1794     | Use with 1794 DC Output Modules | InitialTab: 11<br>Module_InputTag: 10 Module Input Tag<br>Module_OutputTag: 10 Module Output Tag |                |
| GO_Launch_DCOut_509<br>4 | Use with 5094 DC Output Modules | InitialTab: 11<br>Module_InputTag: 10 Module Input Tag<br>Module_OutputTag: 10 Module Output Tag | C+<br>DCOUT    |
| GO_LaunchACOut_1794      | Use with 1794 AC Output Modules | InitialTab: 11<br>Module_InputTag: 10 Module Input Tag<br>Module_OutputTag: 10 Module Output Tag |                |
| GO_LaunchACOut_5094      | Use with 5094 AC Output Modules | InitialTab: 11<br>Module_InputTag: 10 Module Input Tag<br>Module_OutputTag: 10 Module Output Tag | ACOUT          |

### **Faceplates**

There are basic faceplate attributes that are common across all instructions. See <u>Basic Faceplate Attributes</u> for more information.

In this document, the faceplate pictures (or snapshots) are shown in FactoryTalk® View ME. Faceplates will look similar in FactoryTalk® View SE or Studio 5000 View Designer®. Number of I/O channels and minor details may vary depending on the exact I/O module.

The faceplate title is linked to *Module:I.@description*, the *.@description* extended tag property of the module's input tag instance. This is user-configurable from controller/program tags in Studio 5000 Logix Designer.

| Name        | Description         | Data Type                         |
|-------------|---------------------|-----------------------------------|
| R1756:2:1   | 1756-SOE            | AB:1756_SOE_16PointCIPSync:I:0    |
| ▶ R1756:2:C | 1756-SOE            | AB:1756_SOE:C:1                   |
| R1756:7:I   | 1756-OF8H           | AB:1756_OF8H_AnalogHARTbyChannel  |
| R1756:11:I  | 1756-OF8            | AB:1756_OF8_Float:I:0             |
| R1756:6:1   | 1756-OBV8S Sourcing | AB:5000_SDO8:1:0                  |
| R1756:10:1  | 1756-OB32           | AB:1756_DO:I:0                    |
| R1756:5:1   | 1756-OB16D          | AB:1756_DO_DC_Diag:I:0            |
| R1756:4:1   | 1756-IF16H          | AB:1756_IF16H_AnalogHARTbyChannel |
| R1756:9:1   | 1756-IF8            | AB:1756_IF8_Float:I:0             |
| R1756:8:1   | 1756-IB32           | AB:1756_DI:I:0                    |

The I/O channel descriptions are linked to the channel's primary data tag *@Description* field. For Digital Output modules this is the individual O.Data*.x* BOOL tags. Failure to fill in these tags will result in HMI diagnostic errors. These tags can be filled out using Studio 5000 Application Code Manager.

| Name              | Description 📰 🔺 | Data Type      |
|-------------------|-----------------|----------------|
| ▲ R1756:10:I      | 1756-OB32       | AB:1756_DO:I:0 |
| R1756:10:I.Fault  | 1756-OB32       | DINT           |
| ⊿ R1756:10:I.Data | 1756-OB32       | DINT           |
| R1756:10:I.Data.0 | XYC-100         | BOOL           |
| R1756:10:I.Data.1 | XYO-100         | BOOL           |
| R1756:10:I.Data.2 | XYC-101         | BOOL           |
| R1756:10:I.Data.3 | XYO-101         | BOOL           |
| R1756:10:I.Data.4 | USD-305         | BOOL           |
| R1756:10:I.Data.5 | Spare           | BOOL           |
| R1756:10:I.Data.6 | Spare           | BOOL           |

### Home

The Home tab is the main tab of the faceplate. I/O channel data and fault information. The banner at the top of the faceplate displays module status and fault information.

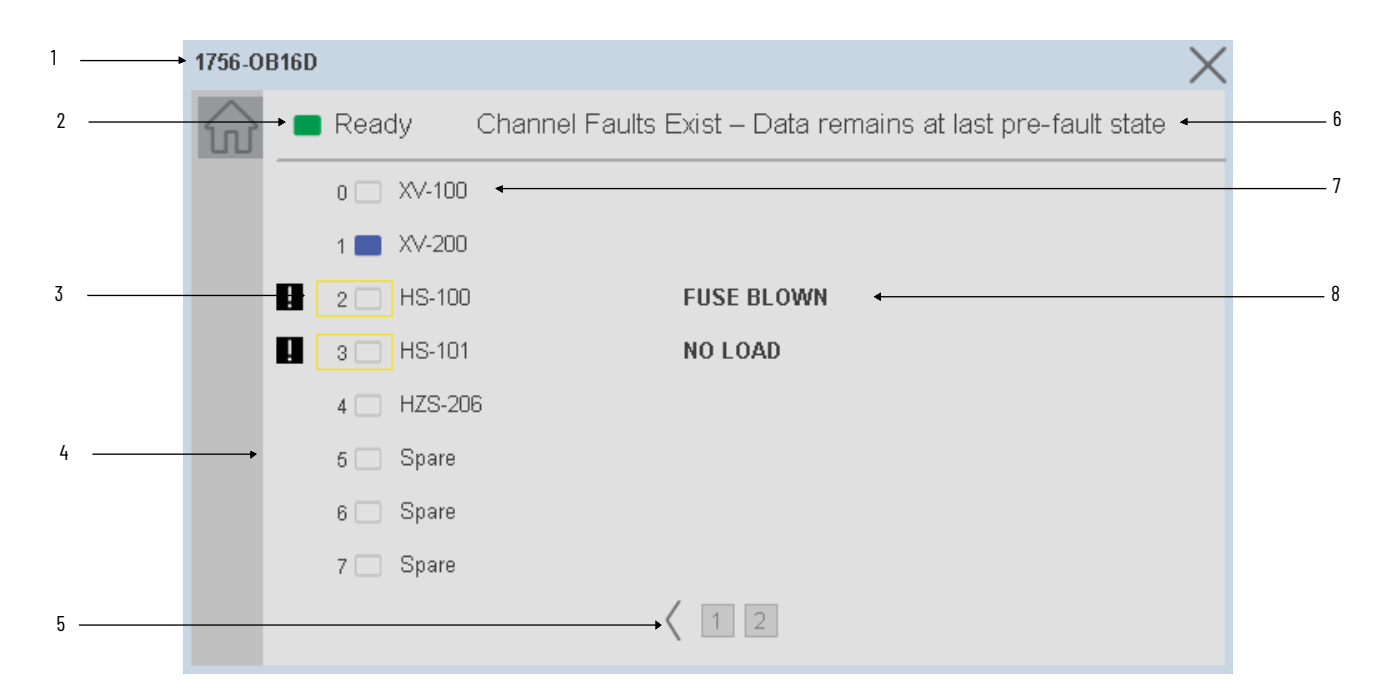

| ltem | Description                                          |           |
|------|------------------------------------------------------|-----------|
| 1    | Faceplate title bar. Display's Module:I.@Description |           |
|      | Module ready status.                                 |           |
| 2    | GREEN = Ready                                        | · 🔳 Ready |
|      | YELLOW = Module Fault/Not Ready                      | Not Ready |

|      | <b>B</b> 1.1                                                                                                    |  |  |
|------|----------------------------------------------------------------------------------------------------|--|--|
| Item | Description                                                                                                    |  |  |
|      | Channel Status                                                                                                    |  |  |
| 3    | BLUE = Active/High                                                                                                    |  |  |
|      | GREY = Inactive/Low                                                                                                    |  |  |
| 4    | Channel Fault Indication. "!" icon and yellow border.                                                                                                    |  |  |
| 5    | Page navigation; used for modules with more than 16 channels.                                                                                                    |  |  |
| 6    | Module/Channel Fault status text. May display the following:<br>- Module Fault - All Channel Data remains at last pre-fault state<br>- Channel Fault Exists - Data remains at last pre-fault state         |  |  |
| 7    | Channel description. Module:0.Data.x.@Description                                                                                                    |  |  |
| 8    | Channel fault description<br>- Output Verify Fault (1756/1794 only)<br>- Field Power Loss (1756/1794 only)<br>- Fuse Blown (1756/1794 only)<br>- No Load<br>- Channel Fault<br>- Short Circuit (1715 only) |  |  |

## **Diagnostic Tab**

The Diagnostic tab is available only for 1715-OB8DE diagnostic modules. This tab displays current and voltage data for each point and the field power sources.

| 1715-OB                | 8DE Simplex   |                        |                     | ×                 |
|------------------------|---------------|------------------------|---------------------|-------------------|
| $\widehat{\mathbf{w}}$ | Ready (       | Channel Faults Exist – | Data remains at las | t pre-fault state |
| <br>-\/•               |               | Current                | Voltage             |                   |
|                        | Pt0           | <b>10</b> mA           | 24110 mV            |                   |
|                        | Pt1           | 6 mA                   | 23974 mV            |                   |
| <br>_                  | → Pt2         | <b>10</b> mA           | 24201 mV            |                   |
|                        | Pt3           | 12 mA                  | 24190 mV            |                   |
|                        | Pt4           | 11 mA                  | 23990 mV            |                   |
|                        | Pt5           | 0 mA                   | 24010 mV            |                   |
|                        | Pt6           | 0 mA                   | 23990 mV            |                   |
|                        | Pt7           | 0 mA                   | 24101 mV            |                   |
|                        | Field Power   | <b>98</b> mA           |                     |                   |
|                        | Field Power V | 'oltage 1              | 24019 mV            |                   |
|                        | Field Power V | 'oltage 2              | 23981 mV            |                   |
|                        |               |                        |                     |                   |
|                        |               |                        |                     |                   |
|                        |               |                        |                     |                   |

| item | Description                         |  |
|------|-------------------------------------|--|
| 1    | Diagnostic tab navigation button    |  |
| 2    | Current (mA) and Voltage (mV) data. |  |

# **Application Code Manager**

The IO Device Library can be used with Studio 5000<sup>®</sup> Application Code Manager to configure all required I/O for a project. All I/O modules can be found in the (*RA-LIB*) *ACM 2.00* Library within the *Module* folder.

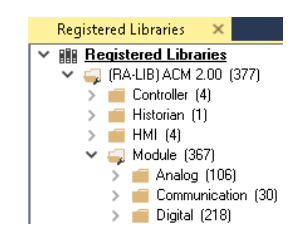

Refer to the section <u>Using Application Code Manager</u> for complete details.

# **Module Object Parameters**

Each module object (e.g. 1756-OB16D) has parameters which can be configured in Studio 5000<sup>®</sup> Application Code Manager prior to Controller code generation.

| Parameter Name        | Default Value   | Description                                                                                   |  |
|-----------------------|-----------------|-----------------------------------------------------------------------------------------------|--|
| ChxDescription        |                 | Channel tag description used in Module:0.Data.x.@Description tag and shown on HMI faceplates. |  |
| FPLaunch_Button_Label | [ModuleName]    | Module:I.@Descroption tag and shown on basic text launch buttons.                             |  |
| SEAssocDisplay        |                 | Associated HMI SE Display                                                                     |  |
| MEAssocDisplay        |                 | Associated HMI ME Display                                                                     |  |
| Slot                  | Next Available  | This is the slot that this module is located in.                                              |  |
| RPI                   | 20              | This is the RPI of the module (ms).                                                           |  |
| ChassisName           | [ChassisName]   | This is the Chassis that this module is located in.                                           |  |
| NavigationButton      | GraphicalButton | Select Navigation Button Type                                                                 |  |

# **Configured HMI Content**

| HMI Content   | Instance Name        | Description                                          |
|---------------|----------------------|------------------------------------------------------|
| Launch Button | GO_LaunchFP          | Global Object generic rectangular text launch button |
| Launch Button | GO_LaunchDCOut_17xx  | Use with 1715/1734/1756/1769 DC Output Modules       |
| Launch Button | GO_LaunchDCOut_50xx  | Use with 1719/5069/5015 DC Output Modules            |
| Launch Button | GO_LaunchACOut_17xx  | Use with 1715/1734/1756/1769 AC Output Modules       |
| Launch Button | GO_LaunchACOut_50xx  | Use with 1719/5069/5015 AC Output Modules            |
| Launch Button | GO_Launch_DCOut_1794 | Use with 1794 DC Output Modules                      |
| Launch Button | GO_Launch_DCOut_5094 | Use with 5094 DC Output Modules                      |

| Launch Button | GO_LaunchACOut_1794 | Use with 1794 AC Output Modules                  |
|---------------|---------------------|--------------------------------------------------|
| Launch Button | GO_LaunchACOut_5094 | Use with 5094 AC Output Modules                  |
| Launch Button | GO_LaunchIn_Armor   | Use with 1732E/1738 Digital Input/Output Modules |

# **Attachments**

| Name                     | Description        | File Name                                         | Extraction Path                                    |
|--------------------------|--------------------|---------------------------------------------------|----------------------------------------------------|
| V5_raC_Dvc_Globall       | Graphic Symbols ME | (raC-5-ME) Graphic Symbols - IO Device.ggfx       | {ProjectName}\Visualization\FTViewME\Global Object |
| V5_raC_Dvc_FAMILY_MODULE | Faceplate ME       | (raC-5_xx-ME) raC_Dvc_FAMILY_MODULE-Faceplate.gfx | {ProjectName}\Visualization\FTViewME\Displays      |
| V5_raC_Dvc_Globall       | Graphic Symbols SE | (raC-5-SE) Graphic Symbols - IO Device.ggfx       | {ProjectName}\Visualization\FTViewSE\Global Object |
| V5_raC_Dvc_FAMILY_MODULE | Faceplate SE       | (raC-5_xx-SE) raC_Dvc_FAMILY_MODULE-Faceplate.gfx | {ProjectName}\Visualization\FTViewSE\Displays      |
| V5_raC_Dvc_FAMILY        | View Designer      | (raC-5_xx-VD) raC_Dvc_FAMILYIO_wDesc.vpd          | {ProjectName}\Visualization\ViewDesigner\Displays  |
| V5_RM_raC_Dvc_I0         | Reference Manual   | DEVICE-RM200x-EN-P.pdf                            | {ProjectName}\Documentation                        |
| V5_I0_Device_Images      | HMI Image Set      | HMI FactoryTalk® View Images - png.zip            | {ProjectName}\Visualization\Images                 |
| V5_I0_Device_HMI_Tag     | HMI Tag            | FTViewStudio_I0Library_Tags_5_xx.CSV              | {ProjectName}\Visualization\                       |

# Digital Input/Output 17x4 Rack Optimized Modules

| Overview              | Digital Input/Output 1734/1794 Rack Optimized module objects include Studio<br>5000® Application Code Manager modules and HMI faceplates for<br>FactoryTalk® View ME/SE and Studio 5000 View Designer®.                                                                                                    |
|-----------------------|----------------------------------------------------------------------------------------------------|
|                       | These faceplates apply to 1734 POINT I/O and 1794 FLEX I/O modules<br>configured as Rack Optimized connection mode. This simplifies the tag's data<br>structure and does not include any diagnostic information. For modules<br>configured as data connection mode, see the other sections that cover <u>Digital</u><br><u>Input Modules</u> or <u>Digital Output Modules</u> .                                                                                       |
|                       | <ul><li>HMI faceplates provide the following information:</li><li>Module description</li><li>Channel status and description</li></ul>                                                                                                    |
|                       | Faceplates for rack optimized digital input/output modules are provided based<br>on I/O density (2/4/8/16/32 channel). The faceplates can be used with either<br>1734 or 1794 modules and either input or output modules as long as the channel<br>density is correct.                                                                                                    |
| <b>Required Files</b> | IO Device Objects include HMI faceplates. There is no controller programming<br>required other than the creation of the I/O module in the project. If using<br>FactoryTalk® View ME/SE you must also import the tag import file<br>FTViewStudio_IOLibrary_Tags_5_00.CSV to support navigation on faceplates<br>with multiple tabs or pages.                                                                                                    |
|                       | Note that the revision numbers (e.g. 5.01) used in filenames below can change as new revisions are created.                                                                                                    |
|                       | FactoryTalk® View HMI Files                                                                                                    |
|                       | FactoryTalk <sup>®</sup> View ME/SE applications require importing the desired device<br>faceplates in addition to all Global Object (ggfx) files and all images located in<br>the /HMI FactoryTalk <sup>®</sup> View Images - png/ folder of the library. FactoryTalk <sup>®</sup><br>View ME files are stored in the /HMI - FactoryTalk View ME/ library folder and<br>FactoryTalk <sup>®</sup> View SE files are stored in the /HMI - FactoryTalk View SE/ library |

folder.

# GGFX Global Object Files

| Device/Item     | Compatible Modules | FactoryTalk® View SE<br>Faceplate      | FactoryTalk® View ME<br>Faceplate      |
|-----------------|--------------------|----------------------------------------|----------------------------------------|
| Graphic Symbols | All IO Modules     | (raC-5-SE) Graphic Symbols - 10 Device | (raC-5-ME) Graphic Symbols - 10 Device |
| Toolbox         | All IO Modules     | (raC-5-SE) Toolbox -IO Device.ggfx     | (raC-5-ME) Toolbox -IO Device.ggfx     |

| Family        | Module     | FactoryTalk® View SE Faceplate                     | FactoryTalk® View ME Faceplate               |  |
|---------------|------------|----------------------------------------------------|----------------------------------------------|--|
|               | 1734-IA2   |                                                    |                                              |  |
|               | 1734-IB2   |                                                    |                                              |  |
|               | 1734-IE2C  |                                                    |                                              |  |
|               | 1734-IE2V  |                                                    |                                              |  |
|               | 1734-IM2   |                                                    |                                              |  |
|               | 1734-IV2   |                                                    |                                              |  |
|               | 1734-0A2   |                                                    |                                              |  |
|               | 1734-0B2   | (raC-5_03-SE) raC_Dvc_17x4_xx2-Faceplate.gfx       | (raC-5_02-ME) raC_Dvc_17x4_xx2-Faceplate.gfx |  |
|               | 1734-0B2E  |                                                    |                                              |  |
|               | 1734-0B2EP |                                                    |                                              |  |
|               | 1734-0E2C  |                                                    |                                              |  |
|               | 1734-0E2V  |                                                    |                                              |  |
|               | 1734-0V2E  |                                                    |                                              |  |
|               | 1734-0W2   |                                                    |                                              |  |
|               | 1734-0X2   |                                                    |                                              |  |
|               | 1734-1V4   |                                                    |                                              |  |
|               | 1734-IB4D  |                                                    |                                              |  |
|               | 1734-IA4   |                                                    |                                              |  |
|               | 1734-IB4   |                                                    |                                              |  |
|               | 1734-IM4   |                                                    |                                              |  |
|               | 1734-IE4C  |                                                    | (raC-5_02-ME) raC_Dvc_17x4_xx4-Faceplate.gfx |  |
| 1734<br>/1794 | 1734-0A4   | (raC-5_03-SE) raC_Dvc_17x4_xx4-Faceplate.gfx       |                                              |  |
| 71754         | 1734-0B4   |                                                    |                                              |  |
|               | 1734-0B4E  |                                                    |                                              |  |
|               | 1734-0E4C  |                                                    |                                              |  |
|               | 1734-0V4E  |                                                    |                                              |  |
|               | 1794-0E4   |                                                    |                                              |  |
|               | 1734-0W4   |                                                    |                                              |  |
|               | 1734-IB8   |                                                    |                                              |  |
|               | 1734-IE8C  |                                                    |                                              |  |
|               | 1734-IV8   |                                                    |                                              |  |
|               | 1734-0B8   |                                                    |                                              |  |
|               | 1734-0B8E  |                                                    |                                              |  |
|               | 1734-0V8E  |                                                    |                                              |  |
|               | 1794-IA8   |                                                    |                                              |  |
|               | 1794-IA8I  | <br>  (raC-5_03-SE) raC_Dvc_17x4_xx8-Faceplate.qfx | (raC-5_02-ME) raC_Dvc_17x4_xx8-Faceplate.qfx |  |
|               | 1794-IE8   | ······································             | ···· ···· ···· ···· ····· ···· ····· ····    |  |
|               | 1794-IM8   |                                                    |                                              |  |
|               | 1794-0A8   |                                                    |                                              |  |
|               | 1794-0A81  |                                                    |                                              |  |
|               | 1794-0B8   |                                                    |                                              |  |
|               | 1794-0B8EP |                                                    |                                              |  |
|               | 1794-0M8   |                                                    |                                              |  |
|               | 1794-0W8   |                                                    |                                              |  |

GFX Display Files

| Family | Module          | FactoryTalk <sup>®</sup> View SE Faceplate               | FactoryTalk <sup>®</sup> View ME Faceplate               |
|--------|-----------------|----------------------------------------------------------|----------------------------------------------------------|
|        | 1794-IA16       |                                                          |                                                          |
|        | 1794-IB16       |                                                          |                                                          |
|        | 1794-IC16       |                                                          |                                                          |
|        | 1794-IG16       |                                                          |                                                          |
|        | 1794-IH16       |                                                          |                                                          |
|        | 1794-IM16       |                                                          |                                                          |
|        | 1794-IV16       |                                                          |                                                          |
|        | 1794-0A16       | (raC-5_03-SE) raC_Dvc_17x4_xx16-Faceplate.gfx            | (raC-5_02-ME) raC_Dvc_17x4_xx16-Faceplate.gfx            |
| 1794   | 1794-0B16       |                                                          |                                                          |
|        | 1794-0B16P      |                                                          |                                                          |
|        | 1794-0C16       |                                                          |                                                          |
|        | 1794-0G16       |                                                          |                                                          |
|        | 1794-0M16       |                                                          |                                                          |
|        | 1794-0V16       |                                                          |                                                          |
|        | 1794-0V16P      | 7                                                        |                                                          |
|        | 1794-IB10X0B6   | (raC-5_02-SE) raC_Dvc_1794_IB10X0B6_Rack-Faceplate.gfx   | (raC-5_02-ME) raC_Dvc_1794_IB10X0B6_Rack-Faceplate.gfx   |
|        | 1794-IB16X0B16P | (raC-5_02-SE) raC_Dvc_1794_IB16X0B16P_Rack-Faceplate.gfx | (raC-5_02-ME) raC_Dvc_1794_IB16X0B16P_Rack-Faceplate.gfx |

## **Studio 5000 View Designer HMI Files**

All Studio 5000 View Designer Files can be found in the /HMI - ViewDesigner - vpd/ folder of the library. Each I/O family (e.g. 1756) has a single .VPD file which contains faceplate screens for all I/O modules in that family.

| Family | View Designer File       | Module     | View Designer Screen      |
|--------|--------------------------|------------|---------------------------|
|        |                          | 1734-IA2   |                           |
|        |                          | 1734-IB2   |                           |
|        |                          | 1734-IE2C  |                           |
|        |                          | 1734-IE2V  |                           |
|        |                          | 1734-IM2   |                           |
|        |                          | 1734-IV2   |                           |
|        |                          | 1734-0A2   |                           |
|        |                          | 1734-0B2   | raC_Dvc_17x4_xx2_wDesc_FP |
|        |                          | 1734-0B2E  |                           |
|        |                          | 1734-0B2EP |                           |
|        |                          | 1734-0E2C  |                           |
|        | raC_Dvc_1734IO_wDesc.vpd | 1734-0E2V  |                           |
|        |                          | 1734-0V2E  |                           |
|        |                          | 1734-0W2   |                           |
|        |                          | 1734-0X2   |                           |
|        |                          | 1734-IV4   |                           |
| 173/.  |                          | 1734-IB4D  |                           |
| 1754   |                          | 1734-IA4   |                           |
|        |                          | 1734-IB4   |                           |
|        |                          | 1734-IM4   |                           |
|        |                          | 1734-IE4C  |                           |
|        |                          | 1734-0A4   | raC_Dvc_17x4_xx4_wDesc_FP |
|        |                          | 1734-0B4   |                           |
|        |                          | 1734-0B4E  |                           |
|        |                          | 1734-0E4C  |                           |
|        |                          | 1734-0V4E  |                           |
|        |                          | 1794-0E4   |                           |
|        |                          | 1734-0W4   |                           |
|        |                          | 1734-IB8   |                           |
|        |                          | 1734-IE8C  |                           |
|        |                          | 1734-IV8   |                           |
|        |                          | 1734-0B8   |                           |
|        |                          | 1734-0B8E  |                           |
|        |                          | 1734-0V8E  |                           |

| Family | View Designer File       | Module     | View Designer Screen       |
|--------|--------------------------|------------|----------------------------|
|        |                          | 1794-IA8   |                            |
|        |                          | 1794-IA8I  |                            |
|        |                          | 1794-IB8   |                            |
|        |                          | 1794-IM8   |                            |
|        |                          | 1794-0A8   |                            |
|        |                          | 1794-0A8I  |                            |
|        |                          | 1794-0B8   |                            |
|        |                          | 1794-0B8EP |                            |
|        |                          | 1794-0M8   |                            |
|        |                          | 1794-0W8   |                            |
|        | raC_Dvc_179410_wDesc.vpd | 1794-IA16  |                            |
|        |                          | 1794-IB16  |                            |
| 1794   |                          | 1794-IC16  |                            |
|        |                          | 1794-IG16  |                            |
|        |                          | 1794-IH16  |                            |
|        |                          | 1794-IM16  |                            |
|        |                          | 1794-IV16  |                            |
|        |                          | 1794-0A16  | raC_Dvc_17x4_xx16_wDesc_FP |
|        |                          | 1794-0B16  |                            |
|        |                          | 1794-0B16P |                            |
|        |                          | 1794-0C16  |                            |
|        |                          | 1794-0616  |                            |
|        |                          | 1794-0M16  |                            |
|        |                          | 1794-0V16  |                            |
|        |                          | 1794-0V16P |                            |

#### Studio 5000<sup>®</sup> Application Code Manager Files

Studio 5000<sup>®</sup> Application Code Manager (ACM) can be optionally used if it is installed. All devices can be easily registered in the ACM repositories by running the *setup.cmd* file located in the root folder of the library.

Individual HSL4 files are provided as an alternative to running the setup.cmd to allow users to manually register specific implementation objects. Each object has two files - an Asset Control file and a Device file. The Module files include attachments of all required files for that object.

All Studio 5000<sup>®</sup> Application Code Manager files can be found in the / *ApplicationCodeManagerLibraries*/ folder of the library. The files included are as follows:

| Family | Module     | Application Code Manager File                            |
|--------|------------|----------------------------------------------------------|
|        | 1734-IB4D  | (RA-LIB)_ACM_2.00_Module_Digital_1734-IB4D_C_(5.3).HSL4  |
|        | 1734-IA2   | (RA-LIB)_ACM_2.00_Module_Digital_1734-IA2_C_(5.3).HSL4   |
|        | 1734-IA4   | (RA-LIB)_ACM_2.00_Module_Digital_1734-IA4_C_(5.3).HSL4   |
|        | 1734-IB2   | (RA-LIB)_ACM_2.00_Module_Digital_1734-IB2_C_(5.3).HSL4   |
|        | 1734-IB4   | (RA-LIB)_ACM_2.00_Module_Digital_1734-IB4_C_(5.3).HSL4   |
|        | 1734-IB8   | (RA-LIB)_ACM_2.00_Module_Digital_1734-IB8_C_(5.3).HSL4   |
|        | 1734-IE2C  | (RA-LIB)_ACM_2.00_Module_Digital_1734-IE2C_C_(5.3).HSL4  |
|        | 1734-IE2V  | (RA-LIB)_ACM_2.00_Module_Digital_1734-IE2V_C_(5.3).HSL4  |
|        | 1734-IE4C  | (RA-LIB)_ACM_2.00_Module_Digital_1734-IE4C_C_(5.3).HSL4  |
|        | 1734-IE8C  | (RA-LIB)_ACM_2.00_Module_Digital_1734-IE8C_C_(5.3).HSL4  |
|        | 1734-IM2   | (RA-LIB)_ACM_2.00_Module_Digital_1734-IM2_C_(5.3).HSL4   |
|        | 1734-IM4   | (RA-LIB)_ACM_2.00_Module_Digital_1734-IM4_C_(5.3).HSL4   |
|        | 1734-IV2   | (RA-LIB)_ACM_2.00_Module_Digital_1734-IV2_C_(5.3).HSL4   |
|        | 1734-1V4   | (RA-LIB)_ACM_2.00_Module_Digital_1734-IV4_C_(5.3).HSL4   |
|        | 1734-IV8   | (RA-LIB)_ACM_2.00_Module_Digital_1734-IV8_C_(5.3).HSL4   |
|        | 1734-0A2   | (RA-LIB)_ACM_2.00_Module_Digital_1734-0A2_C_(5.3).HSL4   |
| 1734   | 1734-0A4   | (RA-LIB)_ACM_2.00_Module_Digital_1734-0A4_C_(5.3).HSL4   |
|        | 1734-0B2   | (RA-LIB)_ACM_2.00_Module_Digital_1734-0B2_C_(5.3).HSL4   |
|        | 1734-0B2E  | ((RA-LIB)_ACM_2.00_Module_Digital_1734-0B2E_C_(5.3).HSL4 |
|        | 1734-0B2EP | (RA-LIB)_ACM_2.00_Module_Digital_1734-0B2EP_C_(5.3).HSL4 |
|        | 1734-0B4   | (RA-LIB)_ACM_2.00_Module_Digital_1734-0B4_C_(5.3).HSL4   |
|        | 1734-0B4E  | (RA-LIB)_ACM_2.00_Module_Digital_1734-0B4E_C_(5.3).HSL4  |
|        | 1734-0B8   | (RA-LIB)_ACM_2.00_Module_Digital_1734-0B8_C_(5.3).HSL4   |
|        | 1734-0B8E  | (RA-LIB)_ACM_2.00_Module_Digital_1734-0B8E_C_(5.3).HSL4  |
|        | 1734-0E2C  | (RA-LIB)_ACM_2.00_Module_Digital_1734-0E2C_C_(5.3).HSL4  |
|        | 1734-0E2V  | (RA-LIB)_ACM_2.00_Module_Digital_1734-0E2V_C_(5.3).HSL4  |
|        | 1734-0E4C  | (RA-LIB)_ACM_2.00_Module_Digital_1734-0E4C_C_(5.3).HSL4  |
|        | 1734-0V2E  | (RA-LIB)_ACM_2.00_Module_Digital_1734-0V2E_C_(5.3).HSL4  |
|        | 1734-0V4E  | (RA-LIB)_ACM_2.00_Module_Digital_1734-0V4E_C_(5.3).HSL4  |
|        | 1734-0V8E  | (RA-LIB)_ACM_2.00_Module_Digital_1734-0V8E_C_(5.3).HSL4  |
|        | 1734-0W2   | (RA-LIB)_ACM_2.00_Module_Digital_1734-OW2_C_(5.3).HSL4   |
|        | 1734-0W4   | (RA-LIB)_ACM_2.00_Module_Digital_1734-0W4_C_(5.3).HSL4   |
|        | 1734-0X2   | (RA-LIB)_ACM_2.00_Module_Digital_1734-0X2_C_(5.3).HSL4   |

17

| Family | Module     | Application Code Manager File                            |
|--------|------------|----------------------------------------------------------|
|        | 1794-IA16  | (RA-LIB)_ACM_2.00_Module_Digital_1794-IA16_A_(5.3).HSL4  |
|        | 1794-IA8   | (RA-LIB)_ACM_2.00_Module_Digital_1794-1A8_A_(5.3).HSL4   |
|        | 1794-IA8I  | (RA-LIB)_ACM_2.00_Module_Digital_1794-1A81_A_(5.3).HSL4  |
|        | 1794-IB16  | (RA-LIB)_ACM_2.00_Module_Digital_1794-IB16_A_(5.3).HSL4  |
|        | 1794-IB32  | (RA-LIB)_ACM_2.00_Module_Digital_1794-IB32_A_(5.3).HSL4  |
|        | 1794-IB8   | (RA-LIB)_ACM_2.00_Module_Digital_1794-IB8_A_(5.3).HSL4   |
|        | 1794-IC16  | (RA-LIB)_ACM_2.00_Module_Digital_1794-IC16_A_(5.3).HSL4  |
|        | 1794-IG16  | (RA-LIB)_ACM_2.00_Module_Digital_1794-IG16_A_(5.3).HSL4  |
|        | 1794-IH16  | (RA-LIB)_ACM_2.00_Module_Digital_1794-IH16_A_(5.3).HSL4  |
|        | 1794-IM16  | (RA-LIB)_ACM_2.00_Module_Digital_1794-IM16_A_(5.3).HSL4  |
|        | 1794-IM8   | (RA-LIB)_ACM_2.00_Module_Digital_1794-IM8_A_(5.3).HSL4   |
|        | 1794-IV16  | (RA-LIB)_ACM_2.00_Module_Digital_1794-IV16_A_(5.3).HSL4  |
|        | 1794-IV32  | (RA-LIB)_ACM_2.00_Module_Digital_1794-IV32_A_(5.3).HSL4  |
|        | 1794-0A16  | (RA-LIB)_ACM_2.00_Module_Digital_1794-0A16_A_(5.3).HSL4  |
| 1794   | 1794-0A8   | (RA-LIB)_ACM_2.00_Module_Digital_1794-0A8_A_(5.3).HSL4   |
|        | 1794-0A8I  | (RA-LIB)_ACM_2.00_Module_Digital_1794-0A8I_A_(5.3).HSL4  |
|        | 1794-0B16  | (RA-LIB)_ACM_2.00_Module_Digital_1794-0B16_A_(5.3).HSL4  |
|        | 1794-0B16P | (RA-LIB)_ACM_2.00_Module_Digital_1794-0B16P_A_(5.3).HSL4 |
|        | 1794-0B32P | (RA-LIB)_ACM_2.00_Module_Digital_1794-0B32P_A_(5.3).HSL4 |
|        | 1794-0B8   | (RA-LIB)_ACM_2.00_Module_Digital_1794-0B8_A_(5.3).HSL4   |
|        | 1794-0B8EP | (RA-LIB)_ACM_2.00_Module_Digital_1794-0B8EP_A_(5.3).HSL4 |
|        | 1794-0C16  | (RA-LIB)_ACM_2.00_Module_Digital_1794-0C16_A_(5.3).HSL4  |
|        | 1794-0616  | (RA-LIB)_ACM_2.00_Module_Digital_1794-0G16_A_(5.3).HSL4  |
|        | 1794-0M16  | (RA-LIB)_ACM_2.00_Module_Digital_1794-0M16_A_(5.3).HSL4  |
|        | 1794-0M8   | (RA-LIB)_ACM_2.00_Module_Digital_1794-0M8_A_(5.3).HSL4   |
|        | 1794-0V16  | (RA-LIB)_ACM_2.00_Module_Digital_1794-0V16_A_(5.3).HSL4  |
|        | 1794-0V16P | (RA-LIB)_ACM_2.00_Module_Digital_1794-0V16P_A_(5.3).HSL4 |
|        | 1794-0V32  | (RA-LIB)_ACM_2.00_Module_Digital_1794-0V32_A_(5.3).HSL4  |
|        | 1794-0W8   | (RA-LIB)_ACM_2.00_Module_Digital_1794-0W8_A_(5.3).HSL4   |

# **Graphic Symbols**

Graphic Symbols are used as launch buttons within HMI applications to open up faceplate displays. A generic rectangular pushbutton with a text label can be used, or a graphical style button with abnormal indicator icons can be used. See <u>Basic Launch Button Attributes</u> section for details on configuration and indicators.

# FactoryTalk® View ME/SE Graphic Symbols

| Graphic Symbol Name | Description                                    | Global Object Parameter Values                                                                                                    | Graphic Symbol |
|---------------------|------------------------------------------------|----------------------------------------------------------------------------------------------------|----------------|
| GO_GotoDisplay      | Use with 1734/1794 Rack Optimized.             | #102: Faceplate Display Name<br>#103: IO Module Input Tag<br>#105: Custom button label. Leave blank to use Tag.@Description<br>#120: Display's left position<br>#121: Display's top position | SS             |
| GO_LaunchDCIn_17xx  | Use with 1715/1734/1756/1769 DC Input Modules  | #102: Faceplate Display Name<br>#103: IO Module Input Tag<br>#120: Display's left position<br>#121: Display's top position                                                                   |                |
| GO_LaunchACIn_17xx  | Use with 1715/1734/1756/1769 AC Input Modules  | #102: Faceplate Display Name<br>#103: IO Module Input Tag<br>#120: Display's left position<br>#121: Display's top position                                                                   |                |
| GO_Launch_DCIn_1794 | Use with 1794 DC Input Modules                 | #102: Faceplate Display Name<br>#103: IO Module Input Tag<br>#120: Display's left position<br>#121: Display's top position                                                                   |                |
| GO_LaunchACIn_1794  | Use with 1794 AC Input Modules                 | #102: Faceplate Display Name<br>#103: IO Module Input Tag<br>#120: Display's left position<br>#121: Display's top position                                                                   |                |
| GO_LaunchDCOut_17xx | Use with 1715/1734/1756/1769 DC Output Modules | #102: Faceplate Display Name<br>#103: IO Module Input Tag<br>#104: IO Module Output Tag<br>#120: Display's left position<br>#121: Display's top position                                     |                |
| GO_LaunchACOut_17xx | Use with 1715/1734/1756/1769 AC Output Modules | #102: Faceplate Display Name<br>#103: IO Module Input Tag<br>#104: IO Module Output Tag<br>#120: Display's left position<br>#121: Display's top position                                     | C<br>AC        |
| 00 1                | Use with 1794 DC Input/ Output Modules         | #102: Faceplate Display Name<br>#103: IO Module Input Tag<br>#104: IO Module Output Tag<br>#120: Display's left position<br>#121: Display's top position                                     | <u> </u>       |
|                     | Use with 1794 DC Output Modules                | #102: Faceplate Display Name<br>#103: IO Module Output Tag<br>#120: Display's left position<br>#121: Display's top position                                                                  | DCOUT          |
| GO_LaunchACOut_1794 | Use with 1794 AC Output Modules                | #102: Faceplate Display Name<br>#103: IO Module Input Tag<br>#104: IO Module Output Tag<br>#120: Display's left position<br>#121: Display's top position                                     | G⇒ □<br>ACOUT  |

| Graphic Symbol Name          | Description                     | Global Object Parameter Values                                                                                                    | Graphic Symbol |
|------------------------------|---------------------------------|----------------------------------------------------------------------------------------------------|----------------|
| GO_LaunchACIn_1734_R<br>ack  | Use with 1734 AC Input Modules  | #102: Faceplate Display Name<br>#103: IO Module Input Tag<br>#120: Display's left position<br>#121: Display's top position                               |                |
| GO_LaunchDCIn_1734_R<br>ack  | Use with 1734 DC Input Modules  | #102: Faceplate Display Name<br>#103: IO Module Input Tag<br>#120: Display's left position<br>#121: Display's top position                               |                |
| GO_LaunchACOut_1734_<br>Rack | Use with 1734 AC Output Modules | #102: Faceplate Display Name<br>#103: IO Module Input Tag<br>#104: IO Module Output Tag<br>#120: Display's left position<br>#121: Display's top position | AC             |
| GO_LaunchDCOut_1734_<br>Rack | Use with 1734 DC Output Modules | #102: Faceplate Display Name<br>#103: IO Module Input Tag<br>#104: IO Module Output Tag<br>#120: Display's left position<br>#121: Display's top position |                |
| GO_LaunchACIn_1794_R<br>ack  | Use with 1794 AC Input Modules  | #102: Faceplate Display Name<br>#103: IO Module Input Tag<br>#120: Display's left position<br>#121: Display's top position                               |                |
| GO_LaunchDCIn_1794_R<br>ack  | Use with 1794 DC Input Modules  | #102: Faceplate Display Name<br>#103: IO Module Input Tag<br>#120: Display's left position<br>#121: Display's top position                               |                |
| GO_LaunchACOut_1794_<br>Rack | Use with 1794 AC Output Modules | #102: Faceplate Display Name<br>#103: IO Module Input Tag<br>#104: IO Module Output Tag<br>#120: Display's left position<br>#121: Display's top position | C+<br>ACOUT    |
| GO_LaunchDCOut_1794_<br>Rack | Use with 1794 AC Output Modules | #102: Faceplate Display Name<br>#103: IO Module Input Tag<br>#104: IO Module Output Tag<br>#120: Display's left position<br>#121: Display's top position | G+<br>DCOUT    |

#### Studio 5000 View Designer® Graphic Symbols

All Studio 5000 View Designer<sup>®</sup> graphic symbols must be configured with an *Event* to open up the appropriate Popup screen. Select the graphic symbol and in the *Properties* window navigate to the *Events* tab. Assign a *Button Behavior* event to *Open popup on release*. Assign the required Popup screen (e.g. User-Defined Screens\raC\_5\_02\_Dvc\_1756OB16D\_wDesc\_FP). The required *Property Configurations* are found in the following table where you may assign an *InitialTab* to 11 to ensure the pop-up opens on the Home Tab, and assign the *Module\_InputTag* to the module's :I controller tag (e.g. ::PAC.Local:3:I) and *Module\_OutputTag* to the module's :O controller tag (e.g. ::PAC.Local:3:O).

| Properties 🔹                     |                          |   |   |  |
|----------------------------------|--------------------------|---|---|--|
| Name: Button_001<br>Type: Button |                          |   |   |  |
| Properties Animations Events     |                          |   |   |  |
| ℅ Button Behavior                |                          | > | K |  |
| Open popup on release            |                          | • |   |  |
| Key: Touch Only                  | Event (1)                |   |   |  |
| Popup:                           |                          |   |   |  |
| User-Defined Screens\raC_5_01    | _Dvc_1756OB16D_FP        | • |   |  |
| Property Configuration:          |                          |   |   |  |
| InitialTab 🔧                     | Enter binding            |   | 1 |  |
| Module_InputTag                  | ::IO_Moduleclx.Local:3:I |   |   |  |
| Module_InputTag1                 | ::IO_Moduleclx.Local:3:0 |   |   |  |

| Graphic Symbol Name | Description                                                                                                    | Properties - Events Configuration                      | Graphic Symbol |
|---------------------|----------------------------------------------------------------------------------------------------|--------------------------------------------------------|----------------|
| Button_001          | Faceplate navigation button with string tag label.<br>Use Properties > General > Text to modify the<br>button label text. | InitialTab: 11<br>Module_InputTag: 10 Module Input Tag | Button         |
| GO_LaunchDCIn_17xx  | Use with 1715/1734/1756/1769 DC Input Modules                                                                             | InitialTab: 11<br>Module_InputTag: 10 Module Input Tag |                |
| GO_LaunchACIn_17xx  | Use with 1715/1734/1756/1769 AC Input Modules                                                                             | InitialTab: 11<br>Module_InputTag: 10 Module Input Tag | AC             |

| Graphic Symbol Name  | Description                                    | Properties - Events Configuration                                                                | Graphic Symbol |
|----------------------|------------------------------------------------|--------------------------------------------------------------------------------------------------|----------------|
| GO_Launch_DCIn_1794  | Use with 1794 DC Input Modules                 | InitialTab: 11<br>Module_InputTag: 10 Module Input Tag                                           |                |
| GO_LaunchACIn_1794   | Use with 1794 AC Input Modules                 | InitialTab: 11<br>Module_InputTag: 10 Module Input Tag                                           |                |
| GO_LaunchDCOut_17xx  | Use with 1715/1734/1756/1769 DC Output Modules | InitialTab: 11<br>Module_InputTag: 10 Module Input Tag<br>Module_OutputTag: 10 Module Output Tag |                |
| GO_LaunchACOut_17xx  | Use with 1715/1734/1756/1769 AC Output Modules | InitialTab: 11<br>Module_InputTag: 10 Module Input Tag<br>Module_OutputTag: 10 Module Output Tag | AC             |
| GO_Launch_DCOut_1794 | Use with 1794 DC Output Modules                | InitialTab: 11<br>Module_InputTag: 10 Module Input Tag<br>Module_OutputTag: 10 Module Output Tag | C+ D<br>DCOUT  |
| GO_LaunchACOut_1794  | Use with 1794 AC Output Modules                | InitialTab: 11<br>Module_InputTag: 10 Module Input Tag<br>Module_OutputTag: 10 Module Output Tag | G+ D<br>ACOUT  |

## **Faceplates**

There are basic faceplate attributes that are common across all instructions. See <u>Basic Faceplate Attributes on page 40</u>.

In this document, the faceplate pictures (or snapshots) are shown in FactoryTalk® View ME. Faceplates will look similar in FactoryTalk® View SE or Studio 5000 View Designer®. Number of I/O channels and minor details may vary depending on the exact I/O module.

The faceplate title is linked to *Module:I.@description*, the *.@description* extended tag property of the module's input tag instance. This is user-configurable from controller/program tags in Studio 5000 Logix Designer.

| Name        | Description 📰 🗸     | Data Type                         |
|-------------|---------------------|-----------------------------------|
| R1756:2:1   | 1756-SOE            | AB:1756_SOE_16PointCIPSync:I:0    |
| ▶ R1756:2:C | 1756-SOE            | AB:1756_SOE:C:1                   |
| R1756:7:I   | 1756-OF8H           | AB:1756_OF8H_AnalogHARTbyChannel  |
| R1756:11:I  | 1756-OF8            | AB:1756_OF8_Float:I:0             |
| R1756:6:1   | 1756-OBV8S Sourcing | AB:5000_SDO8:1:0                  |
| R1756:10:1  | 1756-OB32           | AB:1756_DO:I:0                    |
| R1756:5:1   | 1756-OB16D          | AB:1756_DO_DC_Diag:I:0            |
| R1756:4:1   | 1756-IF16H          | AB:1756_IF16H_AnalogHARTbyChannel |
| R1756:9:1   | 1756-IF8            | AB:1756_IF8_Float:I:0             |
| R1756:8:1   | 1756-IB32           | AB:1756_DI:I:0                    |

The I/O channel descriptions are linked to the channel's primary data tag .@Description field. For Digital Input modules this is the individual I.Data.x BOOL tags. Failure to fill in these tags will result in HMI diagnostic errors. These tags can be filled out using Studio 5000 Application Code Manager.

| Name             | Description | -8 -      | Data Type |  |
|------------------|-------------|-----------|-----------|--|
| ▲ R1756:8:I      | 1756-IB32   | 1756-IB32 |           |  |
| R1756:8:I.Fault  | 1756-IB32   | 1756-IB32 |           |  |
| ▲ R1756:8:I.Data | 1756-IB32   |           | DINT      |  |
| R1756:8:I.Data.0 | PB-201      |           | BOOL      |  |
| R1756:8:I.Data.1 | PB-202      |           | BOOL      |  |
| R1756:8:I.Data.2 | PB-203      |           | BOOL      |  |
| R1756:8:I.Data.3 | LSL-300     |           | BOOL      |  |
| R1756:8:1.Data.4 | LSH-300     |           | BOOL      |  |
| R1756:8:I.Data.5 | LSHH-300    |           | BOOL      |  |

#### Home

The Home tab is the main tab of the faceplate. I/O channel data and fault information. The banner at the top of the faceplate displays module status and fault information.

| 1 | <br>$\widehat{\mathbf{w}}$ |       |         |       |   |
|---|----------------------------|-------|---------|-------|---|
| 2 |                            | → 0 🗌 | ZSO-001 | <     | 4 |
|   |                            | 1 🗔   | ZSC-001 |       |   |
|   |                            | 2 🗌   | ZSO-002 |       |   |
|   |                            | 3 🗔   | ZSC-002 |       |   |
|   |                            | 4     | PB-011  |       |   |
|   |                            | 5 📃   | PB-012  |       |   |
|   |                            | 6 🗌   | Spare   |       |   |
|   |                            | 7 🗔   | Spare   |       |   |
| 3 |                            |       |         | → 2 > |   |

| ltem | Description                                                   |  |  |  |
|------|---------------------------------------------------------------|--|--|--|
| 1    | Faceplate title bar. Display's Module:I.@Description          |  |  |  |
|      | Channel Status                                                |  |  |  |
| 2    | BLUE = Active/High                                            |  |  |  |
|      | GREY = Inactive/Low                                           |  |  |  |
| 3    | Page navigation; used for modules with more than 16 channels. |  |  |  |
| 4    | Channel description. Module:1.Data.x.@Description             |  |  |  |

# **Application Code Manager**

The IO Device Library can be used with Studio 5000<sup>®</sup> Application Code Manager to configure all required I/O for a project. All I/O modules can be found in the (*RA-LIB*) ACM 2.00 Library within the *Module* folder.

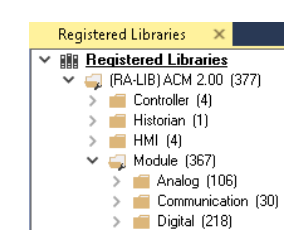

Refer to the section <u>Using Application Code Manager</u> for complete details.

### **Module Object Parameters**

Each module object (e.g. 1734-OB8) has parameters which can be configured in Studio 5000<sup>®</sup> Application Code Manager prior to Controller code generation.

| Parameter Name        | Default Value   | Description                                                                                   |
|-----------------------|-----------------|-----------------------------------------------------------------------------------------------|
| ChxDescription        |                 | Channel tag description used in Module:I.Data.x.@Description tag and shown on HMI faceplates. |
| FPLaunch_Button_Label | [ModuleName]    | Module:I.@Descroption tag and shown on basic text launch buttons.                             |
| SEAssocDisplay        |                 | Associated HMI SE Display                                                                     |
| MEAssocDisplay        |                 | Associated HMI ME Display                                                                     |
| Slot                  | Next Available  | This is the slot that this module is located in.                                              |
| RPI                   | 20              | This is the RPI of the module (ms).                                                           |
| ChassisName           | [ChassisName]   | This is the Chassis that this module is located in.                                           |
| Connection            | Data            | Connection type:<br>- Data<br>- RackOptimized                                                 |
| NavigationButton      | GraphicalButton | Select Navigation Button Type                                                                 |

# **Configured HMI Content**

| HMI Content   | Instance Name        | Description                                          |
|---------------|----------------------|------------------------------------------------------|
| Launch Button | GO_LaunchFP          | Global Object generic rectangular text launch button |
| Launch Button | GO_LaunchDCIn_17xx   | Use with 1715/1734/1756/1769 DC Input Modules        |
| Launch Button | GO_LaunchACIn_17xx   | Use with 1715/1734/1756/1769 AC Input Modules        |
| Launch Button | GO_Launch_DCIn_1794  | Use with 1794 DC Input Modules                       |
| Launch Button | GO_LaunchACIn_1794   | Use with 1794 AC Input Modules                       |
| Launch Button | GO_LaunchDCOut_17xx  | Use with 1715/1734/1756/1769 DC Output Modules       |
| Launch Button | GO_LaunchACOut_17xx  | Use with 1715/1734/1756/1769 AC Output Modules       |
| Launch Button | GO_Launch_DCOut_1794 | Use with 1794 DC Output Modules                      |
| Launch Button | GO_LaunchACOut_1794  | Use with 1794 AC Output Modules                      |

# **Attachments**

| Name                     | Description        | File Name                                         | Extraction Path                                    |
|--------------------------|--------------------|---------------------------------------------------|----------------------------------------------------|
| V5_raC_Dvc_Globall       | Graphic Symbols ME | (raC-5-ME) Graphic Symbols - IO Device.ggfx       | {ProjectName}\Visualization\FTViewME\Global Object |
| V5_raC_Dvc_FAMILY_MODULE | Faceplate ME       | (raC-5_xx-ME) raC_Dvc_FAMILY_MODULE-Faceplate.gfx | {ProjectName}\Visualization\FTViewME\Displays      |
| V5_raC_Dvc_Globall       | Graphic Symbols SE | (raC-5-SE) Graphic Symbols - IO Device.ggfx       | {ProjectName}\Visualization\FTViewSE\Global Object |
| V5_raC_Dvc_FAMILY_MODULE | Faceplate SE       | (raC-5_xx-SE) raC_Dvc_FAMILY_MODULE-Faceplate.gfx | {ProjectName}\Visualization\FTViewSE\Displays      |
| V5_raC_Dvc_FAMILY        | View Designer      | (raC-5_xx-VD) raC_Dvc_FAMILY10_wDesc.vpd          | {ProjectName}\Visualization\ViewDesigner\Displays  |

| Name                 | Description      | File Name                              | Extraction Path                    |
|----------------------|------------------|----------------------------------------|------------------------------------|
| V5_RM_raC_Dvc_I0     | Reference Manual | DEVICE-RM200x-EN-P.pdf                 | {ProjectName}\Documentation        |
| V5_I0_Device_Images  | HMI Image Set    | HMI FactoryTalk® View Images - png.zip | {ProjectName}\Visualization\Images |
| V5_I0_Device_HMI_Tag | HMI Tag          | FTViewStudio_IOLibrary_Tags_5_xx.CSV   | {ProjectName}\Visualization\       |

# **Analog Input Modules**

|                | FactoryTalk® View HMI Files                                                                                                    |
|----------------|----------------------------------------------------------------------------------------------------|
|                | Note that the revision numbers (e.g. 5.01) used in filenames below can change as new revisions are created.                                                                                                    |
| Required Files | IO Device Objects include HMI faceplates. There is no controller programming<br>required other than the creation of the I/O module in the project. If using<br>FactoryTalk® View ME/SE you must also import the tag import file<br>FTViewStudio_IOLibrary_Tags_5_00.CSV to support navigation on faceplates<br>with multiple tabs or pages. |
|                | <ul><li>Module description, status, and faults</li><li>Channel description, data and faults</li></ul>                                                                                                    |
| Overview       | Analog input module objects include Studio 5000® Application Code Manager<br>modules and HMI faceplates for FactoryTalk® View ME/SE and Studio 5000<br>View Designer®. HMI faceplates provide the following information:                                                                                                    |

FactoryTalk<sup>®</sup> View ME/SE applications require importing the desired device faceplates in addition to all Global Object (ggfx) files and all images located in the */HMI FactoryTalk®* View Images - png/ folder of the library. FactoryTalk<sup>®</sup> View ME files are stored in the */HMI - FactoryTalk View ME*/ library folder and FactoryTalk<sup>®</sup> View SE files are stored in the */HMI - FactoryTalk View SE*/ library folder.

**GGFX Global Object Files** 

| Device/Item     | Compatible Modules | FactoryTalk® View SE<br>Faceplate      | FactoryTalk® View ME<br>Faceplate      |
|-----------------|--------------------|----------------------------------------|----------------------------------------|
| Graphic Symbols | All IO Modules     | (raC-5-SE) Graphic Symbols - 10 Device | (raC-5-ME) Graphic Symbols - 10 Device |
| Toolbox         | All IO Modules     | (raC-5-SE) Toolbox -IO Device.ggfx     | (raC-5-ME) Toolbox -IO Device.ggfx     |

| Family | Module         | FactoryTalk View SE Faceplate                                                             | FactoryTalk View ME Faceplate                              |  |
|--------|----------------|-------------------------------------------------------------------------------------------|------------------------------------------------------------|--|
| 1715   | 1715-IF16      | (raC-5_02-SE) raC_Dvc_1715_IF16_Simplex-Faceplate.gfx                                     | (raC-5_00-ME) raC_Dvc_1715_IF16_Simplex-Faceplate.gfx      |  |
| 1719   | 1719-IR4B      | (raC-5_00-SE) raC_Dvc_1719_IR4B-Faceplate.gfx                                             | (raC-5_00-ME) raC_Dvc_1719_IR4B-Faceplate.gfx              |  |
|        | 1719-IF4HB     | (raC-5_02-SE) raC_Dvc_1719_IF4HB-Faceplate.gfx                                            | (raC-5_03-ME) raC_Dvc_1719_IF4HB-Faceplate.gfx             |  |
|        | 1719-IT4B      | (raC-5_00-SE) raC_Dvc_1719_IT4B-Faceplate.gfx                                             | (raC-5_00-ME) raC_Dvc_1719_IT4B-Faceplate.gfx              |  |
|        | 1732E-IF4M12R  | (raC-5_00-SE) raC_Dvc_1732E_IF4M12R-Faceplate.gfx                                         | (raC-5_00-ME) raC_Dvc_1732E_IF4M12R-Faceplate.gfx          |  |
| 1732E  | 1732E-IR4IM12R | (raC-5_00-SE) raC_Dvc_1732E_IR4IM12R-Faceplate.gfx                                        | (raC-5_00-ME) raC_Dvc_1732E_IR4IM12R-Faceplate.gfx         |  |
|        | 1732E-IT4IM12R | (raC-5_00-SE) raC_Dvc_1732E_IT4IM12R-Faceplate.gfx                                        | (raC-5_00-ME) raC_Dvc_1732E_IT4IM12R-Faceplate.gfx         |  |
|        | 1734-IR2       | (raC-5_00-SE) raC_Dvc_1734_IR2-Faceplate.gfx                                              | (raC-5_00-ME) raC_Dvc_1734_IR2-Faceplate.gfx               |  |
|        | 1734-IE2C      | (raC-5_00-SE) raC_Dvc_1734_IE2C-Faceplate.gfx                                             | x (raC-5_00-ME) raC_Dvc_1734_IE2C-Faceplate.gfx            |  |
|        | 1734-IE2V      | aC-5_00-SE) raC_Dvc_1734_IE2V-Faceplate.gfx (raC-5_00-ME) raC_Dvc_1734_IE2V-Faceplate.gfx |                                                            |  |
|        | 1734-IE4C      | (raC-5_00-SE) raC_Dvc_1734_IE4C-Faceplate.gfx                                             | (raC-5_00-ME) raC_Dvc_1734_IE4C-Faceplate.gfx              |  |
|        | 1734_IE4S      | (raC-5_01-SE) raC_Dvc_1734_IE4S_Safety-Faceplate.gfx                                      | (raC-5_01-ME) raC_Dvc_1734_IE4S_Safety-Faceplate.gfx       |  |
| 1734   | 1734-IE8C      | (raC-5_00-SE) raC_Dvc_1734_IE8C-Faceplate.gfx                                             | (raC-5_00-ME) raC_Dvc_1734_IE8C-Faceplate.gfx              |  |
|        | 1734-IR2E      | (raC-5_00-SE) raC_Dvc_1734_IR2E-Faceplate.gfx                                             | (raC-5_00-ME) raC_Dvc_1734_IR2E-Faceplate.gfx              |  |
|        | 1734-IT2I      | (raC-5_00-SE) raC_Dvc_1734_IT2I-Faceplate.gfx                                             | (raC-5_00-ME) raC_Dvc_1734_IT2I-Faceplate.gfx              |  |
|        | 1734sc-IE2CH   | (raC-5_02-SE) raC_Dvc_1734sc_IE2CH-Faceplate.gfx                                          | (raC-5_02-ME) raC_Dvc_1734sc_IE2CH-Faceplate.gfx           |  |
|        | 1734sc-IE4CH   | (raC-5_02-SE) raC_Dvc_1734sc_IE4CH-Faceplate.gfx                                          | (raC-5_02-ME) raC_Dvc_1734sc_IE4CH-Faceplate.gfx           |  |
|        | 1734sc-IF4U    | (raC-5_03-SE) raC_Dvc_1734sc_IF4U-Faceplate.gfx                                           | (raC-5_02-ME) raC_Dvc_1734sc_IF4U-Faceplate.gfx            |  |
|        | 1738-IE2CM12   | (raC-5_00-SE) raC_Dvc_1738_IE2CM12-Faceplate.gfx                                          | (raC-5_00-ME) raC_Dvc_1738_IE2CM12-Faceplate.gfx           |  |
|        | 1738-IE2VM12   | (raC-5_00-SE) raC_Dvc_1738_IE2VM12-Faceplate.gfx                                          | (raC-5_00-ME) raC_Dvc_1738_IE2VM12-Faceplate.gfx           |  |
| 1738   | 1738-IE4CM12   | (raC-5_00-SE) raC_Dvc_1738_IE4CM12-Faceplate.gfx                                          | (raC-5_00-ME) raC_Dvc_1738_IE4CM12-Faceplate.gfx           |  |
|        | 1738-IR2M12    | (raC-5_00-SE) raC_Dvc_1738_IR2M12-Faceplate.gfx                                           | (raC-5_00-ME) raC_Dvc_1738_IR2M12-Faceplate.gfx            |  |
|        | 1738-IT2IM12   | (raC-5_00-SE) raC_Dvc_1738_IT2IM12-Faceplate.gfx                                          | (raC-5_00-ME) raC_Dvc_1738_IT2IM12-Faceplate.gfx           |  |
|        | 1750 1510      | (raC-5_02-SE) raC_Dvc_1756_IF16_Differential-Faceplate.gfx                                | (raC-5_02-ME) raC_Dvc_1756_IF16_Differential-Faceplate.gfx |  |
|        | 1756-IF16      | (raC-5_02-SE)raC_Dvc_1756_IF16_SingleEnded-<br>Faceplate.gfx                              | (raC-5_02-ME) raC_Dvc_1756_IF16_SingleEnded-Faceplate.gfx  |  |
|        | 1756-IF4FX0F2F | (raC-5_00-SE) raC_Dvc_1756_IF4FX0F2F-Faceplate.gfx                                        | (raC-5_00-ME) raC_Dvc_1756_IF4FX0F2F-Faceplate.gfx         |  |
|        | 1756-IF6CIS    | (raC-5_00-SE) raC_Dvc_1756_IF6CIS-Faceplate.gfx                                           | (raC-5_00-ME) raC_Dvc_1756_IF6CIS-Faceplate.gfx            |  |
|        | 1756-IF6I      | (raC-5_00-SE) raC_Dvc_1756_IF6I-Faceplate.gfx                                             | (raC-5_00-ME) raC_Dvc_1756_IF6I-Faceplate.gfx              |  |
|        | 1756-IF8       | (raC-5_02-SE) raC_Dvc_1756_IF8_Differential-Faceplate.gfx                                 | (raC-5_02-ME) raC_Dvc_1756_IF8_Differential-Faceplate.gfx  |  |
| 4750   |                | (raC-5_02-SE) raC_Dvc_1756_IF8_SingleEnded-Faceplate.gfx                                  | (raC-5_02-ME) raC_Dvc_1756_IF8_SingleEnded-Faceplate.gfx   |  |
| 1/56   | 1756-IF8I      | (raC-5_00-SE) raC_Dvc_1756_IF8I-Faceplate.gfx                                             | (raC-5_00-ME) raC_Dvc_1756_IF8I-Faceplate.gfx              |  |
|        | 1756-IR12      | (raC-5_00-SE) raC_Dvc_1756_IR12-Faceplate.gfx                                             | (raC-5_00-ME) raC_Dvc_1756_IR12-Faceplate.gfx              |  |
|        | 1756-IR6I      | (raC-5_00-SE) raC_Dvc_1756_IR6I-Faceplate.gfx                                             | (raC-5_00-ME) raC_Dvc_1756_IR6I-Faceplate.gfx              |  |
|        | 1756-IRT8I     | (raC-5_00-SE) raC_Dvc_1756_IRT8I-Faceplate.gfx                                            | (raC-5_00-ME) raC_Dvc_1756_IRT8I-Faceplate.gfx             |  |
|        | 1756-IT16      | (raC-5_00-SE) raC_Dvc_1756_IT16-Faceplate.gfx                                             | (raC-5_00-ME) raC_Dvc_1756_IT16-Faceplate.gfx              |  |
|        | 1756-IT6I      | (raC-5_00-SE) raC_Dvc_1756_1T61-Faceplate.gfx                                             | (raC-5_00-ME) raC_Dvc_1756_IT6I-Faceplate.gfx              |  |
|        | 1756-IT612     | (raC-5_02-SE) raC_Dvc_1756_1T612-Faceplate.gfx                                            | (raC-5_02-ME) raC_Dvc_1756_IT6l2-Faceplate.gfx             |  |
|        | 1756sc-IF8U    | (raC-5_03-SE) raC_Dvc_1756sc_IF8U-Faceplate.gfx                                           | (raC-5_02-ME) raC_Dvc_1756sc_IF8U-Faceplate.gfx            |  |

# GFX Display Files

| Family | Module         | FactoryTalk View SE Faceplate                      | FactoryTalk View ME Faceplate                      |
|--------|----------------|----------------------------------------------------|----------------------------------------------------|
|        | 1769-IF16C     | (raC-5_00-SE) raC_Dvc_1769_IF16C-Faceplate.gfx     | (raC-5_00-ME) raC_Dvc_1769_IF16C-Faceplate.gfx     |
|        | 1769-IF16V     | (raC-5_00-SE) raC_Dvc_1769_IF16V-Faceplate.gfx     | (raC-5_00-ME) raC_Dvc_1769_IF16V-Faceplate.gfx     |
|        | 1769-IF4       | (raC-5_00-SE) raC_Dvc_1769_IF4-Faceplate.gfx       | (raC-5_00-ME) raC_Dvc_1769_IF4-Faceplate.gfx       |
|        | 1769-IF4FX0F2F | (raC-5_00-SE) raC_Dvc_1769_IF4FX0F2F-Faceplate.gfx | (raC-5_00-ME) raC_Dvc_1769_IF4FX0F2F-Faceplate.gfx |
|        | 1769-IF4I      | (raC-5_00-SE) raC_Dvc_1769_IF4I-Faceplate.gfx      | (raC-5_00-ME) raC_Dvc_1769_IF4I-Faceplate.gfx      |
| 1760   | 1769-IF4X0F2   | (raC-5_00-SE) raC_Dvc_1769_IF4X0F2-Faceplate.gfx   | (raC-5_00-ME) raC_Dvc_1769_IF4X0F2-Faceplate.gfx   |
| 1703   | 1769-IF8       | (raC-5_00-SE) raC_Dvc_1769_IF8-Faceplate.gfx       | (raC-5_00-ME) raC_Dvc_1769_IF8-Faceplate.gfx       |
|        | 1769sc-IF8U    | (raC-5_02-SE) raC_Dvc_1769sc_IF8U-Faceplate.gfx    | (raC-5_02-ME) raC_Dvc_1769sc_IF8U-Faceplate.gfx    |
|        | 1769-IT6       | (raC-5_00-SE) raC_Dvc_1769_IT6-Faceplate.gfx       | (raC-5_00-ME) raC_Dvc_1769_1T6-Faceplate.gfx       |
|        | 1769sc-IT6I    | (raC-5_02-SE) raC_Dvc_1769sc_IT6I-Faceplate.gfx    | (raC-5_02-ME) raC_Dvc_1769sc_1T6I-Faceplate.gfx    |
|        | 1769-IR6       | (raC-5_00-SE) raC_Dvc_1769_IR6-Faceplate.gfx       | (raC-5_00-ME) raC_Dvc_1769_IR6-Faceplate.gfx       |
|        | 1769sc-IR61    | (raC-5_02-SE) raC_Dvc_1769sc_IR6I-Faceplate.gfx    | (raC-5_02-ME) raC_Dvc_1769sc_IR6I-Faceplate.gfx    |
|        | 1794-IE12      | (raC-5_00-SE) raC_Dvc_1794_IE12-Faceplate.gfx      | (raC-5_00-ME) raC_Dvc_1794_IE12-Faceplate.gfx      |
|        | 1794-IE4X0E2   | (raC-5_00-SE) raC_Dvc_1794_IE4X0E2-Faceplate.gfx   | (raC-5_00-ME) raC_Dvc_1794_IE4X0E2-Faceplate.gfx   |
|        | 1794-IE8       | (raC-5_00-SE) raC_Dvc_1794_IE8-Faceplate.gfx       | (raC-5_00-ME) raC_Dvc_1794_IE8-Faceplate.gfx       |
|        | 1794-IE8X0E4   | (raC-5_00-SE) raC_Dvc_1794_IE8X0E4-Faceplate.gfx   | (raC-5_00-ME) raC_Dvc_1794_IE8X0E4-Faceplate.gfx   |
|        | 1794-IF2X0F2I  | (raC-5_00-SE) raC_Dvc_1794_IF2X0F2I-Faceplate.gfx  | (raC-5_00-ME) raC_Dvc_1794_IF2X0F2I-Faceplate.gfx  |
| 1707.  | 1794-IF4I      | (raC-5_00-SE) raC_Dvc_1794_IF4I-Faceplate.gfx      | (raC-5_00-ME) raC_Dvc_1794_IF4I-Faceplate.gfx      |
| 1/34   | 1794-IR8       | (raC-5_00-SE) raC_Dvc_1794_IR8-Faceplate.gfx       | (raC-5_00-ME) raC_Dvc_1794_IR8-Faceplate.gfx       |
|        | 1794-IRT8      | (raC-5_00-SE) raC_Dvc_1794_IRT8-Faceplate.gfx      | (raC-5_00-ME) raC_Dvc_1794_IRT8-Faceplate.gfx      |
|        | 1794-IF4ICF    | (raC-5_03-SE) raC_Dvc_1794_IF4ICF-Faceplate.gfx    | (raC-5_02-ME) raC_Dvc_1794_IF4ICF-Faceplate.gfx    |
|        | 1794sc-IF8IU   | (raC-5_03-SE) raC_Dvc_1794sc_IF8IU-Faceplate.gfx   | (raC-5_02-ME) raC_Dvc_1794sc_IF8IU-Faceplate.gfx   |
|        | 1794sc-IRT8I   | (raC-5_03-SE) raC_Dvc_1794sc_IRT8I-Faceplate.gfx   | (raC-5_02-ME) raC_Dvc_1794sc_IRT8I-Faceplate.gfx   |
|        | 1794-IT8       | (raC-5_00-SE) raC_Dvc_1794_IT8-Faceplate.gfx       | (raC-5_00-ME) raC_Dvc_1794_IT8-Faceplate.gfx       |
| 5060   | 5069-IF8       | (raC-5_00-ME) raC_Dvc_5069_IF8-Faceplate.gfx       | (raC-5_00-ME) raC_Dvc_5069_IF8-Faceplate.gfx       |
| 0009   | 5069-IY4-IR    | (raC-5_00-ME) raC_Dvc_5069_IY4-IR-Faceplate.gfx    | (raC-5_00-ME) raC_Dvc_5069_IY4-IR-Faceplate.gfx    |
|        | 5094-IF8       | (raC-5_00-SE) raC_Dvc_5094_IF8-Faceplate.gfx       | (raC-5_00-ME) raC_Dvc_5094_IF8-Faceplate.gfx       |
|        | 5094-IY8_IR    | (raC-5_02-SE) raC_Dvc_5094_IY8_IR-Faceplate.gfx    | (raC-5_02-ME) raC_Dvc_5094_IY8_IR-Faceplate.gfx    |
| 5094   | 5094-IY8_IT    | (raC-5_02-SE) raC_Dvc_5094_IY8_IT-Faceplate.gfx    | (raC-5_02-ME) raC_Dvc_5094_IY8_IT-Faceplate.gfx    |
|        | 5094-IJ2I      | (raC-5_04-SE) raC_Dvc_5094_IJ2I-Faceplate.gfx      | (raC-5_04-ME) raC_Dvc_5094_IJ2I-Faceplate.gfx      |
|        | 5094-IJ2IS     | (raC-5_04-SE) raC_Dvc_5094_IJ2IS-Faceplate.gfx     | (raC-5_04-ME) raC_Dvc_5094_IJ2IS-Faceplate.gfx     |

# **Studio 5000 View Designer HMI Files**

All Studio 5000 View Designer Files can be found in the */HMI - ViewDesigner - vpd/* folder of the library. Each I/O family (e.g. 1756) has a single .VPD file which contains faceplate screens for all I/O modules in that family.

| Family | View Designer File           | Module         | View Designer Screen               |
|--------|------------------------------|----------------|------------------------------------|
| 1715   | raC_Dvc_1715IO_wDesc<br>.vpd | 1715-IF16      | raC_Dvc_1715-IF16_Simplex_wDesc_FP |
| 1719   | raC_Dvc_171910_wDesc         | 1719-IR4B      | raC_Dvc_1719-IR4B_wDesc_FP         |
|        |                              | 1719-IT4B      | raC_Dvc_1719-IT4B_wDesc_FP         |
|        |                              | 1719-IR4HB     | raC_Dvc_1719-IR4HB_wDesc_FP        |
|        |                              | 1732E-IF4M12R  | raC_Dvc_1732E-IF4M12R_wDesc_FP     |
| 1732E  | raC_Dvc_1732IO_wDesc         | 1732E-IR4IM12R | raC_Dvc_1732E-IR4IM12R_wDesc_FP    |
|        |                              | 1732E-IT4IM12R | raC_Dvc_1732E-IT4IM12R_wDesc_FP    |
|        |                              | 1734-IE2C      | raC_Dvc_1734-IE2C_wDesc_FP         |
|        |                              | 1734-IE2V      | raC_Dvc_1734-IE2V_wDesc_FP         |
|        |                              | 1734-IE4C      | raC_Dvc_1734-IE4C_wDesc_FP         |
| 177/   | raC_Dvc_1734I0_wDes          | 1734-IE8C      | raC_Dvc_1734-IE8C_wDesc_FP         |
| 1/34   | c.vpd                        | 1734-IR2       | raC_Dvc_1734-IR2_wDesc_FP          |
|        |                              | 1734-IR2E      | raC_Dvc_1734-IR2E_wDesc_FP         |
|        |                              | 1734-IE4S      | raC_Dvc_1734-IE4S_Safety_wDesc_FP  |
|        |                              | 1734-IT2I      | raC_Dvc_1734-IT2I_wDesc_FP         |
|        |                              | 1738-IR2M12    | raC_Dvc_1738-IR2M12_wDesc_FP       |
|        |                              | 1738-IE2CM12   | raC_Dvc_1738-IE2CM12_wDesc_FP      |
| 1738   | raC_Dvc_1738IO_wDesc         | 1738-IE2VM12   | raC_Dvc_1738-IE2VM12_wDesc_FP      |
|        | pu                           | 1738-IE4CM12   | raC_Dvc_1738-IE4CM12_wDesc_FP      |
|        |                              | 1738-IT2IM12   | raC_Dvc_1738-IT2IM12_wDesc_FP      |
|        |                              | 1756-IF16      | raC_Dvc_1756-IF16_wDesc_FP         |
|        |                              | 1756-IF4FX0F2F | raC_Dvc_1756-IF4FX0F2F_wDesc_FP    |
|        |                              | 1756-IF6CIS    | raC_Dvc_1756-IF6CIS_wDesc_FP       |
|        |                              | 1756-IF6I      | raC_Dvc_1756-IF6I_wDesc_FP         |
|        |                              | 1756-IF8       | raC_Dvc_1756-IF8_wDesc_FP          |
| 1750   | raC_Dvc_1756IO_wDesc         | 1756-IF8I      | raC_Dvc_1756-IF8I_wDesc_FP         |
| 1/50   | .vpd                         | 1756-IR12      | raC_Dvc_1756-IR12_wDesc_FP         |
|        |                              | 1756-IR6I      | raC_Dvc_1756-IR6I_wDesc_FP         |
|        |                              | 1756-IRT8I     | raC_Dvc_1756-IRT8I_wDesc_FP        |
|        |                              | 1756sc-IF8U    | raC_Dvc_1756sc-IF8U_wDesc_FP       |
|        |                              | 1756-IT16      | raC_Dvc_1756-IT16_wDesc_FP         |
|        |                              | 1756-IT6I      | raC_Dvc_1756-IT6I_wDesc_FP         |
|        |                              | 1769-IF16C     | raC_Dvc_1769-IF16C_wDesc_FP        |
|        |                              | 1769-IF16V     | raC_Dvc_1769-IF16V_wDesc_FP        |
|        |                              | 1769-IF4       | raC_Dvc_1769-IF4_wDesc_FP          |
|        |                              | 1769-IF4FX0F2F | raC_Dvc_1769-IF4FX0F2F_wDesc_FP    |
|        |                              | 1769-IF4I      | raC_Dvc_1769-IF4I_wDesc_FP         |
| 1700   | raC_Dvc_176910_wDesc         | 1769-IF4X0F2   | raC_Dvc_1769-IF4X0F2_wDesc_FP      |
| 1/69   | .vpd                         | 1769-IR6       | raC_Dvc_1769-IR6_wDesc_FP          |
|        |                              | 1769-IR6I      | raC_Dvc_1769sc_IR61_wDesc_FP       |
|        |                              | 1769-IT6       | raC_Dvc_1769-IT6_wDesc_FP          |
|        |                              | 1769-IT6I      | raC_Dvc_1769sc_IT6I_wDesc_FP       |
|        |                              | 1769-IF8U      | raC_Dvc_1769sc_IF8U_wDesc_FP       |
|        |                              | 1769-IF8       | raC_Dvc_1769-IF8_wDesc_FP          |

| Family | View Designer File   | Module        | View Designer Screen           |
|--------|----------------------|---------------|--------------------------------|
|        |                      | 1794-IE12     | raC_Dvc_1794-IE12_wDesc_FP     |
|        |                      | 1794-IE4X0E2  | raC_Dvc_1794-IE4X0E2_wDesc_FP  |
|        |                      | 1794-IE8      | raC_Dvc_1794-IE8_wDesc_FP      |
|        |                      | 1794-IE8X0E4  | raC_Dvc_1794-IE8X0E4_wDesc_FP  |
|        |                      | 1794-IF2X0F2I | raC_Dvc_1794-IF2X0F2I_wDesc_FP |
| 1707.  | raC_Dvc_1794I0_wDesc | 1794-IF4I     | raC_Dvc_1794-IF4I_wDesc_FP     |
| 1/94   | .vpd                 | 1794-IF4ICF   | raC_Dvc_1794_IF4ICF_wDesc_FP   |
|        |                      | 1794sc-IF8IU  | raC_Dvc_1794sc_IF8IU_wDesc_FP  |
|        |                      | 1794sc-IRT81  | raC_Dvc_1794sc_IRT8I_wDesc_FP  |
|        |                      | 1794-IR8      | raC_Dvc_1794-IR8_wDesc_FP      |
|        |                      | 1794-IRT8     | raC_Dvc_1794-IRT8_wDesc_FP     |
|        |                      | 1794-IT8      | raC_Dvc_1794-IT8_wDesc_FP      |
| E060   | raC_Dvc_5069I0_wDes  | 5069-IF8      | raC_Dvc_5069-IF8_wDesc_FP      |
| 5009   | c.vpd                | 5069-1Y4-1R   | raC_Dvc_5069-IY4-IR_wDesc_FP   |
|        |                      | 5094-IF8      | raC_Dvc_5094-IF8_wDesc_FP      |
| 5094   |                      |               | raC_Dvc_5094_IY8_IR_wDesc_FP   |
|        | raC_Dvc_5094I0_wDes  | 5094_110      | raC_Dvc_5094_IY8_IT_wDesc_FP   |
|        | 0.190                | 5094-IJ2I     | raC_Dvc_5094_IJ2I_wDesc_FP     |
|        |                      | 5094-IJ2IS    | raC_Dvc_5094_IJ2IS_wDesc_FP    |

#### Studio 5000<sup>®</sup> Application Code Manager Files

Studio 5000<sup>®</sup> Application Code Manager (ACM) can be optionally used if it is installed. All devices can be easily registered in the ACM repositories by running the *setup.cmd* file located in the root folder of the library.

Individual HSL4 files are provided as an alternative to running the setup.cmd to allow users to manually register specific implementation objects. Each object has two files - an Asset Control file and a Device file. The Module files include attachments of all required files for that object.

All Studio 5000<sup>®</sup> Application Code Manager files can be found in the / *ApplicationCodeManagerLibraries*/ folder of the library. The files included are as follows:

| Family | Module         | Application Code Manager File                               |  |  |
|--------|----------------|-------------------------------------------------------------|--|--|
| 1715   | 1715-IF16      | (RA-LIB)_ACM_2.00_Module_Analog_1715-IF16_A_(5.3).HSL4      |  |  |
|        | 1719-IR4B      | (RA-LIB)_ACM_2.00_Module_Analog_1719-IR4B_A_(5.3).HSL4      |  |  |
| 1719   | 1719-IF4HB     | (RA-LIB)_ACM_2.00_Module_Analog_1719-IF4HB_A_(5.3).HSL4     |  |  |
|        | 1719-IT4B      | (RA-LIB)_ACM_2.00_Module_Analog_1719-IT4B_A_(5.3).HSL4      |  |  |
|        | 1732E-IF4M12R  | (RA-LIB)_ACM_2.00_Module_Analog_1732E-IF4M12R_A_(5.3).HSL4  |  |  |
| 1732E  | 1732E-IR4IM12R | (RA-LIB)_ACM_2.00_Module_Analog_1732E-IR4IM12R_A_(5.3).HSL4 |  |  |
|        | 1732E-IT4IM12R | (RA-LIB)_ACM_2.00_Module_Analog_1732E-IT4IM12R_A_(5.3).HSL4 |  |  |

| Family | Module         | ule Application Code Manager File                           |  |  |
|--------|----------------|-------------------------------------------------------------|--|--|
|        | 1734-IR2       | (RA-LIB)_ACM_2.00_Module_Analog_1734-IR2_C_(5.3).HSL4       |  |  |
|        | 1734-IE2C      | (RA-LIB)_ACM_2.00_Module_Analog_1734-IE2C_C_(5.3).HSL4      |  |  |
|        | 1734-IE2V      | (RA-LIB)_ACM_2.00_Module_Analog_1734-IE2V_C_(5.3).HSL4      |  |  |
|        | 1734-IE4C      | (RA-LIB)_ACM_2.00_Module_Analog_1734-IE4C_C_(5.3).HSL4      |  |  |
|        | 1734-IE8C      | (RA-LIB)_ACM_2.00_Module_Analog_1734-IE8C_C_(5.3).HSL4      |  |  |
| 1734   | 1734-IR2E      | (RA-LIB)_ACM_2.00_Module_Analog_1734-IR2E_C_(5.3).HSL4      |  |  |
|        | 1734-IT2I      | (RA-LIB)_ACM_2.00_Module_Analog_1734-IT2I_C_(5.3).HSL4      |  |  |
|        | 1734sc-IE4CH   | (RA-LIB)_ACM_2.00_Module_Analog_1734sc-IE4CH_A_(5.3).HSL4   |  |  |
|        | 1734sc-IF4U    | (RA-LIB)_ACM_2.00_Module_Analog_1734sc-IF4U_A_(5.3).HSL4    |  |  |
|        | 1734-IE4S      | (RA-LIB)_ACM_2.00_Module_Digital_1734-IE4S_A_(5.3).HSL4     |  |  |
|        | 1734sc-IE2CH   | (RA-LIB)_ACM_2.00_Module_Analog_1734sc-IE2CH_A_(5.3).HSL4   |  |  |
|        | 1738-IR2M12    | (RA-LIB)_ACM_2.00_Module_Analog_1738-IR2M12_A_(5.3).HSL4    |  |  |
|        | 1738-IE2CM12   | (RA-LIB)_ACM_2.00_Module_Analog_1738-IE2CM12_A_(5.3).HSL4   |  |  |
| 1738   | 1738-IE2VM12   | (RA-LIB)_ACM_2.00_Module_Analog_1738-IE2VM12_A_(5.3).HSL4   |  |  |
|        | 1738-IE4CM12   | (RA-LIB)_ACM_2.00_Module_Analog_1738-IE4CM12_A_(5.3).HSL4   |  |  |
|        | 1738-IT2IM12   | (RA-LIB)_ACM_2.00_Module_Analog_1738-IT2IM12_A_(5.3).HSL4   |  |  |
|        | 1756-IF16      | (RA-LIB)_ACM_2.00_Module_Analog_1756-IF16_B_(5.3).HSL4      |  |  |
|        | 1756-IF4FX0F2F | (RA-LIB)_ACM_2.00_Module_Analog_1756-IF4FX0F2F_(5.3).HSL4   |  |  |
|        | 1756-IF6CIS    | (RA-LIB)_ACM_2.00_Module_Analog_1756-IF6CIS_A_(5.3).HSL4    |  |  |
|        | 1756-IF6I      | (RA-LIB)_ACM_2.00_Module_Analog_1756-IF61_(5.3).HSL4        |  |  |
|        | 1756-IF8       | (RA-LIB)_ACM_2.00_Module_Analog_1756-IF8_B_(5.3).HSL4       |  |  |
|        | 1756-IF8I      | (RA-LIB)_ACM_2.00_Module_Analog_1756-IF81_B_(5.3).HSL4      |  |  |
| 1756   | 1756-IR12      | (RA-LIB)_ACM_2.00_Module_Analog_1756-IR12_A_(5.3).HSL4      |  |  |
|        | 1756-IR6I      | (RA-LIB)_ACM_2.00_Module_Analog_1756-IR61_(5.3).HSL4        |  |  |
|        | 1756-IRT8I     | (RA-LIB)_ACM_2.00_Module_Analog_1756-IRT8I_A_(5.3).HSL4     |  |  |
|        | 1756-IT16      | (RA-LIB)_ACM_2.00_Module_Analog_1756-1T16_A_(5.3).HSL4      |  |  |
|        | 1756-IT612     | (RA-LIB)_ACM_2.00_Module_Analog_1756-1T612_(5.3).HSL4       |  |  |
|        | 1756sc-IF8U    | (RA-LIB)_ACM_2.00_Module_Analog_1756sc-IF8U_A_(5.3).HSL4    |  |  |
|        | 1756-IT6I      | (RA-LIB)_ACM_2.00_Module_Analog_1756-1T61_(5.3).HSL4        |  |  |
|        | 1769-IF16C     | (RA-LIB)_ACM_2.00_Module_Analog_1769-IF16C_A_(5.3).HSL4     |  |  |
|        | 1769-IF16V     | (RA-LIB)_ACM_2.00_Module_Analog_1769-IF16V_A_(5.3).HSL4     |  |  |
|        | 1769-IF4       | (RA-LIB)_ACM_2.00_Module_Analog_1769-IF4_B_(5.3).HSL4       |  |  |
|        | 1769-IF4FX0F2F | (RA-LIB)_ACM_2.00_Module_Analog_1769-IF4FX0F2F_A_(5.3).HSL4 |  |  |
|        | 1769-IF4I      | (RA-LIB)_ACM_2.00_Module_Analog_1769-IF41_A_(5.3).HSL4      |  |  |
| 1769   | 1769-IF4X0F2   | (RA-LIB)_ACM_2.00_Module_Analog_1769-IF4X0F2_A_(5.3).HSL4   |  |  |
|        | 1769-IF8       | (RA-LIB)_ACM_2.00_Module_Analog_1769-IF8_A_(5.3).HSL4       |  |  |
|        | 1769sc-IF8U    | (RA-LIB)_ACM_2.00_Module_Analog_1769sc-IF8U_A_(5.3).HSL4    |  |  |
|        | 1769sc-IR61    | (RA-LIB)_ACM_2.00_Module_Analog_1769sc-IR61_A_(5.3).HSL4    |  |  |
|        | 1769-IR6       | (RA-LIB)_ACM_2.00_Module_Analog_1769-IR6_A_(5.3).HSL4       |  |  |
|        | 1769-IT6       | (RA-LIB)_ACM_2.00_Module_Analog_1769-IT6_A_(5.3).HSL4       |  |  |
|        | 1769sc-IT6I    | (RA-LIB)_ACM_2.00_Module_Analog_1769sc-IT6I_A_(5.3).HSL4    |  |  |

| Family | Module        | Application Code Manager File                              |
|--------|---------------|------------------------------------------------------------|
|        | 1794-IE12     | (RA-LIB)_ACM_2.00_Module_Analog_1794-IE12_A_(5.3).HSL4     |
|        | 1794-IE4X0E2  | (RA-LIB)_ACM_2.00_Module_Analog_1794-IE4X0E2_B_(5.3).HSL4  |
|        | 1794-IE8      | (RA-LIB)_ACM_2.00_Module_Analog_1794-IE8_B_(5.3).HSL4      |
|        | 1794-IE8X0E4  | (RA-LIB)_ACM_2.00_Module_Analog_1794-IE8X0E4_A_(5.3).HSL4  |
|        | 1794-IF2X0F2I | (RA-LIB)_ACM_2.00_Module_Analog_1794-IF2X0F2I_A_(5.3).HSL4 |
|        | 1794-IF4I     | (RA-LIB)_ACM_2.00_Module_Analog_1794-IF4I_A_(5.3).HSL4     |
| 1794   | 1794-IR8      | (RA-LIB)_ACM_2.00_Module_Analog_1794-IR8_B_(5.3).HSL4      |
|        | 1794-IRT8     | (RA-LIB)_ACM_2.00_Module_Analog_1794-IRT8_A_(5.3).HSL4     |
|        | 1794-IF4ICF   | (RA-LIB)_ACM_2.00_Module_Analog_1794-IF4ICF_A_(5.3).HSL4   |
|        | 1794-IF8IHNF  | (RA-LIB)_ACM_2.00_Module_Analog_1794-IF8IHNF_A_(5.3).HSL4  |
|        | 1794sc-IF8IU  | (RA-LIB)_ACM_2.00_Module_Analog_1794sc-IF8IU_(5.3).HSL4    |
|        | 1794sc-IRT8I  | (RA-LIB)_ACM_2.00_Module_Analog_1794sc-IRT8I_(5.3).HSL4    |
|        | 1794-IT8      | (RA-LIB)_ACM_2.00_Module_Analog_1794-IT8_B_(5.3).HSL4      |
| E060   | 5069-IF8      | (RA-LIB)_ACM_2.00_Module_Analog_5069-IF8_A_(5.3).HSL4      |
| 5069   | 5069-IY4-IR   | (RA-LIB)_ACM_2.00_Module_Analog_5069-IY4-IR_A_(5.3).HSL4   |
|        | 5094-IF8      | (RA-LIB)_ACM_2.00_Module_Analog_5094-IF8_A_(5.3).HSL4      |
|        | 5094-IF8XT    | (RA-LIB)_ACM_2.00_Module_Analog_5094-IF8XT_A_(5.3).HSL4    |
| 5094   | 5094-IY8      | (RA-LIB)_ACM_2.00_Module_Analog_5094-IY8_B_(5.3).HSL4      |
|        | 5094-IY8XT    | (RA-LIB)_ACM_2.00_Module_Analog_5094-IY8XT_B_(5.3).HSL4    |
|        | 5094-IJ2I     | (RA-LIB)_ACM_2.00_Module_Analog_5094-IJ21_A_(5.4).HSL4     |
|        | 5094-IJ2IS    | (RA-LIB)_ACM_2.00_Module_Analog_5094-IJ2IS_A_(5.4).HSL4    |

# **Graphic Symbols**

Graphic Symbols are used as launch buttons within HMI applications to open up faceplate displays. A generic rectangular pushbutton with a text label can be used, or a graphical style button with abnormal indicator icons can be used. See <u>Basic Launch Button Attributes</u> section for details on configuration and indicators.

## FactoryTalk<sup>®</sup> View ME/SE Graphic Symbols

| <b>Graphic Symbol Name</b> | Description                                        | Global Object Parameter Values                                                                                                    | Graphic Symbol |
|----------------------------|----------------------------------------------------|----------------------------------------------------------------------------------------------------|----------------|
| GO_GotoDisplay             | Faceplate navigation button with string tag label. | #102: Faceplate Display Name<br>#103: IO Module Input Tag<br>#105: Custom button label. Leave blank to use Tag.@Description<br>#120: Display's left position<br>#121: Display's top position | SS             |

| <b>Graphic Symbol Name</b> | Description                                                                         | Global Object Parameter Values                                                                                                    | Graphic Symbol |
|----------------------------|-------------------------------------------------------------------------------------|----------------------------------------------------------------------------------------------------|----------------|
| GO_LaunchAl_17xx           | Use with 1715/1734/1769 Analog Input Modules                                        | #102: Faceplate Display Name<br>#103: IO Module Input Tag<br>#120: Display's left position<br>#121: Display's top position                                                                   |                |
| GO_LaunchAI_50xx           | Use with 1719/5069/5015 Analog Input Modules                                        | #102: Faceplate Display Name<br>#103: IO Module Input Tag<br>#111: IO Class: Blank = Standard; 1= Safety<br>#120: Display's left position<br>#121: Display's top position                    |                |
| GO_Launch_Al_1756          | Use with 1756 Standard Analog Input Modules                                         | #102: Faceplate Display Name<br>#103: IO Module Input Tag<br>#120: Display's left position<br>#121: Display's top position                                                                   | AI             |
| GO_Launch_AIHR_1756        | Use with 1756 High-Resolution Analog Input<br>Modules (-IF8I, -IRT8I, -IR12, -IT16) | #102: Faceplate Display Name<br>#103: 10 Module Input Tag<br>#120: Display's left position<br>#121: Display's top position                                                                   |                |
| GO_Launch_Al_1794          | Use with 1794 Analog Input Modules                                                  | #102: Faceplate Display Name<br>#103: IO Module Input Tag<br>#120: Display's left position<br>#121: Display's top position                                                                   |                |
| GO_Launch_AI_5094          | Use with 5094 Analog Input Modules                                                  | #102: Faceplate Display Name<br>#103: IO Module Input Tag<br>#111: IO Class: Blank = Standard; 1= Safety<br>#120: Display's left position<br>#121: Display's top position                    |                |
| GO_LaunchIn_Armor          | Use with 1732E/1738 Analog Input Only Modules                                       | #102: Faceplate Display Name<br>#103: 10 Module Input Tag<br>#105: Custom button label. Leave blank to use Tag.@Description<br>#120: Display's left position<br>#121: Display's top position | SS             |

#### Studio 5000 View Designer® Graphic Symbols

All Studio 5000 View Designer<sup>®</sup> graphic symbols must be configured with an *Event* to open up the appropriate Popup screen. Select the graphic symbol and in the *Properties* window navigate to the *Events* tab. Assign a *Button Behavior* event to *Open popup on release*. Assign the required Popup screen (e.g. User-Defined Screens\raC\_5\_02\_Dvc\_1756OB16D\_wDesc\_FP). The required *Property Configurations* are found in the following table where you may assign an *InitialTab* to 11 to ensure the pop-up opens on the Home Tab, and assign the *Module\_InputTag* to the module's :I controller tag (e.g. ::PAC.Local:3:I).

| Properties 🝷 🕂 🗙                                                |                      |                 |  |
|-----------------------------------------------------------------|----------------------|-----------------|--|
| Name:<br>Type:                                                  | Button_001<br>Button |                 |  |
| Properties                                                      | Animations Events    |                 |  |
| ☆ Button Behavior ×                                             |                      |                 |  |
| Open popup on release                                           |                      |                 |  |
| Key: Touch Only  Requires Focus Always Trigger Release Event () |                      |                 |  |
| Popup:                                                          |                      |                 |  |
| User-Defined Screens\raC_5_01_Dvc_1756IF8H_FP                   |                      |                 |  |
| Property Configuration:                                         |                      |                 |  |
| Mo                                                              | dule_InputTag Ç̈́̈́  | ::PAC.Local:0:I |  |

| <b>Graphic Symbol Name</b> | Description                                                                                                    | Properties - Events Configuration                      | Graphic Symbol |
|----------------------------|----------------------------------------------------------------------------------------------------|--------------------------------------------------------|----------------|
| Button_001                 | Faceplate navigation button with string tag label.<br>Use Properties > General > Text to modify the<br>button label text. | InitialTab: 11<br>Module_InputTag: 10 Module Input Tag | Button         |
| GO_LaunchAl_17xx           | Use with 1715/1734/1769 Analog Input Modules                                                                              | InitialTab: 11<br>Module_InputTag: 10 Module Input Tag |                |
| GO_LaunchAI_50xx           | Use with 1719/5069/5015 Analog Input Modules                                                                              | InitialTab: 11<br>Module_InputTag: 10 Module Input Tag |                |
| GO_Launch_Al_1756          | Use with 1756 Standard Analog Input Modules                                                                               | InitialTab: 11<br>Module_InputTag: 10 Module Input Tag | AI             |
| GO_Launch_AIHR_1756        | Use with 1756 High-Resolution Analog Input<br>Modules (-IF8I, -IRT8I, -IR12, -IT16)                                       | InitialTab: 11<br>Module_InputTag: 10 Module Input Tag |                |
| GO_Launch_AI_1794          | Use with 1794 Analog Input Modules                                                                                        | InitialTab: 11<br>Module_InputTag: 10 Module Input Tag |                |
| GO_Launch_AI_5094          | Use with 5094 Analog Input Modules                                                                                        | InitialTab: 11<br>Module_InputTag: 10 Module Input Tag |                |
| GO_LaunchIn_Armor          | Use with 1732E/1738 Analog Input Only Modules                                                                             | InitialTab: 11<br>Module_InputTag: IO Module Input Tag |                |

# **Faceplates**

There are basic faceplate attributes that are common across all instructions. See <u>Basic Faceplate Attributes on page 40</u>.

In this document, the faceplate pictures (or snapshots) are shown in FactoryTalk® View ME. Faceplates will look similar in FactoryTalk® View SE or Studio 5000 View Designer®. Number of I/O channels and minor details may vary depending on the exact I/O module. The faceplate title is linked to *Module:I.@description*, the *.@description* extended tag property of the module's input tag instance. This is user-configurable from controller/program tags in Studio 5000 Logix Designer.

| Name       | Description 📰 🗸     | Data Type                         |
|------------|---------------------|-----------------------------------|
| R1756:2:1  | 1756-SOE            | AB:1756_SOE_16PointCIPSync:I:0    |
| R1756:2:C  | 1756-SOE            | AB:1756_SOE:C:1                   |
| R1756;7;I  | 1756-OF8H           | AB:1756_OF8H_AnalogHARTbyChannel  |
| R1756:11:I | 1756-OF8            | AB:1756_OF8_Float:I:0             |
| R1756:6:1  | 1756-OBV8S Sourcing | AB:5000_SDO8:1:0                  |
| R1756:10:1 | 1756-OB32           | AB:1756_DO:I:0                    |
| R1756:5:I  | 1756-OB16D          | AB:1756_DO_DC_Diag:I:0            |
| R1756:4:1  | 1756-IF16H          | AB:1756_IF16H_AnalogHARTbyChannel |
| R1756:9:I  | 1756-IF8            | AB:1756_IF8_Float:I:0             |
| R1756:8:I  | 1756-IB32           | AB:1756_DI:I:0                    |

The I/O channel descriptions are linked to the channel's primary data tag *@Description* field. For Analog Input modules this is the individual I.ChxData REAL tags. Failure to fill in these tags will result in HMI diagnostic errors. These tags can be filled out using Studio 5000 Application Code Manager.

| R1756:9:I.Ch0Data | PT-6005 | REAL |
|-------------------|---------|------|
| R1756:9:I.Ch1Data | PT-6006 | REAL |
| R1756:9:I.Ch2Data | PT-7001 | REAL |
| R1756:9:I.Ch3Data | TT-7001 | REAL |
| R1756:9:I.Ch4Data | LT-101  | REAL |
| R1756:9:I.Ch5Data | LT-102  | REAL |
| R1756:9:I.Ch6Data | PT-8020 | REAL |
| R1756:9:I.Ch7Data | TT-8020 | REAL |

#### Home

The Home tab is the main tab of the faceplate. I/O channel data and fault information. The banner at the top of the faceplate displays module status and fault information.
| 1 | → 1756-IF | 8       |          |             | ×                                                  |     |
|---|-----------|---------|----------|-------------|----------------------------------------------------|-----|
| 2 |           | 🔳 Ready | Char     | inel Faults | s Exist – Data remains at last pre-fault state 🛛 🔸 | - 6 |
| 3 |           | сно→    | 6997.01  | PT-6005     | •                                                  | . 7 |
| 4 |           | CH1     | -0.05    | PT-6006     | UNDERRANGE ALARM                                   |     |
|   |           | L CH2   | 12995.80 | PT-7001     | OVERRANGE ALARM                                    |     |
|   |           | СНЗ     | 0.00     | TT-7001     | RATE ALARM                                         | 5   |
|   |           | CH4     | 0.00     | LT-101      | LOW ALARM                                          |     |
|   |           | CH5     | 98.01    | LT-102      | HIGH HIGH ALARM                                    |     |
|   |           | CH6     | 8095.01  | PT-8020     | CALIBRATION FAULT                                  |     |
|   |           | CH7     | 23.01    | TT-8020     |                                                    |     |
|   |           |         |          |             |                                                    |     |
|   |           |         |          |             |                                                    |     |

| Item | Description                                                                                                    |                              |
|------|----------------------------------------------------------------------------------------------------|------------------------------|
| 1    | Faceplate title bar. Display's Module:I.@Description                                                                                                    |                              |
|      | Module ready status.                                                                                                    |                              |
| 2    | GREEN = Ready                                                                                                    | · 🔳 Ready                    |
|      | YELLOW = Module Fault/Not Ready                                                                                                    | Not Ready                    |
| 3    | Channel Data                                                                                                    |                              |
| 4    | Channel Fault Indication. "!" icon and yellow border.                                                                                                    |                              |
| 5    | Channel Fault Type:<br>- Rate Alarm<br>- Overrange Alarm<br>- Underrange Alarm<br>- Calibration Fault<br>- High High Alarm<br>- High Alarm<br>- Low Alarm<br>- Low Low Alarm     |                              |
| 6    | Module/Channel Fault status text. May display the follo<br>- Module Fault - All Channel Data remains at last pre-fa<br>- Channel Fault Exists - Data remains at last pre-fault s | wing:<br>ault state<br>state |
| 7    | Channel description. Module:I.Data.x.@Description                                                                                                    |                              |

# **Application Code Manager**

The IO Device Library can be used with Studio 5000<sup>®</sup> Application Code Manager to configure all required I/O for a project. All I/O modules can be found in the (*RA-LIB*) ACM 2.00 Library within the *Module* folder.

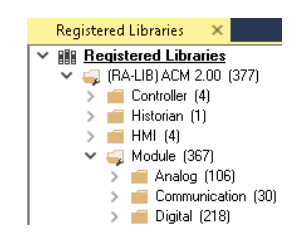

Refer to the section <u>Using Application Code Manager</u> for complete details.

### **Module Object Parameters**

Each module object (e.g. 1756-IF8I) has parameters which can be configured in Studio 5000<sup>®</sup> Application Code Manager prior to Controller code generation.

| Parameter Name        | Default Value  | Description                                                                                                    |
|-----------------------|----------------|----------------------------------------------------------------------------------------------------|
| ChxDescription        |                | Channel tag description used in Module:I.Data.x.@Description tag and shown on HMI faceplates.                  |
| FPLaunch_Button_Label | [ModuleName]   | Module:I.@Descroption tag and shown on basic text launch buttons.                                              |
| SEAssocDisplay        |                | Associated HMI SE Display                                                                                      |
| MEAssocDisplay        |                | Associated HMI ME Display                                                                                      |
| Slot                  | Next Available | This is the slot that this module is located in.                                                               |
| RPI                   | 20             | This is the RPI of the module (ms).                                                                            |
| ChassisName           | [ChassisName]  | This is the Chassis that this module is located in.                                                            |
| InputRange            |                | Sets the input Range type of the channels. $0=-10$ to $10V$ , $1=0$ to $5V$ , $2=0$ to $10V$ , $3=0$ to $20ma$ |
| OverrideDefaults      | False          | User can modify the H\L Signal and H\L Engineering values for the channels                                     |

### **Configured HMI Content**

| HMI Content   | Instance Name       | Description                                                                          |
|---------------|---------------------|--------------------------------------------------------------------------------------|
| Launch Button | GO_LaunchFP         | Global Object generic rectangular text launch button                                 |
| Launch Button | GO_LaunchAl_17xx    | Use with 1715/1734/1769 Analog Input Modules                                         |
| Launch Button | GO_LaunchAl_50xx    | Use with 1719/5069/5015 Analog Input Modules                                         |
| Launch Button | GO_Launch_AI_1756   | Use with 1756 Standard Analog Input Modules                                          |
| Launch Button | GO_Launch_AIHR_1756 | Use with 1756 High-Resolution Analog Input Modules (-<br>IF81, -IRT81, -IR12, -IT16) |
| Launch Button | GO_Launch_AI_1794   | Use with 1794 Analog Input Modules                                                   |
| Launch Button | GO_Launch_AI_5094   | Use with 5094 Analog Input Modules                                                   |
| Launch Button | GO_LaunchIn_Armor   | Use with 1732E/1738 Analog Input Only Modules                                        |

| Name                     | Description        | File Name                                         | Extraction Path                                    |
|--------------------------|--------------------|---------------------------------------------------|----------------------------------------------------|
| V5_raC_Dvc_Globall       | Graphic Symbols ME | (raC-5-ME) Graphic Symbols - IO Device.ggfx       | {ProjectName}\Visualization\FTViewME\Global Object |
| V5_raC_Dvc_FAMILY_MODULE | Faceplate ME       | (raC-5_xx-ME) raC_Dvc_FAMILY_MODULE-Faceplate.gfx | {ProjectName}\Visualization\FTViewME\Displays      |
| V5_raC_Dvc_Globall       | Graphic Symbols SE | (raC-5-SE) Graphic Symbols - IO Device.ggfx       | {ProjectName}\Visualization\FTViewSE\Global Object |
| V5_raC_Dvc_FAMILY_MODULE | Faceplate SE       | (raC-5_xx-SE) raC_Dvc_FAMILY_MODULE-Faceplate.gfx | {ProjectName}\Visualization\FTViewSE\Displays      |
| V5_raC_Dvc_FAMILY        | View Designer      | (raC-5_xx-VD) raC_Dvc_FAMILYIO_wDesc.vpd          | {ProjectName}\Visualization\ViewDesigner\Displays  |
| V5_RM_raC_Dvc_I0         | Reference Manual   | DEVICE-RM200x-EN-P.pdf                            | {ProjectName}\Documentation                        |
| V5_I0_Device_Images      | HMI Image Set      | HMI FactoryTalk® View Images - png.zip            | {ProjectName}\Visualization\Images                 |
| V5_I0_Device_HMI_Tag     | HMI Tag            | FTViewStudio_I0Library_Tags_5_xx.CSV              | {ProjectName}\Visualization\                       |

### **Attachments**

# Analog Input with HART Modules

| Overview       | <ul> <li>Analog input with HART module objects include Studio 5000<sup>®</sup> Application<br/>Code Manager modules and HMI faceplates for FactoryTalk<sup>®</sup> View ME/SE and<br/>Studio 5000 View Designer<sup>®</sup>. HMI faceplates provide the following<br/>information: <ul> <li>Module description, status, and faults</li> <li>Channel description, data and faults</li> <li>HART multi-variable data and diagnostics</li> </ul> </li> </ul>                        |
|----------------|----------------------------------------------------------------------------------------------------|
|                | Note that 5094 HART modules have two modes:<br>• HART<br>• PlantPAx HART                                                                                                    |
|                | Use the PlantPAx <sup>®</sup> faceplate and Application Code Manager configuration in PlantPAx <sup>®</sup> applications for use with the PlantPAx <sup>®</sup> Process Object Library.                                                                                                    |
| Required Files | IO Device Objects include HMI faceplates. There is no controller programming<br>required other than the creation of the I/O module in the project. If using<br>FactoryTalk <sup>®</sup> View ME/SE you must also import the tag import file<br><i>FTViewStudio_IOLibrary_Tags_5_00.CSV</i> to support navigation on faceplates<br>with multiple tabs or pages.                                                                                                    |
|                | Note that the revision numbers (e.g. 5.01) used in filenames below can change as new revisions are created.                                                                                                    |
|                | FactoryTalk <sup>®</sup> View HMI Files                                                                                                    |
|                | FactoryTalk <sup>®</sup> View ME/SE applications require importing the desired device<br>faceplates in addition to all Global Object (ggfx) files and all images located in<br>the /HMI FactoryTalk <sup>®</sup> View Images - png/ folder of the library. FactoryTalk <sup>®</sup><br>View ME files are stored in the /HMI - FactoryTalk View ME/ library folder and<br>FactoryTalk <sup>®</sup> View SE files are stored in the /HMI - FactoryTalk View SE/ library<br>folder. |

GGFX Global Object Files

| Device/Item     | Compatible Modules | FactoryTalk® View SE<br>Faceplate      | FactoryTalk® View ME<br>Faceplate      |
|-----------------|--------------------|----------------------------------------|----------------------------------------|
| Graphic Symbols | All IO Modules     | (raC-5-SE) Graphic Symbols - 10 Device | (raC-5-ME) Graphic Symbols - 10 Device |
| Toolbox         | All IO Modules     | (raC-5-SE) Toolbox -IO Device.ggfx     | (raC-5-ME) Toolbox -IO Device.ggfx     |

| Family | Module                  | FactoryTalk View SE Faceplate                             | FactoryTalk View ME Faceplate                             |  |  |
|--------|-------------------------|-----------------------------------------------------------|-----------------------------------------------------------|--|--|
| 1715   | 1715-IF16               | (raC-5_01-SE) raC_Dvc_1715_IF16_HARTSimplex-Faceplate.gfx | (raC-5_01-ME) raC_Dvc_1715_IF16_HARTSimplex-Faceplate.gfx |  |  |
|        | 1756-IF16H              | (raC-5_03-SE) raC_Dvc_1756_IF16H-Faceplate.gfx            | (raC-5_03-ME) raC_Dvc_1756_IF16H-Faceplate.gfx            |  |  |
| 1756   | 1756-IF16IH             | (raC-5_02-SE) raC_Dvc_1756_IF16IH-Faceplate.gfx           | (raC-5_02-ME) raC_Dvc_1756_IF16IH-Faceplate.gfx           |  |  |
| 1/50   | 1756-IF8IH              | (raC-5_02-SE) raC_Dvc_1756_IF8IH-Faceplate.gfx            | (raC-5_02-ME) raC_Dvc_1756_IF8IH-Faceplate.gfx            |  |  |
|        | 1756-IF8H               | (raC-5_03-SE) raC_Dvc_1756_IF8H-Faceplate.gfx             | (raC-5_03-ME) raC_Dvc_1756_IF8H-Faceplate.gfx             |  |  |
| 1769   | 1769sc-IF4IH            | (raC-5_02-SE) raC_Dvc_1769sc_IF4IH-Faceplate.gfx          | (raC-5_02-ME) raC_Dvc_1769sc_IF4IH-Faceplate.gfx          |  |  |
| 170/.  | 1794-IF8IH              | (raC-5_02-SE) raC_Dvc_1794_IF8IH-Faceplate.gfx            | (raC-5_02-ME) raC_Dvc_1794_IF8IH-Faceplate.gfx            |  |  |
| 1734   | 1794-IF8IHNF            | (raC-5_03-SE) raC_Dvc_1794_IF8IHNF-Faceplate.gfx          | (raC-5_03-ME) raC_Dvc_1794_IF8IHNF-Faceplate.gfx          |  |  |
| E00/.  |                         | (raC-5_04-SE) raC_Dvc_5094_IF8IH_HART-Faceplate.gfx       | (raC-5_04-ME) raC_Dvc_5094_IF8IH_HART-Faceplate.gfx       |  |  |
| 0094   | 50 <del>34</del> -11011 | (raC-5_04-SE) raC_Dvc_5094_IF8IH_PlantPAx-Faceplate.gfx   | (raC-5_04-ME) raC_Dvc_5094_IF8IH_PlantPAx-Faceplate.gfx   |  |  |
| 5060   | 5060-15/14              | (raC-5_04-SE) raC_Dvc_5069_IF4IH_HART-Faceplate.gfx       | (raC-5_04-ME) raC_Dvc_5069_IF4IH_HART-Faceplate.gfx       |  |  |
| JUU3   | 15009-1F4IH             | (raC-5_04-SE) raC_Dvc_5069_IF4IH_PlantPAx-Faceplate.gfx   | (raC-5_04-ME) raC_Dvc_5069_IF4IH_PlantPAx-Faceplate.gfx   |  |  |

**GFX Display Files** 

### **Studio 5000 View Designer HMI Files**

All Studio 5000 View Designer Files can be found in the */HMI - ViewDesigner - vpd/* folder of the library. Each I/O family (e.g. 1756) has a single .VPD file which contains faceplate screens for all I/O modules in that family.

| Family | Module       | View Designer File        | View Designer Screen                   |  |  |
|--------|--------------|---------------------------|----------------------------------------|--|--|
| 1715   | 1715-IF16    | raC_Dvc_1715IO_wDesc.vpd  | raC_Dvc_1715-IF16_HARTSimplex_wDesc_FP |  |  |
|        | 1756-IF16H   |                           | raC_Dvc_1756-IF16H_wDesc_FP            |  |  |
| 1766   | 1756-IF16IH  | rac Due 17EGIO wDeee und  | raC_Dvc_1756_IF16IH_wDesc_FP           |  |  |
| 1/30   | 1756-IF8IH   |                           | raC_Dvc_1756_IF8IH_wDesc_FP            |  |  |
|        | 1756-IF8H    |                           | raC_Dvc_1756-IF8H_wDesc_FP             |  |  |
| 1769   | 1769sc-IF4IH | raC_Dvc_1769IO_wDesc.vpd  | raC_Dvc_1769sc_IF4IH_wDesc_FP          |  |  |
| 170/.  |              | raC_Dvc_1794IO_Input_wDes | raC_Dvc_1794_IF8IH_wDesc_FP            |  |  |
| 1/34   | 1/34-11011   | c.vpd                     | raC_Dvc_1794_IF8IHNF_wDesc_FP          |  |  |
| E00/.  |              | rac Due E00/10 wDeee yed  | raC_Dvc_5094-IF8IH_HART_wDesc_FP       |  |  |
| 0094   | 5094-1F81H   |                           | raC_Dvc_5094-IF8IH_PlantPAx_wDesc_FP   |  |  |
| 5060   |              |                           | raC_Dvc_5069_IF4IH_HART_wDesc_FP       |  |  |
| 0000   | 5003-11410   |                           | raC_Dvc_5069_IF4IH_PlantPAx_wDesc_FP   |  |  |

### Studio 5000<sup>®</sup> Application Code Manager Files

Studio 5000<sup>®</sup> Application Code Manager (ACM) can be optionally used if it is installed. All devices can be easily registered in the ACM repositories by running the *setup.cmd* file located in the root folder of the library.

Individual HSL4 files are provided as an alternative to running the setup.cmd to allow users to manually register specific implementation objects. Each object has two files - an Asset Control file and a Device file. The Module files include attachments of all required files for that object.

| Family | Module       | Application Code Manager File                             |
|--------|--------------|-----------------------------------------------------------|
| 1715   | 1715-IF16    | (RA-LIB)_ACM_2.00_Module_Analog_1715-IF16_B_(5.3).HSL4    |
|        | 1756-IF16H   | (RA-LIB)_ACM_2.00_Module_Analog_1756-IF16H_A_(5.3).HSL4   |
| 1750   | 1756-IF16IH  | (RA-LIB)_ACM_2.00_Module_Analog_1756-IF16IH_A_(5.3).HSL4  |
| 1/50   | 1756-IF8IH   | (RA-LIB)_ACM_2.00_Module_Analog_1756-IF8IH_A_(5.3).HSL4   |
|        | 1756-IF8H    | (RA-LIB)_ACM_2.00_Module_Analog_1756-IF8H_A_(5.3).HSL4    |
| 1769   | 1769sc-IF41H | (RA-LIB)_ACM_2.00_Module_Analog_1769sc-IF4IH_A_(5.3).HSL4 |
| 170/.  | 1794-IF8IH   | (RA-LIB)_ACM_2.00_Module_Analog_1794-IF8IH_A_(5.3).HSL4   |
| 1/34   | 1794-IF8IHNF | (RA-LIB)_ACM_2.00_Module_Analog_1794-IF8IHNF_A_(5.3).HSL4 |
| E00/.  | 5094-IF8IH   | (RA-LIB)_ACM_2.00_Module_Analog_5094-IF8IH_A_(5.4).HSL4   |
| 0094   | 5094-IF8IHXT | (RA-LIB)_ACM_2.00_Module_Analog_5094-IF8IHXT_A_(5.4).HSL4 |
| E060   | 5069-IF4IH   | (RA-LIB)_ACM_2.00_Module_Analog_5069-IF4IH_A_(5.4).HSL4   |
| 0003   | 5069-IF4IHXT | (RA-LIB)_ACM_2.00_Module_Analog_5069-IF4IHXT_A_(5.4).HSL4 |

All Studio 5000<sup>®</sup> Application Code Manager files can be found in the / *ApplicationCodeManagerLibraries*/ folder of the library. The files included are as follows:

### **Graphic Symbols**

Graphic Symbols are used as launch buttons within HMI applications to open up faceplate displays. A generic rectangular pushbutton with a text label can be used, or a graphical style button with abnormal indicator icons can be used. See <u>Basic Launch Button Attributes</u> section for details on configuration and indicators.

Note:- If you are not utilizing all the channels of 5094-IF8IH/5069-IF4IH, you should follow the steps below for the unused channels.

#### Step:-1

The Dummy\_HART tag should be created in the controller scope and the data type should be the same as the Hart module.

| HART_1:I   | {}    {} | AB:5000_HART4:I:0 |
|------------|----------|-------------------|
| ▶ HART_1:0 | {}    {} | AB:5000_HART:O:0  |
| ▶ HART_2:1 | {}    {} | AB:5000_HART4:I:0 |
| ▶ HART_2:0 | {}    {} | AB:5000_HART:O:0  |
| Dummy_HART | {}    {} | AB:5000_HART4:I:0 |

#### Step:-2

Whenever a channel is used for a Hart module, it must have a tag description. If the Hart module is not present on any one of the channel, you need to specify "Unused" in the channel description.e.g. If HART module is not used on channel no. 02 then add AENTR\_5094:1:I.Ch02.Data.@Description = Unused.

| AENTR_5094:1:1                                                                                                    | {}                      | <b>{}</b> |                                       | AB:5000                                      | 5094-IF8IH                                                                   |
|----------------------------------------------------------------------------------------------------|-------------------------|-----------|---------------------------------------|----------------------------------------------|------------------------------------------------------------------------------|
| AENTR_5094:1:I.Ch00                                                                                                    | {}                      | {}        |                                       | CHANNE                                       | 5094-IF8IH                                                                   |
| AENTR_5094:1:I.Ch01                                                                                                    | {}                      | {}        |                                       | CHANNE                                       | 5094-IF8IH                                                                   |
| AENTR_5094:1:I.Ch02                                                                                                    | {}                      | {}        |                                       | CHANNE                                       | 5094-IF8IH                                                                   |
| AENTR_5094:1:I.Ch02.CalFault                                                                                                    | 0                       |           | Deci                                  | BOOL                                         | 5094-IF8IH                                                                   |
| AENTR_5094:1:I.Ch02.Calibrating                                                                                                    | 0                       |           | Deci                                  | BOOL                                         | 5094-IF8IH                                                                   |
|                                                                                                    |                         |           |                                       |                                              |                                                                              |
| AENTR_5094:1:I.Ch02.Data                                                                                                    | 0.0                     |           | Float                                 | REAL                                         | Unused                                                                       |
| AENTR_5094:1:I.Ch02.Data<br>AENTR_5094:1:I.Ch02.Fault                                                                                                    | 0.0                     |           | Float<br>Deci                         | REAL<br>BOOL                                 | Unused<br>5094-IF8IH                                                         |
| AENTR_5094:1:I.Ch02.Data<br>AENTR_5094:1:I.Ch02.Fault<br>AENTR_5094:1:I.Ch02.FieldPowerOff                                                                                            | 0.0<br>0<br>0           |           | Float<br>Deci<br>Deci                 | REAL<br>BOOL<br>BOOL                         | Unused<br>5094-IF8IH<br>5094-IF8IH                                           |
| AENTR_5094:1:1.Ch02.Data<br>AENTR_5094:1:1.Ch02.Fault<br>AENTR_5094:1:1.Ch02.FieldPowerOff<br>AENTR_5094:1:1.Ch02.HAlarm                                                              | 0.0<br>0<br>0           |           | Float<br>Deci<br>Deci<br>Deci         | REAL<br>BOOL<br>BOOL<br>BOOL                 | Unused<br>5094-IF8IH<br>5094-IF8IH<br>5094-IF8IH                             |
| AENTR_5094:1:I.Ch02.Data<br>AENTR_5094:1:I.Ch02.Fault<br>AENTR_5094:1:I.Ch02.FieldPowerOff<br>AENTR_5094:1:I.Ch02.HAlarm<br>AENTR_5094:1:I.Ch02.HAlarm                                | 0.0<br>0<br>0<br>0<br>0 |           | Float<br>Deci<br>Deci<br>Deci         | REAL<br>BOOL<br>BOOL<br>BOOL<br>BOOL         | Unused<br>5094-IF8IH<br>5094-IF8IH<br>5094-IF8IH<br>5094-IF8IH               |
| AENTR_5094:1:I.Ch02.Data<br>AENTR_5094:1:I.Ch02.Fault<br>AENTR_5094:1:I.Ch02.FieldPowerOff<br>AENTR_5094:1:I.Ch02.HAlarm<br>AENTR_5094:1:I.Ch02.HHAlarm<br>AENTR_5094:1:I.Ch02.LAlarm | 0.0<br>0<br>0<br>0<br>0 |           | Float<br>Deci<br>Deci<br>Deci<br>Deci | REAL<br>BOOL<br>BOOL<br>BOOL<br>BOOL<br>BOOL | Unused<br>5094-IF8IH<br>5094-IF8IH<br>5094-IF8IH<br>5094-IF8IH<br>5094-IF8IH |

Step:-3

In the example below, Channels 0 and 1 are utilized for HART devices, hence we are passing HART device tags. Channels 2 to 7, however, remain unused, so we are passing Dummy\_HART tags for those channels.

| Name | Value                                           | Tag | Description                                                                                  |
|------|-------------------------------------------------|-----|----------------------------------------------------------------------------------------------|
| #102 | (raC-5_02-ME) raC_Dvc_5094_IF8IH_HART-Faceplate | ••• | Faceplate Display Name e.g. (raC-5_00-ME) raC_Dvc_XXXX_XXXX-Faceplate                        |
| #103 | <pre>{::[PAC]AENTR_5094:1:I}</pre>              | ••• | IO Module Input Tag e.g. {::[Topic Name]Local: 1:I}                                          |
| #105 | <pre>{::[PAC]Hart_1:1:I}</pre>                  | ••• | Channel 0 HART/PlantPAx Input Tag, If channel is unused, add {::[Topic Name]Dummy_Hart} tag} |
| #106 | {::[PAC]Hart_2:1:I}                             | ••• | Channel 1 HART/PlantPAx Input Tag, If channel is unused, add {::[Topic Name]Dummy_Hart} tag} |
| #107 | {::[PAC]Dummy_HART}                             | ••• | Channel 2 HART/PlantPAx Input Tag, If channel is unused, add {::[Topic Name]Dummy_Hart} tag} |
| #108 | {::[PAC]Dummy_HART}                             | ••• | Channel 3 HART/PlantPAx Input Tag, If channel is unused, add {::[Topic Name]Dummy_Hart} tag} |
| #109 | {::[PAC]Dummy_HART}                             | ••• | Channel 4 HART/PlantPAx Input Tag, If channel is unused, add {::[Topic Name]Dummy_Hart} tag} |
| #110 | {::[PAC]Dummy_HART}                             | ••• | Channel 5 HART/PlantPAx Input Tag, If channel is unused, add {::[Topic Name]Dummy_Hart} tag} |
| #111 | {::[PAC]Dummy_HART}                             | ••• | Channel 6 HART/PlantPAx Input Tag, If channel is unused, add {::[Topic Name]Dummy_Hart} tag} |
| #112 | {::[PAC]Dummy_HART}                             | ••• | Channel 7 HART/PlantPAx Input Tag, If channel is unused, add {::[Topic Name]Dummy_Hart} tag} |
| #155 | 5094-IF8IH                                      | ••• | Custom button Label. Leave blank to use tag. @description                                    |
| #120 |                                                 | ••• | Display's left position (e.g. 100)                                                           |
| #121 |                                                 | ••• | Display's top position (e.g. 100)                                                            |

| Graphic Symbol Name | Description                                                                         | Global Object Parameter Values                                                                                                    | Graphic Symbol |
|---------------------|-------------------------------------------------------------------------------------|----------------------------------------------------------------------------------------------------|----------------|
| GO_GotoDisplay      | Faceplate navigation button with string tag label.                                  | #102: Faceplate Display Name<br>#103: IO Module Input Tag<br>#105: Custom button label. Leave blank to use Tag.@Description<br>#120: Display's left position<br>#121: Display's top position                                                                                                    | SS             |
| GO_GotoDisplay2     | Use with 5094-IF8IH & 5094-IF8IHXT Analog Input<br>Modules                          | <ul> <li>#102: Faceplate Display Name</li> <li>#103: IO Module Input Tag</li> <li>#105: Channel O HART/PlantPAx Input Tag, If channel is unused, add {::[Topic Name]Dummy_Hart} tag}</li> <li>#106: Channel 1 HART/PlantPAx Input Tag, If channel is unused, add {::[Topic Name]Dummy_Hart} tag}</li> <li>#107: Channel 2 HART/PlantPAx Input Tag, If channel is unused, add {::[Topic Name]Dummy_Hart} tag}</li> <li>#108: Channel 3 HART/PlantPAx Input Tag, If channel is unused, add {::[Topic Name]Dummy_Hart} tag}</li> <li>#108: Channel 3 HART/PlantPAx Input Tag, If channel is unused, add {::[Topic Name]Dummy_Hart} tag}</li> <li>#109: Channel 4 HART/PlantPAx Input Tag, If channel is unused, add {::[Topic Name]Dummy_Hart} tag}</li> <li>#110: Channel 5 HART/PlantPAx Input Tag, If channel is unused, add {::[Topic Name]Dummy_Hart} tag}</li> <li>#111: Channel 6 HART/PlantPAx Input Tag, If channel is unused, add {::[Topic Name]Dummy_Hart} tag}</li> <li>#111: Channel 7 HART/PlantPAx Input Tag, If channel is unused, add {::[Topic Name]Dummy_Hart} tag]</li> <li>#112: Channel 7 HART/PlantPAx Input Tag, If channel is unused, add {::[Topic Name]Dummy_Hart} tag]</li> <li>#112: Channel 7 HART/PlantPAx Input Tag, If channel is unused, add {::[Topic Name]Dummy_Hart} tag]</li> <li>#112: Channel 7 HART/PlantPAx Input Tag, If channel is unused, add {::[Topic Name]Dummy_Hart} tag]</li> <li>#112: Channel 7 HART/PlantPAx Input Tag, If channel is unused, add {::[Topic Name]Dummy_Hart} tag]</li> <li>#112: Channel 7 HART/PlantPAx Input Tag, If channel is unused, add {::[Topic Name]Dummy_Hart} tag]</li> </ul> | SS             |
| GO_GotoDisplay6     | Use with 1794-IF8IH & 1794-IF8IHNF Analog Input<br>Modules                          | <ul> <li>#102: Faceplate Display Name</li> <li>#103: IO Module Input Tag</li> <li>#104: IO Module Output Tag</li> <li>#105: Custom button label. Leave blank to use Tag.@Description</li> <li>#120: Display's left position</li> <li>#121: Display's top position</li> </ul>                                                                                                    | SS             |
| GO_LaunchAl_17xx    | Use with 1715/1734/1769 Analog Input Modules                                        | #102: Faceplate Display Name<br>#103: IO Module Input Tag<br>#120: Display's left position<br>#121: Display's top position                                                                                                    |                |
| GO_LaunchAI_50xx    | Use with 1719/5069/5015 Analog Input Modules                                        | #102: Faceplate Display Name<br>#103: 10 Module Input Tag<br>#111: 10 Class: Blank = Standard; 1= Safety<br>#120: Display's left position<br>#121: Display's top position                                                                                                    |                |
| GO_Launch_Al_1756   | Use with 1756 Standard Analog Input Modules                                         | #102: Faceplate Display Name<br>#103: IO Module Input Tag<br>#120: Display's left position<br>#121: Display's top position                                                                                                    | AI             |
| GO_Launch_AIHR_1756 | Use with 1756 High-Resolution Analog Input<br>Modules (-IF8I, -IRT8I, -IR12, -IT16) | #102: Faceplate Display Name<br>#103: IO Module Input Tag<br>#120: Display's left position<br>#121: Display's top position                                                                                                    |                |
| GO_LaunchAI_17xx1   | Use with 1738 Hart Analog Input                                                     | #102: Faceplate Display Name<br>#103: IO Module Input Tag<br>#120: Display's left position<br>#121: Display's top position                                                                                                    |                |

| Graphic Symbol Name  | Description                             | Global Object Parameter Values                                                                                                    | Graphic Symbol |
|----------------------|-----------------------------------------|----------------------------------------------------------------------------------------------------|----------------|
| GO_Launch_Al_1794    | Use with 1794 Analog Input Modules      | #102: Faceplate Display Name<br>#103: IO Module Input1 Tag<br>#105: IO Module Input2 Tag<br>#120: Display's left position<br>#121: Display's top position                                                                                                    |                |
| GO_Launch_AI_5094    | Use with 5094 Analog Input Modules      | <ul> <li>#102: Faceplate Display Name</li> <li>#103: IO Module Input Tag</li> <li>#105: Channel 0 HART/PlantPAx Input Tag</li> <li>#106: Channel 1 HART/PlantPAx Input Tag</li> <li>#107: Channel 2 HART/PlantPAx Input Tag</li> <li>#108: Channel 3 HART/PlantPAx Input Tag</li> <li>#109: Channel 4 HART/PlantPAx Input Tag</li> <li>#110: Channel 5 HART/PlantPAx Input Tag</li> <li>#110: Channel 6 HART/PlantPAx Input Tag</li> <li>#111: Channel 6 HART/PlantPAx Input Tag</li> <li>#112: Channel 7 HART/PlantPAx Input Tag</li> <li>#120: Display's left position</li> <li>#121: Display's top position</li> </ul> |                |
| GO_LaunchAlHart_50xx | Use with 5069 Analog Input HART Modules | <ul> <li>#102: Faceplate Display Name</li> <li>#103: IO Module Input Tag</li> <li>#105: Channel O HART/PlantPAx Input Tag</li> <li>#106: Channel 1 HART/PlantPAx Input Tag</li> <li>#107: Channel 2 HART/PlantPAx Input Tag</li> <li>#108: Channel 3 HART/PlantPAx Input Tag</li> <li>#120: Display's left position</li> <li>#121: Display's top position</li> </ul>                                                                                                    |                |

### Studio 5000 View Designer® Graphic Symbols

All Studio 5000 View Designer<sup>®</sup> graphic symbols must be configured with an *Event* to open up the appropriate Popup screen. Select the graphic symbol and in the *Properties* window navigate to the *Events* tab. Assign a *Button Behavior* event to *Open popup on release*. Assign the required Popup screen (e.g. User-Defined Screens\raC\_5\_02\_Dvc\_1756OB16D\_wDesc\_FP). The required *Property Configurations* are found in the following table where you may assign an *InitialTab* to 11 to ensure the pop-up opens on the Home Tab, and assign the *Module\_InputTag* to the module's :I controller tag (e.g. ::PAC.Local:3:I).

| Properties                                    | ;                    |            | • 4 × |  |  |
|-----------------------------------------------|----------------------|------------|-------|--|--|
| Name:<br>Type:                                | Button_001<br>Button |            |       |  |  |
| Properties                                    | Animations           |            |       |  |  |
|                                               |                      |            |       |  |  |
| Open popup on release 🔻                       |                      |            |       |  |  |
| Key: To                                       | Key: Touch Only      |            |       |  |  |
|                                               | Requires Focus       | _          |       |  |  |
|                                               | Always Trigger Relea | se Event 🌗 |       |  |  |
| Popup:                                        |                      |            |       |  |  |
| User-Defined Screens\raC_5_01_Dvc_1756IF8H_FP |                      |            |       |  |  |
| Property Configuration:                       |                      |            |       |  |  |
| Module_InputTag Ç̃ ::PAC.Local:0:1            |                      |            |       |  |  |

| Graphic Symbol Name | Description                                                                                                    | Properties - Events Configuration                                                                                                    | Graphic Symbol |
|---------------------|----------------------------------------------------------------------------------------------------|----------------------------------------------------------------------------------------------------|----------------|
| Button_001          | Faceplate navigation button with string tag label.<br>Use Properties > General > Text to modify the<br>button label text. | InitialTab: 11<br>Module_InputTag: 10 Module Input Tag                                                                                                    | Button         |
| GO_LaunchAl_17xx    | Use with 1715/1734/1769 Analog Input Modules                                                                              | InitialTab: 11<br>Module_InputTag: 10 Module Input Tag                                                                                                    |                |
| GO_LaunchAI_50xx    | Use with 1719/5069/5015 Analog Input Modules                                                                              | InitialTab: 11<br>Module_InputTag: 10 Module Input Tag                                                                                                    |                |
| GO_Launch_Al_1756   | Use with 1756 Standard Analog Input Modules                                                                               | InitialTab: 11<br>Module_InputTag: 10 Module Input Tag                                                                                                    | -              |
| GO_Launch_AIHR_1756 | Use with 1756 High-Resolution Analog Input<br>Modules (-IF8I, -IRT8I, -IR12, -IT16)                                       | InitialTab: 11<br>Module_InputTag: 10 Module Input Tag                                                                                                    |                |
| GO_LaunchAI_506xx   | Use with 5069 Analog Input HART Modules (IF4IH,<br>IF4IHXT)                                                               | InitialTab: 11<br>Channel_O_HART_PlantPAx_Input_Tag: Channel 0 Input Tag<br>Channel_1_HART_PlantPAx_Input_Tag: Channel 1 Input Tag<br>Channel_2_HART_PlantPAx_Input_Tag: Channel 2 Input Tag<br>Channel_3_HART_PlantPAx_Input_Tag: Channel 3Input Tag<br>Module_InputTag: 10 Module Input Tag                                                                                                    |                |
| GO_LaunchAO_509xx   | Use with 5094 Analog Input HART Modules (IF8IH,<br>IF8IHXT)                                                               | InitialTab: 11<br>Channel_O_HART_PlantPAx_Input_Tag: Channel 0 Input Tag<br>Channel_1_HART_PlantPAx_Input_Tag: Channel 1 Input Tag<br>Channel_2_HART_PlantPAx_Input_Tag: Channel 2 Input Tag<br>Channel_3_HART_PlantPAx_Input_Tag: Channel 3 Input Tag<br>Channel_4_HART_PlantPAx_Input_Tag: Channel 4 Input Tag<br>Channel_5_HART_PlantPAx_Input_Tag: Channel 5 Input Tag<br>Channel_6_HART_PlantPAx_Input_Tag: Channel 6 Input Tag<br>Channel_7_HART_PlantPAx_Input_Tag: Channel 7 Input Tag<br>Module_InputTag: I0 Module Input Tag |                |
| GO_Launch_AI_1794   | Use with 1794 Analog Input Modules                                                                                        | InitialTab: 11<br>Module_InputTag: 10 Module Input Tag                                                                                                    |                |
| GO_Launch_AI_5094   | Use with 5094 Analog Input Modules                                                                                        | InitialTab: 11<br>Module_InputTag: 10 Module Input Tag                                                                                                    |                |

### **Faceplates**

There are basic faceplate attributes that are common across all instructions. See <u>Basic Faceplate Attributes on page 40</u>.

In this document, the faceplate pictures (or snapshots) are shown in FactoryTalk® View ME. Faceplates will look similar in FactoryTalk® View SE or Studio 5000 View Designer®. Number of I/O channels and minor details may vary depending on the exact I/O module.

The faceplate title is linked to *Module:I.@description*, the *.@description* extended tag property of the module's input tag instance. This is user-configurable from controller/program tags in Studio 5000 Logix Designer.

| Name        | Description 📰 👻     | Data Type                         |
|-------------|---------------------|-----------------------------------|
| R1756:2:1   | 1756-SOE            | AB:1756_SOE_16PointCIPSync:I:0    |
| ▶ R1756:2:C | 1756-SOE            | AB:1756_SOE:C:1                   |
| R1756:7:I   | 1756-OF8H           | AB:1756_OF8H_AnalogHARTbyChannel  |
| R1756:11:I  | 1756-OF8            | AB:1756_OF8_Float:I:0             |
| R1756:6:1   | 1756-OBV8S Sourcing | AB:5000_SDO8:1:0                  |
| R1756:10:1  | 1756-OB32           | AB:1756_DO:I:0                    |
| R1756:5:1   | 1756-OB16D          | AB:1756_DO_DC_Diag:I:0            |
| ▶ R1756:4:I | 1756-IF16H          | AB:1756_IF16H_AnalogHARTbyChannel |
| R1756:9:1   | 1756-IF8            | AB:1756_IF8_Float:I:0             |
| R1756:8:1   | 1756-IB32           | AB:1756_DI:I:0                    |

The I/O channel descriptions are linked to the channel's primary data tag .@Description field. For Analog Input modules this is the individual I.ChxData REAL tags. Failure to fill in these tags will result in HMI diagnostic errors. These tags can be filled out using Studio 5000 Application Code Manager.

| R1756:9:I.Ch0Data | PT-6005 | REAL |
|-------------------|---------|------|
| R1756:9:I.Ch1Data | PT-6006 | REAL |
| R1756:9:1.Ch2Data | PT-7001 | REAL |
| R1756:9:I.Ch3Data | TT-7001 | REAL |
| R1756:9:I.Ch4Data | LT-101  | REAL |
| R1756:9:I.Ch5Data | LT-102  | REAL |
| R1756:9:I.Ch6Data | PT-8020 | REAL |
| R1756:9:I.Ch7Data | TT-8020 | REAL |
|                   |         |      |

### Home

The Home tab is the main tab of the faceplate. I/O channel data and fault information. The banner at the top of the faceplate displays module status and fault information.

| 1 . | <br>1715-IF                | 16 S | implex wi | ith HAR1 | Г      |          |                                  | >                                  | <    |
|-----|----------------------------|------|-----------|----------|--------|----------|----------------------------------|------------------------------------|------|
| 2   | <br>$\widehat{\mathbb{T}}$ |      | Ready     | С        | hannel | Faults E | xist – Data remains              | at last pre-fault state 🛶          | 6    |
| 3 - | _                          |      | СНО →     | 675.56   | FT-201 | ←        |                                  |                                    | 7    |
| 8   | <br>_                      |      | PV:<br>→  | 675.56   | TV:    | 9010.77  | Command Status:<br>Field Status: | Success                            | 9    |
|     |                            |      | SV:       | 23.98    | QV:    | 50.88    | External Device Status:          |                                    |      |
| 4   | <br>                       |      | CH1       | 501.50   | FT-301 |          |                                  | CHANNEL FAULT                      | - 10 |
|     |                            |      | PV:       | 501.50   | TV:    | 10001.60 | Command Status:<br>Field Status: | Success<br>Analog Output Saturated |      |
|     |                            |      | SV:       | 19.51    | QV:    | 45.90    | External Device Status:          | Device Variable Alert              |      |
| 5   |                            |      |           |          |        | 2 3      | 4 5 6 7 8 >                      | ,                                  |      |

| ltem | Description                                                                                                    |           |  |
|------|----------------------------------------------------------------------------------------------------|-----------|--|
| 1    | Faceplate title bar. Display's Module:I.@Description                                                                                                    |           |  |
|      | Module ready status.                                                                                                    |           |  |
| 2    | GREEN = Ready                                                                                                    | · 🔳 Ready |  |
|      | YELLOW = Module Fault/Not Ready                                                                                                    | Not Ready |  |
| 3    | Channel Data                                                                                                    |           |  |
| 4    | Channel Fault Indication. "!" icon and yellow border.                                                                                                    |           |  |
| 5    | Page Navigation. 2 channels shown per page.                                                                                                    |           |  |
| 6    | Module/Channel Fault status text. May display the following:<br>- Module Fault - All Channel Data remains at last pre-fault state<br>- Channel Fault Exists - Data remains at last pre-fault state |           |  |
| 7    | Channel description. Module:I.Data.x.@Description                                                                                                    |           |  |

| ltem | Description                                                                                                    |
|------|----------------------------------------------------------------------------------------------------|
| 8    | HART Data:<br>PV: Primary Value<br>SV: Secondary Value<br>TV: Third/Tertiary Value<br>FV: Fourth Value                                                                                                    |
| 9    | HART Diagnostics (1715 modules only)<br>Command Status:<br>- Success<br>- Busy<br>- Command Not Implemented<br>- Buffer Overflow<br>- Reserved, Set to 0<br>- Longitudinal Parity Error<br>- Inogitudinal Parity Error<br>- Framing Error<br>- Overrun Error<br>- Vertical Parity Error<br>Field Status:<br>- Primary Variable Out of Limits<br>- Non-Prim Var. Out of Limits<br>- Analog Output Saturated<br>- Analog Output Saturated<br>- Analog Output Current Fixed<br>- More Status Available<br>- Cold Start<br>- Configuration Changed<br>- Field Device Malfunction<br>External Device Status:<br>- Maintenance Required<br>- Device Variable Alert<br>- Critical Power Failure<br>- Undefined |
| 10   | Channel Fault Type:<br>- Maintenance Required<br>- Configuration Changed<br>- Device Variable Alert<br>- Current Fault<br>- HART Comm Fail<br>- Broken Wire<br>- HART Fault<br>- Calibration Fault<br>- Overrange<br>- Underrange                                                                                                    |

## **Application Code Manager**

The IO Device Library can be used with Studio 5000<sup>®</sup> Application Code Manager to configure all required I/O for a project. All I/O modules can be found in the (*RA-LIB*) ACM 2.00 Library within the *Module* folder.

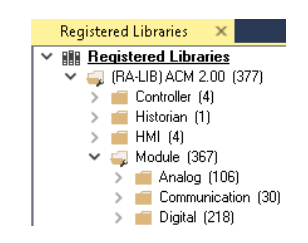

Refer to the section <u>Using Application Code Manager</u> for complete details.

### **Module Object Parameters**

Each module object (e.g. 5094-IF8IH) has parameters which can be configured in Studio 5000<sup>®</sup> Application Code Manager prior to Controller code generation.

| Parameter Name        | Default Value  | Description                                                                                                    |
|-----------------------|----------------|----------------------------------------------------------------------------------------------------|
| ChxDescription        |                | Whenever a channel is used for a Hart module, it must have a tag description. If the Hart module is not present, you need to specify "Unused" in the channel description. Channel tag description is used in Studio 5000 and HMI faceplate.:I.Data.x.@Description tag and shown on HMI faceplates. |
| FPLaunch_Button_Label | [ModuleName]   | Module:I.@Descroption tag and shown on basic text launch buttons.                                                                                                    |
| SEAssocDisplay        |                | Associated HMI SE Display                                                                                                    |
| MEAssocDisplay        |                | Associated HMI ME Display                                                                                                    |
| Slot                  | Next Available | This is the slot that this module is located in.                                                                                                    |
| RPI                   | 20             | This is the RPI of the module (ms).                                                                                                    |
| ChassisName           | [ChassisName]  | This is the Chassis that this module is located in.                                                                                                    |
| FaceplateType         | PlantPAxData   | Selected Faceplate Type PlantPAxData or Data                                                                                                    |
| ChxReference          |                | Select the channel tag reference                                                                                                    |

### **Configured HMI Content**

| HMI Content   | Instance Name       | Description                                                                          |
|---------------|---------------------|--------------------------------------------------------------------------------------|
| Launch Button | GO_LaunchFP         | Global Object generic rectangular text launch button                                 |
| Launch Button | GO_LaunchAl_17xx    | Use with 1715/1734/1769 Analog Input Modules                                         |
| Launch Button | GO_LaunchAl_50xx    | Use with 1719/5069/5015 Analog Input Modules                                         |
| Launch Button | GO_Launch_AI_1756   | Use with 1756 Standard Analog Input Modules                                          |
| Launch Button | GO_Launch_AIHR_1756 | Use with 1756 High-Resolution Analog Input Modules (-<br>IF81, -IRT81, -IR12, -IT16) |
| Launch Button | GO_Launch_AI_5069   | Use with 5069 Analog Input Modules                                                   |
| Launch Button | GO_Launch_AI_5094   | Use with 5094 Analog Input Modules                                                   |

### **Attachments**

| Name                     | Description        | File Name                                         | Extraction Path                                    |
|--------------------------|--------------------|---------------------------------------------------|----------------------------------------------------|
| V5_raC_Dvc_Globall       | Graphic Symbols ME | (raC-5-ME) Graphic Symbols - IO Device.ggfx       | {ProjectName}\Visualization\FTViewME\Global Object |
| V5_raC_Dvc_FAMILY_MODULE | Faceplate ME       | (raC-5_xx-ME) raC_Dvc_FAMILY_MODULE-Faceplate.gfx | {ProjectName}\Visualization\FTViewME\Displays      |
| V5_raC_Dvc_Globall       | Graphic Symbols SE | (raC-5-SE) Graphic Symbols - IO Device.ggfx       | {ProjectName}\Visualization\FTViewSE\Global Object |
| V5_raC_Dvc_FAMILY_MODULE | Faceplate SE       | (raC-5_xx-SE) raC_Dvc_FAMILY_MODULE-Faceplate.gfx | {ProjectName}\Visualization\FTViewSE\Displays      |
| V5_raC_Dvc_FAMILY        | View Designer      | (raC-5_xx-VD) raC_Dvc_FAMILYIO_wDesc.vpd          | {ProjectName}\Visualization\ViewDesigner\Displays  |

| Name                 | Description      | File Name                              | Extraction Path                    |
|----------------------|------------------|----------------------------------------|------------------------------------|
| V5_RM_raC_Dvc_I0     | Reference Manual | DEVICE-RM200x-EN-P.pdf                 | {ProjectName}\Documentation        |
| V5_I0_Device_Images  | HMI Image Set    | HMI FactoryTalk® View Images - png.zip | {ProjectName}\Visualization\Images |
| V5_I0_Device_HMI_Tag | HMI Tag          | FTViewStudio_I0Library_Tags_5_xx.CSV   | {ProjectName}\Visualization\       |

# **Analog Output Modules**

| Overview       | <ul> <li>Analog Output module objects include Studio 5000<sup>®</sup> Application Code<br/>Manager modules and HMI faceplates for FactoryTalk<sup>®</sup> View ME/SE and<br/>Studio 5000 View Designer<sup>®</sup>. HMI faceplates provide the following<br/>information: <ul> <li>Module description, status, and faults</li> <li>Channel description, data and faults</li> </ul> </li> </ul>                                                                                   |
|----------------|----------------------------------------------------------------------------------------------------|
| Required Files | IO Device Objects include HMI faceplates. There is no controller programming<br>required other than the creation of the I/O module in the project. If using<br>FactoryTalk® View ME/SE you must also import the tag import file<br><i>FTViewStudio_IOLibrary_Tags_5_00.CSV</i> to support navigation on faceplates<br>with multiple tabs or pages.<br>Note that the revision numbers (e.g. 5.01) used in filenames below can change<br>as new revisions are created.             |
|                | FactoryTalk® View HMI Files                                                                                                    |
|                | FactoryTalk <sup>®</sup> View ME/SE applications require importing the desired device<br>faceplates in addition to all Global Object (ggfx) files and all images located in<br>the /HMI FactoryTalk <sup>®</sup> View Images - png/ folder of the library. FactoryTalk <sup>®</sup><br>View ME files are stored in the /HMI - FactoryTalk View ME/ library folder and<br>FactoryTalk <sup>®</sup> View SE files are stored in the /HMI - FactoryTalk View SE/ library<br>folder. |

GGFX Global Object Files

| Device/Item     | Compatible Modules | FactoryTalk® View SE<br>Faceplate      | FactoryTalk® View ME<br>Faceplate      |
|-----------------|--------------------|----------------------------------------|----------------------------------------|
| Graphic Symbols | All IO Modules     | (raC-5-SE) Graphic Symbols - 10 Device | (raC-5-ME) Graphic Symbols - 10 Device |
| Toolbox         | All IO Modules     | (raC-5-SE) Toolbox -IO Device.ggfx     | (raC-5-ME) Toolbox -IO Device.ggfx     |

| Family | Module        | FactoryTalk View SE Faceplate                         | FactoryTalk View ME Faceplate                               |
|--------|---------------|-------------------------------------------------------|-------------------------------------------------------------|
| 1715   |               | (raC-5_03-SE) raC_Dvc_1715_0F8I_Simplex-Faceplate.gfx | (raC-5_03-ME) raC_Dvc_1715_0F8I_AnalogSimplex-Faceplate.gfx |
| 1710   | 1/10-0F01     | (raC-5_03-SE) raC_Dvc_1715_0F8I_Duplex-Faceplate.gfx  | (raC-5_03-ME) raC_Dvc_1715_0F8I_AnalogDuplex-Faceplate.gfx  |
| 1732E  | 1732E-0F4M12R | (raC-5_00-SE) raC_Dvc_1732E_0F4M12R-Faceplate.gfx     | (raC-5_00-ME) raC_Dvc_1732E_0F4M12R-Faceplate.gfx           |
|        | 1734sc-OE2CIH | (raC-5_02-SE) raC_Dvc_1734sc_0E2CIH-Faceplate.gfx     | (raC-5_02-ME) raC_Dvc_1734sc_0E2CIH-Faceplate.gfx           |
| 177/.  | 1734-0E2C     | (raC-5_00-SE) raC_Dvc_1734_0E2C-Faceplate.gfx         | (raC-5_00-ME) raC_Dvc_1734_0E2C-Faceplate.gfx               |
| 1/54   | 1734-0E2V     | (raC-5_00-SE) raC_Dvc_1734_0E2V-Faceplate.gfx         | (raC-5_00-ME) raC_Dvc_1734_0E2V-Faceplate.gfx               |
|        | 1734-0E4C     | (raC-5_00-SE) raC_Dvc_1734_0E4C-Faceplate.gfx         | (raC-5_00-ME) raC_Dvc_1734_0E4C-Faceplate.gfx               |
|        | 1738-0E2CM12  | (raC-5_00-SE) raC_Dvc_1738_0E2CM12-Faceplate.gfx      | (raC-5_00-ME) raC_Dvc_1738_0E2CM12-Faceplate.gfx            |
| 1738   | 1738-0E2VM12  | (raC-5_00-SE) raC_Dvc_1738_0E2VM12-Faceplate.gfx      | (raC-5_00-ME) raC_Dvc_1738_0E2VM12-Faceplate.gfx            |
|        | 1738-0E4CM12  | (raC-5_00-SE) raC_Dvc_1738_0E4CM12-Faceplate.gfx      | (raC-5_00-ME) raC_Dvc_1738_0E4CM12-Faceplate.gfx            |
|        | 1756-0F4      | (raC-5_00-SE) raC_Dvc_1756_0F4-Faceplate.gfx          | (raC-5_00-ME) raC_Dvc_1756_0F4-Faceplate.gfx                |
|        | 1756-0F8      | (raC-5_00-SE) raC_Dvc_1756_0F8-Faceplate.gfx          | (raC-5_00-ME) raC_Dvc_1756_0F8-Faceplate.gfx                |
|        | 1756-0F6CI    | (raC-5_00-SE) raC_Dvc_1756_0F6CI-Faceplate.gfx        | (raC-5_00-ME) raC_Dvc_1756_0F6CI-Faceplate.gfx              |
| 1756   | 1756-0F6VI    | (raC-5_00-SE) raC_Dvc_1756_0F6VI-Faceplate.gfx        | (raC-5_00-ME) raC_Dvc_1756_0F6VI-Faceplate.gfx              |
|        | 1756-OF8H     | (raC-5_01-SE) raC_Dvc_1756_0F8H-Faceplate.gfx         | (raC-5_01-ME) raC_Dvc_1756_0F8H-Faceplate.gfx               |
|        | 1756-0F8IH    | (raC-5_02-SE) raC_Dvc_1756_0F8IH-Faceplate.gfx        | (raC-5_02-ME) raC_Dvc_1756_0F8IH-Faceplate.gfx              |
|        | 1756-0F8I     | (raC-5_03-SE) raC_Dvc_1756_0F8I-Faceplate.gfx         | (raC-5_03-ME) raC_Dvc_1756_0F8I-Faceplate.gfx               |
|        | 1769-0F2      | (raC-5_00-SE) raC_Dvc_1769_0F2-Faceplate.gfx          | (raC-5_00-ME) raC_Dvc_1769_0F2-Faceplate.gfx                |
|        | 1769-0F4      | (raC-5_00-SE) raC_Dvc_1769_0F4-Faceplate.gfx          | (raC-5_00-ME) raC_Dvc_1769_0F4-Faceplate.gfx                |
| 1760   | 1769-0F4CI    | (raC-5_00-SE) raC_Dvc_1769_0F4Cl-Faceplate.gfx        | (raC-5_00-ME) raC_Dvc_1769_0F4CI-Faceplate.gfx              |
| 1703   | 1769-0F4VI    | (raC-5_00-SE) raC_Dvc_1769_0F4VI-Faceplate.gfx        | (raC-5_00-ME) raC_Dvc_1769_0F4VI-Faceplate.gfx              |
|        | 1769-0F8C     | (raC-5_00-SE) raC_Dvc_1769_0F8C-Faceplate.gfx         | (raC-5_00-ME) raC_Dvc_1769_0F8C-Faceplate.gfx               |
|        | 1769-0F8V     | (raC-5_00-SE) raC_Dvc_1769_0F8V-Faceplate.gfx         | (raC-5_00-ME) raC_Dvc_1769_0F8V-Faceplate.gfx               |
|        | 1794-0E12     | (raC-5_00-SE) raC_Dvc_1794_0E12-Faceplate.gfx         | (raC-5_00-ME) raC_Dvc_1794_0E12-Faceplate.gfx               |
| 1794   | 1794-0E4      | (raC-5_00-SE) raC_Dvc_1794_0E4-Faceplate.gfx          | (raC-5_00-ME) raC_Dvc_1794_0E4-Faceplate.gfx                |
|        | 1794-0F4I     | (raC-5_00-SE) raC_Dvc_1794_0F4I-Faceplate.gfx         | (raC-5_00-ME) raC_Dvc_1794_0F4I-Faceplate.gfx               |
| 5069   | 5069-0F4      | (raC-5_00-SE) raC_Dvc_5069_0F4-Faceplate.gfx          | (raC-5_00-ME) raC_Dvc_5069_0F4-Faceplate.gfx                |
|        | 5069-0F8      | (raC-5_00-SE) raC_Dvc_5069_0F8-Faceplate.gfx          | (raC-5_00-ME) raC_Dvc_5069_0F8-Faceplate.gfx                |
| 5094   | 5094-0B8      | (raC-5_03-SE) raC_Dvc_5094_0B8-Faceplate.gfx          | (raC-5_02-ME) raC_Dvc_5094_0B8-Faceplate.gfx                |

#### GFX Display Files

### **Studio 5000 View Designer HMI Files**

All Studio 5000 View Designer Files can be found in the */HMI - ViewDesigner - vpd/* folder of the library. Each I/O family (e.g. 1756) has a single .VPD file which contains faceplate screens for all I/O modules in that family.

| Family | View Designer File           | Module        | View Designer Screen                     |
|--------|------------------------------|---------------|------------------------------------------|
| 1715   | raC_Dvc_1715I0_wDesc         |               | raC_Dvc_1715-0F8I_AnalogSimplex_wDesc_FP |
| 1/10   | .vpd                         | 1713-0101     | raC_Dvc_1715-0F8I_AnalogDuplex_wDesc_FP  |
| 1732E  | raC_Dvc_1732IO_wDesc<br>.vpd | 1732E-0F4M12R | raC_Dvc_1732E-OF4M12R_wDesc_FP           |

| Family | View Designer File           | Module       | View Designer Screen          |
|--------|------------------------------|--------------|-------------------------------|
|        |                              | 1734-0E2C    | raC_Dvc_1734-0E2C_wDesc_FP    |
| 1734   | raC_Dvc_1734IO_wDes          | 1734-0E2V    | raC_Dvc_1734-0E2V_wDesc_FP    |
|        | on pu                        | 1734-0E4C    | raC_Dvc_1734-0E4C_wDesc_FP    |
|        |                              | 1738-0E2CM12 | raC_Dvc_1738-0E2CM12_wDesc_FP |
| 1738   | raC_Dvc_1738IO_wDes          | 1738-0E2VM12 | raC_Dvc_1738-0E2VM12_wDesc_FP |
|        | on pu                        | 1738-0E4CM12 | raC_Dvc_1738-0E4CM12_wDesc_FP |
|        |                              | 1756-0F4     | raC_Dvc_1756-0F4_wDesc_FP     |
|        |                              | 1756-0F8     | raC_Dvc_1756-OF8_wDesc_FP     |
|        |                              | 1756-0F8I    | raC_Dvc_1756-0F81_wDesc_FP    |
| 1756   | raC_Dvc_1756IO_wDesc         | 1756-0F8H    | raC_Dvc_1756-0F8H_wDesc_FP    |
|        |                              | 1756_OF8IH   | raC_Dvc_1756_OF8IH_wDesc_FP   |
|        |                              | 1756-0F6CI   | raC_Dvc_1756-OF6Cl_wDesc_FP   |
|        |                              | 1756-0F6VI   | raC_Dvc_1756-0F6VI_wDesc_FP   |
|        |                              | 1769-0F2     | raC_Dvc_1769-0F2_wDesc_FP     |
|        |                              | 1769-0F4     | raC_Dvc_1769-0F4_wDesc_FP     |
| 1760   | raC_Dvc_176910_wDesc         | 1769-0F4CI   | raC_Dvc_1769-0F4Cl_wDesc_FP   |
| 1709   | .vpd                         | 1769-0F4VI   | raC_Dvc_1769-0F4VI_wDesc_FP   |
|        |                              | 1769-0F8C    | raC_Dvc_1769-0F8C_wDesc_FP    |
|        |                              | 1769-0F8V    | raC_Dvc_1769-0F8V_wDesc_FP    |
|        |                              | 1794-0F4I    | raC_Dvc_1794-0F4I_wDesc_FP    |
| 1794   | raC_Dvc_1794IO_wDesc         | 1794-0E12    | raC_Dvc_1794-0E12_wDesc_FP    |
|        |                              | 1794-0E4     | raC_Dvc_1794-0E4_wDesc_FP     |
| E060   | raC_Dvc_506910_wDes          | 5069-0F4     | raC_Dvc_5069-0F4_wDesc_FP     |
| 2009   | c.vpd                        | 5069-0F8     | raC_Dvc_5069-0F8_wDesc_FP     |
| 5094   | raC_Dvc_5094I0_wDe<br>sc.vpd | 5094-0F8     | raC_Dvc_5094-0F8_wDesc_FP     |

#### Studio 5000<sup>®</sup> Application Code Manager Files

Studio 5000<sup>®</sup> Application Code Manager (ACM) can be optionally used if it is installed. All devices can be easily registered in the ACM repositories by running the *setup.cmd* file located in the root folder of the library.

Individual HSL4 files are provided as an alternative to running the setup.cmd to allow users to manually register specific implementation objects. Each object has two files - an Asset Control file and a Device file. The Module files include attachments of all required files for that object.

All Studio 5000<sup>®</sup> Application Code Manager files can be found in the / *ApplicationCodeManagerLibraries*/ folder of the library. The files included are as follows:

| Family | Application Code Manager File                              |  |  |
|--------|------------------------------------------------------------|--|--|
| 1715   | (RA-LIB)_ACM_2.00_Module_Analog_1715-0F8I_A_(5.3).HSL4     |  |  |
| 1732E  | (RA-LIB)_ACM_2.00_Module_Analog_1732E-0F4M12R_A_(5.3).HSL4 |  |  |
|        | (RA-LIB)_ACM_2.00_Module_Analog_1734sc-0E2CIH_A_(5.3).HSL4 |  |  |
| 177/   | (RA-LIB)_ACM_2.00_Module_Analog_1734-0E2C_C_(5.3).HSL4     |  |  |
| 1/04   | (RA-LIB)_ACM_2.00_Module_Analog_1734-0E2V_C_(5.3).HSL4     |  |  |
|        | (RA-LIB)_ACM_2.00_Module_Analog_1734-0E4C_C_(5.3).HSL4     |  |  |
|        | (RA-LIB)_ACM_2.00_Module_Analog_1738-0E2CM12_A_(5.3).HSL4  |  |  |
| 1738   | (RA-LIB)_ACM_2.00_Module_Analog_1738-0E2VM12_A_(5.3).HSL4  |  |  |
|        | (RA-LIB)_ACM_2.00_Module_Analog_1738-0E4CM12_A_(5.3).HSL4  |  |  |
|        | (RA-LIB)_ACM_2.00_Module_Analog_1756-0F4_B_(5.3).HSL4      |  |  |
|        | (RA-LIB)_ACM_2.00_Module_Analog_1756-0F8_B_(5.3)HSL4       |  |  |
| 1756   | (RA-LIB)_ACM_2.00_Module_Analog_1756-0F6CI_(5.3).HSL4      |  |  |
|        | (RA-LIB)_ACM_2.00_Module_Analog_1756-0F6VI_(5.3).HSL4      |  |  |
|        | (RA-LIB)_ACM_2.00_Module_Analog_1756-0F8I_B_(5.3).HSL4     |  |  |
|        | (RA-LIB)_ACM_2.00_Module_Analog_1769-0F2_B_(5.3).HSL4      |  |  |
|        | (RA-LIB)_ACM_2.00_Module_Analog_1769-0F4_A_(5.3).HSL4      |  |  |
| 1700   | (RA-LIB)_ACM_2.00_Module_Analog_1769-0F4CI_A_(5.3).HSL4    |  |  |
| 1709   | (RA-LIB)_ACM_2.00_Module_Analog_1769-0F4VI_A_(5.3).HSL4    |  |  |
|        | (RA-LIB)_ACM_2.00_Module_Analog_1769-0F8C_A_(5.3).HSL4     |  |  |
|        | (RA-LIB)_ACM_2.00_Module_Analog_1769-OF8V_A_(5.3).HSL4     |  |  |
|        | (RA-LIB)_ACM_2.00_Module_Analog_1794-0F4I_A_(5.3).HSL4     |  |  |
| 1794   | (RA-LIB)_ACM_2.00_Module_Analog_1794-0E12_A_(5.3).HSL4     |  |  |
|        | (RA-LIB)_ACM_2.00_Module_Analog_1794-0E4_B_(5.3).HSL4      |  |  |
| 5060   | (RA-LIB)_ACM_2.00_Module_Analog_5069-0F4_A_(5.3).HSL4      |  |  |
| 0009   | (RA-LIB)_ACM_2.00_Module_Analog_5069-0F8_A_(5.3).HSL4      |  |  |
| E00/.  | (RA-LIB)_ACM_2.00_Module_Analog_5094-0F8_A_(5.3).HSL4      |  |  |
| JU34   | (RA-LIB)_ACM_2.00_Module_Analog_5094-0F8XT_A_(5.3).HSL4    |  |  |

# **Graphic Symbols**

Graphic Symbols are used as launch buttons within HMI applications to open up faceplate displays. A generic rectangular pushbutton with a text label can be used, or a graphical style button with abnormal indicator icons can be used. See <u>Basic Launch Button Attributes</u> section for details on configuration and indicators.

| <b>FactoryTalk</b> <sup>®</sup> | <sup>°</sup> View | <b>ME/SE</b> | Graphic | <b>Symbols</b> |
|---------------------------------|-------------------|--------------|---------|----------------|
|---------------------------------|-------------------|--------------|---------|----------------|

| Graphic Symbol Name | Description                                                    | Global Object Parameter Values                                                                                                    | Graphic Symbol |
|---------------------|----------------------------------------------------------------|----------------------------------------------------------------------------------------------------|----------------|
| GO_GotoDisplay1     | Faceplate navigation button with string tag label.             | #102: Faceplate Display Name<br>#103: IO Module Input Tag<br>#104: IO Module Output Tag<br>#105: Custom button label. Leave blank to use Tag.@Description<br>#120: Display's left position<br>#121: Display's top position                                | SS             |
| GO_LaunchAO_17xx    | Use with 1715/1734/1769 Analog Output Modules                  | #102: Faceplate Display Name<br>#103: IO Module Input Tag<br>#104: IO Module Output Tag<br>#120: Display's left position<br>#121: Display's top position                                                                                                  |                |
| GO_LaunchAO_50xx    | Use with 1719/5069/5015 Analog Output Modules                  | <ul> <li>#102: Faceplate Display Name</li> <li>#103: IO Module Input Tag</li> <li>#104: IO Module Output Tag</li> <li>#111: IO Class: Blank = Standard; 1= Safety</li> <li>#120: Display's left position</li> <li>#121: Display's top position</li> </ul> | ال<br>ال       |
| GO_Launch_AO_1756   | Use with 1756 Standard Analog Output Modules                   | #102: Faceplate Display Name<br>#103: IO Module Input Tag<br>#104: IO Module Output Tag<br>#120: Display's left position<br>#121: Display's top position                                                                                                  | AO             |
| GO_Launch_AOHR_1756 | Use with 1756 High-Resolution Analog Output<br>Modules (-OF8I) | #102: Faceplate Display Name<br>#103: IO Module Input Tag<br>#104: IO Module Output Tag<br>#120: Display's left position<br>#121: Display's top position                                                                                                  |                |
| GO_Launch_AO_1794   | Use with 1794 Analog Output Modules                            | #102: Faceplate Display Name<br>#103: IO Module Input Tag<br>#104: IO Module Output Tag<br>#120: Display's left position<br>#121: Display's top position                                                                                                  |                |
| GO_Launch_AO_5094   | Use with 5094 Analog Output Modules                            | #102: Faceplate Display Name<br>#103: IO Module Output Tag<br>#111: IO Class: Blank = Standard; 1= Safety<br>#120: Display's left position<br>#121: Display's top position                                                                                | AO             |
| GO_LaunchIn_Armor   | Use with 1732E/1738 Analog Input/Output Modules                | #102: Faceplate Display Name<br>#103: IO Module Input Tag<br>#104: IO Module Output Tag<br>#105: Custom button label. Leave blank to use Tag.@Description<br>#120: Display's left position<br>#121: Display's top position                                | SS             |

### Studio 5000 View Designer® Graphic Symbols

All Studio 5000 View Designer<sup>®</sup> graphic symbols must be configured with an *Event* to open up the appropriate Popup screen. Select the graphic symbol and in the *Properties* window navigate to the *Events* tab. Assign a *Button Behavior* event to *Open popup on release*. Assign the required Popup screen (e.g. User-Defined Screens\raC\_5\_02\_Dvc\_1756OB16D\_wDesc\_FP). The required *Property Configurations* are found in the following table where you may assign an *InitialTab* to 11 to ensure the pop-up opens on the Home Tab, and assign the *Module\_OutputTag* to the module's :I controller tag (e.g. ::PAC.Local:3:I).

| Properties                   |                          | ч× |
|------------------------------|--------------------------|----|
| Name: Button_001             |                          |    |
| Type: Button                 |                          |    |
| Properties Animations Events |                          |    |
|                              |                          | ×  |
| Open popup on release        |                          | •  |
| Key: Touch Only              |                          |    |
| Requires Focus               |                          |    |
| Always Trigger Release       | Event 🕕                  |    |
| Popup:                       |                          |    |
| User-Defined Screens\raC_5_0 | 1_Dvc_1756OB16D_FP       | •  |
| Property Configuration:      |                          |    |
| InitialTab 🔧                 | Enter binding            |    |
| Module_InputTag              | ::IO_Moduleclx.Local:3:I |    |
| Module_InputTag1             | ::IO_Moduleclx.Local:3:0 |    |

| Graphic Symbol Name | Description                                                                                                    | Properties - Events Configuration                                                                | Graphic Symbol |
|---------------------|----------------------------------------------------------------------------------------------------|--------------------------------------------------------------------------------------------------|----------------|
| Button_001          | Faceplate navigation button with string tag label.<br>Use Properties > General > Text to modify the<br>button label text. | InitialTab: 11<br>Module_InputTag: 10 Module Input Tag<br>Module_OutputTag: 10 Module Output Tag | Button         |
| GO_LaunchAO_17xx    | Use with 1715/1734/1769 Analog Output Modules                                                                             | InitialTab: 11<br>Module_InputTag: 10 Module Input Tag<br>Module_OutputTag: 10 Module Output Tag |                |
| GO_LaunchAO_50xx    | Use with 1719/5069/5015 Analog Output Modules                                                                             | InitialTab: 11<br>Module_InputTag: 10 Module Input Tag<br>Module_OutputTag: 10 Module Output Tag |                |
| GO_Launch_AO_1756   | Use with 1756 Standard Analog Output Modules                                                                              | InitialTab: 11<br>Module_InputTag: 10 Module Input Tag<br>Module_OutputTag: 10 Module Output Tag | AO<br>O        |
| GO_Launch_AOHR_1756 | Use with 1756 High-Resolution Analog Output<br>Modules (-OF8I)                                                            | InitialTab: 11<br>Module_InputTag: 10 Module Input Tag<br>Module_OutputTag: 10 Module Output Tag |                |
| GO_Launch_AO_1794   | Use with 1794 Analog Output Modules                                                                                       | InitialTab: 11<br>Module_InputTag: 10 Module Input Tag<br>Module_OutputTag: 10 Module Output Tag |                |
| GO_Launch_AO_5094   | Use with 5094 Analog Output Modules                                                                                       | InitialTab: 11<br>Module_InputTag: 10 Module Input Tag<br>Module_OutputTag: 10 Module Output Tag |                |
| GO_LaunchIn_Armor   | Use with 1732E/1738 Analog Input/Output Modules                                                                           | InitialTab: 11<br>Module_InputTag: 10 Module Input Tag<br>Module_OutputTag: 10 Module Output Tag | SS             |

### **Faceplates**

There are basic faceplate attributes that are common across all instructions. See <u>Basic Faceplate Attributes on page 40</u>.

In this document, the faceplate pictures (or snapshots) are shown in FactoryTalk® View ME. Faceplates will look similar in FactoryTalk® View SE or Studio 5000 View Designer®. Number of I/O channels and minor details may vary depending on the exact I/O module.

The faceplate title is linked to *Module:I.@description*, the *.@description* extended tag property of the module's Output tag instance. This is user-configurable from controller/program tags in Studio 5000 Logix Designer.

| Name        | Description         | Data Type                         |
|-------------|---------------------|-----------------------------------|
| ▶ R1756:2:I | 1756-SOE            | AB:1756_SOE_16PointCIPSync:I:0    |
| ▶ R1756:2:C | 1756-SOE            | AB:1756_SOE:C:1                   |
| R1756;7:I   | 1756-OF8H           | AB:1756_OF8H_AnalogHARTbyChannel  |
| R1756:11:I  | 1756-OF8            | AB:1756_OF8_Float:I:0             |
| R1756:6:1   | 1756-OBV8S Sourcing | AB:5000_SDO8:1:0                  |
| R1756:10:I  | 1756-OB32           | AB:1756_DO:I:0                    |
| R1756:5:I   | 1756-OB16D          | AB:1756_DO_DC_Diag:I:0            |
| R1756:4:I   | 1756-IF16H          | AB:1756_IF16H_AnalogHARTbyChannel |
| ▶ R1756:9:I | 1756-IF8            | AB:1756_IF8_Float:I:0             |
| R1756:8:1   | 1756-IB32           | AB:1756_DI:I:0                    |

The I/O channel descriptions are linked to the channel's primary data tag .@Description field. For Analog Output modules this is the individual O.ChxData REAL tags. Failure to fill in these tags will result in HMI diagnostic errors. These tags can be filled out using Studio 5000 Application Code Manager.

| Name               | Description 📰 🔺 | Data Type |
|--------------------|-----------------|-----------|
| R1756:11:I.Ch0Data | PIC-301         | REAL      |
| R1756:11:I.Ch1Data | LIC-301         | REAL      |
| R1756:11:I.Ch2Data | TIC-505         | REAL      |
| R1756:11:I.Ch3Data | TIC-506         | REAL      |
| R1756:11:I.Ch4Data | Spare           | REAL      |
| R1756:11:I.Ch5Data | Spare           | REAL      |
| R1756:11:I.Ch6Data | Spare           | REAL      |

#### Home

The Home tab is the main tab of the faceplate. I/O channel data and fault information. The banner at the top of the faceplate displays module status and fault information.

| 1 | <br>1756-0       | F8    |         |         | ×                                                    |   |
|---|------------------|-------|---------|---------|------------------------------------------------------|---|
| 2 | <br><del>ش</del> | Ready | Char    | nel Fau | lts Exist – Data remains at last pre-fault state 🛛 🔶 | 6 |
| 3 | <br>_            | сна→  | 22.01   | TT-100  | •                                                    | 7 |
| 4 | <br>             | CH1   | 0.00    | TT-101  | OPEN WIRE                                            |   |
|   |                  | CH2   | *****   | PT-100  | NOT A NUMBER                                         |   |
|   |                  | СНЗ   | 7045.51 | PT-101  | CALIBRATION FAULT                                    | 5 |
|   |                  | CH4   | 98.04   | LT-305  | IN HOLD                                              |   |
|   |                  | CH5   | 51.89   | LT-306  | RAMP ALARM                                           |   |
|   |                  | CH6   | 67.76   | LT-307  | LOW LIMIT ALARM                                      |   |
|   |                  | CH7   | 0.00    | Spare   |                                                      |   |
|   |                  |       |         |         |                                                      |   |
|   |                  |       |         |         |                                                      |   |

| Item | Description                                                                                                    |                              |  |
|------|----------------------------------------------------------------------------------------------------|------------------------------|--|
| 1    | Faceplate title bar. Display's Module:1.@Description                                                                                                    |                              |  |
|      | Module ready status.                                                                                                    |                              |  |
| 2    | GREEN = Ready                                                                                                    | e 🔳 Ready                    |  |
|      | YELLOW = Module Fault/Not Ready                                                                                                    | 📒 Not Ready                  |  |
| 3    | Channel Data                                                                                                    |                              |  |
| 4    | Channel Fault Indication. "!" icon and yellow border.                                                                                                    |                              |  |
| 5    | Channel Fault Type:<br>- Ramp Alarm<br>- Not A Number<br>- Wire Off<br>- Calibration Fault<br>- In Hold<br>- High Limit Alarm<br>- Low Limit Alarm                               |                              |  |
| 6    | Module/Channel Fault status text. May display the follo<br>- Module Fault - All Channel Data remains at last pre-fa<br>- Channel Fault Exists - Data remains at last pre-fault s | wing:<br>ault state<br>state |  |
| 7    | Channel description. Module:0.Data.x.@Description                                                                                                    |                              |  |

## **Application Code Manager**

The IO Device Library can be used with Studio 5000<sup>®</sup> Application Code Manager to configure all required I/O for a project. All I/O modules can be found in the (*RA-LIB*) ACM 2.00 Library within the *Module* folder.

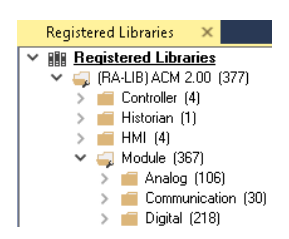

Refer to the section <u>Using Application Code Manager</u> for complete details.

## **Module Object Parameters**

Each module object (e.g. 1756-OF8) has parameters which can be configured in Studio 5000<sup>®</sup> Application Code Manager prior to Controller code generation.

| Parameter Name        | Default Value  | Description                                                                                   |  |
|-----------------------|----------------|-----------------------------------------------------------------------------------------------|--|
| OverrideDefaults      | True           | User can modify the H\L Engineering value for the channels                                    |  |
| LowSignal             | 0              | Low signal input to module                                                                    |  |
| HighSignal            | 20             | High signal input to module                                                                   |  |
| LowEngineering        | 0              | Low scaled signal output from module                                                          |  |
| HighEngineering       | 20             | High scaled signal output from module                                                         |  |
| ChxDescription        |                | Channel tag description used in Module:I.Data.x.@Description tag and shown on HMI faceplates. |  |
| FPLaunch_Button_Label | [ModuleName]   | Module:I.@Descroption tag and shown on basic text launch buttons.                             |  |
| SEAssocDisplay        |                | Associated HMI SE Display                                                                     |  |
| MEAssocDisplay        |                | Associated HMI ME Display                                                                     |  |
| Slot                  | Next Available | This is the slot that this module is located in.                                              |  |
| RPI                   | 20             | This is the RPI of the module (ms).                                                           |  |
| ChassisName           | [ChassisName]  | This is the Chassis that this module is located in.                                           |  |
| CommFormat            | Float Data     | Select the communications format to be used                                                   |  |
| OutputRange           | 0              | Sets the input Range type of the channels 0=-10V to 10V, 1=0 ma to 20ma                       |  |

### **Configured HMI Content**

| HMI Content   | Instance Name        | Description                                                     |
|---------------|----------------------|-----------------------------------------------------------------|
| Launch Button | GO_LaunchFP          | Global Object generic rectangular text launch button            |
| Launch Button | GO_LaunchAO_17xx     | Use with 1715/1734/1769 Analog Output Modules                   |
| Launch Button | GO_LaunchAO_50xx     | Use with 1719/5069/5015 Analog Output Modules                   |
| Launch Button | GO_Launch_AO_1756    | Use with 1756 Standard Analog Output Modules                    |
| Launch Button | GO_Launch_AOHR_1756  | Use with 1756 High-Resolution Analog Output Modules (-<br>OF8I) |
| Launch Button | GO_Launch_AO_1794    | Use with 1794 Analog Output Modules                             |
| Launch Button | GO_Launch_AO_5094    | Use with 5094 Analog Output Modules                             |
| Launch Button | GO_LaunchInOut_Armor | Use with 1732E/1738 Analog Input/Output Modules                 |

### **Attachments**

| Name                     | Description        | File Name                                         | Extraction Path                                    |
|--------------------------|--------------------|---------------------------------------------------|----------------------------------------------------|
| V5_raC_Dvc_Globall       | Graphic Symbols ME | (raC-5-ME) Graphic Symbols - IO Device.ggfx       | {ProjectName}\Visualization\FTViewME\Global Object |
| V5_raC_Dvc_FAMILY_MODULE | Faceplate ME       | (raC-5_xx-ME) raC_Dvc_FAMILY_MODULE-Faceplate.gfx | {ProjectName}\Visualization\FTViewME\Displays      |
| V5_raC_Dvc_Globall       | Graphic Symbols SE | (raC-5-SE) Graphic Symbols - IO Device.ggfx       | {ProjectName}\Visualization\FTViewSE\Global Object |
| V5_raC_Dvc_FAMILY_MODULE | Faceplate SE       | (raC-5_xx-SE) raC_Dvc_FAMILY_MODULE-Faceplate.gfx | {ProjectName}\Visualization\FTViewSE\Displays      |
| V5_raC_Dvc_FAMILY        | View Designer      | (raC-5_xx-VD) raC_Dvc_FAMILYIO_wDesc.vpd          | {ProjectName}\Visualization\ViewDesigner\Displays  |
| V5_RM_raC_Dvc_I0         | Reference Manual   | DEVICE-RM200x-EN-P.pdf                            | {ProjectName}\Documentation                        |
| V5_I0_Device_Images      | HMI Image Set      | HMI FactoryTalk® View Images - png.zip            | {ProjectName}\Visualization\Images                 |
| V5_I0_Device_HMI_Tag     | HMI Tag            | FTViewStudio_I0Library_Tags_5_xx.CSV              | {ProjectName}\Visualization\                       |

# Analog Output with HART Modules

| Overview       | <ul> <li>Analog Output with HART module objects include Studio 5000® Application<br/>Code Manager modules and HMI faceplates for FactoryTalk® View ME/SE and<br/>Studio 5000 View Designer®. HMI faceplates provide the following<br/>information: <ul> <li>Module description, status, and faults</li> <li>Channel description, data and faults</li> <li>HART multi-variable data and diagnostics</li> </ul> </li> </ul>                                              |
|----------------|----------------------------------------------------------------------------------------------------|
|                | <ul> <li>Note that 5094 HART modules have two modes:</li> <li>HART</li> <li>PlantPAx HART</li> <li>Use the PlantPAx<sup>®</sup> faceplate and Application Code Manager configuration in PlantPAx<sup>®</sup> applications for use with the PlantPAx<sup>®</sup> Process Object Library.</li> </ul>                                                                                                    |
| Required Files | IO Device Objects include HMI faceplates. There is no controller programming<br>required other than the creation of the I/O module in the project. If using<br>FactoryTalk® View ME/SE you must also import the tag import file<br><i>FTViewStudio_IOLibrary_Tags_5_00.CSV</i> to support navigation on faceplates<br>with multiple tabs or pages.<br>Note that the revision numbers (e.g. 5.01) used in filenames below can change<br>as new revisions are created.   |
|                | <b>FactoryTalk® View HMI Files</b><br>FactoryTalk® View ME/SE applications require importing the desired device<br>faceplates in addition to all Global Object (ggfx) files and all images located in<br>the /HMI FactoryTalk® View Images - png/ folder of the library. FactoryTalk®<br>View ME files are stored in the /HMI - FactoryTalk View ME/ library folder and<br>FactoryTalk® View SE files are stored in the /HMI - FactoryTalk View SE/ library<br>folder. |
|                | GGFX Global Object Files                                                                                                    |

| Device/Item     | Compatible Modules | FactoryTalk® View SE<br>Faceplate      | FactoryTalk® View ME<br>Faceplate      |
|-----------------|--------------------|----------------------------------------|----------------------------------------|
| Graphic Symbols | All 10 Modules     | (raC-5-SE) Graphic Symbols - 10 Device | (raC-5-ME) Graphic Symbols - 10 Device |
| Toolbox         | All 10 Modules     | (raC-5-SE) Toolbox -IO Device.ggfx     | (raC-5-ME) Toolbox -IO Device.ggfx     |

| Family          | Module                  | FactoryTalk View SE Faceplate                             | FactoryTalk View ME Faceplate                             |
|-----------------|-------------------------|-----------------------------------------------------------|-----------------------------------------------------------|
| 1715            | 1715 0501               | (raC-5_03-SE) raC_Dvc_1715_0F8I_HARTSimplex-Faceplate.gfx | (raC-5_03-ME) raC_Dvc_1715_0F8I_HARTSimplex-Faceplate.gfx |
| 1/10            | 1713-0101               | (raC-5_03-SE) raC_Dvc_1715_0F8I_HARTDuplex-Faceplate.gfx  | (raC-5_03-ME) raC_Dvc_1715_0F8I_HARTDuplex-Faceplate.gfx  |
| 1756            | 1756-0F8H               | (raC-5_01-SE) raC_Dvc_1756_0F8H-Faceplate.gfx             | (raC-5_01-ME) raC_Dvc_1756_0F8H-Faceplate.gfx             |
| 1/50            | 1756-0F8IH              | (raC-5_02-SE) raC_Dvc_1756_0F8IH-Faceplate.gfx            | (raC-5_02-ME) raC_Dvc_1756_0F8IH-Faceplate.gfx            |
| 1769            | 1769sc-0F4IH            | (raC-5_02-SE) raC_Dvc_1769sc_0F4IH-Faceplate.gfx          | (raC-5_02-ME) raC_Dvc_1769sc_0F4IH-Faceplate.gfx          |
| 1794            | 1794-0F8IH              | (raC-5_02-SE) raC_Dvc_1794_0F8IH-Faceplate.gfx            | (raC-5_02-ME) raC_Dvc_1794_0F8IH-Faceplate.gfx            |
| 5094 5094-0F8IH |                         | (raC-5_04-SE) raC_Dvc_5094_0F8IH_HART-Faceplate.gfx       | (raC-5_04-ME) raC_Dvc_5094_0F8IH_HART-Faceplate.gfx       |
|                 | 50 <del>34</del> -010IN | (raC-5_04-SE) raC_Dvc_5094_0F8IH_PlantPAx-Faceplate.gfx   | (raC-5_04-ME) raC_Dvc_5094_0F8IH_PlantPAx-Faceplate.gfx   |
| 5069            | 5069-IF4IH              | (raC-5_04-SE) raC_Dvc_5069_0F4IH_HART-Faceplate.gfx       | (raC-5_04-ME) raC_Dvc_5069_0F4IH_HART-Faceplate.gfx       |
|                 |                         | (raC-5_04-SE) raC_Dvc_5094_0F4IH_PlantPAx-Faceplate.gfx   | (raC-5_04-ME) raC_Dvc_5094_0F4IH_PlantPAx-Faceplate.gfx   |

**GFX Display Files** 

### **Studio 5000 View Designer HMI Files**

All Studio 5000 View Designer Files can be found in the /HMI - ViewDesigner - vpd/ folder of the library. Each I/O family (e.g. 1756) has a single .VPD file which contains faceplate screens for all I/O modules in that family.

| Family           | View Designer File                  | Module                                                                                                    | View Designer Screen                   |
|------------------|-------------------------------------|----------------------------------------------------------------------------------------------------|----------------------------------------|
| 171              | raC_Dvc_1715I0_wDesc                |                                                                                                    | raC_Dvc_1715-0F8I_HARTSimplex_wDesc_FP |
| 1715             | .vpd                                | 1715-0101                                                                                                    | raC_Dvc_1715-0F8I_HARTDuplex_wDesc_FP  |
| 1756             | raC_Dvc_1756IO_wDes                 | 1756-0F8H                                                                                                    | raC_Dvc_1756-0F8H_wDesc_FP             |
| 1750             | c.vpd                               | Module         V           P         1715-0F8I         ra           1756-0F8H         ra           1756-0F8H         ra           1756-0F8H         ra           1756-0F8H         ra           1756-0F8H         ra           1756-0F8H         ra           1769sc-0F4IH         ra           5         5094-0F8IH         ra           raC_Dvc_5069I0_wDess         ra           raC_Dvc_5069I0_wDess         ra | raC_Dvc_1756-0F8IH_wDesc_FP            |
| 1769             | raC_Dvc_1769IO_wDes<br>c.vpd        | 1769sc-0F4IH                                                                                                    | raC_Dvc_1769sc_0F4IH_wDesc_FP          |
| 1794             | raC_Dvc_1794IO_Outp<br>ut_wDesc.vpd | 1794-OF8IH                                                                                                    | raC_Dvc_1794_0F8IH_wDesc_FP            |
| 500/             | raC_Dvc_5094I0_wDes                 |                                                                                                    | raC_Dvc_5094-0F8IH_HART_wDesc_FP       |
| JUJ <del>1</del> | c.vpd                               | 5054-01011                                                                                                    | raC_Dvc_5094-0F8IH_PlantPAx_wDesc_FP   |
| E000             | 5060-05/14                          | raC_Dvc_5069I0_wDes                                                                                                    | raC_Dvc_5069_0F4IH_HART_wDesc_FP       |
| 0000             | 5005-01 <del>-1</del> 11            | c.vpd                                                                                                    | raC_Dvc_5069_0F4IH_PlantPAx_wDesc_FP   |

### Studio 5000<sup>®</sup> Application Code Manager Files

Studio 5000<sup>®</sup> Application Code Manager (ACM) can be optionally used if it is installed. All devices can be easily registered in the ACM repositories by running the *setup.cmd* file located in the root folder of the library.

Individual HSL4 files are provided as an alternative to running the setup.cmd to allow users to manually register specific implementation objects. Each object has two files - an Asset Control file and a Device file. The Module files include attachments of all required files for that object.

All Studio 5000<sup>®</sup> Application Code Manager files can be found in the / *ApplicationCodeManagerLibraries*/ folder of the library. The files included are as follows:

| Family | Module       | Application Code Manager File                             |
|--------|--------------|-----------------------------------------------------------|
| 1715   | 1715-0F8I    | (RA-LIB)_ACM_2.00_Module_Analog_1715-0F81_A_(5.3).HSL4    |
| 1756   | 1756-0F8H    | (RA-LIB)_ACM_2.00_Module_Analog_1756-0F8H_B_(5.3).HSL4    |
| 1769   | 1769sc-0F4IH | (RA-LIB)_ACM_2.00_Module_Analog_1769sc-0F4IH_A_(5.3).HSL4 |
| 1794   | 1794-OF8IH   | (RA-LIB)_ACM_2.00_Module_Analog_1794-0F8IH_A_(5.3).HSL4   |
| F00/.  | 5094-0F8IH   | (RA-LIB)_ACM_2.00_Module_Analog_5094-0F8IH_A_(5.3).HSL4   |
| 0004   | 5094-0F8IHXT | (RA-LIB)_ACM_2.00_Module_Analog_5094-0F8IHXT_A_(5.3).HSL4 |
| E060   | 5069-0F4IH   | (RA-LIB)_ACM_2.00_Module_Analog_5069-0F4IH_A_(5.4).HSL4   |
| 0009   | 5069-0F4IHXT | (RA-LIB)_ACM_2.00_Module_Analog_5069-0F4IHXT_A_(5.4).HSL4 |

### **Graphic Symbols**

Graphic Symbols are used as launch buttons within HMI applications to open up faceplate displays. A generic rectangular pushbutton with a text label can be used, or a graphical style button with abnormal indicator icons can be used. See <u>Basic Launch Button Attributes</u> section for details on configuration and indicators.

Note:- If you are not utilizing all the channels of 5094-OF8IH/5069-OF4IH, you should follow the steps below for the unused channels.

#### Step:-1

The Dummy\_HART tag should be created in the controller scope and the data type should be the same as the Hart module.

| HART_1:I   | {} {}    | AB:5000_HART4:1:0 |
|------------|----------|-------------------|
| HART_1:0   | {}    {} | AB:5000_HART:O:0  |
| HART_2:1   | {} {}    | AB:5000_HART4:1:0 |
| HART_2:0   | {}    {} | AB:5000_HART:O:0  |
| Dummy_HART | {}   {}  | AB:5000_HART4:I:0 |

#### Step:-2

Whenever a channel is used for a Hart module, it must have a tag description. If the Hart module is not present on any one of the channel, you need to specify "Unused" in the channel description.e.g. If HART module is not used on channel no. 02 then add AENTR\_5094:1:I.Ch02.Data.@Description = Unused.

| · · · · · · · · · · · · · · · · · · ·                                                                                                    | ····,                        |    |                                       |                                              |                                                                              |
|----------------------------------------------------------------------------------------------------|------------------------------|----|---------------------------------------|----------------------------------------------|------------------------------------------------------------------------------|
| AENTR_5094:1:1                                                                                                    | {}                           | {} |                                       | AB:5000                                      | 5094-IF8IH                                                                   |
| AENTR_5094:1:I.Ch00                                                                                                    | {}                           | {} |                                       | CHANNE                                       | 5094-IF8IH                                                                   |
| AENTR_5094:1:I.Ch01                                                                                                    | {}                           | {} |                                       | CHANNE                                       | 5094-IF8IH                                                                   |
| AENTR_5094:1:I.Ch02                                                                                                    | {}                           | {} |                                       | CHANNE                                       | 5094-IF8IH                                                                   |
| AENTR_5094:1:I.Ch02.CalFault                                                                                                    | 0                            |    | Deci                                  | BOOL                                         | 5094-IF8IH                                                                   |
| AENTR_5094:1:I.Ch02.Calibrating                                                                                                    | 0                            |    | Deci                                  | BOOL                                         | 5094-IF8IH                                                                   |
|                                                                                                    |                              |    |                                       |                                              |                                                                              |
| AENTR_5094:1:I.Ch02.Data                                                                                                    | 0.0                          |    | Float                                 | REAL                                         | Unused                                                                       |
| AENTR_5094:1:I.Ch02.Data<br>AENTR_5094:1:I.Ch02.Fault                                                                                                    | 0.0                          |    | Float<br>Deci                         | REAL<br>BOOL                                 | Unused<br>5094-IF8IH                                                         |
| AENTR_5094:1:I.Ch02.Data<br>AENTR_5094:1:I.Ch02.Fault<br>AENTR_5094:1:I.Ch02.FieldPowerOff                                                                                            | 0.0<br>0<br>0                |    | Float<br>Deci<br>Deci                 | REAL<br>BOOL<br>BOOL                         | Unused<br>5094-IF8IH<br>5094-IF8IH                                           |
| AENTR_5094:1:I.Ch02.Data<br>AENTR_5094:1:I.Ch02.Fault<br>AENTR_5094:1:I.Ch02.FieldPowerOff<br>AENTR_5094:1:I.Ch02.HAlarm                                                              | 0.0<br>0<br>0<br>0           |    | Float<br>Deci<br>Deci<br>Deci         | REAL<br>BOOL<br>BOOL<br>BOOL                 | Unused<br>5094-IF8IH<br>5094-IF8IH<br>5094-IF8IH                             |
| AENTR_5094:1:I.Ch02.Data<br>AENTR_5094:1:I.Ch02.Fault<br>AENTR_5094:1:I.Ch02.FieldPowerOff<br>AENTR_5094:1:I.Ch02.HAlarm<br>AENTR_5094:1:I.Ch02.HAlarm                                | 0.0<br>0<br>0<br>0<br>0      |    | Float<br>Deci<br>Deci<br>Deci         | REAL<br>BOOL<br>BOOL<br>BOOL<br>BOOL         | Unused<br>5094-IF8IH<br>5094-IF8IH<br>5094-IF8IH<br>5094-IF8IH               |
| AENTR_5094:1:I.Ch02.Data<br>AENTR_5094:1:I.Ch02.Fault<br>AENTR_5094:1:I.Ch02.FieldPowerOff<br>AENTR_5094:1:I.Ch02.HAlarm<br>AENTR_5094:1:I.Ch02.HHAlarm<br>AENTR_5094:1:I.Ch02.LAlarm | 0.0<br>0<br>0<br>0<br>0<br>0 |    | Float<br>Deci<br>Deci<br>Deci<br>Deci | REAL<br>BOOL<br>BOOL<br>BOOL<br>BOOL<br>BOOL | Unused<br>5094-IF8IH<br>5094-IF8IH<br>5094-IF8IH<br>5094-IF8IH<br>5094-IF8IH |

Step:-3

In the example below, Channels 0 and 1 are utilized for HART devices, hence we are passing HART device tags. Channels 2 to 7, however, remain unused, so we are passing Dummy\_HART tags for those channels.

| Name | Value                                           | Tag | Description                                                                                  |
|------|-------------------------------------------------|-----|----------------------------------------------------------------------------------------------|
| #102 | (raC-5_02-ME) raC_Dvc_5094_OF8IH_HART-Faceplate | ••• | Faceplate Display Name e.g. (raC-5_00-ME) raC_Dvc_XXXX_XXX-Faceplate                         |
| #103 | {::[PAC]AENTR_5094:1:I}                         | ••• | IO Module Input Tag e.g. {::[Topic Name]Local: 1:I}                                          |
| #104 | {::[PAC]AENTR_5094:1:0}                         | ••• | IO Module Output Tag e.g. {::[Topic Name]Local: 1:0}                                         |
| #105 | <pre>{::[PAC]Hart_1:1:I}</pre>                  | ••• | Channel 0 HART/PlantPAx Input Tag, If channel is unused, add {::[Topic Name]Dummy_Hart} tag} |
| #106 | <pre>{::[PAC]Hart_2:1:I}</pre>                  | ••• | Channel 1 HART/PlantPAx Input Tag, If channel is unused, add {::[Topic Name]Dummy_Hart} tag} |
| #107 | {::[PAC]Dummy_HART}                             | ••• | Channel 2 HART/PlantPAx Input Tag, If channel is unused, add {::[Topic Name]Dummy_Hart} tag} |
| #108 | {::[PAC]Dummy_HART}                             | ••• | Channel 3 HART/PlantPAx Input Tag, If channel is unused, add {::[Topic Name]Dummy_Hart} tag} |
| #109 | {::[PAC]Dummy_HART}                             | ••• | Channel 4 HART/PlantPAx Input Tag, If channel is unused, add {::[Topic Name]Dummy_Hart} tag} |
| #110 | {::[PAC]Dummy_HART}                             | ••• | Channel 5 HART/PlantPAx Input Tag, If channel is unused, add {::[Topic Name]Dummy_Hart} tag} |
| #111 | {::[PAC]Dummy_HART}                             | ••• | Channel 6 HART/PlantPAx Input Tag, If channel is unused, add {::[Topic Name]Dummy_Hart} tag} |
| #112 | {::[PAC]Dummy_HART}                             | ••• | Channel 7 HART/PlantPAx Input Tag, If channel is unused, add {::[Topic Name]Dummy_Hart} tag} |
| #155 | 5094-OF8IH                                      | ••• | Custom button Label. Leave blank to use tag.@description                                     |
| #120 |                                                 | ••• | Display's left position (e.g. 100)                                                           |
| #121 |                                                 | ••• | Display's top position (e.g. 100)                                                            |

| <b>FactoryTalk</b> <sup>®</sup> | <sup>,</sup> View | <b>ME/SE</b> | Graphic | <b>Symbols</b> |
|---------------------------------|-------------------|--------------|---------|----------------|
|---------------------------------|-------------------|--------------|---------|----------------|

| Graphic Symbol Name | Description                                                    | Global Object Parameter Values                                                                                                    | Graphic Symbol |
|---------------------|----------------------------------------------------------------|----------------------------------------------------------------------------------------------------|----------------|
| GO_GotoDisplay1     | Faceplate navigation button with string tag label.             | #102: Faceplate Display Name<br>#103: IO Module Input Tag<br>#104: IO Module Output Tag<br>#105: Custom button label. Leave blank to use Tag.@Description<br>#120: Display's left position<br>#121: Display's top position                                                                                                    | SS             |
| GO_GotoDisplay3     | Use with 5094-0F8IH & 5094-0F8IHXT Analog<br>Output Modules    | <ul> <li>#102: Faceplate Display Name</li> <li>#103: IO Module Input Tag</li> <li>#104: IO Module Output Tag</li> <li>#105: Channel 0 HART/PlantPAx Input Tag, If channel is unused, add {::[Topic Name]Dummy_Hart} tag}</li> <li>#106: Channel 1 HART/PlantPAx Input Tag, If channel is unused, add {::[Topic Name]Dummy_Hart} tag}</li> <li>#107: Channel 2 HART/PlantPAx Input Tag, If channel is unused, add {::[Topic Name]Dummy_Hart} tag}</li> <li>#108: Channel 3 HART/PlantPAx Input Tag, If channel is unused, add {::[Topic Name]Dummy_Hart} tag}</li> <li>#109: Channel 3 HART/PlantPAx Input Tag, If channel is unused, add {::[Topic Name]Dummy_Hart} tag}</li> <li>#109: Channel 4 HART/PlantPAx Input Tag, If channel is unused, add {::[Topic Name]Dummy_Hart} tag}</li> <li>#110: Channel 5 HART/PlantPAx Input Tag, If channel is unused, add {::[Topic Name]Dummy_Hart} tag}</li> <li>#111: Channel 6 HART/PlantPAx Input Tag, If channel is unused, add {::[Topic Name]Dummy_Hart} tag}</li> <li>#112: Channel 7 HART/PlantPAx Input Tag, If channel is unused, add {::[Topic Name]Dummy_Hart} tag}</li> <li>#112: Channel 7 HART/PlantPAx Input Tag, If channel is unused, add {::[Topic Name]Dummy_Hart} tag]</li> <li>#112: Channel 7 HART/PlantPAx Input Tag, If channel is unused, add {::[Topic Name]Dummy_Hart} tag]</li> <li>#112: Channel 7 HART/PlantPAx Input Tag, If channel is unused, add {::[Topic Name]Dummy_Hart} tag]</li> <li>#112: Channel 7 HART/PlantPAx Input Tag, If channel is unused, add {::[Topic Name]Dummy_Hart} tag]</li> <li>#112: Channel 7 HART/PlantPAx Input Tag, If channel is unused, add {::[Topic Name]Dummy_Hart} tag]</li> </ul> | SS             |
| GO_GotoDisplay7     | Use with 1794-OF8IH Analog Output Modules                      | #102: Faceplate Display Name<br>#103: IO Module Input Tag<br>#104: IO Module Output Tag<br>#105: IO Module Input Tag<br>#106: Custom button label. Leave blank to use Tag.@Description<br>#120: Display's left position<br>#121: Display's top position                                                                                                    | SS             |
| GO_LaunchAO_17xx    | Use with 1715/1734/1769 Analog Output Modules                  | #102: Faceplate Display Name<br>#103: IO Module Input Tag<br>#104: IO Module Output Tag<br>#120: Display's left position<br>#121: Display's top position                                                                                                    |                |
| GO_LaunchAO_50xx    | Use with 1719/5069/5015 Analog Output Modules                  | #102: Faceplate Display Name<br>#103: IO Module Input Tag<br>#104: IO Module Output Tag<br>#111: IO Class: Blank = Standard; 1= Safety<br>#120: Display's left position<br>#121: Display's top position                                                                                                    | <b>.</b>       |
| GO_Launch_AO_1756   | Use with 1756 Standard Analog Output Modules                   | #102: Faceplate Display Name<br>#103: IO Module Input Tag<br>#104: IO Module Output Tag<br>#120: Display's left position<br>#121: Display's top position                                                                                                    | AO             |
| GO_Launch_AOHR_1756 | Use with 1756 High-Resolution Analog Output<br>Modules (-OF8I) | #102: Faceplate Display Name<br>#103: IO Module Input Tag<br>#104: IO Module Output Tag<br>#120: Display's left position<br>#121: Display's top position                                                                                                    |                |
| GO_LaunchAO_17xx1   | Use with 1734 Hart Analog Output Modules                       | #102: Faceplate Display Name<br>#103: IO Module Input Tag<br>#104: IO Module Output Tag<br>#120: Display's left position<br>#121: Display's top position                                                                                                    |                |

| Graphic Symbol Name  | Description                              | Global Object Parameter Values                                                                                                    | Graphic Symbol |
|----------------------|------------------------------------------|----------------------------------------------------------------------------------------------------|----------------|
| GO_Launch_AO_1794    | Use with 1794 Analog Output Modules      | #102: Faceplate Display Name<br>#103: IO Module Input Tag<br>#104: IO Module Output Tag<br>#120: Display's left position<br>#121: Display's top position                                                                                                    |                |
| GO_Launch_AO_5094    | Use with 5094 Analog Output Modules      | #102: Faceplate Display Name<br>#103: IO Module Output Tag<br>#111: IO Class: Blank = Standard; 1= Safety<br>#120: Display's left position<br>#121: Display's top position                                                                                                    |                |
| GO_LaunchAOHart_50xx | Use with 5069 Analog Output HART Modules | <ul> <li>#102: Faceplate Display Name</li> <li>#103: IO Module Input Tag</li> <li>#104: IO Module Output Tag</li> <li>#105: Channel O HART/PlantPAx Output Tag</li> <li>#106: Channel 1 HART/PlantPAx Output Tag</li> <li>#107: Channel 2 HART/PlantPAx Output Tag</li> <li>#108: Channel 3 HART/PlantPAx Output Tag</li> <li>#120: Display's left position</li> <li>#121: Display's top position</li> </ul> |                |

### Studio 5000 View Designer® Graphic Symbols

All Studio 5000 View Designer<sup>®</sup> graphic symbols must be configured with an *Event* to open up the appropriate Popup screen. Select the graphic symbol and in the *Properties* window navigate to the *Events* tab. Assign a *Button Behavior* event to *Open popup on release*. Assign the required Popup screen (e.g. User-Defined Screens\raC\_5\_02\_Dvc\_1756OB16D\_wDesc\_FP). The required *Property Configurations* are found in the following table where you may assign an *InitialTab* to 11 to ensure the pop-up opens on the Home Tab, and assign the *Module\_OutputTag* to the module's :I controller tag (e.g. ::PAC.Local:3:I).

| Properties                       | *                        | д | × |
|----------------------------------|--------------------------|---|---|
| Name: Button_001<br>Type: Button |                          |   |   |
| Properties Animations Events     |                          |   |   |
|                                  |                          | > | ( |
| Open popup on release            |                          | • |   |
| Key: Touch Only                  |                          |   |   |
| Requires Focus                   |                          |   |   |
| Always Trigger Release           | Event 🕕                  |   |   |
| Popup:                           |                          |   |   |
| User-Defined Screens\raC_5_01    | _Dvc_1756OB16D_FP        | • |   |
| Property Configuration:          |                          |   | ' |
| InitialTab 🔧                     | Enter binding            |   |   |
| Module_InputTag                  | ::IO_Moduleclx.Local:3:I |   |   |
| Module_InputTag1                 | ::IO_Moduleclx.Local:3:O |   |   |

| Graphic Symbol Name | Description                                                                                                    | Properties - Events Configuration                                                                | Graphic Symbol |
|---------------------|----------------------------------------------------------------------------------------------------|--------------------------------------------------------------------------------------------------|----------------|
| Button_001          | Faceplate navigation button with string tag label.<br>Use Properties > General > Text to modify the<br>button label text. | InitialTab: 11<br>Module_InputTag: 10 Module Input Tag<br>Module_OutputTag: 10 Module Output Tag | Button         |
| GO_LaunchAO_17xx    | Use with 1715/1734/1769 Analog Output Modules                                                                             | InitialTab: 11<br>Module_InputTag: 10 Module Input Tag<br>Module_OutputTag: 10 Module Output Tag |                |
| GO_LaunchAO_50xx    | Use with 1719/5069/5015 Analog Output Modules                                                                             | InitialTab: 11<br>Module_InputTag: 10 Module Input Tag<br>Module_OutputTag: 10 Module Output Tag |                |
| GO_Launch_AO_1756   | Use with 1756 Standard Analog Output Modules                                                                              | InitialTab: 11<br>Module_InputTag: 10 Module Input Tag<br>Module_OutputTag: 10 Module Output Tag | AO             |
| GO_Launch_AOHR_1756 | Use with 1756 High-Resolution Analog Output<br>Modules (-OF8I)                                                            | InitialTab: 11<br>Module_InputTag: 10 Module Input Tag<br>Module_OutputTag: 10 Module Output Tag |                |
| GO_Launch_AO_1794   | Use with 1794 Analog Output Modules                                                                                       | InitialTab: 11<br>Module_InputTag: 10 Module Input Tag<br>Module_OutputTag: 10 Module Output Tag |                |
| GO_Launch_AO_5094   | Use with 5094 Analog Output Modules                                                                                       | InitialTab: 11<br>Module_InputTag: 10 Module Input Tag<br>Module_OutputTag: 10 Module Output Tag |                |

# **Faceplates**

There are basic faceplate attributes that are common across all instructions. See <u>Basic Faceplate Attributes on page 40</u>. In this document, the faceplate pictures (or snapshots) are shown in FactoryTalk® View ME. Faceplates will look similar in FactoryTalk® View SE or Studio 5000 View Designer®. Number of I/O channels and minor details may vary depending on the exact I/O module.

The faceplate title is linked to *Module:I.@description*, the *.@description* extended tag property of the module's Output tag instance. This is user-configurable from controller/program tags in Studio 5000 Logix Designer.

| Name         | Description         | Data Type                         |
|--------------|---------------------|-----------------------------------|
| ▶ R1756:2:I  | 1756-SOE            | AB:1756_SOE_16PointCIPSync:I:0    |
| ▶ R1756:2:C  | 1756-SOE            | AB:1756_SOE:C:1                   |
| ▶ R1756:7:I  | 1756-OF8H           | AB:1756_OF8H_AnalogHARTbyChannel  |
| R1756:11:I   | 1756-OF8            | AB:1756_OF8_Float:I:0             |
| ▶ R1756:6:I  | 1756-OBV8S Sourcing | AB:5000_SDO8:1:0                  |
| ▶ R1756:10:I | 1756-OB32           | AB:1756_DO:I:0                    |
| ▶ R1756:5:I  | 1756-OB16D          | AB:1756_DO_DC_Diag:I:0            |
| ▶ R1756:4:I  | 1756-IF16H          | AB:1756_IF16H_AnalogHARTbyChannel |
| ▶ R1756:9:I  | 1756-IF8            | AB:1756_IF8_Float:I:0             |
| ▶ R1756:8:I  | 1756-IB32           | AB:1756_DI:I:0                    |

The I/O channel descriptions are linked to the channel's primary data tag .@Description field. For Analog Output modules this is the individual O.ChxData REAL tags. Failure to fill in these tags will result in HMI diagnostic errors. These tags can be filled out using Studio 5000 Application Code Manager.

| Name               | Description 📰 🔺 | Data Type |
|--------------------|-----------------|-----------|
| R1756:11:I.Ch0Data | PIC-301         | REAL      |
| R1756:11:I.Ch1Data | LIC-301         | REAL      |
| R1756:11:I.Ch2Data | TIC-505         | REAL      |
| R1756:11:I.Ch3Data | TIC-506         | REAL      |
| R1756:11:I.Ch4Data | Spare           | REAL      |
| R1756:11:I.Ch5Data | Spare           | REAL      |
| R1756:11:I.Ch6Data | Spare           | REAL      |

#### Home

The Home tab is the main tab of the faceplate. I/O channel data and fault information. The banner at the top of the faceplate displays module status and fault information.

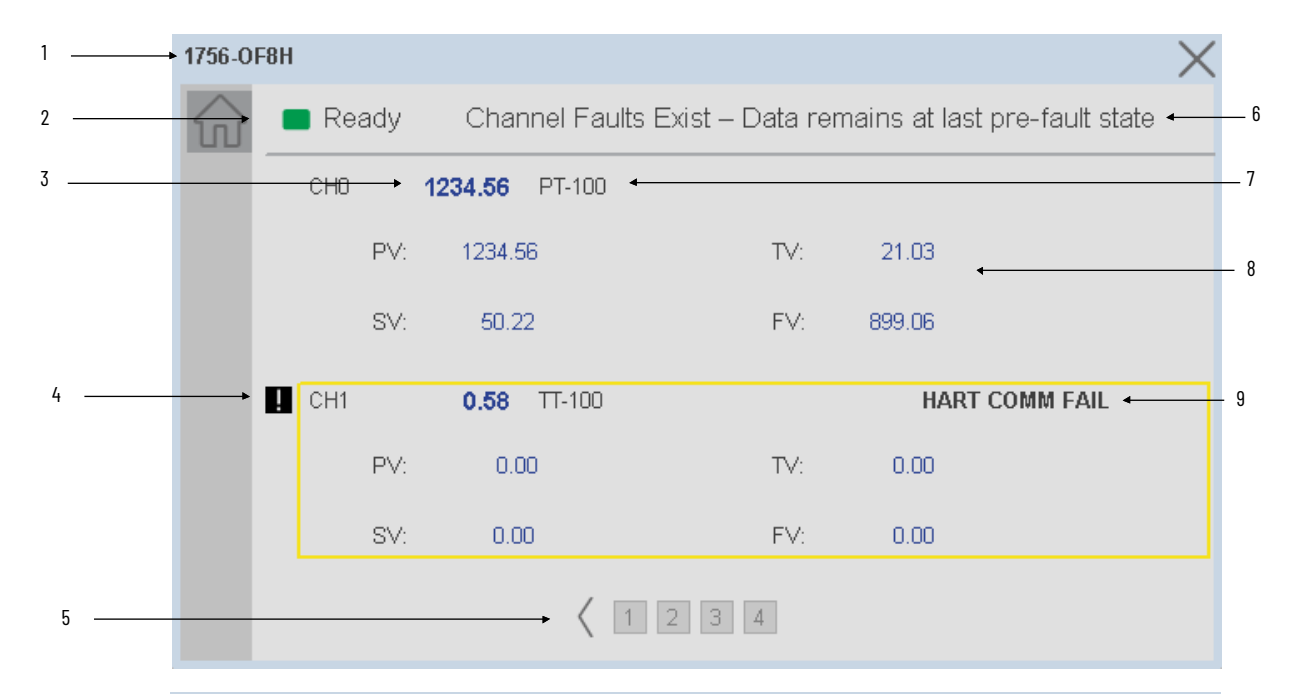

| 1715-0                 | F8l Simplex v | vith HAR | т       |      |                                  | ×                                    |    |
|------------------------|---------------|----------|---------|------|----------------------------------|--------------------------------------|----|
| $\widehat{\mathbf{w}}$ | 🔳 Ready       | /        |         |      |                                  |                                      |    |
|                        | CHO           | 66.10    | FIC-100 |      |                                  |                                      |    |
|                        | PV:           | 66.10    | TV:     | 1.00 | Command Status:<br>Field Status: | Success                              |    |
|                        | SV:           | 32.90    | QV:     | 0.00 | External Device Status           | :                                    |    |
|                        | CH1           | 0.00     | FIC-200 |      |                                  |                                      |    |
|                        | PV:           | 0.00     | TV:     | 0.00 | Command Status:<br>Field Status: | Busy<br>Primary Variable Out Of Lim. | 10 |
|                        | SV:           | 0.00     | QV:     | 0.00 | External Device Status           | : Critical Power Failure             |    |
|                        |               |          |         | 1    | 2 3 4 >                          |                                      |    |

| ltem | Description                                                                                                    |             |
|------|----------------------------------------------------------------------------------------------------|-------------|
| 1    | Faceplate title bar. Display's Module:1.@Description                                                                                                    |             |
| 2    | Module ready status.                                                                                                    |             |
|      | GREEN = Ready                                                                                                    | · 🔳 Ready   |
|      | YELLOW = Module Fault/Not Ready                                                                                                    | 📒 Not Ready |
| 3    | Channel Data                                                                                                    |             |
| 4    | Channel Fault Indication. "!" icon and yellow border.                                                                                                    |             |
| 5    | Page Navigation. 2 channels shown per page.                                                                                                    |             |
| 6    | Module/Channel Fault status text. May display the following:<br>- Module Fault - All Channel Data remains at last pre-fault state<br>- Channel Fault Exists - Data remains at last pre-fault state |             |

| ltem | Description                                                                                                    |
|------|----------------------------------------------------------------------------------------------------|
| 7    | Channel description. Module:0.Data.x.@Description                                                                                                    |
| 8    | HART Data:<br>PV: Primary Value<br>SV: Secondary Value<br>TV: Third/Tertiary Value<br>FV: Fourth Value                                                                                                    |
| 9    | Channel Fault Type:<br>- Variable Out of Limits<br>- Maintenance Required<br>- Configuration Changed<br>- Device Variable Alert<br>- Current Saturated<br>- HART Comm Failt<br>- PV Out of Limits<br>- Not a Number<br>- Broken Wire<br>- Current Fixed<br>- Power Low<br>- Fault Low Low<br>- HART Fault<br>- Ramp Alarm<br>- Cold Start<br>- Changed<br>- Calibration Fault<br>- Fault High High<br>- Open Wire<br>- In Hold                                                                                                    |
| 10   | HART Diagnostics (1715 modules only)<br>Command Status:<br>- Success<br>- Busy<br>- Command Not Implemented<br>- Buffer Overflow<br>- Reserved, Set to 0<br>- Longitudinal Parity Error<br>- Framing Error<br>- Overrun Error<br>- Overrun Error<br>- Vertical Parity Error<br>Field Status:<br>- Primary Variable Out of Limits<br>- Non-Prim Var. Out of Limits<br>- Analog Output Current Fixed<br>- Analog Output Current Fixed<br>- More Status Available<br>- Cold Start<br>- Configuration Changed<br>- Field Device Malfunction<br>External Device Status:<br>- Maintenance Required<br>- Device Variable Alert<br>- Critical Power Failure<br>- Undefined |

# **Application Code Manager**

The IO Device Library can be used with Studio 5000<sup>®</sup> Application Code Manager to configure all required I/O for a project. All I/O modules can be found in the (*RA-LIB*) ACM 2.00 Library within the *Module* folder.
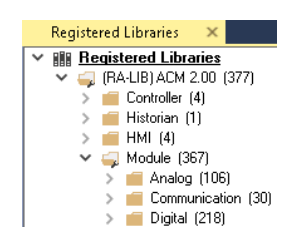

Refer to the section <u>Using Application Code Manager</u> for complete details.

## **Module Object Parameters**

Each module object (e.g. 5094-IF8IH) has parameters which can be configured in Studio 5000<sup>®</sup> Application Code Manager prior to Controller code generation.

| Parameter Name        | Default Value  | Description                                                                                                    |  |
|-----------------------|----------------|----------------------------------------------------------------------------------------------------|--|
| ChxDescription        |                | Whenever a channel is used for a Hart module, it must have a tag description. If the Hart module is no<br>present, you need to specify "Unused" in the channel description. Channel tag description is used in<br>Studio 5000 and HMI faceplate.:I.Data.x.@Description tag and shown on HMI faceplates. |  |
| FPLaunch_Button_Label | [ModuleName]   | Module:I.@Descroption tag and shown on basic text launch buttons.                                                                                                    |  |
| SEAssocDisplay        |                | Associated HMI SE Display                                                                                                    |  |
| MEAssocDisplay        |                | Associated HMI ME Display                                                                                                    |  |
| Slot                  | Next Available | This is the slot that this module is located in.                                                                                                    |  |
| RPI                   | 20             | This is the RPI of the module (ms).                                                                                                    |  |
| ChassisName           | [ChassisName]  | This is the Chassis that this module is located in.                                                                                                    |  |
| FaceplateType         | PlantPAxData   | Selected Faceplate Type PlantPAxData or Data                                                                                                    |  |
| ChXReference          |                | The tag reference for the channel should be selected                                                                                                    |  |

### **Configured HMI Content**

| UMI Contont   | Instance Nome       | Description                                                     |
|---------------|---------------------|-----------------------------------------------------------------|
|               |                     | Description                                                     |
| Launch Button | GO_LaunchFP         | Global Object generic rectangular text launch button            |
| Launch Button | GO_LaunchAO_17xx    | Use with 1715/1734/1769 Analog Output Modules                   |
| Launch Button | GO_LaunchAO_50xx    | Use with 1719/5069/5015 Analog Output Modules                   |
| Launch Button | GO_Launch_AO_1756   | Use with 1756 Standard Analog Output Modules                    |
| Launch Button | GO_Launch_AOHR_1756 | Use with 1756 High-Resolution Analog Output Modules (-<br>OF8I) |
| Launch Button | GO_Launch_AO_1794   | Use with 1794 Analog Output Modules                             |
| Launch Button | GO_Launch_AO_5094   | Use with 5094 Analog Output Modules                             |

## **Attachments**

| Name                     | Description        | File Name                                         | Extraction Path                                    |
|--------------------------|--------------------|---------------------------------------------------|----------------------------------------------------|
| V5_raC_Dvc_Globall       | Graphic Symbols ME | (raC-5-ME) Graphic Symbols - IO Device.ggfx       | {ProjectName}\Visualization\FTViewME\Global Object |
| V5_raC_Dvc_FAMILY_MODULE | Faceplate ME       | (raC-5_xx-ME) raC_Dvc_FAMILY_MODULE-Faceplate.gfx | {ProjectName}\Visualization\FTViewME\Displays      |
| V5_raC_Dvc_Globall       | Graphic Symbols SE | (raC-5-SE) Graphic Symbols - IO Device.ggfx       | {ProjectName}\Visualization\FTViewSE\Global Object |
| V5_raC_Dvc_FAMILY_MODULE | Faceplate SE       | (raC-5_xx-SE) raC_Dvc_FAMILY_MODULE-Faceplate.gfx | {ProjectName}\Visualization\FTViewSE\Displays      |
| V5_raC_Dvc_FAMILY        | View Designer      | (raC-5_xx-VD) raC_Dvc_FAMILYIO_wDesc.vpd          | {ProjectName}\Visualization\ViewDesigner\Displays  |
| V5_RM_raC_Dvc_I0         | Reference Manual   | DEVICE-RM200x-EN-P.pdf                            | {ProjectName}\Documentation                        |
| V5_I0_Device_Images      | HMI Image Set      | HMI FactoryTalk® View Images - png.zip            | {ProjectName}\Visualization\Images                 |
| V5_I0_Device_HMI_Tag     | HMI Tag            | FTViewStudio_I0Library_Tags_5_xx.CSV              | {ProjectName}\Visualization\                       |

## **1715 Duplex Modules**

#### **Overview**

1715 Duplex I/O module objects include Studio 5000® Application Code Manager modules and HMI faceplates for FactoryTalk® View ME/SE and Studio 5000 View Designer®.

The 1715 I/O family offers the ability to run each module as simplex or duplex (redundant) mode. Analog modules can also be configured as standard analog or as analog HART. For simplex mode, see the other sections in this manual for:

- Digital Input Diagnostic Modules
- Digital Output Diagnostic Modules
- <u>Analog Input Modules</u>
- <u>Analog Input with HART Modules</u>
- <u>Analog Output Modules</u>
- <u>Analog Output with HART Modules</u>

This section covers unique attributes of using the duplex faceplates along with duplex configured 1715 I/O modules. There are 6duplex faceplates for the following configurations:

- Duplex Digital Input Diagnostic Modules
- Duplex Digital Output Diagnostic Modules
- Duplex Analog Input Modules
- Duplex Analog Input with HART Modules
- Duplex Analog Output Modules
- Duplex Analog Output with HART Modules

In addition to the simplex version of these modules, these duplex faceplates offer the following information:

- Module A/B status and fault information
- Channel Module A/B fault information

### **Required Files**

IO Device Objects include HMI faceplates. There is no controller programming required other than the creation of the I/O module in the project. If using FactoryTalk® View ME/SE you must also import the tag import file *FTViewStudio\_IOLibrary\_Tags\_5\_00.CSV* to support navigation on faceplates with multiple tabs or pages.

Note that the revision numbers (e.g. 5.01) used in filenames below can change as new revisions are created.

#### FactoryTalk® View HMI Files

FactoryTalk® View ME/SE applications require importing the desired device faceplates in addition to all Global Object (ggfx) files and all images located in the */HMI FactoryTalk® View Images - png/* folder of the library. FactoryTalk® View ME files are stored in the */HMI - FactoryTalk View ME/* library folder and FactoryTalk® View SE files are stored in the */HMI - FactoryTalk View SE/* library folder.

**GGFX Global Object Files** 

| Device/Item     | Compatible Modules | FactoryTalk® View SE<br>Faceplate      | FactoryTalk® View ME<br>Faceplate      |
|-----------------|--------------------|----------------------------------------|----------------------------------------|
| Graphic Symbols | All IO Modules     | (raC-5-SE) Graphic Symbols - 10 Device | (raC-5-ME) Graphic Symbols - 10 Device |
| Toolbox         | All IO Modules     | (raC-5-SE) Toolbox -IO Device.ggfx     | (raC-5-ME) Toolbox -IO Device.ggfx     |

**GFX** Display Files

| Family | Module                                                               | FactoryTalk View SE Faceplate                              | FactoryTalk View ME Faceplate                              |
|--------|----------------------------------------------------------------------|------------------------------------------------------------|------------------------------------------------------------|
|        | 1715-IB16D                                                           | (raC-5_01-SE) raC_Dvc_1715_IB16D_Duplex-Faceplate.gfx      | (raC-5_01-ME) raC_Dvc_1715_IB16D_Duplex-Faceplate.gfx      |
|        | 1715-IF16 (raC-5_01-SE) raC_Dvc_1715_IF16_AnalogDuplex-Faceplate.gfx | (raC-5_01-ME) raC_Dvc_1715_IF16_AnalogDuplex-Faceplate.gfx |                                                            |
|        | 1715-IF16                                                            | (raC-5_01-SE) raC_Dvc_1715_IF16_HARTDuplex-Faceplate.gfx   | (raC-5_01-ME) raC_Dvc_1715_IF16_HARTDuplex-Faceplate.gfx   |
|        | 1715 00005                                                           | (raC-5_03-SE) raC_Dvc_1715_0B8DE_Duplex-Faceplate.gfx      | (raC-5_01-ME) raC_Dvc_1715_0B8DE_Duplex-Faceplate.gfx      |
| 1715   |                                                                      | (raC-5_03-SE) raC_Dvc_1715_0B8DE_Simplex-Faceplate.gfx     | (raC-5_01-ME) raC_Dvc_1715_0B8DE_Simplex-Faceplate.gfx     |
|        | 1715-0F8I                                                            | (raC-5_03-SE) raC_Dvc_1715_0F8I_AnalogDuplex-Faceplate.gfx | (raC-5_01-ME) raC_Dvc_1715_0F81_AnalogDuplex-Faceplate.gfx |
|        |                                                                      | (raC-5_03-SE) raC_Dvc_1715_0F8I_AnalogSimplex-Faceplate    | (raC-5_01-ME) raC_Dvc_1715_0F8I_AnalogSimplex-Faceplate    |
|        |                                                                      | (raC-5_03-SE) raC_Dvc_1715_0F8I_HARTDuplex-Faceplate.gfx   | (raC-5_03-ME) raC_Dvc_1715_0F8I_HARTDuplex-Faceplate.gfx   |
|        |                                                                      | (raC-5_03-SE) raC_Dvc_1715_0F8I_HARTSimplex-Faceplate      | (raC-5_03-ME) raC_Dvc_1715_0F8I_HARTSimplex-Faceplate      |

#### **Studio 5000 View Designer HMI Files**

All Studio 5000 View Designer Files can be found in the */HMI - ViewDesigner - vpd/* folder of the library. Each I/O family (e.g. 1756) has a single .VPD file which contains faceplate screens for all I/O modules in that family.

| Family | View<br>Designer<br>File         | Module     | View Designer Screen                     |
|--------|----------------------------------|------------|------------------------------------------|
|        |                                  | 1715-IB16D | raC_Dvc_1715-IB16D_Duplex_wDesc_FP       |
|        |                                  | 1715-IF16  | raC_Dvc_1715-IF16_AnalogDuplex_wDesc_FP  |
|        | raC_Dvc_171<br>5IO_wDesc.v<br>pd | 1715-IF16  | raC_Dvc_1715-IF16_HARTDuplex_wDesc_FP    |
|        |                                  | 1715-0B8DE | raC_Dvc_1715-0B8DE_Duplex_wDesc_FP       |
| 1715   |                                  |            | raC_Dvc_1715-0B8DE_Simplex_wDesc_FP      |
|        |                                  | 1715-0F8I  | raC_Dvc_1715-0F81_AnalogDuplex_wDesc_FP  |
|        |                                  |            | raC_Dvc_1715-0F8I_AnalogSimplex_wDesc_FP |
|        |                                  |            | raC_Dvc_1715-0F8I_HARTDuplex_wDesc_FP    |
|        |                                  |            | raC_Dvc_1715-0F8I_HARTSimplex_wDesc_FP   |

#### Studio 5000<sup>®</sup> Application Code Manager Files

Studio 5000<sup>®</sup> Application Code Manager (ACM) can be optionally used if it is installed. All devices can be easily registered in the ACM repositories by running the *setup.cmd* file located in the root folder of the library.

Individual HSL4 files are provided as an alternative to running the setup.cmd to allow users to manually register specific implementation objects. Each object has two files - an Asset Control file and a Device file. The Module files include attachments of all required files for that object.

All Studio 5000<sup>®</sup> Application Code Manager files can be found in the / *ApplicationCodeManagerLibraries*/ folder of the library. The files included are as follows:

| Family | Module     | Application Code Manager File                            |  |
|--------|------------|----------------------------------------------------------|--|
|        | 1715-IF16  | (RA-LIB)_ACM_2.00_Module_Analog_1715-IF16_A_(5.3).HSL4   |  |
| 1715   | 1715-0B8DE | (RA-LIB)_ACM_2.00_Module_Digital_1715-0B8DE_A_(5.3).HSL4 |  |
| 1715   | 1715-0F8I  | (RA-LIB)_ACM_2.00_Module_Analog_1715-0F8I_A_(5.3).HSL4   |  |
|        | 1715-IB16D | (RA-LIB)_ACM_2.00_Module_Digital_1715-IB16D_A_(5.3).HSL4 |  |

### **Graphic Symbols**

Graphic Symbols are used as launch buttons within HMI applications to open up faceplate displays. A generic rectangular pushbutton with a text label can be used, or a graphical style button with abnormal indicator icons can be used. See <u>Basic Launch Button Attributes</u> section for details on configuration and indicators.

### FactoryTalk<sup>®</sup> View ME/SE Graphic Symbols

| <b>Graphic Symbol Name</b> | Description                                                                    | Global Object Parameter Values                                                                                                    | Graphic Symbol |
|----------------------------|--------------------------------------------------------------------------------|----------------------------------------------------------------------------------------------------|----------------|
| GO_GotoDisplay             | Faceplate navigation button with string tag label.<br>Use with input modules.  | #102: Faceplate Display Name<br>#103: IO Module Input Tag<br>#105: Custom button label. Leave blank to use Tag.@Description<br>#120: Display's left position<br>#121: Display's top position                               | SS             |
| GO_GotoDisplay1            | Faceplate navigation button with string tag label.<br>Use with output modules. | #102: Faceplate Display Name<br>#103: IO Module Input Tag<br>#104: IO Module Output Tag<br>#105: Custom button label. Leave blank to use Tag.@Description<br>#120: Display's left position<br>#121: Display's top position | SS             |
| GO_LaunchDCln_17xx         | Use with 1715/1734/1756/1769 DC Input Modules                                  | #102: Faceplate Display Name<br>#103: IO Module Input Tag<br>#120: Display's left position<br>#121: Display's top position                                                                                                 |                |
| GO_LaunchDCOut_17xx        | Use with 1715/1734/1756/1769 DC Output Modules                                 | #102: Faceplate Display Name<br>#103: IO Module Input Tag<br>#104: IO Module Output Tag<br>#120: Display's left position<br>#121: Display's top position                                                                   | ¢ ۵            |
| GO_LaunchAl_17xx           | Use with 1715/1734/1769 Analog Input Modules                                   | #102: Faceplate Display Name<br>#103: IO Module Input Tag<br>#120: Display's left position<br>#121: Display's top position                                                                                                 |                |
| GO_LaunchAO_17xx           | Use with 1715/1734/1769 Analog Output Modules                                  | #102: Faceplate Display Name<br>#103: IO Module Input Tag<br>#104: IO Module Output Tag<br>#120: Display's left position<br>#121: Display's top position                                                                   |                |

### Studio 5000 View Designer® Graphic Symbols

All Studio 5000 View Designer<sup>®</sup> graphic symbols must be configured with an *Event* to open up the appropriate Popup screen. Select the graphic symbol and in the *Properties* window navigate to the *Events* tab. Assign a *Button Behavior* event to *Open popup on release*. Assign the required Popup screen (e.g. User-Defined Screens\raC\_5\_02\_Dvc\_1756OB16D\_wDesc\_FP). The required *Property Configurations* are found in the following table where you may assign an *InitialTab* to 11 to ensure the pop-up opens on the Home Tab, and assign the *Module\_InputTag* to the module's :I controller tag (e.g. ::PAC.Local:3:I).

| Properties                                    |                           |                 | • | Ψ×   |
|-----------------------------------------------|---------------------------|-----------------|---|------|
| Name:<br>Type:                                | Button_001<br>Button      |                 |   |      |
| Properties                                    | Animations Events         |                 |   |      |
|                                               |                           |                 |   | X    |
| Open p                                        | opup on release           |                 |   | •    |
| Key: To                                       | uch Only   Requires Focus |                 |   |      |
|                                               | Always Trigger Release    | Event 🕕         |   |      |
| Popup:                                        |                           |                 |   | - 11 |
| User-Defined Screens\raC_5_01_Dvc_1756IF8H_FP |                           |                 |   |      |
| Propert                                       | y Configuration:          |                 |   |      |
| Mo                                            | dule_InputTag Ç̈́̈́       | ::PAC.Local:0:I |   |      |

| <b>Graphic Symbol Name</b> | Description                                                                                                    | Properties - Events Configuration                                                                                          | Graphic Symbol |
|----------------------------|----------------------------------------------------------------------------------------------------|----------------------------------------------------------------------------------------------------|----------------|
| Button_001                 | Faceplate navigation button with string tag label.<br>Use Properties > General > Text to modify the<br>button label text.<br>Use with input modules.  | InitialTab: 11<br>Module_InputTag: 10 Module Input Tag                                                                     | Button         |
| Button_002                 | Faceplate navigation button with string tag label.<br>Use Properties > General > Text to modify the<br>button label text.<br>Use with output modules. | InitialTab: 11<br>Module_InputTag: 10 Module Input Tag<br>Module_OutputTag: 10 Module Output Tag                           | Button         |
| GO_LaunchDCIn_17xx         | Use with 1715/1734/1756/1769 DC Input Modules                                                                                                    | #102: Faceplate Display Name<br>#103: IO Module Input Tag<br>#120: Display's left position<br>#121: Display's top position |                |
| GO_LaunchDCOut_17xx        | Use with 1715/1734/1756/1769 DC Output Modules                                                                                                    | InitialTab: 11<br>Module_InputTag: 10 Module Input Tag<br>Module_OutputTag: 10 Module Output Tag                           |                |
| GO_LaunchAl_17xx           | Use with 1715/1734/1769 Analog Input Modules                                                                                                    | #102: Faceplate Display Name<br>#103: 10 Module Input Tag<br>#120: Display's left position<br>#121: Display's top position |                |
| GO_LaunchAO_17xx           | Use with 1715/1734/1769 Analog Output Modules                                                                                                    | InitialTab: 11<br>Module_InputTag: 10 Module Input Tag<br>Module_OutputTag: 10 Module Output Tag                           |                |

## **Faceplates**

There are basic faceplate attributes that are common across all instructions. See <u>Basic Faceplate Attributes on page 40</u>. In this document, the faceplate pictures (or snapshots) are shown in FactoryTalk® View ME. Faceplates will look similar in FactoryTalk® View SE or Studio 5000 View Designer®. Number of I/O channels and minor details may vary depending on the exact I/O module.

The faceplate title is linked to *Module:I.@description*, the *.@description* extended tag property of the module's input tag instance. This is user-configurable from controller/program tags in Studio 5000 Logix Designer.

| Name        | Description         | Data Type                         |
|-------------|---------------------|-----------------------------------|
| R1756:2:1   | 1756-SOE            | AB:1756_SOE_16PointCIPSync:I:0    |
| ▶ R1756:2:C | 1756-SOE            | AB:1756_SOE:C:1                   |
| R1756:7:I   | 1756-OF8H           | AB:1756_OF8H_AnalogHARTbyChannel  |
| R1756:11:I  | 1756-OF8            | AB:1756_OF8_Float:I:0             |
| R1756:6:1   | 1756-OBV8S Sourcing | AB:5000_SDO8:1:0                  |
| R1756:10:I  | 1756-OB32           | AB:1756_DO:I:0                    |
| R1756:5:1   | 1756-OB16D          | AB:1756_DO_DC_Diag:I:0            |
| R1756:4:1   | 1756-IF16H          | AB:1756_IF16H_AnalogHARTbyChannel |
| ▶ R1756:9:I | 1756-IF8            | AB:1756_IF8_Float:I:0             |
| R1756:8:1   | 1756-IB32           | AB:1756_DI:I:0                    |

The I/O channel descriptions are linked to the channel's primary data tag *@Description* field. This is the channel's individual I or O tags such as I.Data.x BOOL tags for Digital Inputs. Failure to fill in these tags will result in HMI diagnostic errors. These tags can be filled out using Studio 5000 Application Code Manager.

| Name             | Description | -= -      | Data Type      |
|------------------|-------------|-----------|----------------|
| ▲ R1756:8:I      | 1756-IB32   |           | AB:1756_DI:I:0 |
| R1756:8:I.Fault  | 1756-IB32   | 1756-IB32 |                |
| ▲ R1756:8:I.Data | 1756-IB32   |           | DINT           |
| R1756:8:I.Data.0 | PB-201      |           | BOOL           |
| R1756:8:I.Data.1 | PB-202      |           | BOOL           |
| R1756:8:I.Data.2 | PB-203      |           | BOOL           |
| R1756:8:1.Data.3 | LSL-300     |           | BOOL           |
| R1756:8:I.Data.4 | LSH-300     |           | BOOL           |
| R1756:8:I.Data.5 | LSHH-300    |           | BOOL           |

#### Home

The Home tab is the main tab of the faceplate. I/O channel data and fault information. The banner at the top of the faceplate displays module status and fault information.

The faceplates for 1715 Duplex I/O modules are the same as other platform's I/O modules with the addition of duplex fault information. This section explains only the differences that are unique to duplex modules.

| 1 — | • | 1715-0                 | F8I Duplex |        |           |                                           | $\times$ |
|-----|---|------------------------|------------|--------|-----------|-------------------------------------------|----------|
| 2 — |   | $\widehat{\mathbf{w}}$ | 🔳 Ready    | Modu   | ule A Cha | annel Faults Exists - Module B Data Shown | ← 3      |
|     |   |                        | СНО        | 62.99  | FIC-200   |                                           |          |
|     |   |                        | L CH1      | 22.23  | FIC-201   | MODULE A FAULT 🔶                          | 4        |
|     |   |                        | CH2        | 10.80  | PIC-205   |                                           |          |
|     |   |                        | ! СНЗ      | 91.40  | TIC-205   | LINE FAULT                                |          |
|     |   |                        | CH4        | 0.00   | TIC-301   |                                           |          |
|     |   |                        | CH5        | 100.00 | PIC-301   |                                           |          |
|     |   |                        | CH6        | 0.00   | Spare     |                                           |          |
|     |   |                        | CH7        | 0.00   | Spare     |                                           |          |
|     |   |                        |            |        |           |                                           |          |
|     |   |                        |            |        |           |                                           |          |

| ltem | Description                                                                                                    |           |  |  |  |
|------|----------------------------------------------------------------------------------------------------|-----------|--|--|--|
| 1    | Faceplate title bar. Display's Module:I.@Description                                                                                                    |           |  |  |  |
|      | Module ready status.                                                                                                    |           |  |  |  |
| 2    | GREEN = Ready                                                                                                    | e Ready   |  |  |  |
|      | YELLOW = Module Fault/Not Ready                                                                                                    | Not Ready |  |  |  |
| 4    | Module/Channel Fault status text. May display the following:<br>- Module A - Fault or module not present<br>- Module B - Fault or module not present<br>- Module A Channel Fault Exists - Module B Data Shown<br>- Module B Channel Fault Exists - Module A Data Shown |           |  |  |  |
| 5    | s)                                                                                                    |           |  |  |  |

## **Application Code Manager**

The IO Device Library can be used with Studio 5000<sup>®</sup> Application Code Manager to configure all required I/O for a project. All I/O modules can be found in the (*RA-LIB*) ACM 2.00 Library within the *Module* folder.

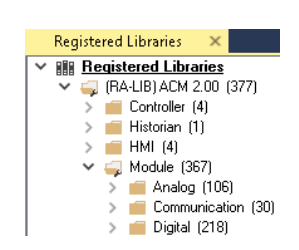

Refer to the section <u>Using Application Code Manager</u> for complete details.

## **Module Object Parameters**

Each module object (e.g. 1715-IF16) has parameters which can be configured in Studio 5000<sup>®</sup> Application Code Manager prior to Controller code generation.

| Parameter Name        | Default Value  | Description                                                                                               |
|-----------------------|----------------|----------------------------------------------------------------------------------------------------|
| ChxDescription        |                | Channel tag description used in Module:I.Data.x.@Description tag and shown on HMI faceplates.             |
| FPLaunch_Button_Label | [ModuleName]   | Module:I.@Descroption tag and shown on basic text launch buttons.                                         |
| SEAssocDisplay        |                | Associated HMI SE Display                                                                                 |
| MEAssocDisplay        |                | Associated HMI ME Display                                                                                 |
| Slot                  | Next Available | This is the slot that this module is located in.                                                          |
| RPI                   | 20             | This is the RPI of the module (ms).                                                                       |
| ChassisName           | [ChassisName]  | This is the Chassis that this module is located in.                                                       |
| Redundancy            | Yes            | Module redundancy<br>- Yes<br>- No<br>This parameter is used to set the redundant property of the module. |
| CommFormat            | Analog Only    | This is used to Enable Hart parameters.                                                                   |

## **Configured HMI Content**

| HMI Content   | Instance Name       | Description                                                                 |
|---------------|---------------------|-----------------------------------------------------------------------------|
| Launch Button | GO_GotoDisplay      | Faceplate navigation button with string tag label. Use with input modules.  |
| Launch Button | GO_GotoDisplay1     | Faceplate navigation button with string tag label. Use with output modules. |
| Launch Button | GO_LaunchDCIn_17xx  | Use with 1715/1734/1756/1769 DC Input Modules                               |
| Launch Button | GO_LaunchDCOut_17xx | Use with 1715/1734/1756/1769 DC Output Modules                              |
| Launch Button | GO_LaunchAl_17xx    | Use with 1715/1734/1769 Analog Input Modules                                |
| Launch Button | GO_LaunchAO_17xx    | Use with 1715/1734/1769 Analog Output Modules                               |

### **Attachments**

| Name                     | Description        | File Name                                         | Extraction Path                                    |
|--------------------------|--------------------|---------------------------------------------------|----------------------------------------------------|
| V5_raC_Dvc_Globall       | Graphic Symbols ME | (raC-5-ME) Graphic Symbols - IO Device.ggfx       | {ProjectName}\Visualization\FTViewME\Global Object |
| V5_raC_Dvc_FAMILY_MODULE | Faceplate ME       | (raC-5_xx-ME) raC_Dvc_FAMILY_MODULE-Faceplate.gfx | {ProjectName}\Visualization\FTViewME\Displays      |
| V5_raC_Dvc_Globall       | Graphic Symbols SE | (raC-5-SE) Graphic Symbols - IO Device.ggfx       | {ProjectName}\Visualization\FTViewSE\Global Object |
| V5_raC_Dvc_FAMILY_MODULE | Faceplate SE       | (raC-5_xx-SE) raC_Dvc_FAMILY_MODULE-Faceplate.gfx | {ProjectName}\Visualization\FTViewSE\Displays      |
| V5_raC_Dvc_FAMILY        | View Designer      | (raC-5_xx-VD) raC_Dvc_FAMILY10_wDesc.vpd          | {ProjectName}\Visualization\ViewDesigner\Displays  |

| Name                 | Description      | File Name                              | Extraction Path                    |
|----------------------|------------------|----------------------------------------|------------------------------------|
| V5_RM_raC_Dvc_I0     | Reference Manual | DEVICE-RM200x-EN-P.pdf                 | {ProjectName}\Documentation        |
| V5_I0_Device_Images  | HMI Image Set    | HMI FactoryTalk® View Images - png.zip | {ProjectName}\Visualization\Images |
| V5_IO_Device_HMI_Tag | HMI Tag          | FTViewStudio_I0Library_Tags_5_xx.CSV   | {ProjectName}\Visualization\       |

# 5015 FLEXHA 5000 Universal I/O Modules

| Overview       | 5015 FLEXHA 5000 Universal I/O (5015-U8IHFTXT) module objects include<br>Studio 5000® Application Code Manager modules and HMI faceplates for<br>FactoryTalk® View ME/SE and Studio 5000 View Designer®.                                                                                                    |  |  |
|----------------|----------------------------------------------------------------------------------------------------|--|--|
|                | 5015-U8IHFTXT modules can be run in simplex or duplex mode. A different faceplate is provided for simplex mode and duplex. Each channel of the universal I/O module can be configured for an I/O type (digital input/digital output/analog input/analog output). At this time the HMI faceplates provided do not display channel specific information.                                                                                                    |  |  |
|                | HMI faceplates provide the following information:                                                                                                    |  |  |
|                | Module description, status, and faults.                                                                                                    |  |  |
|                | • Duplex modules provide channel diagnostic status.                                                                                                    |  |  |
| Required Files | IO Device Objects include HMI faceplates. There is no controller programming<br>required other than the creation of the I/O module in the project. If using<br>FactoryTalk® View ME/SE you must also import the tag import file<br>FTViewStudio_IOLibrary_Tags_5_00.CSV to support navigation on faceplates<br>with multiple tabs or pages.                                                                                                    |  |  |
|                | Note that the revision numbers (e.g. 5.01) used in filenames below can change as new revisions are created.                                                                                                    |  |  |
|                | FactoryTalk® View HMI Files                                                                                                    |  |  |
|                | FactoryTalk <sup>®</sup> View ME/SE applications require importing the desired device<br>faceplates in addition to all Global Object (ggfx) files and all images located in<br>the /HMI FactoryTalk <sup>®</sup> View Images - png/ folder of the library. FactoryTalk <sup>®</sup><br>View ME files are stored in the /HMI - FactoryTalk View ME/ library folder and<br>FactoryTalk <sup>®</sup> View SE files are stored in the /HMI - FactoryTalk View SE/ library<br>folder. |  |  |
|                | GGFX Global Object Files                                                                                                    |  |  |

| Device/Item     | Compatible Modules | FactoryTalk® View SE<br>Faceplate      | FactoryTalk® View ME<br>Faceplate      |
|-----------------|--------------------|----------------------------------------|----------------------------------------|
| Graphic Symbols | All IO Modules     | (raC-5-SE) Graphic Symbols - 10 Device | (raC-5-ME) Graphic Symbols - 10 Device |
| Toolbox         | All 10 Modules     | (raC-5-SE) Toolbox -IO Device.ggfx     | (raC-5-ME) Toolbox -IO Device.ggfx     |

GFX Display Files

| Family | Module        | Variation | FactoryTalk View SE Faceplate                                | FactoryTalk View ME Faceplate                             |
|--------|---------------|-----------|--------------------------------------------------------------|-----------------------------------------------------------|
|        | 5015-U8IHFTXT | Simplex   | (raC-5_01-SE) raC_Dvc_5015_U8IHFTXT_Simplex-Faceplate.gfx    | (raC-5_01-ME) raC_Dvc_5015_U8IHFTXT_Simplex-Faceplate.gfx |
| 5015   |               | Duplex    | (raC-5_03-SE) raC_Dvc_5015_U8IHFTXT_Duplex-<br>Faceplate.gfx | (raC-5_01-ME) raC_Dvc_5015_U8IHFTXT_Duplex-Faceplate.gfx  |

#### **Studio 5000 View Designer HMI Files**

All Studio 5000 View Designer Files can be found in the */HMI - ViewDesigner - vpd/* folder of the library. Each I/O family (e.g. 1756) has a single .VPD file which contains faceplate screens for all I/O modules in that family.

| Family | View<br>Designer<br>File         | Module        | Variation | View Designer Screen                   |
|--------|----------------------------------|---------------|-----------|----------------------------------------|
| E01E   | raC_Dvc_501<br>5I0_wDesc.v<br>pd | 5015-U8IHFTXT | Simplex   | raC_Dvc_5015-U8IHFTXT_Simplex_wDesc_FP |
| 000    |                                  |               | Duplex    | raC_Dvc_5015-U8IHFTXT_Duplex_wDesc_FP  |

#### Studio 5000<sup>®</sup> Application Code Manager Files

Studio 5000<sup>®</sup> Application Code Manager (ACM) can be optionally used if it is installed. All devices can be easily registered in the ACM repositories by running the *setup.cmd* file located in the root folder of the library.

Individual HSL4 files are provided as an alternative to running the setup.cmd to allow users to manually register specific implementation objects. Each object has two files - an Asset Control file and a Device file. The Module files include attachments of all required files for that object.

All Studio 5000<sup>®</sup> Application Code Manager files can be found in the / *ApplicationCodeManagerLibraries*/ folder of the library. The files included are as follows:

| Family | Module        | Application Code Manager File                               |
|--------|---------------|-------------------------------------------------------------|
| 5015   | 5015-U8IHFTXT | (RA-LIB)_ACM_2.00_Module_Universal_5015-U8IHFTXT_(5.3).HSL4 |

#### **Graphic Symbols**

Graphic Symbols are used as launch buttons within HMI applications to open up faceplate displays. A generic rectangular pushbutton with a text label can be used, or a graphical style button with abnormal indicator icons can be used. See <u>Basic Launch Button Attributes</u> section for details on configuration and indicators.

| Graphic Symbol Name      | Description                                        | Global Object Parameter Values                                                                                                    | Graphic Symbol |
|--------------------------|----------------------------------------------------|----------------------------------------------------------------------------------------------------|----------------|
| GO_GotoDisplay           | Faceplate navigation button with string tag label. | #102: Faceplate Display Name<br>#103: IO Module Input Tag<br>#105: Custom button label. Leave blank to use Tag.@Description<br>#120: Display's left position<br>#121: Display's top position | SS             |
| GO_LaunchSpeciality_50xx | Use with 5069 Specialty Modules                    | InitialTab: 11<br>Module_InputTag: 10 Module Input Tag<br>Module_OutputTag: 10 Module Output Tag                                                                                             | SPEC           |

## FactoryTalk® View ME/SE Graphic Symbols

#### Studio 5000 View Designer® Graphic Symbols

All Studio 5000 View Designer<sup>®</sup> graphic symbols must be configured with an *Event* to open up the appropriate Popup screen. Select the graphic symbol and in the *Properties* window navigate to the *Events* tab. Assign a *Button Behavior* event to *Open popup on release*. Assign the required Popup screen (e.g. User-Defined Screens\raC\_5\_02\_Dvc\_1756OB16D\_wDesc\_FP). The required *Property Configurations* are found in the following table where you may assign an *InitialTab* to 11 to ensure the pop-up opens on the Home Tab, and assign the *Module\_InputTag* to the module's :I controller tag (e.g. ::PAC.Local:3:I).

| Propertie  | s                                      | <b>-</b> ₽ × |
|------------|----------------------------------------|--------------|
| Name:      | Button_001                             |              |
| Туре:      | Button                                 |              |
| Properties | Animations Events                      |              |
| * Bu       | tton Behavior                          | ×            |
| Open (     | popup on release                       | •            |
| Key: To    | ouch Only 🔻                            |              |
|            | Requires Focus                         |              |
|            | ] Always Trigger Release Event 🕦       |              |
| Popup      | :                                      |              |
| User-E     | Defined Screens\raC_5_01_Dvc_1756IF8H_ | FP 🔻         |
| Proper     | ty Configuration:                      |              |
| Mo         | odule_InputTag Ç̈́̈́ञ् ::PAC.Local:0:I |              |

| Graphic Symbol Name      | Description                                                                                                    | Properties - Events Configuration                                                                | Graphic Symbol |
|--------------------------|----------------------------------------------------------------------------------------------------|--------------------------------------------------------------------------------------------------|----------------|
| Button_001               | Faceplate navigation button with string tag label.<br>Use Properties > General > Text to modify the<br>button label text. | InitialTab: 11<br>Module_InputTag: 10 Module Input Tag                                           | Button         |
| GO_LaunchSpeciality_50xx | Use with50xx Specialty Modules                                                                                            | InitialTab: 11<br>Module_InputTag: 10 Module Input Tag<br>Module_OutputTag: 10 Module Output Tag | SPEC           |

#### **Faceplates**

There are basic faceplate attributes that are common across all instructions. See <u>Basic Faceplate Attributes on page 40</u>.

In this document, the faceplate pictures (or snapshots) are shown in FactoryTalk® View ME. Faceplates will look similar in FactoryTalk® View SE or Studio 5000 View Designer®. Number of I/O channels and minor details may vary depending on the exact I/O module.

The faceplate title is linked to *Module:I.@description*, the *.@description* extended tag property of the module's input tag instance. This is user-configurable from controller/program tags in Studio 5000 Logix Designer.

| Name        | Description 📰 🕶     | Data Type                         |
|-------------|---------------------|-----------------------------------|
| R1756:2:1   | 1756-SOE            | AB:1756_SOE_16PointCIPSync:I:0    |
| ▶ R1756:2:C | 1756-SOE            | AB:1756_SOE:C:1                   |
| R1756:7:I   | 1756-OF8H           | AB:1756_OF8H_AnalogHARTbyChannel  |
| R1756:11:I  | 1756-OF8            | AB:1756_OF8_Float:I:0             |
| R1756:6:1   | 1756-OBV8S Sourcing | AB:5000_SDO8:1:0                  |
| R1756:10:1  | 1756-OB32           | AB:1756_DO:I:0                    |
| R1756:5:1   | 1756-OB16D          | AB:1756_DO_DC_Diag:I:0            |
| R1756:4:1   | 1756-IF16H          | AB:1756_IF16H_AnalogHARTbyChannel |
| R1756:9:1   | 1756-IF8            | AB:1756_IF8_Float:I:0             |
| R1756:8:1   | 1756-IB32           | AB:1756_DI:I:0                    |

#### Home

The Home tab is the main tab of the faceplate. I/O channel data and fault information. The banner at the top of the faceplate displays module status and fault information.

5015 Universal I/O Simplex Mode

| 1 | <br>5015 UI SIMPLEX | ×                        |    |
|---|---------------------|--------------------------|----|
| 2 | <br>🔂 🗖 Not         | Ready                    | 1  |
| 3 | <br>Mod .           | A CRITICAL TEMPERATURE + | 5  |
|   |                     |                          |    |
|   |                     |                          |    |
|   |                     |                          |    |
|   |                     |                          |    |
|   |                     |                          |    |
|   |                     |                          |    |
|   |                     |                          |    |
|   |                     |                          |    |
|   |                     |                          | į. |

| ltem | Description                                                                                                    |           |
|------|----------------------------------------------------------------------------------------------------|-----------|
| 1    | Faceplate title bar. Display's Module:1.@Description                                                                                                    |           |
|      | Module ready status.                                                                                                    |           |
| 2    | GREEN = Ready                                                                                                    | · 🔳 Ready |
|      | YELLOW = Module Fault/Not Ready                                                                                                    | Not Ready |
| 3    | Module Fault Indication. "!" icon and yellow border.                                                                                                    |           |
| 4    | Module/Channel Fault status text. May display the follo<br>- Connection faulted                                                                                                    | wing:     |
| 5    | Module Fault Description:<br>- Internal Fault<br>- Critical Temperature<br>- Over Temperature<br>- RTB Fault<br>- System Power A Fault<br>- System Power B Fault<br>- Backplane A Fault<br>- Backplane B Fault |           |

## 5015 Universal I/O Duplex Mode

| 1          | → 5015 UIO D | )uplex   |                            |              |        | > | < |
|------------|--------------|----------|----------------------------|--------------|--------|---|---|
| 2          |              | 📕 Not Re | eady Module A - Fault or r | nodule not p | resent | ← |   |
| 3 —        | <b>I</b>     | Mod A    |                            | Mod B        | Ready  | • |   |
| <i>I</i> . |              | ChOO     | Ready                      | ChOO         | Ready  |   |   |
| 4          |              | Ch01     | Ready                      | ChO1         | Ready  |   |   |
|            |              | Ch02     | Ready                      | Ch02         | Ready  |   |   |
|            |              | Ch03     | Ready                      | Ch03         | Ready  |   |   |
|            |              | Ch04     | Ready                      | Ch04         | Ready  |   |   |
|            |              | Ch05     | Ready                      | Ch05         | Ready  |   |   |
|            |              | Ch06     | Ready                      | Ch06         | Ready  |   |   |
|            |              | Ch07     | Ready                      | Ch07         | Ready  |   |   |

| ltem | Description                                                                                                    |            |
|------|----------------------------------------------------------------------------------------------------|------------|
| 1    | Faceplate title bar. Display's Module:I.@Description                                                                                                    |            |
|      | Module ready status.                                                                                                    |            |
| 2    | GREEN = Ready                                                                                                    | · 🔳 Ready  |
|      | YELLOW = Module Fault/Not Ready                                                                                                    | Not Ready  |
| 3    | Module Fault Indication. "!" icon and yellow border.                                                                                                    |            |
| 4    | Channel Diagnostic Status:<br>- Ready<br>- Diagnostic Active                                                                                                    |            |
| 5    | Module/Channel Fault status text. May display the follo<br>- Connection faulted<br>- Module A - Fault or module not present<br>- Module B - Fault or module not present<br>- Module A Channel Fault Exists - Module B Data Showr<br>- Module B Channel Fault Exists - Module A Data Showr                                                                           | wing:<br>N |
| 6    | Module Ready/Fault Description:<br>- Ready<br>- Internal Fault<br>- Critical Temperature<br>- Over Temperature<br>- RTB Fault<br>- System Power A Fault<br>- System Power B Fault<br>- Backplane A Fault<br>- Backplane B Fault<br>- Flash Update Fault<br>- Flash Update Fault<br>- Missing Fault<br>- Product Type Fault<br>- Revision Fault<br>- Ownership Fault |            |

## **Application Code Manager**

The IO Device Library can be used with Studio 5000<sup>®</sup> Application Code Manager to configure all required I/O for a project. All I/O modules can be found in the (*RA-LIB*) ACM 2.00 Library within the *Module* folder.

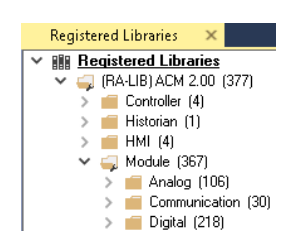

Refer to the section <u>Using Application Code Manager</u> for complete details.

#### **Module Object Parameters**

Each module object (e.g. 5015-U8IHFTXT) has parameters which can be configured in Studio 5000® Application Code Manager prior to Controller code generation.

| Parameter Name        | Default Value   | Description                                                                                                    |
|-----------------------|-----------------|----------------------------------------------------------------------------------------------------|
| FPLaunch_Button_Label | [ModuleName]    | Module:I.@Descroption tag and shown on basic text launch buttons.                                               |
| SEAssocDisplay        |                 | Associated HMI SE Display                                                                                       |
| MEAssocDisplay        |                 | Associated HMI ME Display                                                                                       |
| SlotDuplex            | 0               | This is the slot that this module is located in.Note that duplex module consume 2 slots.                        |
| RPI                   | 20              | This is the RPI of the module (ms).                                                                             |
| ChassisName           | [ChassisName]   | This is the Chassis that this module is located in.                                                             |
| ChxAssignment         | Undefined       | Channel Type<br>- Undefined<br>- Digital - Input<br>- Digital - Output<br>- Analog - Input<br>- Analog - Output |
| Redundancy            | Simplex         | Simplex (single module) or Duplex (dual module)                                                                 |
| Symbolstyle           | GraphicalButton | FTView HMI launch button symbol style.                                                                          |

#### **Configured HMI Content**

| HMI Content   | Instance Name            | Description                                          |
|---------------|--------------------------|------------------------------------------------------|
| Launch Button | GO_LaunchFP              | Global Object generic rectangular text launch button |
| Launch Button | GO_LaunchSpeciality_50xx | Use with50xx Specialty Modules                       |

### **Attachments**

| Name                     | Description        | File Name                                         | Extraction Path                                    |
|--------------------------|--------------------|---------------------------------------------------|----------------------------------------------------|
| V5_raC_Dvc_Globall       | Graphic Symbols ME | (raC-5-ME) Graphic Symbols - IO Device.ggfx       | {ProjectName}\Visualization\FTViewME\Global Object |
| V5_raC_Dvc_FAMILY_MODULE | Faceplate ME       | (raC-5_xx-ME) raC_Dvc_FAMILY_MODULE-Faceplate.gfx | {ProjectName}\Visualization\FTViewME\Displays      |
| V5_raC_Dvc_Globall       | Graphic Symbols SE | (raC-5-SE) Graphic Symbols - IO Device.ggfx       | {ProjectName}\Visualization\FTViewSE\Global Object |
| V5_raC_Dvc_FAMILY_MODULE | Faceplate SE       | (raC-5_xx-SE) raC_Dvc_FAMILY_MODULE-Faceplate.gfx | {ProjectName}\Visualization\FTViewSE\Displays      |
| V5_raC_Dvc_FAMILY        | View Designer      | (raC-5_xx-VD) raC_Dvc_FAMILYIO_wDesc.vpd          | {ProjectName}\Visualization\ViewDesigner\Displays  |
| V5_RM_raC_Dvc_I0         | Reference Manual   | DEVICE-RM200x-EN-P.pdf                            | {ProjectName}\Documentation                        |
| V5_I0_Device_Images      | HMI Image Set      | HMI FactoryTalk® View Images - png.zip            | {ProjectName}\Visualization\Images                 |
| V5_I0_Device_HMI_Tag     | HMI Tag            | FTViewStudio_IOLibrary_Tags_5_xx.CSV              | {ProjectName}\Visualization\                       |

# **Digital Input Safety Modules**

| Overview       | Digital input safety module objects include Studio 5000® Application Code<br>Manager modules and HMI faceplates for FactoryTalk® View ME/SE and<br>Studio 5000 View Designer®. HMI faceplates provide the following<br>information:                                                                                                    |  |  |  |
|----------------|----------------------------------------------------------------------------------------------------|--|--|--|
|                | Module description, status, and faults                                                                                                    |  |  |  |
|                | Channel description, status and detailed faults                                                                                                    |  |  |  |
|                | • Module diagnostic status and count (1756/5069/5094)                                                                                                    |  |  |  |
|                | Some Safety I/O modules are provided with multiple configuration options.<br>The most popular variations are available in this library. These can be<br>configured using Application Code Manager. Unique faceplates for each<br>variation are provided. These may include:                                                                        |  |  |  |
|                | <ul><li>Safety</li><li>Safety Test Output</li></ul>                                                                                                    |  |  |  |
|                | Safety Muting                                                                                                    |  |  |  |
| Required Files | IO Device Objects include HMI faceplates. There is no controller programming<br>required other than the creation of the I/O module in the project. If using<br>FactoryTalk® View ME/SE you must also import the tag import file<br><i>FTViewStudio_IOLibrary_Tags_5_00.CSV</i> to support navigation on faceplates<br>with multiple tabs or pages. |  |  |  |
|                | Note that the revision numbers (e.g. 5.01) used in filenames below can change as new revisions are created.                                                                                                    |  |  |  |
|                | FactoryTalk <sup>®</sup> View HMI Files                                                                                                    |  |  |  |
|                | FactoryTalk <sup>®</sup> View ME/SE applications require importing the desired device                                                                                                    |  |  |  |

FactoryTalk® View ME/SE applications require importing the desired device faceplates in addition to all Global Object (ggfx) files and all images located in the /HMI FactoryTalk® View Images - png/ folder of the library. FactoryTalk® View ME files are stored in the /HMI - FactoryTalk View ME/ library folder and FactoryTalk® View SE files are stored in the /HMI - FactoryTalk View SE/ library folder.

| Device/Item Compatible Modules |                | FactoryTalk® View SE<br>Faceplate      | FactoryTalk® View ME<br>Faceplate      |  |
|--------------------------------|----------------|----------------------------------------|----------------------------------------|--|
| Graphic Symbols                | All 10 Modules | (raC-5-SE) Graphic Symbols - 10 Device | (raC-5-ME) Graphic Symbols - 10 Device |  |
| Toolbox                        | All 10 Modules | (raC-5-SE) Toolbox -IO Device.ggfx     | (raC-5-ME) Toolbox -IO Device.ggfx     |  |

| Family | Module                                              | Variation        | FactoryTalk View SE Faceplate                                     | FactoryTalk View ME Faceplate                                     |  |
|--------|-----------------------------------------------------|------------------|-------------------------------------------------------------------|-------------------------------------------------------------------|--|
| 1732ES | 1732ES-IB16                                         | SafetyTestOutput | (raC-5_01-SE) raC_Dvc_1732ES_IB16_SafetyTestOutput -Faceplate.gfx | (raC-5_01-ME) raC_Dvc_1732ES_IB16_SafetyTestOutput -Faceplate.gfx |  |
| 1734   | 734 1734-IB8S SafetyTestOutput (raC-5_01-SE) raC_D\ |                  | (raC-5_01-SE) raC_Dvc_1734_IB8S_SafetyTestOutput-Faceplate.gfx    | (raC-5_01-ME) raC_Dvc_1734_IB8S_SafetyTestOutput-Faceplate.gfx    |  |
| 1756   | 56 1756-IB16S Safety (r                             |                  | (raC-5_01-SE) raC_Dvc_1756_IB16S_Safety-Faceplate.gfx             | (raC-5_01-ME) raC_Dvc_1756_IB16S_Safety-Faceplate.gfx             |  |
| 170150 | 1791ES-IB16                                         | Safety           | (raC-5_01-SE) raC_Dvc_1791ES_IB16_Safety-Faceplate.gfx            | (raC-5_01-ME) raC_Dvc_1791ES_IB16_Safety-Faceplate.gfx            |  |
| 1/9123 |                                                     | SafetyTestOutput | (raC-5_01-SE) raC_Dvc_1791ES_IB16_SafetyTestOutput-Faceplate.gfx  | (raC-5_01-ME) raC_Dvc_1791ES_IB16_SafetyTestOutput-Faceplate.gfx  |  |
| 5060   | 5069-IB8S                                           | Safety           | (raC-5_01-SE) raC_Dvc_5069_IB8S_Safety-Faceplate.gfx              | (raC-5_01-ME) raC_Dvc_5069_IB8S_Safety-Faceplate.gfx              |  |
| 2009   |                                                     | SafetyMuting     | (raC-5_01-SE) raC_Dvc_5069_IB8S_SafetyMuting-Faceplate.gfx        | (raC-5_01-ME) raC_Dvc_5069_IB8S_SafetyMuting-Faceplate.gfx        |  |
| 5094   | 5094-IB16S                                          | Safety           | (raC-5_01-SE) raC_Dvc_5094_IB16S_Safety-Faceplate.gfx             | (raC-5_01-ME) raC_Dvc_5094_IB16S_Safety-Faceplate.gfx             |  |

#### **Studio 5000 View Designer HMI Files**

All Studio 5000 View Designer Files can be found in the */HMI - ViewDesigner - vpd/* folder of the library. Each I/O family (e.g. 1756) has a single .VPD file which contains faceplate screens for all I/O modules in that family.

| Family | Module                                 | View Designer File                                    | Variation        | View Designer Screen                           |  |
|--------|----------------------------------------|-------------------------------------------------------|------------------|------------------------------------------------|--|
| 1732ES | 1732ES-IB16                            | 1732ES-IB16 raC_Dvc_1732IO_wDesc.vpd SafetyTestOutput |                  | raC_Dvc_1732ES-IB16_SafetyTestOutput _wDesc_FP |  |
| 1734   | 1734-IB8S raC_Dvc_1734I0_wDesc.vpd     |                                                       | SafetyTestOutput | raC_Dvc_1734-IB8S_SafetyTestOutput_wDesc_FP    |  |
| 1756   | j6 1756-IB16S raC_Dvc_1756I0_wDesc.vpd |                                                       | Safety           | raC_Dvc_1756-IB16S_Safety_wDesc_FP             |  |
| 170150 | 1791ES-IB16                            | 91ES-IB16 raC_Dvc_179110_wDesc.vpd                    | Safety           | raC_Dvc_1791ES-IB16_Safety_wDesc_FP            |  |
| 1/9123 |                                        |                                                       | SafetyTestOutput | raC_Dvc_1791ES-IB16_SafetyTestOutput_wDesc_FP  |  |
| 5069   | 5069-IB8S                              | raC_Dvc_5069I0_wDesc.vpd                              | Safety           | raC_Dvc_5069-IB8S_Safety_wDesc_FP              |  |
|        |                                        | raC_Dvc_5069I0_wDesc.vpd                              | SafetyMuting     | raC_Dvc_5069-IB8S_SafetyMuting_wDesc_FP        |  |
| 5094   | 5094-IB16S                             | raC_Dvc_5094I0_wDesc.vpd                              | Safety           | raC_Dvc_5094-IB16S_Safety_wDesc_FP             |  |

### Studio 5000<sup>®</sup> Application Code Manager Files

Studio 5000<sup>®</sup> Application Code Manager (ACM) can be optionally used if it is installed. All devices can be easily registered in the ACM repositories by running the *setup.cmd* file located in the root folder of the library.

Individual HSL4 files are provided as an alternative to running the setup.cmd to allow users to manually register specific implementation objects. Each object has two files - an Asset Control file and a Device file. The Module files include attachments of all required files for that object.

All Studio 5000<sup>®</sup> Application Code Manager files can be found in the / *ApplicationCodeManagerLibraries*/ folder of the library. The files included are as follows:

| Family           | Module       | Variation        | Application Code Manager File                                  |  |
|------------------|--------------|------------------|----------------------------------------------------------------|--|
| 1732ES           | 1732ES-IB16  | SafetyTestOutput | (RA-LIB)_ACM_2.00_Module_Digital_1732ES-<br>IB16_(5.3).HSL4    |  |
| 1734             | 1734-IB8S    | SafetyTestOutput | (RA-LIB)_ACM_2.00_Module_Digital_1734-<br>IB8S_A_(5.3).HSL4    |  |
| 1756             | 1756-IB16S   | Safety           | (RA-LIB)_ACM_2.00_Module_Digital_1756-IB16S_(5.3).HSL4         |  |
| 170150           | 1701EQ_ID16  | Safety           | (RA-LIB)_ACM_2.00_Module_Digital_1791ES-                       |  |
| 1/9123           | 1/9123-1010  | SafetyTestOutput | B16_(5.3).HSL4                                                 |  |
| 5060             | 5060-1095    | Safety           | (DA_LID) ACM 2.00 Modulo Digital E060-1098 (E.3) 4814          |  |
| 0009             | 5009-1005    | SafetyMuting     | (\A^_LID)_ACI1_2.00_1100016_DIG161_3003-1003_(3.3).113L4       |  |
| 500/             | 5094-IB16S   | Safatu           | (RA-LIB)_ACM_2.00_Module_Digital_5094-<br>IB16S_A_(5.3).HSL4   |  |
| JUJ <del>4</del> | 5094-IB16SXT | Jodiety          | (RA-LIB)_ACM_2.00_Module_Digital_5094-<br>IB16SXT_A_(5.3).HSL4 |  |

## **Graphic Symbols**

Graphic Symbols are used as launch buttons within HMI applications to open up faceplate displays. A generic rectangular pushbutton with a text label can be used, or a graphical style button with abnormal indicator icons can be used. See <u>Basic Launch Button Attributes</u> section for details on configuration and indicators.

## FactoryTalk® View ME/SE Graphic Symbols

| Graphic Symbol Name      | Description                                        | Global Object Parameter Values                                                                                                    | Graphic Symbol |
|--------------------------|----------------------------------------------------|----------------------------------------------------------------------------------------------------|----------------|
| GO_GotoDisplay           | Faceplate navigation button with string tag label. | #102: Faceplate Display Name<br>#103: IO Module Input Tag<br>#105: Custom button label. Leave blank to use Tag.@Description<br>#120: Display's left position<br>#121: Display's top position | SS             |
| GO_LaunchSafetyIn_1756   | Use with 1756 Safety DC Input Modules              | #102: Faceplate Display Name<br>#103: IO Module Input Tag<br>#120: Display's left position<br>#121: Display's top position                                                                   |                |
| GO_LaunchSafetyDI_1734   | Use with 1734 SafetyDC Input Modules               | #102: Faceplate Display Name<br>#103: IO Module Input Tag<br>#120: Display's left position<br>#121: Display's top position                                                                   | →)<br>DC       |
| GO_LaunchDCIn_50xx       | Use with 1719/5069/5015 DC Input Modules           | #102: Faceplate Display Name<br>#103: IO Module Input Tag<br>#111: IO Class: Blank = Standard; 1= Safety<br>#120: Display's left position<br>#121: Display's top position                    |                |
| GO_Launch_DCIn_5094      | Use with 5094 DC Input Modules                     | #102: Faceplate Display Name<br>#103: IO Module Input Tag<br>#111: IO Class: Blank = Standard; 1= Safety<br>#120: Display's left position<br>#121: Display's top position                    |                |
| GO_Launch_InSafety_Armor | Use with 1732ES Safety Input Only Modules          | #102: Faceplate Display Name<br>#103: IO Module Input Tag<br>#105: Custom button label. Leave blank to use Tag.@Description<br>#120: Display's left position<br>#121: Display's top position | SS             |

#### Studio 5000 View Designer® Graphic Symbols

All Studio 5000 View Designer<sup>®</sup> graphic symbols must be configured with an *Event* to open up the appropriate Popup screen. Select the graphic symbol and in the *Properties* window navigate to the *Events* tab. Assign a *Button Behavior* event to *Open popup on release*. Assign the required Popup screen (e.g. User-Defined Screens\raC\_5\_02\_Dvc\_1756OB16D\_wDesc\_FP). The required *Property Configurations* are found in the following table where you may assign an *InitialTab* to 11 to ensure the pop-up opens on the Home Tab, and assign the *Module\_InputTag* to the module's :I controller tag (e.g. ::PAC.Local:3:I).

| Properties                                    | • 4 × |  |  |  |  |  |
|-----------------------------------------------|-------|--|--|--|--|--|
| Name: Button_001<br>Type: Button              |       |  |  |  |  |  |
| Properties Animations Events                  |       |  |  |  |  |  |
|                                               | ×     |  |  |  |  |  |
| Open popup on release                         | •     |  |  |  |  |  |
| Key: Touch Only                               |       |  |  |  |  |  |
| Requires Focus                                |       |  |  |  |  |  |
| Always Trigger Release Event ()               |       |  |  |  |  |  |
| Popup:                                        |       |  |  |  |  |  |
| User-Defined Screens\raC_5_01_Dvc_1756IF8H_FP |       |  |  |  |  |  |
| Property Configuration:                       |       |  |  |  |  |  |
| Module_InputTag Çă ::PAC.Local:0:1            |       |  |  |  |  |  |

| Graphic Symbol Name      | Description                                                                                                    | Properties - Events Configuration                      | Graphic Symbol |
|--------------------------|----------------------------------------------------------------------------------------------------|--------------------------------------------------------|----------------|
| Button_001               | Faceplate navigation button with string tag label.<br>Use Properties > General > Text to modify the<br>button label text. | InitialTab: 11<br>Module_InputTag: IO Module Input Tag | Button         |
| GO_LaunchSafetyIn_1756   | Use with 1756 Safety DC Input Modules                                                                                     | InitialTab: 11<br>Module_InputTag: 10 Module Input Tag |                |
| GO_LaunchSafetyDI_1745   | Use with 1734 SafetyDC Input Modules                                                                                      | InitialTab: 11<br>Module_InputTag: 10 Module Input Tag | →)<br>DC       |
| GO_LaunchDCIn_50xx       | Use with 1719/5069/5015 DC Input Modules                                                                                  | InitialTab: 11<br>Module_InputTag: 10 Module Input Tag |                |
| GO_Launch_DCIn_5094      | Use with 5094 DC Input Modules                                                                                            | InitialTab: 11<br>Module_InputTag: IO Module Input Tag |                |
| GO_Launch_InSafety_Armor | Use with 1732ES Safety Input Only Modules                                                                                 | InitialTab: 11<br>Module_InputTag: IO Module Input Tag | SS             |

#### **Faceplates**

There are basic faceplate attributes that are common across all instructions. See <u>Basic Faceplate Attributes on page 40</u>.

In this document, the faceplate pictures (or snapshots) are shown in FactoryTalk® View ME. Faceplates will look similar in FactoryTalk® View SE or Studio 5000 View Designer®. Number of I/O channels and minor details may vary depending on the exact I/O module.

The faceplate title is linked to *Module:I.@description*, the *.@description* extended tag property of the module's input tag instance. This is user-configurable from controller/program tags in Studio 5000 Logix Designer.

| Name        | Description         | Data Type                         |
|-------------|---------------------|-----------------------------------|
| R1756:2:1   | 1756-SOE            | AB:1756_SOE_16PointCIPSync:I:0    |
| ▶ R1756:2:C | 1756-SOE            | AB:1756_SOE:C:1                   |
| R1756;7;I   | 1756-OF8H           | AB:1756_OF8H_AnalogHARTbyChannel  |
| R1756:11:I  | 1756-OF8            | AB:1756_OF8_Float:I:0             |
| R1756:6:1   | 1756-OBV8S Sourcing | AB:5000_SDO8:1:0                  |
| R1756:10:I  | 1756-OB32           | AB:1756_DO:I:0                    |
| R1756:5:1   | 1756-OB16D          | AB:1756_DO_DC_Diag:I:0            |
| R1756:4:1   | 1756-IF16H          | AB:1756_IF16H_AnalogHARTbyChannel |
| R1756:9:1   | 1756-IF8            | AB:1756_IF8_Float:I:0             |
| R1756:8:1   | 1756-IB32           | AB:1756_DI:I:0                    |

The I/O channel descriptions are linked to the channel's primary data tag .@Description field. For Digital Input modules this is the individual I.Ptxx.Data BOOL tags. Failure to fill in these tags will result in HMI diagnostic errors. These tags can be filled out using Studio 5000 Application Code Manager.

| Name                | -8 | Description | Data Type     |    |
|---------------------|----|-------------|---------------|----|
| R1756:3:I.Pt00      |    | 1756-IB16S  | CHANNEL_SDI:I | :0 |
| R1756:3:I.Pt00.Data |    | ESD-001     | BOOL          |    |

#### Home

The Home tab is the main tab of the faceplate. I/O channel data and fault information. The banner at the top of the faceplate displays module status and fault information.

| 1 | <br>1756-IB                | 16S                      |               | $\times$ |
|---|----------------------------|--------------------------|---------------|----------|
| 2 | <br>$\widehat{\mathbf{w}}$ | Ready                    | ←             | 6        |
|   |                            | Inputs                   |               |          |
| 3 | <br>_                      | → 00 <b>=</b> ESD-001 ←  |               | 7        |
| 4 | <br>                       | . 01 🔲 ESD-002           | FAULT         | 8        |
|   |                            | Light Curtain 003        | UNCERTAIN     |          |
|   |                            | . 03 🗌 Light Curtain 004 | SHORT CIRCUIT |          |
|   |                            | 04 📃 Spare               |               |          |
|   |                            | 05 📃 Spare               |               |          |
|   |                            | 06 📃 Spare               |               |          |
|   |                            | 07 📃 Spare               |               |          |
| 5 |                            |                          | 23            |          |

| ltem | Description                                                                                                    |                              |
|------|----------------------------------------------------------------------------------------------------|------------------------------|
| 1    | Faceplate title bar. Display's Module:1.@Description                                                                                                    |                              |
| 2    | Module ready status.                                                                                                    |                              |
|      | GREEN = Ready                                                                                                    | · 🔳 Ready                    |
|      | YELLOW = Module Fault/Not Ready                                                                                                    | 📒 Not Ready                  |
|      | Channel Status                                                                                                    |                              |
| 3    | BLUE = Active/High                                                                                                    | -                            |
|      | GREY = Inactive/Low                                                                                                    |                              |
| 4    | Channel Fault Indication. "!" icon and yellow border.                                                                                                    |                              |
| 5    | Page navigation; used for modules with more than 16 o                                                                                                    | channels.                    |
| 6    | Module/Channel Fault status text. May display the follo<br>- Module Fault - All Channel Data remains at last pre-fa<br>- Channel Fault Exists - Data remains at last pre-fault | wing:<br>ault state<br>state |
| 7    | Channel description. Module:I.Ptxx.Data.@Description                                                                                                    |                              |
| 8    | Channel Fault Description:<br>- Fault<br>- Short Circuit (1756/5094/5069 only)<br>- Uncertain (1756/5094/5069 only)                                                            |                              |

## **Diagnostic Tab**

The Diagnostic tab is available only for 1756, 5094 and 5069 Safety I/O modules. This tab displays the Diagnostic Active status and the Diagnostic Count.

|   |   | 1756-IB                | 16S        |                  |        |                            |             | $\times$ |
|---|---|------------------------|------------|------------------|--------|----------------------------|-------------|----------|
|   |   | $\widehat{\mathbf{w}}$ | 🔳 Read     | dy               |        |                            |             |          |
| 1 | , | -\                     | Diagnostic |                  |        |                            |             |          |
| 2 |   | · V                    | → ■        | Diagnostic Activ | ve     |                            |             |          |
| 3 |   |                        | <b>→</b>   | Diagnostic Cou   | nt     | 6                          |             |          |
|   |   |                        |            |                  |        |                            |             |          |
|   |   |                        |            |                  |        |                            |             |          |
|   |   |                        |            |                  |        |                            |             |          |
|   |   |                        |            |                  |        |                            |             |          |
|   |   |                        |            |                  |        |                            |             |          |
|   |   |                        |            |                  |        |                            |             |          |
|   |   |                        |            |                  |        |                            |             |          |
|   |   |                        |            |                  |        |                            |             |          |
|   |   |                        |            |                  |        |                            |             |          |
|   |   |                        |            | Item             |        |                            | Description |          |
|   |   |                        |            | 1                | Diagno | ostic tab navigation butto | on -        | -        |

| Item | Description                      |   |  |
|------|----------------------------------|---|--|
| 1    | Diagnostic tab navigation button |   |  |
|      | Diagnostic Active Status         |   |  |
| 2    | BLUE = Active/High               |   |  |
|      | GREY = Inactive/Low              |   |  |
| 3    | Diagnostic Count                 | · |  |

## **Application Code Manager**

The IO Device Library can be used with Studio 5000<sup>®</sup> Application Code Manager to configure all required I/O for a project. All I/O modules can be found in the (*RA-LIB*) ACM 2.00 Library within the *Module* folder.

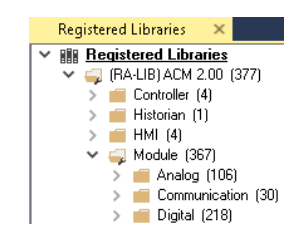

Refer to the section <u>Using Application Code Manager</u> for complete details.

#### **Module Object Parameters**

Each module object (e.g. 1756-IB16S) has parameters which can be configured in Studio 5000<sup>®</sup> Application Code Manager prior to Controller code generation.

| Parameter Name        | Default Value   | Description                                                                                                    |
|-----------------------|-----------------|----------------------------------------------------------------------------------------------------|
| ChxDescription        |                 | Channel tag description used in Module:I.Data.x.@Description tag and shown on HMI faceplates.                                                                                               |
| FPLaunch_Button_Label | [ModuleName]    | Module:I.@Descroption tag and shown on basic text launch buttons.                                                                                                    |
| SEAssocDisplay        |                 | Associated HMI SE Display                                                                                                    |
| MEAssocDisplay        |                 | Associated HMI ME Display                                                                                                    |
| Slot                  | Next Available  | This is the slot that this module is located in.                                                                                                    |
| RPI                   | 20              | This is the RPI of the module (ms).                                                                                                    |
| ChassisName           | [ChassisName]   | This is the Chassis that this module is located in.                                                                                                    |
| PointMode             | Safety          | Select the operation mode of the Points. Selections may vary depending on specific module. Options may<br>include:<br>- Safety<br>- SafetyPulseTest<br>- SafetyMuting<br>- SafetyTestOutput |
| NavigationButton      | GraphicalButton | Select Navigation Button Type                                                                                                    |

## **Configured HMI Content**

| HMI Content   | Instance Name            | Description                                          |
|---------------|--------------------------|------------------------------------------------------|
| Launch Button | GO_LaunchFP              | Global Object generic rectangular text launch button |
| Launch Button | GO_LaunchSafetyIn_1756   | Use with 1756 Safety DC Input Modules                |
| Launch Button | GO_LaunchSafetyDI_1745   | Use with 1734 SafetyDC Input Modules                 |
| Launch Button | GO_LaunchDCIn_50xx       | Use with 1719/5069/5015 DC Input Modules             |
| Launch Button | GO_Launch_DCIn_5094      | Use with 5094 DC Input Modules                       |
| Launch Button | GO_Launch_InSafety_Armor | Use with 1732ES Safety Input Only Modules            |

## **Attachments**

| Name                     | Description        | File Name                                         | Extraction Path                                    |
|--------------------------|--------------------|---------------------------------------------------|----------------------------------------------------|
| V5_raC_Dvc_Globall       | Graphic Symbols ME | (raC-5-ME) Graphic Symbols - IO Device.ggfx       | {ProjectName}\Visualization\FTViewME\Global Object |
| V5_raC_Dvc_FAMILY_MODULE | Faceplate ME       | (raC-5_xx-ME) raC_Dvc_FAMILY_MODULE-Faceplate.gfx | {ProjectName}\Visualization\FTViewME\Displays      |
| V5_raC_Dvc_Globall       | Graphic Symbols SE | (raC-5-SE) Graphic Symbols - IO Device.ggfx       | {ProjectName}\Visualization\FTViewSE\Global Object |
| V5_raC_Dvc_FAMILY_MODULE | Faceplate SE       | (raC-5_xx-SE) raC_Dvc_FAMILY_MODULE-Faceplate.gfx | {ProjectName}\Visualization\FTViewSE\Displays      |
| V5_raC_Dvc_FAMILY        | View Designer      | (raC-5_xx-VD) raC_Dvc_FAMILYIO_wDesc.vpd          | {ProjectName}\Visualization\ViewDesigner\Displays  |
| V5_RM_raC_Dvc_IO         | Reference Manual   | DEVICE-RM200x-EN-P.pdf                            | {ProjectName}\Documentation                        |
| V5_I0_Device_Images      | HMI Image Set      | HMI FactoryTalk® View Images - png.zip            | {ProjectName}\Visualization\Images                 |
| V5_I0_Device_HMI_Tag     | HMI Tag            | FTViewStudio_I0Library_Tags_5_xx.CSV              | {ProjectName}\Visualization\                       |

# **Digital Output Safety Modules**

| Overview       | Digital Output and combination Digital Input/Output safety module objects<br>include Studio 5000 <sup>®</sup> Application Code Manager modules and HMI faceplates<br>for FactoryTalk <sup>®</sup> View ME/SE and Studio 5000 View Designer <sup>®</sup> . HMI<br>faceplates provide the following information:                         |
|----------------|----------------------------------------------------------------------------------------------------|
|                | <ul> <li>Module description, status, and faults</li> <li>Channel description, status and detailed faults</li> <li>Module diagnostic status and count (1756/5069/5094)</li> </ul>                                                                                                    |
|                | Some Safety I/O modules are provided with multiple configuration options.<br>The most popular variations are available in this library. These can be<br>configured using Application Code Manager. Unique faceplates for each<br>variation are provided. These may include:                                                            |
|                | <ul><li>Safety</li><li>Safety Bipolar</li><li>Safety Sourcing</li></ul>                                                                                                    |
| Required Files | IO Device Objects include HMI faceplates. There is no controller programming required other than the creation of the I/O module in the project. If using FactoryTalk® View ME/SE you must also import the tag import file <i>FTViewStudio_IOLibrary_Tags_5_00.CSV</i> to support navigation on faceplates with multiple tabs or pages. |
|                | Note that the revision numbers (e.g. 5.01) used in filenames below can change as new revisions are created.                                                                                                    |
|                | FactoryTalk® View HMI Files                                                                                                    |
|                | FactoryTalk® View ME/SE applications require importing the desired device                                                                                                    |

FactoryTalk® View ME/SE applications require importing the desired device faceplates in addition to all Global Object (ggfx) files and all images located in the /HMI FactoryTalk® View Images - png/ folder of the library. FactoryTalk® View ME files are stored in the /HMI - FactoryTalk View ME/ library folder and FactoryTalk® View SE files are stored in the /HMI - FactoryTalk View SE/ library folder.

| GGFX | Global | Object | Files |
|------|--------|--------|-------|
|------|--------|--------|-------|

| Device/Item     | Compatible Modules | FactoryTalk® View SE<br>Faceplate      | FactoryTalk® View ME<br>Faceplate      |
|-----------------|--------------------|----------------------------------------|----------------------------------------|
| Graphic Symbols | All 10 Modules     | (raC-5-SE) Graphic Symbols - 10 Device | (raC-5-ME) Graphic Symbols - 10 Device |
| Toolbox         | All 10 Modules     | (raC-5-SE) Toolbox -IO Device.ggfx     | (raC-5-ME) Toolbox -IO Device.ggfx     |

#### GFX Display Files

| Family  | Module              | Variation            | FactoryTalk View SE Faceplate                                             | FactoryTalk View ME Faceplate                                             |
|---------|---------------------|----------------------|---------------------------------------------------------------------------|---------------------------------------------------------------------------|
| 177/.   | 1734-0B8S           | Safety               | (raC-5_01-SE) raC_Dvc_1734_0B8S_Safety-Faceplate.gfx                      | (raC-5_01-ME) raC_Dvc_1734_0B8S_Safety-Faceplate.gfx                      |
| 1/04    | 1734-0BV2S          | Safety               | (raC-5_01-SE) raC_Dvc_1734_0BV2S_Safety-Faceplate.gfx                     | (raC-5_01-ME) raC_Dvc_1734_0BV2S_Safety-Faceplate.gfx                     |
|         | 173250-             | Safety               | (raC-5_01-SE) raC_Dvc_1732ES_IB12X0B4_Safety-Faceplate.gfx                | (raC-5_01-ME) raC_Dvc_1732ES_IB12X0B4_Safety-Faceplate.gfx                |
|         | IB12X0B4            | SafetyTestOutp<br>ut | (raC-5_01-SE) raC_Dvc_1732ES_IB12X0B4_SafetyTestOutput-<br>Faceplate.gfx  | (raC-5_01-ME) raC_Dvc_1732ES_IB12X0B4_SafetyTestOutput-<br>Faceplate.gfx  |
|         | 173259-             | Safety               | (raC-5_01-SE) raC_Dvc_1732ES_IB12X0BV2_Safety-Faceplate.gfx               | (raC-5_01-ME) raC_Dvc_1732ES_IB12X0BV2_Safety-Faceplate.gfx               |
| 173250  | IB12X0BV2           | SafetyTestOutp<br>ut | (raC-5_01-SE) raC_Dvc_1732ES_IB12X0BV2_SafetyTestOutput-<br>Faceplate.gfx | (raC-5_01-ME) raC_Dvc_1732ES_IB12X0BV2_SafetyTestOutput-<br>Faceplate.gfx |
| I/JZL3  | 173250-             | Safety               | (raC-5_01-SE) raC_Dvc_1732ES_IB8X0B8_Safety-Faceplate.gfx                 | (raC-5_01-ME) raC_Dvc_1732ES_IB8X0B8_Safety-Faceplate.gfx                 |
|         | IB8X0B8             | SafetyTestOutp<br>ut | (raC-5_01-SE) raC_Dvc_1732ES_IB8X0B8_SafetyTestOutput-<br>Faceplate.gfx   | (raC-5_01-ME) raC_Dvc_1732ES_IB8X0B8_SafetyTestOutput-<br>Faceplate.gfx   |
|         | 1732ES-<br>IB8X0BV4 | Safety               | (raC-5_01-SE) raC_Dvc_1732ES_IB8X0BV4_Safety-Faceplate.gfx                | (raC-5_01-ME) raC_Dvc_1732ES_IB8X0BV4_Safety-Faceplate.gfx                |
|         |                     | SafetyTestOutp<br>ut | (raC-5_03-SE) raC_Dvc_1732ES_IB8X0BV4_SafetyTestOutput-<br>Faceplate.gfx  | (raC-5_03-ME) raC_Dvc_1732ES_IB8X0BV4_SafetyTestOutput-<br>Faceplate.gfx  |
|         |                     | SafetyBipolar        | (raC-5_01-SE) raC_Dvc_1756_0BV8S_SafetyBipolar-Faceplate.gfx              | (raC-5_01-ME) raC_Dvc_1756_0BV8S_SafetyBipolar-Faceplate.gfx              |
| 1756    | 1756-0BV8S          | SafetySourcing       | (raC-5_01-SE) raC_Dvc_1756_0BV8S_SafetySourcing-<br>Faceplate.gfx         | (raC-5_01-ME) raC_Dvc_1756_0BV8S_SafetySourcing-Faceplate.gfx             |
|         | 1701FS-             | Safety               | (raC-5_01-SE) raC_Dvc_1791ES_IB8X0BV4_Safety-Faceplate.gfx                | (raC-5_01-ME) raC_Dvc_1791ES_IB8X0BV4_Safety-Faceplate.gfx                |
| 1791ES  | IB8X0BV4            | SafetyTestOut<br>put | (raC-5_01-SE) raC_Dvc_1791ES_IB8X0BV4_SafetyTestOutput-<br>Faceplate.gfx  | (raC-5_01-ME) raC_Dvc_1791ES_IB8X0BV4_SafetyTestOutput-<br>Faceplate.gfx  |
|         | 5069-               | SafetyBipolar        | (raC-5_01-SE) raC_Dvc_5069_0BV8S_SafetyBipolar-Faceplate.gfx              | (raC-5_01-ME) raC_Dvc_5069_0BV8S_SafetyBipolar-Faceplate.gfx              |
| 5069    | OBV8S               | SafetySourcing       | (raC-5_01-SE) raC_Dvc_5069_0BV8S_SafetySourcing-<br>Faceplate.gfx         | (raC-5_01-ME) raC_Dvc_5069_0BV8S_SafetySourcing-Faceplate.gfx             |
| 500/.   | 5094-0B16S          | Safaty               | (raC-5_01-SE) raC_Dvc_5094_0B16S_Safety-Faceplate.gfx                     | (raC-5_01-ME) raC_Dvc_5094_0B16S_Safety-Faceplate.gfx                     |
| 5094 50 | 5094-0W4IS          | Joaiety              | (raC-5_01-SE) raC_Dvc_5094_0W4IS_Safety-Faceplate.gfx                     | (raC-5_01-ME) raC_Dvc_5094_0W4IS_Safety-Faceplate.gfx                     |

## **Studio 5000 View Designer HMI Files**

All Studio 5000 View Designer Files can be found in the /HMI - ViewDesigner - vpd/ folder of the library. Each I/O family (e.g. 1756) has a single .VPD file which contains faceplate screens for all I/O modules in that family.

| Family | View Designer File       | Module           | Variation        | View Designer Screen                               |
|--------|--------------------------|------------------|------------------|----------------------------------------------------|
| 177/.  | rac Due 173/JD wDeee ynd | 1734-0B8S        | Safety           | raC_Dvc_1734-0B8S_Safety_wDesc_FP                  |
| 1/34   |                          | 1734-0BV2S       | Safety           | raC_Dvc_1734-0BV2S_wDesc_FP                        |
|        |                          | 1770E9 ID10V0D/  | Safety           | raC_Dvc_1732ES-IB12X0B4_Safety_wDesc_FP            |
|        |                          | 1752E3-1012A004  | SafetyTestOutput | raC_Dvc_1732ES-IB12X0B4_SafetyTestOutput_wDesc_FP  |
|        |                          |                  | Safety           | raC_Dvc_1732ES-IB12X0BV2_Safety_wDesc_FP           |
| 177050 | ral Due 177210 wDeee und | 1/32E2-IRISYORAS | SafetyTestOutput | raC_Dvc_1732ES-IB12X0BV2_SafetyTestOutput_wDesc_FP |
| 1/3223 | Tac_ovc_1/3zio_woesc.vpu | 1732ES-IB8X0B8   | Safety           | raC_Dvc_1732ES-IB8X0B8_Safety_wDesc_FP             |
|        |                          |                  | SafetyTestOutput | raC_Dvc_1732ES-IB8X0B8_SafetyTestOutput_wDesc_FP   |
|        |                          | 1732ES-IB8X0BV4  | Safety           | raC_Dvc_1732ES-IB8X0BV4_Safety_wDesc_FP            |
|        |                          |                  | SafetyTestOutput | raC_Dvc_1732ES-IB8X0BV4_SafetyTestOutput_wDesc_FP  |
| 1750   | rac Due 17EELO wDeee und | 1756-0BV8S       | SafetyBipolar    | raC_Dvc_1756-0BV8S_SafetyBipolar_wDesc_FP          |
| 00/1   |                          |                  | SafetySourcing   | raC_Dvc_1756-0BV8S_SafetySourcing_wDesc_FP         |
| 170150 | rat Due 170110 where und |                  | Safety           | raC_Dvc_1791ES-IB8X0BV4_Safety_wDesc_FP            |
| 1/9159 | lac_n/c_1/alio_wnesc.vbg | 1/91E3-ID0AUBV4  | SafetyTestOutput | raC_Dvc_1791ES-IB8X0BV4_SafetyTestOutput_wDesc_FP  |

| Family | View Designer File       | Module     | Variation      | View Designer Screen               |
|--------|--------------------------|------------|----------------|------------------------------------|
| 5069   | raC_Dvc_506910_wDesc.vpd | 5069-0BV8S | SafetyBipolar  | raC_Dvc_5069-0BV8S_wDesc_FP        |
|        |                          |            | SafetySourcing | raC_Dvc_5069-0BV8S_wDesc_FP        |
| 5094   | raC_Dvc_5094I0_wDesc.vpd | 5094-0B16S | — Safety       | raC_Dvc_5094-0B16S_Safety_wDesc_FP |
|        |                          | 5094-0W4IS |                | raC_Dvc_5094-0W4IS_Safety_wDesc_FP |

#### Studio 5000<sup>®</sup> Application Code Manager Files

Studio 5000<sup>®</sup> Application Code Manager (ACM) can be optionally used if it is installed. All devices can be easily registered in the ACM repositories by running the *setup.cmd* file located in the root folder of the library.

Individual HSL4 files are provided as an alternative to running the setup.cmd to allow users to manually register specific implementation objects. Each object has two files - an Asset Control file and a Device file. The Module files include attachments of all required files for that object.

All Studio 5000<sup>®</sup> Application Code Manager files can be found in the / *ApplicationCodeManagerLibraries*/ folder of the library. The files included are as follows:

| Family | Module          | Variation        | Application Code Manager File                                  |  |
|--------|-----------------|------------------|----------------------------------------------------------------|--|
| 1777   | 1734-0B8S       | Safety           | (RA-LIB)_ACM_2.00_Module_Digital_1734-0B8S_(5.3).HSL4          |  |
| 1/34   | 1734-0BV2S      | Safety           | (RA-LIB)_ACM_2.00_Module_Digital_1734-0BV2S_(5.3).HSL4         |  |
|        | 177050 1010000/ | Safety           | (RA-LIB)_ACM_2.00_Module_Digital_1732ES-                       |  |
|        | 1/52E5-IB12X0B4 | SafetyTestOutput | IB12X0B4_(5.3).HSL4                                            |  |
|        | 1732ES-         | Safety           | (RA-LIB)_ACM_2.00_Module_Digital_1732ES-                       |  |
| 177050 | IB12X0BV2       | SafetyTestOutput | B12X0BV2_(5.3).HSL4                                            |  |
| 1/3263 |                 | Safety           | (RA-LIB)_ACM_2.00_Module_Digital_1732ES-                       |  |
|        | 1/32E2-IB0X0B0  | SafetyTestOutput | IB8X0B8_(5.3).HSL4                                             |  |
|        | 1732ES-         | Safety           | (RA-LIB)_ACM_2.00_Module_Digital_1732ES-                       |  |
|        | IB8X0BV4        | SafetyTestOutput | IB8X0BV4_(5.3).HSL4                                            |  |
|        |                 | SafetyBipolar    | (RA-LIB)_ACM_2.00_Module_Digital_1756-0BV8S_(5.3).HSL4         |  |
| 1756   | 1756-0BV8S      | 1756-0B16IS      | (RA-LIB)_ACM_2.00_Module_Digital_1756-0B16IS_(5.3).HSL4        |  |
|        |                 | SafetySourcing   | (RA-LIB)_ACM_2.00_Module_Digital_1756-0BV8S_(5.3).HSL4         |  |
| 1791ES | 1791ES-IB8X0BV4 | Safety           | (PA_LER) ACM 2.00 Madula Digital 1701ES-                       |  |
|        |                 | SafetyTestOutput | IB8X0BV4_(5.3).HSL4                                            |  |
| E000   |                 | SafetyBipolar    | (RA-LIB)_ACM_2.00_Module_Digital_5069-0BV8S_(5.3).HSL4         |  |
| 5009   | 2003-08492      | SafetySourcing   | (RA-LIB)_ACM_2.00_Module_Digital_5069-0BV8S_(5.3).HSL4         |  |
|        | 5094-0B16S      |                  | (RA-LIB)_ACM_2.00_Module_Digital_5094-0B16S_A_(5.3).HSL4       |  |
|        | 5094-0W4IS      |                  | (RA-LIB)_ACM_2.00_Module_Digital_5094-0W4IS_(5.3).HSL4         |  |
| 5094   | 5094-0W4ISXT    | Safety           | (RA-LIB)_ACM_2.00_Module_Digital_5094-<br>0W4ISXT_(5.3).HSL4   |  |
|        | 5094-0B16SXT    |                  | (RA-LIB)_ACM_2.00_Module_Digital_5094-<br>OB16SXT_A_(5.3).HSL4 |  |

## **Graphic Symbols**

Graphic Symbols are used as launch buttons within HMI applications to open up faceplate displays. A generic rectangular pushbutton with a text label can be used, or a graphical style button with abnormal indicator icons can be used. See <u>Basic Launch Button Attributes</u> section for details on configuration and indicators.

## FactoryTalk $^{\circ}$ View ME/SE Graphic Symbols

| Graphic Symbol Name         | Description                                                                  | Global Object Parameter Values                                                                                                    | Graphic Symbol |
|-----------------------------|------------------------------------------------------------------------------|----------------------------------------------------------------------------------------------------|----------------|
| GO_GotoDisplay1             | Faceplate navigation button with string tag label.                           | #102: Faceplate Display Name<br>#103: IO Module Input Tag<br>#104: IO Module Output Tag<br>#105: Custom button label. Leave blank to use Tag.@Description<br>#120: Display's left position<br>#121: Display's top position | SS             |
| GO_LaunchSafetyIn_1756      | Use with 1756 Safety DC Output Modules                                       | #102: Faceplate Display Name<br>#103: IO Module Input Tag<br>#104: IO Module Output Tag<br>#120: Display's left position<br>#121: Display's top position                                                                   |                |
| GO_LaunchSafetyDI_1734      | Use with 1734 SafetyDC Output Modules & with TestOutput Module Configuration | #102: Faceplate Display Name<br>#103: IO Module Input Tag<br>#104: IO Module Output Tag<br>#120: Display's left position<br>#121: Display's top position                                                                   |                |
| GO_LaunchDCOut_50xx         | Use with 1719/5069/5015 DC Output<br>Modules                                 | #102: Faceplate Display Name<br>#103: IO Module Input Tag<br>#104: IO Module Output Tag<br>#111: IO Class: Blank = Standard; 1= Safety<br>#120: Display's left position<br>#121: Display's top position                    |                |
| GO_LaunchSafetyOut_1756     | Use with 1756 Safety AC Output Modules                                       | #102: Faceplate Display Name<br>#103: IO Module Input Tag<br>#104: IO Module Output Tag<br>#120: Display's left position<br>#121: Display's top position                                                                   |                |
| GO_LaunchSafetyDO_1734      | Use with 1734 Safety AC Output Modules                                       | #102: Faceplate Display Name<br>#103: IO Module Input Tag<br>#104: IO Module Output Tag<br>#120: Display's left position<br>#121: Display's top position                                                                   | C⇒<br>AC       |
| GO_LaunchDCOut_50xx         | Use with 1719/5069/5015 AC Output<br>Modules                                 | #102: Faceplate Display Name<br>#103: IO Module Input Tag<br>#104: IO Module Output Tag<br>#111: IO Class: Blank = Standard; 1= Safety<br>#120: Display's left position<br>#121: Display's top position                    |                |
| GO_LaunchInOutSafety_Armor1 | Use with 1791ES Safety Compact Modules                                       | #102: Faceplate Display Name<br>#103: IO Module Input Tag<br>#104: IO Module Output Tag<br>#111: Custom button label.<br>#120: Display's left position<br>#121: Display's top position                                     | ss             |

| Graphic Symbol Name         | Description                                                                              | Global Object Parameter Values                                                                                                    | Graphic Symbol |
|-----------------------------|------------------------------------------------------------------------------------------|----------------------------------------------------------------------------------------------------|----------------|
| GO_Launch_DCOut_5094        | Use with 5094 DC Output Modules                                                          | #102: Faceplate Display Name<br>#103: IO Module Input Tag<br>#104: IO Module Output Tag<br>#111: IO Class: Blank = Standard; 1= Safety<br>#120: Display's left position<br>#121: Display's top position                    |                |
| GO_Launch_ACOut_5094        | Use with 5094 AC Output Modules                                                          | #102: Faceplate Display Name<br>#103: 10 Module Input Tag<br>#104: 10 Module Output Tag<br>#111: 10 Class: Blank = Standard; 1= Safety<br>#120: Display's left position<br>#121: Display's top position                    | C→ P<br>ACOUT  |
| GO_Launch_InOutSafety_Armor | Use with 1732ES Safety Input/Output<br>Modules & with TestOutput Module<br>Configuration | #102: Faceplate Display Name<br>#103: 10 Module Input Tag<br>#104: 10 Module Output Tag<br>#105: Custom button label. Leave blank to use Tag.@Description<br>#120: Display's left position<br>#121: Display's top position | SS             |

#### Studio 5000 View Designer® Graphic Symbols

All Studio 5000 View Designer<sup>®</sup> graphic symbols must be configured with an *Event* to open up the appropriate Popup screen. Select the graphic symbol and in the *Properties* window navigate to the *Events* tab. Assign a *Button Behavior* event to *Open popup on release*. Assign the required Popup screen (e.g. User-Defined Screens\raC\_5\_02\_Dvc\_1756OB16D\_wDesc\_FP). The required *Property Configurations* are found in the following table where you may assign an *InitialTab* to 11 to ensure the pop-up opens on the Home Tab, and assign the *Module\_InputTag* to the module's :I controller tag (e.g. ::PAC.Local:3:I) and *Module\_OutputTag* to the module's :O controller tag (e.g. ::PAC.Local:3:O).

| Graphic Symbol Name         | Description                                                                                                    | Properties - Events Configuration                                                                | Graphic Symbol |
|-----------------------------|----------------------------------------------------------------------------------------------------|--------------------------------------------------------------------------------------------------|----------------|
| Button_001                  | Faceplate navigation button with string tag label.<br>Use Properties > General > Text to modify the<br>button label text. | InitialTab: 11<br>Module_InputTag: 10 Module Input Tag<br>Module_OutputTag: 10 Module Output Tag | Button         |
| GO_LaunchSafetyIn_175<br>6  | Use with 1756 Safety DC Output Modules                                                                                    | InitialTab: 11<br>Module_InputTag: 10 Module Input Tag<br>Module_OutputTag: 10 Module Output Tag |                |
| GO_LaunchSafetyDI_173<br>4  | Use with 1734 SafetyDC Output Modules                                                                                     | InitialTab: 11<br>Module_InputTag: 10 Module Input Tag<br>Module_OutputTag: 10 Module Output Tag | C DC           |
| GO_LaunchDCOut_50xx         | Use with 1719/5069/5015 DC Output Modules                                                                                 | InitialTab: 11<br>Module_InputTag: 10 Module Input Tag<br>Module_OutputTag: 10 Module Output Tag |                |
| GO_LaunchSafetyOut_17<br>56 | Use with 1756 Safety AC Output Modules                                                                                    | InitialTab: 11<br>Module_InputTag: 10 Module Input Tag<br>Module_OutputTag: 10 Module Output Tag |                |
| GO_LaunchSafetyDO_17<br>34  | Use with 1734 Safety AC Output Modules                                                                                    | InitialTab: 11<br>Module_InputTag: 10 Module Input Tag<br>Module_OutputTag: 10 Module Output Tag |                |
| GO_LaunchDCOut_50xx         | Use with 1719/5069/5015 AC Output Modules                                                                                 | InitialTab: 11<br>Module_InputTag: 10 Module Input Tag<br>Module_OutputTag: 10 Module Output Tag |                |

| Graphic Symbol Name             | Description                                 | Properties - Events Configuration                                                                | Graphic Symbol |
|---------------------------------|---------------------------------------------|--------------------------------------------------------------------------------------------------|----------------|
| GO_Launch_DCOut_509<br>4        | Use with 5094 DC Output Modules             | InitialTab: 11<br>Module_InputTag: 10 Module Input Tag<br>Module_OutputTag: 10 Module Output Tag |                |
| GO_Launch_ACOut_509<br>4        | Use with 5094 AC Output Modules             | InitialTab: 11<br>Module_InputTag: 10 Module Input Tag<br>Module_OutputTag: 10 Module Output Tag | C> D<br>ACOUT  |
| GO_Launch_InOutSafety<br>_Armor | Use with 1732ES Safety Input/Output Modules | InitialTab: 11<br>Module_InputTag: 10 Module Input Tag<br>Module_OutputTag: 10 Module Output Tag | Basi Cana      |

## **Faceplates**

There are basic faceplate attributes that are common across all instructions. See <u>Basic Faceplate Attributes on page 40</u>.

In this document, the faceplate pictures (or snapshots) are shown in FactoryTalk® View ME. Faceplates will look similar in FactoryTalk® View SE or Studio 5000 View Designer®. Number of I/O channels and minor details may vary depending on the exact I/O module.

The faceplate title is linked to *Module:I.@description*, the *.@description* extended tag property of the module's input tag instance. This is user-configurable from controller/program tags in Studio 5000 Logix Designer.

| Name        | Description 📰 🗸     | Data Type                         |
|-------------|---------------------|-----------------------------------|
| R1756:2:1   | 1756-SOE            | AB:1756_SOE_16PointCIPSync:I:0    |
| ▶ R1756:2:C | 1756-SOE            | AB:1756_SOE:C:1                   |
| R1756:7:I   | 1756-OF8H           | AB:1756_OF8H_AnalogHARTbyChannel  |
| R1756:11:I  | 1756-OF8            | AB:1756_OF8_Float:I:0             |
| R1756:6:1   | 1756-OBV8S Sourcing | AB:5000_SDO8:1:0                  |
| R1756:10:1  | 1756-OB32           | AB:1756_DO:I:0                    |
| R1756:5:I   | 1756-OB16D          | AB:1756_DO_DC_Diag:I:0            |
| R1756:4:1   | 1756-IF16H          | AB:1756_IF16H_AnalogHARTbyChannel |
| R1756:9:1   | 1756-IF8            | AB:1756_IF8_Float:I:0             |
| R1756:8:1   | 1756-IB32           | AB:1756_DI:I:0                    |

The I/O channel descriptions are linked to the channel's primary data tag .@Description field. For Digital Input modules this is the individual O.Ptxx.Data BOOL tags. Failure to fill in these tags will result in HMI diagnostic errors. These tags can be filled out using Studio 5000 Application Code Manager.
| Name 🔤                    | 🗄 🔺 Description | Data Type       |
|---------------------------|-----------------|-----------------|
| ▲ R1756:6:O.Pt00          |                 | CHANNEL_SDO:O:0 |
| R1756:6:0.Pt00.Data       | USD-100         | BOOL            |
| R1756:6:O.Pt00.ResetFault | -               | BOOL            |

### Home

The Home tab is the main tab of the faceplate. I/O channel data and fault information. The banner at the top of the faceplate displays module status and fault information.

Home Page - Outputs

The first page(s) of the home tab displays Output channels. 8 channels will be shown per page; depending on the exact model this data may be shown on page 1 or page 1 and page 2.

| 1 - | <br>1756-0                 | BV8S Sourcing             | X             |   |
|-----|----------------------------|---------------------------|---------------|---|
| 2   | <br>$\widehat{\mathbf{w}}$ | → 🔳 Ready                 | •             | 6 |
|     | -\/•                       | Outputs<br>00 □ USD-100 ← |               |   |
| 3   |                            | 01 USD-200                | UNCERTAIN     |   |
| 4   | <br>•                      | 03 ESD-002                | SHORT CIRCUIT |   |
|     |                            | 05 Spare<br>06 Spare      |               |   |
| 5 - |                            | 07 🗌 Spare                | → 2 >         |   |

| ltem | Description                                          |             |  |
|------|------------------------------------------------------|-------------|--|
| 1    | Faceplate title bar. Display's Module:I.@Description |             |  |
|      | Module ready status.                                 |             |  |
| 2    | GREEN = Ready                                        | · 🔳 Ready   |  |
|      | YELLOW = Module Fault/Not Ready                      | 📒 Not Ready |  |

| ltem | Description                                                                                                    |   |  |
|------|----------------------------------------------------------------------------------------------------|---|--|
|      | Channel Status                                                                                                    |   |  |
| 3    | BLUE = Active/High                                                                                                    |   |  |
|      | GREY = Inactive/Low                                                                                                    |   |  |
| 4    | Channel Fault Indication. "!" icon and yellow border. This is correlated to the Module:0.Ptxx.Status tag where 0 = fault.                                                                          |   |  |
| 5    | Page navigation; used for modules with more than 16 channels.                                                                                                    |   |  |
| 6    | Module/Channel Fault status text. May display the following:<br>- Module Fault - All Channel Data remains at last pre-fault state<br>- Channel Fault Exists - Data remains at last pre-fault state |   |  |
| 7    | Channel description. Module:0.Ptxx.Data.@Description                                                                                                    | l |  |
| 8    | Channel fault description<br>- Field Power Off (1756/5069/5094 only)<br>- Channel Fault<br>- Short Circuit (1756/5069/5094 only)<br>- Uncertain (1756/5069/5094 only)                              |   |  |

Home Page - Readback

The next page of the home tab displays readback channels. 8 channels will be shown per page; depending on the exact model this data may be shown on page 20r page 3and page 4.

| 1 | 1756-0 | BV8S Sourcing    |   |
|---|--------|------------------|---|
| 2 | 命      | → 💼 Ready        |   |
|   | -\/•   | Readback USD-100 | 5 |
| 3 | _      | → ■ USD-200      |   |
|   |        | ESD-001          |   |
|   |        | ESD-002          |   |
|   |        | ESD-003          |   |
|   |        | Spare Spare      |   |
|   |        | Spare Spare      |   |
|   |        | Spare Spare      |   |
| 4 |        | → < 1 2          |   |

| ltem | Description                                          |           |
|------|------------------------------------------------------|-----------|
| 1    | Faceplate title bar. Display's Module:I.@Description |           |
|      | Module ready status.                                 |           |
| 2    | GREEN = Ready                                        | · 🔳 Ready |
|      | YELLOW = Module Fault/Not Ready                      | Not Ready |

| ltem | Description                                                   |  |  |
|------|---------------------------------------------------------------|--|--|
|      | Channel Status                                                |  |  |
| 3    | BLUE = Active/High                                            |  |  |
|      | GREY = Inactive/Low                                           |  |  |
| 4    | Page navigation; used for modules with more than 16 channels. |  |  |
| 5    | Channel description. Module:I.Ptxx.Readback.@Description      |  |  |

### **Diagnostic Tab**

The Diagnostic tab is available only for 1756, 5094 and 5069 Safety I/O modules. This tab displays the Diagnostic Active status and the Diagnostic Count.

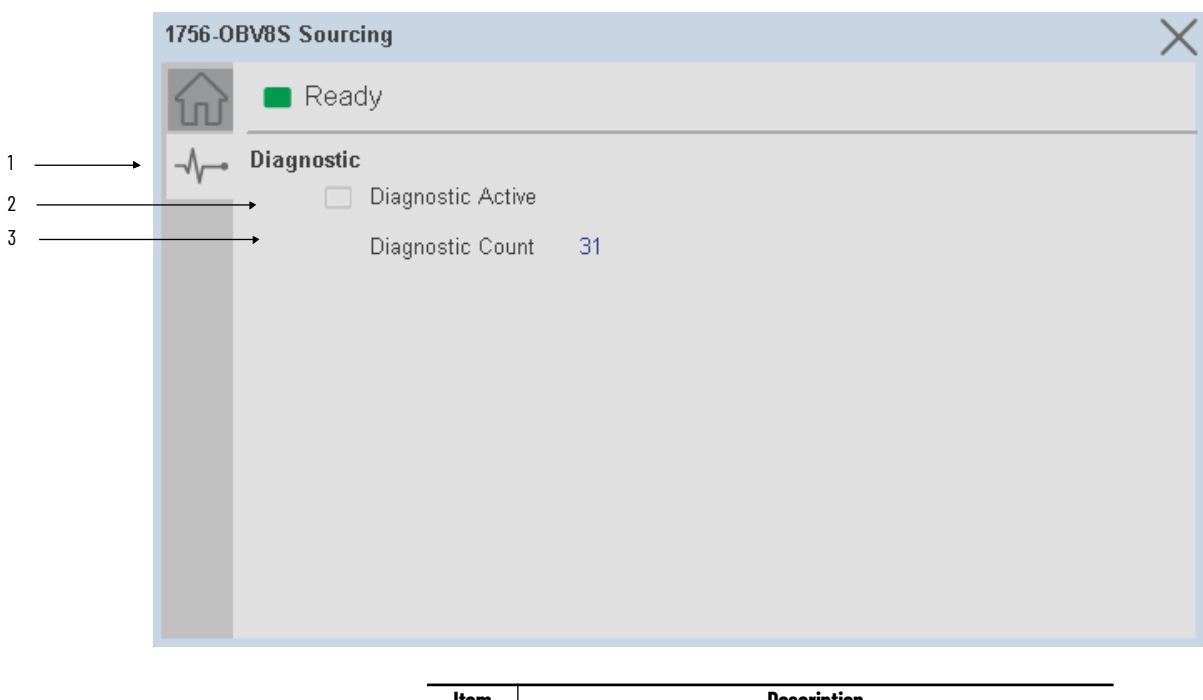

| ltem | Description                             |  |
|------|-----------------------------------------|--|
| 1    | Diagnostic tab navigation button        |  |
|      | Diagnostic Active Status                |  |
| 2    | BLUE = Active/High                      |  |
|      | GREY = Inactive/Low                     |  |
| 3    | Diagnostic Count                        |  |
| 3    | GREY = Inactive/Low<br>Diagnostic Count |  |

### **Application Code Manager**

The IO Device Library can be used with Studio 5000<sup>®</sup> Application Code Manager to configure all required I/O for a project. All I/O modules can be found in the (*RA-LIB*) *ACM 2.00* Library within the *Module* folder.

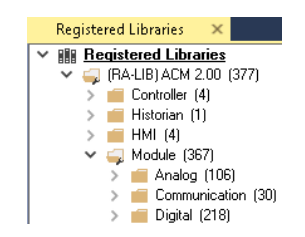

Refer to the section <u>Using Application Code Manager</u> for complete details.

### **Module Object Parameters**

Each module object (e.g. 1756-OBV8S) has parameters which can be configured in Studio 5000<sup>®</sup> Application Code Manager prior to Controller code generation.

| Parameter Name         | Default Value   | Description                                                                                                    |
|------------------------|-----------------|----------------------------------------------------------------------------------------------------|
| OUTChxDescription      |                 | Channel tag description used in Module:0.Data.x.@Description tag and shown on HMI faceplates.                                                       |
| READBACKChXDescription |                 | Channel tag description used in studio 5000 and HMI faceplate.                                                                                      |
| FPLaunch_Button_Label  | [ModuleName]    | Module:I.@Descroption tag and shown on basic text launch buttons.                                                                                   |
| SEAssocDisplay         |                 | Associated HMI SE Display                                                                                                    |
| MEAssocDisplay         |                 | Associated HMI ME Display                                                                                                    |
| Slot                   | Next Available  | This is the slot that this module is located in.                                                                                                    |
| RPI                    | 20              | This is the RPI of the module (ms).                                                                                                    |
| ChassisName            | [ChassisName]   | This is the Chassis that this module is located in.                                                                                                 |
| PointMode              | Safety          | Select the operation mode of the Points. Selections may vary depending on specific module. Options may<br>include:<br>- Safety<br>- SafetyPulseTest |
| NavigationButton       | GraphicalButton | Select navigation button type                                                                                                    |

### **Configured HMI Content**

| HMI Content   | Instance Name           | Description                                          |
|---------------|-------------------------|------------------------------------------------------|
| Launch Button | GO_LaunchFP             | Global Object generic rectangular text launch button |
| Launch Button | GO_LaunchSafetyIn_1756  | Use with 1756 Safety DC Output Modules               |
| Launch Button | GO_LaunchSafetyDI_1734  | Use with 1734 SafetyDC Output Modules                |
| Launch Button | GO_LaunchDCOut_50xx     | Use with 1719/5069/5015 DC Output Modules            |
| Launch Button | GO_LaunchSafetyOut_1756 | Use with 1756 Safety AC Output Modules               |
| Launch Button | GO_LaunchSafetyDO_1734  | Use with 1734 Safety AC Output Modules               |
| Launch Button | GO_LaunchDCOut_50xx     | Use with 1719/5069/5015 AC Output Modules            |

Rockwell Automation Publication DEVICE-RM200D-EN-P - April 2024

| Launch Button | GO_Launch_DCOut_5094            | Use with 5094 DC Output Modules             |
|---------------|---------------------------------|---------------------------------------------|
| Launch Button | GO_Launch_ACOut_5094            | Use with 5094 AC Output Modules             |
| Launch Button | GO_Launch_InOutSafety_Ar<br>mor | Use with 1732ES Safety Input/Output Modules |

### **Attachments**

| Name                     | Description        | File Name                                         | Extraction Path                                    |
|--------------------------|--------------------|---------------------------------------------------|----------------------------------------------------|
| V5_raC_Dvc_Globall       | Graphic Symbols ME | (raC-5-ME) Graphic Symbols - IO Device.ggfx       | {ProjectName}\Visualization\FTViewME\Global Object |
| V5_raC_Dvc_FAMILY_MODULE | Faceplate ME       | (raC-5_xx-ME) raC_Dvc_FAMILY_MODULE-Faceplate.gfx | {ProjectName}\Visualization\FTViewME\Displays      |
| V5_raC_Dvc_Globall       | Graphic Symbols SE | (raC-5-SE) Graphic Symbols - IO Device.ggfx       | {ProjectName}\Visualization\FTViewSE\Global Object |
| V5_raC_Dvc_FAMILY_MODULE | Faceplate SE       | (raC-5_xx-SE) raC_Dvc_FAMILY_MODULE-Faceplate.gfx | {ProjectName}\Visualization\FTViewSE\Displays      |
| V5_raC_Dvc_FAMILY        | View Designer      | (raC-5_xx-VD) raC_Dvc_FAMILYIO_wDesc.vpd          | {ProjectName}\Visualization\ViewDesigner\Displays  |
| V5_RM_raC_Dvc_I0         | Reference Manual   | DEVICE-RM200x-EN-P.pdf                            | {ProjectName}\Documentation                        |
| V5_I0_Device_Images      | HMI Image Set      | HMI FactoryTalk® View Images - png.zip            | {ProjectName}\Visualization\Images                 |
| V5_I0_Device_HMI_Tag     | HMI Tag            | FTViewStudio_IOLibrary_Tags_5_xx.CSV              | {ProjectName}\Visualization\                       |

## Sequence of Event (SOE) Modules

| Overview       | <ul> <li>Sequence of event (SOE) module objects include Studio 5000® Application<br/>Code Manager modules and HMI faceplates for FactoryTalk® View ME/SE and<br/>Studio 5000 View Designer®. HMI faceplates provide the following<br/>information: <ul> <li>Module description, status, and faults</li> <li>Channel description, status and faults</li> <li>Event on/off timestamps and new data indications</li> </ul> </li> </ul> |  |  |
|----------------|----------------------------------------------------------------------------------------------------|--|--|
|                | <ul> <li>The 1756-IB16ISOE and 1756-IH16SOE modules have multiple module configuration options. A single HMI faceplate is provided for both modules supporting two configurations. Using Application Code Manager you can select the desired configuration from the following options:</li> <li>CIP Sync Per Point</li> <li>CST Per Point</li> </ul>                                                                                |  |  |
|                | FIFO configurations are not supported with Application Code Manager or HMI faceplates at this time.                                                                                                    |  |  |
| Required Files | IO Device Objects include HMI faceplates. There is no controller programming<br>required other than the creation of the I/O module in the project. If using<br>FactoryTalk® View ME/SE you must also import the tag import file<br><i>FTViewStudio_IOLibrary_Tags_5_00.CSV</i> to support navigation on faceplates<br>with multiple tabs or pages.                                                                                  |  |  |
|                | Note that the revision numbers (e.g. 5.01) used in filenames below can change as new revisions are created.                                                                                                    |  |  |
|                | FactoryTalk® View HMI Files                                                                                                    |  |  |
|                | FactoryTalk® View ME/SE applications require importing the desired device faceplates in addition to all Global Object (ggfx) files and all images located in the <i>/HMI FactoryTalk® View Images - png/</i> folder of the library. FactoryTalk®                                                                                                    |  |  |

the /HMI FactoryTalk<sup>®</sup> View Images - png/ folder of the library. FactoryTalk<sup>®</sup> View ME files are stored in the /HMI - FactoryTalk View ME/ library folder and FactoryTalk<sup>®</sup> View SE files are stored in the /HMI - FactoryTalk View SE/ library folder.

| Device/Item     | Compatible Modules | FactoryTalk® View SE<br>Faceplate      | FactoryTalk® View ME<br>Faceplate      |
|-----------------|--------------------|----------------------------------------|----------------------------------------|
| Graphic Symbols | All IO Modules     | (raC-5-SE) Graphic Symbols - 10 Device | (raC-5-ME) Graphic Symbols - 10 Device |
| Toolbox         | All IO Modules     | (raC-5-SE) Toolbox -IO Device.ggfx     | (raC-5-ME) Toolbox -IO Device.ggfx     |

#### **GFX** Display Files

| Family             | Module             | Variation          | FactoryTalk View SE Faceplate | FactoryTalk View ME Faceplate                                                                                                    |  |
|--------------------|--------------------|--------------------|-------------------------------|----------------------------------------------------------------------------------------------------|--|
|                    |                    | CIP Sync Per Point |                               | Talk View SE Faceplate         FactoryTalk View ME Faceplate           01-SE) raC_Dvc_1756_lx16ISOE-Faceplate.gfx         (raC-5_01-ME) raC_Dvc_1756_lx16ISOE-Faceplate.gfx |  |
| 1756 1756-IH16ISOE | 1750-ID10150E      | CST Per Point      |                               |                                                                                                    |  |
|                    | CIP Sync Per Point |                    |                               |                                                                                                    |  |
|                    | CST Per Point      |                    |                               |                                                                                                    |  |

#### **Studio 5000 View Designer HMI Files**

All Studio 5000 View Designer Files can be found in the */HMI - ViewDesigner - vpd/* folder of the library. Each I/O family (e.g. 1756) has a single .VPD file which contains faceplate screens for all I/O modules in that family.

| Family | View Designer File           | Module        | Variation          | View Designer Screen               |
|--------|------------------------------|---------------|--------------------|------------------------------------|
| 1756   |                              | 1756-IB16ISOE | CIP Sync Per Point | raC_Dvc_1756-<br>Ix16ISOE_wDesc_FP |
|        | raC_Dvc_1756IO_wDesc<br>.vpd |               | CST Per Point      |                                    |
|        |                              | 1756-IH16ISOE | CIP Sync Per Point |                                    |
|        |                              |               | CST Per Point      |                                    |

#### Studio 5000<sup>®</sup> Application Code Manager Files

Studio 5000<sup>®</sup> Application Code Manager (ACM) can be optionally used if it is installed. All devices can be easily registered in the ACM repositories by running the *setup.cmd* file located in the root folder of the library.

Individual HSL4 files are provided as an alternative to running the setup.cmd to allow users to manually register specific implementation objects. Each object has two files - an Asset Control file and a Device file. The Module files include attachments of all required files for that object.

All Studio 5000<sup>®</sup> Application Code Manager files can be found in the / *ApplicationCodeManagerLibraries*/ folder of the library. The files included are as follows:

| Family | Module        | Variation          | Application Code Manager File          |
|--------|---------------|--------------------|----------------------------------------|
| 1756   | 1756-IB16ISOE | CIP Sync Per Point | (RA-LIB)_ACM_2.00_Module_Digital_1756- |
|        |               | CST Per Point      | IB16ISOE_A_(5.2).HSL4                  |
|        | 1756-IH16ISOE | CIP Sync Per Point | (RA-LIB)_ACM_2.00_Module_Digital_1756- |
|        |               | CST Per Point      | IH16ISOE_A_(5.2).HSL4                  |

### **Graphic Symbols**

Graphic Symbols are used as launch buttons within HMI applications to open up faceplate displays. A generic rectangular pushbutton with a text label can be used, or a graphical style button with abnormal indicator icons can be used. See <u>Basic Launch Button Attributes</u> section for details on configuration and indicators.

#### FactoryTalk® View ME/SE Graphic Symbols

| Graphic Symbol Name     | Description                                        | Global Object Parameter Values                                                                                                    | Graphic Symbol |
|-------------------------|----------------------------------------------------|----------------------------------------------------------------------------------------------------|----------------|
| GO_GotoDisplay1         | Faceplate navigation button with string tag label. | #102: Faceplate Display Name<br>#103: 10 Module Input Tag<br>#104: 10 Module Output Tag<br>#105: Custom button label. Leave blank to use Tag.@Description<br>#120: Display's left position<br>#121: Display's top position | SS             |
| GO_LaunchSOESerial_17xx | Use with 17xx SOE and SERIAL Modules               | #102: Faceplate Display Name<br>#103: IO Module Input Tag<br>#104: IO Module Output Tag<br>#120: Display's left position<br>#121: Display's top position                                                                   | SPEC           |

#### Studio 5000 View Designer® Graphic Symbols

All Studio 5000 View Designer<sup>®</sup> graphic symbols must be configured with an *Event* to open up the appropriate Popup screen. Select the graphic symbol and in the *Properties* window navigate to the *Events* tab. Assign a *Button Behavior* event to *Open popup on release*. Assign the required Popup screen (e.g. User-Defined Screens\raC\_5\_02\_Dvc\_1756\_IX16ISOE-FP). The required *Property Configurations* are found in the following table where you may assign an *InitialTab* to 11 to ensure the pop-up opens on the Home Tab, and assign the *Module\_InputTag* to the module's :I controller tag (e.g. ::PAC.Local:3:I) and *Module\_OutputTag* to the module's :O controller tag (e.g. ::PAC.Local:3:O).

| Properties                         | <del>▼</del> ╄ ×         |
|------------------------------------|--------------------------|
| Name: Button_001<br>Type: Button   |                          |
| Properties Animations Events       |                          |
| 8 Button Behavior                  | ×                        |
| Open popup on release              | •                        |
| Key: Touch Only                    |                          |
| Requires Focus Always Trigger Rele | ase Event 🚺              |
| Popup:                             |                          |
| User-Defined Screens\raC_          | 5_01_Dvc_1756OB16D_FP •  |
| Property Configuration:            |                          |
| InitialTab 4                       | 😵 Enter binding          |
| Module_InputTag                    | ::IO_Moduleclx.Local:3:1 |
| Module_InputTag1                   | ::IO_Moduleclx.Local:3:0 |

| Graphic Symbol Name     | Description                                                                                                    | Properties - Events Configuration                                                                | Graphic Symbol |
|-------------------------|----------------------------------------------------------------------------------------------------|--------------------------------------------------------------------------------------------------|----------------|
| Button_001              | Faceplate navigation button with string tag label.<br>Use Properties > General > Text to modify the<br>button label text. | InitialTab: 11<br>Module_InputTag: 10 Module Input Tag<br>Module_OutputTag: 10 Module Output Tag | Button         |
| GO_LaunchSOESerial_17xx | Use with 17xx SOE and SERIAL Modules                                                                                      | InitialTab: 11<br>Module_InputTag: IO Module Input Tag<br>Module_OutputTag: IO Module Output Tag | SPEC           |

### **Faceplates**

There are basic faceplate attributes that are common across all instructions. See <u>Basic Faceplate Attributes on page 40</u>.

In this document, the faceplate pictures (or snapshots) are shown in FactoryTalk® View ME. Faceplates will look similar in FactoryTalk® View SE or Studio 5000 View Designer®. Number of I/O channels and minor details may vary depending on the exact I/O module.

The faceplate title is linked to *Module:I.@description*, the *.@description* extended tag property of the module's input tag instance. This is user-configurable from controller/program tags in Studio 5000 Logix Designer.

| Name        | Description 📰 🕶     | Data Type                         |
|-------------|---------------------|-----------------------------------|
| R1756:2:1   | 1756-SOE            | AB:1756_SOE_16PointCIPSync:I:0    |
| ▶ R1756:2:C | 1756-SOE            | AB:1756_SOE:C:1                   |
| R1756:7:I   | 1756-OF8H           | AB:1756_OF8H_AnalogHARTbyChannel  |
| R1756:11:I  | 1756-OF8            | AB:1756_OF8_Float:1:0             |
| R1756:6:1   | 1756-OBV8S Sourcing | AB:5000_SDO8:1:0                  |
| R1756:10:1  | 1756-OB32           | AB:1756_DO:I:0                    |
| R1756:5:1   | 1756-OB16D          | AB:1756_DO_DC_Diag:I:0            |
| R1756:4:1   | 1756-IF16H          | AB:1756_IF16H_AnalogHARTbyChannel |
| R1756:9:1   | 1756-IF8            | AB:1756_IF8_Float:I:0             |
| R1756:8:1   | 1756-IB32           | AB:1756_DI:I:0                    |

The I/O channel descriptions are linked to the channel's primary data tag .@Description field. For Digital Input modules this is the individual I.Data.x BOOL tags. Failure to fill in these tags will result in HMI diagnostic errors. These tags can be filled out using Studio 5000 Application Code Manager.

| Name              | Description | -= - | Data Type      |
|-------------------|-------------|------|----------------|
| ▲ R1756:8:I       | 1756-IB32   |      | AB:1756_DI:I:0 |
| ▶ R1756:8:I.Fault | 1756-IB32   |      | DINT           |
| ▲ R1756:8:I.Data  | 1756-IB32   |      | DINT           |
| R1756:8:I.Data.0  | PB-201      |      | BOOL           |
| R1756:8:I.Data.1  | PB-202      |      | BOOL           |
| R1756:8:I.Data.2  | PB-203      |      | BOOL           |
| R1756:8:I.Data.3  | LSL-300     |      | BOOL           |
| R1756:8:I.Data.4  | LSH-300     |      | BOOL           |
| R1756:8:I.Data.5  | LSHH-300    |      | BOOL           |

### Home

The Home tab is the main tab of the faceplate. I/O channel data and fault information. The banner at the top of the faceplate displays module status and fault information.

| 1          | 1756-SO                | DE      |          |                              |                           | $\times$ |          |
|------------|------------------------|---------|----------|------------------------------|---------------------------|----------|----------|
| 2          | $\widehat{\mathbf{m}}$ | 📕 Ready | Channe   | l Faults Exist – Data remain | s at last pre-fault state | •        | - 7      |
|            |                        | New     | ,        | Timestamp On                 | Timestamp Off             |          |          |
| 3          | _                      | → 0 🗌   | PB-100 ← | 0                            | 0                         | _        | — 8      |
| 4          |                        | 1       | PB-101   | 0                            | 0                         | •        | <u> </u> |
|            |                        | 2       | LSL-100  | 0                            | 0                         |          |          |
|            |                        | з 🗆 🛈   | LSH-100  | 8589934593                   | 17179869187               | •        | - 10     |
|            |                        | 4       | Spare    | 0                            | 0                         |          |          |
|            |                        | 5       | Spare    | 0                            | 0                         |          |          |
|            |                        | 6       | Spare    | 0                            | 0                         |          |          |
|            |                        | 7 🗔     | Spare    | 0                            | 0                         |          |          |
| 5 <u> </u> |                        | Total:  | 6        | , 1 2 <b>&gt;</b>            | Time Mode: CST            | •        | <u> </u> |

| ltem | Description                                                                                                    |           |  |  |
|------|----------------------------------------------------------------------------------------------------|-----------|--|--|
| 1    | Faceplate title bar. Display's Module:I.@Description                                                                                                    |           |  |  |
|      | Module ready status.                                                                                                    |           |  |  |
| 2    | GREEN = Ready                                                                                                    | · 🔳 Ready |  |  |
|      | YELLOW = Module Fault/Not Ready                                                                                                    | Not Ready |  |  |
|      | Channel Status                                                                                                    |           |  |  |
| 3    | BLUE = Active/High                                                                                                    |           |  |  |
|      | GREY = Inactive/Low                                                                                                    |           |  |  |
| 4    | Channel Fault Indication. "!" icon and yellow border.                                                                                                    |           |  |  |
| 5    | Total number of events                                                                                                    |           |  |  |
| 6    | Page navigation; used for modules with more than 8 cl                                                                                                    | hannels.  |  |  |
| 7    | Module/Channel Fault status text. May display the following:<br>- Module Fault - All Channel Data remains at last pre-fault state<br>- Channel Fault Exists - Data remains at last pre-fault state |           |  |  |
| 8    | Channel description. Module:I.Data.x.@Description                                                                                                    |           |  |  |
| 9    | Timestamp On & Timestamp Off                                                                                                    |           |  |  |
| 10   | Channels with new data shown highlighted with (i) icon.                                                                                                    |           |  |  |
| 11   | Time Mode:<br>- CST<br>- UTC                                                                                                    |           |  |  |

## **Application Code Manager**

The IO Device Library can be used with Studio 5000<sup>®</sup> Application Code Manager to configure all required I/O for a project. All I/O modules can be found in the (*RA-LIB*) ACM 2.00 Library within the *Module* folder.

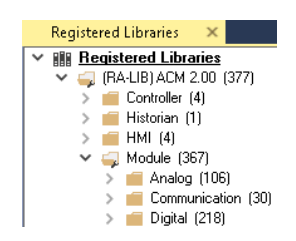

Refer to the section <u>Using Application Code Manager</u> for complete details.

### **Module Object Parameters**

Each module object (e.g. 1756-IBISOE) has parameters which can be configured in Studio 5000<sup>®</sup> Application Code Manager prior to Controller code generation.

| Parameter Name        | Default Value   | Description                                                                                   |
|-----------------------|-----------------|-----------------------------------------------------------------------------------------------|
| ChxDescription        |                 | Channel tag description used in Module:I.Data.x.@Description tag and shown on HMI faceplates. |
| FPLaunch_Button_Label | [ModuleName]    | Module:I.@Descroption tag and shown on basic text launch buttons.                             |
| SEAssocDisplay        |                 | Associated HMI SE Display                                                                     |
| MEAssocDisplay        |                 | Associated HMI ME Display                                                                     |
| Slot                  | Next Available  | This is the slot that this module is located in.                                              |
| RPI                   | 20              | This is the RPI of the module (ms).                                                           |
| ChassisName           | [ChassisName]   | This is the Chassis that this module is located in.                                           |
| NavigationButton      | GraphicalButton | Select Navigation Button type.                                                                |

### **Configured HMI Content**

| HMI Content   | Instance Name           | Description                                        |
|---------------|-------------------------|----------------------------------------------------|
| Launch Button | GO_GotoDisplay1         | Faceplate navigation button with string tag label. |
| Launch Button | GO_LaunchSOESerial_17xx | Use with 17xx SOE and SERIAL Modules               |

### **Attachments**

| Name                     | Description        | File Name                                         | Extraction Path                                    |
|--------------------------|--------------------|---------------------------------------------------|----------------------------------------------------|
| V5_raC_Dvc_Globall       | Graphic Symbols ME | (raC-5-ME) Graphic Symbols - IO Device.ggfx       | {ProjectName}\Visualization\FTViewME\Global Object |
| V5_raC_Dvc_FAMILY_MODULE | Faceplate ME       | (raC-5_xx-ME) raC_Dvc_FAMILY_MODULE-Faceplate.gfx | {ProjectName}\Visualization\FTViewME\Displays      |
| V5_raC_Dvc_Globall       | Graphic Symbols SE | (raC-5-SE) Graphic Symbols - IO Device.ggfx       | {ProjectName}\Visualization\FTViewSE\Global Object |
| V5_raC_Dvc_FAMILY_MODULE | Faceplate SE       | (raC-5_xx-SE) raC_Dvc_FAMILY_MODULE-Faceplate.gfx | {ProjectName}\Visualization\FTViewSE\Displays      |
| V5_raC_Dvc_FAMILY        | View Designer      | (raC-5_xx-VD) raC_Dvc_FAMILY10_wDesc.vpd          | {ProjectName}\Visualization\ViewDesigner\Displays  |

| Name                 | Description      | File Name                              | Extraction Path                    |
|----------------------|------------------|----------------------------------------|------------------------------------|
| V5_RM_raC_Dvc_I0     | Reference Manual | DEVICE-RM200x-EN-P.pdf                 | {ProjectName}\Documentation        |
| V5_I0_Device_Images  | HMI Image Set    | HMI FactoryTalk® View Images - png.zip | {ProjectName}\Visualization\Images |
| V5_I0_Device_HMI_Tag | HMI Tag          | FTViewStudio_I0Library_Tags_5_xx.CSV   | {ProjectName}\Visualization\       |

# High Speed Counter (HSC) Modules

| Overview       | <ul> <li>High Speed Counter (HSC) module objects include Studio 5000® Application<br/>Code Manager modules and HMI faceplates for FactoryTalk® View ME/SE and<br/>Studio 5000 View Designer®. Functionality varies slightly depending on the I/<br/>O family (1756/1769/1794/5069/5094). HMI faceplates provide the following<br/>information: <ul> <li>All Modules (1756/1769/1794/5069/5094):</li> <li>Module description, status, and faults</li> <li>HSC channel description, data, count and faults</li> <li>1769/5069/5094 modules additionally provide:</li> <li>channel A/B/Z status</li> <li>pulse width/interval</li> <li>Current rate/acceleration</li> <li>5069 and 5094 modules additionally provide:</li> <li>detailed channel faults</li> <li>Output channel status, description and detailed faults</li> </ul> </li> <li>I/O modules may be configured with either Data or Data with Events; however, Event data is not displayed on any faceplates at this time</li> </ul> |
|----------------|----------------------------------------------------------------------------------------------------|
| Required Files | Event data is not displayed on any faceplates at this time.<br>IO Device Objects include HMI faceplates. There is no controller programming<br>required other than the creation of the I/O module in the project. If using<br>FactoryTalk® View ME/SE you must also import the tag import file<br>FTViewStudio_IOLibrary_Tags_5_00.CSV to support navigation on faceplates<br>with multiple tabs or pages.<br>Note that the revision numbers (e.g. 5.01) used in filenames below can change<br>as new revisions are created.<br>FactoryTalk® View HMI Files                                                                                                    |
|                | FactoryTalk® View ME/SE applications require importing the desired device<br>faceplates in addition to all Global Object (ggfx) files and all images located in<br>the /HMI FactoryTalk® View Images - png/ folder of the library. FactoryTalk®<br>View ME files are stored in the /HMI - FactoryTalk View ME/ library folder and<br>FactoryTalk® View SE files are stored in the /HMI - FactoryTalk View SE/ library<br>folder.                                                                                                    |

| Device/Item     | Compatible Modules | FactoryTalk® View SE<br>Faceplate      | FactoryTalk® View ME<br>Faceplate      |
|-----------------|--------------------|----------------------------------------|----------------------------------------|
| Graphic Symbols | All IO Modules     | (raC-5-SE) Graphic Symbols - 10 Device | (raC-5-ME) Graphic Symbols - 10 Device |
| Toolbox         | All IO Modules     | (raC-5-SE) Toolbox -IO Device.ggfx     | (raC-5-ME) Toolbox -IO Device.ggfx     |

#### GGFX Global Object Files

#### **GFX Display Files**

| Family | Module        | FactoryTalk View SE Faceplate                     | FactoryTalk View ME Faceplate                     |
|--------|---------------|---------------------------------------------------|---------------------------------------------------|
| 1756   | 1756-HSC      | (raC-5_03-SE) raC_Dvc_1756_HSC-Faceplate.gfx      | (raC-5_01-ME) raC_Dvc_1756_HSC-Faceplate.gfx      |
| 1769   | 1769-HSC      | (raC-5_03-SE) raC_Dvc_1769_HSC-Faceplate.gfx      | (raC-5_01-ME) raC_Dvc_1769_HSC-Faceplate.gfx      |
| 1794   | 1794-VHSC     | (raC-5_03-SE) raC_Dvc_1794_VHSC-Faceplate.gfx     | (raC-5_01-ME) raC_Dvc_1794_VHSC-Faceplate.gfx     |
| 5069   | 5069-HSC2X0B4 | (raC-5_01-SE) raC_Dvc_5069_HSC2X0B4-Faceplate.gfx | (raC-5_01-ME) raC_Dvc_5069_HSC2X0B4-Faceplate.gfx |
| 5094   | 5094-HSC      | (raC-5_01-SE) raC_Dvc_5094_HSC-Faceplate.gfx      | (raC-5_01-ME) raC_Dvc_5094_HSC-Faceplate.gfx      |

#### **Studio 5000 View Designer HMI Files**

All Studio 5000 View Designer Files can be found in the */HMI - ViewDesigner - vpd/* folder of the library. Each I/O family (e.g. 1756) has a single .VPD file which contains faceplate screens for all I/O modules in that family.

| Family | View Designer File           | Module        | View Designer Screen           |
|--------|------------------------------|---------------|--------------------------------|
| 1756   | raC_Dvc_1756IO_wDesc.<br>vpd | 1756-HSC      | raC_Dvc_1756-HSC_wDesc_FP      |
| 1769   | raC_Dvc_1769IO_wDesc.<br>vpd | 1769-HSC      | raC_Dvc_1769-HSC_wDesc_FP      |
| 1794   | raC_Dvc_1794IO_wDesc.<br>vpd | 1794-VHSC     | raC_Dvc_1794-VHSC_wDesc_FP     |
| 5069   | raC_Dvc_5069IO_wDesc<br>.vpd | 5069-HSC2X0B4 | raC_Dvc_5069-HSC2X0B4_wDesc_FP |
| 5094   | raC_Dvc_509410_wDesc<br>.vpd | 5094-HSC      | raC_Dvc_5094-HSC_wDesc_FP      |

#### Studio 5000<sup>®</sup> Application Code Manager Files

Studio 5000<sup>®</sup> Application Code Manager (ACM) can be optionally used if it is installed. All devices can be easily registered in the ACM repositories by running the *setup.cmd* file located in the root folder of the library.

Individual HSL4 files are provided as an alternative to running the setup.cmd to allow users to manually register specific implementation objects. Each object has two files - an Asset Control file and a Device file. The Module files include attachments of all required files for that object.

All Studio 5000<sup>®</sup> Application Code Manager files can be found in the / *ApplicationCodeManagerLibraries*/ folder of the library. The files included are as follows:

| Family | Module        | Application Code Manager File                                      |
|--------|---------------|--------------------------------------------------------------------|
| 1756   | 1756-HSC      | (RA-LIB)_ACM_2.00_Module_Speciality_1756-HSC_B_(5.3).HSL4          |
| 1769   | 1769-HSC      | (RA-LIB)_ACM_2.00_Module_Speciality_1769-HSC_A_(5.3).HSL4          |
| 1794   | 1794-VHSC     | (RA-LIB)_ACM_2.00_Module_Speciality_1794-<br>VHSC_A_(5.3).HSL4     |
| 5069   | 5069-HSC2X0B4 | (RA-LIB)_ACM_2.00_Module_Speciality_5069-<br>HSC2X0B4_A_(5.3).HSL4 |
| F00/.  | 5094-HSC      | (RA-LIB)_ACM_2.00_Module_Speciality_5094-<br>HSC_A_(5.3).HSL4      |
| JUJT   | 5094-HSCXT    | (RA-LIB)_ACM_2.00_Module_Speciality_5094-<br>HSCXT_A_(5.3).HSL4    |

### **Graphic Symbols**

Graphic Symbols are used as launch buttons within HMI applications to open up faceplate displays. A generic rectangular pushbutton with a text label can be used, or a graphical style button with abnormal indicator icons can be used. See <u>Basic Launch Button Attributes</u> section for details on configuration and indicators.

#### **Graphic Symbol Name** Description **Global Object Parameter Values Graphic Symbol** #102: Faceplate Display Name #103: 10 Module Input Tag #104: IO Module Output Tag GO\_GotoDisplay1 Faceplate navigation button with string tag label. #105: Custom button label. Leave blank to use Tag.@Description S...S #120: Display's left position #121: Display's top position #102: Faceplate Display Name #103: 10 Module Input Tag #104: IO Module Output Tag GO\_LaunchSpeciality\_50xx Use with 5069 Specialty Modules #120: Display's left position #121: Display's top position SPEC #102: Faceplate Display Name #103: 10 Module Input Tag GO\_LaunchHSC\_17xx Use with 1734/1756/1769 Specialty Modules #104: 10 Module Output Tag #120: Display's left position #121: Display's top position #102: Faceplate Display Name #103: 10 Module Input Tag GO\_LaunchSpecialty\_5094 Use with 5094 Specialty Modules #104: 10 Module Output Tag #120: Display's left position #121: Display's top position SPEC #102: Faceplate Display Name #103: 10 Module Input Tag #104: IO Module Output Tag GO\_LaunchSpecialty\_1794 Use with 1794 Specialty Modules #120: Display's left position #121: Display's top position

### FactoryTalk® View ME/SE Graphic Symbols

### Studio 5000 View Designer® Graphic Symbols

All Studio 5000 View Designer<sup>®</sup> graphic symbols must be configured with an *Event* to open up the appropriate Popup screen. Select the graphic symbol and in the *Properties* window navigate to the *Events* tab. Assign a *Button Behavior* event to *Open popup on release*. Assign the required Popup screen (e.g. User-Defined Screens\raC\_5\_02\_Dvc\_1756OB16D\_wDesc\_FP). The required *Property Configurations* are found in the following table where you may assign an

*InitialTab* to 11 to ensure the pop-up opens on the Home Tab, and assign the *Module\_InputTag* to the module's :I controller tag (e.g. ::PAC.Local:3:I) and *Module\_OutputTag* to the module's :O controller tag (e.g. ::PAC.Local:3:O).

| Properties 👻 🖛 🛪                |                         |                          |   |  |
|---------------------------------|-------------------------|--------------------------|---|--|
| Name:                           | Button_001              |                          |   |  |
| Туре:                           | Button                  |                          |   |  |
| Properties                      | Animations Events       |                          |   |  |
|                                 | tton Behavior           |                          | × |  |
| Open p                          | popup on release        |                          | • |  |
| Key: Touch Only                 |                         |                          |   |  |
| Requires Focus                  |                         |                          |   |  |
| Always Trigger Release Event () |                         |                          |   |  |
| Popup                           | :                       |                          |   |  |
| User-E                          | Defined Screens\raC_5_0 | 1_Dvc_1756OB16D_FP       | • |  |
| Property Configuration:         |                         |                          |   |  |
| Init                            | tialTab 😽               | Enter binding            |   |  |
| Mo                              | odule_InputTag          | ::IO_Moduleclx.Local:3:I |   |  |
| M                               | odule InputTag1         | ::IO_Moduleclx.Local:3:0 |   |  |

| Graphic Symbol Name      | Description                                                                                                    | Properties - Events Configuration                                                                | Graphic Symbol |
|--------------------------|----------------------------------------------------------------------------------------------------|--------------------------------------------------------------------------------------------------|----------------|
| Button_001               | Faceplate navigation button with string tag label.<br>Use Properties > General > Text to modify the<br>button label text. | InitialTab: 11<br>Module_InputTag: 10 Module Input Tag<br>Module_OutputTag: 10 Module Output Tag | Button         |
| GO_LaunchSpeciality_50xx | Use with 5069 Specialty Modules                                                                                           | InitialTab: 11<br>Module_InputTag: IO Module Input Tag<br>Module_OutputTag: IO Module Output Tag |                |
| GO_LaunchHSC_17xx        | Use with 1734/1756/1769 Specialty Modules                                                                                 | InitialTab: 11<br>Module_InputTag: 10 Module Input Tag<br>Module_OutputTag: 10 Module Output Tag | SPEC           |
| GO_LaunchSpecialty_5094  | Use with 5094 Specialty Modules                                                                                           | InitialTab: 11<br>Module_InputTag: 10 Module Input Tag<br>Module_OutputTag: 10 Module Output Tag |                |
| GO_LaunchSpecialty_1794  | Use with 1794 Specialty Modules                                                                                           | InitialTab: 11<br>Module_InputTag: 10 Module Input Tag<br>Module_OutputTag: 10 Module Output Tag | SPEC           |

### **Faceplates**

There are basic faceplate attributes that are common across all instructions. See <u>Basic Faceplate Attributes on page 40</u>.

In this document, the faceplate pictures (or snapshots) are shown in FactoryTalk® View ME. Faceplates will look similar in FactoryTalk® View SE or Studio 5000 View Designer®. Number of I/O channels and minor details may vary depending on the exact I/O module. The faceplate title is linked to *Module:I.@description*, the *.@description* extended tag property of the module's input tag instance. This is user-configurable from controller/program tags in Studio 5000 Logix Designer.

| Name       | Description 📰 🖛     | Data Type                         |
|------------|---------------------|-----------------------------------|
| R1756:2:1  | 1756-SOE            | AB:1756_SOE_16PointCIPSync:I:0    |
| R1756:2:C  | 1756-SOE            | AB:1756_SOE:C:1                   |
| R1756;7:I  | 1756-OF8H           | AB:1756_OF8H_AnalogHARTbyChannel  |
| R1756:11:I | 1756-OF8            | AB:1756_OF8_Float:I:0             |
| R1756:6:1  | 1756-OBV8S Sourcing | AB:5000_SDO8:1:0                  |
| R1756:10:1 | 1756-OB32           | AB:1756_DO:I:0                    |
| R1756:5:I  | 1756-OB16D          | AB:1756_DO_DC_Diag:I:0            |
| R1756:4:1  | 1756-IF16H          | AB:1756_IF16H_AnalogHARTbyChannel |
| R1756:9:1  | 1756-IF8            | AB:1756_IF8_Float:I:0             |
| R1756:8:1  | 1756-IB32           | AB:1756_DI:I:0                    |

The channel descriptions are linked to the channel's primary data tag .@Description field.

For 50xx Modules:

- Counter channel description is linked to the module's I.Counterxx tags.
- Output channel description fields are linked to the I.Outputxx.@Description fields.

For 1756 Modules:

• Counter channel description is linked to the module's I.PresentValue[x] tags.

For 1794 Modules:

• Counter channel description is linked to the module's I.ChxCurrentCount tags.

Failure to fill in these tags will result in HMI diagnostic errors. These tags can be filled out using Studio 5000 Application Code Manager.

| Name 🔡                        | Description       | Data Type                 |
|-------------------------------|-------------------|---------------------------|
| ▲ R5094:1:I                   | 5094-HSC          | AB:5000_HSC2:I:0          |
| R5094:1:I.RunMode             | 5094-HSC          | BOOL                      |
| R5094:1:I.ConnectionFaulted   | 5094-HSC          | BOOL                      |
| R5094:1:I. Diagnostic Active  | 5094-HSC          | BOOL                      |
| R5094:1:I.DiagnosticSequenceC | 5094-HSC          | SINT                      |
| ▶ R5094:1:I.Counter00         | FIT-106 Counter   | CHANNEL_HSC:I:0           |
| ▶ R5094:1:I.Counter01         | FIT-209 Counter   | CHANNEL_HSC:I:0           |
| ▶ R5094:1:I.Window00          | 5094-HSC          | AB:5000_Window_Struct:I:0 |
| R5094:1:I.Window01            | 5094-HSC          | AB:5000_Window_Struct:I:0 |
| R5094:1:I.Window02            | 5094-HSC          | AB:5000_Window_Struct:I:0 |
| R5094:1:I.Window03            | 5094-HSC          | AB:5000_Window_Struct:I:0 |
| R5094:1:I.Window04            | 5094-HSC          | AB:5000_Window_Struct:I:0 |
| R5094:1:I.Window05            | 5094-HSC          | AB:5000_Window_Struct:I:0 |
| ▶ R5094:1:I.Window06          | 5094-HSC          | AB:5000_Window_Struct:I:0 |
| R5094:1:I.Window07            | 5094-HSC          | AB:5000_Window_Struct:I:0 |
| ▶ R5094:1:I.Output00          | HSC Out <b>00</b> | CHANNEL_DO_DIAG:I:0       |
| R5094:1:I.Output01            | HSC Out 01        | CHANNEL_DO_DIAG:I:0       |
| R5094:1:I.Output02            | Spare             | CHANNEL_DO_DIAG:I:0       |
| ▶ R5094:1:I.Output03          | HSC Output 03     | CHANNEL_DO_DIAG:I:0       |

### Home

The Home tab is the main tab of the faceplate. I/O channel data and fault information. The banner at the top of the faceplate displays module status and fault information.

5069 and 5094 have 3 pages within the home tab. They display the following data:

- Page 1: Counter channel data
- Page 2: Output channel data
- Page 3: Window data

#### 1756/1794 Home Tab - Counters

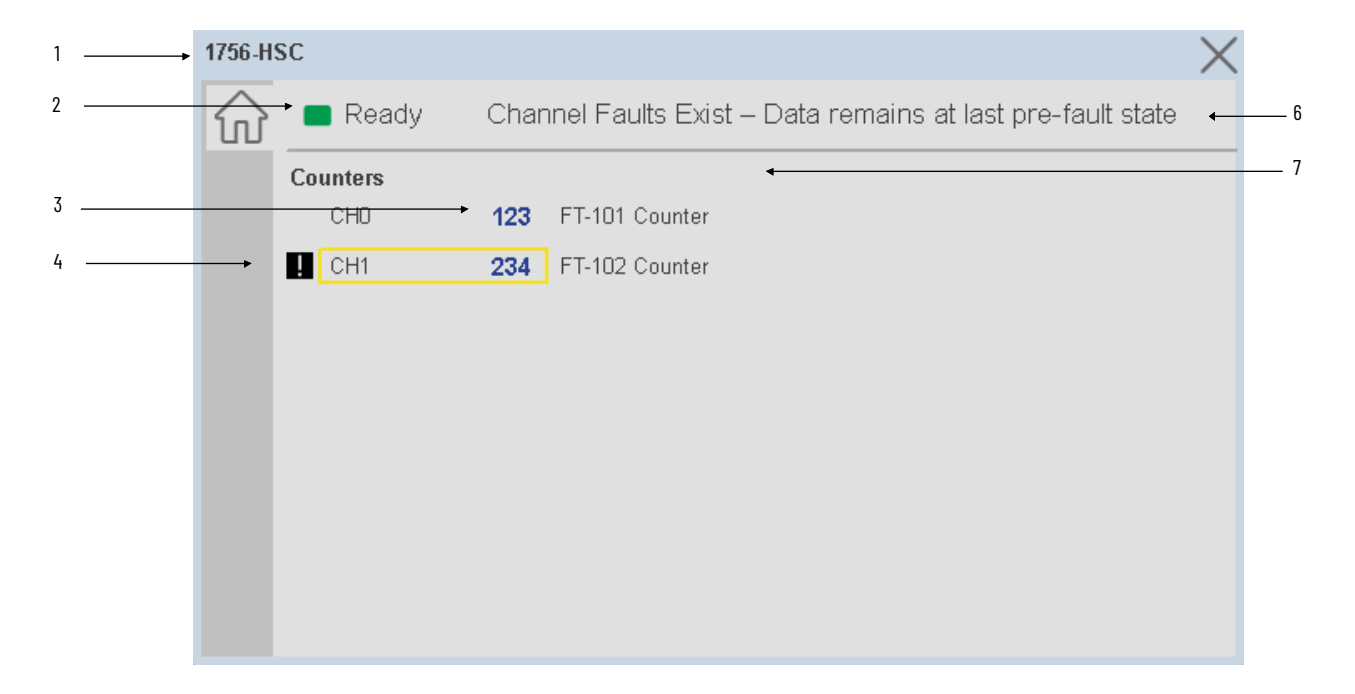

| ltem | Description                                                                                                    |                              |
|------|----------------------------------------------------------------------------------------------------|------------------------------|
| 1    | Faceplate title bar. Display's Module:I.@Description                                                                                                    |                              |
|      | Module ready status.                                                                                                    |                              |
| 2    | GREEN = Ready                                                                                                    | - 🔳 Ready                    |
|      | YELLOW = Module Fault/Not Ready                                                                                                    | Not Ready                    |
| 3    | Channel current count                                                                                                    |                              |
| 4    | Channel Fault Indication. "!" icon and yellow border.                                                                                                    |                              |
| 6    | Module/Channel Fault status text. May display the follo<br>- Module Fault - All Channel Data remains at last pre-fa<br>- Channel Fault Exists - Data remains at last pre-fault s | wing:<br>ault state<br>state |
| 7    | Channel description. Module:I.PresentValue[x]@Description (1756) or<br>Module:I.ChxCurrentCount.@Description (1794)                                                              |                              |

#### 1769/5069/5094 Home Tab - Counters

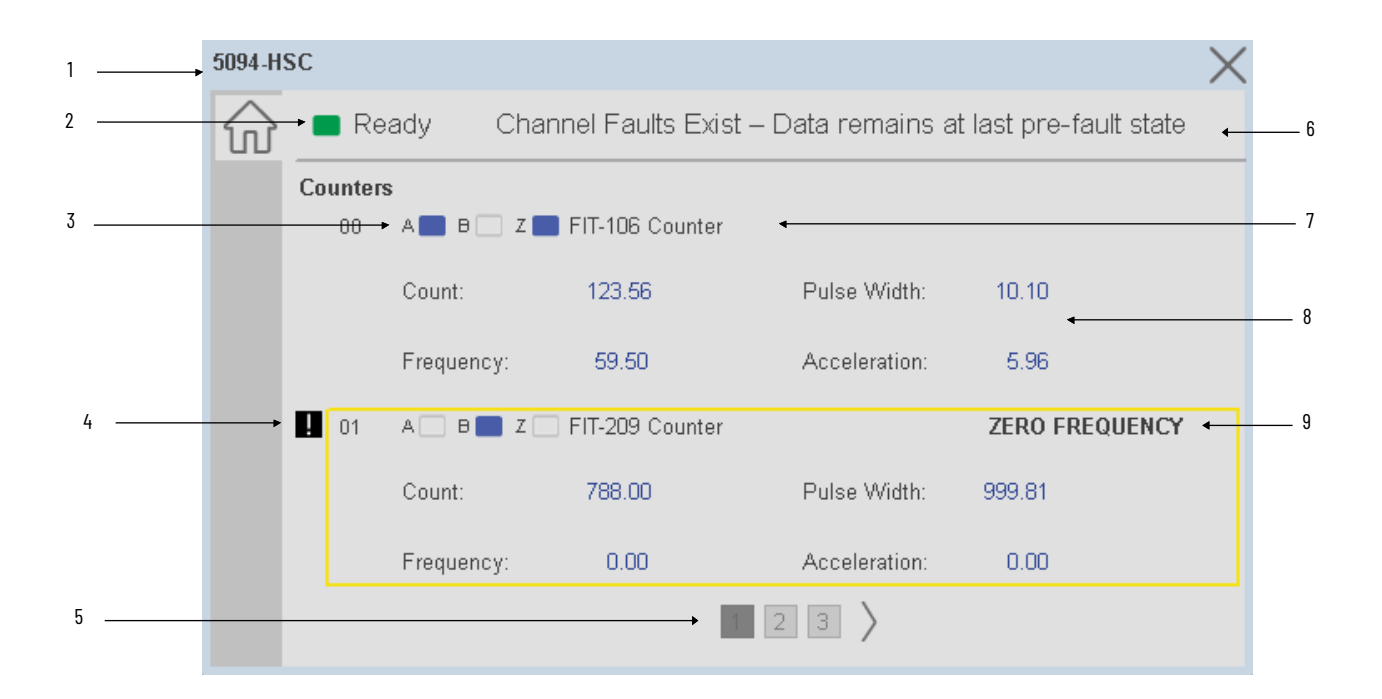

| ltem | Description                                                                                                    |                              |  |
|------|----------------------------------------------------------------------------------------------------|------------------------------|--|
| 1    | Faceplate title bar. Display's Module:1.@Description                                                                                                    |                              |  |
|      | Module ready status.                                                                                                    |                              |  |
| 2    | GREEN = Ready                                                                                                    | · 🔳 Ready                    |  |
|      | YELLOW = Module Fault/Not Ready                                                                                                    | Not Ready                    |  |
|      | Channel A/B/Z status indicator.                                                                                                    |                              |  |
| 3    | BLUE = Active/High                                                                                                    |                              |  |
|      | GREY = Inactive/Low                                                                                                    |                              |  |
| 4    | Channel Fault Indication. "!" icon and yellow border.                                                                                                    |                              |  |
| 5    | Page navigation                                                                                                    |                              |  |
| 6    | Module/Channel Fault status text. May display the follo<br>- Module Fault - All Channel Data remains at last pre-fa<br>- Channel Fault Exists - Data remains at last pre-fault s | wing:<br>ault state<br>state |  |

| Item | Description                                                                                                    |  |  |
|------|----------------------------------------------------------------------------------------------------|--|--|
| 7    | Channel description. Module:I.Counterxx.@Description                                                                                                    |  |  |
| 8    | Detailed counter channel data<br>- Count<br>- Frequency<br>- Pulse Width<br>- Acceleration                                                                                                    |  |  |
| 9    | Detailed fault data:<br>- Zero Frequency Alarm<br>- Missing Pulse Alarm<br>- Partial Average Frequency<br>- Partial Average Pulse Width<br>- HSC Uncertain<br>- Acceleration Average Alarm<br>- Deceleration Average Alarm<br>- Deceleration Average Alarm<br>- Not a Number<br>- Zero Frequency Alarm<br>- Frequency Average Alarm<br>- Pulse Width Average Alarm<br>- Deceleration Alarm<br>- Acceleration Alarm<br>- Rollover<br>- Frequency Overrange<br>- Pulse Width Alarm<br>- Frequency Alarm |  |  |

5069/5094 Home Tab - Outputs

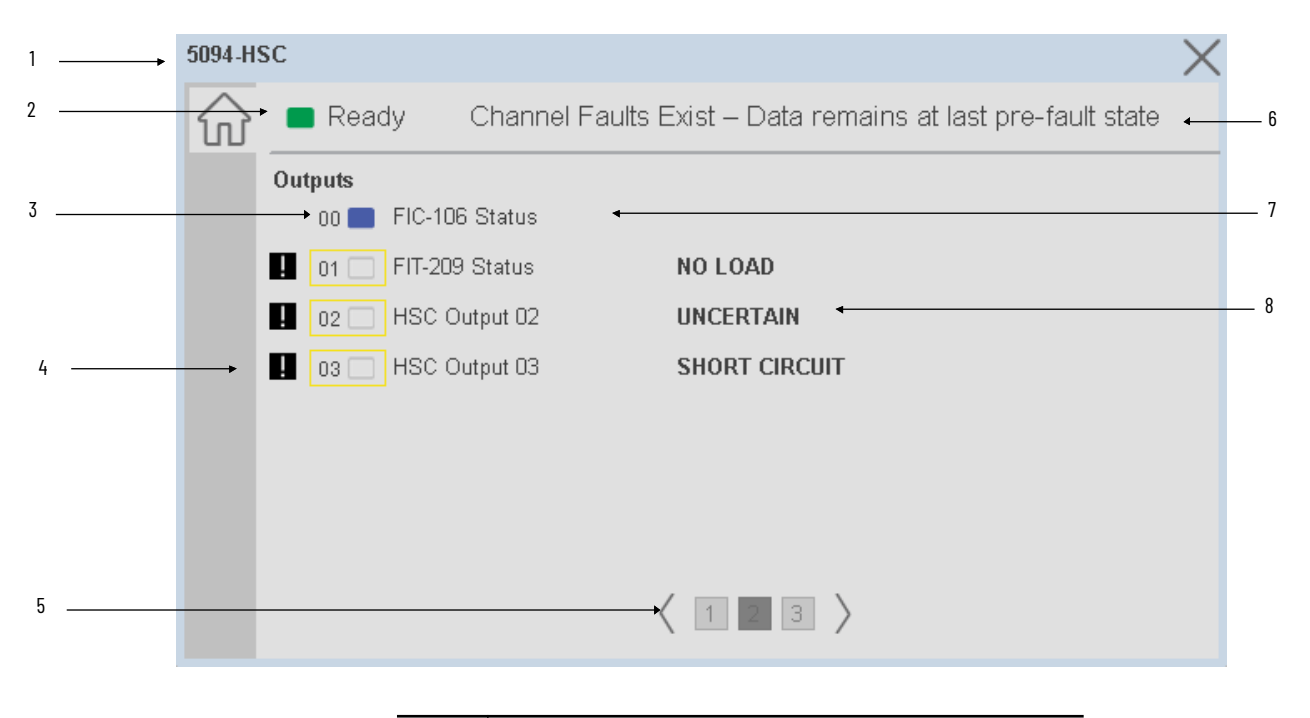

| ltem | Description                                          |           |
|------|------------------------------------------------------|-----------|
| 1    | Faceplate title bar. Display's Module:I.@Description |           |
|      | Module ready status.                                 |           |
| 2    | GREEN = Ready                                        | · 🔳 Ready |
|      | YELLOW = Module Fault/Not Ready                      | Not Ready |

| ltem | Description                                                                                                    |  |  |
|------|----------------------------------------------------------------------------------------------------|--|--|
|      | Output channel status                                                                                                    |  |  |
| 3    | BLUE = Active/High                                                                                                    |  |  |
|      | GREY = Inactive/Low                                                                                                    |  |  |
| 4    | Channel Fault Indication. "!" icon and yellow border.                                                                                                    |  |  |
| 5    | Page navigation                                                                                                    |  |  |
| 6    | Module/Channel Fault status text. May display the following:<br>- Module Fault - All Channel Data remains at last pre-fault state<br>- Channel Fault Exists - Data remains at last pre-fault state |  |  |
| 7    | Channel description. Module:1.Outputxx.@Description                                                                                                    |  |  |
| 8    | Detailed fault data:<br>- Short Circuit<br>- Uncertain<br>- No Load<br>- Channel Fault                                                                                                    |  |  |

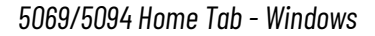

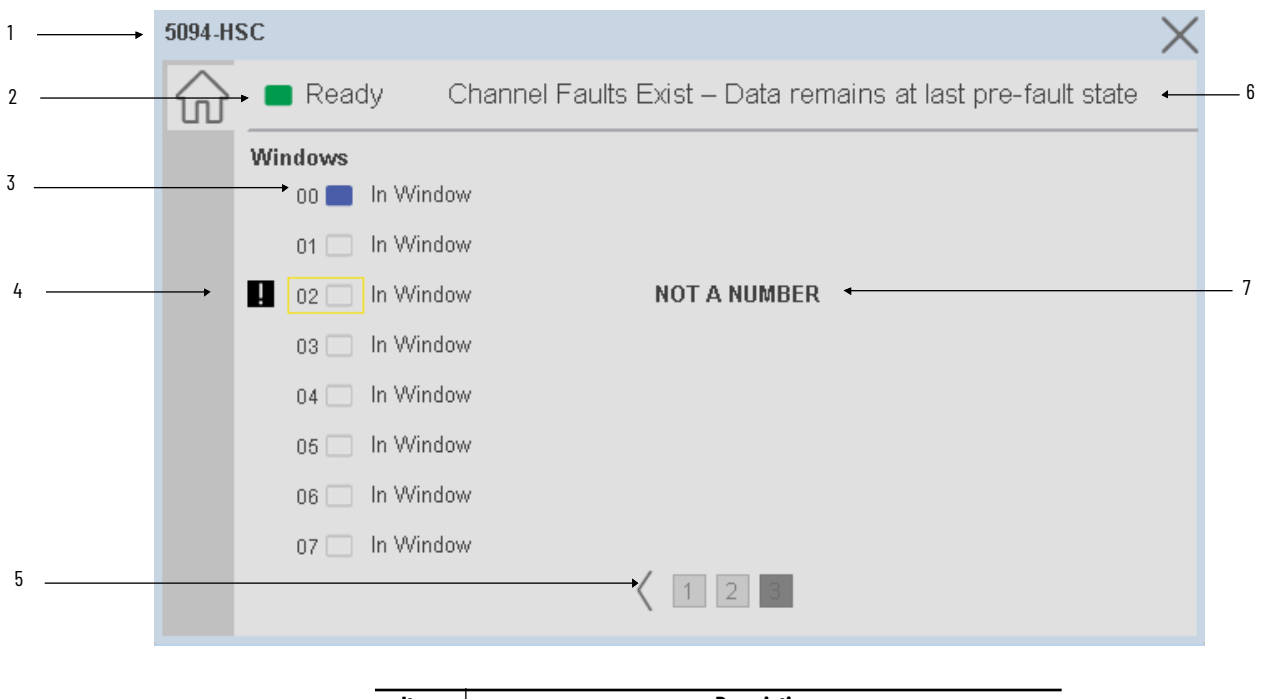

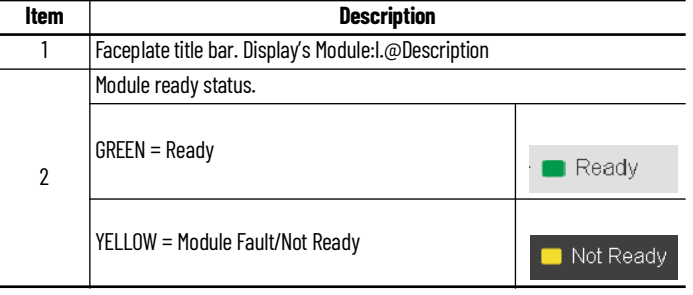

| ltem | Description                                                                                                    |                              |
|------|----------------------------------------------------------------------------------------------------|------------------------------|
|      | In window status                                                                                                    |                              |
| 3    | BLUE = Active/High                                                                                                    |                              |
|      | GREY = Inactive/Low                                                                                                    |                              |
| 4    | Channel Fault Indication. "!" icon and yellow border.                                                                                                    |                              |
| 5    | Page navigation                                                                                                    |                              |
| 6    | Module/Channel Fault status text. May display the follo<br>- Module Fault - All Channel Data remains at last pre-fa<br>- Channel Fault Exists - Data remains at last pre-fault s | wing:<br>ault state<br>state |
| 8    | Detailed fault data:<br>- Not a Number                                                                                                    |                              |

### **Application Code Manager**

The IO Device Library can be used with Studio 5000<sup>®</sup> Application Code Manager to configure all required I/O for a project. All I/O modules can be found in the (*RA-LIB*) *ACM 2.00* Library within the *Module* folder.

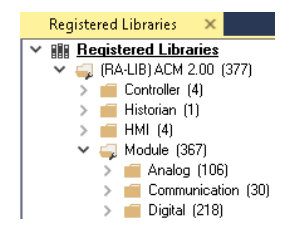

Refer to the section <u>Using Application Code Manager</u> for complete details.

#### **Module Object Parameters**

Each module object (e.g. 1756-HSC) has parameters which can be configured in Studio 5000<sup>®</sup> Application Code Manager prior to Controller code generation.

| Parameter Name        | Default Value   | Description                                                                                   |
|-----------------------|-----------------|-----------------------------------------------------------------------------------------------|
| CounterChxDescription |                 | Channel tag description used in Module:I.Data.x.@Description tag and shown on HMI faceplates. |
| FPLaunch_Button_Label | [ModuleName]    | Module:I.@Descroption tag and shown on basic text launch buttons.                             |
| SEAssocDisplay        |                 | Associated HMI SE Display                                                                     |
| MEAssocDisplay        |                 | Associated HMI ME Display                                                                     |
| Slot                  | Next Available  | This is the slot that this module is located in.                                              |
| RPI                   | 20              | This is the RPI of the module (ms).                                                           |
| ChassisName           | [ChassisName]   | This is the Chassis that this module is located in.                                           |
| NavigationButton      | GraphicalButton | Select Navigation Button type.                                                                |

## **Configured HMI Content**

| HMI Content   | Instance Name            | Description                                          |
|---------------|--------------------------|------------------------------------------------------|
| Launch Button | GO_LaunchFP              | Global Object generic rectangular text launch button |
| Launch Button | GO_LaunchSpeciality_50xx | Use with 5069 Specialty Modules                      |
| Launch Button | GO_LaunchHSC_17xx        | Use with 1734/1756/1769 Specialty Modules            |
| Launch Button | GO_LaunchSpecialty_5094  | Use with 5094 Specialty Modules                      |
| Launch Button | GO_LaunchSpecialty_1794  | Use with 1794 Specialty Modules                      |

### **Attachments**

| Name                     | Description        | File Name                                         | Extraction Path                                    |
|--------------------------|--------------------|---------------------------------------------------|----------------------------------------------------|
| V5_raC_Dvc_Globall       | Graphic Symbols ME | (raC-5-ME) Graphic Symbols - IO Device.ggfx       | {ProjectName}\Visualization\FTViewME\Global Object |
| V5_raC_Dvc_FAMILY_MODULE | Faceplate ME       | (raC-5_xx-ME) raC_Dvc_FAMILY_MODULE-Faceplate.gfx | {ProjectName}\Visualization\FTViewME\Displays      |
| V5_raC_Dvc_Globall       | Graphic Symbols SE | (raC-5-SE) Graphic Symbols - IO Device.ggfx       | {ProjectName}\Visualization\FTViewSE\Global Object |
| V5_raC_Dvc_FAMILY_MODULE | Faceplate SE       | (raC-5_xx-SE) raC_Dvc_FAMILY_MODULE-Faceplate.gfx | {ProjectName}\Visualization\FTViewSE\Displays      |
| V5_raC_Dvc_FAMILY        | View Designer      | (raC-5_xx-VD) raC_Dvc_FAMILYIO_wDesc.vpd          | {ProjectName}\Visualization\ViewDesigner\Displays  |
| V5_RM_raC_Dvc_I0         | Reference Manual   | DEVICE-RM200x-EN-P.pdf                            | {ProjectName}\Documentation                        |
| V5_I0_Device_Images      | HMI Image Set      | HMI FactoryTalk® View Images - png.zip            | {ProjectName}\Visualization\Images                 |
| V5_I0_Device_HMI_Tag     | HMI Tag            | FTViewStudio_I0Library_Tags_5_xx.CSV              | {ProjectName}\Visualization\                       |

## **Serial Modules**

#### **Overview**

Serial module objects include Studio 5000® Application Code Manager modules and HMI faceplates for FactoryTalk® View ME/SE and Studio 5000 View Designer®. Functionality varies slightly depending on the I/O family (1769/5069/5094). HMI faceplates provide the following information:

- All serial modules:
  - Module description, status, and faults
  - Serial channel description and detailed fault status
- 1769-ASCII
  - New data and Tx Data Sent status
  - Tx Ack count
  - Rx ID and Rx Data Length
- 5069/5094-SERIAL ASCII Channel
  - Diagnostic status and count
  - New data status
  - CTS/RTS/DSR/DCD/DTR/XOFF Status
  - Tx Data sent status, Tx Ack count, Tx ID and Tx Data length
  - Rx ID and Rx Data Length
- 5069/5094-SERIAL Modbus Master/Slave Channel
  - Diagnostic status and count

5069/5094 SERIAL modules can use the same HMI faceplates. One faceplate is assigned per serial channel and is dependent on one of the three serial types used:

- ASCII
- Modbus Master
- Modbus Slave

### **Required Files**

IO Device Objects include HMI faceplates. There is no controller programming required other than the creation of the I/O module in the project. If using FactoryTalk® View ME/SE you must also import the tag import file *FTViewStudio\_IOLibrary\_Tags\_5\_00.CSV* to support navigation on faceplates with multiple tabs or pages.

Note that the revision numbers (e.g. 5.01) used in filenames below can change as new revisions are created.

### FactoryTalk® View HMI Files

FactoryTalk® View ME/SE applications require importing the desired device faceplates in addition to all Global Object (ggfx) files and all images located in the */HMI FactoryTalk® View Images - png/* folder of the library. FactoryTalk® View ME files are stored in the */HMI - FactoryTalk View ME/* library folder and FactoryTalk® View SE files are stored in the */HMI - FactoryTalk View SE/* library folder.

**GGFX Global Object Files** 

| Device/Item     | Compatible Modules | FactoryTalk® View SE<br>Faceplate      | FactoryTalk® View ME<br>Faceplate      |
|-----------------|--------------------|----------------------------------------|----------------------------------------|
| Graphic Symbols | All IO Modules     | (raC-5-SE) Graphic Symbols - 10 Device | (raC-5-ME) Graphic Symbols - 10 Device |
| Toolbox         | All IO Modules     | (raC-5-SE) Toolbox -IO Device.ggfx     | (raC-5-ME) Toolbox -IO Device.ggfx     |

#### **GFX Display Files**

| Family | Module      | Variation                                                                                         | FactoryTalk View SE Faceplate                            | FactoryTalk View ME Faceplate                            |
|--------|-------------|---------------------------------------------------------------------------------------------------|----------------------------------------------------------|----------------------------------------------------------|
| 1769   | 1769-ASCII  | N/A (raC-5_01-SE) raC_Dvc_1769_ASCII-Faceplate.gfx (raC-5_01-ME) raC_Dvc_1769_ASCII-Faceplate.gfx |                                                          |                                                          |
| 5069   | 5069-SERIAL | ASCII                                                                                             | (raC-5_03-SE) raC_Dvc_50xx_SERIAL_ASCII-Faceplate.gfx    | (raC-5_01-ME) raC_Dvc_50xx_SERIAL_ASCII-Faceplate.gfx    |
|        |             | MBMaster                                                                                          | (raC-5_03-SE) raC_Dvc_50xx_SERIAL_MBMaster-Faceplate.gfx | (raC-5_01-ME) raC_Dvc_50xx_SERIAL_MBMaster-Faceplate.gfx |
|        |             | MBSlave                                                                                           | (raC-5_03-SE) raC_Dvc_50x_SERIAL_MBSIave-Faceplate.gfx   | (raC-5_01-ME) raC_Dvc_50xx_SERIAL_MBSIave-Faceplate.gfx  |
|        | 5094-SERIAL | ASCII                                                                                             | (raC-5_03-SE) raC_Dvc_50xx_SERIAL_ASCII-Faceplate.gfx    | (raC-5_01-ME) raC_Dvc_50xx_SERIAL_ASCII-Faceplate.gfx    |
| 5094   |             | MBMaster                                                                                          | (raC-5_03-SE) raC_Dvc_50xx_SERIAL_MBMaster-Faceplate.gfx | (raC-5_01-ME) raC_Dvc_50xx_SERIAL_MBMaster-Faceplate.gfx |
|        |             | MBSlave                                                                                           | (raC-5_03-SE) raC_Dvc_50x_SERIAL_MBSIave-Faceplate.gfx   | (raC-5_01-ME) raC_Dvc_50xx_SERIAL_MBSIave-Faceplate.gfx  |

#### **Studio 5000 View Designer HMI Files**

All Studio 5000 View Designer Files can be found in the */HMI - ViewDesigner - vpd/* folder of the library. Each I/O family (e.g. 1756) has a single .VPD file which contains faceplate screens for all I/O modules in that family.

| Family | View Designer File           | Module      | Variation | View Designer Screen                      |
|--------|------------------------------|-------------|-----------|-------------------------------------------|
| 1769   | raC_Dvc_176910_wDe<br>sc.vpd | 1769-ASCII  | N/A       | raC_Dvc_1769-ASCII_wDesc_FP               |
|        |                              |             | ASCII     | raC_Dvc_5069-SERIAL_ASCII_wDesc_FP        |
| 5069   | raC_Dvc_5069I0_wDe<br>sc.vpd | 5069-SERIAL | MBMaster  | raC_Dvc_5069-<br>SERIAL_MBMaster_wDesc_FP |
|        |                              |             | MBSlave   | raC_Dvc_5069-<br>SERIAL_MBSlave_wDesc_FP  |
|        |                              |             | ASCII     | raC_Dvc_5094-SERIAL_ASCII_wDesc_FP        |
| 5094   | raC_Dvc_5094I0_wDe<br>sc.vpd | 5094-SERIAL | MBMaster  | raC_Dvc_5094-<br>SERIAL_MBMaster_wDesc_FP |
|        |                              |             | MBSlave   | raC_Dvc_5094-<br>SERIAL_MBSlave_wDesc_FP  |

#### Studio 5000<sup>®</sup> Application Code Manager Files

Studio 5000<sup>®</sup> Application Code Manager (ACM) can be optionally used if it is installed. All devices can be easily registered in the ACM repositories by running the *setup.cmd* file located in the root folder of the library.

Individual HSL4 files are provided as an alternative to running the setup.cmd to allow users to manually register specific implementation objects. Each object has two files - an Asset Control file and a Device file. The Module files include attachments of all required files for that object.

All Studio 5000<sup>®</sup> Application Code Manager files can be found in the / *ApplicationCodeManagerLibraries*/ folder of the library. The files included are as follows:

| Family          | Module      | Application Code Manager File                                  |  |
|-----------------|-------------|----------------------------------------------------------------|--|
| 1769 1769-ASCII |             | (RA-LIB)_ACM_2.00_Module_Speciality_1769-ASCII_(5.3).HSL4      |  |
| 5069            | 5069-SERIAL | (RA-LIB)_ACM_2.00_Module_Speciality_5069-SERIAL_(5.3).HSL4     |  |
| E00/.           |             | (RA-LIB)_ACM_2.00_Module_Speciality_5094-SERIAL_A_(5.3).HSL4   |  |
| 5054            | 5094-SERIAL | (RA-LIB)_ACM_2.00_Module_Speciality_5094-SERIALXT_A_(5.3).HSL4 |  |

### **Graphic Symbols**

Graphic Symbols are used as launch buttons within HMI applications to open up faceplate displays. A generic rectangular pushbutton with a text label can be used, or a graphical style button with abnormal indicator icons can be used. See <u>Basic Launch Button Attributes</u> section for details on configuration and indicators.

### FactoryTalk<sup>®</sup> View ME/SE Graphic Symbols

| Graphic Symbol Name      | Description                                        | Global Object Parameter Values                                                                                                    | Graphic Symbol |
|--------------------------|----------------------------------------------------|----------------------------------------------------------------------------------------------------|----------------|
| GO_GotoDisplay1          | Faceplate navigation button with string tag label. | #102: Faceplate Display Name<br>#103: IO Module Input Tag<br>#104: IO Module Output Tag<br>#105: Custom button label. Leave blank to use Tag.@Description<br>#120: Display's left position<br>#121: Display's top position | SS             |
| GO_LaunchSpeciality_50xx | Use with 5069 Specialty Modules                    | #102: Faceplate Display Name<br>#103: IO Module Input Tag<br>#104: IO Module Output Tag<br>#120: Display's left position<br>#121: Display's top position                                                                   |                |
| GO_LaunchHSC_17xx        | Use with 1734/1756/1769 Specialty Modules          | #102: Faceplate Display Name<br>#103: IO Module Input Tag<br>#104: IO Module Output Tag<br>#120: Display's left position<br>#121: Display's top position                                                                   | SPE            |
| GO_LaunchSpecialty_5094  | Use with 5094 Specialty Modules                    | #102: Faceplate Display Name<br>#103: IO Module Input Tag<br>#104: IO Module Output Tag<br>#120: Display's left position<br>#121: Display's top position                                                                   | SPEC           |

#### Studio 5000 View Designer® Graphic Symbols

All Studio 5000 View Designer<sup>®</sup> graphic symbols must be configured with an *Event* to open up the appropriate Popup screen. Select the graphic symbol and in the *Properties* window navigate to the *Events* tab. Assign a *Button Behavior* event to *Open popup on release*. Assign the required Popup screen (e.g. User-Defined Screens\raC\_5\_02\_Dvc\_1756OB16D\_wDesc\_FP). The required *Property Configurations* are found in the following table where you may assign an *InitialTab* to 11 to ensure the pop-up opens on the Home Tab, and assign the *Module\_InputTag* to the module's :I controller tag (e.g. ::PAC.Local:3:I) and *Module\_OutputTag* to the module's :O controller tag (e.g. ::PAC.Local:3:O).

| Properties 💌 👎                                 |  |   |     |  |  |
|------------------------------------------------|--|---|-----|--|--|
| Name: Button_001<br>Type: Button               |  |   |     |  |  |
| Properties Animations Events                   |  |   |     |  |  |
| 8 Button Behavior                              |  | 2 | ĸ   |  |  |
| Open popup on release                          |  | • | · ] |  |  |
| Key: Touch Only                                |  |   |     |  |  |
| Requires Focus Always Trigger Release Event () |  |   |     |  |  |
| Рорир:                                         |  |   |     |  |  |
| User-Defined Screens\raC_5_01_Dvc_1756OB16D_FP |  | Ŧ |     |  |  |
| Property Configuration:                        |  |   |     |  |  |
| InitialTab 🔧 Enter binding                     |  |   |     |  |  |
| Module_InputTag ::IO_Moduleclx.Local:3:1       |  |   |     |  |  |
| Module_InputTag1 ::IO_ModulecIx.Local:3:0      |  |   |     |  |  |

| Graphic Symbol Name      | Description                                                                                                    | Properties - Events Configuration                                                                | Graphic Symbol |
|--------------------------|----------------------------------------------------------------------------------------------------|--------------------------------------------------------------------------------------------------|----------------|
| Button_001               | Faceplate navigation button with string tag label.<br>Use Properties > General > Text to modify the<br>button label text. | InitialTab: 11<br>Module_InputTag: 10 Module Input Tag<br>Module_OutputTag: 10 Module Output Tag | Button         |
| GO_LaunchSpeciality_50xx | Use with 5069 Specialty Modules                                                                                           | InitialTab: 11<br>Module_InputTag: IO Module Input Tag<br>Module_OutputTag: IO Module Output Tag |                |
| GO_LaunchHSC_17xx        | Use with 1734/1756/1769 Specialty Modules                                                                                 | InitialTab: 11<br>Module_InputTag: IO Module Input Tag<br>Module_OutputTag: IO Module Output Tag | SPEC           |
| GO_LaunchSpecialty_5094  | Use with 5094 Specialty Modules                                                                                           | InitialTab: 11<br>Module_InputTag: 10 Module Input Tag<br>Module_OutputTag: 10 Module Output Tag | SPEC           |

### **Faceplates**

There are basic faceplate attributes that are common across all instructions. See <u>Basic Faceplate Attributes on page 40</u>.

In this document, the faceplate pictures (or snapshots) are shown in FactoryTalk® View ME. Faceplates will look similar in FactoryTalk® View SE or Studio 5000 View Designer®. Number of I/O channels and minor details may vary depending on the exact I/O module.

The faceplate title is linked to *Module:I.@description*, the *.@description* extended tag property of the module's input tag instance. This is user-configurable from controller/program tags in Studio 5000 Logix Designer.

| Name       | Description 📰 🕶     | Data Type                         |
|------------|---------------------|-----------------------------------|
| R1756:2:I  | 1756-SOE            | AB:1756_SOE_16PointCIPSync:I:0    |
| R1756:2:C  | 1756-SOE            | AB:1756_SOE:C:1                   |
| R1756;7:I  | 1756-OF8H           | AB:1756_OF8H_AnalogHARTbyChannel  |
| R1756:11:I | 1756-OF8            | AB:1756_OF8_Float:I:0             |
| R1756:6:1  | 1756-OBV8S Sourcing | AB:5000_SDO8:1:0                  |
| R1756:10:I | 1756-OB32           | AB:1756_DO:I:0                    |
| R1756:5:I  | 1756-OB16D          | AB:1756_DO_DC_Diag:I:0            |
| R1756:4:1  | 1756-IF16H          | AB:1756_IF16H_AnalogHARTbyChannel |
| R1756:9:1  | 1756-IF8            | AB:1756_IF8_Float:I:0             |
| R1756:8:1  | 1756-IB32           | AB:1756_DI:I:0                    |

The channel descriptions are linked to the channel tag's .@Description field.

Failure to fill in these tags will result in HMI diagnostic errors. These tags can be filled out using Studio 5000 Application Code Manager.

| Name          | Description                       | Data Type                                |
|---------------|-----------------------------------|------------------------------------------|
| ▶ R5094:9:11  | 5094-SERIAL Modbus Slave Channel  | AB:5000_ModbusSlave:I:1                  |
| ▶ R5094:9:100 | 5094-SERIAL Modbus Master Channel | AB:5000_ModbusMaster_Status_2CC6E45D:1:1 |
| ▶ R5094:10:10 | 5094-SERIAL ASCII Channel         | AB:5000_ASCII:I:1                        |

#### Home

The Home tab is the main tab of the faceplate. I/O channel data and fault information. The banner at the top of the faceplate displays module status and fault information. Home tabs vary based on the type of module and serial channel type.

#### 50xx ASCII Channel

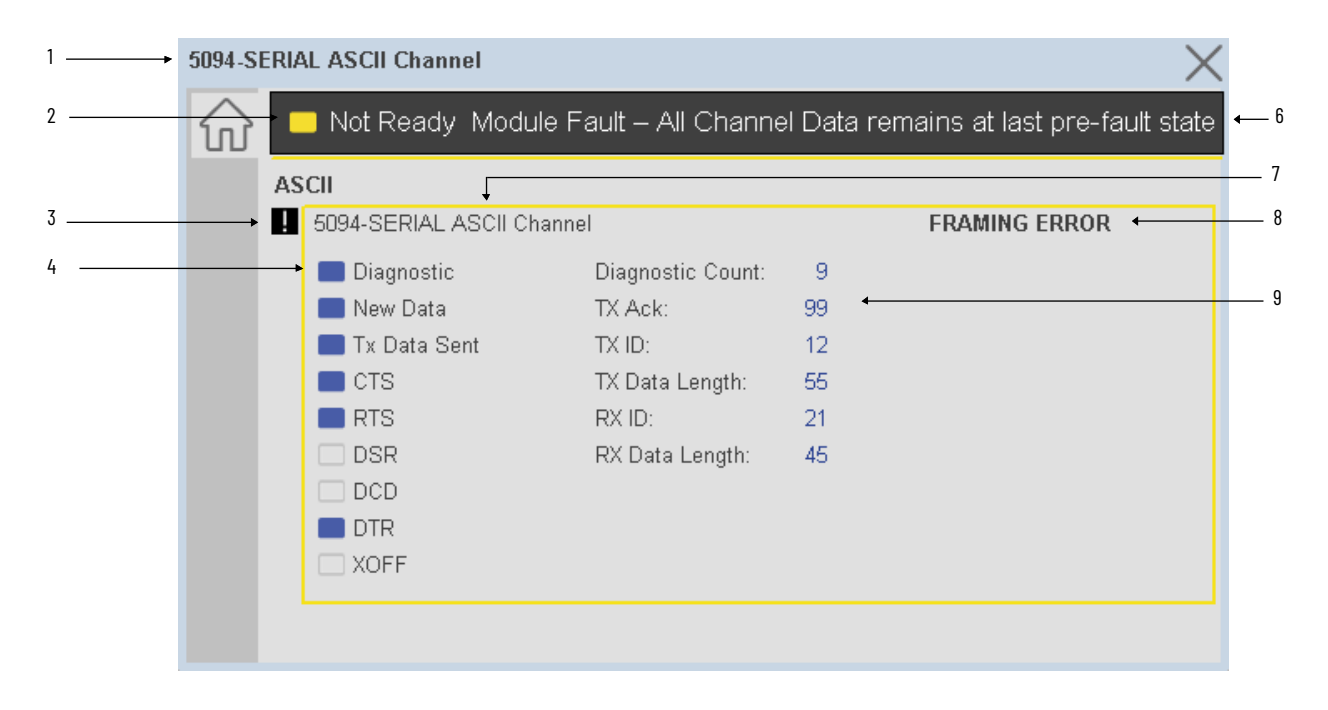

| ltem | Description                                                                                                    |                              |  |
|------|----------------------------------------------------------------------------------------------------|------------------------------|--|
| 1    | Faceplate title bar. Display's Module:I.@Description                                                                                                    |                              |  |
|      | Module ready status.                                                                                                    |                              |  |
| 2    | GREEN = Ready                                                                                                    | - 🔳 Ready                    |  |
|      | YELLOW = Module Fault/Not Ready                                                                                                    | Not Ready                    |  |
| 3    | Channel Fault Indication. "!" icon and yellow border.                                                                                                    |                              |  |
| 4    | Channel Status:<br>- Diagnostic Active<br>- New Data<br>- Tx Data Sent<br>- CTS<br>- RTS<br>- DSR<br>- CDC<br>- DTR<br>- XOFF                                                    |                              |  |
|      | BLUE = Active/High                                                                                                    |                              |  |
|      | GREY = Inactive/Low                                                                                                    |                              |  |
| 6    | Module/Channel Fault status text. May display the follo<br>- Module Fault - All Channel Data remains at last pre-fa<br>- Channel Fault Exists - Data remains at last pre-fault s | wing:<br>ault state<br>state |  |

| ltem | Description                                                                                                    |
|------|----------------------------------------------------------------------------------------------------|
| 7    | Channel description. Channel:1.@Description                                                                                                    |
| 8    | Channel Fault Details:<br>- Non Delimited Record<br>- Rx Data Length Invalid<br>- Tx Data Length Invalid<br>- Handshake Error<br>- Break Interrupt<br>- Buffer Overrun<br>- Rx FIFO Empty<br>- Tx FIFO Empty<br>- Framing Error<br>- Tx Data Lost<br>- Rx Data Lost<br>- Rx Data Lost<br>- Parity Error |
| 9    | Channel Data:<br>- Diagnostic Count<br>- Tx Ack Count<br>- Tx ID<br>- Tx Data Length<br>- Rx ID<br>- Rx Data Length                                                                                                    |

50xx Modbus Master Channel

| 1 - | <br>5094-SI                | ERIAL Modbus Master Channel                                     | $\times$     |   |
|-----|----------------------------|-----------------------------------------------------------------|--------------|---|
| 2   | <br>$\widehat{\mathbf{w}}$ | Not Ready Module Fault – All Channel Data remains at last pre-f | ault state 🗸 | 6 |
|     |                            | MODBUS MASTER                                                   |              | 7 |
| 3.  |                            | 5094-SERIAL Modbus Master Channel                               |              |   |
| 4   | <br>_                      | 🛶 🗆 Diagnostic Diagnostic Count: 15 🔸 🛶 🛶 🛶                     |              | 9 |
|     |                            |                                                                 |              |   |
|     |                            |                                                                 |              |   |
|     |                            |                                                                 |              |   |
|     |                            |                                                                 |              |   |
|     |                            |                                                                 |              |   |
|     |                            |                                                                 |              |   |
|     |                            |                                                                 |              |   |
|     |                            |                                                                 |              |   |

| ltem | Description                                           |           |  |  |
|------|-------------------------------------------------------|-----------|--|--|
| 1    | Faceplate title bar. Display's Module:1.@Description  |           |  |  |
|      | Module ready status.                                  |           |  |  |
| 2    | GREEN = Ready                                         | · 🔳 Ready |  |  |
|      | YELLOW = Module Fault/Not Ready                       | Not Ready |  |  |
| 3    | Channel Fault Indication. "!" icon and yellow border. | ·         |  |  |

| ltem | Description                                                                                                    |                              |  |
|------|----------------------------------------------------------------------------------------------------|------------------------------|--|
| 4    | Channel Status:<br>- Diagnostic Active                                                                                                    |                              |  |
|      | BLUE = Active/High                                                                                                    |                              |  |
|      | GREY = Inactive/Low                                                                                                    |                              |  |
| 6    | Module/Channel Fault status text. May display the follo<br>- Module Fault - All Channel Data remains at last pre-fa<br>- Channel Fault Exists - Data remains at last pre-fault s | wing:<br>ault state<br>state |  |
| 7    | Channel description. Channel:I.@Description                                                                                                    |                              |  |
| 8    | Channel Fault Details:<br>- Uncertain                                                                                                    |                              |  |
| 9    | Channel Data:<br>- Diagnostic Count                                                                                                    |                              |  |

### 50xx Modbus SlaveChannel

| 1 | 5094-SERI | AL Modbus Slave Channel                                                                         |                   |    |                | $\times$ |
|---|-----------|-------------------------------------------------------------------------------------------------|-------------------|----|----------------|----------|
| 2 | <u>ि</u>  | - <mark>- </mark> Not Ready Module Fault – All Channel Data remains at last pre-fault state ← 6 |                   |    |                |          |
|   | M         | MODBUS SLAVE 7                                                                                  |                   |    |                |          |
| 3 | → 🖪       | 5094-SERIAL Modbus Slav                                                                         | re Channel        |    | PARITY ERROR - | 8        |
| 4 |           | → 🔳 Diagnostic                                                                                  | Diagnostic Count: | 22 |                | 9        |
|   |           |                                                                                                 |                   |    |                |          |
|   |           |                                                                                                 |                   |    |                |          |
|   |           |                                                                                                 |                   |    |                |          |
|   |           |                                                                                                 |                   |    |                |          |
|   |           |                                                                                                 |                   |    |                |          |
|   |           |                                                                                                 |                   |    |                |          |
|   |           |                                                                                                 |                   |    |                |          |

| Item | Description                                           |           |  |
|------|-------------------------------------------------------|-----------|--|
| 1    | Faceplate title bar. Display's Module:I.@Description  |           |  |
|      | Module ready status.                                  |           |  |
| 2    | GREEN = Ready                                         | · 🔳 Ready |  |
|      | YELLOW = Module Fault/Not Ready                       | Not Ready |  |
| 3    | Channel Fault Indication. "!" icon and yellow border. |           |  |

| ltem | Description                                                                                                    |  |  |
|------|----------------------------------------------------------------------------------------------------|--|--|
| 4    | Channel Status:<br>- Diagnostic Active                                                                                                    |  |  |
|      | BLUE = Active/High                                                                                                    |  |  |
|      | GREY = Inactive/Low                                                                                                    |  |  |
| 6    | Module/Channel Fault status text. May display the following:<br>- Module Fault - All Channel Data remains at last pre-fault state<br>- Channel Fault Exists - Data remains at last pre-fault state |  |  |
| 7    | Channel description. Channel:I.@Description                                                                                                    |  |  |
| 8    | Channel Fault Details:<br>- Uncertain<br>- Illegal Data Address<br>- CRC LRC Error<br>- Buffer Overrun<br>- Framing Error<br>- Parity Error                                                        |  |  |
| 9    | Channel Data:<br>- Diagnostic Count                                                                                                    |  |  |

1769-ASCII Channel

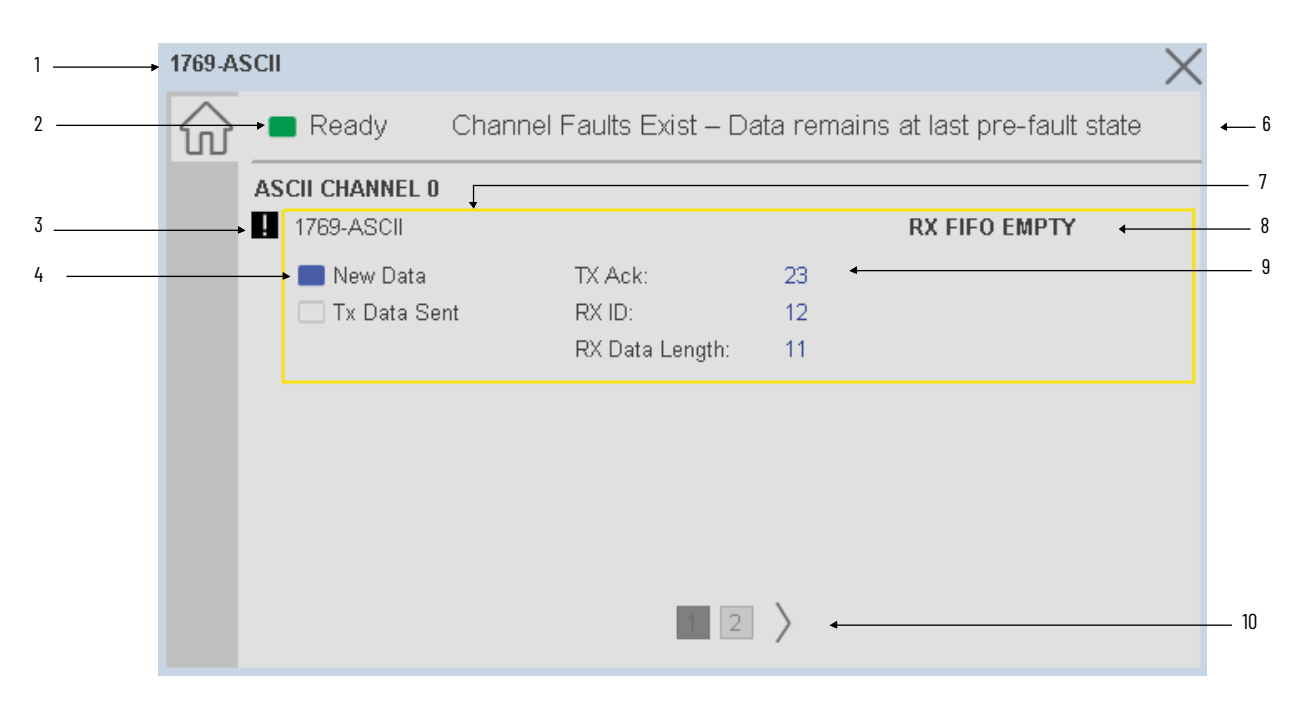

| ltem | Description                                           |             |
|------|-------------------------------------------------------|-------------|
| 1    | Faceplate title bar. Display's Module:I.@Description  |             |
|      | Module ready status.                                  |             |
| 2    | GREEN = Ready                                         | · 🔳 Ready   |
|      | YELLOW = Module Fault/Not Ready                       | 📒 Not Ready |
| 3    | Channel Fault Indication. "!" icon and yellow border. |             |

| Item | Description                                                                                                    |  |  |
|------|----------------------------------------------------------------------------------------------------|--|--|
| 4    | Channel Status:<br>- New Data<br>- Tx Data Sent                                                                                                    |  |  |
|      | BLUE = Active/High                                                                                                    |  |  |
|      | GREY = Inactive/Low                                                                                                    |  |  |
| 6    | Module/Channel Fault status text. May display the following:<br>- Module Fault - All Channel Data remains at last pre-fault state<br>- Channel Fault Exists - Data remains at last pre-fault state |  |  |
| 7    | Channel description. Channel:I.@Description                                                                                                    |  |  |
| 8    | Channel Fault Details:<br>- Non Delimited Record<br>- Tx Data Overflow<br>- Handshake Error<br>- Tx FIFO Empty<br>- Rx FIFO Empty<br>- Rx Data Lots<br>- Tx Data Lost<br>- Parity Error            |  |  |
| 9    | Channel Data:<br>- TX Ack<br>- RX ID<br>- Rx Data Length                                                                                                    |  |  |
| 10   | Page navigation. One page per ASCII channel.                                                                                                    |  |  |

### **Application Code Manager**

The IO Device Library can be used with Studio 5000<sup>®</sup> Application Code Manager to configure all required I/O for a project. All I/O modules can be found in the (*RA-LIB*) ACM 2.00 Library within the *Module* folder.

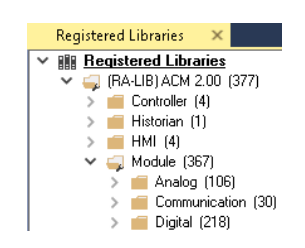

Refer to the section <u>Using Application Code Manager</u> for complete details.

### **Module Object Parameters**

Each module object (e.g. 5094-SERIAL) has parameters which can be configured in Studio 5000<sup>®</sup> Application Code Manager prior to Controller code generation.

| Parameter Name        | Default Value  | Description                                                       |
|-----------------------|----------------|-------------------------------------------------------------------|
| FPLaunch_Button_Label | [ModuleName]   | Module:I.@Descroption tag and shown on basic text launch buttons. |
| SEAssocDisplay        |                | Associated HMI SE Display                                         |
| MEAssocDisplay        |                | Associated HMI ME Display                                         |
| Slot                  | Next Available | This is the slot that this module is located in.                  |
| Parameter Name   | Default Value   | Description                                                                                                |
|------------------|-----------------|----------------------------------------------------------------------------------------------------|
| RPI              | 20              | This is the RPI of the module (ms).                                                                        |
| ChassisName      | [ChassisName]   | This is the Chassis that this module is located in.                                                        |
| ChannelO         | Disabled        | Serial channel type (5069/5094 only)<br>- Disabled<br>- Generic ASCII<br>- Modbus Master<br>- Modbus Slave |
| Channel1         | Disabled        | Serial channel type (5069/5094 only)<br>- Disabled<br>- Generic ASCII<br>- Modbus Master<br>- Modbus Slave |
| NavigationButton | GraphicalButton | Select navigation button type.                                                                             |

# **Configured HMI Content**

| HMI Content   | Instance Name            | Description                                          |
|---------------|--------------------------|------------------------------------------------------|
| Launch Button | GO_LaunchFP              | Global Object generic rectangular text launch button |
| Launch Button | GO_LaunchSpeciality_50xx | Use with 5069 Specialty Modules                      |
| Launch Button | GO_LaunchHSC_17xx        | Use with 1734/1756/1769 Specialty Modules            |
| Launch Button | GO_LaunchSpecialty_5094  | Use with 5094 Specialty Modules                      |

## **Attachments**

| Name                     | Description        | File Name                                         | Extraction Path                                    |
|--------------------------|--------------------|---------------------------------------------------|----------------------------------------------------|
| V5_raC_Dvc_Globall       | Graphic Symbols ME | (raC-5-ME) Graphic Symbols - IO Device.ggfx       | {ProjectName}\Visualization\FTViewME\Global Object |
| V5_raC_Dvc_FAMILY_MODULE | Faceplate ME       | (raC-5_xx-ME) raC_Dvc_FAMILY_MODULE-Faceplate.gfx | {ProjectName}\Visualization\FTViewME\Displays      |
| V5_raC_Dvc_Globall       | Graphic Symbols SE | (raC-5-SE) Graphic Symbols - IO Device.ggfx       | {ProjectName}\Visualization\FTViewSE\Global Object |
| V5_raC_Dvc_FAMILY_MODULE | Faceplate SE       | (raC-5_xx-SE) raC_Dvc_FAMILY_MODULE-Faceplate.gfx | {ProjectName}\Visualization\FTViewSE\Displays      |
| V5_raC_Dvc_FAMILY        | View Designer      | (raC-5_xx-VD) raC_Dvc_FAMILYIO_wDesc.vpd          | {ProjectName}\Visualization\ViewDesigner\Displays  |
| V5_RM_raC_Dvc_I0         | Reference Manual   | DEVICE-RM200x-EN-P.pdf                            | {ProjectName}\Documentation                        |
| V5_I0_Device_Images      | HMI Image Set      | HMI FactoryTalk® View Images - png.zip            | {ProjectName}\Visualization\Images                 |
| V5_I0_Device_HMI_Tag     | HMI Tag            | FTViewStudio_I0Library_Tags_5_xx.CSV              | {ProjectName}\Visualization\                       |

# **Redundant Adapter 1756-EN4TR**

| Overview       | 1756-EN4TR redundant adapter module objects include Studio 5000®<br>Application Code Manager modules, HMI faceplates for FactoryTalk® View<br>ME/SE and Studio 5000 View Designer®, and an Add-On Instruction (AOI).                                                                                                    |
|----------------|----------------------------------------------------------------------------------------------------|
|                | The redundant adapter feature is available for 1756-EN4TR modules when used<br>as remote adapters and the modules must be installed in slots 0 and 1 of the<br>remote chassis. The benefit of this feature is increased reliability of the<br>remotely located ControlLogix I/O modules. For more information on<br>redundant adapters, refer to the <u>ControlLogix EtherNet/IP Network Devices User</u><br><u>Manual.</u> |
|                | • HMI faceplates provide the following information:                                                                                                    |
|                | - Status of redundant adapter pair                                                                                                    |
|                | - Primary module IP address                                                                                                    |
|                | - Primary module slot number                                                                                                    |
|                | - Primary module status                                                                                                    |
|                | <ul> <li>Partner module status</li> <li>Information on when a qualification of the partner module is occurring</li> </ul>                                                                                                    |
|                | <ul> <li>Port status indicator for each Ethernet port within the redundant adapter pair</li> </ul>                                                                                                    |
| Required Files | IO Device Objects include HMI faceplates. For the 1756-EN4TR redundant<br>adapter, controller programming includes the creation of the I/O modules in<br>the project and use of an AOI to manage the redundant adapter information. If<br>using FactoryTalk® View ME/SE you must also import the tag import file<br>FTViewStudio_IOLibrary_Tags_5_00.CSV to support navigation on faceplates<br>with multiple tabs or pages |
|                | Note that the revision numbers (e.g. 5.03) used in filenames below can change as new revisions are created.                                                                                                    |
|                | Controller Files                                                                                                    |

Add-On Instructions are reusable code objects that contain encapsulated logic that can streamline implementing your system. This lets you create your own instruction set for programming logic as a supplement to the instruction set provided natively in the ControlLogix® firmware. An Add-On Instruction is defined once in each controller project, and can be instantiated multiple times

in your application code as needed.

The Add-On Instruction must be imported into the controller project to be used in the controller configuration. These can be imported as Add-On Instruction files, or as part of the Rung Import or Import Library Objects wizard.

All Add-On Instruction and Rung Import files can be found in the */Studio 5000 Logix Designer Files - L5X/* folder in the library.

| Device/Item | Compatible Modules | Add-On Instruction              | Rung Import                      |
|-------------|--------------------|---------------------------------|----------------------------------|
| EN4TR       | 1756-EN4TR         | raC_Dvc_1756_EN4TR_5.03_A0I.L5X | raC_Dvc_1756_EN4TR_5.03_Rung.L5X |

#### FactoryTalk<sup>®</sup> View HMI Files

FactoryTalk<sup>®</sup> View ME/SE applications require importing the desired device faceplates in addition to all Global Object (ggfx) files and all images located in the */HMI FactoryTalk<sup>®</sup> View Images - png/* folder of the library. FactoryTalk<sup>®</sup> View ME files are stored in the */HMI - FactoryTalk View ME/* library folder and FactoryTalk<sup>®</sup> View SE files are stored in the */HMI - FactoryTalk View SE/* library folder.

**GGFX Global Object Files** 

| Device/Item     | Compatible Modules | FactoryTalk® View SE<br>Faceplate      | FactoryTalk® View ME<br>Faceplate      |
|-----------------|--------------------|----------------------------------------|----------------------------------------|
| Graphic Symbols | All IO Modules     | (raC-5-SE) Graphic Symbols - 10 Device | (raC-5-ME) Graphic Symbols - 10 Device |
| Toolbox         | All IO Modules     | (raC-5-SE) Toolbox -IO Device.ggfx     | (raC-5-ME) Toolbox -IO Device.ggfx     |

#### GFX Display Files

| Family | Module     | Variation | FactoryTalk View SE Faceplate                  | FactoryTalk View ME Faceplate                  |
|--------|------------|-----------|------------------------------------------------|------------------------------------------------|
| 1756   | 1756-EN4TR | N/A       | (raC-5_03-SE) raC_Dvc_1756_EN4TR-Faceplate.gfx | (raC-5_03-ME) raC_Dvc_1756_EN4TR-Faceplate.gfx |

#### **Studio 5000 View Designer HMI Files**

All Studio 5000 View Designer Files can be found in the */HMI - ViewDesigner - vpd/* folder of the library. Each I/O family (e.g. 1756) has a single .VPD file which contains faceplate screens for all I/O modules in that family.

| Family | View Designer File         | Module     | Variation | View Designer Screen  |
|--------|----------------------------|------------|-----------|-----------------------|
| 1756   | raC_Dvc_1756_EN4TR<br>.vpd | 1756-EN4TR | N/A       | raC_Dvc_1756_EN4TR_FP |

#### Studio 5000<sup>®</sup> Application Code Manager Files

Studio 5000<sup>®</sup> Application Code Manager (ACM) can be optionally used if it is installed. All devices can be easily registered in the ACM repositories by running the *setup.cmd* file located in the root folder of the library.

Individual HSL4 files are provided as an alternative to running the setup.cmd to allow users to manually register specific implementation objects. Each object has two files - an Asset Control file and a Device file. The Module files include attachments of all required files for that object.

All Studio 5000<sup>®</sup> Application Code Manager files can be found in the / *ApplicationCodeManagerLibraries*/ folder of the library. The files included are as follows:

| Implementation<br>Object | Compatible<br>Modules | Asset Control File (.HSL4)                                                | Device File (.HSL4)                                                   |
|--------------------------|-----------------------|---------------------------------------------------------------------------|-----------------------------------------------------------------------|
| 1756-EN4TR               | 1756-EN4TR            | (RA-LIB)_Device_Asset-Control_IO-<br>Device_raC_Dvc_1756_EN4TR_(5.4).HSL4 | (RA-LIB)_Device_Device_IO-<br>Device_raC_LD_Dvc_1756_EN4TR_(5.4).HSL4 |

### **Device Definition**

The 1756-EN4TR must be configured with the correct device definition. Proper module configuration is required to use the redundant adapter feature and leverage the associated Add-On instruction and faceplate.

To verify the device definition:

Find the device in the Controller Organizer pane in Studio 5000 Logix Designer<sup>®</sup> and open the Module Properties by double-clicking or right-click and select Properties.

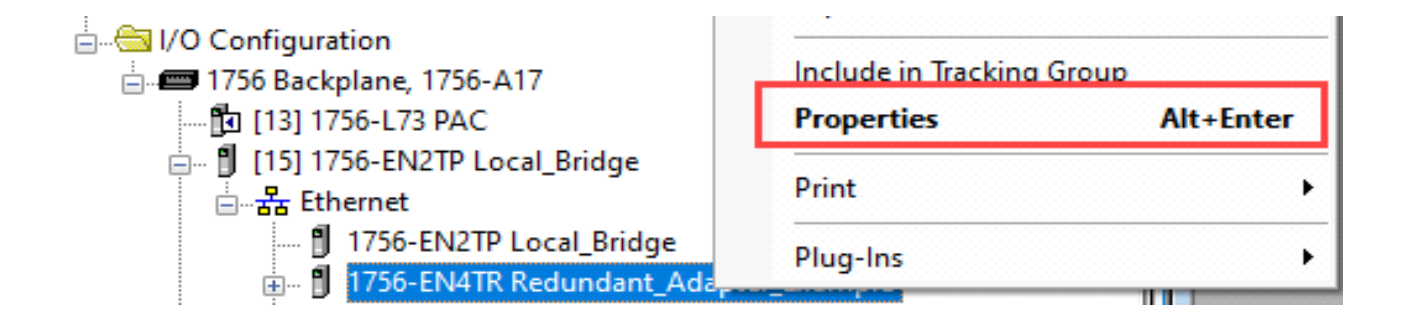

On the Overview tab click on the Device Definition button.

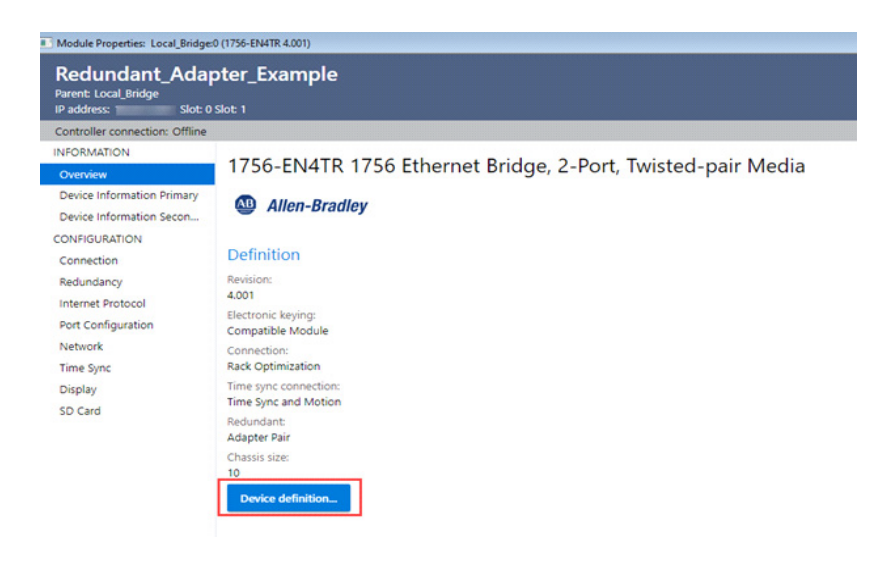

#### Ensure Redundant field is set to Adapter Pair.

| Device Definition                                                              |                                               |     |        | ×    |
|--------------------------------------------------------------------------------|-----------------------------------------------|-----|--------|------|
| Device type:<br>1756-EN4TR 1756 Ethernet Bridge, 2-Port, Twisted-pair<br>Media | Revision:<br><u>4</u> • . 001                 | • • |        |      |
| Name:<br>Redundant_Adapter_Example                                             | Electronic keying:<br>Compatible Module       | -   |        |      |
| Description:                                                                   | Connection:<br>Rack Optimization              | •   |        |      |
| Ethernet Address:<br>IP address +                                              | Time sync connection:<br>Time Sync and Motion | -   |        |      |
| Module A slot:<br>o<br>Module B slot:                                          | Redundant:<br>Adapter Pair                    | -   |        |      |
| 1                                                                              | Chassis size:<br>10 🗸                         |     |        |      |
|                                                                                |                                               | ок  | Cancel | Help |

## **Library Versions**

Each library object has a revision x.yy where: x is the Major Revision number and yy is the Minor Revision number. Each release of the library comes with release notes that describe the changes that were made since the last release. You can find the revision number of the object in a number of locations as shown below.

| Component                                                                                                    | Example                                                                                                    |                                                                                                    |  |
|----------------------------------------------------------------------------------------------------|----------------------------------------------------------------------------------------------------|----------------------------------------------------------------------------------------------------|--|
| The Add-On Instruction in Logix Designer<br>application has revision information visible<br>when the instruction is selected in the<br>Controller Organizer.              | Description<br>Revision<br>Revision Note<br>Vendor<br>Data Type Size<br>Created<br>Created By<br>Edited<br>Edited<br>Edited By<br>Signature ID<br>Protection Type<br>Protection Name<br>Protection Permissions                                                                                                    | Monitor 1756-EN4TR in Redundant<br>v5.3 .00<br>Rockwell Automation<br>1240 bytes<br>4/24/2017 7:11:25 PM<br>Not Available<br>7/25/2023 5:59:39 PM<br>Not Available<br><none><br/>Source Key<br/>Unknown Protection<br/>+ View, Use</none> |  |
| The Add-On Instruction Definition General<br>tab shows the revision number along with<br>basic revision notes. Refer to the release<br>notes for complete revision notes. | Add-On Instruction     General Parameters Local Tags S     Name: raC_Dvc_1756_EN4     Description: Monitor 1756-EN4     Description: Monitor 1756-EN4     Type: EB Ladder Diagram     Major Minor     Type: Solution     Type: Solution     Vendor: Solution     Vendor: Rockwell Automation     Copy all default values of parameters     Logic Data Type Size: 1240 | con Definition - raC_Dvc_1756_EN4TR v5.3 .00         can Modes       Signature         Change Histoy       Help         TR                                                                                                    |  |
| The faceplate in FactoryTalk View<br>software has revision information visible<br>when the pointer is clicked just inside the<br>lower left corner of the faceplate.      | 1756-EN4TR Re<br>Revision 5.3<br>(raC-5_03-ME)<br>raC_Dvc_1756_I<br>Copyright © Roo<br>Rights Reserved                                                                                                    | dundant Adapter<br>EN4TR-Faceplate<br>ckwell Automation, Inc. All                                                                                                    |  |
| The revision number is shown in the file<br>names for GFX, VPD, ACM.HSL4, AOI.L5X,<br>and RUNG.L5X files.                                                                 | (raC-5_03-ME) raC_Dvc_1756<br>(RA-LIB)_ACM_2.00_Module<br>(RA-LIB)_Device_Asset-Cont<br>(RA-LIB)_Device_Device_IO-I<br>raC_Dvc_1756_EN4TR_AOI.L5<br>raC_Dvc_1756_EN4TR_RUNG                                                                                                    | i_EN4TR-Faceplate.gfx<br>_Communication_1756-EN4TR_(5.3).HSL4<br>rol_IO-Device_raC_Dvc_1756_EN4TR_(5.3).HSL4<br>Device_raC_LD_Dvc_1756_EN4TR_(5.3).HSL4<br>iX<br>LSX                                                                      |  |

## Add-On Instruction I/O Data InOut Data

| InOut             | Function / Description                                | DataType                        |
|-------------------|-------------------------------------------------------|---------------------------------|
| Inf_Lookup        | Code / Description List Entry                         | raC_UDT_LookupMember_STR0082[2] |
| Ref_Ctrl_Cmd      | Automation Device Command Interface -<br>IODevice     | raC_UDT_ItfAD_IODevice_Cmd      |
| Ref_Ctrl_Inf      | Automation Device Information Interface -<br>IODevice | raC_UDT_ItfAD_IODevice_Inf      |
| Ref_Ctrl_Set      | Automation Device Setting Interface -<br>IODevice     | raC_UDT_ItfAD_IODevice_Set      |
| Ref_Ctrl_Sts      | Automation Device Status Interface -<br>IODevice      | raC_UDT_ItfAD_IODevice_Sts      |
| Ref_Module        | Address in I/O tree of redundant adapter pair         | Module                          |
| Ref_MsgData       | General messaging data                                | SINT[100]                       |
| Ref_MsgCustGetAll | General messaging data                                | MESSAGE                         |
| Ref_MsgGetAttrSgI | General messaging data                                | MESSAGE                         |

Note that the 1756\_EN4TR\_RedAdapter device object has several InOut Parameters for MSG instructions which are required to communicate with the redundant adapter pair. These controller scoped tags are automatically imported when using Application Code Manager or importing the RUNG.L5X file. Ensure the Destination Elements for each MSG are set to unique tags when using multiple instances of the object.

## Input Data

| Input Function / Description |                                         | DataType |
|------------------------------|-----------------------------------------|----------|
| Inp_Enable                   | Trigger for AOI                         | BOOL     |
| EnableIn                     | Enable Input - System Defined Parameter | BOOL     |

## **Output Data**

| Output                            | Function / Description                                                  | DataType |
|-----------------------------------|-------------------------------------------------------------------------|----------|
| Val_LinkStsWordPrim1              | Status of port 1 on the primary adapter module                          | DINT     |
| Val_LinkStsWordPrim2              | Status of port 2 on the primary adapter module                          | DINT     |
| Val_LinkStsWordSec1               | Status of port 1 on the secondary adapter module                        | DINT     |
| Val_LinkStsWordSec2               | Status of port 2 on the secondary adapter module                        | DINT     |
| Val_ModuleStatus                  | Module status                                                           | DINT     |
| raC_Dvc_1756_EN4TR_Red<br>Adapter | Unique Parameter Name for auto -<br>discovery                           | BOOL     |
| Sts_Available                     | Device is available for interaction with user code                      | BOOL     |
| Sts_bNotReady                     | Bitwise device 'not ready' reason                                       | DINT     |
| Sts_Connected                     | Device is connected to the Programmable<br>Automation Controller        | BOOL     |
| Sts_DSwP                          | Disqualified secondary with primary                                     | BOOL     |
| Sts_Faulted                       | Device faulted status: 1 = an active fault exists                       | BOOL     |
| Sts_InProgress                    | Qualification attempt in progress                                       | BOOL     |
| Sts_InhibitCmd                    | Disable Command inputs from external sources                            | BOOL     |
| Sts_InhibitSet                    | Disable Setting inputs from external sources                            | BOOL     |
| Sts_PartnerState                  | State of partner module in redundant adapter pair                       | INT      |
| Sts_PrimarySlot                   | Current primary slot of redundant adapter<br>(0 or 1)                   | DINT     |
| Sts_PrimState                     | State of primary module in redundant adapter pair                       | INT      |
| Sts_PwDS                          | Primary with disqualified secondary                                     | BOOL     |
| Sts_PwNS                          | Primary with no secondary                                               | BOOL     |
| Sts_PwQS                          | Primary with qualified secondary                                        | BOOL     |
| Sts_QS                            | Qualified secondary                                                     | BOOL     |
| Sts_Ready                         | Device is ready to perform primary<br>function                          | BOOL     |
| Sts_Running                       | At least one remote adapter of the redundant pair is running            | BOOL     |
| Sts_Virtual                       | Virtual device status: 1 = Device is<br>operating as a 'virtual' device | BOOL     |
| Sts_Warning                       | Device warning status: 1 = an active alarm<br>or warning exists         | BOOL     |
| Sts_InvalidPath                   | It shows an invalidpath error when entering the long path               | BOOL     |
| EnableOut                         | Enable Output - System Defined<br>Parameter                             | BOOL     |

### **Programming Example**

Fully configured device on a rung is provided below for reference. Note that this programming example is the same code that is imported when either importing the supplied RUNG.L5X files or when using Application Code Manager or the Studio 5000<sup>®</sup> Import Library Objects wizard plug-in.

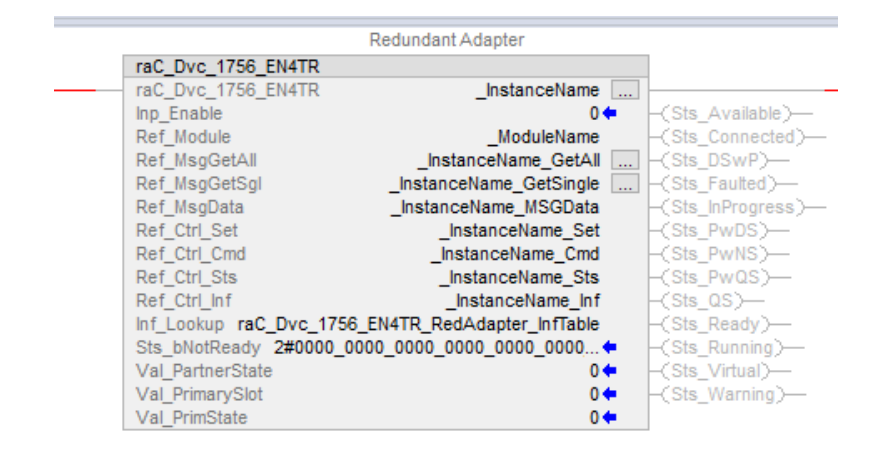

The device (1756-EN4TR redundant adapter pair) must also be configured with the correct device definition. Note that this configuration is completed automatically when using Application Code Manager or the Studio 5000<sup>®</sup> Import Library Objects wizard plug-in. For details on setting up the device, refer to the Device Definition section.

### **Graphic Symbols**

Graphic Symbols are used as launch buttons within HMI applications to open up faceplate displays. A generic rectangular pushbutton with a text label can be used, or a graphical style button with abnormal indicator icons can be used. See <u>Basic Launch Button Attributes</u> section for details on configuration and indicators.

| <b>Graphic Symbol Name</b>               | Description                                        | Global Object Parameter Values                                                                                                    | Graphic Symbol |
|------------------------------------------|----------------------------------------------------|----------------------------------------------------------------------------------------------------|----------------|
| GO_GotoDisplay4                          | Faceplate navigation button with string tag label. | #102: Add-On Instruction Backing Tag e.g. ({::[Topic<br>Name]Redundant_Adapter_AOI_Example})<br>#105: Custom button label. Leave blank<br>to use Tag.@Description<br>#120: Display's left position<br>#121: Display's top position | SS             |
| GO_LaunchEN4TR_Redunda<br>ntAdapter_1756 | Use with 1756-EN4TR Modules                        | #102: Add-On Instruction Backing Tag e.g. ({::[Topic<br>Name]Redundant_Adapter_AOI_Example})<br>#120: Display's left position<br>#121: Display's top position                                                                      | ENATE<br>ENATE |

#### FactoryTalk<sup>®</sup> View ME/SE Graphic Symbols

### Studio 5000 View Designer® Graphic Symbols

All Studio 5000 View Designer<sup>®</sup> graphic symbols must be configured with an *Event* to open up the appropriate Popup screen. Select the graphic symbol and in the *Properties* window navigate to the *Events* tab. Assign a *Button Behavior* event to *Open popup on release*. Assign the required Popup screen (e.g. User-Defined Screens\raC\_Dvc\_1756\_EN4TR\_FP).

| Properties                                                           | <b>▼</b> ₽ × |
|----------------------------------------------------------------------|--------------|
| Name: Button_001                                                     |              |
| Type: Button                                                         |              |
| Properties Animations Events                                         |              |
| 8 Button Behavior                                                    | ×            |
| Open popup on release                                                | •            |
| Key: Touch Only<br>Requires Focus<br>Always Trigger Release Event () |              |
| Popup:                                                               |              |
| User-Defined Screens\raC_Dvc_1756_EN4TR_FP                           | •            |
| Property Configuration:                                              |              |
| AOI_Tag ¢5 ::PAC\MainProgram.EN4TR_Adapter                           |              |
| * Add Event                                                          | •            |
|                                                                      |              |
|                                                                      |              |
| 1                                                                    |              |

| Graphic Symbol Name          | Description                                                                                                   | Properties - Events Configuration        | Graphic Symbol |
|------------------------------|----------------------------------------------------------------------------------------------------|------------------------------------------|----------------|
| Button_001                   | The supplied launch button in View<br>Designer is used to navigate to the<br>faceplate in a user application. | AOI_Tag: Object's Add-On Instruction Tag | Button         |
| GO_LaunchComm_1756_EN4T<br>R | Use with 1756-EN4TR Modules                                                                                   | AOI_Tag: Object's Add-On Instruction Tag | ENATR ENATR    |

## **Faceplates**

There are basic faceplate attributes that are common across all instructions. See <u>Basic Faceplate Attributes on page 40</u>. The faceplate title is linked to \_*InstanceName.@description*, the .*@description* extended tag property of the Add-On Instruction instance. This is user-configurable from controller/program tags in Studio 5000 Logix Designer.

| Name             | Description                                        |  |
|------------------|----------------------------------------------------|--|
| Module_EN4TR     | EN4TR_Module                                       |  |
| Module_EN4TR_Inf | Automation Device Information Interface - IODevice |  |
| Module_EN4TR_Cmd | Command Interface                                  |  |
| Module_EN4TR_Set | Setting Interface                                  |  |
| Module_EN4TR_Sts | Status Interface                                   |  |

### Home

The Home tab is the main tab of the faceplate. I/O channel data and fault information. The banner at the top of the faceplate displays module status and fault information. Home tabs vary based on the type of module and serial channel type.

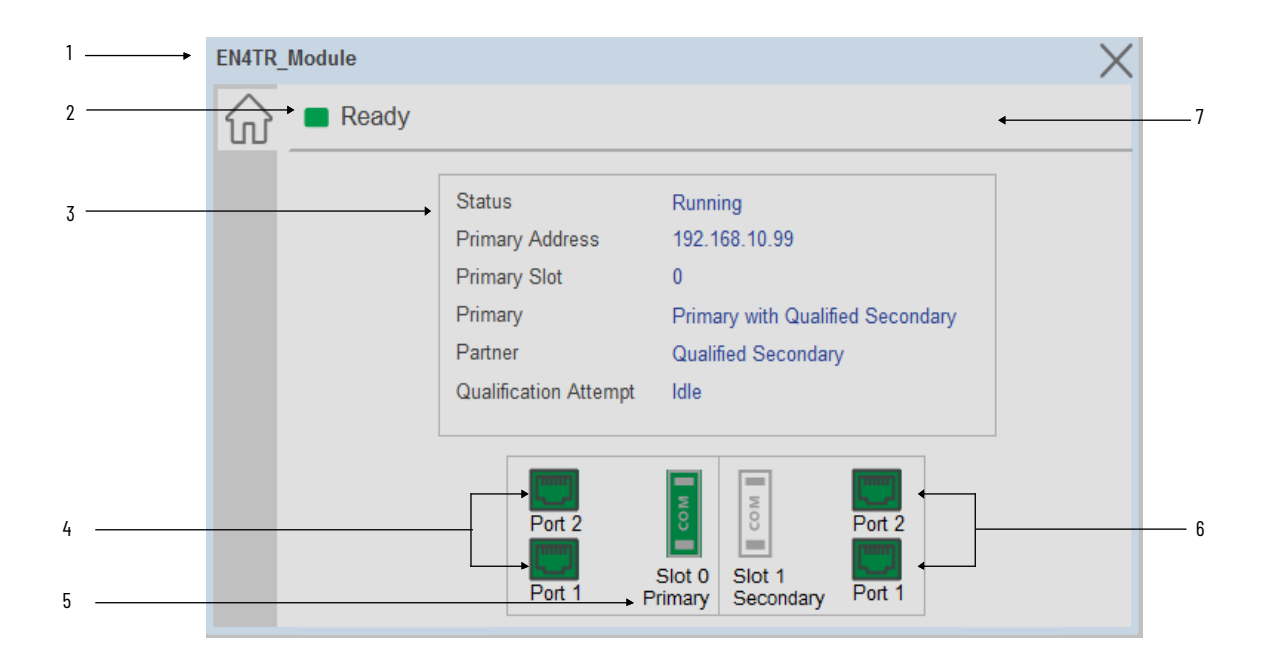

| ltem | Description                                          |           |
|------|------------------------------------------------------|-----------|
| 1    | Faceplate title bar. Display's Module:I.@Description |           |
|      | Module ready status.                                 |           |
| 2    | GREEN = Ready                                        | · 🔳 Ready |
|      | YELLOW = Module Fault/Not Ready                      | Not Ready |

| ltem | Description                                                                                                    |        |  |
|------|----------------------------------------------------------------------------------------------------|--------|--|
| 3    | Redundant adapter pair status information overview                                                                                                    |        |  |
|      | Slot 0 Port status                                                                                                    |        |  |
| 4    | Green = Active                                                                                                    |        |  |
|      | Gray = Inactive                                                                                                    |        |  |
| 5    | Current location of Primary and Secondary slots                                                                                                    |        |  |
| 6    | Slot 1 Port status                                                                                                    |        |  |
| 7    | Green = Active                                                                                                    | (****) |  |
| 8    | Gray = Inactive                                                                                                    |        |  |
| 9    | Module/Channel Fault status text. May display the following:<br>- Module Fault – Neither Adapter is Running<br>- AOI Not Enabled – All Data remains at last enabled state |        |  |

### **Application Code Manager**

IO-Link Device Library objects can be set-up and configured using Studio 5000 Application Code Manager.

Refer to the section <u>Using Application Code Manager</u> for complete details.

#### Definition Objects: raC\_Dvc\_1756\_EN4TR

This Asset-Control object contains the Add-On Instruction definition and required data types. It is used as a linked library to the device implement object. This gives users the flexibility to choose to instantiate only definition and create custom implement code. A user may also create their own implement library and link with this definition library object.

#### Implementation Objects: raC\_LD\_Dvc\_1756\_EN4TR

The Device Implementation Object is the rung that is instantiated when generating controller code using Application Code Manager. This implementation object includes a reference to the Asset-Control Add-On Instruction definition, along with any required controller tags, programs, modules, and HMI objects.

| Parameter Name   | Default Value       | Instance Name    | Definition  | Description                                                                                                    |
|------------------|---------------------|------------------|-------------|----------------------------------------------------------------------------------------------------|
| RoutineName      | {ObjectName}        | {RoutineName}    | Routine     | Enter Routine name. Routine will be created and Object implement<br>rung(s) inserted.<br>A JSR will be inserted in MainRoutine.<br>If routine name already exists, then object will be inserted into<br>existing routine.<br>By default, parameter is set to Object Name. |
| TagName          | {ObjectName}        | {TagName}        | Backing Tag | Enter the backing tag of the main AOI.<br>This will serve as the base tag name for other tags in this object that<br>are derived from the base.                                                                                                    |
| TagDescription   | {ObjectDescription} | {TagDescription} |             | Tag Description of the main AOI backing tag                                                                                                    |
| ModuleReference  | ModuleReference     |                  |             | Select the EN4TR module.                                                                                                    |
| NavigationButton | GraphicalButton     |                  |             | Select Navigation Button type.                                                                                                    |

## **Configured HMI Content**

| HMI Content   | Instance Name                | Description                               |
|---------------|------------------------------|-------------------------------------------|
| Launch Button | {ObjectName}_GO_LaunchF<br>P | Global Object configured callout instance |

## **Attachments**

| Name                     | Description        | File Name                                         | Extraction Path                                    |
|--------------------------|--------------------|---------------------------------------------------|----------------------------------------------------|
| V5_raC_Dvc_Globall       | Graphic Symbols ME | (raC-5-ME) Graphic Symbols - IO Device.ggfx       | {ProjectName}\Visualization\FTViewME\Global Object |
| V5_raC_Dvc_FAMILY_MODULE | Faceplate ME       | (raC-5_xx-ME) raC_Dvc_FAMILY_MODULE-Faceplate.gfx | {ProjectName}\Visualization\FTViewME\Displays      |
| V5_raC_Dvc_Globall       | Graphic Symbols SE | (raC-5-SE) Graphic Symbols - IO Device.ggfx       | {ProjectName}\Visualization\FTViewSE\Global Object |
| V5_raC_Dvc_FAMILY_MODULE | Faceplate SE       | (raC-5_xx-SE) raC_Dvc_FAMILY_MODULE-Faceplate.gfx | {ProjectName}\Visualization\FTViewSE\Displays      |
| V5_raC_Dvc_FAMILY        | View Designer      | (raC-5_xx-VD) raC_Dvc_FAMILYIO_wDesc.vpd          | {ProjectName}\Visualization\ViewDesigner\Displays  |
| V5_RM_raC_Dvc_I0         | Reference Manual   | DEVICE-RM200x-EN-P.pdf                            | {ProjectName}\Documentation                        |
| V5_I0_Device_Images      | HMI Image Set      | HMI FactoryTalk® View Images - png.zip            | {ProjectName}\Visualization\Images                 |

## **Rockwell Automation Support**

Use these resources to access support information.

| Technical Support Center                            | Find help with how-to videos, FAQs, chat, user forums, Knowledgebase, and product notification updates. | rok.auto/support           |
|-----------------------------------------------------|----------------------------------------------------------------------------------------------------|----------------------------|
| Local Technical Support Phone Numbers               | Locate the telephone number for your country.                                                           | rok.auto/phonesupport      |
| Technical Documentation Center                      | Quickly access and download technical specifications, installation instructions, and user manuals.      | rok.auto/techdocs          |
| Literature Library                                  | Find installation instructions, manuals, brochures, and technical data publications.                    | <u>rok.auto/literature</u> |
| Product Compatibility and Download Center<br>(PCDC) | Download firmware, associated files (such as AOP, EDS, and DTM), and access product release notes.      | rok.auto/pcdc              |

### **Documentation Feedback**

Your comments help us serve your documentation needs better. If you have any suggestions on how to improve our content, complete the form at rok.auto/docfeedback.

## Waste Electrical and Electronic Equipment (WEEE)

At the end of life, this equipment should be collected separately from any unsorted municipal waste.

Rockwell Automation maintains current product environmental compliance information on its website at rok.auto/pec.

Allen-Bradley, ArmorStart, CompactLogix, ControlLogix, FactoryTalk, Integrated Architecture, iTRAK, Kinetix, Logix 5000, MagneMotion, PlantPAx, PowerFlex, RSLinx, RSLogix, RSLogix, 5000, SoftLogix, Stratix, Studio 5000, Studio 5000 Logix Designer, TechConnect, Rockwell Automation, and Rockwell Software are trademarks of Rockwell Automation, Inc.

EtherNet/IP is a trademark of ODVA, Inc.

Microsoft and Windows are trademarks of Microsoft.

Trademarks not belonging to Rockwell Automation are property of their respective companies.

Rockwell Otomasyon Ticaret A.S. Kar Plaza İs Merkezi E Blok Kat:6 34752, İcerenkÖy, İstanbul, Tel: +90 (216) 5698400 EEE YÖnetmeliğine Uygundur

Connect with us. 存 🞯 in 🗙

#### rockwellautomation.com ·

expanding human possibility°

AMERICAS: Rockwell Automation, 1201 South Second Street, Milwaukee, WI 53204-2496 USA, Tel: (1) 414.382.2000 EUROPE/MIDDLE EAST/AFRICA: Rockwell Automation NV, Pegasus Park, De Kleetlaan 12a, 1831 Diegem, Belgium, Tel: (32) 2663 0600 ASIA PACIFIC: Rockwell Automation SEA Pte Ltd, 2 Corporation Road, #04-05, Main Lobby, Corporation Place, Singapore 618494, Tel: (65) 6510 6608 UNITED KINGDOM: Rockwell Automation Ltd., Pitfield, Kiln Farm, Milton Keynes, MK11 3DR, United Kingdom, Tel: (44) (1908) 838-800

Publication DEVICE-RM200D-EN-P - April 2024

Supersedes Publication DEVICE-RM200C-EN-P - October 2023